# Neptune<sup>®</sup> 2 Waste Management System Service and Installation Manual Domestic/ International

120V/230V ROVER - ULTRA REF 0702-001-000 0702-002-000

120V/230V DOCKING STATION REF 0702-014-000 0702-015-000

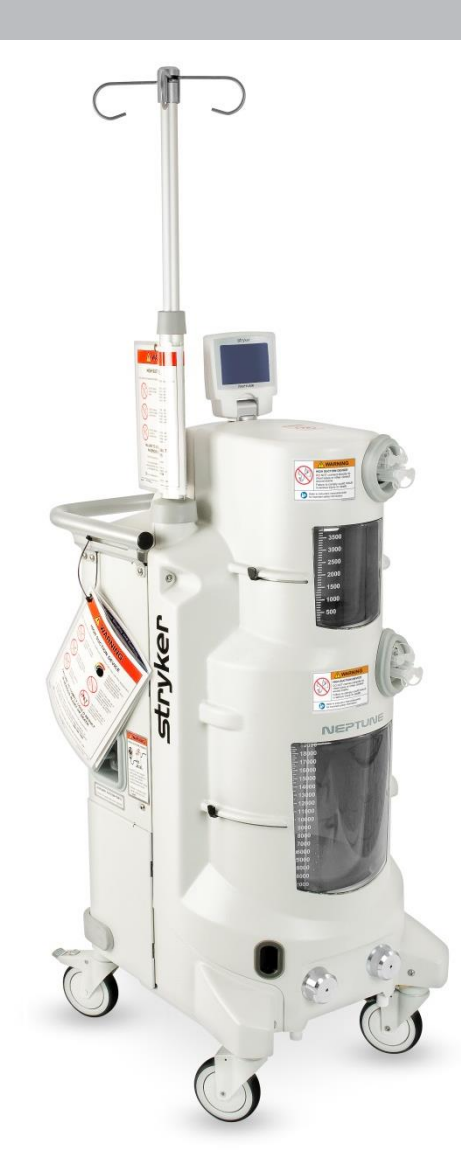

Stryker® and Neptune® are trademarks and/or registered trademarks of the Stryker Corporation.

# Neptune<sup>®</sup> 2 Waste Management System Service and Installation Manual Domestic/ International

120V/230V ROVER - ULTRA REF 0702-001-000 0702-002-000

120V/230V DOCKING STATION REF 0702-014-000 0702-015-000

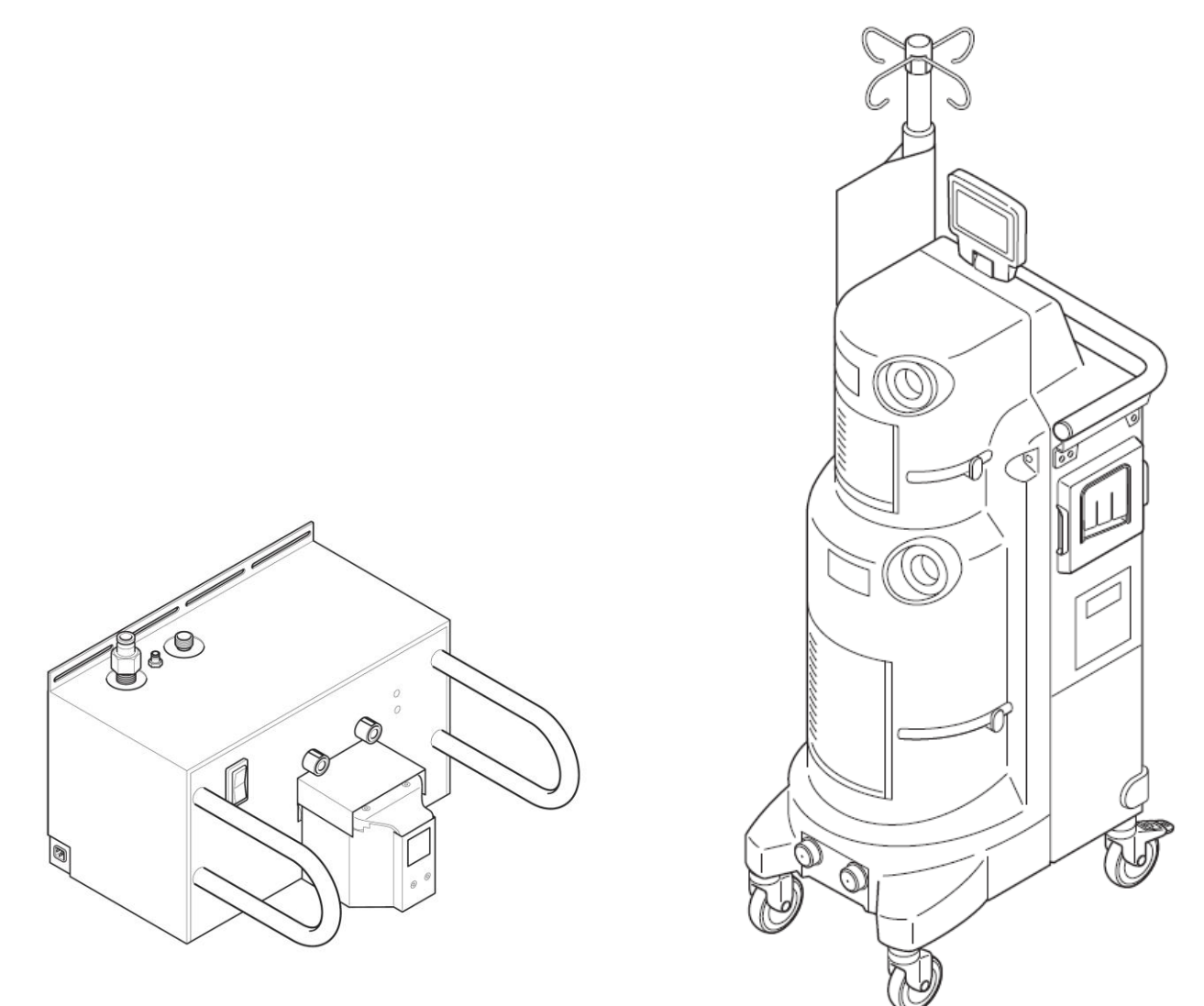

Stryker® and Neptune® are trademarks and/or registered trademarks of the Stryker Corporation.

2014/12

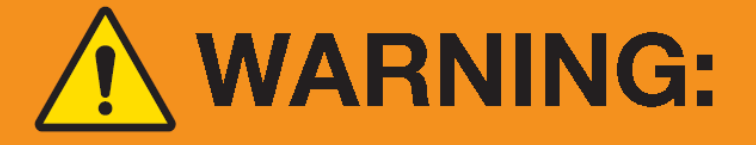

# HIGH SUCTION DEVICE

Only trained and experienced healthcare professionals may use this equipment.

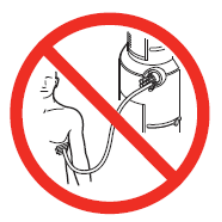

DO NOT connect directly to chest tubes.

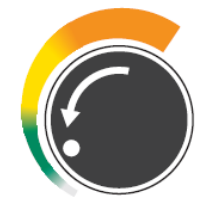

ALWAYS use the minimum suction limit setting required to achieve the desired clinical outcome.

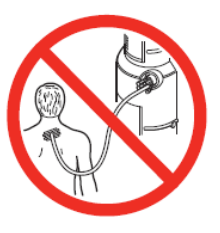

DO NOT connect to closed wound drains.

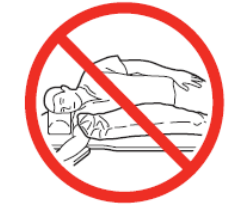

NOT FOR USE as a suction source for organ stabilizer/ positioner or patient positioner devices.

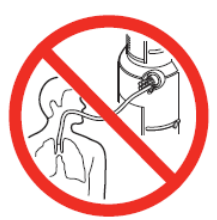

DO NOT connect directly to tracheal tubes.

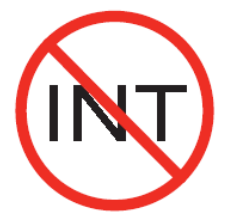

NOT FOR USE as a suction source for intermittent suction applications.

# FAILURE TO COMPLY COULD RESULT IN <u>SERIOUS INJURY</u> OR <u>DEATH</u>.

DO NOT remove this safety card from the equipment.

For more information, including safety information, or in-service training, contact your Stryker sales representative or call Neptune Customer Service at **1-800-550-7836**.

Sor a complete list of warnings, see the instructions for use.

# \Lambda WARNING:

# HIGH SUCTION DEVICE

Only trained and experienced healthcare professionals may use this equipment.

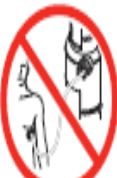

DO NOT connect directly to chest tubes.

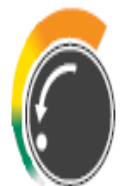

ALWAYS use the minimum suction limit setting required to achieve the desired clinical outcome.

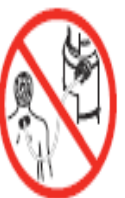

DO NOT connect to closed wound drains.

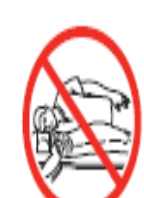

NOT FOR USE as a suction source for organ stabilizer/ positioner or patient positioner devices.

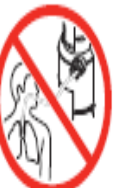

DO NOT connect directly to tracheal tubes.

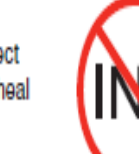

NOT FOR USE as a suction source for intermittent suction applications.

# FAILURE TO COMPLY COULD RESULT IN <u>SERIOUS INJURY</u> OR <u>DEATH</u>.

DO NOT remove any safety card from the equipment.

For more information, including safety information, or in-service training, contact your Stryker sales representative or call Neptune Customer Service at 1-800-550-7836.

# **Known Use Errors**

It is important to acknowledge and be aware of potential hazards associated with the Neptune 2 Waste Management System prior to use. This information highlights known use errors that constitute improper and unsafe use of the Neptune 2 system. Stryker has received incident reports of serious injury and/or death associated with operating the Neptune 2 Rover.

Stryker has received reports that the Neptune 2 Rover had been connected directly to a chest tube, postoperatively, which resulted in fatalities.

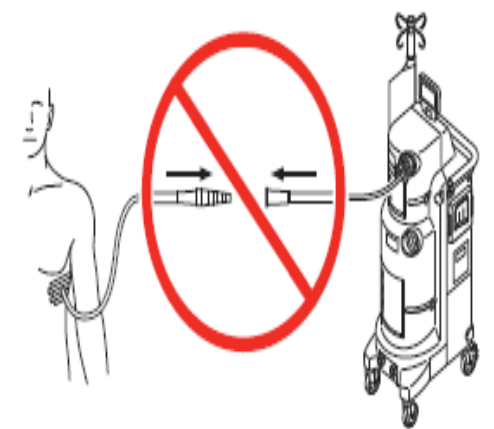

Direct connection to chest tube that led to patient death.

Stryker has received reports that the Neptune 2 Rover had been connected to a patient's closed wound drain, postoperatively, which resulted in serious patient injury.

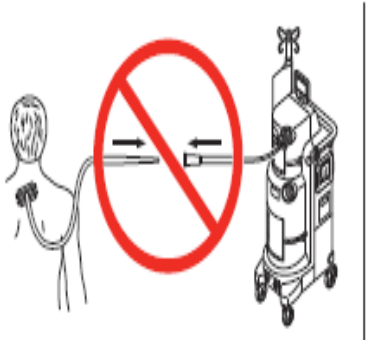

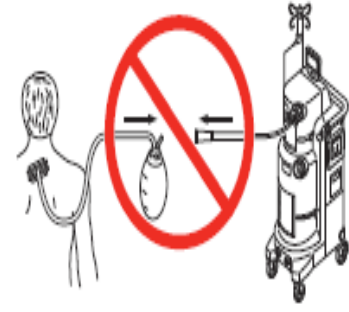

Connection to closed wound drain that led to serious patient injury.

For training information, visit www.neptunecustomercare.com.

# How to Use the Neptune 2 Service Manual

The Neptune 2 service and installation manual is comprised of 8 chapters that each covers a separate service topic. While a table of contents is provided to aid in quickly locating the desired material, the contents of each chapter are outlined below.

#### Chapter 1 – Operational Description

Here you will find a brief overview of how the Neptune 2 Waste Management System works. Included topics are:

- The components in each subsystem (i.e. vacuum subsystem, or fresh water subsystem)
- The specific function of those components and how they operate in the system.
- Illustration of the user interface panel to familiarize the technician with the indicators and controls of the Neptune 2 Ultra Rover.

#### Chapter 2 – Ultra Rover Disassembly

The Neptune 2 Waste Management System is comprised of a docking station (a stationary device; also referred to as a Docker) to remove waste fluid, and a mobile device called a Rover to collect surgical fluid. The Neptune Ultra is Stryker's two canister model Rover, which also provides a motorized IV Pole and smoke evacuation in the same compact footprint. Chapter 2 outlines the procedures necessary to remove and replace components in the Ultra Rover. Reference the disassembly examples for a detailed description of how the procedures are structured.

#### Chapter 3 – Docker Disassembly

The docking station, or Docker, is a stationary unit centrally located to a power source (standard wall outlet), a fresh water source, and a drain. It is responsible for removing the surgical fluid from the Rover through an automated sequence that requires little interaction from the user, as well as rinse the Rover with detergent after use. The procedures to remove and replace components for the Docker are outlined in chapter 4. Reference the disassembly examples for a detailed description of how the procedures are structured.

#### • Warning Indicators and Disassembly Procedure Example

The following examples illustrate how the disassembly procedures are structured as well as the warning indicators used when performing maintenance in the field. The disassembly procedures apply to chapters 2, 3, and 4, although each chapter will cover the steps necessary to perform maintenance on a specific product.

#### • Warning Indicators

First and foremost, it is crucial that the technician be familiar with the indicators used when performing maintenance on the Neptune Waste Management System. The words WARNING, CAUTION, and NOTE each carry a special meaning.

- **WARNING:** Disregarding WARNING information may compromise the safety of the patient and/or health care staff and may result in injury.
- **CAUTION:** Disregarding CAUTION information may compromise product reliability and may result in damage.
  - **NOTE:** NOTE information supplements and/or clarifies procedural information.

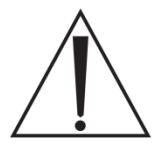

A triangle with an exclamation point alerts the technician to read and understand the accompanying instructions, especially the operating, maintenance, and safety information.

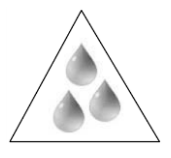

A triangle with water droplets alerts the technician that the associated repair step may potentially expose the technician to fluids. (fresh water or surgical waste) A fluid warning poses a potential hazard to both personnel and equipment.

#### Disassembly Basics

The disassembly procedures provide a step-by-step illustration of how the Neptune Waste Management system is disassembled. As a general rule, each product's disassembly section begins with the steps required to remove the covers. It is important for the technician to understand that the subsequent procedures begin with the assumption that the covers have been removed to gain access to the system. Certain procedures are longer than others and therefore include the steps to remove the necessary covers. The disassembly procedures outline the steps necessary to remove all of the subsystems and circuit boards in each product.

For the most part the process starts with the covers and proceeds through removing each component, one at a time. The technician should ensure that the equipment is unplugged and turned off during disassembly!! Power should not be applied when removing components or subassemblies. Components are assembled in reverse order of assembly and therefore reassembly of the equipment is not covered.

iv

#### **Disassembly Diagram**

#### **Assembly Title**

The assembly title consists of the name and the part number of the component to be removed. If an assembly has additional parts that can be removed, the technician should refer to the procedure for that part. For example, page 2-7 outlines the steps to remove the top cover assembly. There are also removal procedures for two components *on* the top cover assembly. (These are the main control board on page 2-12 and the volume display assembly on page 2-19) Each of the two subassemblies of the top cover begins with taking off the top cover. Always verify that the procedure being followed is for the part you intend to replace. The number of steps involved and the order they are performed may vary depending on which part is being replaced.

| Assembly Name        | Part Number      |  |
|----------------------|------------------|--|
| Front Panel Assembly | P/N 0702-001-070 |  |

#### ASSEMBLY TITLE

### Front Panel Assembly P/N 0702-001-070

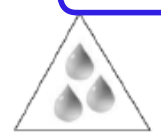

Note: Make sure to dock the rover before removing the front cover. To prevent accidental leaks, the canisters must be empty *prior* to removing them!

- Slide IV pole grommet (p/n 0702-001-536) (P) up on IV pole approximately 4 inches to allow front panel removal.
- Remove two strikeplates (p/n 0702-001-323) (BN) on the bottom of front cover assembly using 3/16"" allen wrench.
- Remove two socket head button cap screws (p/n 0004-651-000) (CE) on upper front cover assembly using 3/16<sup>m</sup> allen wrench.

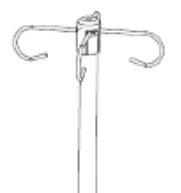

#### Warning Indicators

Certain steps in the disassembly process will require the technician to take special precaution. In this case the step, or sometimes even the whole procedure, will be preceded by a warning indicator. The message contains an indicator, a warning level, and the message.

| Indicator:     | Used to identify a warning message. (water or precautionary)              |
|----------------|---------------------------------------------------------------------------|
| Warning Level: | Used to indicate the severity of the message. (Note, Caution, or Warning) |
| Message:       | Communicates a potential hazard or clarifies the disassembly step.        |

| Indicator | Warning<br>Level | Message                                                                                                    |
|-----------|------------------|----------------------------------------------------------------------------------------------------|
|           | Note             | Make sure to dock the rover before removing the front cover. To prevent accidental leaks, the canisters must be empty <i>prior</i> to removing them! |

WARNING INDICATOR

#### Front Panel Assembly P/N 0702-001-070

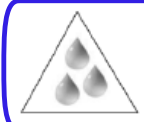

Note: Make sure to dock the rover before removing the front cover. To prevent accidental leaks, the canisters must be empty *prior* to removing them!

- Slide IV pole grommet (p/n 0702-001-536) (P) up on IV pole approximately 4 inches to allow front panel removal.
- Remove two strikeplates (p/n 0702-001-323) (BN) on the bottom of front cover assembly using 3/16<sup>77</sup> allen wrench.
- Remove two socket head button cap screws (p/n 0004-651-000) (CE) on upper front cover assembly using 3/16<sup>m</sup> allen wrench.

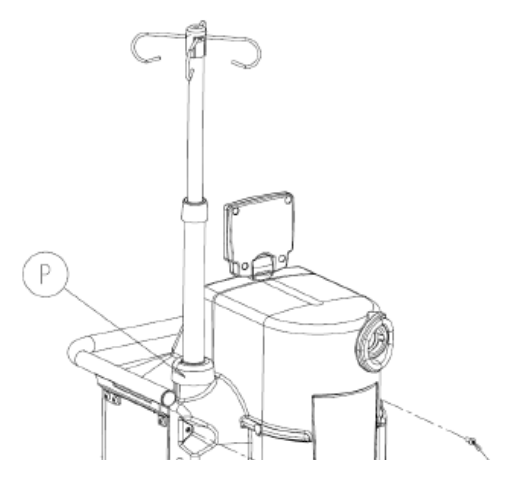

#### **Disassembly Step**

Each step in the removal process outlines the following:

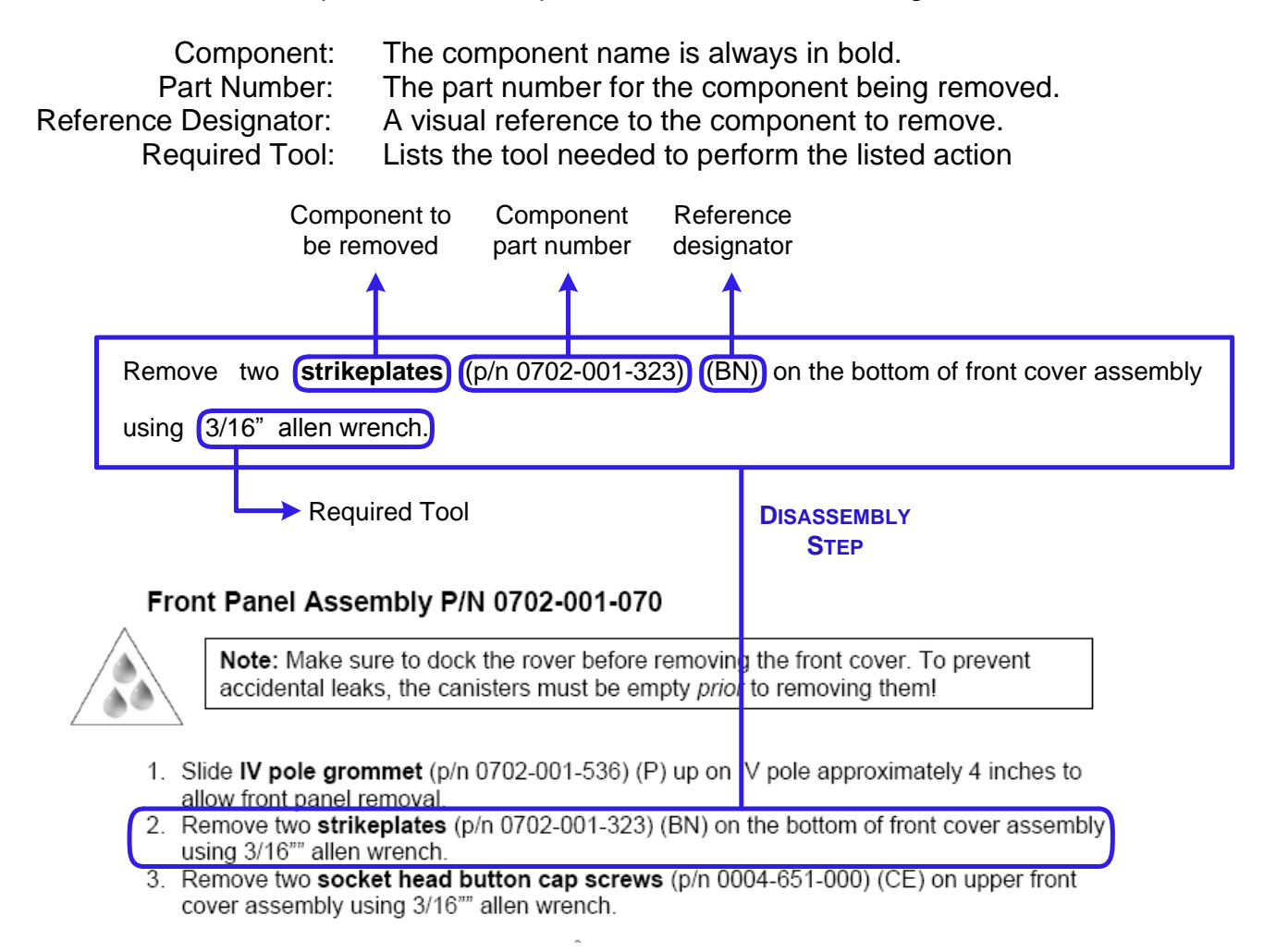

Sometimes a component may be listed in a procedure without a part number. For example, the technician may be directed to remove the connector labeled **main control board**. In this case there will not be an accompanying reference designator or illustration. Items such as connectors (and some wire harnesses) are referenced as plugs (i.e. P2) and do not have a part number other than that of the physical connector. These types of items are simply referred to by the label near the connector end.

#### **Disassembly Diagram**

The diagram provides the technician with a visual reference of the components to be removed. The reference designators shown help the technician to correspond each part in the diagram to the one listed in the disassembly step. Dashed lines indicate a motion path for parts to be removed. It is important to understand that any parts mentioned in the removal step will be shown in bold, immediately followed by the part number and reference designator. However, **only** the part being removed in each step will have a corresponding reference designator <u>in the diagram</u>. This allows the technician to clearly indentify which part is being removed while also still providing the part number information for all parts in the Neptune system.

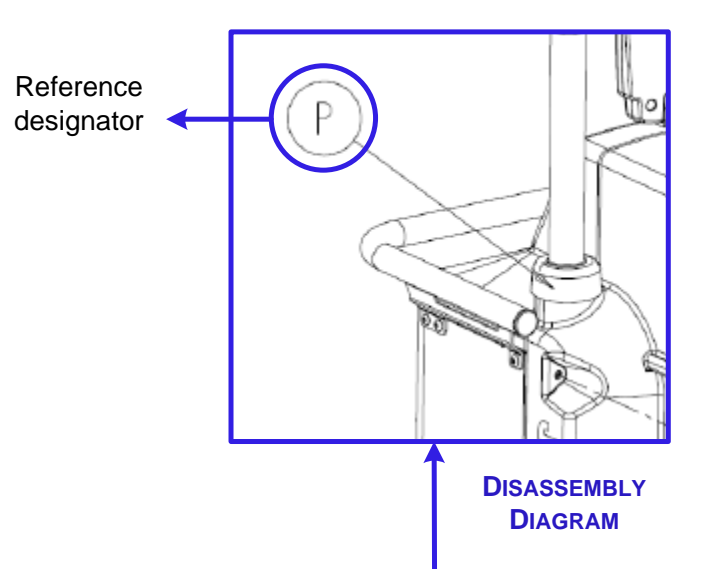

 Remove two socket head button cap screws (p/n 0004-651-000) (CE) on upper front cover assembly using 3/16<sup>\*\*\*</sup> allen wrench.

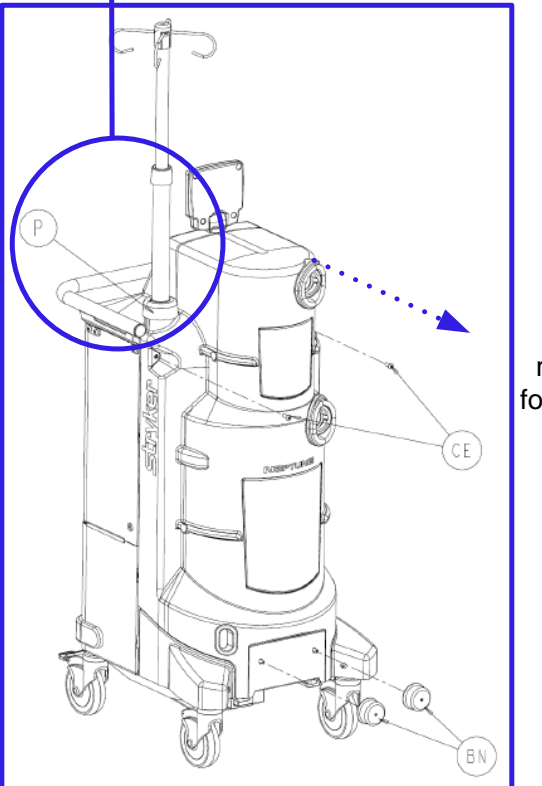

Indicates a removal path for components

#### Chapter 4 – Troubleshooting

This chapter provides the technician with the information required to troubleshoot the Neptune 2 Waste management system. Chapter 5 provides:

- Troubleshooting Overview
- Ultra Rover Block Diagrams
- Docking Station Block Diagrams
- System Troubleshooting Chart
- System Settings Overview
- Technician Menu Overview
- Error Codes

#### Troubleshooting Overview

This section outlines how troubleshooting is accomplished using the half-split bracketing method. A complete example is provided which guides the technician through a troubleshooting example from start to finish. Included here are how to diagnose a symptom, where to initiate troubleshooting, how to determine if a check is good or bad, and where to proceed once that decision has been made. Ultimately the troubleshooting process will lead a technician to the faulty assembly or component.

#### Ultra Rover Block Diagrams

This section builds on the knowledge gained in the troubleshooting overview. It provides a block diagram for each of the subassemblies in the Ultra Rover. (The Solo Rover will be included after it has been released.) Since the IV pole was used in the overview example, it has not been included in the block diagram listing. The example for the IV pole used actual data. The example can be used as a real-life troubleshooting aid.

#### **Docking Station Block Diagrams**

Similar to the Ultra Rover block diagrams section, here the technician can find a troubleshooting aid for the docking station.

#### System Troubleshooting Chart

This section provides data for each subsystem in the Ultra Rover. Proper troubleshooting requires the technician to be able to determine whether the equipment is performing as it should. The chart provides voltage and resistance measurements for the subassemblies in the Rover. This should enable the technician to check the resistance between points to verify continuity, measure for the correct voltage at a connector, and ultimately to check for proper operation at each subassembly.

#### System Setting Menu

The system settings menu lists what options the user can change, and explains how to access those options. This information is also provided to the user in the Instructions for Use.

#### **Technician Menu Overview**

The technician menu is provided exclusively to the technician. Here the technician will find information on how to manually control the docking sequence, perform calibrations, reprogram software, and more. It is important to note that the information listed here is meant for a Stryker certified trained technician only. This information should be considered sensitive material. It is possible for someone to adversely affect the operation of the Neptune Waste Management System if they are unaware. The technician should understand how their menu choices in the technician menu will affect the system.

#### Neptune Error Codes

The error messages in the Neptune Waste Management System are categorized into 17 different groups. Each category relates to a specific subsystem in either the Rover or the Docker. Messages are displayed on the Vacuum display on the Rover user interface panel and can be identified by a specific number. Each error code is generated for a specific failure.

This should aid the technician in narrowing the search for a faulty component or assembly. In some cases, a fault will generate multiple error codes. For instance, if a wire harness fails, it may prevent a circuit board from communicating with several subassemblies. This would result in multiple communication errors. This section describes what each fault means, what components could generate that fault, and what the initial troubleshooting steps should be.

Х

#### Chapter 5 – Technical Procedures

The disassembly procedures listed in chapters 2 and 3 provide a step-by-step process to remove components in the Neptune Waste Management System. The procedures in chapter 5 are provided to outline the steps necessary in a process *other than* removal. Each process guides the technician from start to finish through procedures that mostly require navigation through the Rover's software menus. Included in this chapter are:

- Field calibration
- Electrical safety and testing
- Detailed description of how to manually control the docking station
- Multiple procedures designed to help the technician troubleshoot

#### Chapter 6 – Installation

This section provides the technician with the information required to install a Neptune 2 Waste Management System.

#### Chapter 7 – Appendices

The appendices section provides information for the technician that falls outside of the information provided in each of the previous chapters. Appendix A is the section on the 230V Ultra Rover/ Docker troubleshooting and component removal/replacement. This provides the international technician with instruction to remove/replace components, troubleshooting, as well as electrical safety and functional testing information.

| Chapter 1 - Operational Description                                                    | 1-1  |
|----------------------------------------------------------------------------------------|------|
| General Description                                                                    | 1-1  |
| Small Canister                                                                         | 1-1  |
| Large Canister                                                                         | 1-1  |
| Vacuum                                                                                 | 1-1  |
| Pre-Fill                                                                               | 1-2  |
| Smoke Evacuator                                                                        | 1-2  |
| Docking Mechanism                                                                      | 1-2  |
| Docking Functions                                                                      | 1-2  |
| IV Pole                                                                                | 1-2  |
| User Interface                                                                         | 1-3  |
| Chapter 2 – Ultra Rover Disassembly                                                    | 2-4  |
| Front Panel Assembly P/N 0702-001-070                                                  | 2-1  |
| Rear Panel Assembly P/N 0702-001-060                                                   | 2-4  |
| Lower Panel Assembly P/N 0702-001-030                                                  | 2-7  |
| Bumper Assembly P/N 0702-001-940; 0702-001-950                                         |      |
| Top Cover Assembly P/N 0702-001-090Q                                                   | 2-9  |
| Main Control PCBA P/N 0702-001-800Q                                                    | 2-13 |
| Volume Display Assembly P/N 0702-001-840Q                                              |      |
| Removing Large and Small Canisters P/N 0702-001-320Q & 0702-001-300Q                   | 2-26 |
| Separation of Large & Small Canister Assemblies                                        | 2-32 |
| Small Canister Assembly P/N 0702-001-300Q                                              | 2-36 |
| Power Transformer Assembly P/N 0702-002-830                                            | 2-39 |
| Coupling Block Assembly P/N 0702-001-600Q                                              | 2-42 |
| Exhaust Plenum Assembly P/N 702-001-930                                                | 2-44 |
| IV Pole Assembly P/N 0702-001-500Q                                                     | 2-46 |
| Prefill Tank P/N 702-001-370Q                                                          | 2-48 |
| Prefill Pump Assembly 0702-001-380                                                     | 2-49 |
| Fluid Diverter Assembly P/N 0702-001-350Q                                              | 2-50 |
| Smoke Evacuator Assembly Removal P/N 0702-001-400Q                                     | 2-53 |
| Vacuum Manifold Assembly P/N 0702-001-110Q                                             | 2-59 |
| Fluid Suction HEPA Housing Assembly P/N 0702-001-110Q                                  | 2-63 |
| Vacuum Pump Assembly P/N 0702-001-100Q                                                 | 2-65 |
| Silencer Manifold Assembly P/N 0702-001-160Q                                           | 2-68 |
| Caster Assembly P/N 0702-001-012Q; 0702-001-013Q                                       | 2-1  |
| Figure 4. Position of nut on caster stemManifold Receptacle Assembly P/N 0702-001-230Q | 2-3  |
| Rover Power Coupler Circuit Board Assembly P/N 0702-001-806Q                           | 2-5  |
| Power Entry Module P/N 0702-001-862                                                    | 2-6  |
| Power Distribution PCBA P/N 0702-001-035Q                                              | 2-7  |
| AC Power PCBA P/N 0702-001-802Q                                                        |      |
| Chapter 3 – Docker Disassembly                                                         | 3-1  |
| Chassis Top Cover Removal P/N 0702-014-011                                             | 3-1  |
| Actuator Assembly P/N 0702-014-100                                                     | 3-2  |
| Docker Power Coupler Assembly P/N 0702-014-114                                         | 3-6  |
| Extend Hall Sensor P/N 0702-014-119                                                    | 3-8  |

| Stepper Motor P/N 0702-014-123   3-     Offload Pump P/N 0702-014-201   3-     Electromagnet P/N 0702-014-300   3-     Injector Pump Assembly P/N 0702-014-520   3-     Docker Isolation Transformer P/N 0702-014-500   3-     Docker Power Coupler PCBA P/N 0702-014-510   3-     Docker Main Controller PCBA P/N 0702-014-510   3-     Docker Main Controller PCBA P/N 0702-014-510   3-     Power Switch P/N 0700-001-412   3-     Power Plug Module P/N 0702-014-510   3-     Power Plug Module P/N 0702-014-510   3-     Chapter 4 - Troubleshooting   4     Troubleshooting Overview   4     Rover System Block Diagrams - Ultra Rover   4     Vacuum System   4     Vacuum System   4     Docking Station Block Diagram   4     System Troubleshooting Chart   4     Main Control Board   4     AC Power Board, Volume Display Board, & Tank Valve Motor   4     A C Power Board, Volume Display Board, & Tank Valve Motor   4     A C Power Board, Volume Display Board, & Tank Valve Motor   4     A C Power Board, Volume Display Board, & Tank Valve Motor   4 <tr< th=""><th>(Retract) Hall Sensor P/N 0702-014-906</th><th></th></tr<>                                                                                                    | (Retract) Hall Sensor P/N 0702-014-906                                             |      |
|----------------------------------------------------------------------------------------------------|------------------------------------------------------------------------------------|------|
| Offical Pump PN 0702-014-201.   3-     Electromagnet PN 0702-014-920.   3-     Injector Pump Assembly PN 0702-014-520.   3-     Docker Isolation Transformer PN 0702-014-500.   3-     Docker Power Coupler PCBA PN 0702-014-500.   3-     Docker Power Coupler PCBA PN 0702-014-500.   3-     Power Switch P/N 0702-014-400.   3-     Power Switch P/N 0702-014-019.   3-     Power Switch P/N 0702-014-019.   3-     Chapter 4 – Troubleshooting   4     Arover System Block Diagrams – Ultra Rover   4     Rover System Block Diagrams – Ultra Rover   4     Wasuer System Motol Diagram – Ultra Rover   4     Wasuer System Motol Diagram – Ultra Rover   4     Wasuer System Motol Diagram – Ultra Rover   4     Vacuum System   4     Waste System Motol Diagram   4     Waste System Motor Diagram   4     Act Power Board, Volume Display Board, & Tank Valve Motor   4     Adjusting System Settings   4     Adjusting System Settings   4     To Access the Technician Menu (Away from the Docker)   4     To Access the Technician Menu (Away from the Docker)   4                                                                                                    | Stepper Motor P/N 0702-014-123                                                     | 3-10 |
| Electromagnet P/N 0702-014-920   3-     Injector Pump Assembly P/N 0702-001-380   3-     Docker Isolation Transformer P/N 0702-014-520   3-     Water Inlet Assembly P/N 0702-014-500   3-     Docker Power Coupler PCBA P/N 0702-014-510   3-     Docker Min Controller PCBA P/N 0702-014-510   3-     Power Switch P/N 0700-001-412   3-     Power Switch P/N 0700-001-412   3-     Power Plug Module P/N 0702-014-019   3-     Chapter 4 - Troubleshooting   4     Troubleshooting Overview   4     Rover System Block Diagrams – Ultra Rover   4     Vacuum System   4     Docking Station Block Diagram   4     Main Control Board   4     Main Control Board   4     AC Power Board, Volume Display Board, & Tank Valve Motor   4     V Pole, Fluid Diverter, Power Coupler, Prefill Pump, & Canister Calibration Board   4     Agystem Settings Menu Overview   4     Adjusting System Settings   4     System Setting Options   4     To Access the Technician Menu (At the Docker)   4     To Access the Technician Menu (At the Docker)   4     To Acces                                                                                                    | Offload Pump P/N 0702-014-201                                                      | 3-12 |
| Injector Pump Assembly P/N 0702-001-380                                                                                                    | Electromagnet P/N 0702-014-920                                                     | 3-14 |
| Docker Isolation Transformer P/N 0702-014-520   3-     Water Inlet Assembly P/N 0702-014-400   3-     Docker Power Coupler PCBA P/N 0702-014-510   3-     Docker Main Controller PCBA P/N 0702-014-500   3-     Power Switch P/N 0700-011-412   3-     Power Plug Module P/N 0702-014-019   3-     Chapter 4 – Troubleshooting   4     Troubleshooting Overview   4     Rover System Block Diagrams – Ultra Rover   4     Vacuum System   4     Waste System   4     Waste System   4     Main Control Board   4     Main Control Board   4     AC Power Board, Volume Display Board, & Tank Valve Motor   4-     IV Pole, Fluid Diverter, Power Coupler, Prefill Pump, & Canister Calibration Board   4     System Settings Menu Overview   4-     Adjusting System Settings   4-     System Setting Options   4-     To Access the Technician Menu (Away from the Docker)   4-     To Access the Technician Menu (At the Docker)   4-     To Access the Technician Menu (At the Docker)   4-     To Access the Technician Menu (At the Docker)   5-     Procedur                                                                                                    | Injector Pump Assembly P/N 0702-001-380                                            | 3-14 |
| Water Inlet Assembly P/N 0702-014-400                                                                                                    | Docker Isolation Transformer P/N 0702-014-520                                      | 3-17 |
| Docker Power Coupler PCBA P/N 0702-014-510   3-2     Docker Main Controller PCBA P/N 0702-014-500   3-2     Power Switch P/N 0700-001-412   3-2     Power Plug Module P/N 0702-014-019   3-2     Chapter 4 – Troubleshooting   4     Troubleshooting Overview   4     Rover System Block Diagrams – Ultra Rover   4     Vacuum System   4     Fresh Water System   4     Waste System   4     Vacuum System   4     System Troubleshooting Chart   4     Main Control Board   4     AC Power Board, Volume Display Board, & Tank Valve Motor   4-     IV Pole, Fluid Diverter, Power Coupler, Prefill Pump, & Canister Calibration Board   4     Adjusting System Settings   4-     Adjusting System Settings   4-     Adjusting System Settings   4-     Neptune 2 Error Messages   4-     To Access the Technician Menu (Away from the Docker)   4-     Neptune 2 Error Messages   5-     Procedure 5.0 – Running with Errors   5-     Procedure 5.0 – Running with Errors   5-     Procedure 5.1 – Priming the Detergent Pump   5-                                                                                                    | Water Inlet Assembly P/N 0702-014-400                                              | 3-19 |
| Docker Main Controller PCBA P/N 0702-014-500                                                                                                    | Docker Power Coupler PCBA P/N 0702-014-510                                         | 3-20 |
| Power Switch P/N 0700-001-412   3-2     Power Plug Module P/N 0702-014-019   3-2     Chapter 4 – Troubleshooting   4     Troubleshooting Overview   4     Rover System Block Diagrams – Ultra Rover.   4     Vacuum System   4     Fresh Water System   4     Waste System   4     Waste System   4     System Troubleshooting Chart   4     Main Control Board   4     AC Power Board, Volume Display Board, & Tank Valve Motor   4     IV Pole, Fluid Diverter, Power Coupler, Prefill Pump, & Canister Calibration Board   4     System Settings Menu Overview   4     Adjusting System Settings   4     System Setting Options   4     To Access the Technician Menu (Away from the Docker)   4     To Access the Technician Menu (At the Docker)   4     Technical Procedures   5     Procedure 5.0 – Running with Errors   5     Procedure 5.1 – Priming the Detergent Tube   5     Procedure 5.2 – Manually Filling the Detergent Tube   5     Procedure 5.3 – Reprogramming Rover Software   5     Procedure 5.4 – Performing the Canister Calibration <td>Docker Main Controller PCBA P/N 0702-014-500</td> <td> 3-21</td>                                                                                                    | Docker Main Controller PCBA P/N 0702-014-500                                       | 3-21 |
| Power Plug Module P/N 0702-014-019.   3-2     Chapter 4 – Troubleshooting   4     Troubleshooting Overview   4     Rover System Block Diagrams – Ultra Rover   4     Vacuum System   4     Fresh Water System   4     Waste System   4     Docking Station Block Diagram   4     Main Control Board   4     AC Power Board, Volume Display Board, & Tank Valve Motor   4     IV Pole, Fluid Diverter, Power Coupler, Prefill Pump, & Canister Calibration Board   4     Algusting System Settings   4     System Steting Options   4     Adjusting System Settings   4     To Access the Technician Menu (At the Docker)   4     To Access the Technician Menu (At the Docker)   4     To Access the Technician Menu (At the Docker)   4     Neptune 2 Error Messages   4     Sprocedure 5.0 – Running with Errors   5     Procedure 5.0 – Running the Detergent Pump   5     Procedure 5.1 – Priming the Detergent Tube   5     Procedure 5.2 – Manually Filling the Detergent Tube   5     Procedure 5.3 – Reprogramming Rover Software   5     Procedure 5.4 –                                                                                                    | Power Switch P/N 0700-001-412                                                      | 3-23 |
| Chapter 4 – Troubleshooting   4     Troubleshooting Overview   4     Rover System Block Diagrams – Ultra Rover   4     Vacuum System   4     Fresh Water System   4     Waste System   4     Docking Station Block Diagram   4     Main Control Board   4     AC Power Board, Volume Display Board, & Tank Valve Motor   4     AC Power Board, Volume Display Board, & Tank Valve Motor   4     AC Power Board, Volume Display Board, & Tank Valve Motor   4     AC Power Board, Volume Display Board, & Tank Valve Motor   4     Adjusting System Settings   4     Adjusting System Settings   4     Adjusting System Settings   4     Neptune 2 Error Messages   4     Chapter 5 – Technician Menu (At the Docker)   4     Neptune 2 Error Messages   5     Procedure 5.0 – Running with Errors   5     Procedure 5.1 – Priming the Detergent Pump   5     Procedure 5.2 – Manually Filling the Detergent Tube   5     Procedure 5.3 – Reprogramming Rover Software   5     Procedure 5.4 – Performing the Canister Calibration   5     Procedure 5.5 – Testing<                                                                                                    | Power Plug Module P/N 0702-014-019                                                 | 3-25 |
| Troubleshooting Overview   4     Rover System Block Diagrams – Ultra Rover   4     Vacuum System   4     Vacuum System   4     Waste System   4     Waste System   4     Docking Station Block Diagram   4     Asystem Troubleshooting Chart   4     System Torubleshooting Chart   4     Main Control Board   4     AC Power Board, Volume Display Board, & Tank Valve Motor   4     IV Pole, Fluid Diverter, Power Coupler, Prefill Pump, & Canister Calibration Board   4     System Settings Menu Overview   4-     Adjusting System Settings   4+     To Access the Technician Menu (Away from the Docker)   4-     To Access the Technician Menu (At the Docker)   4-     Neptune 2 Error Messages   4-     Chapter 5 – Technical Procedures Overview   5-     Procedure 5.0 – Running with Errors   5     Procedure 5.0 – Running with Errors   5     Procedure 5.1 – Prinning the Detergent Pump   5     Procedure 5.2 – Manually Filling the Detergent Tube   5     Procedure 5.4 – Performing the Canister Calibration   5-     Procedure 5.5 – Testing<                                                                                                    | Chapter 4 – Troubleshooting                                                        |      |
| Rover System Block Diagrams – Ultra Rover   4     Vacuum System   4     Fresh Water System   4     Waste System   4     Docking Station Block Diagram   4     Main Control Board   4     AC Power Board, Volume Display Board, & Tank Valve Motor   4     IV Pole, Fluid Diverter, Power Coupler, Prefill Pump, & Canister Calibration Board   4     System Settings Menu Overview   41     Adjusting System Settings   4     System Setting Options   4     To Access the Technician Menu (Away from the Docker)   4     To Access the Technician Menu (At the Docker)   4     Neptune 2 Error Messages   5     Chapter 5 – Technical Procedures Overview   5     Procedure 5.0 – Running with Errors   5     Procedure 5.1 – Prinning the Detergent Pump   5     Procedure 5.2 – Manually Filling the Detergent Tube   5     Procedure 5.4 – Performing Rover Software   5     Procedure 5.5 – Testing   5     Procedure 5.4 – Performing the Small Canister   5     Procedure 5.5 – Testing a Lissing Magnet   5     Procedure 5.6 – Clearing a Clog in the Small Canister   5                                                                                                    | Troubleshooting Overview                                                           | 4-1  |
| Vacuum System4Fresh Water System4Waste System4Docking Station Block Diagram4System Troubleshooting Chart4Main Control Board4AC Power Board, Volume Display Board, & Tank Valve Motor4IV Pole, Fluid Diverter, Power Coupler, Prefill Pump, & Canister Calibration Board4Adjusting System Settings4System Setting Options4Technician Menu Overview4Adjusting System Settings4System Setting Options4To Access the Technician Menu (Away from the Docker)4To Access the Technician Menu (Away from the Docker)4Chapter 5 – Technical Procedures5Procedure 5.0 – Running with Errors5Procedure 5.1 – Priming the Detergent Pump5Procedure 5.3 – Reprogramming Rover Software5Procedure 5.4 – Performing the Canister Calibration5Procedure 5.5 – Testing5Procedure 5.6 – Clearing a Clog in the Small Canister5Procedure 5.7 – Finding a Missing Magnet5Procedure 5.8 – Manually Raising Magnet5Procedure 5.9 – Preventive Maintenance5Procedure 5.9 – Preventive Maintenance5Procedure 5.10 – Cleaning the Fluid Collection Canisters5Chapter 6 – Installation6-5Chapter 6 – Istallation6-5Chapter 6 – Istallation6-5Chapter 7 – Appendices7Appendix B – List of Materials7-5                                                                                                    | Rover System Block Diagrams – Ultra Rover                                          |      |
| Fresh Water System   4     Waste System   4     Docking Station Block Diagram   4     System Troubleshooting Chart   4     Main Control Board   4     AC Power Board, Volume Display Board, & Tank Valve Motor   4     IV Pole, Fluid Diverter, Power Coupler, Prefill Pump, & Canister Calibration Board   4     System Settings Menu Overview   4-1     Adjusting System Settings   4-     System Setting Options   4-     To Access the Technician Menu (Away from the Docker)   4-     To Access the Technician Menu (At the Docker)   4-     To Access the Technician Menu (At the Docker)   4-     Technical Procedures   5-     Technical Procedures   5-     Procedure 5.0 – Running with Errors   5     Procedure 5.1 – Priming the Detergent Pump   5     Procedure 5.2 – Manually Filing the Detergent Tube   5     Procedure 5.3 – Reprogramming Rover Software   5-     Procedure 5.4 – Performing the Canister Calibration   5-     Procedure 5.5 – Testing   5-     Procedure 5.7 – Finding a Missing Magnet   5-     Procedure 5.6 – Clearing a Clog in the Small Canister   5-<                                                                                                    | Vacuum System                                                                      | 4-5  |
| Waste System4Docking Station Block Diagram4System Troubleshooting Chart4Main Control Board4AC Power Board, Volume Display Board, & Tank Valve Motor4IV Pole, Fluid Diverter, Power Coupler, Prefill Pump, & Canister Calibration Board4System Settings Menu Overview41Adjusting System Settings4System Setting Options4To Access the Technician Menu Overview41To Access the Technician Menu (Away from the Docker)4To Access the Technician Menu (At the Docker)4Neptune 2 Error Messages5Procedure 5 – Technical Procedures5Procedure 5.0 – Running with Errors5Procedure 5.1 – Priming the Detergent Pump5Procedure 5.2 – Manually Filling the Detergent Tube5Procedure 5.3 – Reprogramming Rover Software5Procedure 5.4 – Performing the Canister Calibration5Procedure 5.5 – Testing5Procedure 5.6 – Clearing a Clog in the Small Canister5Procedure 5.7 – Finding a Missing Magnet5Procedure 5.8 – Manually Raising & Lowering Docker Couplers5Procedure 5.9 – Preventive Maintenance5Procedure 5.9 – Preventive Maintenance5Procedure 5.9 – Preventive Maintenance5Procedure 5.9 – Preventive Maintenance5Procedure 5.9 – Preventive Maintenance5Procedure 5.10 – Cleaning the Fluid Collection Canisters5Chapter 7 – Appendics7Appendix B – List of Material                                                       | Fresh Water System                                                                 | 4-6  |
| Docking Station Block Diagram4System Troubleshooting Chart4Main Control Board4AC Power Board, Volume Display Board, & Tank Valve Motor4IV Pole, Fluid Diverter, Power Coupler, Prefill Pump, & Canister Calibration Board4System Settings Menu Overview4-1Adjusting System Settings4System Setting Options4-To Access the Technician Menu (Away from the Docker)4-To Access the Technician Menu (At the Docker)4-Neptune 2 Error Messages4-Chapter 5 – Technical Procedures5-Procedure 5.0 – Running with Errors5Procedure 5.1 – Priming the Detergent Pump5Procedure 5.2 – Manually Filling the Detergent Tube5-Procedure 5.3 – Reprogramming Rover Software5-Procedure 5.4 – Performing the Canister Calibration5-Procedure 5.5 – Testing5-Procedure 5.7 – Finding a Missing Magnet5-Procedure 5.8 – Manually Raising & Lowering Docker Couplers5-Procedure 5.9 – Preventive Maintenance5-Procedure 5.10 – Cleaning a Hissing Magnet5-Procedure 5.5.10 – Cleaning the Fluid Collection Canisters5-Procedure 5.10 – Cleaning the Fluid Collection Canisters5-Procedure 5.2 – Manually Raising Magnet5-Procedure 5.3 – Reprogramming Rover Software5-Procedure 5.4 – Performing the Canister Calibration5-Procedure 5.5 – Testing5-Procedure 5.7 – Finding a Missing Magnet5-Procedure 5.8 – Ma                            | Waste System                                                                       | 4-7  |
| System Troubleshooting Chart   4     Main Control Board   4     AC Power Board, Volume Display Board, & Tank Valve Motor   4     IV Pole, Fluid Diverter, Power Coupler, Prefill Pump, & Canister Calibration Board   4     System Settings Menu Overview   41     Adjusting System Settings   4-     System Setting Options   4-     Technician Menu Overview   41     To Access the Technician Menu (Away from the Docker)   4-     To Access the Technician Menu (At the Docker)   4-     Neptune 2 Error Messages   4-     Chapter 5 – Technical Procedures   5-     Technical Procedures Overview   5     Procedure 5.0 – Running with Errors   5     Procedure 5.1 – Priming the Detergent Pump   5     Procedure 5.2 – Manually Filling the Detergent Tube   5     Procedure 5.3 – Reprogramming Rover Software   5-     Procedure 5.4 – Performing the Canister Calibration   5-     Procedure 5.5 – Testing   5-     Procedure 5.7 – Finding a Missing Magnet   5-     Procedure 5.7 – Finding a Missing Magnet   5-     Procedure 5.8 – Manually Raising & Lowering Docker Couplers   5-     Proced                                                                                                    | Docking Station Block Diagram                                                      |      |
| Main Control Board4AC Power Board, Volume Display Board, & Tank Valve Motor4IV Pole, Fluid Diverter, Power Coupler, Prefill Pump, & Canister Calibration Board4System Settings Menu Overview4-1Adjusting System Settings4Technician Menu Overview4-1To Access the Technician Menu (Away from the Docker)4To Access the Technician Menu (Away from the Docker)4To Access the Technician Menu (At the Docker)4Chapter 5 – Technical Procedures5Procedure 5.0 – Running with Errors5Procedure 5.1 – Priming the Detergent Tube5Procedure 5.3 – Reprogramming Rover Software5Procedure 5.4 – Performing the Calibration5-2Procedure 5.5 – Testing5-2Procedure 5.7 – Finding a Missing Magnet5-2Procedure 5.8 – Manually Raising & Lowering Docker Couplers5-2Procedure 5.9 – Preventive Maintenance5-2Procedure 5.1 – Drinding a Missing Magnet5-2Procedure 5.2 – Annually Raising & Lowering Docker Couplers5-2Procedure 5.4 – Performing the Calibration5-2Procedure 5.5 – Testing5-2Procedure 5.6 – Clearing a Clog in the Small Canister5-2Procedure 5.1 – Cleaning the Fluid Collection Canisters5-2Procedure 5.10 – Cleaning the Fluid Collection Canisters5-3Procedure 5.2 – Testing a Missing Magnet5-3Procedure 5.3 – Testing a List of Materials7-4Propendix A – 230V Ultra Rover/ Docker7Appendix B – List of Mater | System Troubleshooting Chart                                                       |      |
| AC Power Board, Volume Display Board, & Tank Valve Motor   4-     IV Pole, Fluid Diverter, Power Coupler, Prefill Pump, & Canister Calibration Board   4-     System Settings Menu Overview   4-     Adjusting System Settings   4-     System Setting Options   4-     Technician Menu Overview   4-     To Access the Technician Menu (Away from the Docker)   4-     To Access the Technician Menu (At the Docker)   4-     Neptune 2 Error Messages   4-     Chapter 5 – Technical Procedures   5-     Technical Procedures Overview   5     Procedure 5.0 – Running with Errors   5     Procedure 5.1 – Priming the Detergent Pump   5     Procedure 5.2 – Manually Filling the Detergent Tube   5     Procedure 5.3 – Reprogramming Rover Software   5     Procedure 5.4 – Performing the Canister Calibration   5-     Procedure 5.5 – Testing   5-     Procedure 5.7 – Finding a Missing Magnet   5-     Procedure 5.8 – Manually Raising & Lowering Docker Couplers   5-     Procedure 5.9 – Preventive Maintenance   5-     Procedure 5.10 – Cleaning the Fluid Collection Canisters   5-     Procedure 5.10 – Cleaning the Fluid Collection C                                                                                                    | Main Control Board                                                                 | 4-9  |
| IV Pole, Fluid Diverter, Power Coupler, Prefill Pump, & Canister Calibration Board   4-     System Settings Menu Overview   4-     Adjusting System Settings   4-     System Setting Options   4-     Technician Menu Overview   4-     To Access the Technician Menu (Away from the Docker)   4-     To Access the Technician Menu (At the Docker)   4-     Neptune 2 Error Messages   4-     Chapter 5 – Technical Procedures   5-     Technical Procedures Overview   5     Procedure 5.0 – Running with Errors   5     Procedure 5.1 – Priming the Detergent Pump   5     Procedure 5.2 – Manually Filling the Detergent Tube   5     Procedure 5.3 – Reprogramming Rover Software   5-     Procedure 5.4 – Performing the Canister Calibration   5-     Procedure 5.5 – Testing   5-     Procedure 5.6 – Clearing a Clog in the Small Canister   5-     Procedure 5.7 – Finding a Missing Magnet   5-     Procedure 5.9 – Preventive Maintenance   5-     Procedure 5.10 – Cleaning the Fluid Collection Canisters   5-     Procedure 5.10 – Cleaning the Fluid Collection Canisters   5-     Procedure 5.10 – Cleaning the Fluid Collection Canist                                                                                                    | AC Power Board, Volume Display Board, & Tank Valve Motor                           | 4-11 |
| System Settings Menu Overview   4-1     Adjusting System Settings   4-2     System Setting Options   4-3     Technician Menu Overview   4-1     To Access the Technician Menu (Away from the Docker)   4-1     To Access the Technician Menu (At the Docker)   4-1     To Access the Technician Menu (At the Docker)   4-1     To Access the Technician Menu (At the Docker)   4-2     Chapter 5 – Technical Procedures   5-2     Technical Procedures Overview   5     Procedure 5.0 – Running with Errors   5     Procedure 5.1 – Priming the Detergent Pump   5     Procedure 5.2 – Manually Filling the Detergent Tube   5     Procedure 5.3 – Reprogramming Rover Software   5     Procedure 5.4 – Performing the Canister Calibration   5-2     Procedure 5.5 – Testing   5-2     Procedure 5.6 – Clearing a Clog in the Small Canister   5-2     Procedure 5.7 – Finding a Missing Magnet   5-2     Procedure 5.8 – Manually Raising & Lowering Docker Couplers   5-4     Procedure 5.10 – Clearing the Fluid Collection Canisters   5-4     Procedure 5.10 – Clearing the Fluid Collection Canisters   5-4     Procedure 5.10 – Cleaning the Flu                                                                                                    | IV Pole, Fluid Diverter, Power Coupler, Prefill Pump, & Canister Calibration Board | 4-12 |
| Adjusting System Settings   4-     System Setting Options   4-     Technician Menu Overview   4-     To Access the Technician Menu (Away from the Docker)   4-     To Access the Technician Menu (At the Docker)   4-     To Access the Technician Menu (At the Docker)   4-     Neptune 2 Error Messages   4-     Chapter 5 – Technical Procedures   5-     Technical Procedures Overview   5     Procedure 5.0 – Running with Errors   5     Procedure 5.1 – Priming the Detergent Pump   5     Procedure 5.2 – Manually Filling the Detergent Tube   5     Procedure 5.3 – Reprogramming Rover Software   5-     Procedure 5.4 – Performing the Canister Calibration   5-     Procedure 5.5 – Testing   5-     Procedure 5.6 – Clearing a Clog in the Small Canister   5-     Procedure 5.7 – Finding a Missing Magnet   5-     Procedure 5.8 – Manually Raising & Lowering Docker Couplers   5-     Procedure 5.10 – Cleaning the Fluid Collection Canisters   5-     Procedure 5.10 – Cleaning the Fluid Collection Canisters   5-     Procedure 5.10 – Cleaning the Fluid Collection Canisters   5-     Procedure 5.10 – Cleaning the Fluid Collec                                                                                                    | System Settings Menu Overview                                                      | 4-13 |
| System Setting Options4-Technician Menu Overview4-To Access the Technician Menu (Away from the Docker)4-To Access the Technician Menu (At the Docker)4-To Access the Technician Menu (At the Docker)4-Neptune 2 Error Messages4-Chapter 5 – Technical Procedures5-Technical Procedures Overview5Procedure 5.0 – Running with Errors5Procedure 5.1 – Priming the Detergent Pump5Procedure 5.2 – Manually Filling the Detergent Tube5Procedure 5.3 – Reprogramming Rover Software5Procedure 5.4 – Performing the Canister Calibration5-Procedure 5.5 – Testing5-Procedure 5.6 – Clearing a Clog in the Small Canister5-Procedure 5.7 – Finding a Missing Magnet5-Procedure 5.8 – Manually Raising & Lowering Docker Couplers5-Procedure 5.9 – Preventive Maintenance5-Procedure 5.10 – Cleaning the Fluid Collection Canisters5-Chapter 6 – Installation6-Chapter 7 – Appendices7-Appendix A – 230V Ultra Rover/ Docker7-Appendix B – List of Materials7-2                                                                                                    | Adjusting System Settings                                                          | 4-13 |
| Technician Menu Overview.   4-1     To Access the Technician Menu (Away from the Docker)   4-1     To Access the Technician Menu (At the Docker)   4-2     Neptune 2 Error Messages   4-2     Chapter 5 – Technical Procedures   5-3     Technical Procedures Overview   5     Procedure 5.0 – Running with Errors   5     Procedure 5.1 – Priming the Detergent Pump   5     Procedure 5.2 – Manually Filling the Detergent Tube   5     Procedure 5.3 – Reprogramming Rover Software   5     Procedure 5.4 – Performing the Canister Calibration   5-4     Procedure 5.5 – Testing   5-4     Procedure 5.6 – Clearing a Clog in the Small Canister   5-4     Procedure 5.7 – Finding a Missing Magnet   5-4     Procedure 5.8 – Manually Raising & Lowering Docker Couplers   5-4     Procedure 5.9 – Preventive Maintenance   5-4     Procedure 5.10 – Cleaning the Fluid Collection Canisters   5-4     Procedure 5.10 – Cleaning the Fluid Collection Canisters   5-4     Procedure 5.10 – Cleaning the Fluid Collection Canisters   5-4     Procedure 5.10 – Cleaning the Fluid Collection Canisters   5-4     Procedure 5.10 – Cleaning the Fluid Collection Canisters   5-4 <td>System Setting Options</td> <td> 4-15</td>                                                                                         | System Setting Options                                                             | 4-15 |
| To Access the Technician Menu (Away from the Docker)   4-     To Access the Technician Menu (At the Docker)   4-     Neptune 2 Error Messages   4-2     Chapter 5 – Technical Procedures   5-     Technical Procedures Overview   5     Procedure 5.0 – Running with Errors   5     Procedure 5.1 – Priming the Detergent Pump   5     Procedure 5.2 – Manually Filling the Detergent Tube   5     Procedure 5.3 – Reprogramming Rover Software   5     Procedure 5.4 – Performing the Canister Calibration   5-     Procedure 5.5 – Testing   5-     Procedure 5.6 – Clearing a Clog in the Small Canister   5-     Procedure 5.7 – Finding a Missing Magnet   5-     Procedure 5.8 – Manually Raising & Lowering Docker Couplers   5-     Procedure 5.9 – Preventive Maintenance   5-     Procedure 5.10 – Cleaning the Fluid Collection Canisters   5-     Chapter 6 – Installation   6-     Chapter 7 – Appendices   7     Appendix A – 230V Ultra Rover/ Docker   7     Appendix B – List of Materials   7-2                                                                                                    | Technician Menu Overview                                                           | 4-16 |
| To Access the Technician Menu (At the Docker)4-Neptune 2 Error Messages4-2Chapter 5 – Technical Procedures5-Technical Procedures Overview5Procedure 5.0 – Running with Errors5Procedure 5.1 – Priming the Detergent Pump5Procedure 5.2 – Manually Filling the Detergent Tube5Procedure 5.3 – Reprogramming Rover Software5-Procedure 5.4 – Performing the Canister Calibration5-Procedure 5.5 – Testing5-Procedure 5.6 – Clearing a Clog in the Small Canister5-Procedure 5.7 – Finding a Missing Magnet5-Procedure 5.8 – Manually Raising & Lowering Docker Couplers5-Procedure 5.10 – Cleaning the Fluid Collection Canisters5-Chapter 6 – Installation6-Chapter 7 – Appendices7-Appendix A – 230V Ultra Rover/ Docker7-Appendix B – List of Materials7-2                                                                                                    | To Access the Technician Menu (Away from the Docker)                               | 4-17 |
| Neptune 2 Error Messages   4-2     Chapter 5 – Technical Procedures   5-3     Technical Procedures Overview   5     Procedure 5.0 – Running with Errors   5     Procedure 5.1 – Priming the Detergent Pump   5     Procedure 5.2 – Manually Filling the Detergent Tube   5     Procedure 5.3 – Reprogramming Rover Software   5     Procedure 5.4 – Performing the Canister Calibration   5-3     Procedure 5.5 – Testing   5-4     Procedure 5.6 – Clearing a Clog in the Small Canister   5-4     Procedure 5.7 – Finding a Missing Magnet   5-4     Procedure 5.8 – Manually Raising & Lowering Docker Couplers   5-4     Procedure 5.9 – Preventive Maintenance   5-4     Procedure 5.10 – Cleaning the Fluid Collection Canisters   5-5     Chapter 6 – Installation   6-6     Chapter 7 – Appendices   7     Appendix A – 230V Ultra Rover/ Docker   7     Appendix B – List of Materials   7-2                                                                                                    | To Access the Technician Menu (At the Docker)                                      | 4-18 |
| Chapter 5 – Technical Procedures                                                                                                    | Neptune 2 Error Messages                                                           | 4-25 |
| Technical Procedures Overview5Procedure 5.0 – Running with Errors5Procedure 5.1 – Priming the Detergent Pump5Procedure 5.2 – Manually Filling the Detergent Tube5Procedure 5.3 – Reprogramming Rover Software5Procedure 5.4 – Performing the Canister Calibration5-Procedure 5.5 – Testing5-Procedure 5.6 – Clearing a Clog in the Small Canister5-Procedure 5.7 – Finding a Missing Magnet5-Procedure 5.8 – Manually Raising & Lowering Docker Couplers5-Procedure 5.9 – Preventive Maintenance5-Procedure 5.10 – Cleaning the Fluid Collection Canisters5-Chapter 6 – Installation6-Chapter 7 – Appendices7Appendix A – 230V Ultra Rover/ Docker7-Appendix B – List of Materials7-2                                                                                                    | Chapter 5 – Technical Procedures                                                   | 5-38 |
| Procedure 5.0 – Running with Errors5Procedure 5.1 – Priming the Detergent Pump5Procedure 5.2 – Manually Filling the Detergent Tube5Procedure 5.3 – Reprogramming Rover Software5Procedure 5.4 – Performing the Canister Calibration5-Procedure 5.5 – Testing5-2Procedure 5.6 – Clearing a Clog in the Small Canister5-2Procedure 5.7 – Finding a Missing Magnet5-4Procedure 5.8 – Manually Raising & Lowering Docker Couplers5-4Procedure 5.9 – Preventive Maintenance5-4Procedure 5.10 – Cleaning the Fluid Collection Canisters5-4Chapter 6 – Installation6-5Chapter 7 – Appendices7Appendix A – 230V Ultra Rover/ Docker7Appendix B – List of Materials7-2                                                                                                    | Technical Procedures Overview                                                      | 5-1  |
| Procedure 5.1 – Priming the Detergent Pump5Procedure 5.2 – Manually Filling the Detergent Tube5Procedure 5.3 – Reprogramming Rover Software5Procedure 5.4 – Performing the Canister Calibration5-7Procedure 5.5 – Testing5-2Procedure 5.6 – Clearing a Clog in the Small Canister5-3Procedure 5.7 – Finding a Missing Magnet5-4Procedure 5.8 – Manually Raising & Lowering Docker Couplers5-4Procedure 5.9 – Preventive Maintenance5-4Procedure 5.10 – Cleaning the Fluid Collection Canisters5-4Chapter 6 – Installation6-5Chapter 7 – Appendices7Appendix A – 230V Ultra Rover/ Docker7-4Appendix B – List of Materials7-4                                                                                                    | Procedure 5.0 – Running with Errors                                                | 5-1  |
| Procedure 5.2 – Manually Filling the Detergent Tube5Procedure 5.3 – Reprogramming Rover Software5Procedure 5.4 – Performing the Canister Calibration5-Procedure 5.5 – Testing5-Procedure 5.6 – Clearing a Clog in the Small Canister5-Procedure 5.7 – Finding a Missing Magnet5-Procedure 5.8 – Manually Raising & Lowering Docker Couplers5-Procedure 5.9 – Preventive Maintenance5-Procedure 5.10 – Cleaning the Fluid Collection Canisters5-Chapter 6 – Installation6-Chapter 7 – Appendices7Appendix A – 230V Ultra Rover/ Docker7-2                                                                                                    | Procedure 5.1 – Priming the Detergent Pump                                         | 5-4  |
| Procedure 5.3 – Reprogramming Rover Software5Procedure 5.4 – Performing the Canister Calibration5-Procedure 5.5 – Testing5-Procedure 5.6 – Clearing a Clog in the Small Canister5-Procedure 5.7 – Finding a Missing Magnet5-Procedure 5.8 – Manually Raising & Lowering Docker Couplers5-Procedure 5.9 – Preventive Maintenance5-Procedure 5.10 – Cleaning the Fluid Collection Canisters5-Chapter 6 – Installation6-Chapter 7 – Appendices7-Appendix A – 230V Ultra Rover/ Docker7-Appendix B – List of Materials7-2                                                                                                    | Procedure 5.2 – Manually Filling the Detergent Tube                                | 5-8  |
| Procedure 5.4 – Performing the Canister Calibration5-7Procedure 5.5 – Testing5-7Procedure 5.6 – Clearing a Clog in the Small Canister5-7Procedure 5.7 – Finding a Missing Magnet5-7Procedure 5.8 – Manually Raising & Lowering Docker Couplers5-7Procedure 5.9 – Preventive Maintenance5-7Procedure 5.10 – Cleaning the Fluid Collection Canisters5-7Chapter 6 – Installation6-9Chapter 7 – Appendices7Appendix A – 230V Ultra Rover/ Docker7Appendix B – List of Materials7-2                                                                                                    | Procedure 5.3 – Reprogramming Rover Software                                       | 5-9  |
| Procedure 5.5 – Testing5-2Procedure 5.6 – Clearing a Clog in the Small Canister5-2Procedure 5.7 – Finding a Missing Magnet5-2Procedure 5.8 – Manually Raising & Lowering Docker Couplers5-2Procedure 5.9 – Preventive Maintenance5-2Procedure 5.10 – Cleaning the Fluid Collection Canisters5-2Chapter 6 – Installation6-9Chapter 7 – Appendices7Appendix A – 230V Ultra Rover/ Docker7Appendix B – List of Materials7-2                                                                                                    | Procedure 5.4 – Performing the Canister Calibration                                | 5-12 |
| Procedure 5.6 - Clearing a Clog in the Small Canister5-7Procedure 5.7 - Finding a Missing Magnet5-7Procedure 5.8 - Manually Raising & Lowering Docker Couplers5-7Procedure 5.9 - Preventive Maintenance5-7Procedure 5.10 - Cleaning the Fluid Collection Canisters5-7Chapter 6 - Installation6-9Chapter 7 - Appendices7Appendix A - 230V Ultra Rover/ Docker7Appendix B - List of Materials7-2                                                                                                    | Procedure 5.5 – Testing                                                            | 5-22 |
| Procedure 5.7 – Finding a Missing Magnet   5-4     Procedure 5.8 – Manually Raising & Lowering Docker Couplers   5-4     Procedure 5.9 – Preventive Maintenance   5-5     Procedure 5.10 – Cleaning the Fluid Collection Canisters   5-7     Chapter 6 – Installation   6-9     Chapter 7 – Appendices   7     Appendix A – 230V Ultra Rover/ Docker   7     Appendix B – List of Materials   7-2                                                                                                    | Procedure 5.6 – Clearing a Clog in the Small Canister                              | 5-35 |
| Procedure 5.8 – Manually Raising & Lowering Docker Couplers   5-4     Procedure 5.9 – Preventive Maintenance   5-4     Procedure 5.10 – Cleaning the Fluid Collection Canisters   5-7     Chapter 6 – Installation   6-9     Chapter 7 – Appendices   7     Appendix A – 230V Ultra Rover/ Docker   7     Appendix B – List of Materials   7-2                                                                                                    | Procedure 5.7 – Finding a Missing Magnet                                           | 5-40 |
| Procedure 5.9 – Preventive Maintenance                                                                                                    | Procedure 5.8 – Manually Raising & Lowering Docker Couplers                        | 5-48 |
| Procedure 5.10 – Cleaning the Fluid Collection Canisters                                                                                                    | Procedure 5.9 – Preventive Maintenance                                             | 5-52 |
| Chapter 6 – Installation                                                                                                    | Procedure 5.10 – Cleaning the Fluid Collection Canisters                           | 5-72 |
| Chapter 7 – Appendices                                                                                                    | Chapter 6 – Installation                                                           | 6-91 |
| Appendix A – 230V Ultra Rover/ Docker                                                                                                    | Chapter 7 – Appendices                                                             | 7-1  |
| Appendix B – List of Materials                                                                                                    | Appendix A – 230V Ultra Rover/ Docker                                              | 7-1  |
|                                                                                                    | Appendix B – List of Materials                                                     | 7-21 |

| Appendix C – Power Distribution Block Diagram | 7-3 | 34 | 1 |
|-----------------------------------------------|-----|----|---|
|-----------------------------------------------|-----|----|---|

**Chapter 1 - Operational Description** 

The Neptune Ultra is Stryker Instruments' second generation Waste Management System. The system is comprised of a Docking Station (or Docker) and a Rover. The Rover offers mobile fluid waste management with fluid volume sensing, smoke evacuation, and an IV Pole in a single, compact footprint. The Docker provides a fixed connection to the hospital's waste drain and water supply. The Rover connects to the Docker to off-load the contents and clean each Canister.

# **General Description**

The Rover consists of two fluid collection canisters, and utilizes hoses, pumps, and valves to provide suction for surgical waste fluid. Once the fluid has been removed, the Rover stores it in one of the two canisters. This fluid is off-loaded later through the Docker. While docked, the Rover receives fresh water as well as Stryker detergent for pre-fill and self-cleaning purposes. The Rover also has a smoke evacuation system and ULPA filter for the purpose of evacuating smoke. Also, a powered height-adjustable IV Pole capable of holding four IV bags is provided on the same compact footprint. All operations of the Rover are controlled by software running on several microprocessors, but always initiated through a user interface consisting of multiple LCDs, LEDs, switches, and dials. Each of the sections below provides an overview of subsystem functions.

# **Small Canister**

The Small Canister receives body waste fluids fluids from an input manifold, pre-fill (after a tank dump) from the pre-fill tank, or the fresh water from the fluid diverter system to rinse during docking. The fluid capacity for the Small Canister is 4 liters. A float sensor determines how much fluid is in the Small Canister, with an accuracy of +/-50 ml. The pre-fill for the Small Canister is at least 375 ml. This is necessary to establish a starting level for accurate fluid measurement. The Small Canister is plumbed to the cap of the Large Canister which contains a drain valve to allow the fluid to empty via gravity flow.

# Large Canister

The Large Canister receives body waste fluids from either an input manifold or the Small Canister, and fresh water from the fluid diverter system to rinse during docking. The fluid capacity for the Large Canister is 20 liters. A float sensor determines how much fluid is in the Large Canister, with an accuracy of +/-150 ml. The pre-fill for the Large Canister is at least 1070 ml. This is necessary to establish a starting level for fluid accurate measurement. The Large Canister is plumbed to the waste fluid coupling which connects to the Docker to off-load the contents of the canisters. The fluid is extracted by the off-load pump in the Docker which is routed to the facility drainage system.

## Vacuum

A vacuum system is comprised of a pump, regulator, valves, and filters. The pump is connected in parallel to both canisters to provide the negative pressure necessary for suction of surgical fluids. The manifolds provide the interface from the surgical site to each canister. The maximum vacuum level of each canister can be set and the actual vacuum level is displayed to the user on the user interface panel. Redundant vacuum level sensors are provided for each canister. This provides a duplicate monitoring system in case one sensor fails. A separate line receptacle is provided at the vacuum regulator to provide connection to the hospital vacuum system. When using the hospital vacuum system, the Rover will not regulate vacuum but will display vacuum levels.

#### **Pre-Fill**

The Pre-fill Pump transfers water from the pre-fill tank to the Small Canister after the user has activated the empty tank function. (Only the Small Canister receives a prefill after a tank dump) The pre-fill tank holds 1200 ml of clean water, which allows for at least 3 pre-fills after a tank dump. To ensure that the prefill tank is full, the pre-fill is directed through the inlet fluid coupling during each docking cycle. The Large Canister is pre-filled directly from the fresh water system during docking. (The Large Canister does not use the prefill tank, but a separate water connection)

#### **Smoke Evacuator**

A smoke evacuator system provides removal and diffusion of smoke caused by cauterizing and other procedures. The surgical plume is filtered through the ULPA filter. The smoke blower is activated and speed controlled through the user interface. The smoke evacuator can also be operated in auto mode which, once activated, will engage automatically when surgical plume is detected.

## **Docking Mechanism**

The Docker coupling mechanism is comprised of hose couplings, a stepper motor and electronics. Two hose couplings are provided for liquid transfer of both the fresh water input (to the pre-fill tank or Large Canister), and output of waste fluid from the Large Canister. A stepper motor is used to control the fresh water and waste fluid couplings. Magnets are used to keep the Rover stationary while connected to the Docker. While the Rover is docked, data transfer between the Rover and Docker is accomplished through an IR link.

When the Rover is docked it receives power through the Docker power coupler and does not need to be plugged into the wall outlet. All docking functions including off-load, pre-fill, and washing are automatically activated when docked. The Rover will not dock if the Rover is plugged in and turned on. The Rover power switch must be off or the Rover must be unplugged to successfully dock. A hall sensor in the Docker is used to determine when the Rover is present.

## **Docking Functions**

The Docker functions are activated automatically when the Rover is connected to the docking station. There are three different docking modes selected by the user: quick drain, normal wash, and extended wash. (Extended wash will be released in the near future) If no wash cycle is selected then the default cycle, normal wash, will be initiated. The docking station is responsible for emptying waste fluid from the Rover, rinsing the canister with fresh water and detergent, and filling each canister with a fluid prefill.

## **IV Pole**

A motor-powered IV pole is provided on the Rover. It has four hooks and each is capable of holding a 3L IV bag for a total of 12 liters. The IV Pole can be adjusted between 5'9" and 8'6" through the user interface. The IV pole will automatically descend to 5'9" upon loss of power to the Rover.

#### **User Interface**

The user interface consists of an LCD, two rotary dials, two LEDs, and a membrane switch. (See pic below for a representation these components.) The rotary dials are used to adjust the vacuum level for each canister. The membrane switch provides user functions to control the smoke evacuator on/off, volume reset, empty tank, vacuum system on/off, IV pole up, and IV pole down. Four additional variable controls are located adjacent to the LCD. These functions change based on the screen which is being shown at the time. Two LEDs are provided to indicate when either the smoke evacuator or vacuum systems are active. The fluid volume level in each canister is display on a monochrome LCD, which is positioned on a 360 deg swivel mounted above the user interface panel. A speaker is provided to give audio feedback to the user.

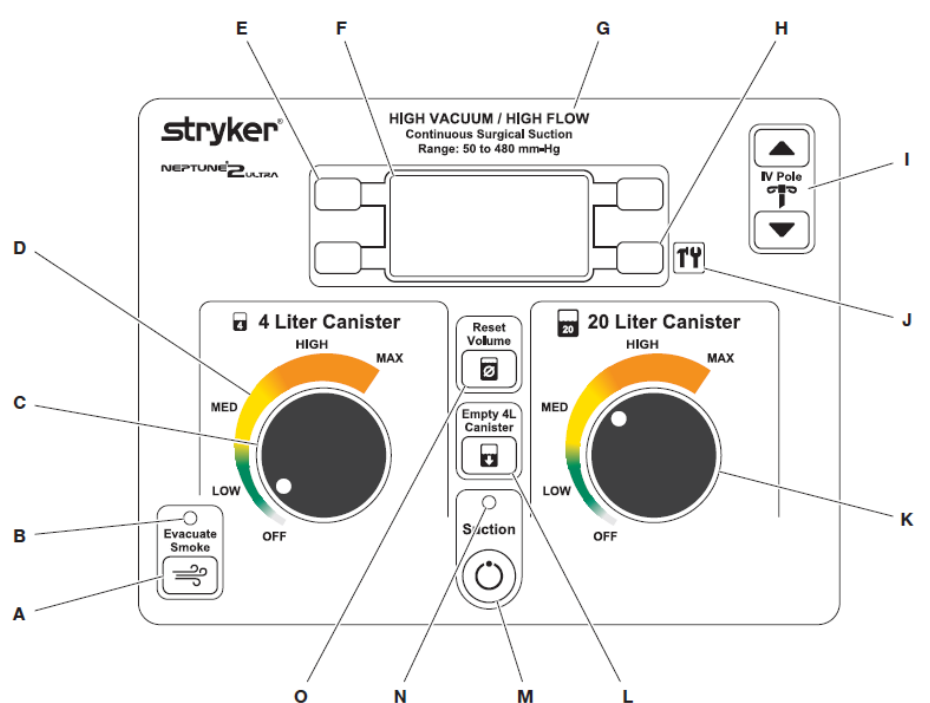

- A Evacuate Smoke Button Push the button to start or stop smoke evacuation. See the Smoke Evacuator Modes of Operation table for options.
- B Evacuate Smoke Indicator Illuminates when smoke evacuator is activated.
- C 4L (4-liter) Suction Limit Setting Dial Turn the dial to adjust the suction limit of the 4-liter canister. The suction value will be indicated on the control panel display as a limit SETTING value or an ACTUAL value. See the *Features*, *Control Panel Display Screens* section and the *Definitions*, *Suction Limit Setting Dial Colors* table.
- D Suction Limit Setting Ranges See the Definitions, Suction Limit Setting Dial Colors table section for codes and suction limit range information before adjusting the SUCTION LIMIT SETTING dials.
- E Control Panel Display Push Buttons (four) Push the appropriate button to interact with the display.
- F Control Panel Display Provides suction values for each canister, system status and error messages; also displays wash cycle options during the docking procedure.
- G HIGH VACUUM / HIGH FLOW Continuous Surgical Suction Range: 50 to 480 mm-Hg – See the Specifications section.
- H System Setup Button Push and hold the button until the SYSTEM SETUP screen appears with options.

- I VPole Buttons Push and hold the UP or DOWN arrow button to raise or lower the height of the IV pole, respectively.
- J System Setup Symbol Push and hold the push button next to this symbol to access the SYSTEM SETUP screen and change rover settings. See the *To Adjust the Rover Settings* section.
- K 20L (20-liter) Suction Limit Setting Dial Turn the dial to adjust the suction limit of the 20-liter canister. The suction value will be indicated on the control panel display as a limit SETTING value or an ACTUAL value. See the *Features*, *Control Panel Display Screens* section and the *Definitions*, *Suction Limit Setting Dial Color* section.
- L Empty 4L Canister Button Push the button to transfer the contents of the 4-liter canister into the 20-liter canister. Transfer requires confirmation.
- **M** Suction ON/OFF Button Push the button to start or stop fluid suction.
- N Suction ON/OFF Indicator Illuminates when fluid suction is activated.
- O Reset Volume Button Push the button to reset the fluid display level of both canisters to zero values. Reset requires confirmation.

Chapter 2 – Ultra Rover Disassembly

# Front Panel Assembly P/N 0702-001-070

- 1. Slide **IV Pole Grommet** (P/N 0702-001-536) (P) up on IV pole approximately 4 inches to allow front panel removal.
- 2. Remove two **Strikeplates** (P/N 0702-001-323) (BN) on the bottom of Front Cover Assembly using 3/16" allen wrench.
- 3. Remove two **Socket Head Button Cap Screws** (P/N 0004-651-000) (CE) on upper Front Panel Assembly using 3/16" allen wrench.

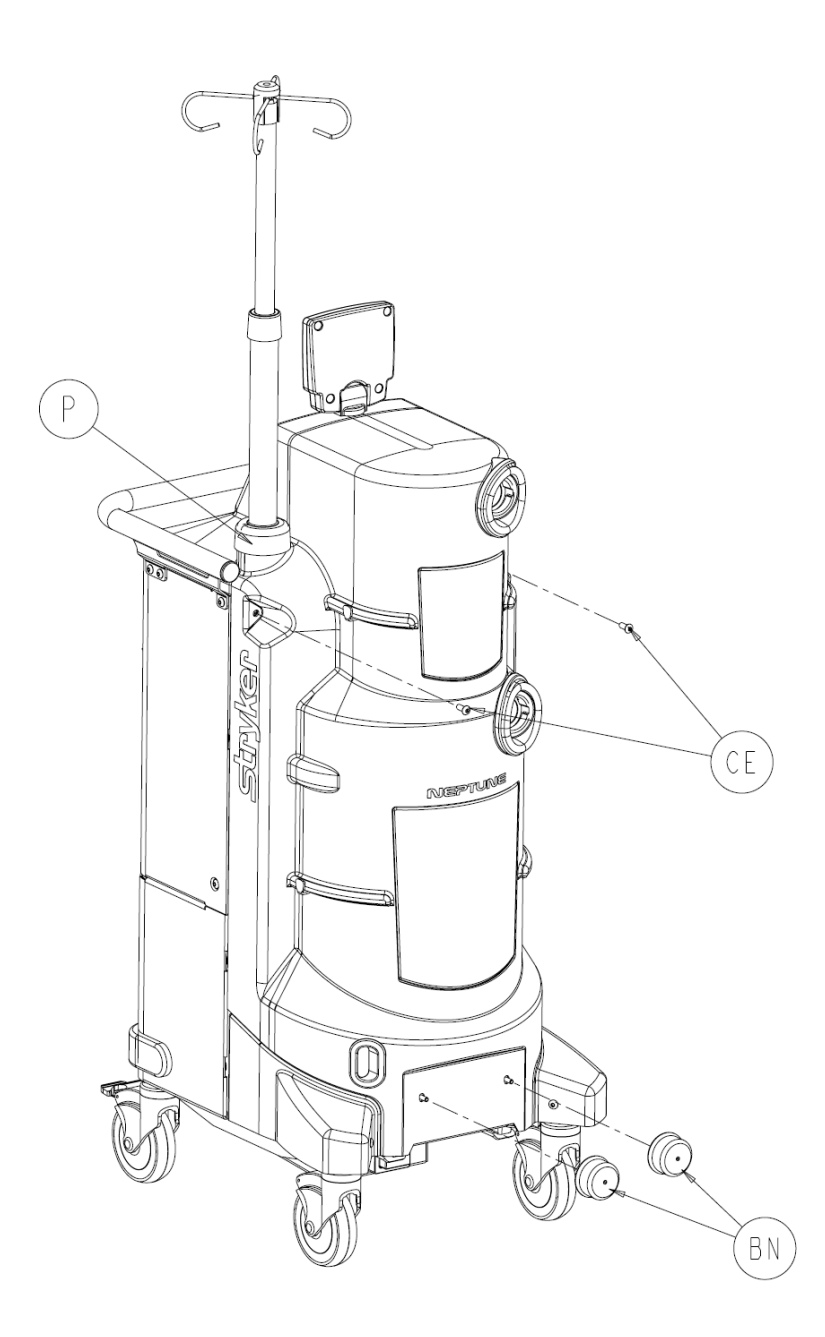

4. Remove Front Panel Assembly (P/N 0702-001-070) (CH) and place aside.

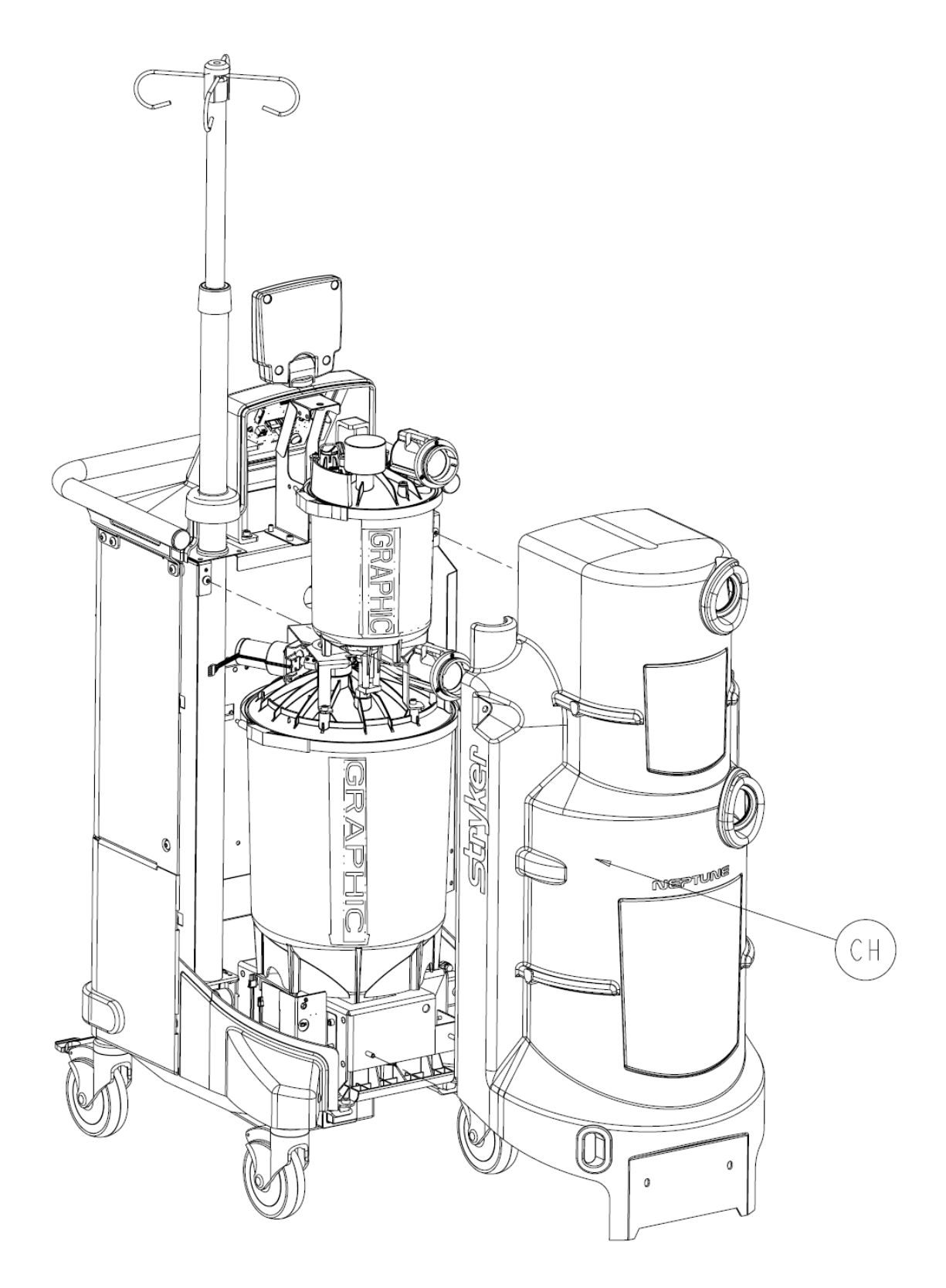

5. When reinstalling the Front Cover Assembly, make sure that the manifold receptacle opening is lined up properly. Failure to do so may cause the grey manifold boot to come loose. To allow sufficient clearance when reinstalling the front cover, follow the procedure for removing the *Rear Panel Assembly.* The technician should remove the Rear Panel, reinstall the Front Cover, and finally reinstall the Rear Panel Assembly.

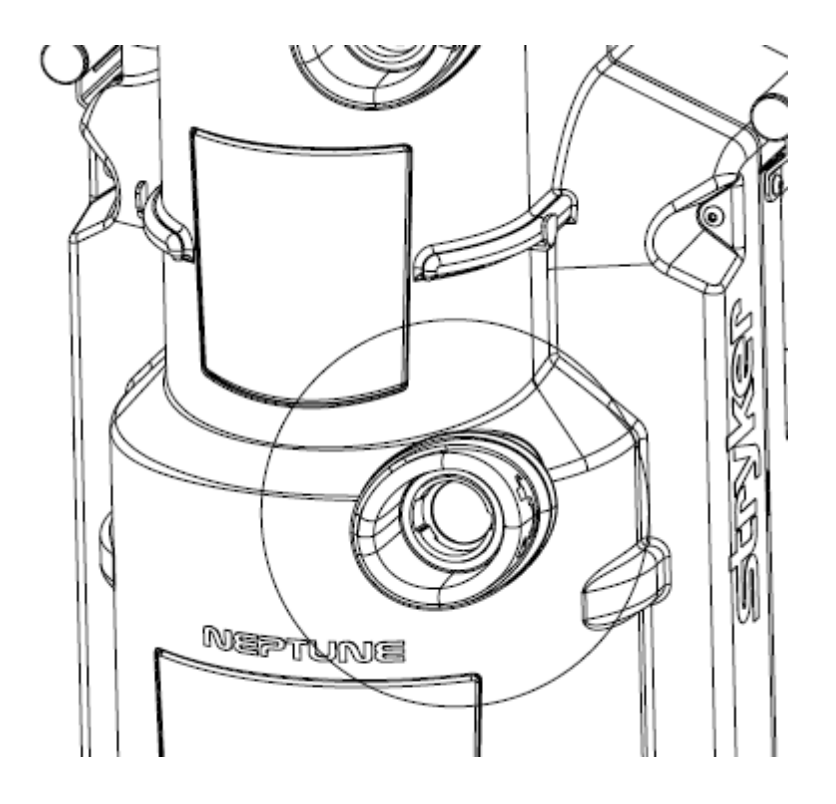

## Rear Panel Assembly P/N 0702-001-060Q

Note: Before removing the Rear Panel Assembly, remove the Hepa Filter Door Assembly (P/N 0702-001-050) (BL) by pulling out. Remove the Fluid Suction Hepa Filter (P/N 0702-034-000) (BJ). Also, if installed, remove the Smoke Evacuator ULPA Filter (P/N 0702-040-000).

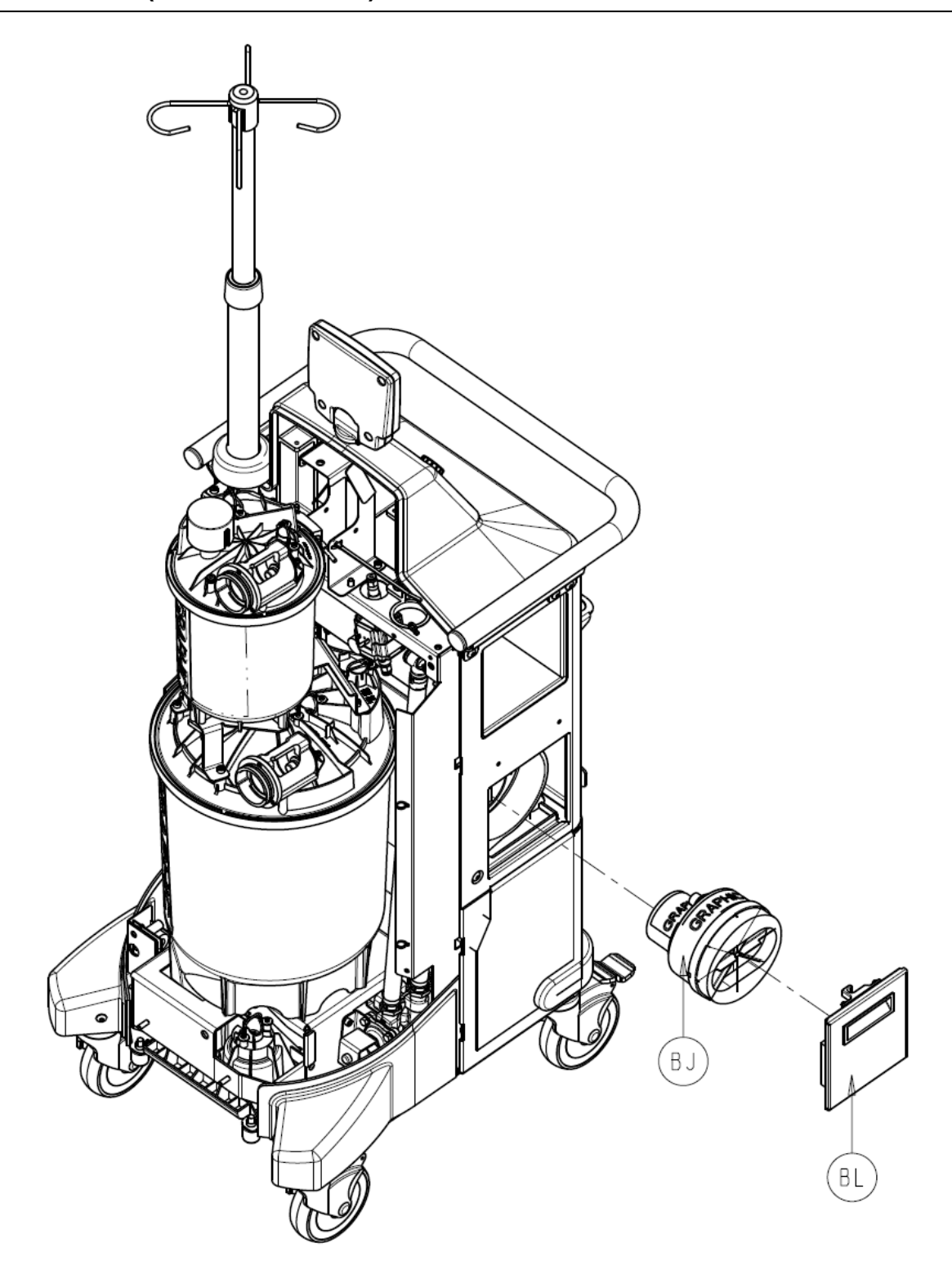

2-4

**Note**: Before removing the Rear Panel Assembly, <u>if present</u>, remove the **House Suction Port Boot (P/N 0702-001-024) (CL)** by removing the two **Button Head Cap Screws (P/N 0004-651-000) (CE)** using 3/16" Allen Wrench or equivalent.

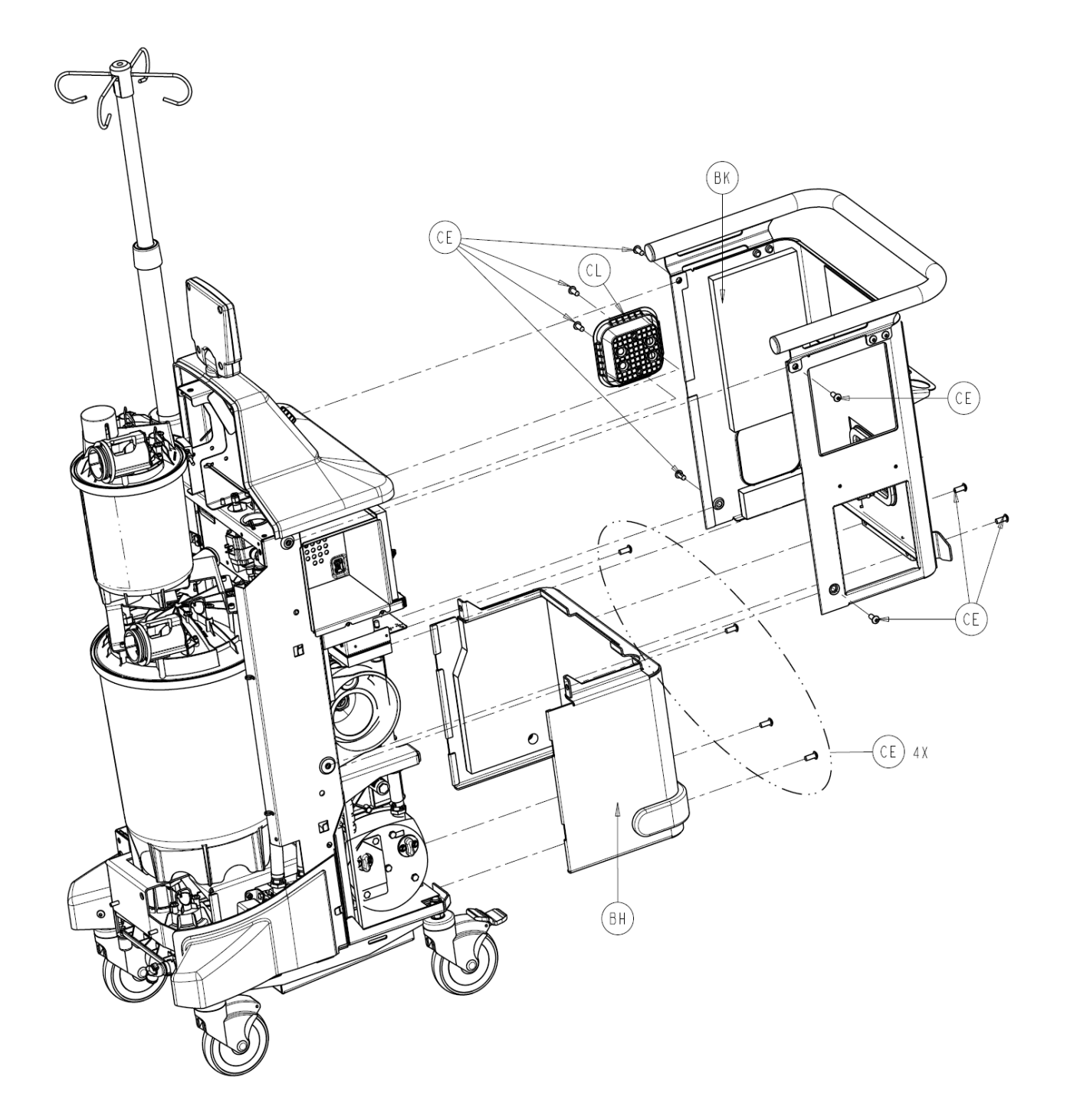

- 1. Using a 3/16" Allen Wrench, remove 6 Socket Head Button Cap Screws (P/N 0004-651-000) (CE) from Rear Panel Assembly (P/N 0702-001-060Q) (BK).
- 2. Remove Rear Panel Assembly (P/N 0702-001-060Q) (BK) and place aside.

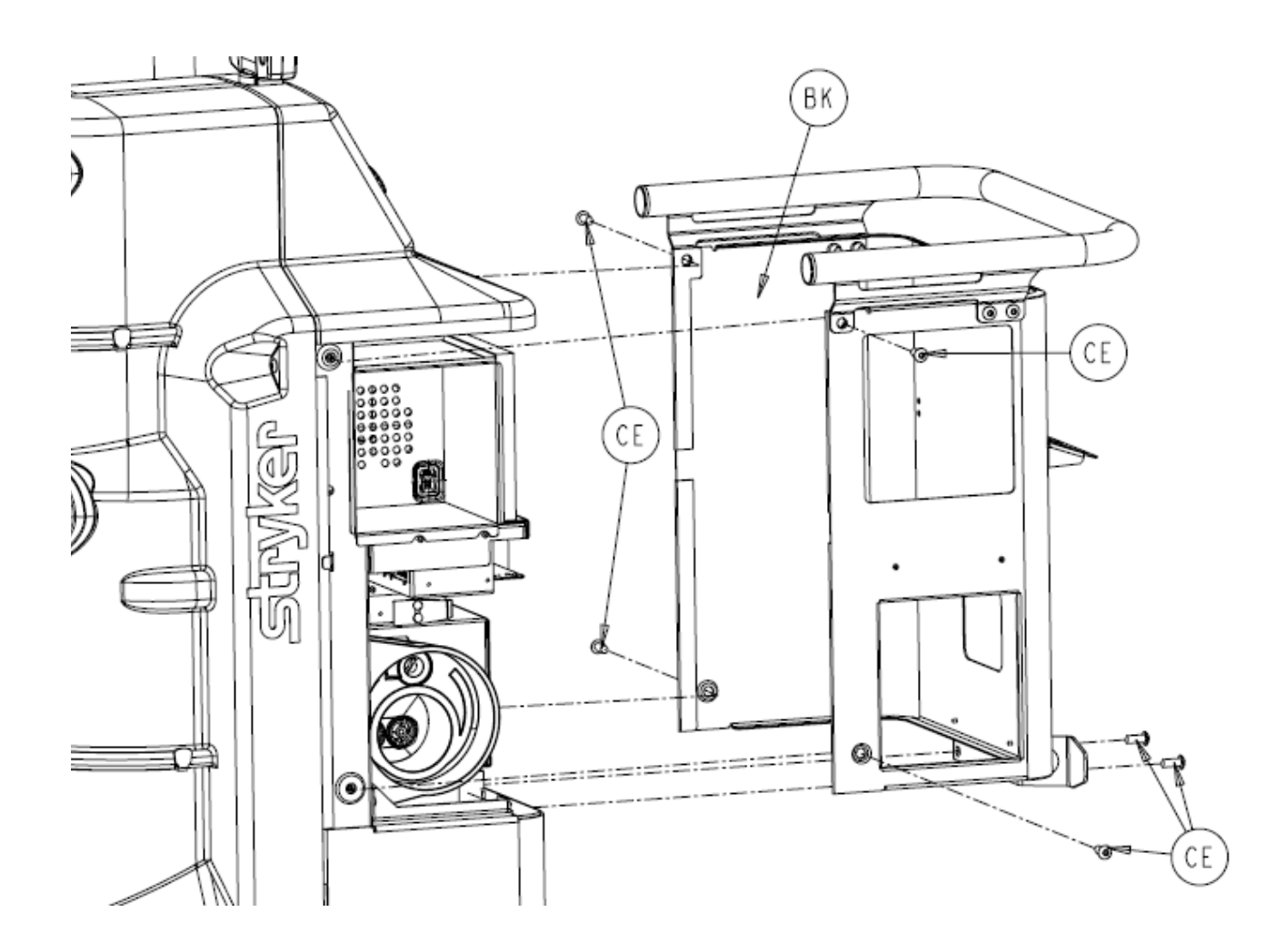

# Lower Panel Assembly P/N 0702-001-030

**Note**: The rear panel assembly must be removed prior to removing the lower panel assembly. Follow the steps in the *rear panel assembly* instructions.

- 1. Remove the 4 Socket Head Button Cap Screws (P/N 0004-651-000) (CE) from Lower Panel Assembly (P/N 0702-001-030) (BH).
- 2. Remove Lower Panel Assembly (P/N 0702-001-030) (BH) and place aside.

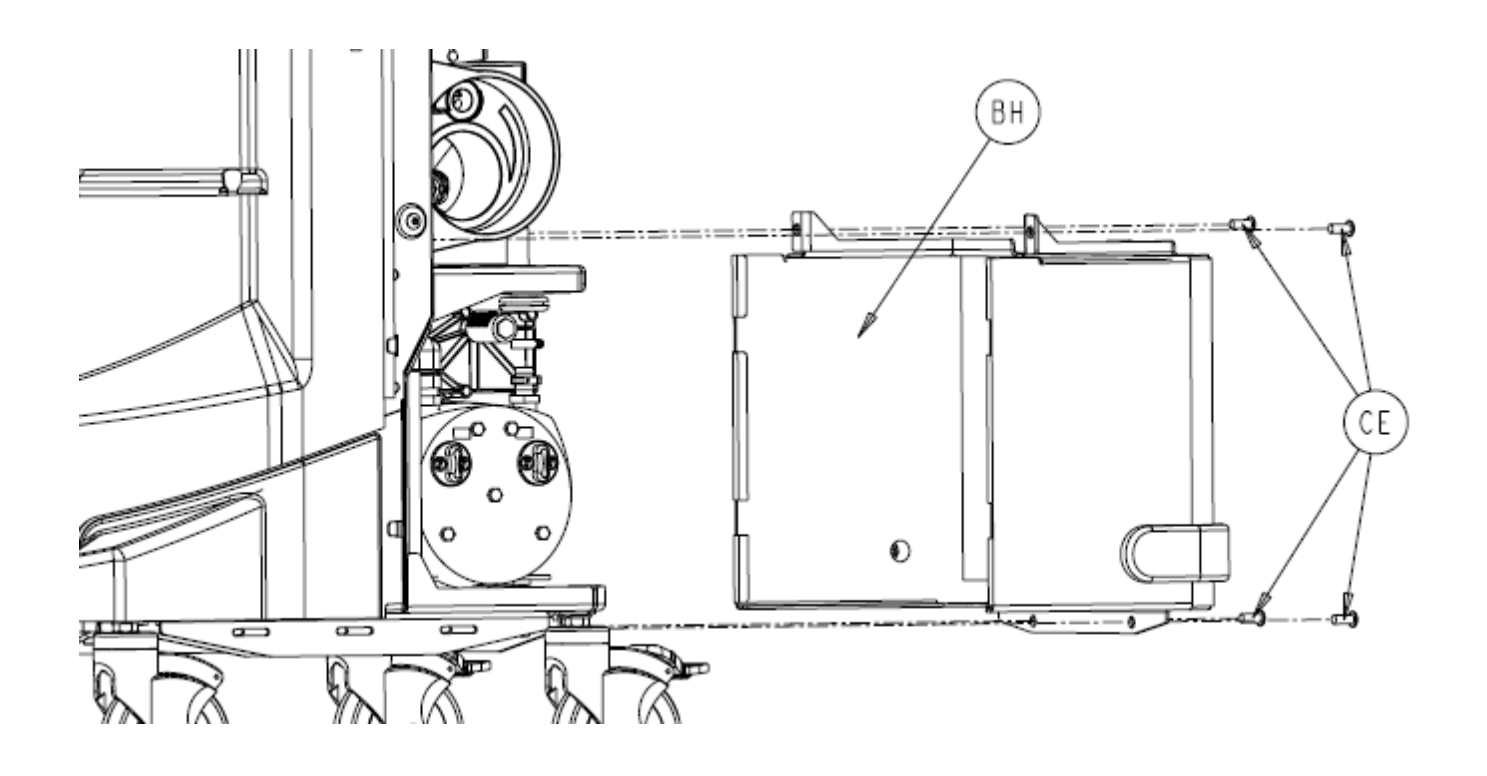

# Bumper Assembly P/N 0702-001-940; 0702-001-950

**Note**: The Front Cover Assembly must be removed prior to removing the Bumper Assembly. Follow the steps in the *Front Cover Assembly* instructions.

- 1. Remove the **Socket Head Button Cap Screws** (P/N 0004-651-000) (CE) from the **Left Bumper** (P/N 702-1-940) (BC) and **Right Bumper** (702-1-950) (BD).
- 2. Remove the **Left Bumper** and **Right Bumper** by pulling directly towards the front of the Rover and place aside. (note: do not pull off bumper at an angle)

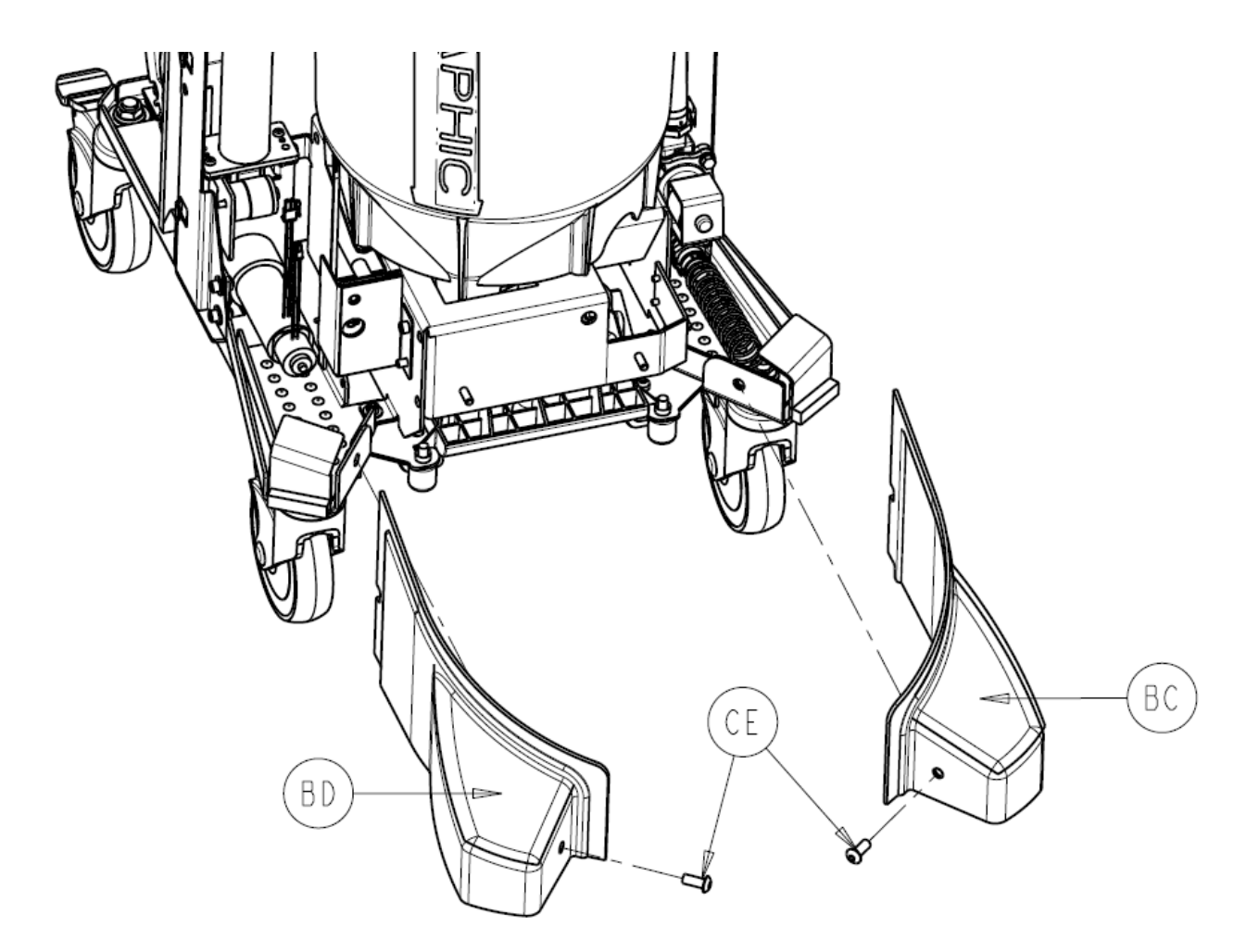

2-8

# Top Cover Assembly P/N 0702-001-090Q

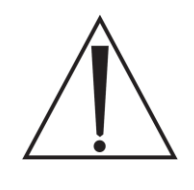

**Note**: Due to a design change to help ensure Patient safety is adhered to, the Top Cover has several warning labels on it to ensure that the unit is represented as a High Suction Device and should not be connected directly to Chest tubes or other closed wound drains. Please see the Testing section for proper label placement on the Top Cover Assembly!

- 1. Slide **IV Pole Grommet** (P/N 0702-001-536) (P) up on pole approximately 4 inches to allow Front Panel removal.
- 2. Remove two **Strikeplates** (P/N 0702-001-323) (BN) on the bottom of Front Cover Assembly using 3/16" Allen Wrench.
- 3. Remove two **Socket Head Button Cap Screws** (P/N 0004-651-000) (CE) on upper Front Cover Assembly using 3/16" Allen Wrench.

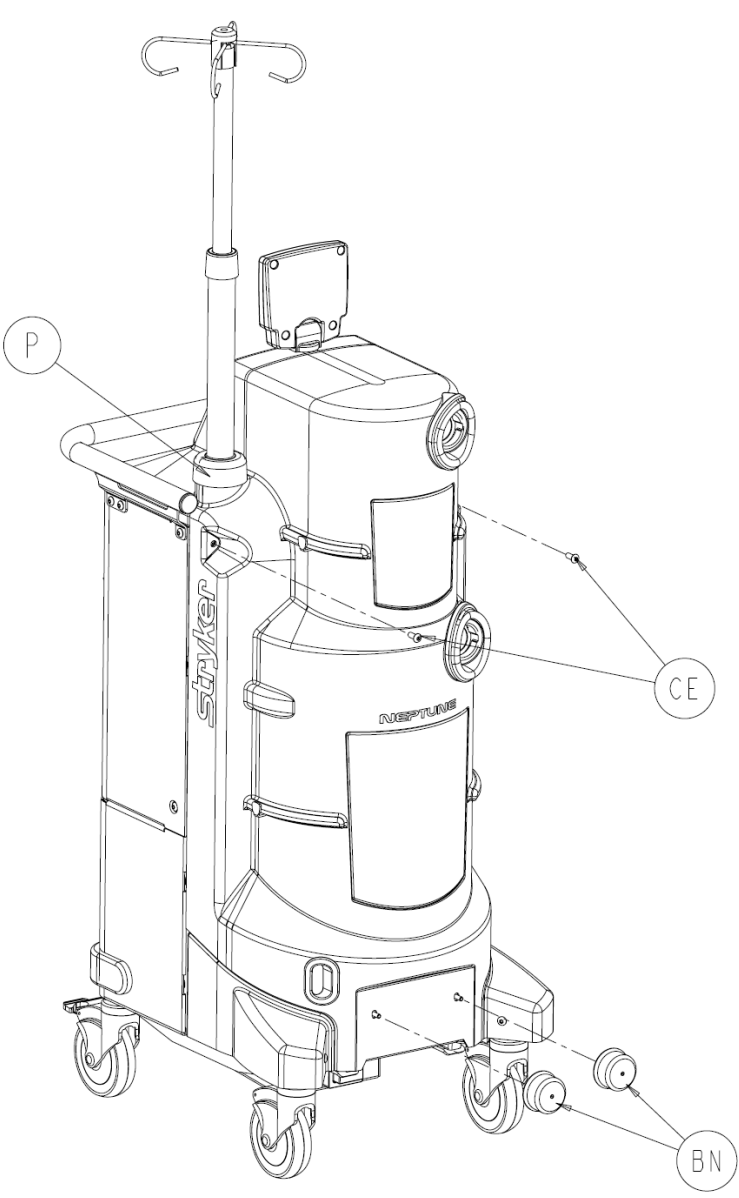

4. Remove Front Cover Assembly (P/N 0702-001-070) (CH) and place aside.

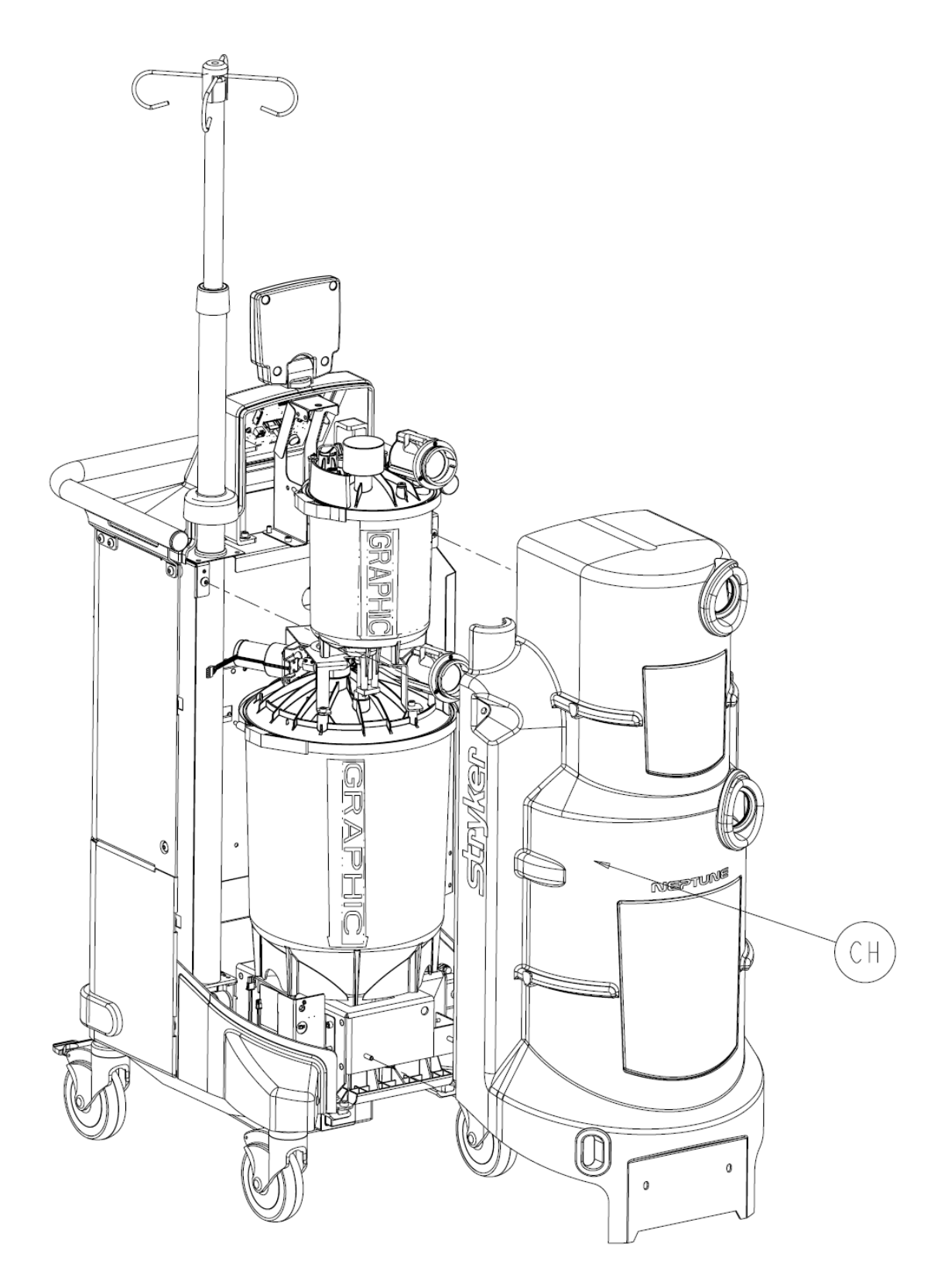
5. When reinstalling the Front Cover Assembly, make sure that the Manifold Receptacle opening is lined up properly. Failure to do so may cause the grey manifold boot to come loose.

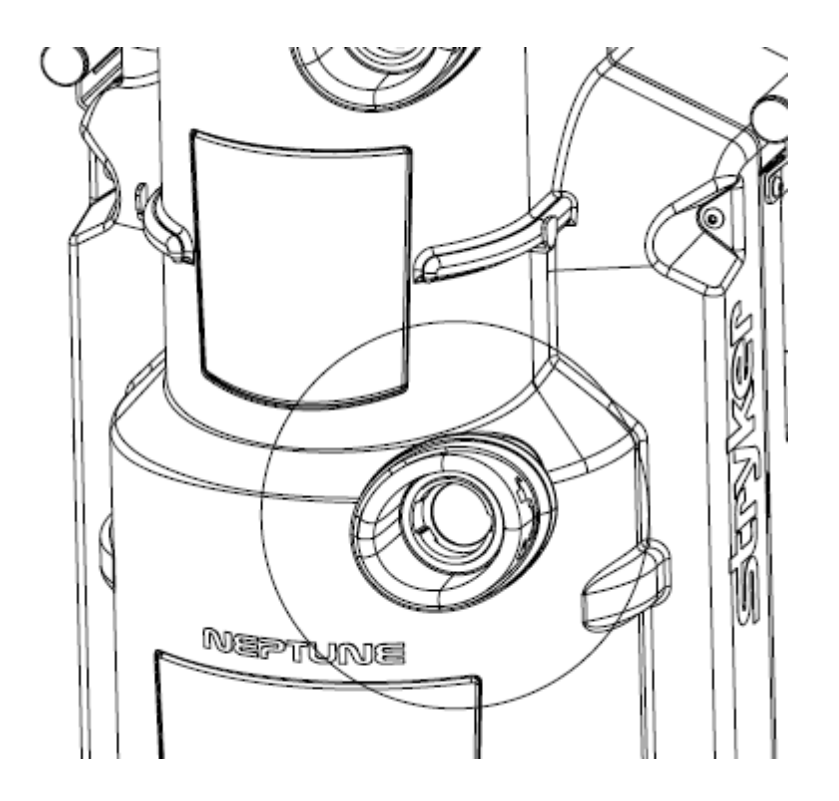

 Remove two Socket Head Cap Screws (P/N 0004-645-000) (BT) and two Flat Washers (P/N 0011-507-000) (W) from Top Cover Assembly (P/N 0702-001-090Q) (BF).

**Caution**: Do not remove any connector by pulling on the wires. Doing so may damage the equipment.

7. On the **Main Control Board** (P/N 702-1-800Q), disconnect the cable labeled **Main Controller** from the P2 connector and the cable labeled **Rover Controller** from the P4 connector. Unplug the Serial Number Board from connector labeled J6 on the Main Control Board. (This connector is attached to the wire harness with a cable tie)

**Caution**: Do not discard the Serial Number Board as it will need to be re-installed in the current or new Main Control Board.

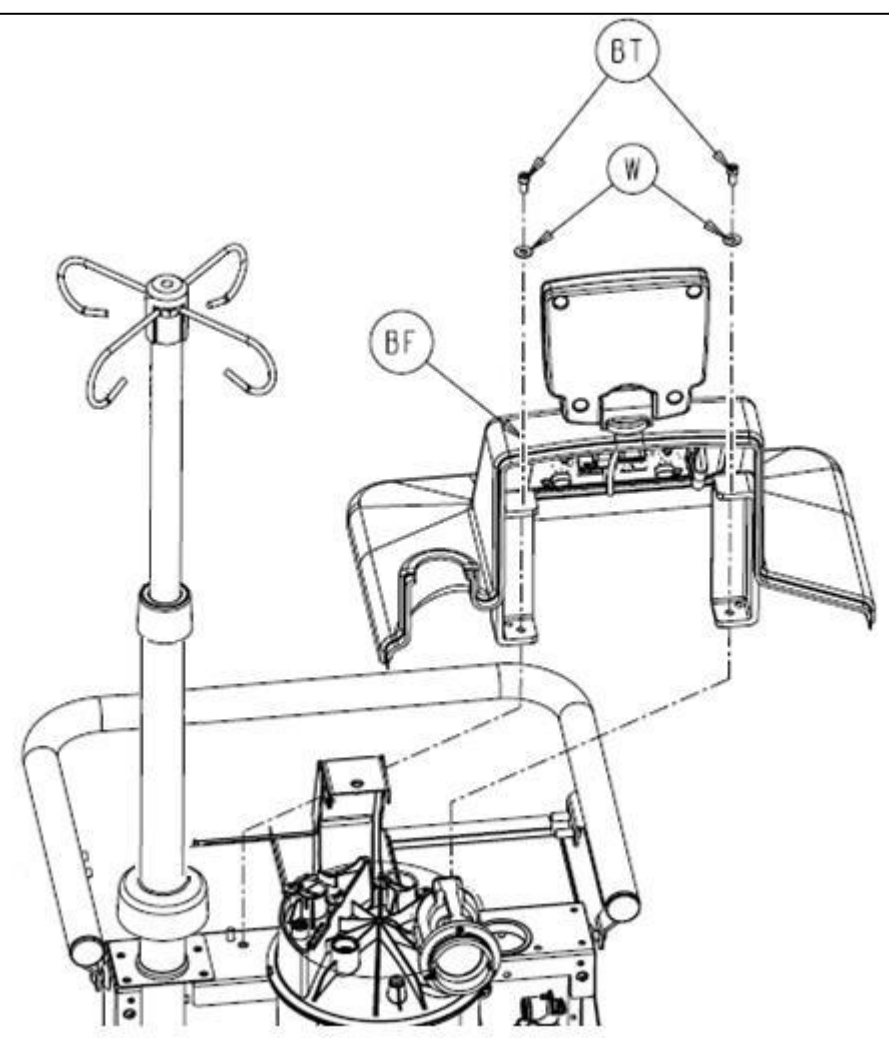

 If replacing the **Top Cover Assembly** (P/N 0702-001-090Q), make sure to follow procedure for *Reprogramming Rover Software* when finished. If the technician is only removing the Top Cover to gain access to another part of the system, then you <u>do not</u> need to refer to *Reprogramming Rover Software* afterwards.

### Main Control PCBA P/N 0702-001-800Q

- 1. Slide **IV Pole Grommet** (P/N 0702-001-536) (P) up on IV pole approximately 4 inches to allow front panel removal.
- 2. Remove two **Strikeplates** (P/N 0702-001-323) (BN) on the bottom of Front Cover Assembly using 3/16" Allen Wrench.
- 3. Remove two **Socket Head Button Cap Screws** (P/N 0004-651-000) (CE) on upper Front Cover Assembly using 3/16" Allen Wrench.

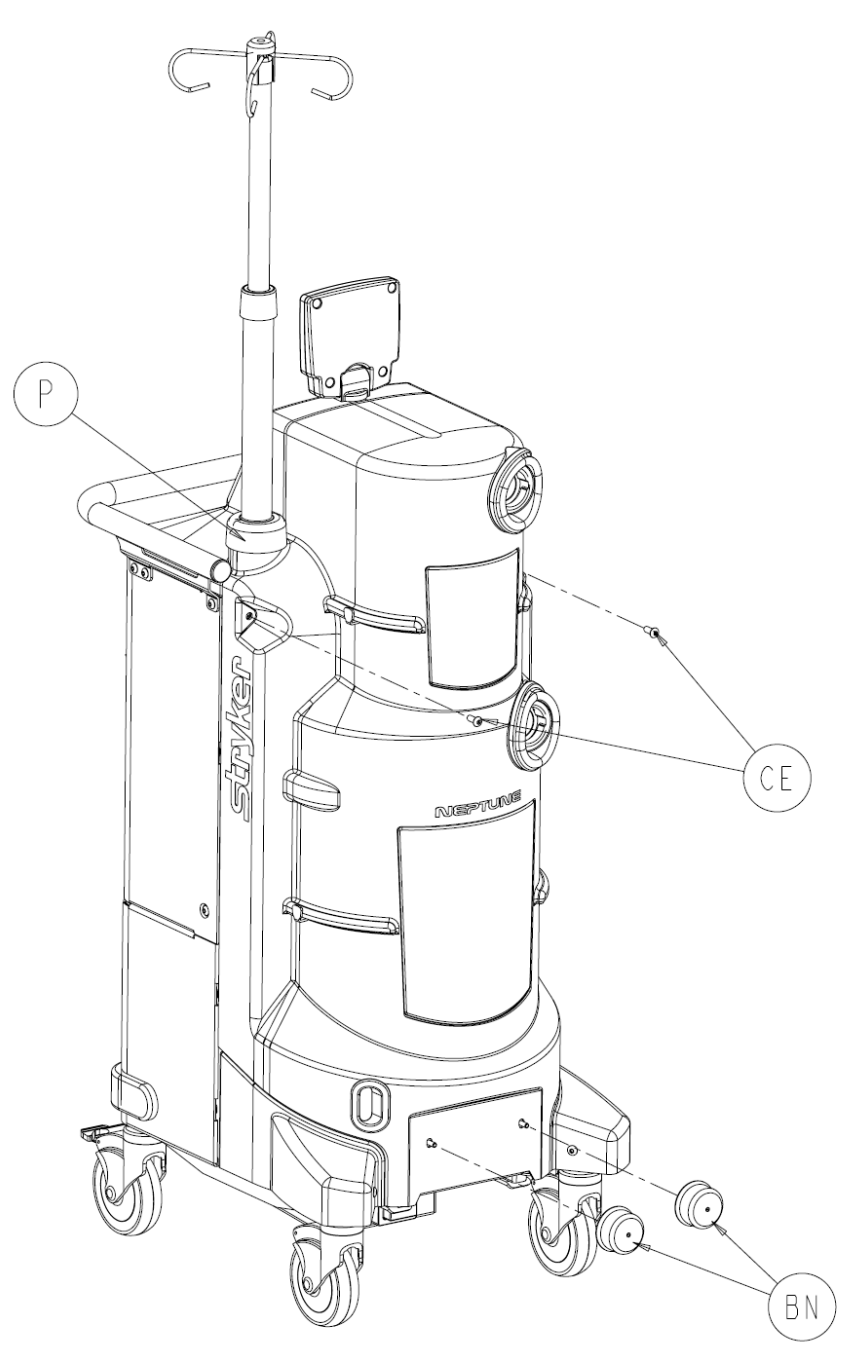

4. Remove Front Cover Assembly (P/N 0702-001-070) (CH) and place aside.

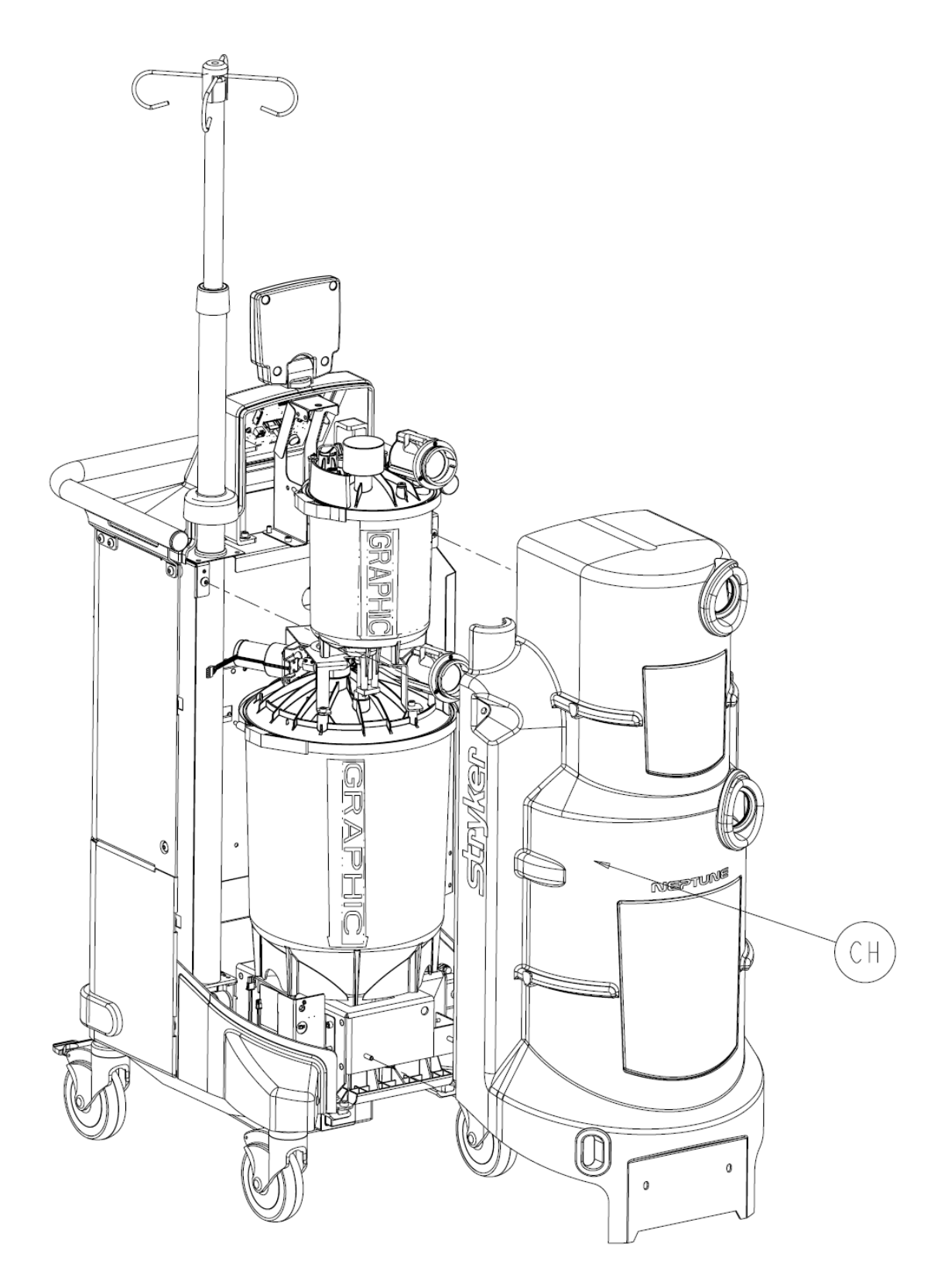

5. When reinstalling the Front Cover Assembly, make sure that the manifold receptacle opening is lined up properly. Failure to do so may cause the grey manifold boot to come loose.

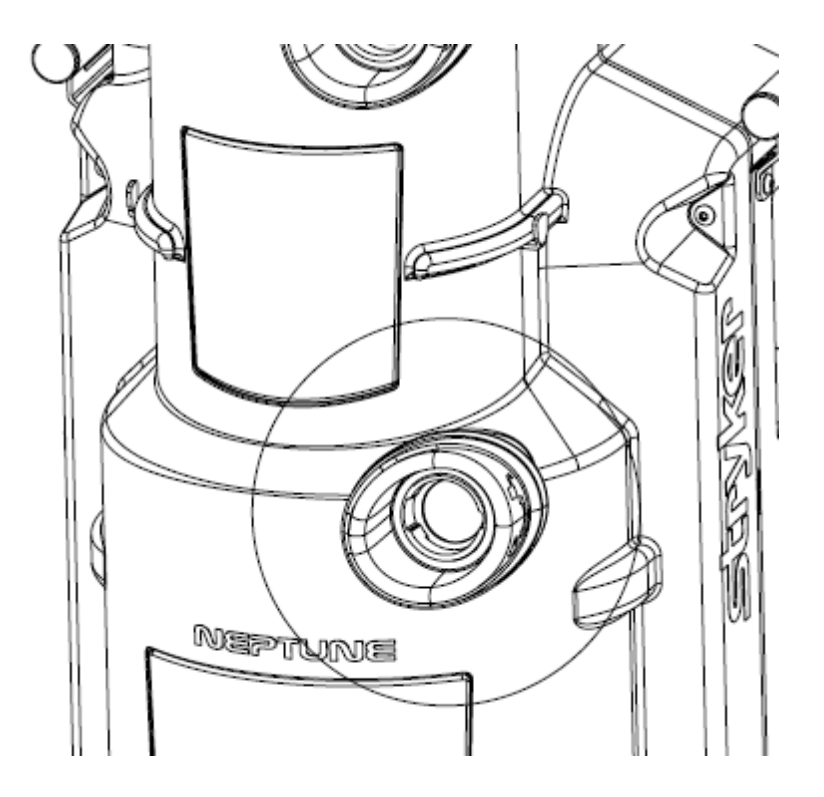

 Remove two Socket Head Cap Screws (P/N 0004-645-000) (BT) and two Flat Washers (P/N 0011-507-000) (W) from Top Cover Assembly (P/N 0702-001-090Q) (BF).

**Note**: Do not remove any connector by pulling on the wires. Doing so may damage the equipment.

7. On the **Main Control Board** (P/N 702-1-800Q), disconnect the cable labeled **Main Controller** from the P2 connector and the cable labeled **Rover Controller** from the P4 connector. Unplug the Serial Number Board from connector labeled J6 on the Main Control Board. (This connector is attached to the wire harness with a cable tie)

**Caution**: Do not discard the Serial Number Board as it will need to be re-installed in the current or new Main Control Board.

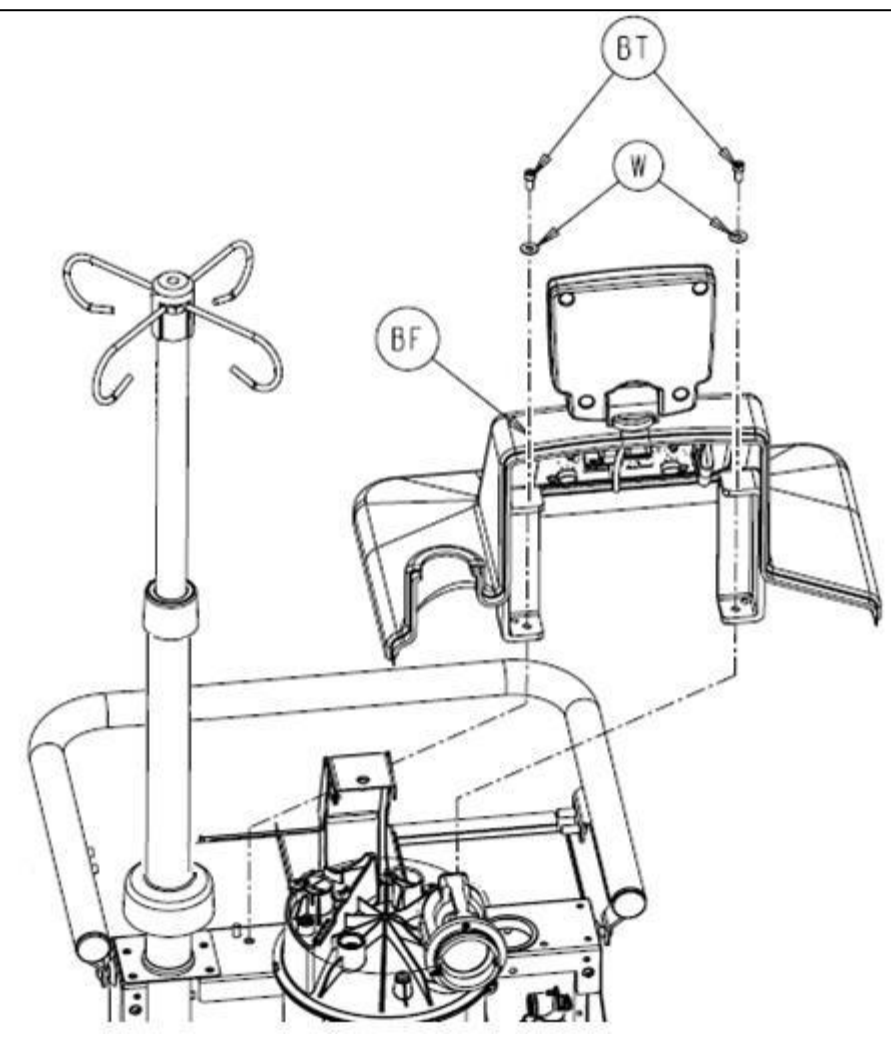

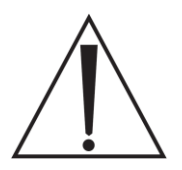

**Caution**: Make sure to take proper measures to prevent Electro-Static Discharge (ESD) from damaging any circuit boards in the rover. Connect a protective wrist strap to exposed metal chassis *prior* to removing the hardware and touching the board.

8. Disconnect the cable from the **Volume Display Assembly** (P/N 0702-001-840Q) connected to **J3** on Main Control Board.

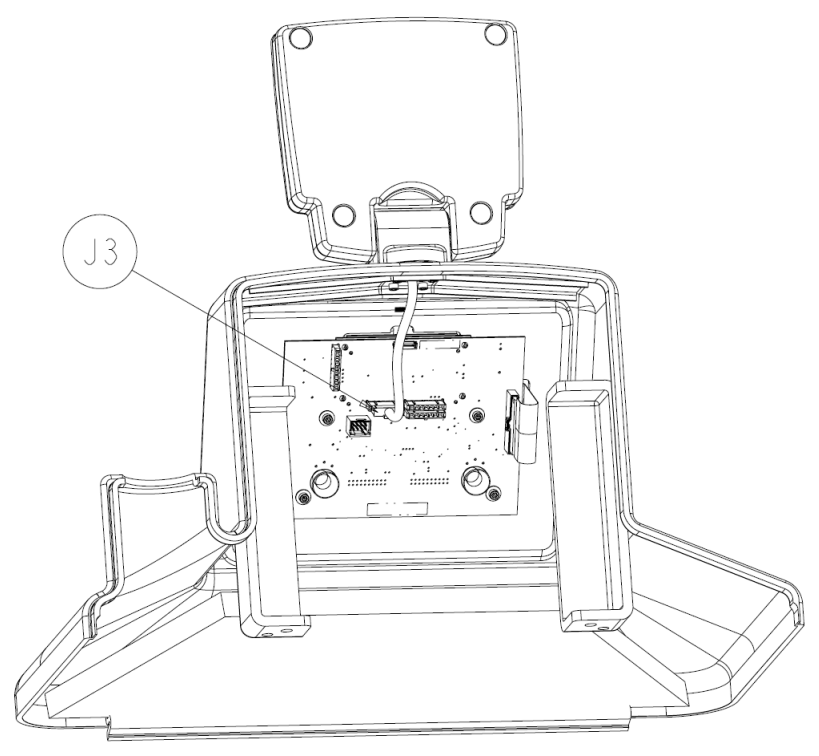

9. Disconnect ribbon cable from **J8** on Main Control Board.

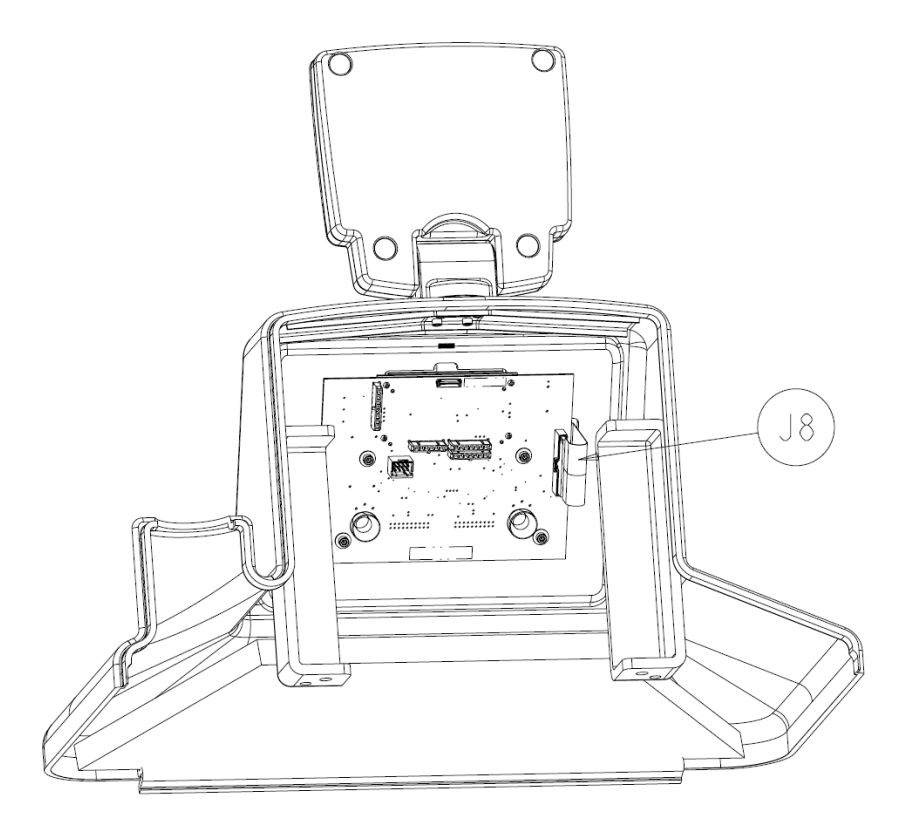

10. Remove four **Socket Head Cap Screws** (P/N 0004-523-000) (T) and four **Stainless Flat Washers** (P/N 0011-491-000) (W) from Main Control Board.

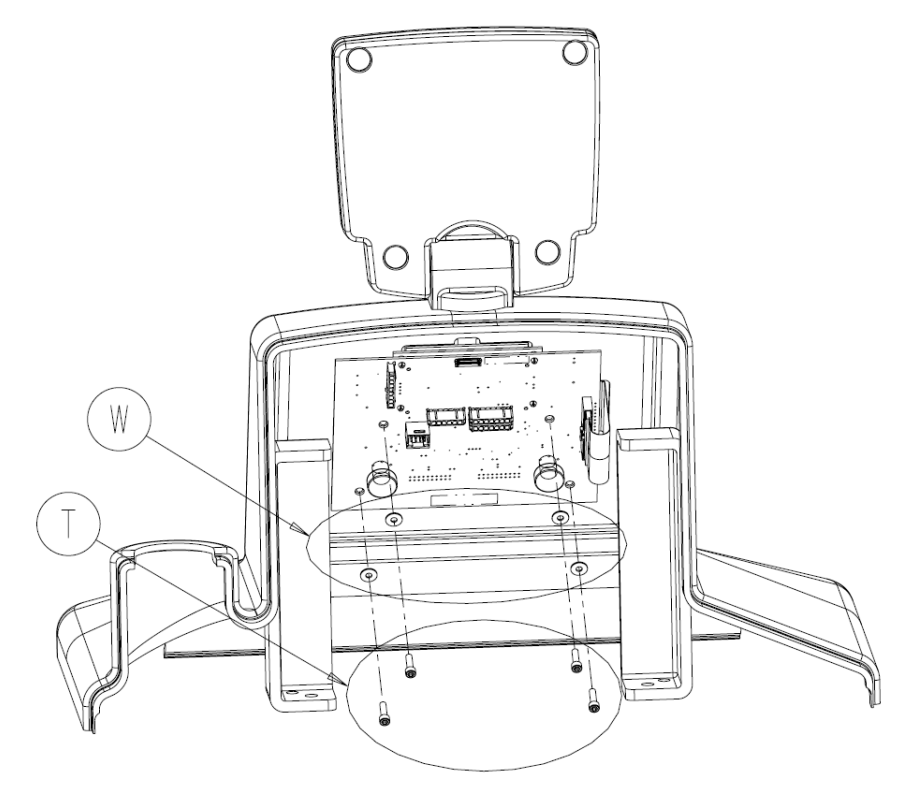

11. Remove the Main Control PCBA (P/N 0702-001-800Q) (C) and set aside.

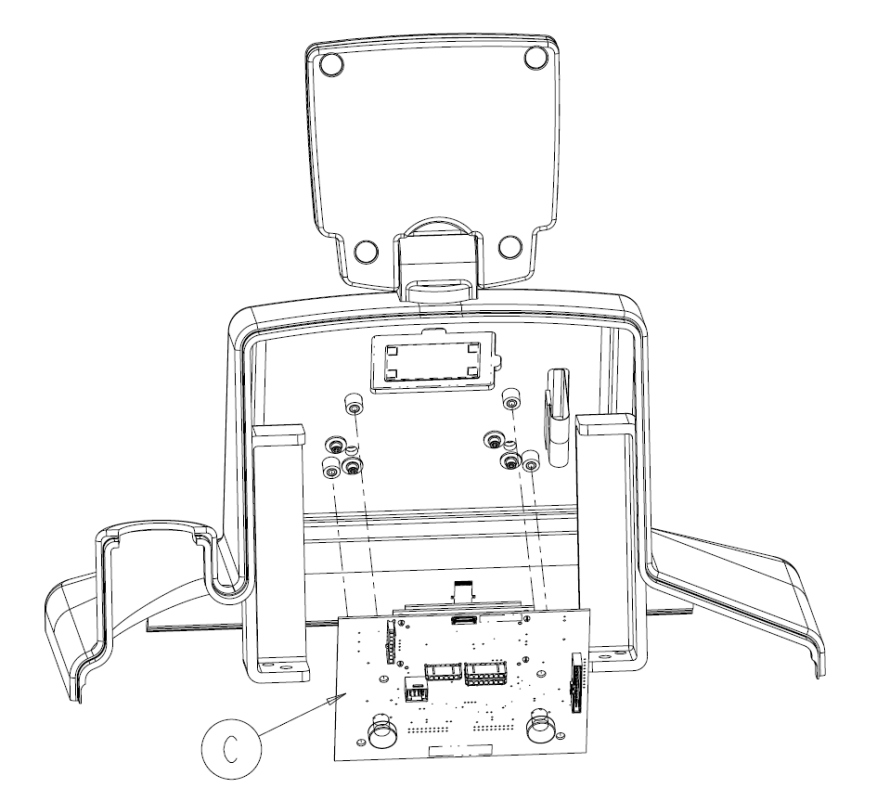

12. If replacing the **Main Control PCBA** (P/N 0702-001-800Q) assembly, make sure to follow procedure for *Reprogramming Rover Software* when finished. If the technician is only removing the Main Control PCBA to gain access to another part of the system, then you <u>do not</u> need to refer to *Reprogramming Rover Software* afterwards.

### Volume Display Assembly P/N 0702-001-840Q

- 1. Slide **IV Pole Grommet** (P/N 0702-001-536) (P) up on IV pole approximately 4 inches to allow front panel removal.
- 2. Remove two **Strikeplates** (P/N 0702-001-323) (BN) on the bottom of Front Cover Assembly using 3/16" allen wrench.
- 3. Remove two **Socket Head Button Cap Screws** (P/N 0004-651-000) (CE) on upper Front Cover Assembly using 3/16" Allen Wrench.

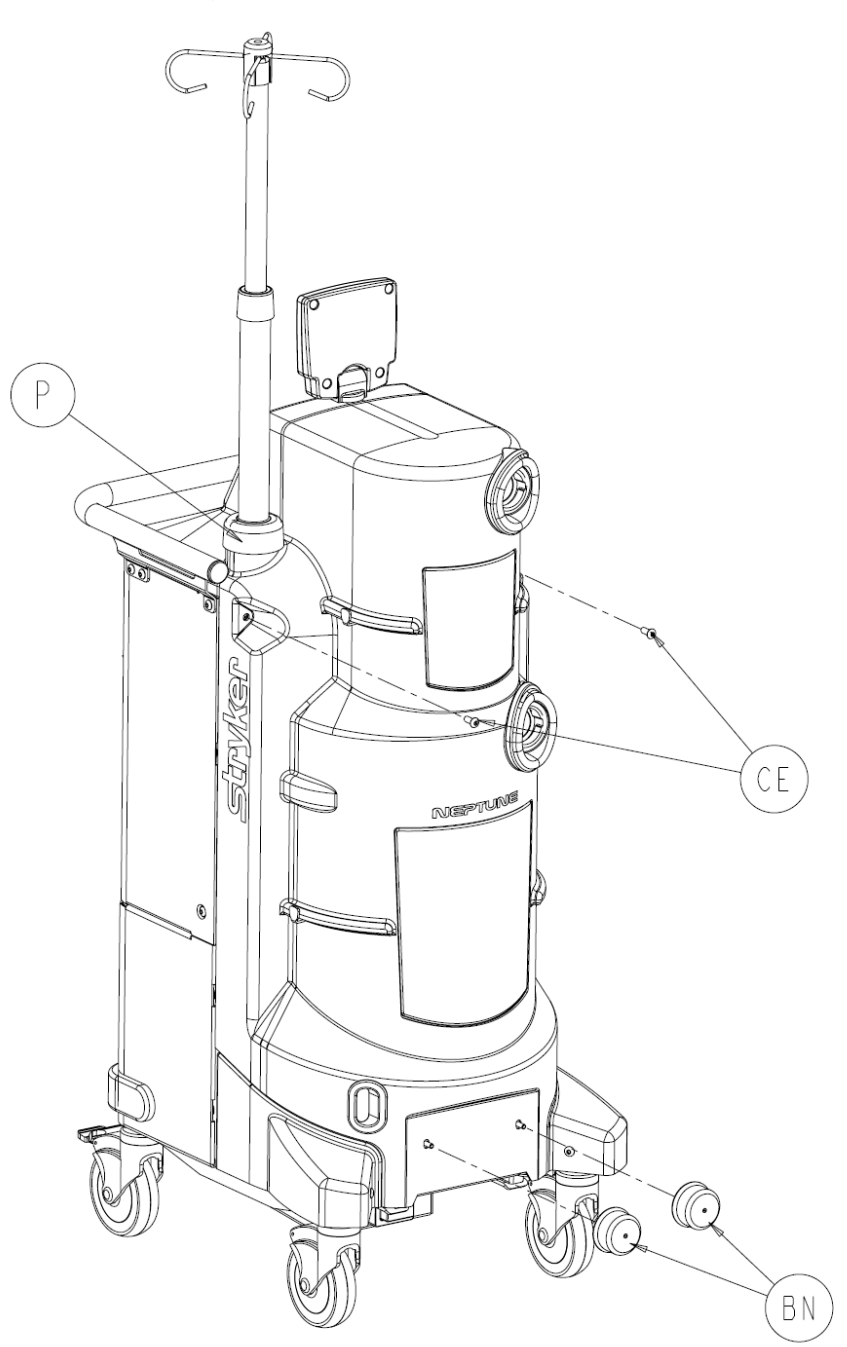

4. Remove Front Cover Assembly (P/N 0702-001-070) (CH) and place aside.

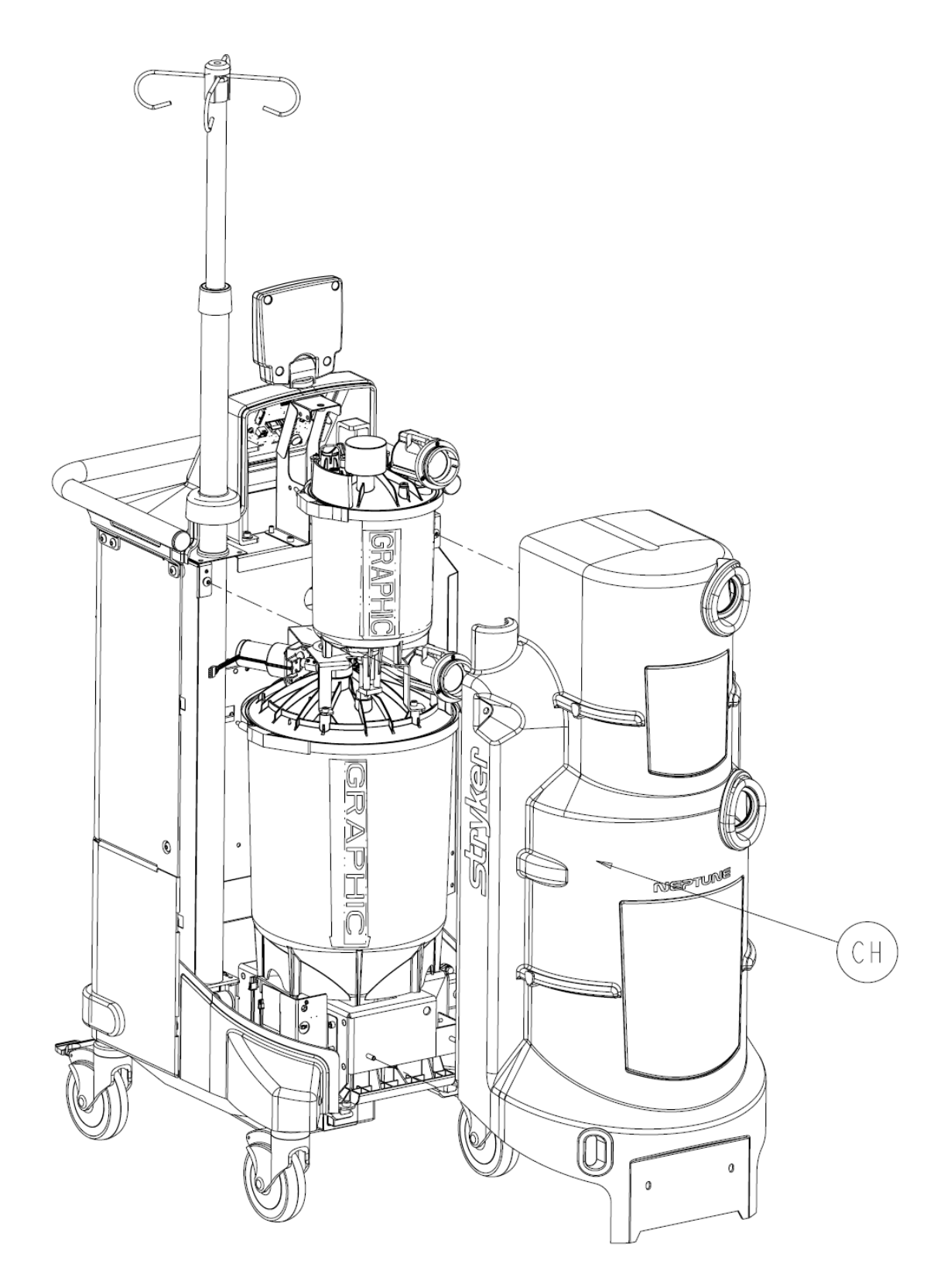

5. When reinstalling the Front Cover Assembly, make sure that the manifold receptacle opening is lined up properly. Failure to do so may cause the grey manifold boot to come loose.

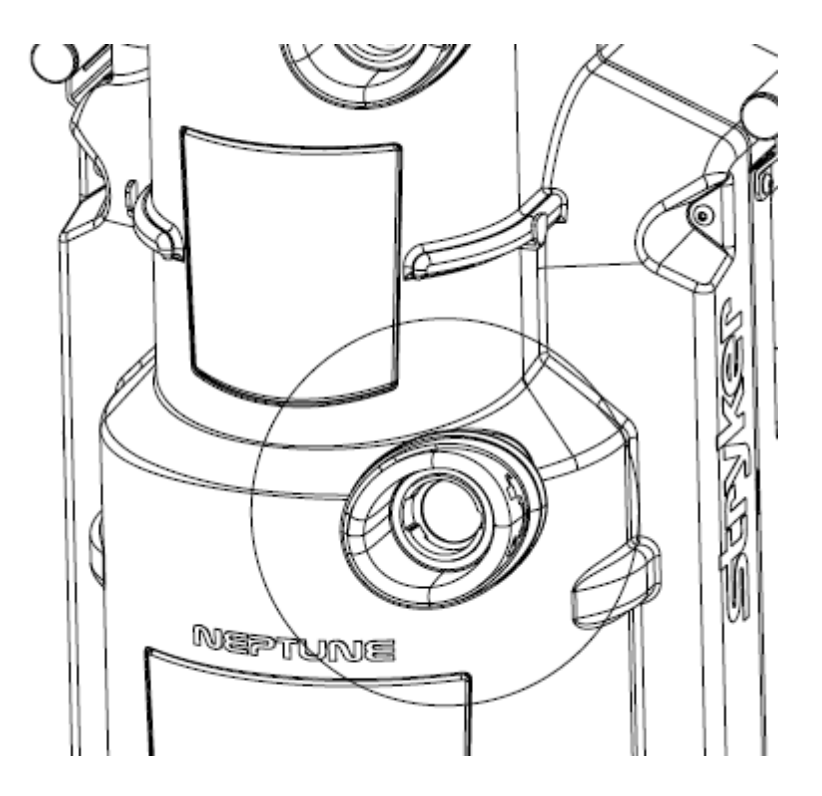

 Remove two Socket Head Cap Screws (P/N 0004-645-000) (BT) and two Flat Washers (P/N 0011-507-000) (W) from Top Cover Assembly (P/N 0702-001-090Q) (BF).

**Note**: Do not remove any connector by pulling on the wires. Doing so may damage the equipment.

7. On the **Main Control Board** (P/N 0702-001-800Q), disconnect the cable labeled **Main Controller** from the P2 connector and the cable labeled **Rover Controller** from the P4 connector.

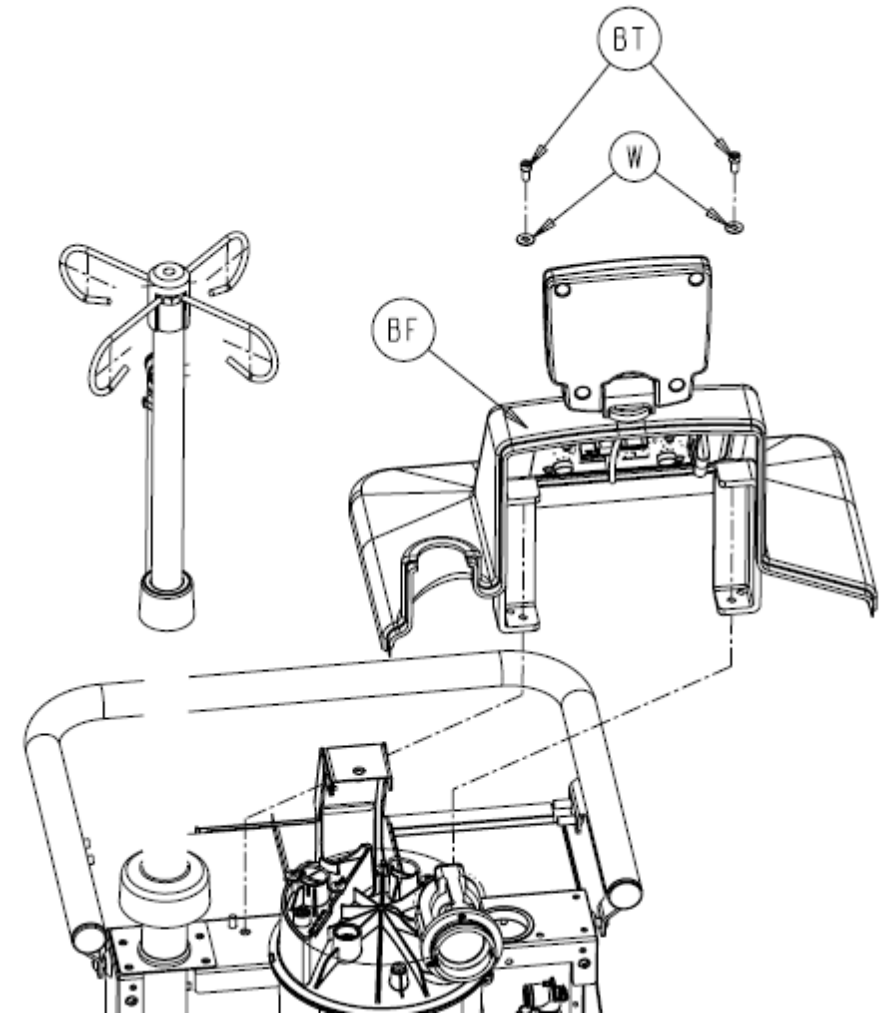

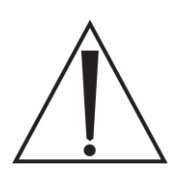

**Caution**: Make sure to take proper measures to prevent Electro-Static Discharge (ESD) from damaging any circuit boards in the rover. Connect a protective wrist strap to exposed metal chassis <u>prior</u> to removing the hardware and touching the board.

8. Disconnect the cable from the **Volume Display Assembly** (P/N 0702-001-840Q) connected to **J3** on Main Control Board.

**Note**: The wire harness connected to J3 is shown here in a previous configuration. The new installation method secures the harness with a cable tie that must be cut when removing the connector. If the wire harness is in the new configuration, be careful not to cut the wire harness when removing the cable tie. Always be sure to replace the cable tie when reinstalling the connector.

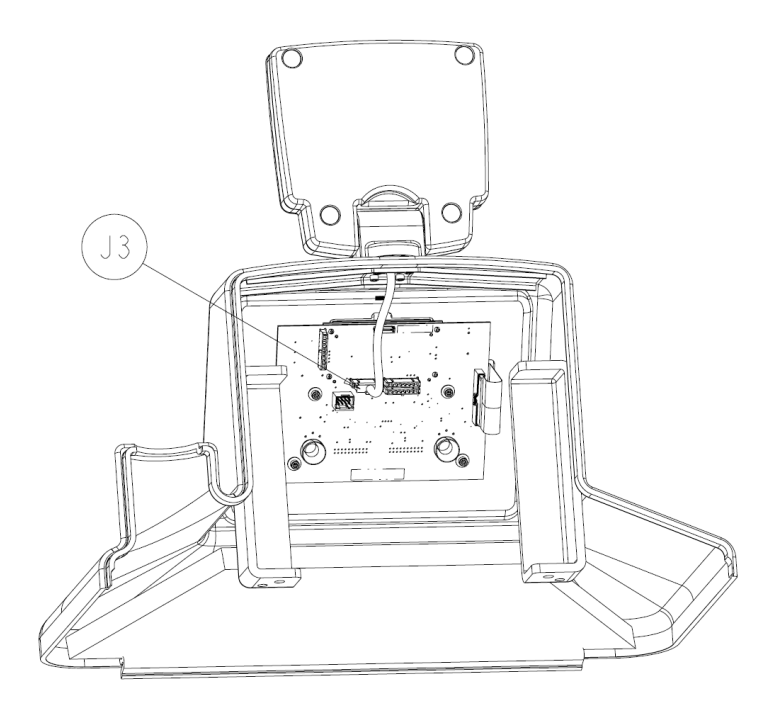

9. Remove four **Socket Head Cap Screws** (P/N 0004-523-000) (T), four **Flat Washers** (P/N 0011-491-000) (W), and **Stiffener** (P/N 0702-001-856) (S) and set aside.

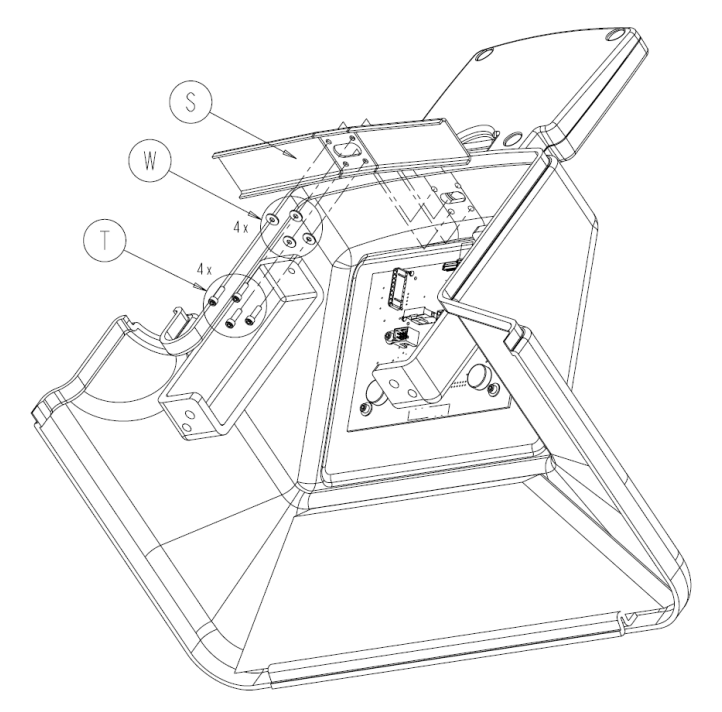

2-24

10. Remove **Volume Display Assembly** (P/N 0702-001-840Q) (R) from Top Cover Assembly and set aside.

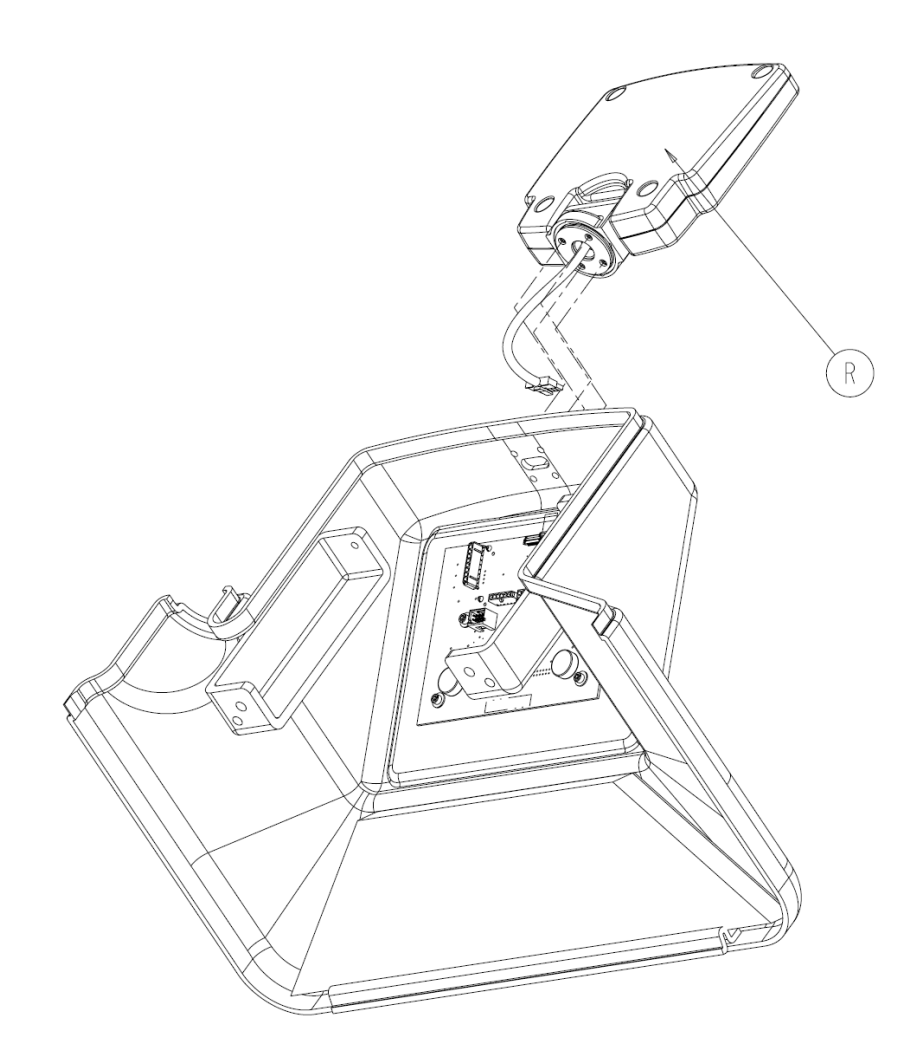

13. If replacing the **Volume Display Assembly** (P/N 0702-001-840Q) assembly, make sure to follow procedure for **Reprogramming Rover Software** when finished. If the technician is only removing the Volume Display to gain access to another part of the system, then you <u>do not</u> need to refer to **Reprogramming Rover Software** afterwards.

## Removing Large and Small Canisters P/N 0702-001-320Q & 0702-001-300Q

When accessing components behind the fluid collection canisters it is best to remove both canister assemblies together as one. It is not necessary to remove each canister individually. The same applies when accessing hardware located behind the canister assemblies. Use this procedure, followed by **Separation of Large & Small Canister Assemblies** to remove the Large Canister. If only the Small Canister needs to be replaced, proceed to **Small Canister Assembly**.

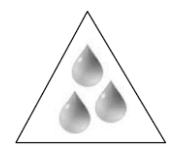

**Caution:** This procedure begins with the Front Cover already removed. If the Rover Canister(s) contain fluid, you will need to manually dock the unit using the Technician Menu before proceeding!

1. Remove Level Sensor Cover (P/N 0702-001-882) (CA) from Fluid Level Transducer (P/N 0702-001-880Q) and place aside.

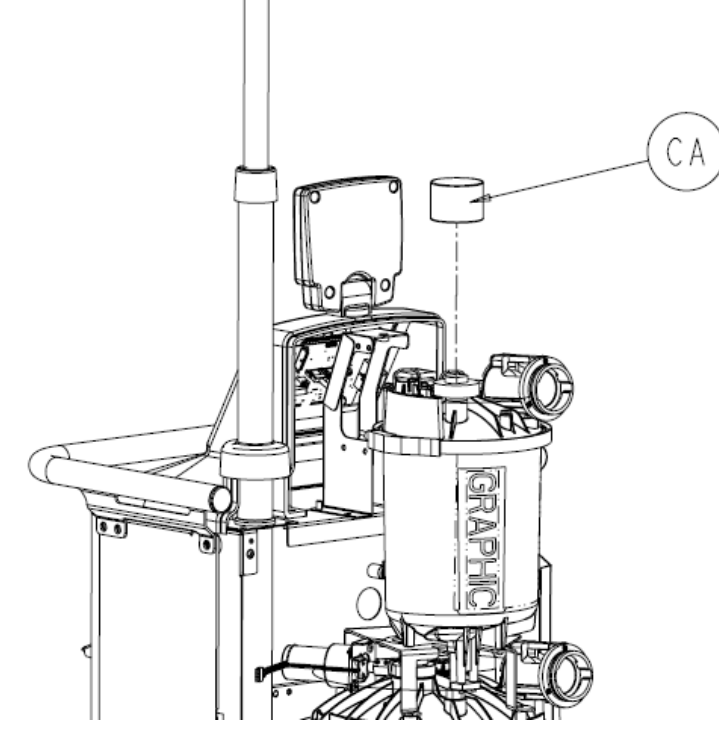

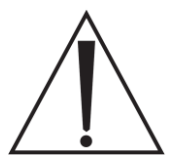

2-26

**Caution**: Do not remove any connector by pulling on the wires. Doing so may damage the equipment.

2. Disconnect the grey cable labeled Level Sensor from the **Fluid Level Transducer** (P/N 0702-001-880Q) (AN).

- 3. Disengage the two **Coupling Clips** (P/N 0702-001-204) (J) on **Small Canister Cap** Assembly (P/N 0702-001-200Q)
- 4. Remove elbow from ports marked Vacuum Port and Sprinkler Port from the **Small Canister Cap Assembly** (P/N 0702-001-200Q)
- 5. Remove the nylon tubing coming from the Injector Pump Assembly going to the green press-to-lock fitting on the **Small Canister Cap Assembly** (P/N 0702-001-200Q).

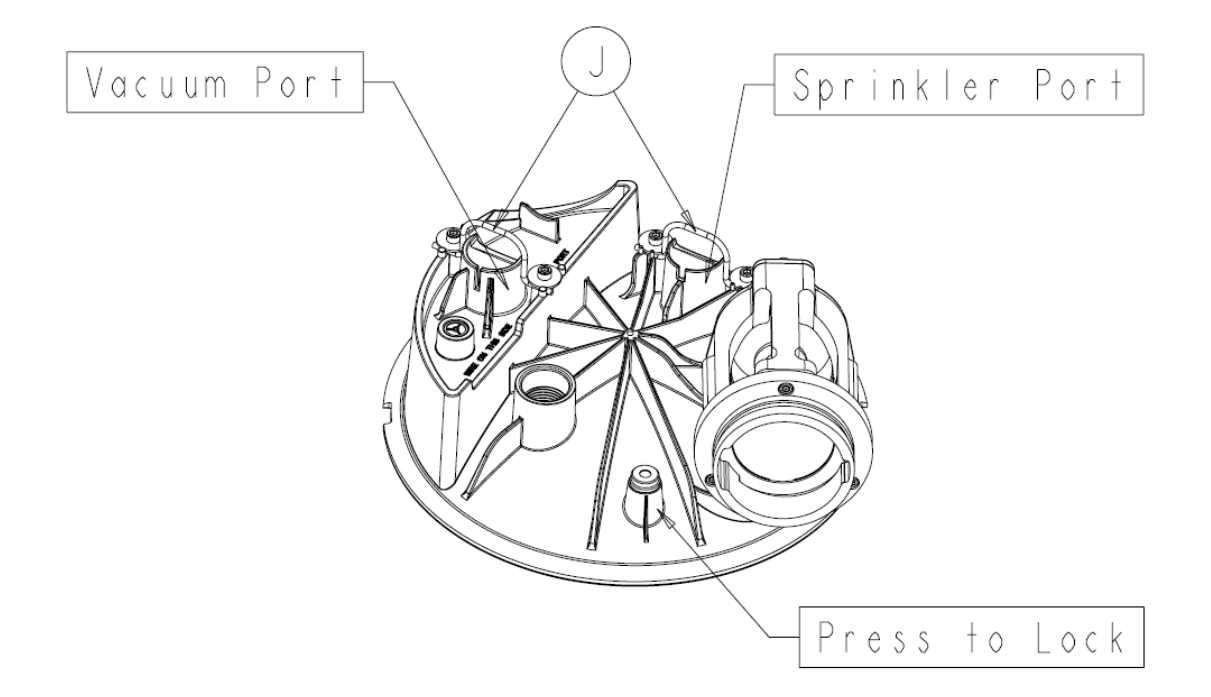

6. Remove the connector going from the cable labeled drain valve to the **Drain Valve Assembly** (P/N 0702-001-360Q).

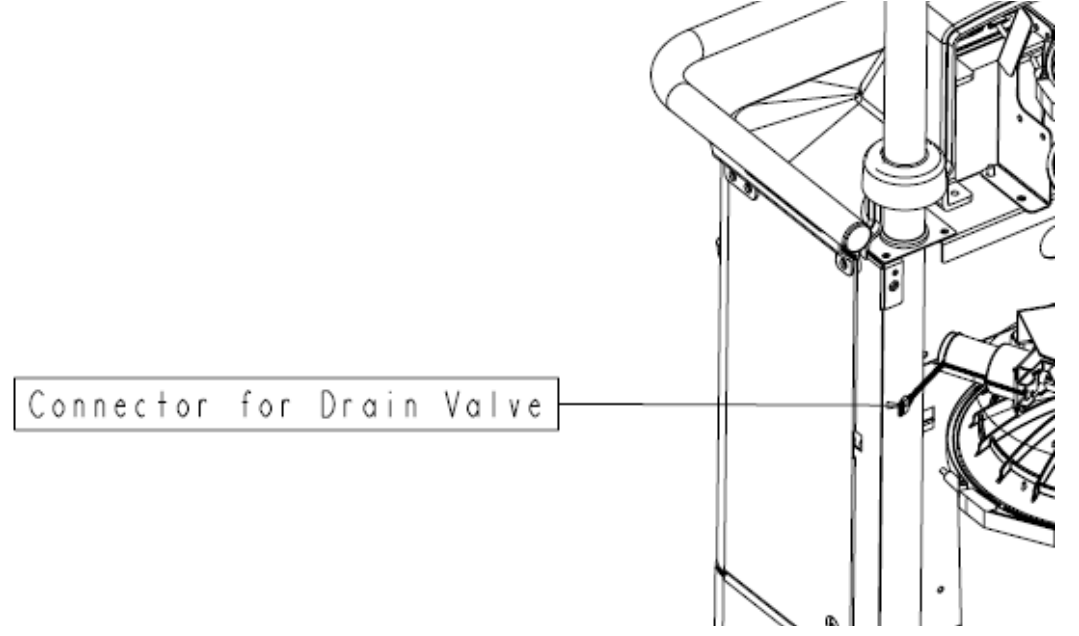

7. Remove the grey cable labeled **Small Canister PCBA** from the connector on the **Canister Calibration PCBA** (P/N 0702-001-803) (Behind Canister).

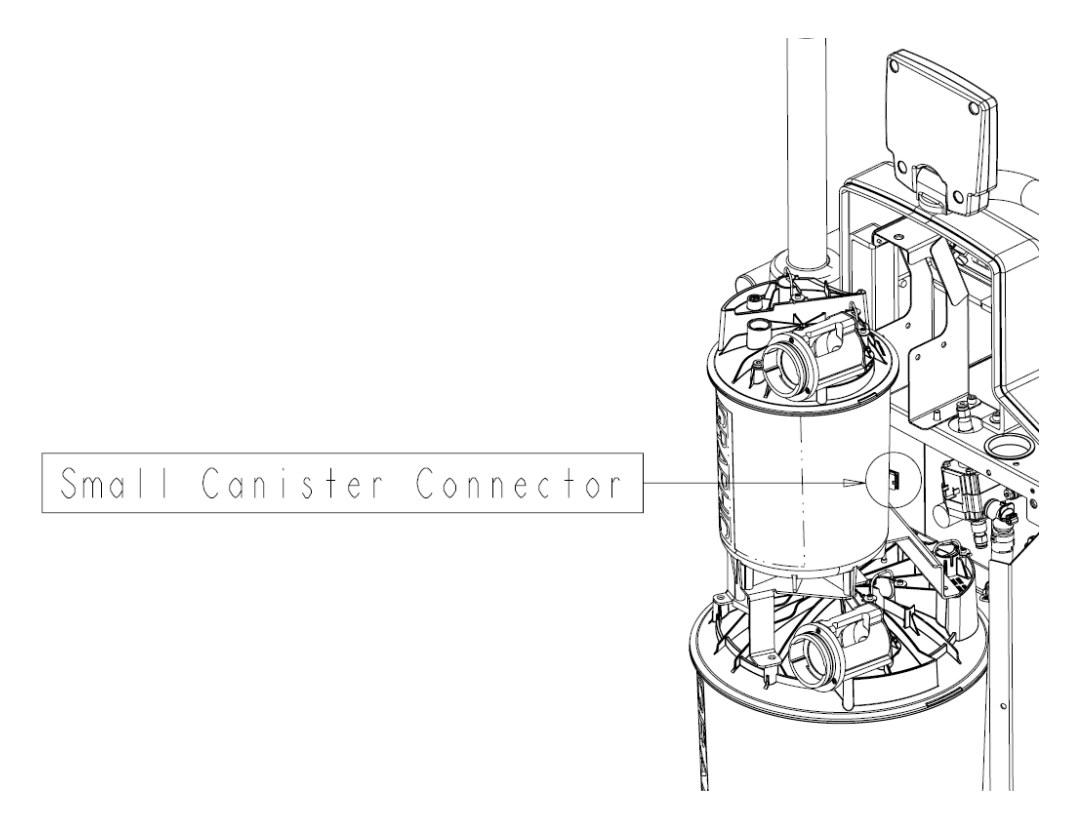

8. Disengage the Coupling Clips on the Large Canister at the water and vacuum ports.

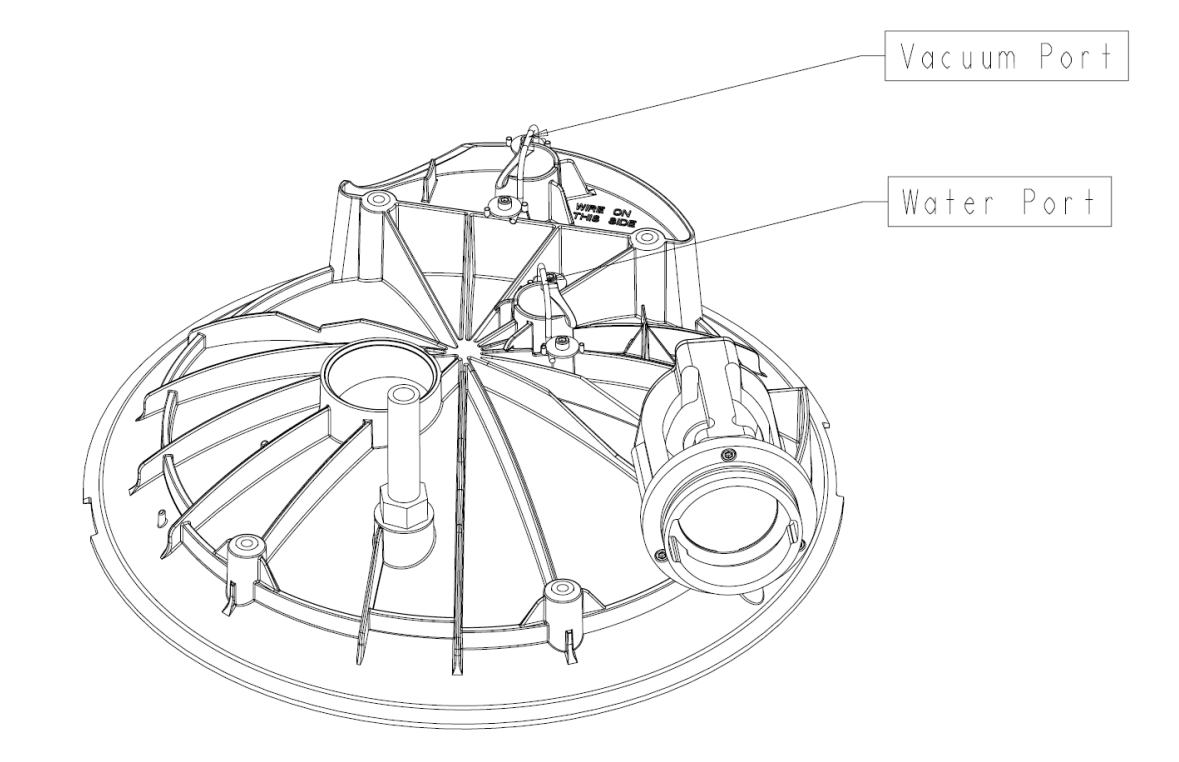

 Remove the two Socket Head Cap Screws (P/N 0004-645-000) (BT) that hold the IR Board Bracket (0702-001-326) (AY) to the Rover Chassis using a 3/16" Allen Wrench. The IR Board Bracket Assembly can remain connected via cabling while removing the canister.

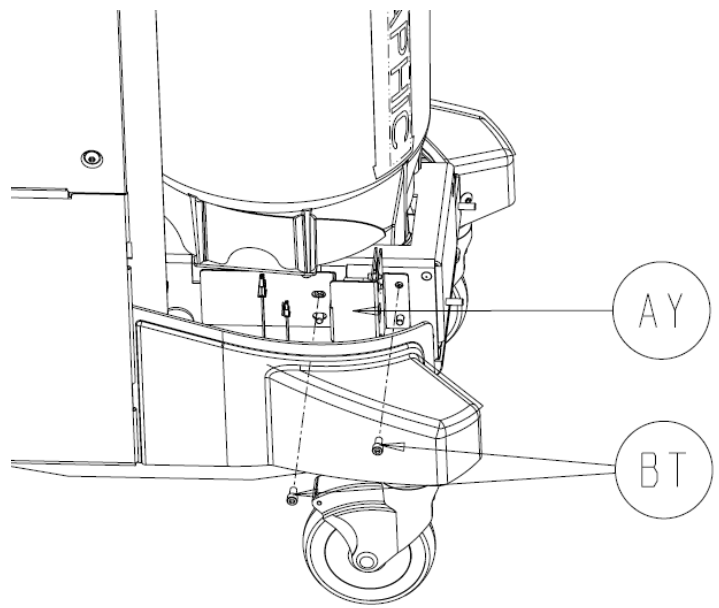

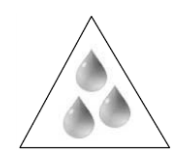

**Caution:** When removing the inlet hose in **step 10**, be aware that water and detergent may be present in the hose! This condition is normal!

10. Disengage the **Coupling Clip** (P/N 0702-001-204) from the **Coupling Block** (P/N 0702-001-600QQ) that holds the **Diverter Inlet Water Hose Assembly** (P/N 0702-001-341) and remove the hose from the block.

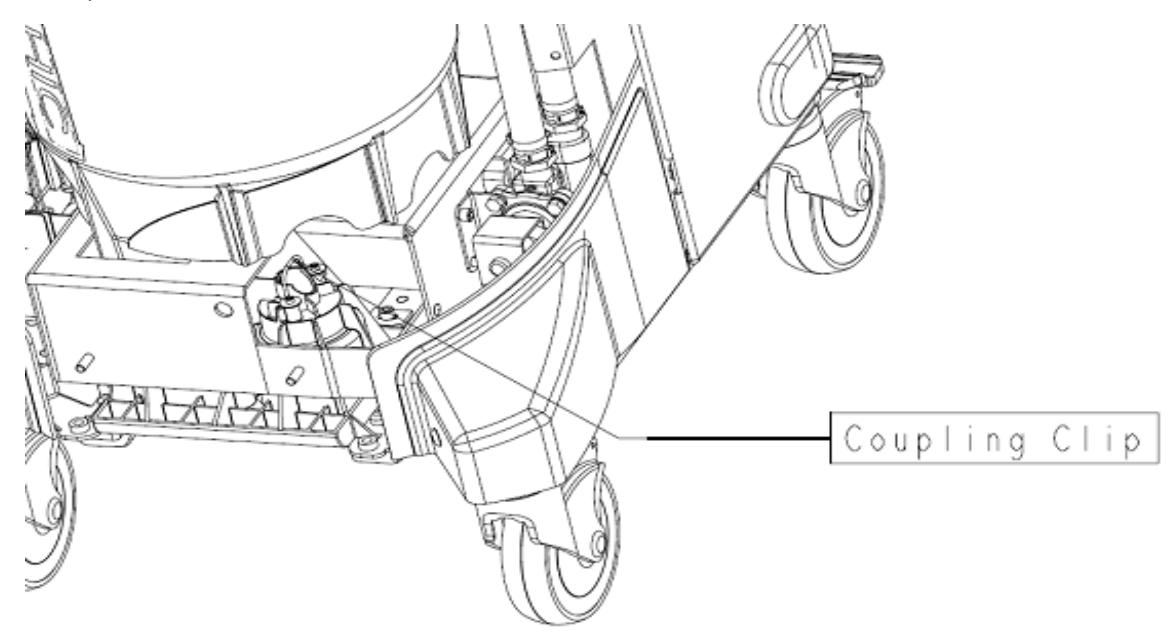

11. Using a 3/16" Allen Wrench, remove the **Socket Head Cap Screw** (P/N 0004-645-000) (BT) that holds the **Rover Inlet Fluid Diverter Assembly** (P/N 0702-001-350Q) to the Rover Chassis.

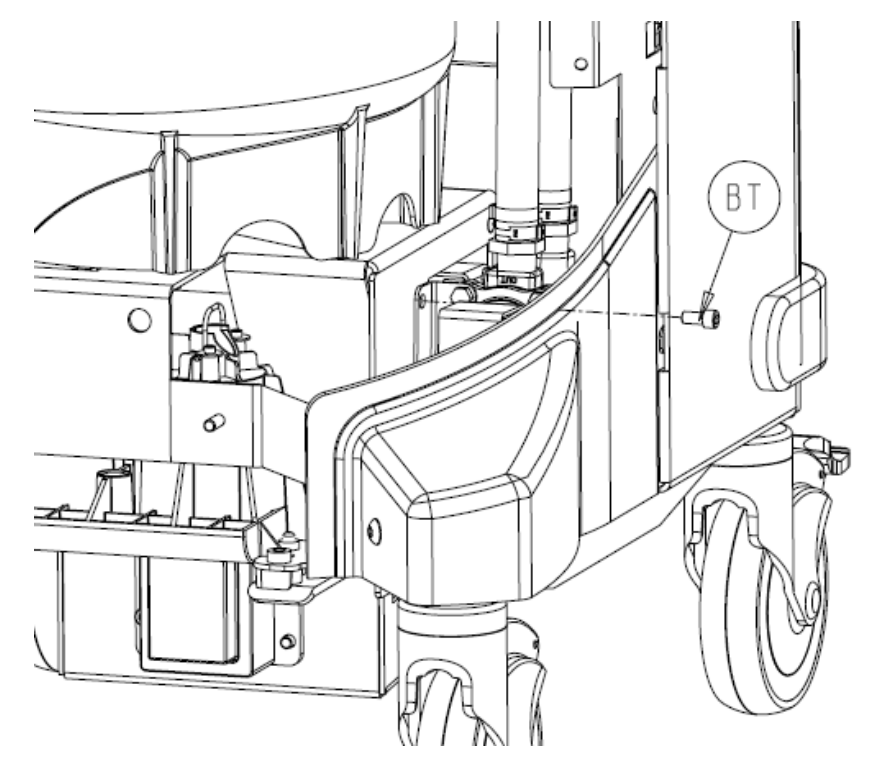

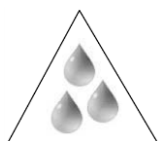

**Caution**: Ensure that both canisters are empty prior to removing them. Removing the canisters with fluid inside will cause the fluid to leak into the chassis area.

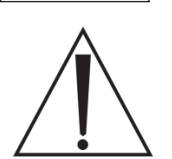

**Caution**: <u>DO NOT</u> lift the **Large Canister Assembly** completely out of the chassis once the hardware has been removed! On some models, the connection behind the canister is inaccessible until after the canister hardware is removed, and the canister is rotated slightly. Proceed with caution!

12. Remove the four **Socket Head Cap Screws** (P/N 0004-645-000) (BT) and four **Flat Washers** (P/N 0011-507-000) (W) that hold the **Large Canister Assembly** (P/N 0702-001-320Q) to the Rover chassis. (Note that the Small Canister will still be attached.)

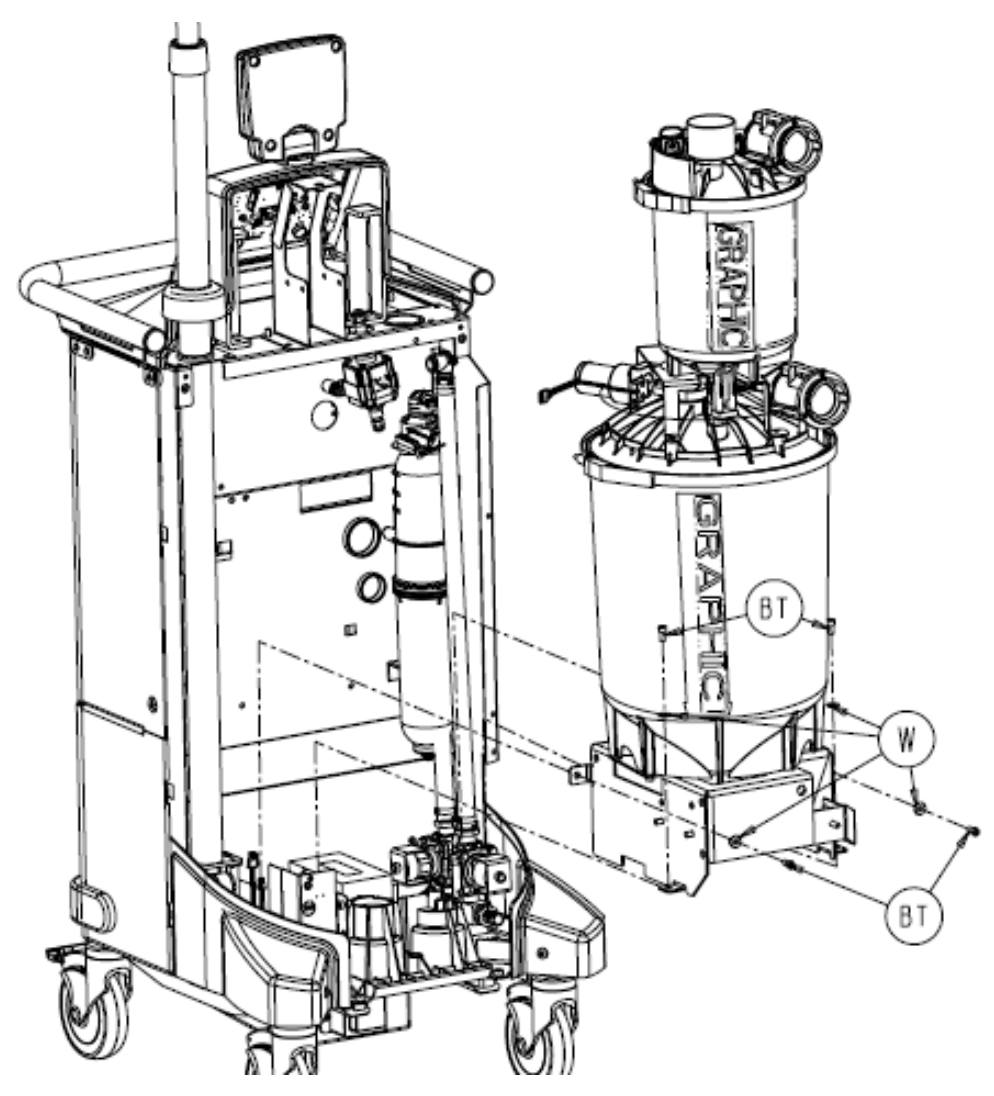

- 13. Unplug the connector labeled Large Canister PCBA from the **Canister Calibration PCBA** (P/N 0702-001-803). If the connector is behind the canister, slowly lift the **Large Canister assembly** (P/N 0702-001-320Q) up until the bottom bracket clears the **Coupling Block** (P/N 0702-001-600Q), then rotate the **Large Canister Assembly** (P/N 0702-001-320Q) clockwise approximately 10° and remove the connector.
- 14. Continue to remove the Large Canister Assembly (P/N 0702-001-320Q) out of the chassis assembly and set aside.

# Separation of Large & Small Canister Assemblies

This procedure outlines how to separate the Large and Small Canister Assemblies. It should be followed <u>only after</u> removing both assemblies together as described in the preceding section. If you are only replacing the Small Canister, proceed to *Small Canister Assembly*.

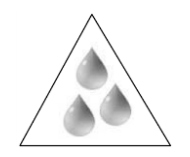

**Caution**: Ensure that the Small Canister is empty prior to **step 1!** Loosening the seal nut and removing the Fluid Level Transducer may cause fluid to leak from the Small Canister if it is not empty.

1. Using an adjustable wrench, loosen the **Transducer Seal Nut** (P/N 0702-001-225) (B) on the Large Canister cap. This provides the tension relief required to remove the Fluid Level Transducer.

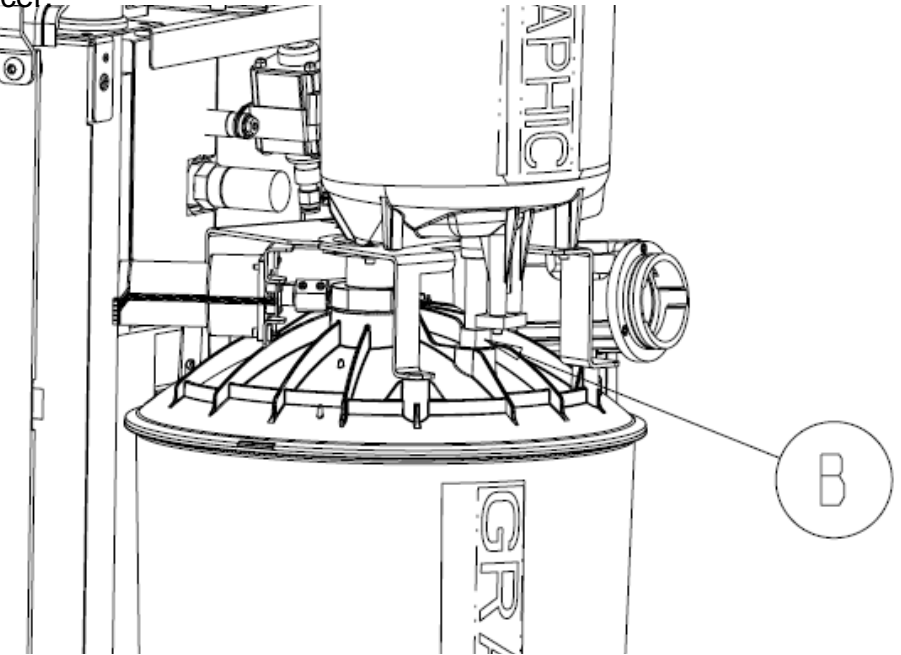

2. Carefully unthread and remove the **Fluid Level Transducer** (P/N 0702-001-880Q) (AN) from the **Small Canister Cap Assembly** (P/N 0702-001-200Q).

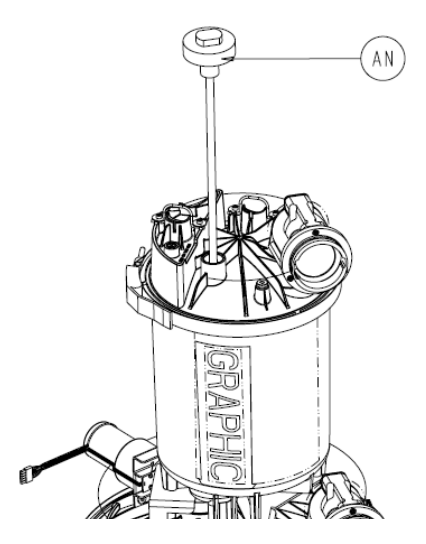

2-32

3. Be especially careful when reinstalling the Fluid Level Transducer. There are two compartmented sides at the opening in the bottom of the Large Canister. The transducer must be routed through the small opening. The reference magnet for the volume sensing subsystem is adjacent to the small opening. If the transducer rod is not routed correctly, the Rover will not read fluid volume in the Large Canister.

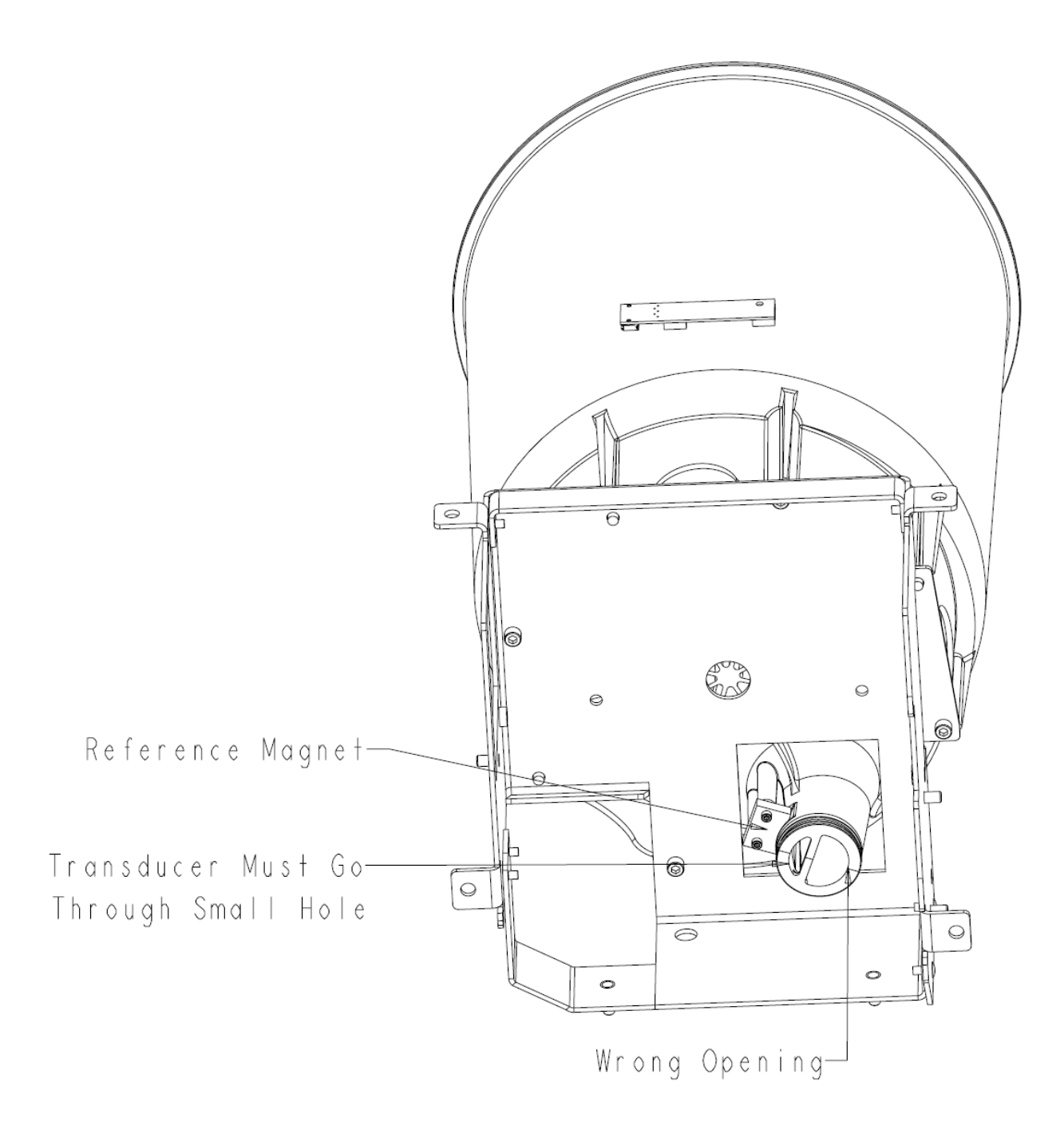

- 4. Remove the **Small V-Clamp** (P/N 0702-001-304) (AR) that holds the **Small Canister Cap Assembly** (P/N 0702-001-200Q) (AM) to the **Small Canister Assembly** (P/N 0702-001-300Q) (AK) and set the v-clamp aside.
- 5. Remove the **Small Canister Cap Assembly** (P/N 0702-001-200Q) (AM) from the **Small Canister Assembly** (P/N 0702-001-300Q) and set aside.

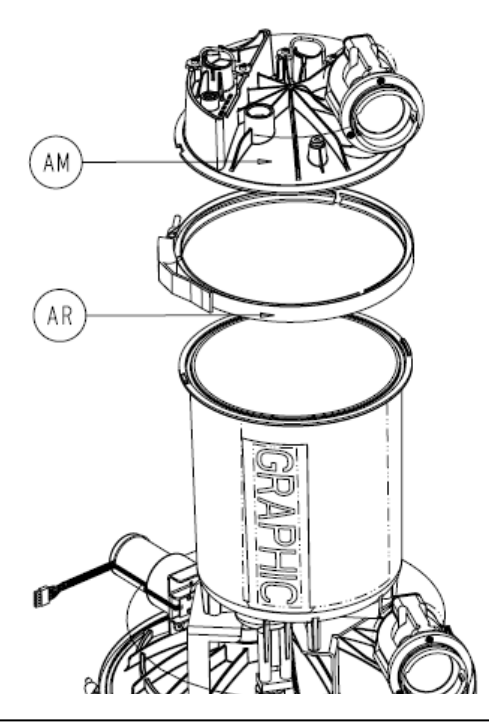

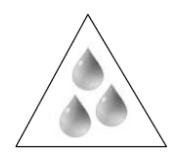

**Caution**: There is a small amount of water that remains in the **Drain Valve Assembly** after the prefill has been emptied. After all the bolts have been removed, make sure to lift the **Small Canister Assembly** <u>*slowly*</u> to allow the fluid to drain into the large canister assembly.

- 6. Remove the four **Socket Head Cap Screws** (P/N 0004-645-000) (BT) located on the front left side, and the front and back right sides using a 3/16" Allen Wrench. (Do not remove the screw closest to the drain valve at this time.)
- 7. Remove the last **Socket Head Cap Screw** (P/N 0004-645-000) (BT) from the back left side. (Screw closest to the drain valve.)

8. Carefully lift the **Small Canister Assembly** (P/N 0702-001-300Q) (AK) out and set aside. Be mindful of any fluid that may remain in the drain valve assembly.

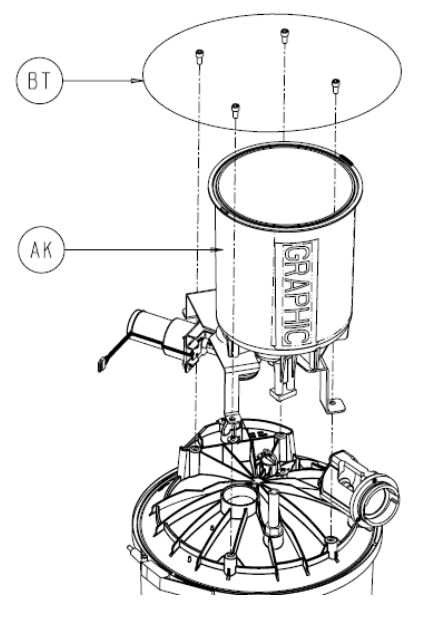

 The Large Canister can be accessed by removing the Large V-Clamp (P/N 0702-001-324) (AJ) and then removing the Large Canister Cap Assembly (P/N 0702-001-220Q) (AH) from the Large Canister Assembly (P/N 0702-001-320Q) (AD).

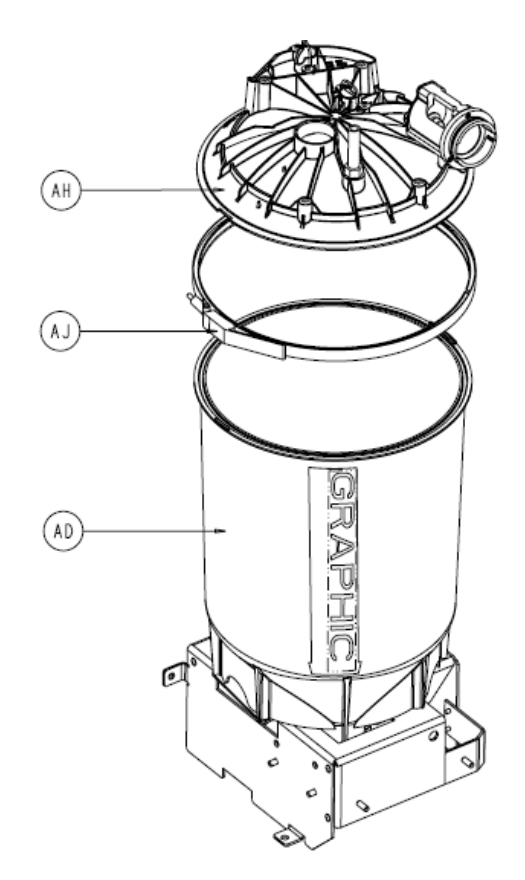

## Small Canister Assembly P/N 0702-001-300Q

The following procedure outlines the removal of the Small Canister only. The Small Canister can be removed while leaving the rest of the fluid collection assembly intact in the system. To remove the Large Canister assembly it is best to follow the procedure *Removing Large and Small Canisters* followed by *Separation of Large & Small Canister Assemblies.* 

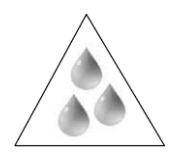

**Caution**: Ensure that the small canister is empty prior to **step 1!** Loosening the seal nut and removing the fluid level transducer may cause fluid to leak from the small canister if it is not empty.

1. Using an adjustable wrench, loosen the **Transducer Seal Nut** (P/N 0702-001-225) (B) on the Large Canister Cap. This provides the slack required to remove the Fluid Level Transducer.

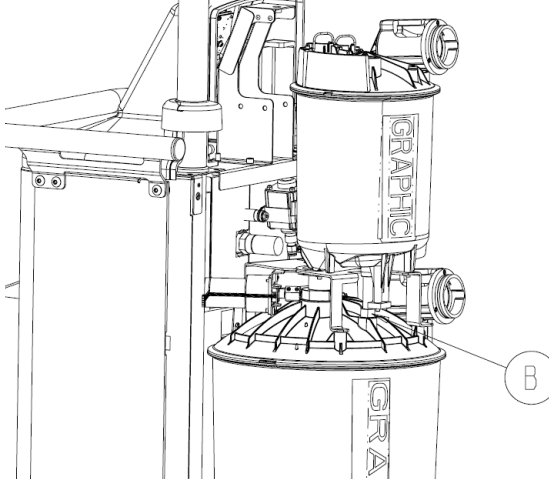

2. Remove Level Sensor Cover (P/N 0702-001-882) (CA) from Fluid Level Transducer (P/N 0702-001-880Q) and place aside.

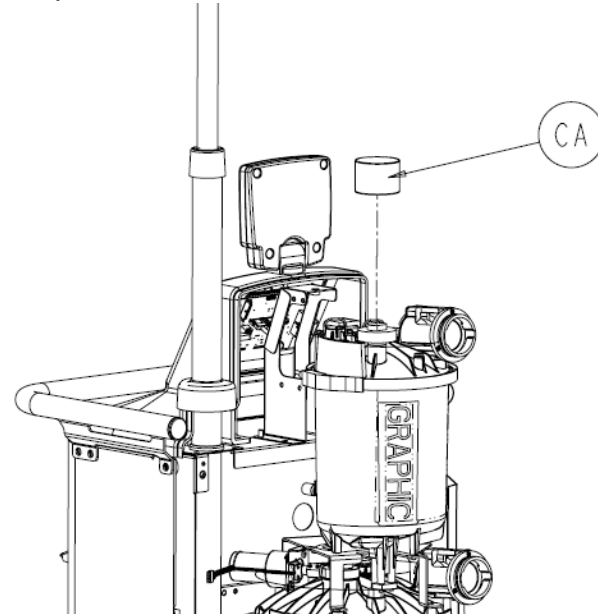

- 3. Disconnect the grey cable labeled Level Sensor from the **Fluid Level Transducer** (P/N 0702-001-880Q) (AN).
- 4. Disengage the two Coupling Clips (P/N 0702-001-204) (J) on Small Canister Cap Assembly (P/N 0702-001-200Q)
- 5. Remove elbow from ports marked Vacuum Port and Sprinkler Port from the **Small Canister Cap Assembly** (P/N 0702-001-200Q)
- 6. Remove the nylon tubing coming from the Injector Pump Assembly going to the green press-to-lock fitting on the **Small Canister Cap Assembly** (P/N 0702-001-200Q).

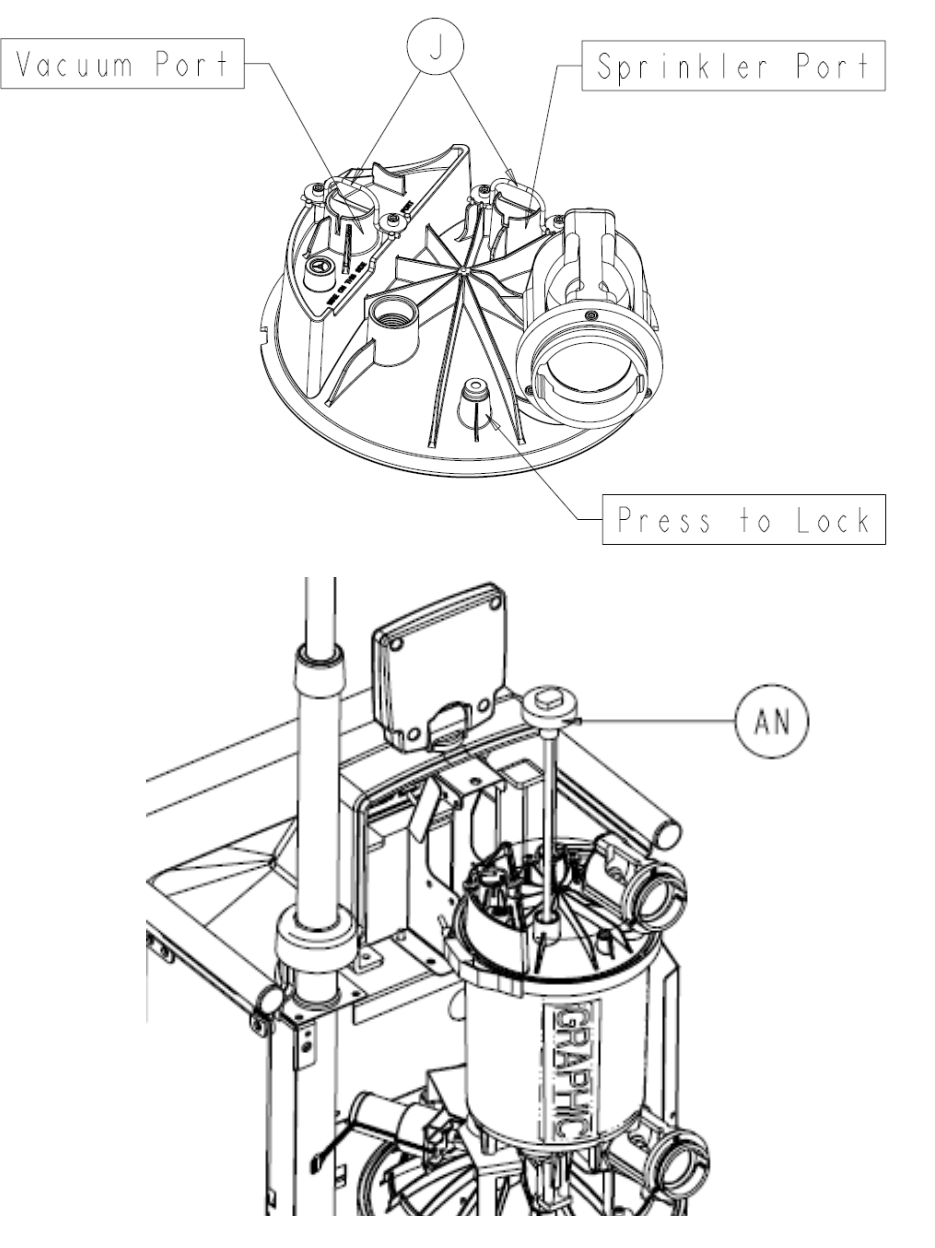

7. Carefully unthread the **Fluid Level Transducer** (P/N 0702-001-880Q) (AN) from the **Small Canister Cap Assembly** (P/N 0702-001-200Q) and set aside.

- 8. Remove the **Small V-Clamp** (P/N 0702-001-304) (AR) that holds the **Small Canister Cap Assembly** (P/N 0702-001-200Q) (AM) to the **Small Canister Assembly** (P/N 0702-001-300Q) (AK) and set the V-Clamp aside.
- 9. Remove the **Small Canister Cap Assembly** (P/N 0702-001-200Q) (AM) from the **Small Canister Assembly** (P/N 0702-001-300Q) (AK) and set aside.
- 10. Remove the grey cable labeled **Small Canister PCBA** from the **Canister Calibration PCBA** (P/N 0702-001-803).

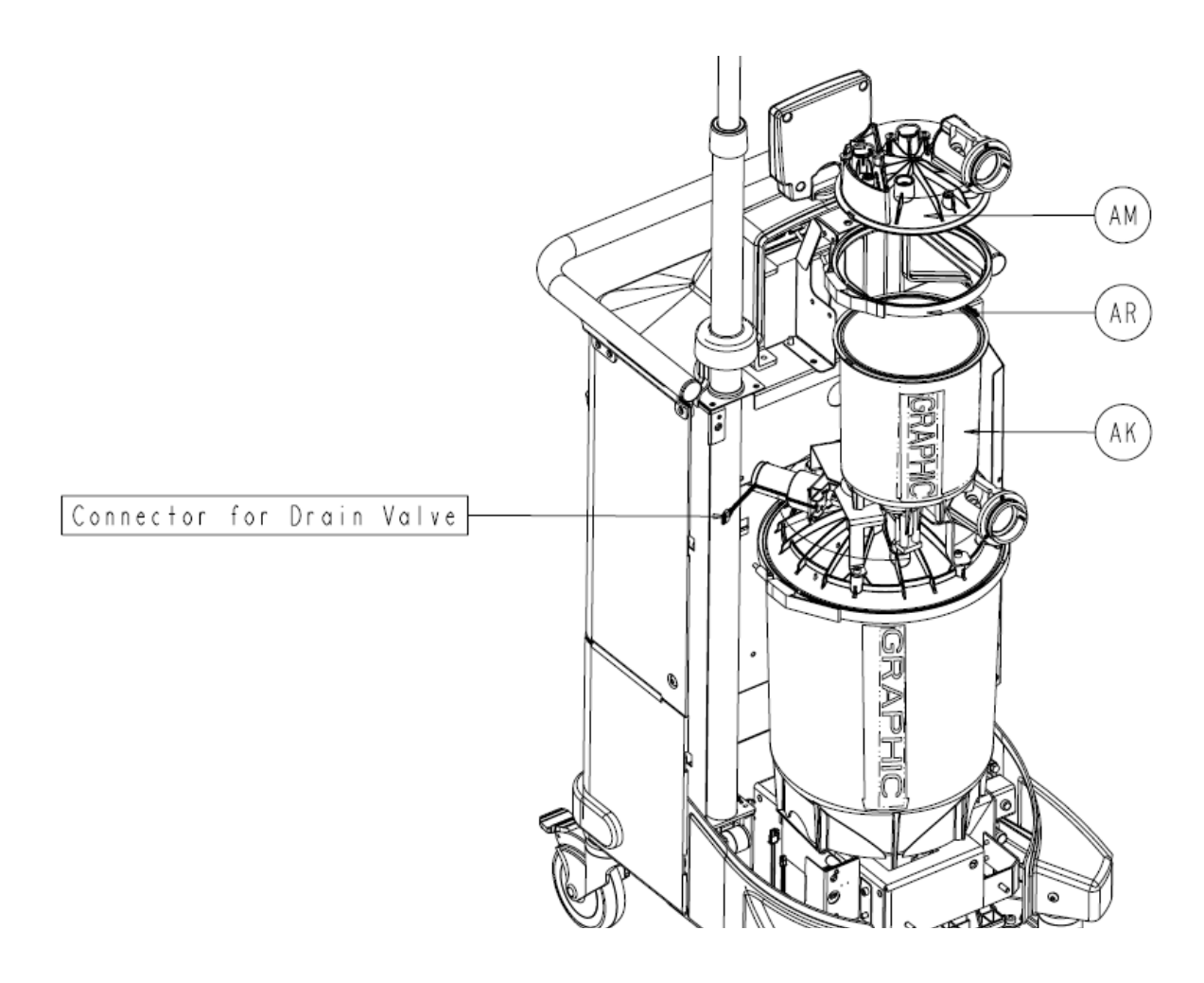

11. Remove the connector going from the cable labeled drain valve to the **Drain Valve Assembly** (P/N 0702-001-360Q).

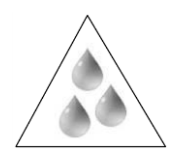

**Caution**: There is a small amount of water that remains in the **Drain Valve Assembly** after the prefill has been emptied. After all the bolts have been removed, make sure to lift the **Small Canister Assembly** <u>slowly</u> to allow the fluid to drain into the Large Canister Assembly.

- 12. Remove the three **Socket Head Cap Screws** (P/N 0004-645-000) (BT) located on the front left side; and the front and back right sides using a 3/16" Allen Wrench.
- 13. Remove the last **Socket Head Cap Screw** (P/N 0004-645-000) (BT) from the back left side.
- 14. Carefully lift the **Small Canister Assembly** (P/N 0702-001-300Q) (AK) out and set aside. Be mindful of any fluid that may remain in the drain valve assembly.

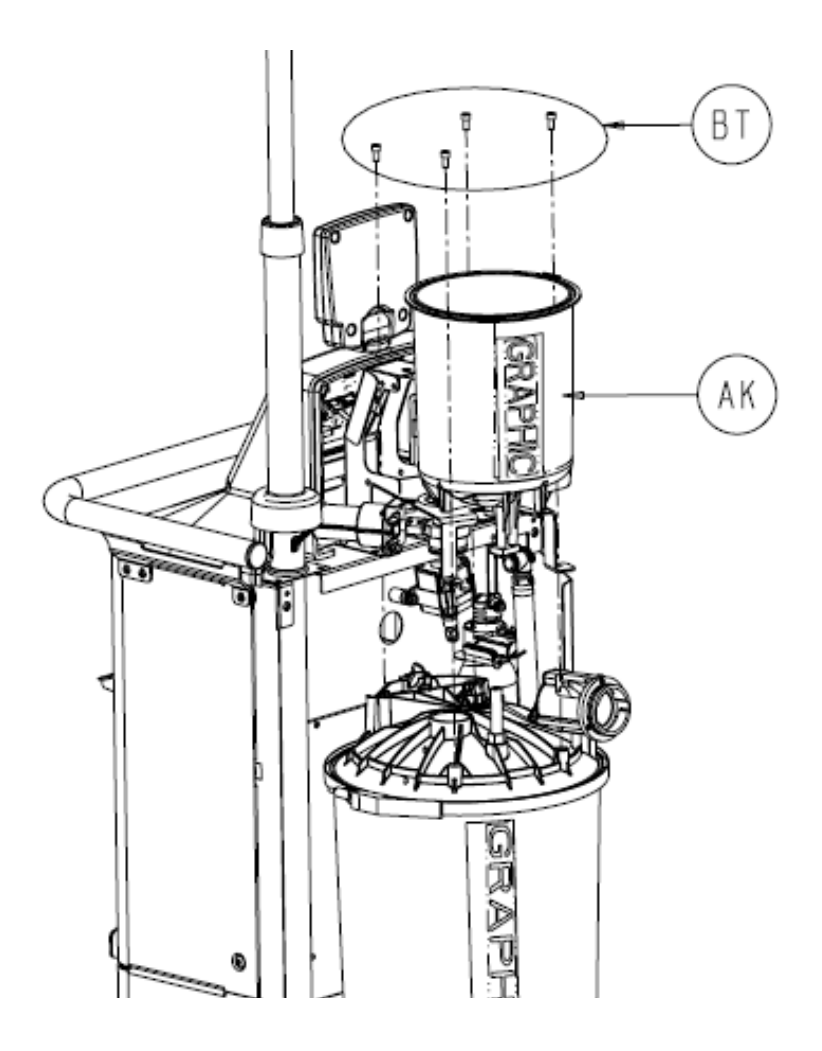

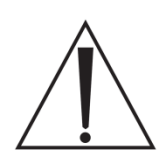

Caution: If replacing the canister be sure to follow procedure for *Performing the Canister Calibration*.

#### Power Transformer Assembly P/N 0702-002-830

**Note:** Earlier models of the Power Transformer Assembly were labeled as *(P/N 0702-001-830)*. Due to an engineering change in recent years, the Power Transformer Assembly product number has been changed to the following: *(P/N 0702-002-830)*. Please ensure that the correct product number is ordered when replacing the Power Transformer Assembly!

**Note:** This procedure begins with the both fluid collection canisters removed. The technician must complete *Removing Large and Small Canisters* before proceeding.

1. Disconnect cables labeled **Transformer Primary** and **Transformer Secondary**. Note that the cables coming directly from the transformer are not labeled. The label is on the Main Wire Harness side of the connection.

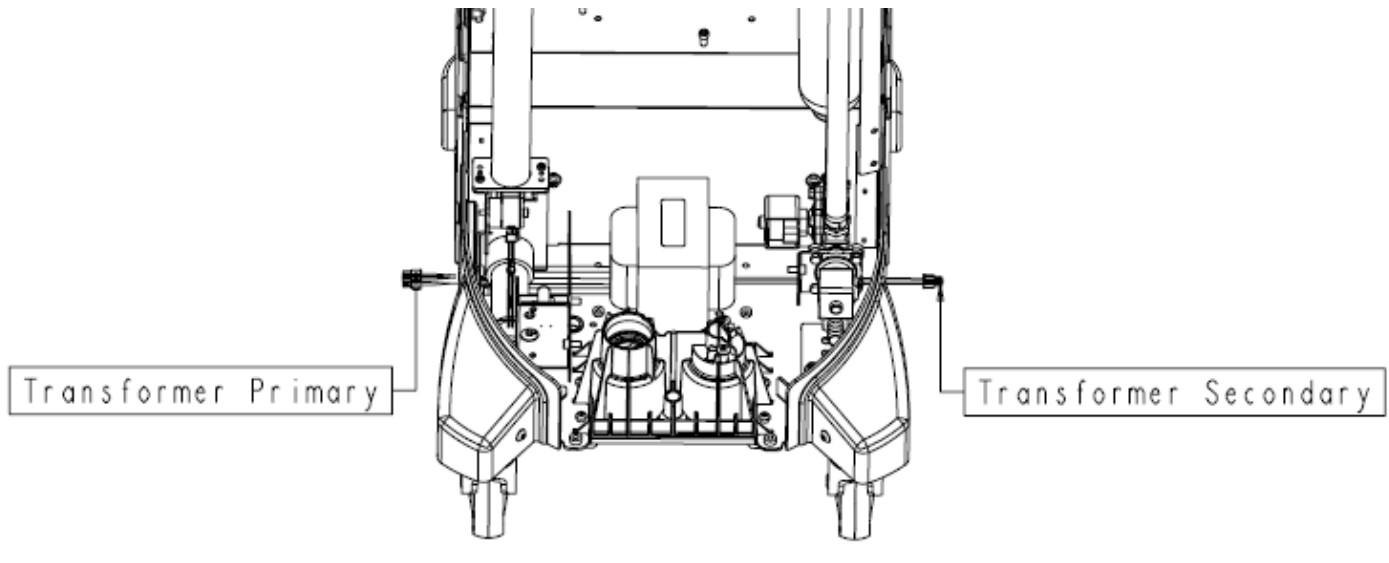

2. Remove two **Socket Head Cap Screws** (P/N 0004-645-000) (BT) using a 3/16" Allen Wrench.

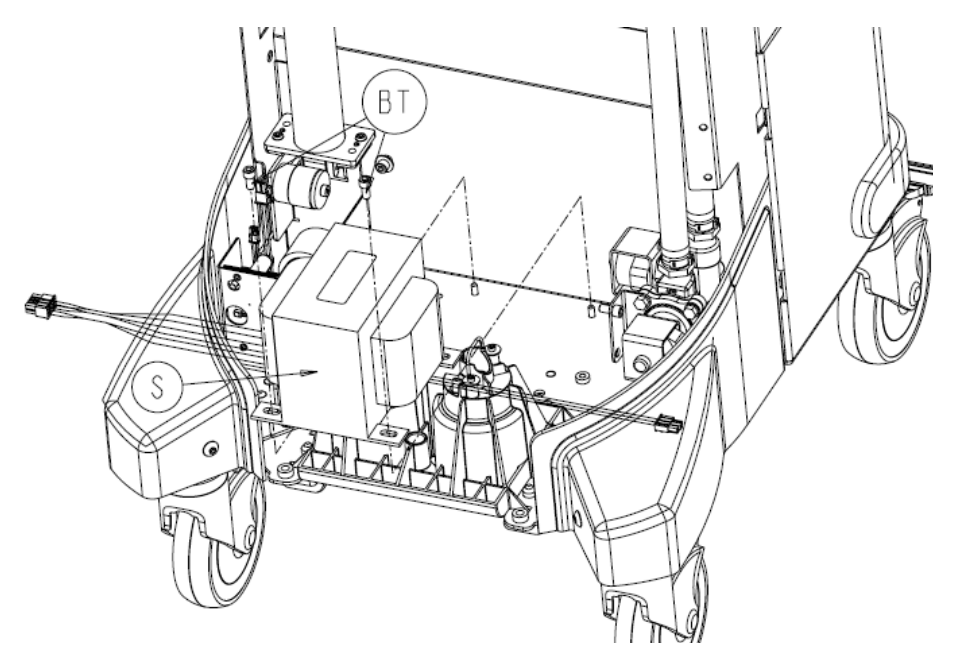

3. Remove **Power Transformer Assembly** (P/N 0702-001-830 or P/N 0702-002-830) and set aside.

### Coupling Block Assembly P/N 0702-001-600Q

**Note:** This procedure begins with the Front Cover already removed. If the Rover Canister(s) contain fluid, you will need to manually dock the unit using the Technician Menu before proceeding!

Disengage the Coupling Clip (P/N 0702-001-204) from the Coupling Block (P/N 0702-001-600Q) that holds the Diverter Inlet Water Hose Assembly (P/N 0702-001-341) and remove the hose from the block.

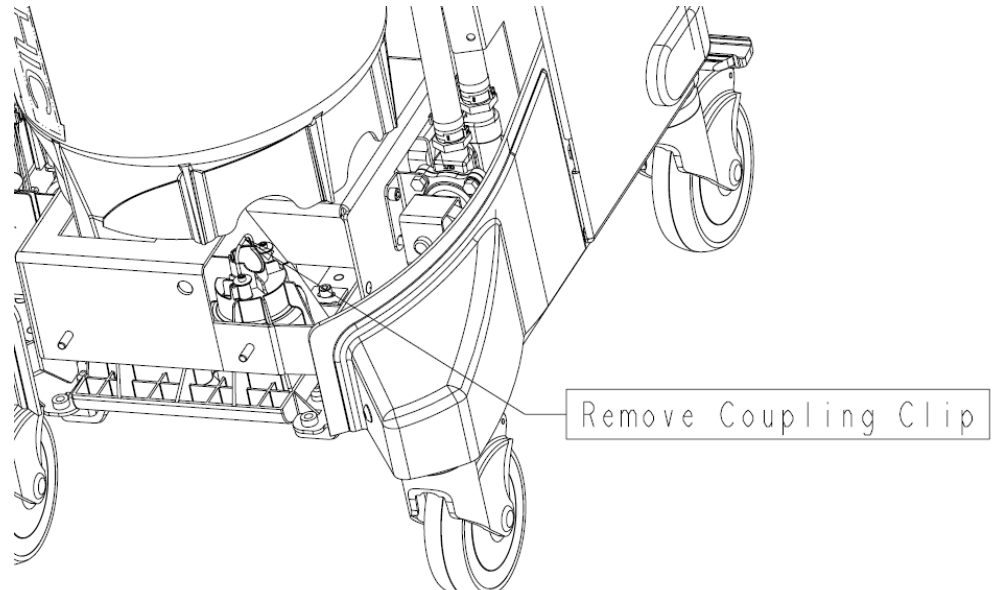

2. Remove four **Socket Head Cap Screws** (P/N 0004-542-000) (AH) from underside of **Coupling Block Assembly** (P/N 0702-001-600Q) using a 3/16" Allen Wrench.

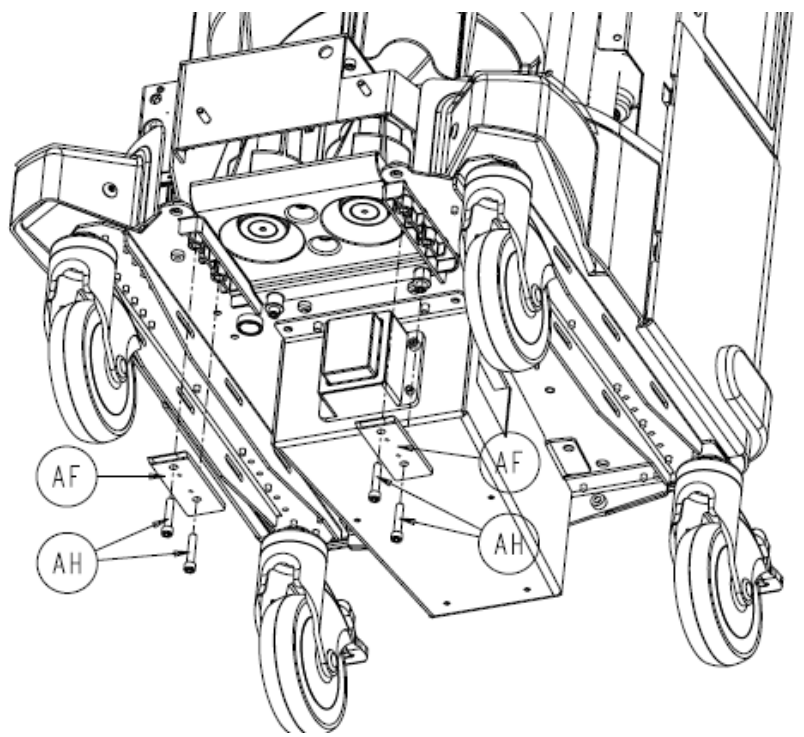

3. Once the four screws have been removed, remove the two **Coupling Block Rails** (P/N 0702-001-603) (AF) and set aside.

**Note:** Be aware of the orientation of the coupling block rails. There are guide pins to keep the rail aligned, but it can be installed backwards as well as upside down. The sloped portion of the rail should point away from the vacuum pump and towards the floor.

- 4. Remove the remaining two **Socket Head Cap Screws** (P/N 0004-542-000) (AH) and two <sup>1</sup>/<sub>4</sub>" **Flat Washers** (P/N 0011-507-000) using a 3/16" Allen Wrench.
- 5. Remove the **Coupling Block Assembly** (P/N 0702-001-600Q) (AD) by forcing it downward and set aside.

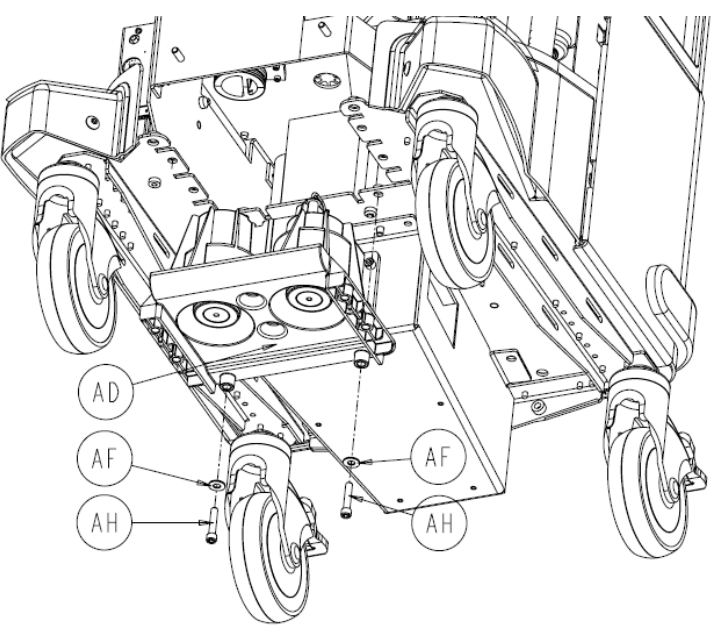

#### Exhaust Plenum Assembly P/N 0702-001-930

1. There is a cable tie underneath the Vacuum Pump holding the fan cable to the chassis. Prior to removing the exhaust plenum, be sure to cut the cable tie to allow sufficient slack in the cable assembly.

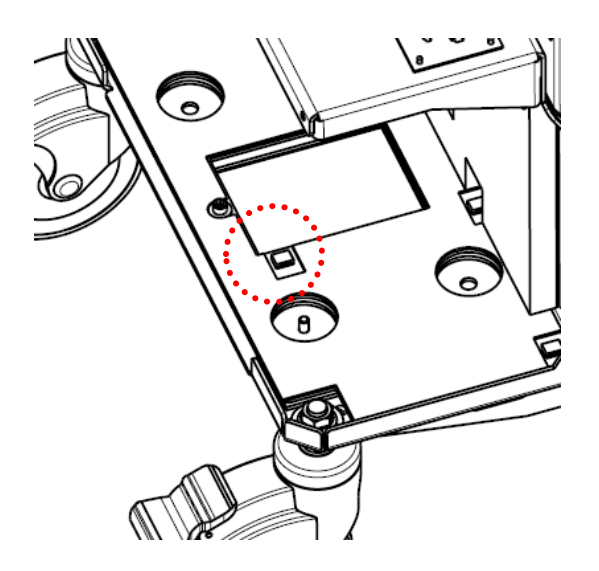

**Note:** Prior to lowering the exhaust plenum assembly you must remove the rover power coupler assembly. Do not disconnect the grey cable attached to the assembly. Instead, leave the cable connected.

2. Remove the two **Socket Head Cap Screws** (P/N 0004-645-000) (R) using a 3/16" Allen Wrench.

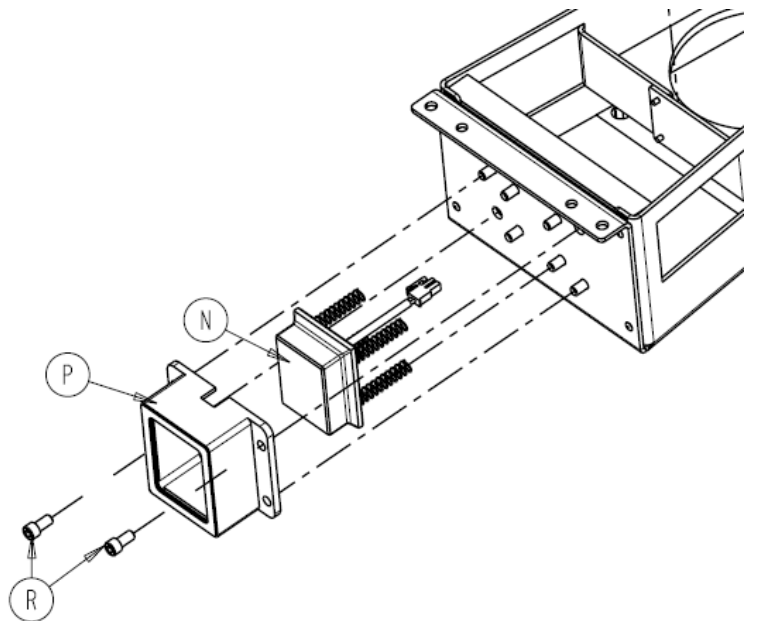

- 3. Remove the **Rover Power Coupler Cover** (P/N 0702-001-944) (P) and place aside.
- 4. Set the **Rover Power Coupler Assembly** (P/N 0702-001-945Q) (N) inside the chassis. Take caution not to put too much stress on the gray cable or bend the springs on the assembly.

**Note:** The exhaust plenum assembly is heavy! When removing the hardware, be prepared to support the weight of the plenum. Make sure to keep clear of the underside of the plenum to avoid bodily injury.

5. Remove four **Socket Head Cap Screws** (P/N 0004-645-000) (H) and four <sup>1</sup>/<sub>4</sub>" **Flat Washers** (P/N 0011-507-000) (AE) using a 3/16" Allen Wrench.

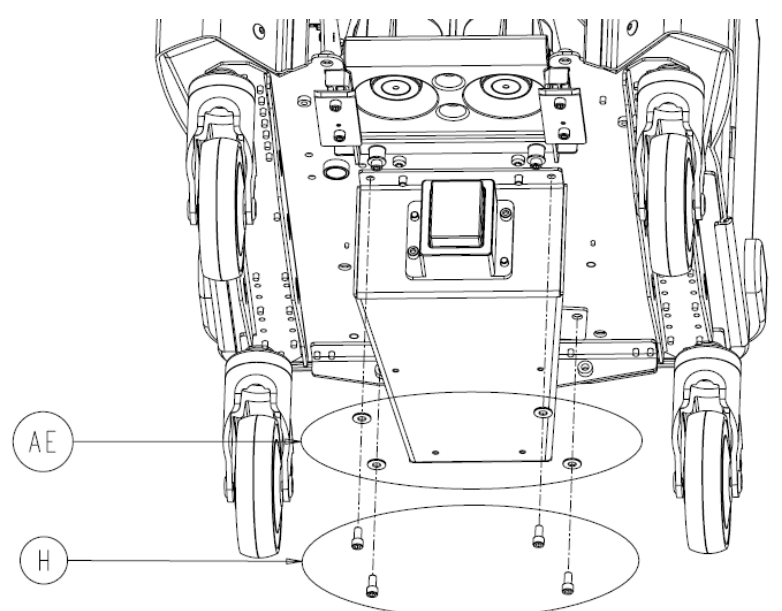

6. The **Exhaust Plenum Assembly** (P/N 0702-001-930) (AK) has a fan with a cable connected to it. Disconnect the fan connector and set the assembly aside.

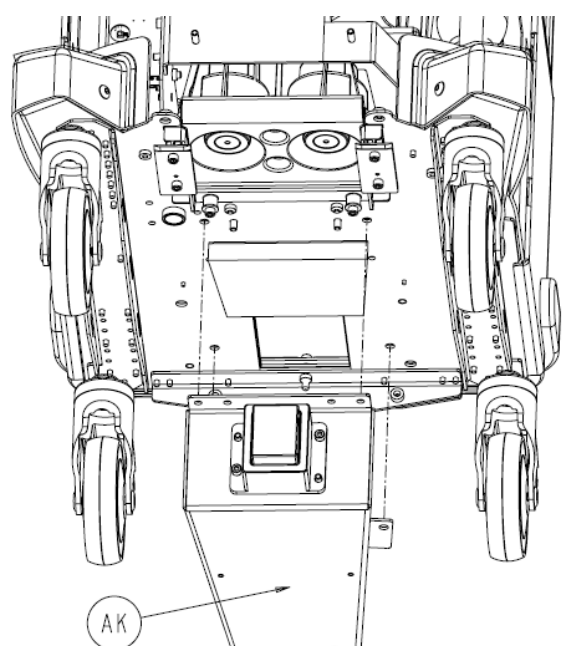

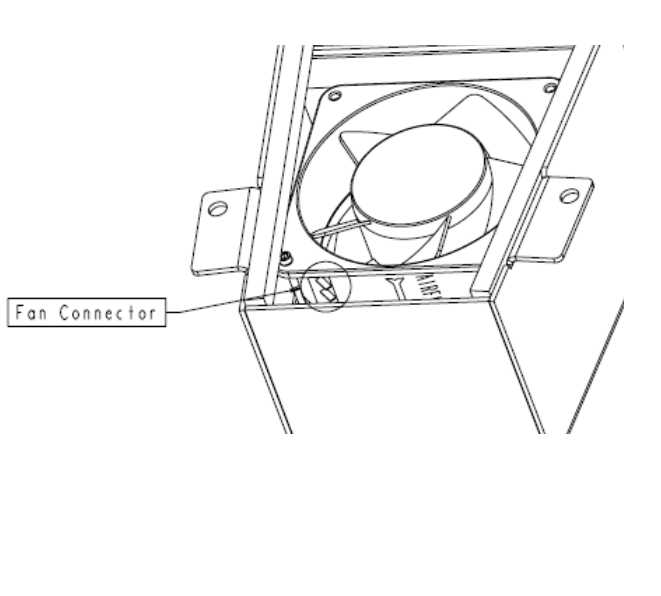

#### IV Pole Assembly P/N 0702-001-500Q

- 1. Using a 3/16" Allen Wrench, remove the **Socket Head Button Cap Screw** (P/N 0004-651-000) (CE) and remove the **Left Bumper** (P/N 0702-001-940) (BC).
- 2. Disconnect the cables labeled **IV Pole** and **IV Pole Brake** from the two connectors on the motor of the **IV Pole Assembly** (P/N 0702-001-500Q).

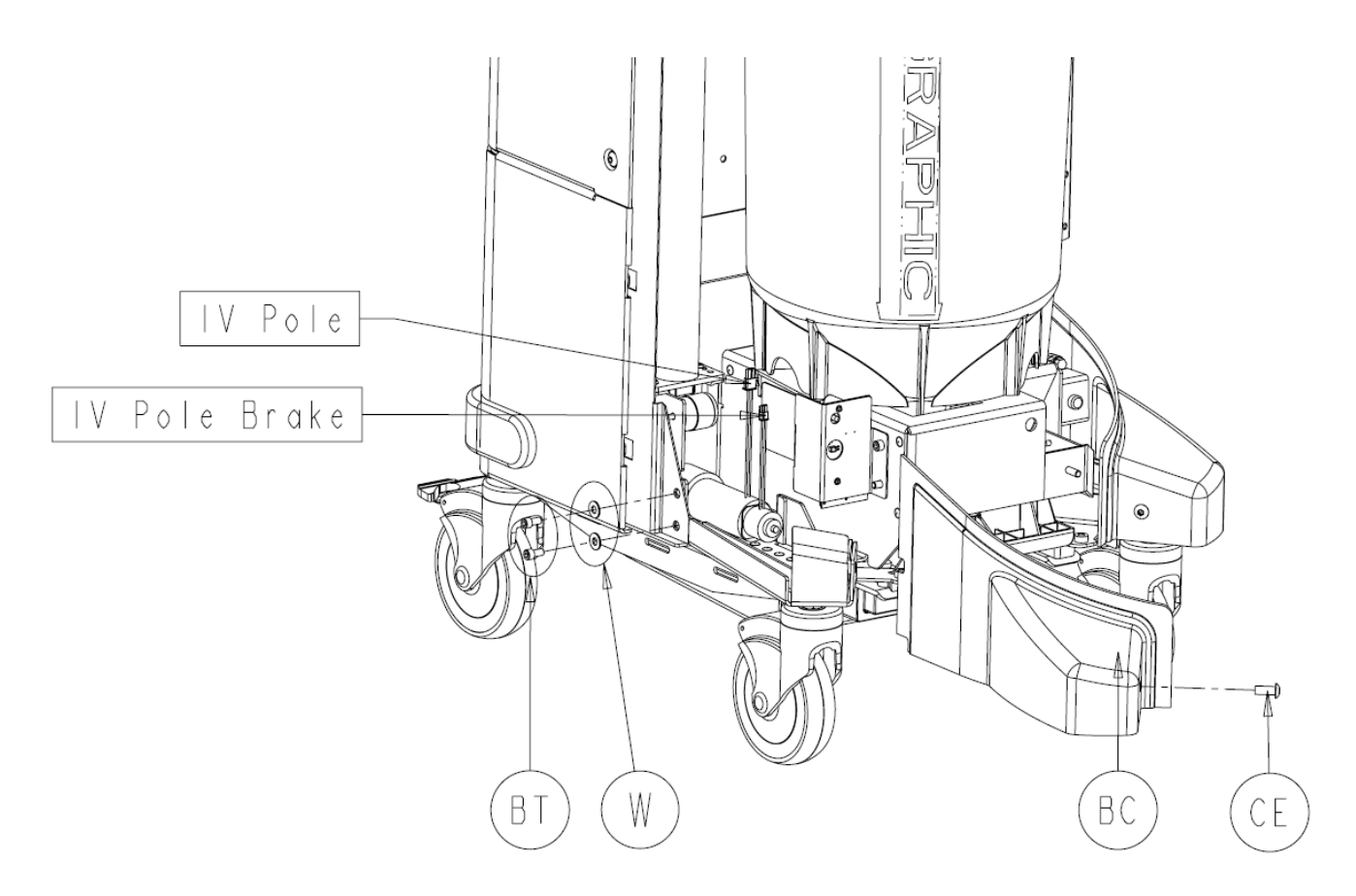

3. Using a 3/16" Allen Wrench, remove the two **Socket Head Cap Screws** (P/N 0004-645-000) (BT) and two ¼" **Flat Washers** (P/N 0011-507-000) (W) that hold the IV pole's motor mount to the Large Canister mount.
4. Using a 3/16" Allen Wrench, remove the four **Socket Head Cap Screws** (P/N 0004-645-000) (BT) that hold the chassis support plate to the Rover chassis.

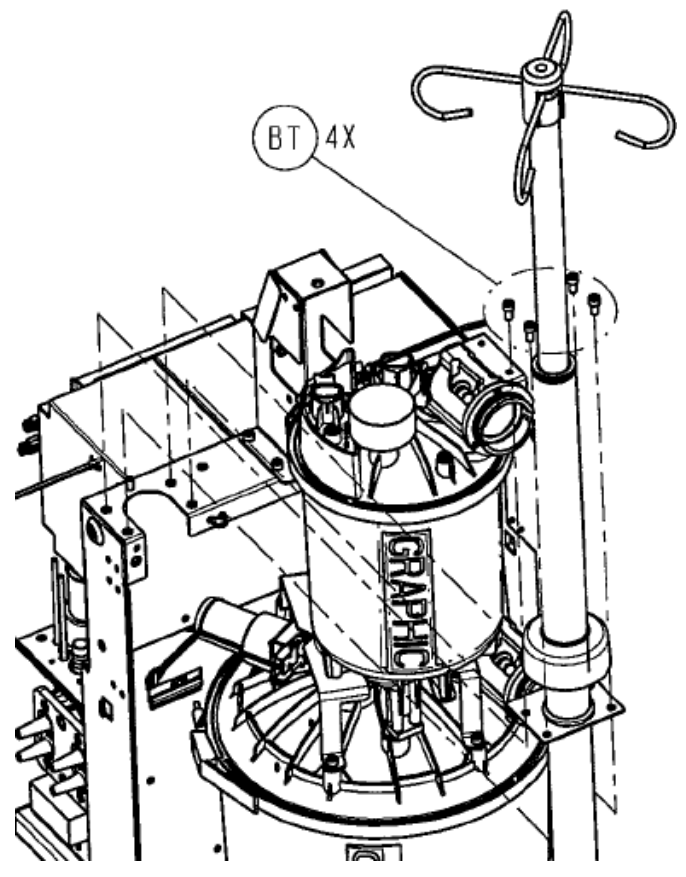

5. Remove the IV Pole Assembly (P/N 0702-001-500Q) and set aside.

# Prefill Tank P/N 0702-001-370Q

Removing the prefill tank can only be accomplished once the fluid collection assemblies have been removed. The removal procedure for the fluid collection assemblies is detailed in *Removal of Large and Small Canisters*. Make sure to manually run the prefill pump to drain the fluid from the prefill tank prior to removing the canister assemblies.

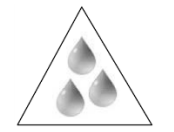

**Note:** When disconnecting tubing for the prefill tank and prefill pump, be aware of water and detergent that may be present the tubing.

- Disconnect the nylon tubing from the bottom of the Prefill Tank Assembly (P/N 0702-001-370Q) (T). The prefill tank outlet hose assembly will already be disconnected at this point.
- Using a 3/16" Allen Wrench, remove the two Socket Head Cap Screws (P/N 0004-645-000) (BT) and two ¼" Flat Washers (P/N 0011-507-000) (W) that secure the Prefill Tank to the Rover chassis. Note that the hardware for the Prefill Tank is on the opposite side of the chassis.
- 3. Remove the Prefill Tank Assembly (P/N 0702-001-370Q) (T) and set aside.

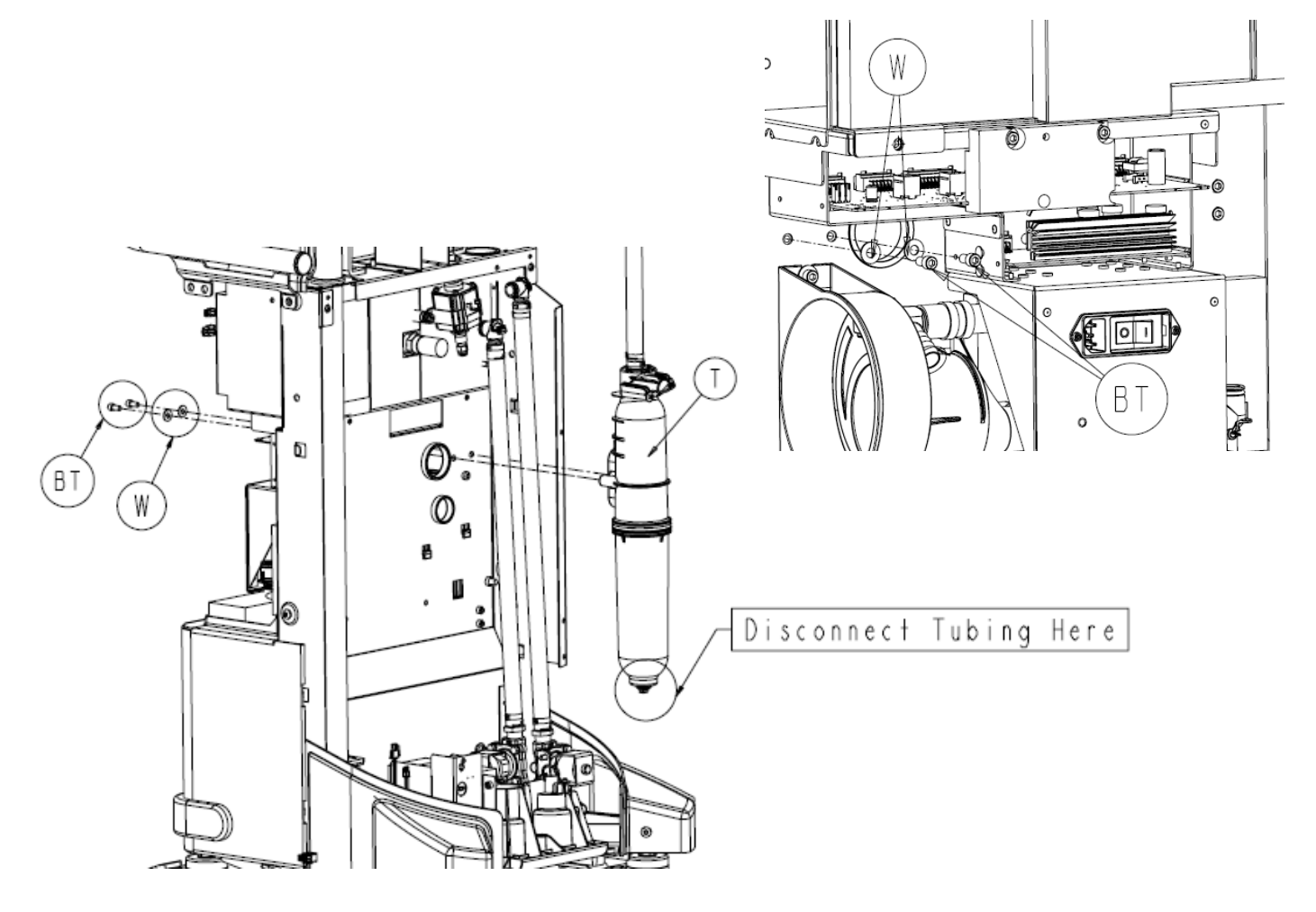

### Prefill Pump Assembly 0702-001-380

**Note:** Make sure to manually run the Prefill Pump to drain the fluid from the Prefill Tank prior to removing the Prefill Pump. Failure to do so will cause fluid to leak when removing the tubing in step 2.

- 1. Using a #2 Phillips Screwdriver, unscrew the fastener holding the power connector to the **Injector Pump Assembly** (P/N 0702-001-380) (AB).
- 2. Unplug the tubing from the top and bottom fittings on the Prefill Pump.
- 3. Using a 3/8" socket remove the two **10-32 hex nuts** (0015-004-000) (E) and two **Flat Washers**, **#10** (P/N 0011-512-000) (AC).

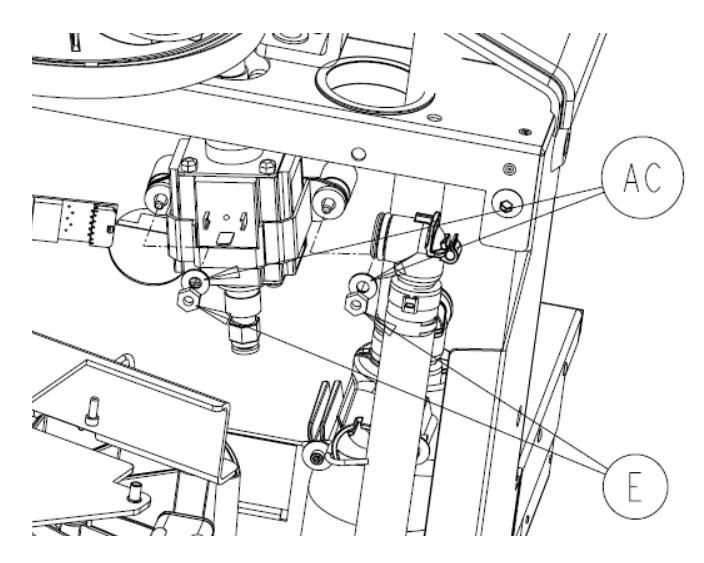

4. Remove the **Injector Pump Assembly** (0702-001-380) (AB) from the chassis and set aside. The spacers behind the Injector Pump do not need to be removed. Make sure they are in place when reinstalling the pump.

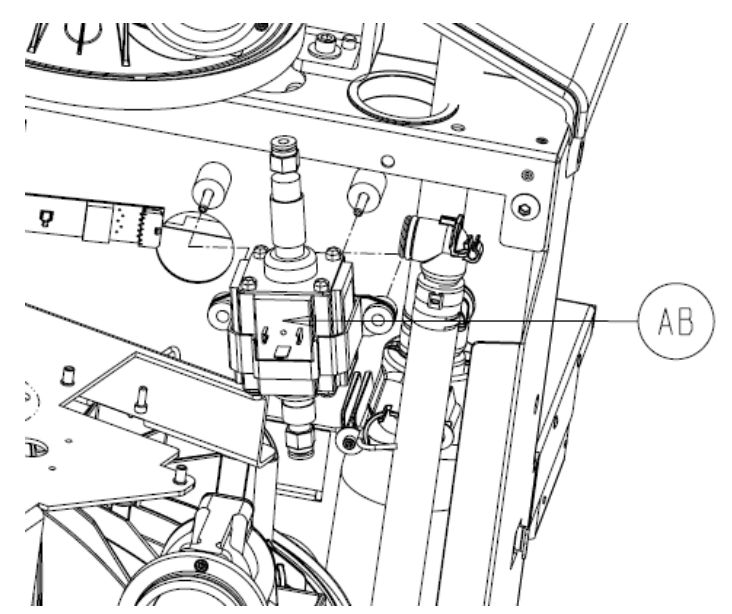

# Fluid Diverter Assembly P/N 0702-001-350Q

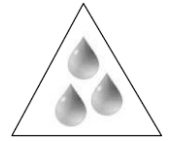

**Note:** When removing elbow connectors be aware of any water and detergent that may be present!

1. Disengage the **Coupling Clip** (P/N 0702-001-204) from the **Coupling Block** (P/N 0702-001-600Q) that holds the **Diverter Inlet Water Hose Assembly** (P/N 0702-001-341) and remove the hose from the block.

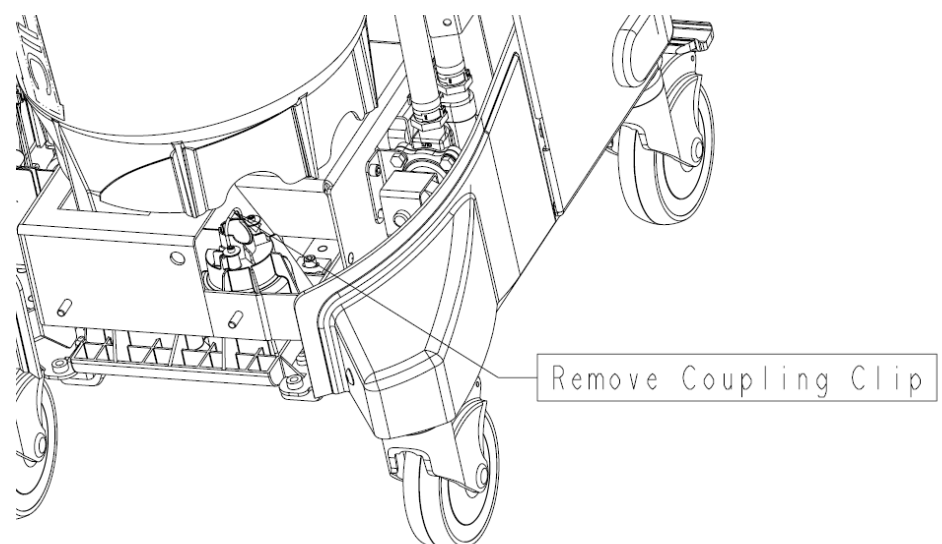

2. Disengage the **Coupling Clip** (P/N 0702-001-204) that holds the **Large Tank Inlet Water Hose Assembly** (0702-001-340) to the **Large Canister Cap Assembly** (0702-001-220) and remove the hose from the cap. (Cap will be labeled **Water Port**)

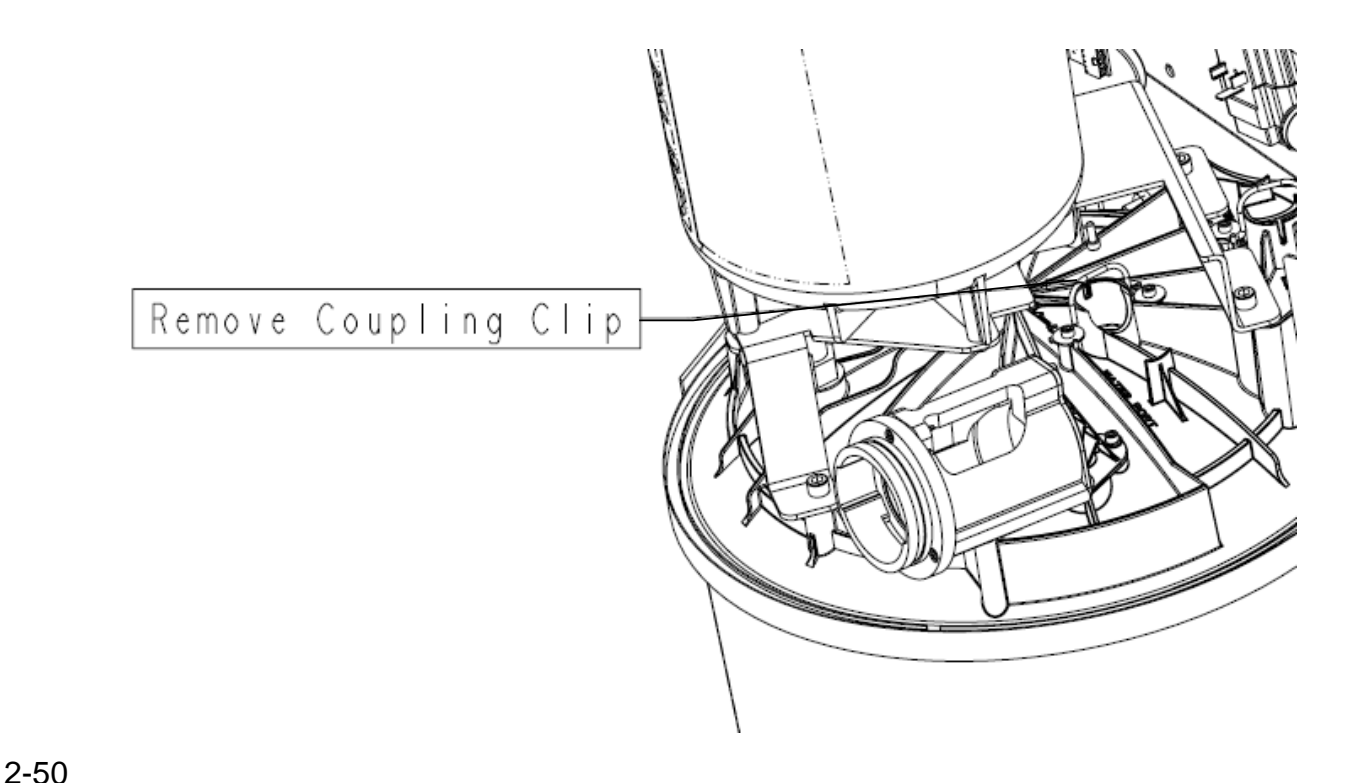

3. Disengage the **Coupling Clip** (0702-001-204) that holds the **Prefill Tank Inlet Water Hose Assembly** (0702-001-343) to the Prefill Tank.

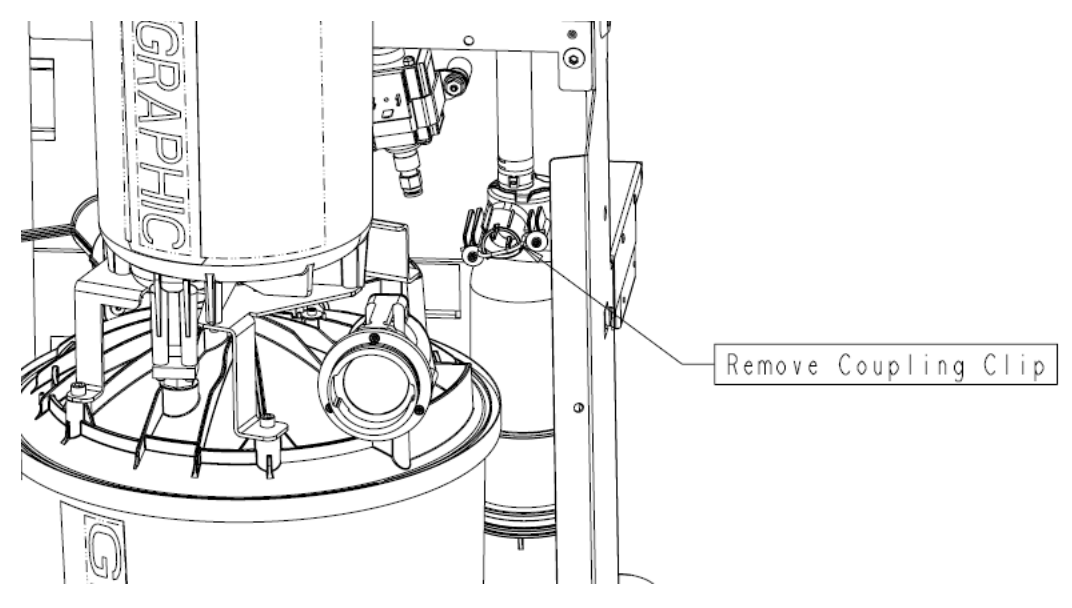

 Using a 3/16" Allen Wrench, remove the Socket Head Cap Screw (P/N 0004-645-000) (BT) that holds the Rover Inlet Fluid Diverter Assembly (0702-001-350Q) to the Rover chassis.

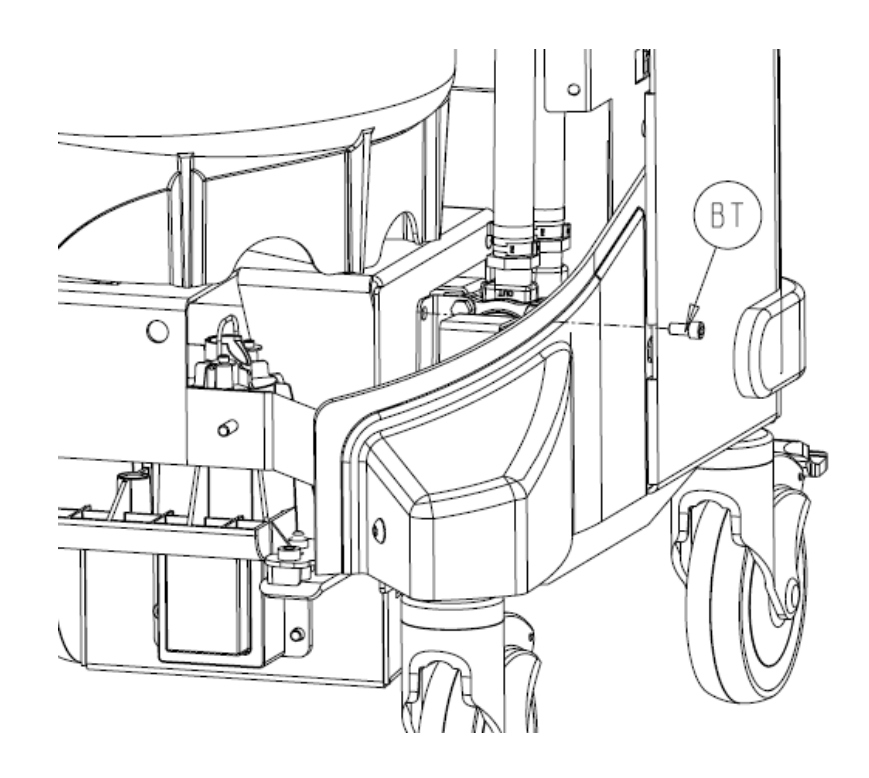

5. Disconnect the power connector labeled **Diverter Valve** from the Diverter.

6. Remove the **Rover Inlet Fluid Diverter Assembly** (P/N 0702-001-350Q) (AS) and set aside.

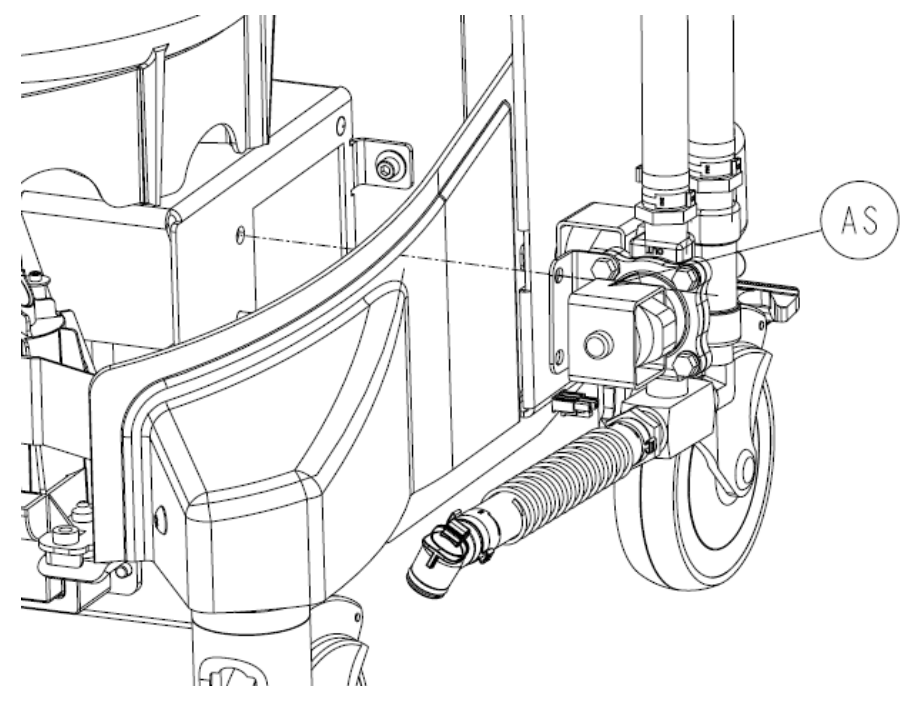

# Smoke Evacuator Assembly Removal P/N 0702-001-400Q

- 1. Slide **IV Pole Grommet** (P/N 0702-001-536) (P) up on IV pole approximately 4 inches to allow front panel removal.
- 2. Remove two **Strikeplates** (P/N 0702-001-323) (BN) on the bottom of Front Cover Assembly using 3/16" allen wrench.
- 3. Remove two **Socket Head Button Cap Screws** (P/N 0004-651-000) (CE) on upper Front Cover Assembly using 3/16" Allen Wrench.

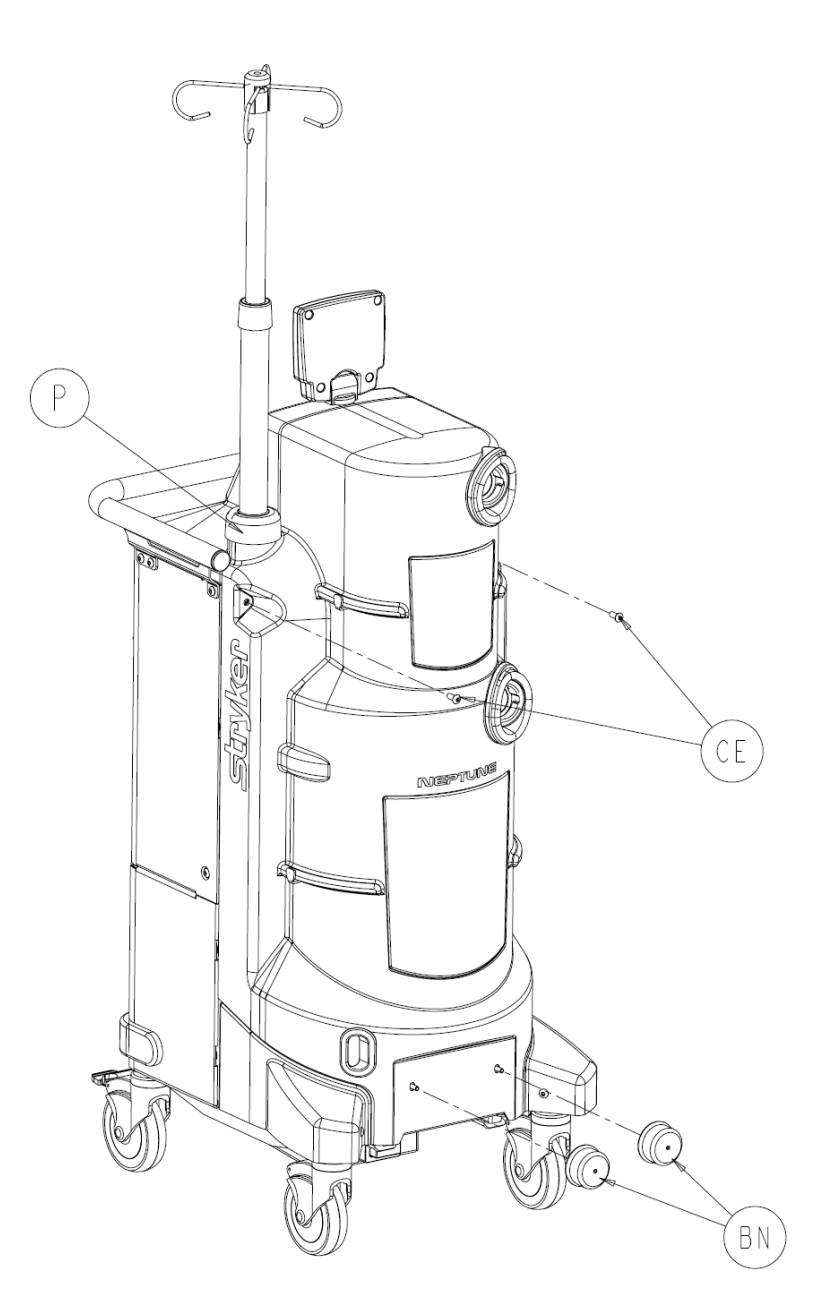

4. Remove Front Cover Assembly (P/N 0702-001-070) (CH) and place aside.

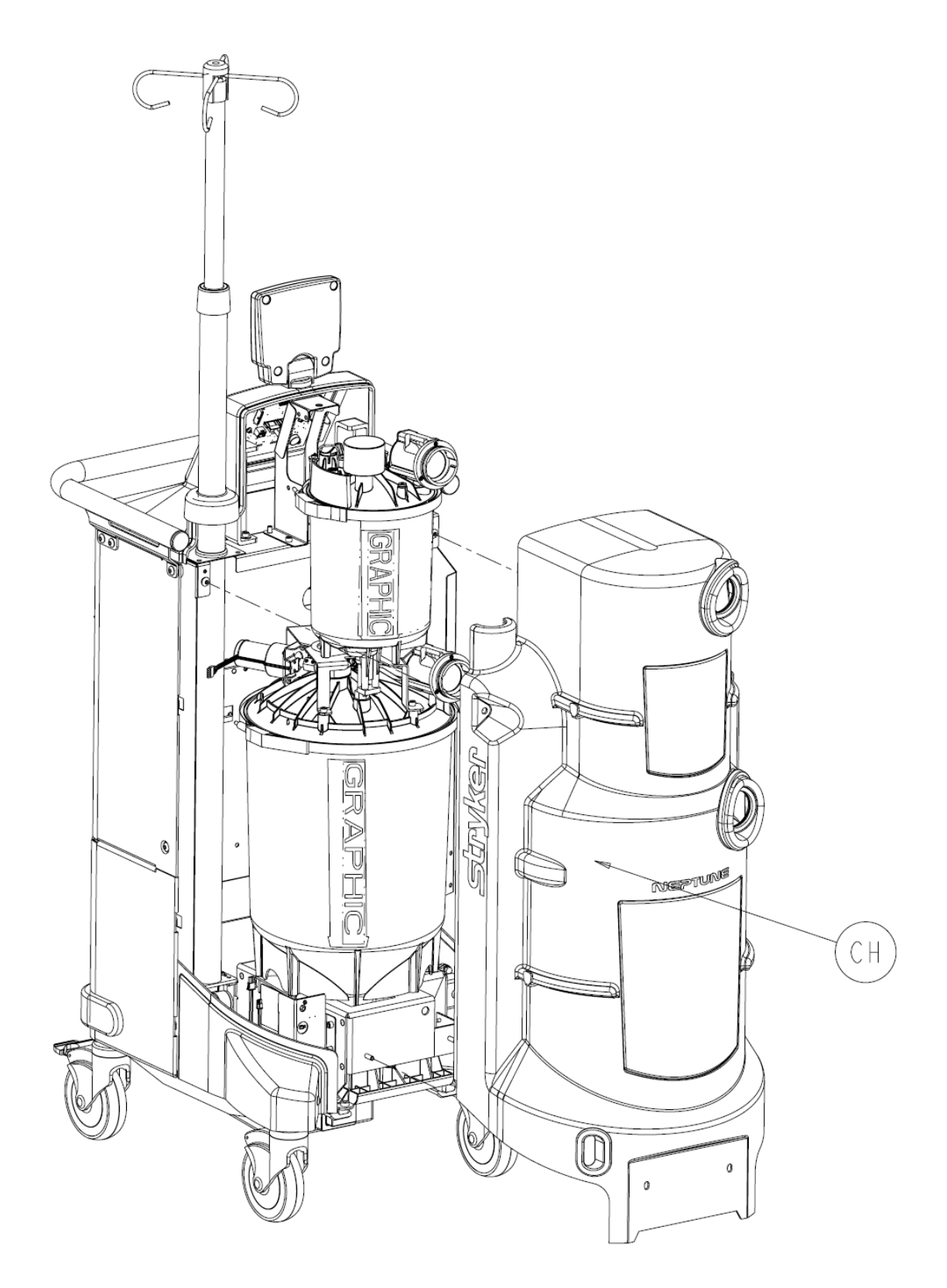

5. When reinstalling the Front Cover Assembly, make sure that the manifold receptacle opening is lined up properly. Failure to do so may cause the grey manifold boot to come loose. To allow sufficient clearance when reinstalling the front cover, follow the procedure for removing the *Rear Panel Assembly.* The technician should remove the rear panel, reinstall the front cover, and finally reinstall the Rear Panel Assembly.

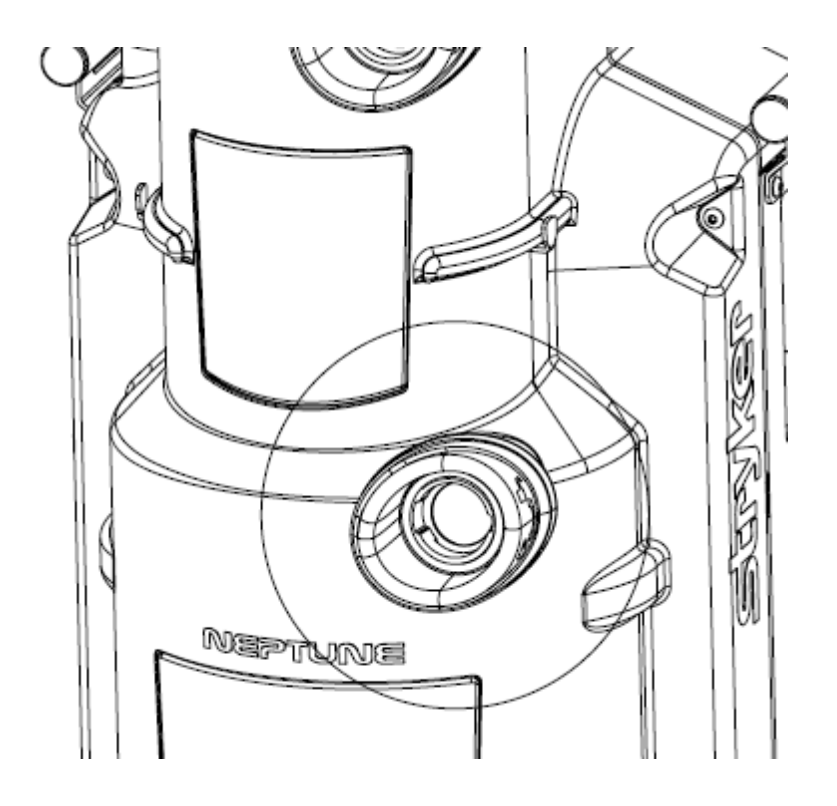

Note: Before removing the REAR PANEL ASSEMBLY, remove the Hepa Filter Door Assembly (P/N 0702-001-050) (BL) by pulling out. Remove the Fluid Suction Hepa Filter (P/N 0702-034-000) (BJ). Also, if installed, remove the Smoke Evacuator ULPA Filter (P/N 0702-040-000).

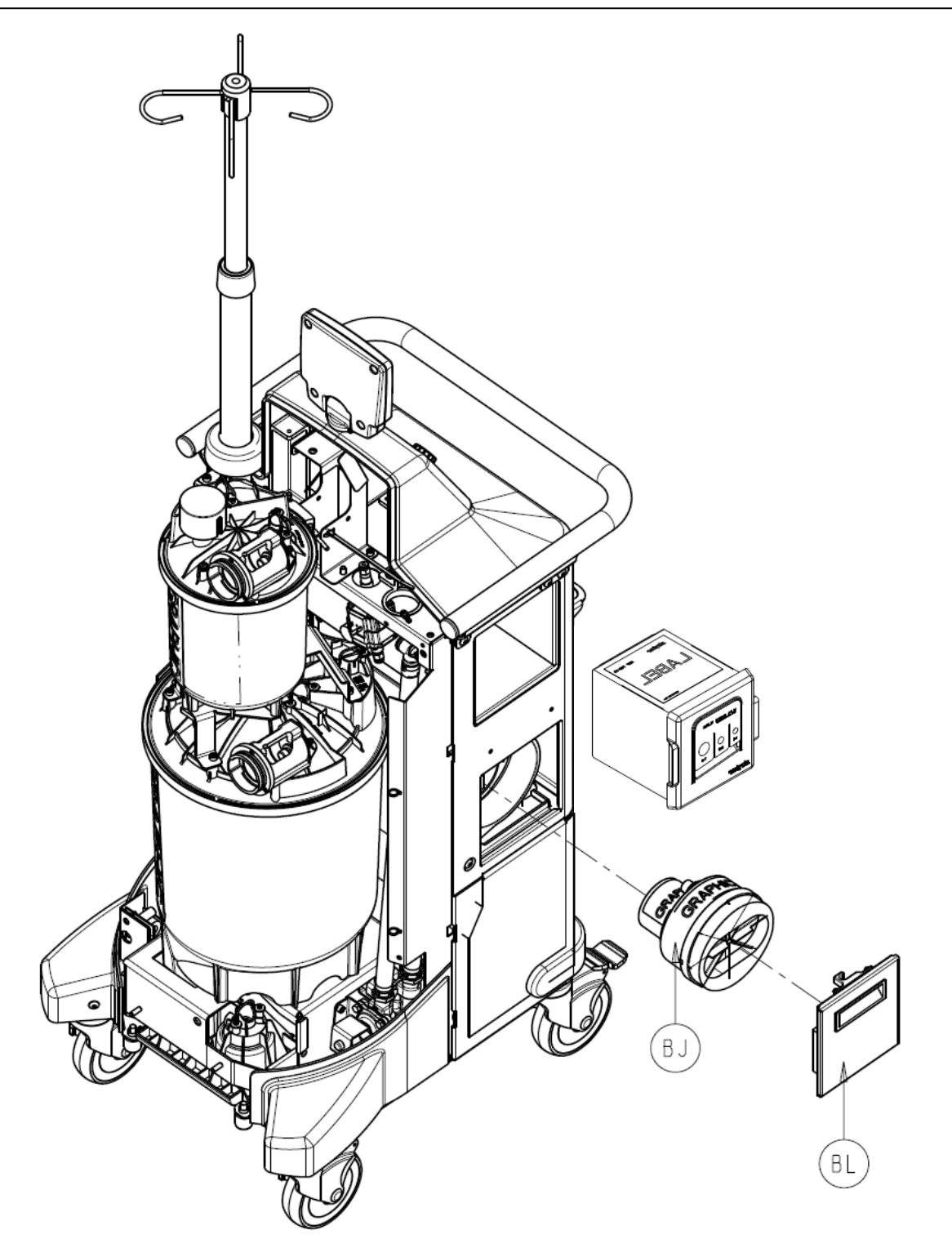

Note: Before removing the REAR PANEL ASSEMBLY, if present, remove the House Suction Port Boot (P/N 0702-001-024) (CL) by removing the two Button Head Cap Screws (P/N 0004-651-000) (CE) using 3/16" Allen Wrench or equivalent.

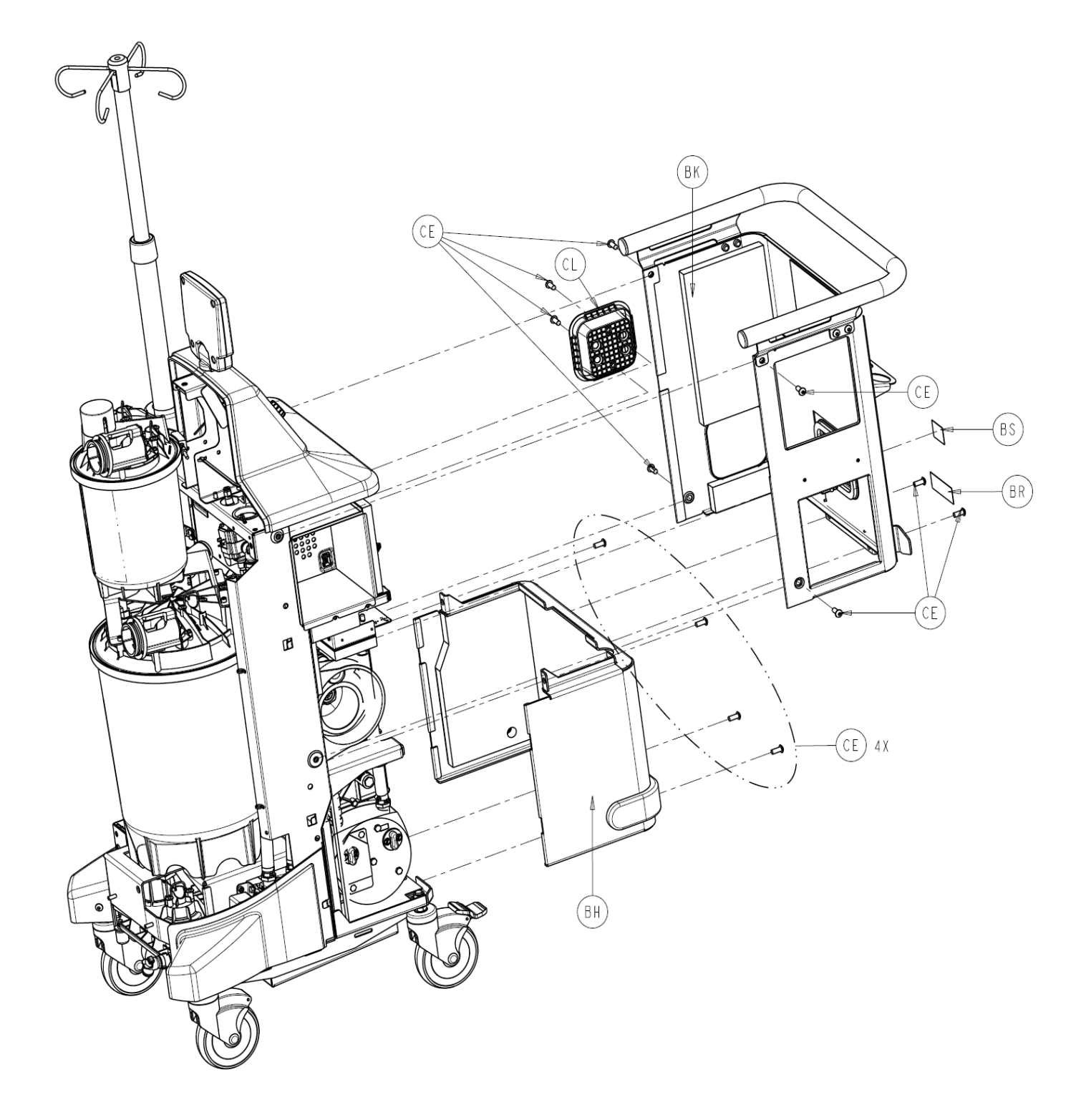

- 6. Using a 3/16" Allen Wrench, remove 6 Socket Head Button Cap Screws (P/N 0004-651-000) (CE) from Rear Panel Assembly (P/N 0702-001-060) (BK).
- 7. Remove Rear Panel Assembly (P/N 0702-001-060) (BK) and place aside.

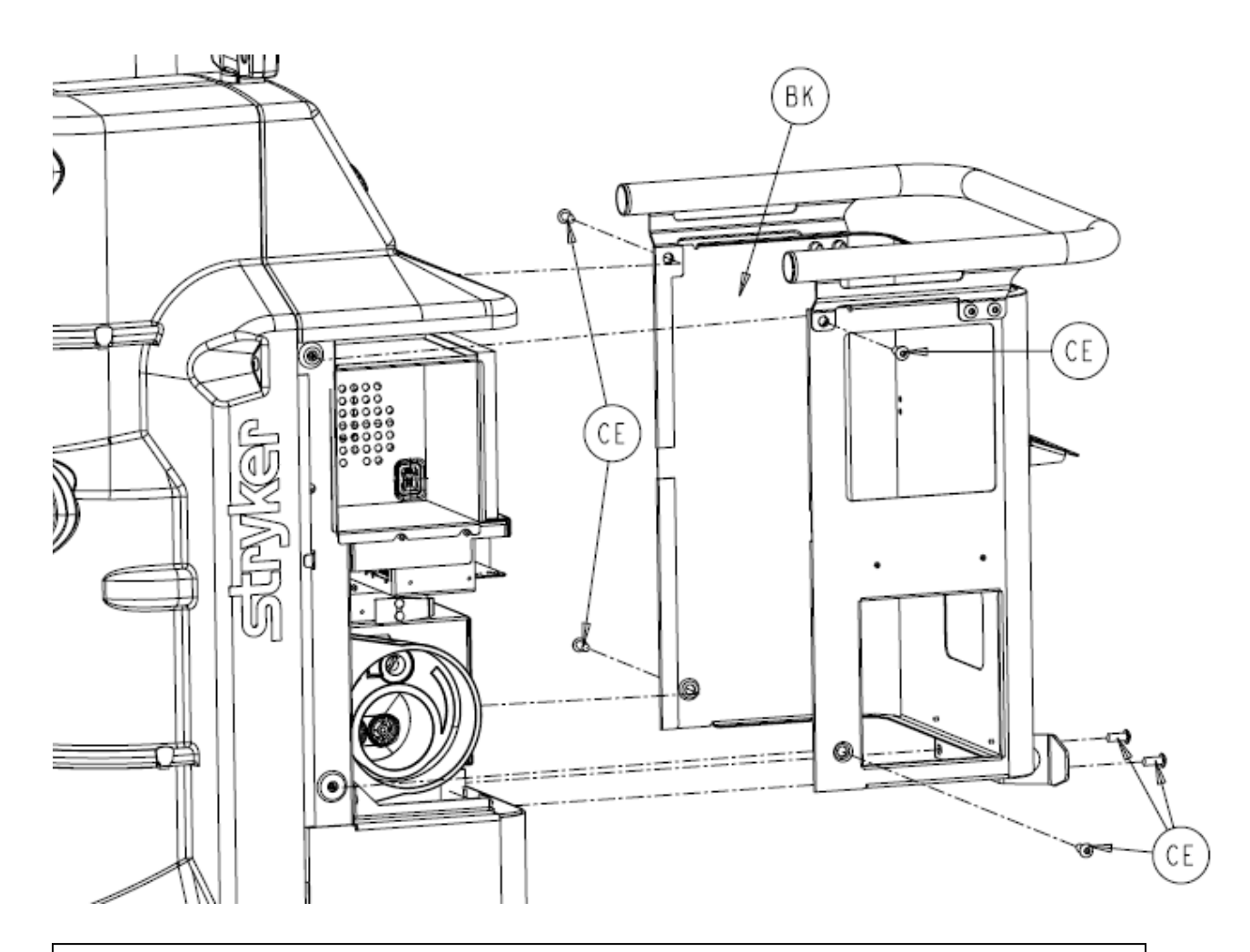

**Caution**: Be careful not to cut the wire harness or any tubing when cutting cable ties.

8. Cut the **Cable Tie** (P/N 0058-099-000) that holds the tubing coming from the **Vacuum Manifold Assembly** (P/N 702-001-110Q). (Leave the cable tie in the chassis of the assembly.)

- 9. Disconnect the Smoke Blower Wiring Harness. (white connector with purple wires)
- 10. Disconnect the grey cable labeled **Smoke Sensor**. (grey cable with black connector)
- 11. Remove the three **Socket Head Cap Screws** (P/N 0004-645-000) (BT) that hold the **Smoke Evacuator Assembly** (P/N 0702-001-400Q) (R) to the Rover chassis.
- 12. Remove the Smoke Evacuator and set aside.

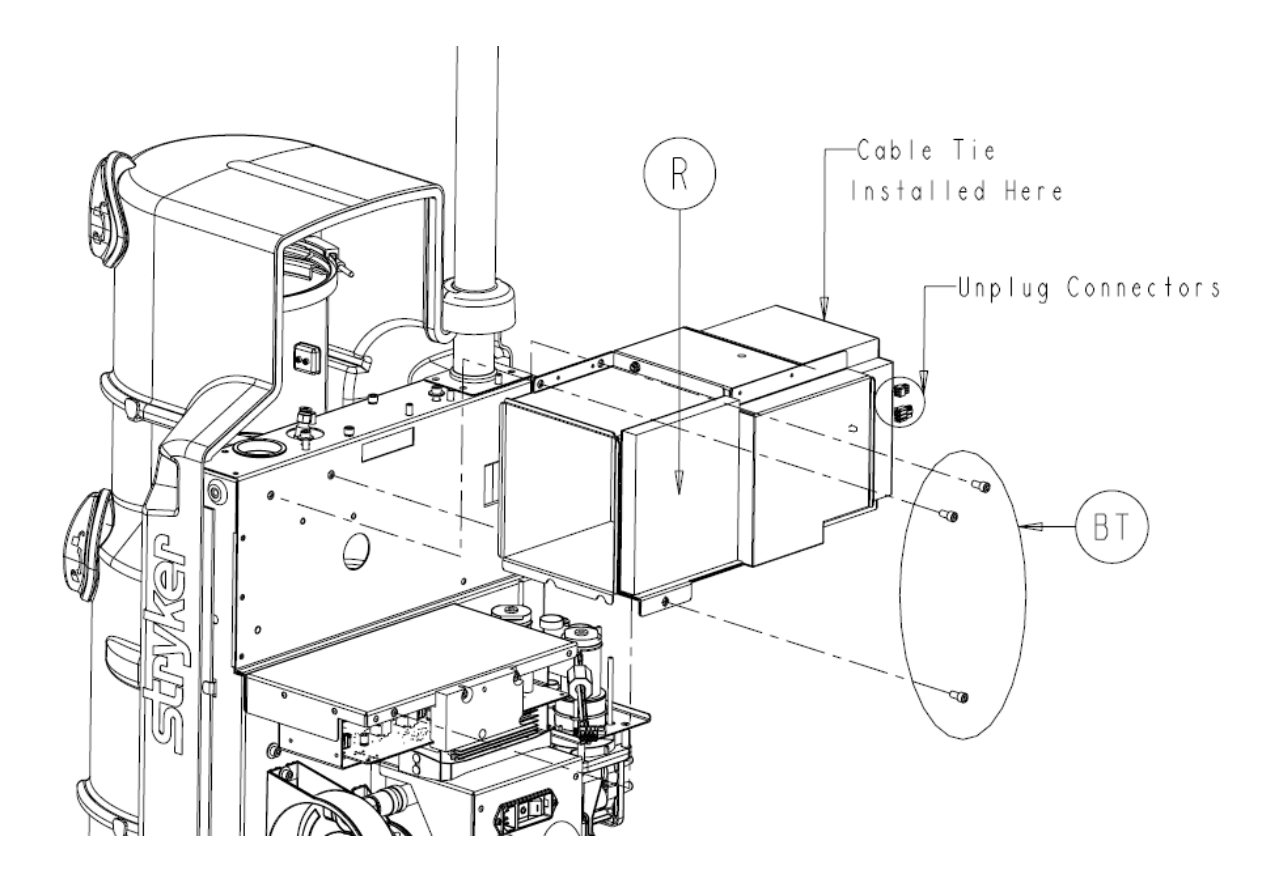

### Vacuum Manifold Assembly P/N 0702-001-110Q

**Note:** Observe how the four norprene sensor lines are routed behind the board block. When reinstalling the vacuum manifold assembly, make sure to properly place the sensor lines behind the block to avoid pinching a sensor line.

 Remove the four Neoprene tubes (two white and two black) from the Power Distribution PCBA (P/N 0702-001-035Q) that are coming from the Vacuum Manifold Assembly (P/N 0702-001-110Q). The motor, power connector, and tubing are specific to the large or small tank. When removing components for each system, note that the regulators are labeled Small Tank 4 Liter and Large Tank 20 Liter to distinguish the two controlling subsystems.

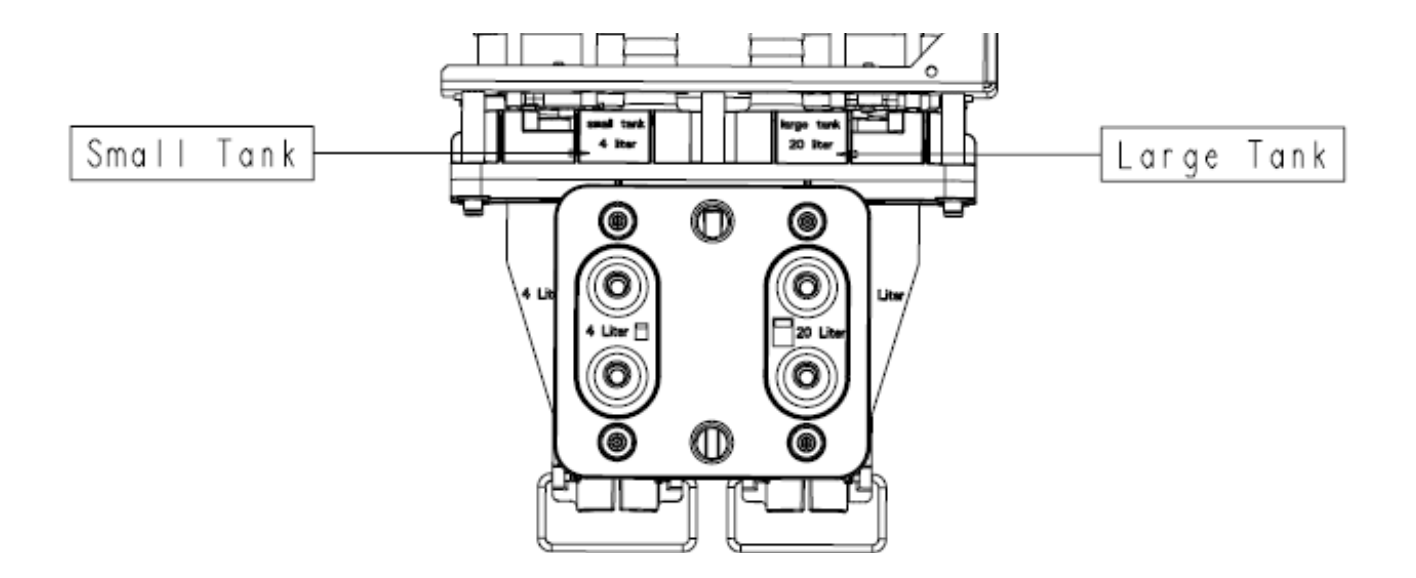

2. Disconnect the two power connectors labeled **Small Can Regulator** and **Large Can Regulator** from each of the encoder motors.

**Note**: There are two clamps on the **Canister Vacuum Hose Assembly** (P/N 0702-001-127) (CB). One style is an **Adjustable Hose Clamp** (P/N 0058-328-000) (CK), while the other is a **One Ear Hose Clamp** (P/N 0058-098-000) (CC). The One Ear Hose Clamp is used during assembly. The Adjustable Hose Clamp should be used once the One Ear Clamp is removed. The two clamps are depicted below.

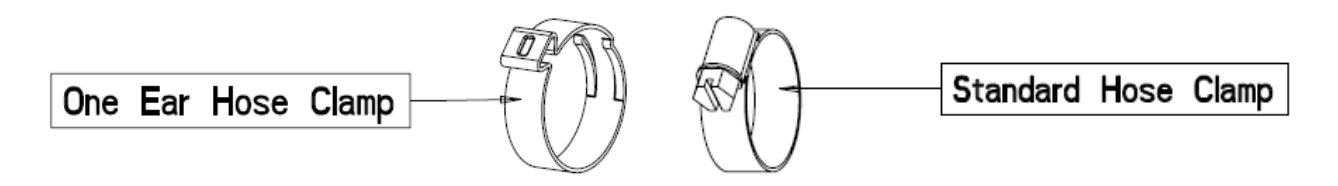

3. Using a pair of wire cutters, cut the One Ear Hose Clamp (P/N 0058-098-000) (CC) that holds the Canister Vacuum Hose Assemblies (P/N 0702-001-127) (CB) and the Small Canister Vacuum Hose Assy (P/N 0702-001-038) (H) to the Vacuum Manifold Assembly (P/N 0702-001-110Q) (N) and remove the hoses. Be careful not to cut the vacuum hose. If the adjustable hose clamp is used instead of the one ear clamp, use a screwdriver to loosen the clamp and remove the hose.

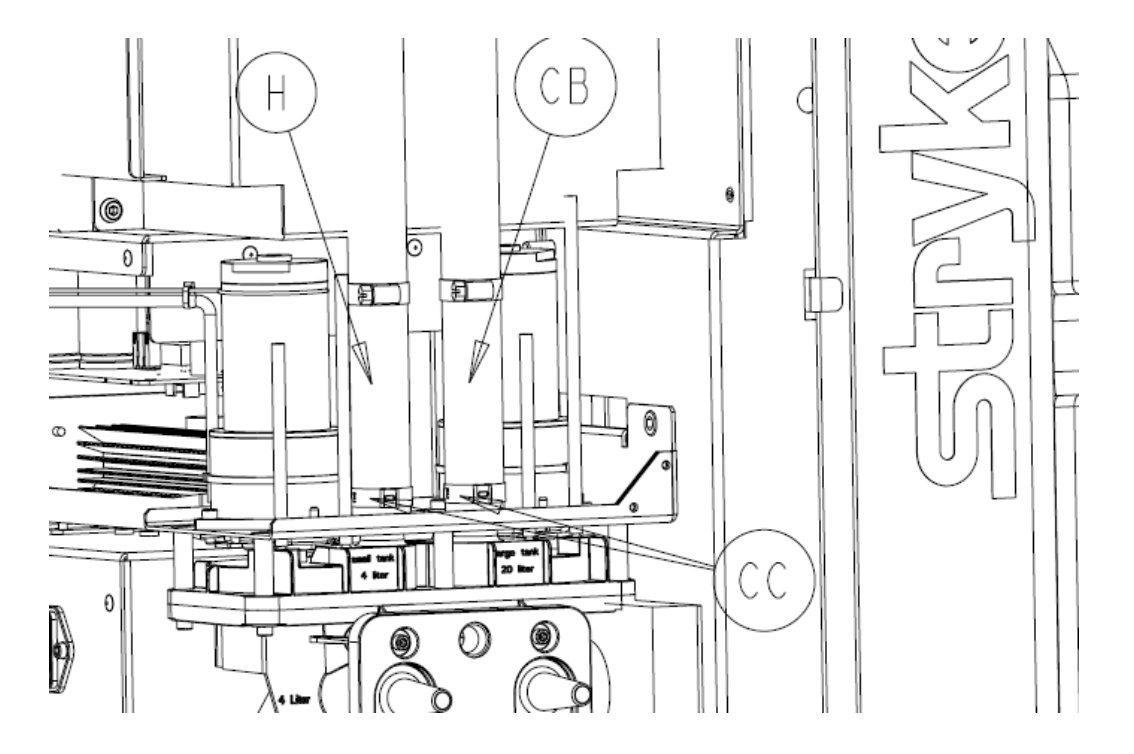

4. Disengage the Coupling Clips that secure the two vacuum hoses from the HEPA Filter Housing to the Vacuum Manifold Assembly.

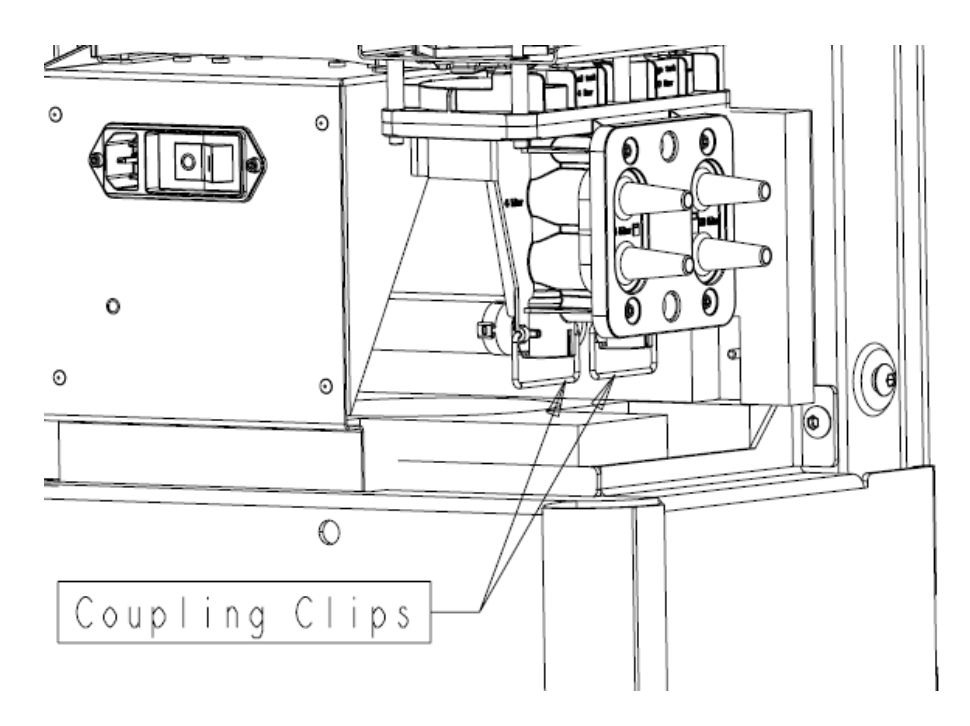

5. Using a 3/16" Allen Wrench, remove the two **Socket Head Cap Screws** (P/N 0004-645-000) (BT) that hold the Vacuum Manifold Assembly to the Rover chassis.

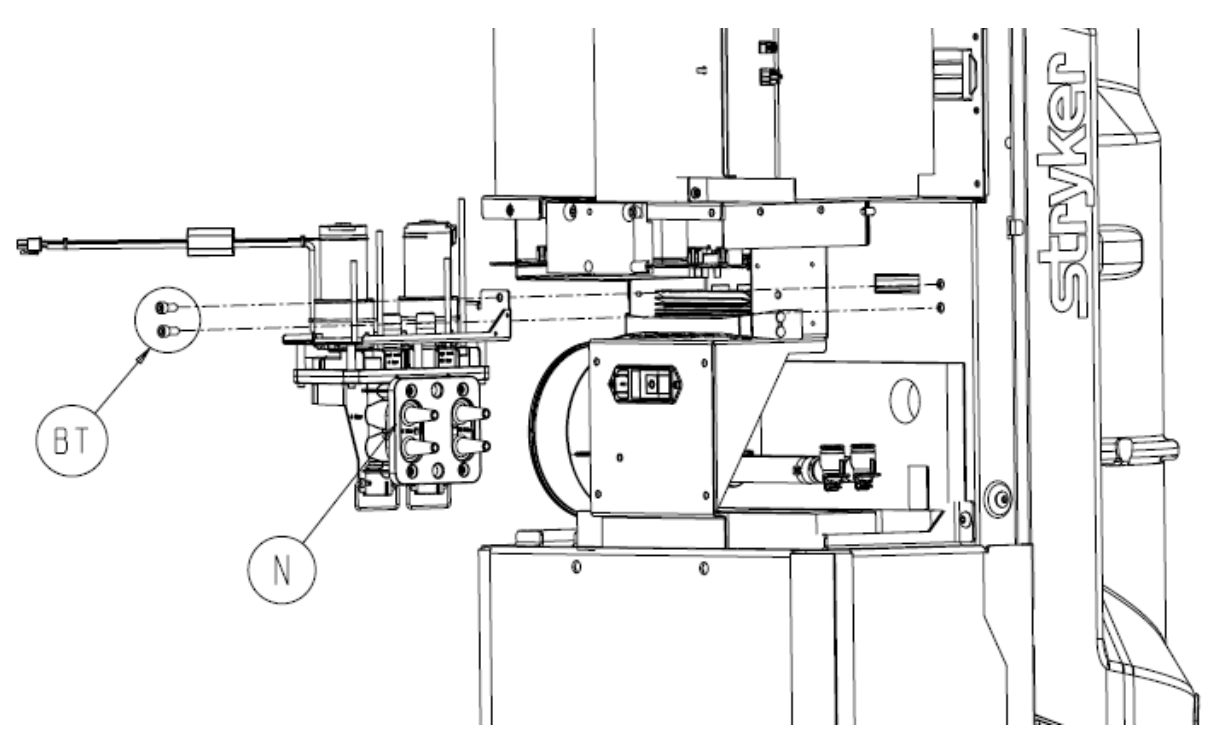

6. Remove the Vacuum Manifold Assembly and set aside.

### Fluid Suction HEPA Housing Assembly P/N 0702-001-110Q

1. Disengage the Vacuum Manifold Clips that secure the two Vacuum Hoses from the HEPA Filter Housing to the Vacuum Manifold Assembly.

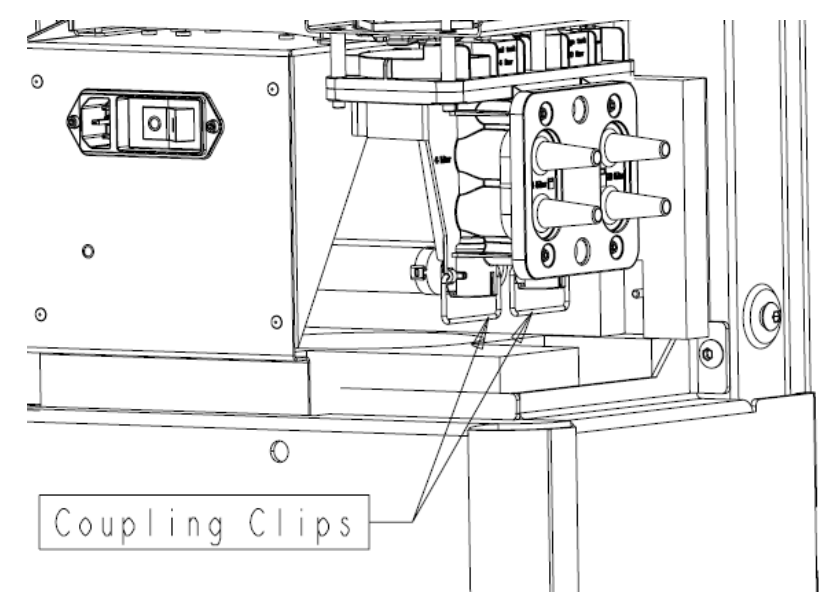

**Note**: There are two clamps on the **Canister Vacuum Hose Assembly** (P/N 0702-001-127) (CB). One style is an **Adjustable Hose Clamp** (P/N 0058-328-000) (CK), while the other is a **One Ear Hose Clamp** (P/N 0058-098-000) (CC). The One Ear Hose Clamp is used during assembly. The Adjustable Hose Clamp should be used once the One Ear Clamp is removed. The two clamps are depicted below.

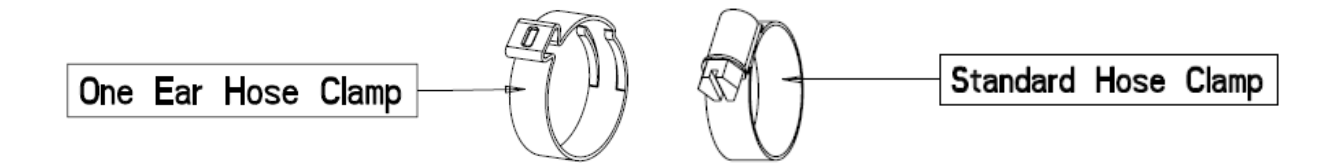

2. Using a pair of wire cutters, cut the One Ear Hose Clamp (P/N 0058-328-000) (CC) that holds the HEPA Outlet Tubing (P/N 0702-001-196) (K) to the Vacuum Pump (P/N 0702-001-100Q) (A) and remove the hose from the barbed fitting on the Vacuum Pump. Be careful not to cut the vacuum hose. If the Adjustable Hose Clamp is used instead of the One Ear Clamp, use a screwdriver to loosen the clamp and remove the hose.

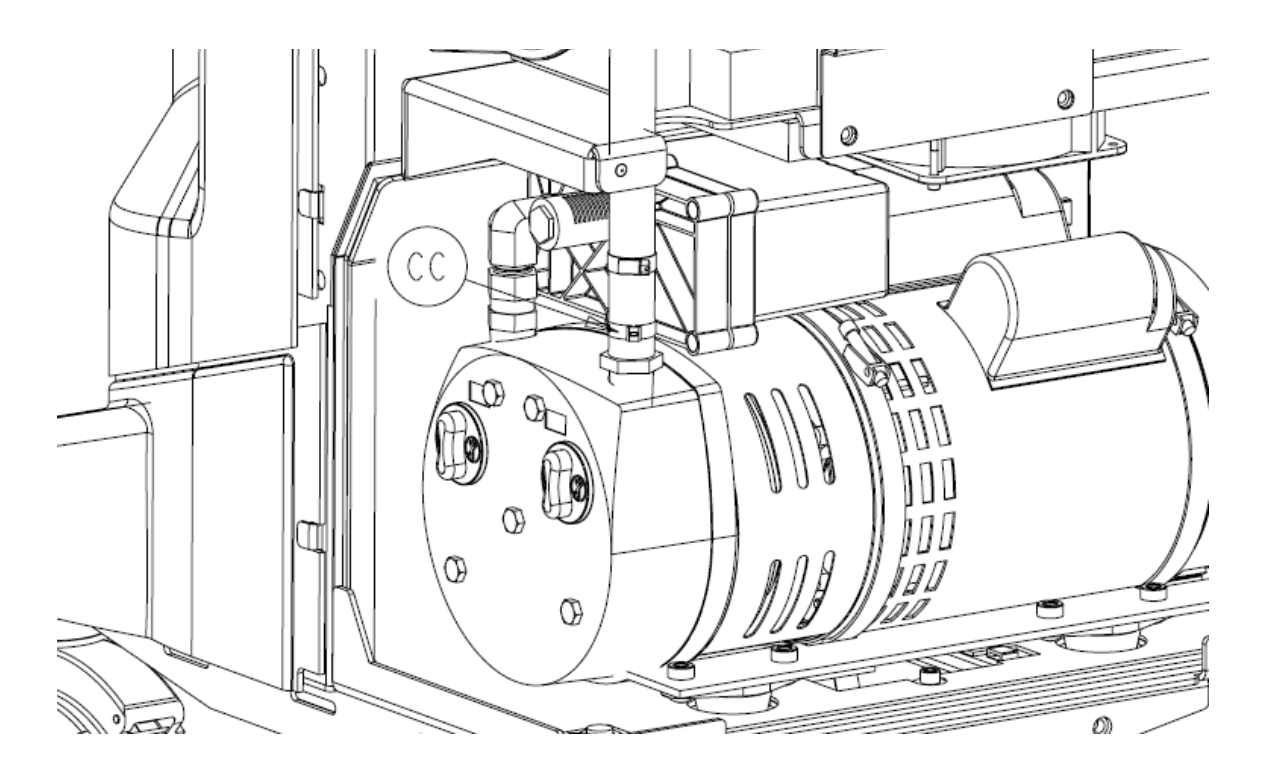

3. Remove the **Socket Head Cap Screw** (P/N 0004-645-000) (BT) and **Flat Washer** (P/N 0011-507-000) (W) that hold the HEPA Filter Assembly to the Rover chassis.

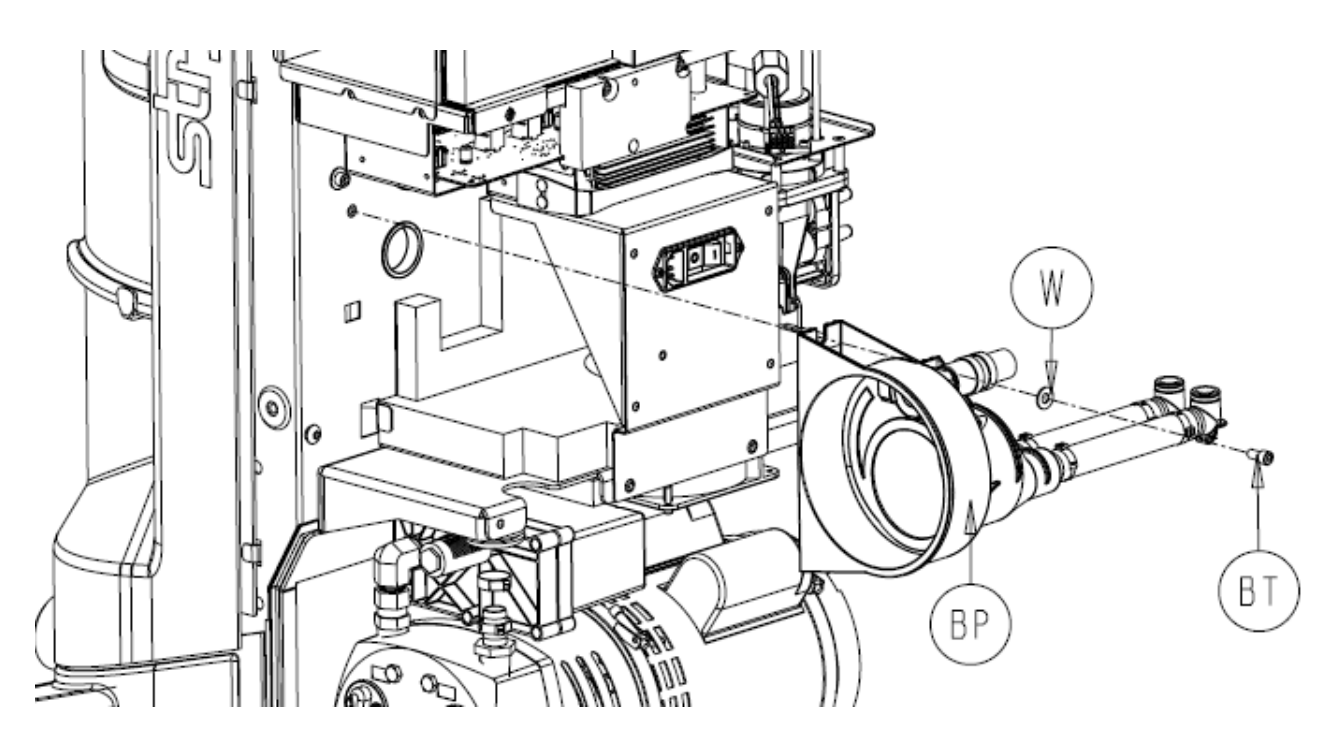

- 4. Slide the **Fluid Suction HEPA Housing** (P/N 0702-001-190Q) (BP) up and out to remove, and then set aside.
- 5.

#### Vacuum Pump Assembly P/N 0702-001-100Q

**Note**: There are two clamps on the **Canister Vacuum Hose Assembly** (P/N 0702-001-127) (CB). One style is an **Adjustable Hose Clamp** (P/N 0058-328-000) (CK), while the other is a **One Ear Hose Clamp** (P/N 0058-098-000) (CC). The One Ear Hose Clamp is used during assembly. The Adjustable Hose Clamp should be used once the One Ear Clamp is removed. The two clamps are depicted below.

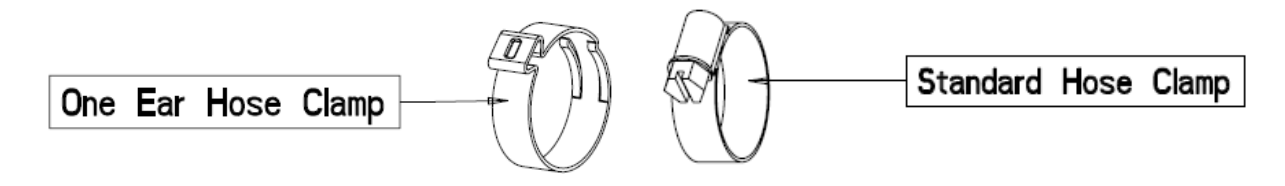

Using a pair of wire cutters, cut the One Ear Hose Clamp (P/N 0058-328-000) (CC) that holds the HEPA Outlet Tubing (P/N 0702-001-196) to the Vacuum Pump (P/N 0702-001-100Q) (A) and remove the hose from the barbed fitting on the Vacuum Pump. Be careful not to cut the vacuum hose. If the adjustable hose clamp is used instead of the one ear clamp, use a screwdriver to loosen the clamp and remove the hose.

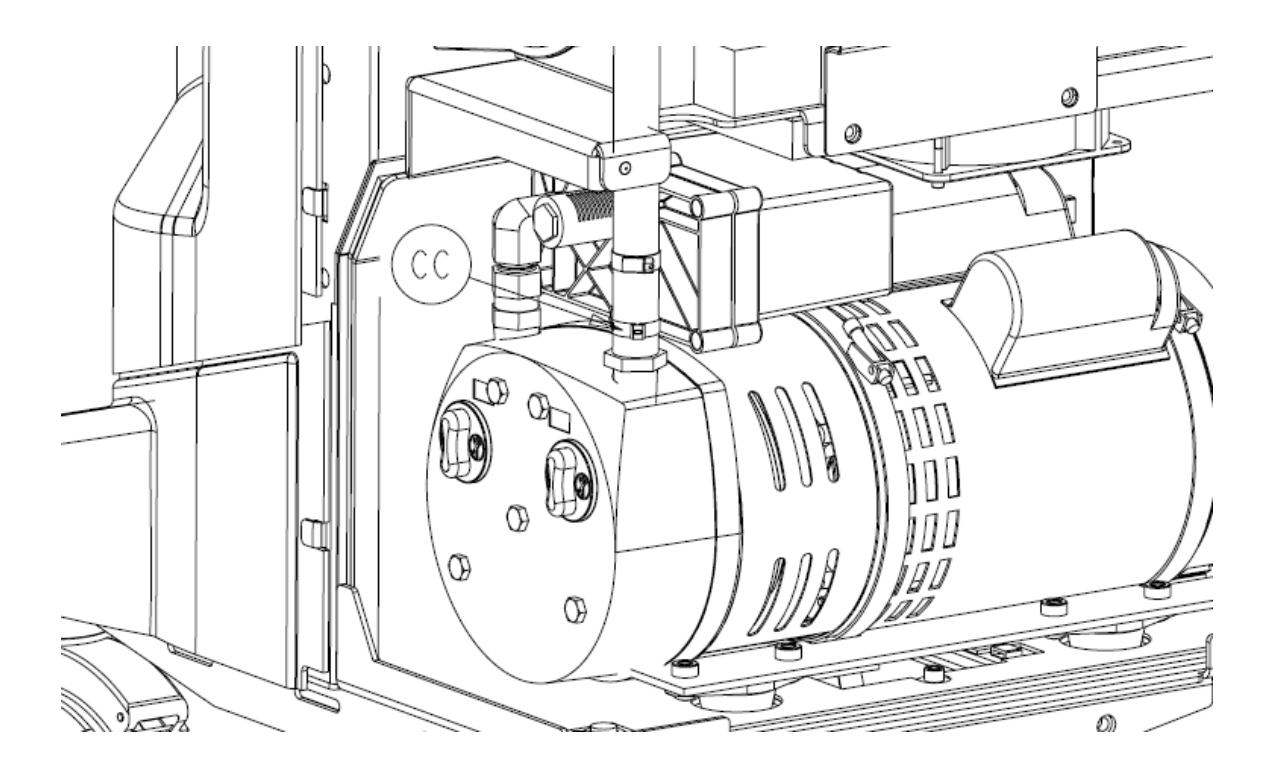

2. Disconnect the Vacuum Pump Wire Harness (P/N 0702-001-819) from the right side of the Vacuum Pump.

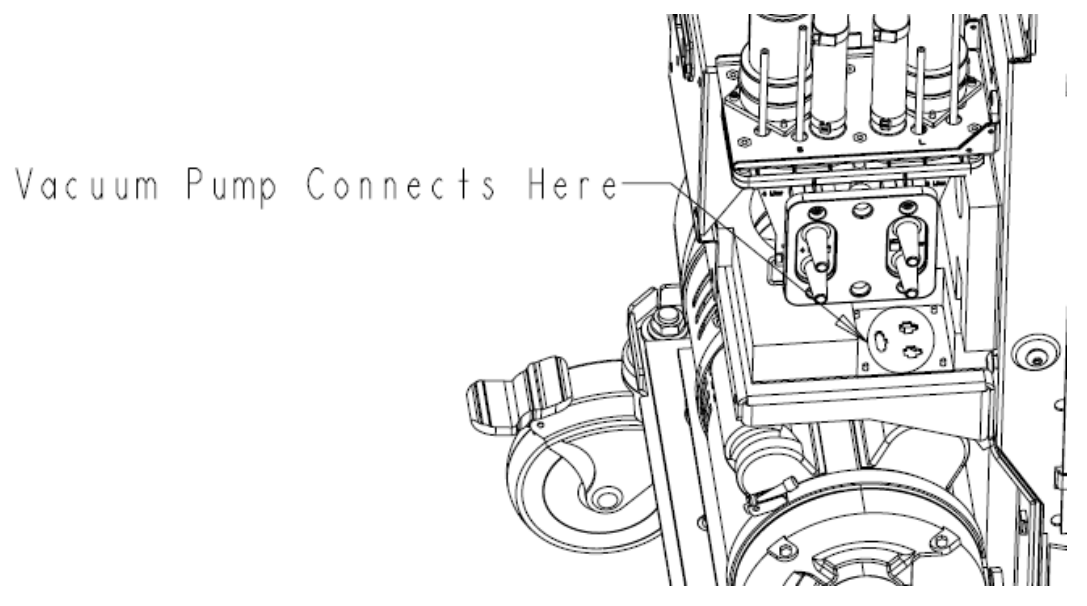

3. In order to allow enough clearance for the Vacuum Pump to be removed, you may have to remove the **Silencer Manifold Assembly** (P/N 0702-001-160Q) (J). If this is required, loosen the flare swivel adapter that connects the silencer to the Vacuum Pump using a 7/8" open-ended wrench.

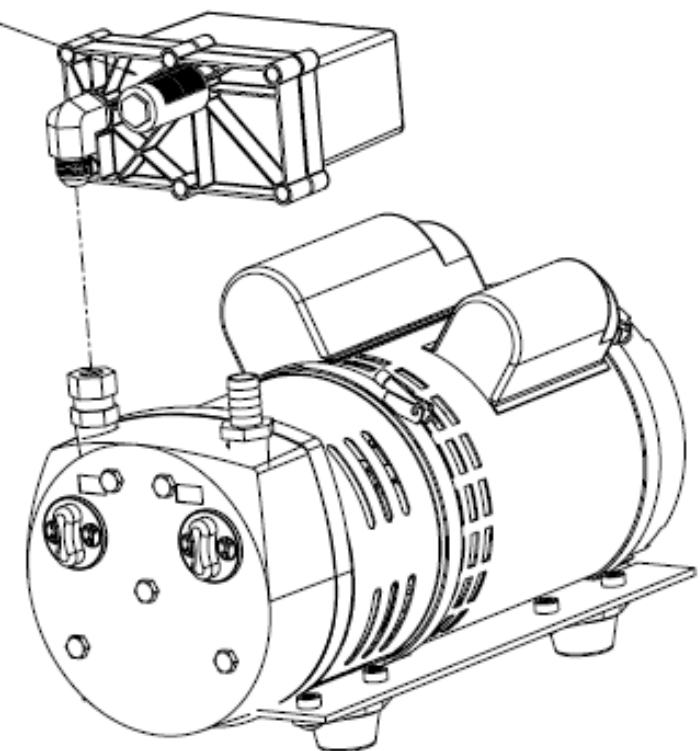

4. If the silencer manifold was removed in step 3, set the manifold aside. If not then proceed to step 5.

5. Using a 3/16" Allen Wrench, remove the two **Socket Button Head Cap Screws** (P/N 0004-651-000) (AM) from underneath the Rover.

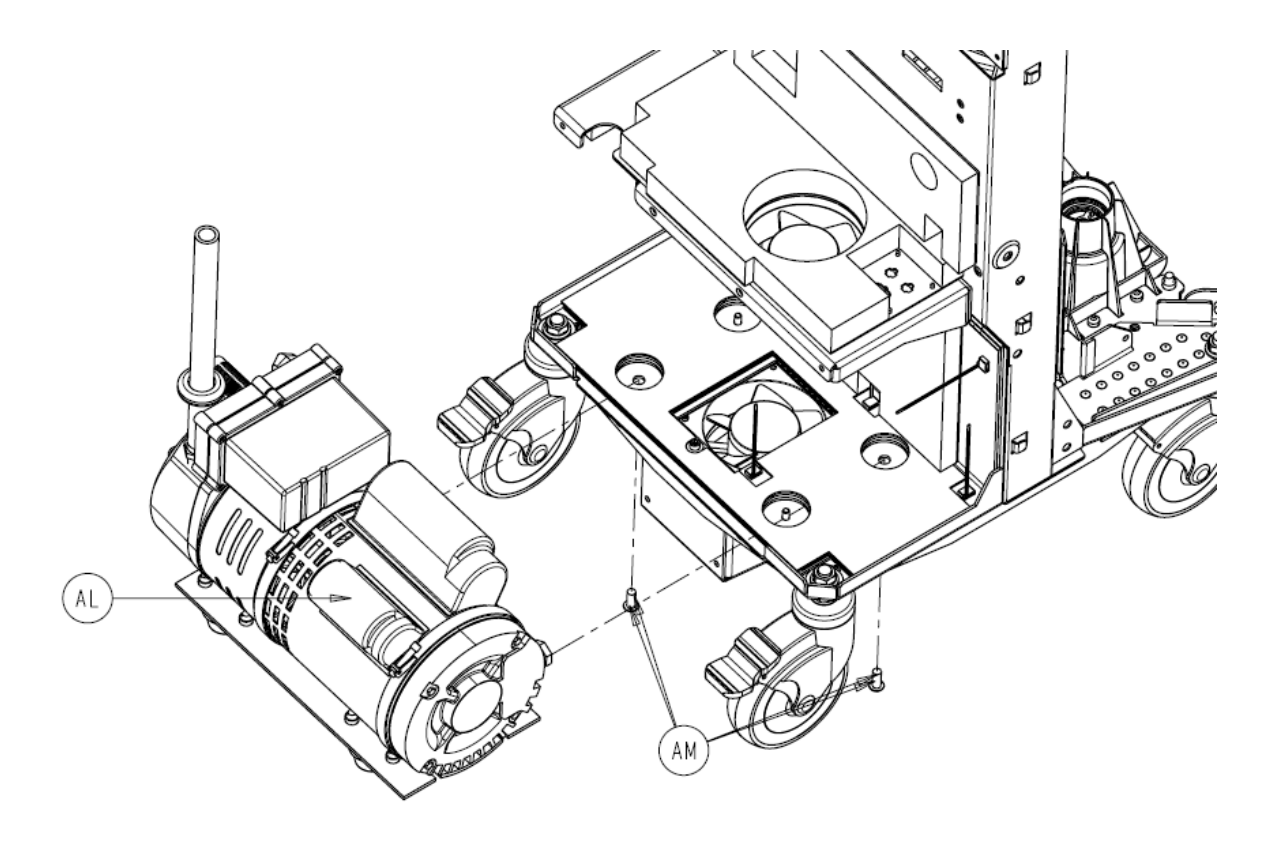

6. Lift the **Vacuum Pump Assembly** (P/N 0702-001-100Q) (AL) far enough to clear the recessed holes the in the chassis and remove.

#### Silencer Manifold Assembly P/N 0702-001-160Q

1. Using a 7/8" open-ended wrench, loosen the flare swivel adapter that connects the **Silencer Manifold Assembly** (P/N 0702-001-160Q) (J) to the Vacuum Pump.

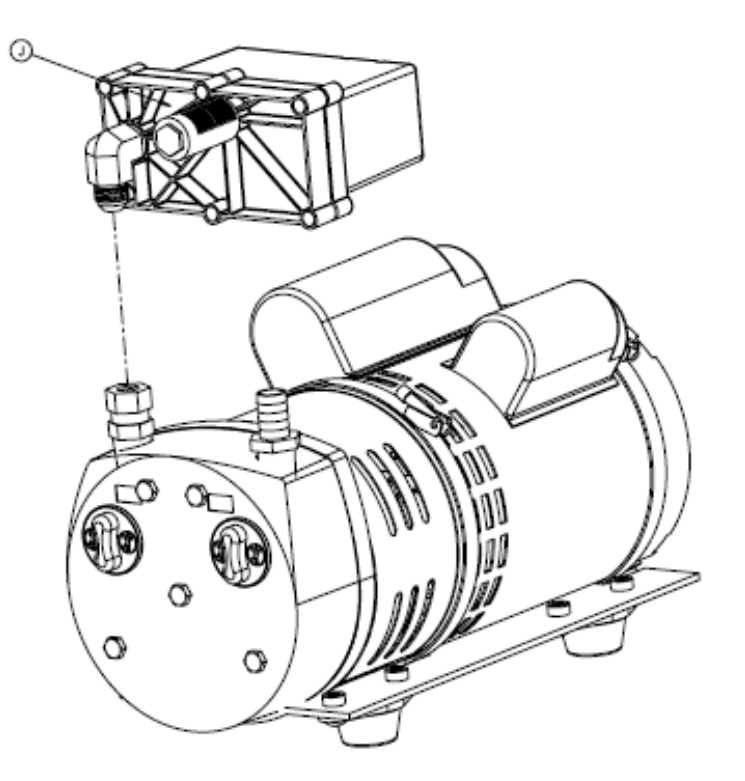

2. Remove the silencer manifold and set aside.

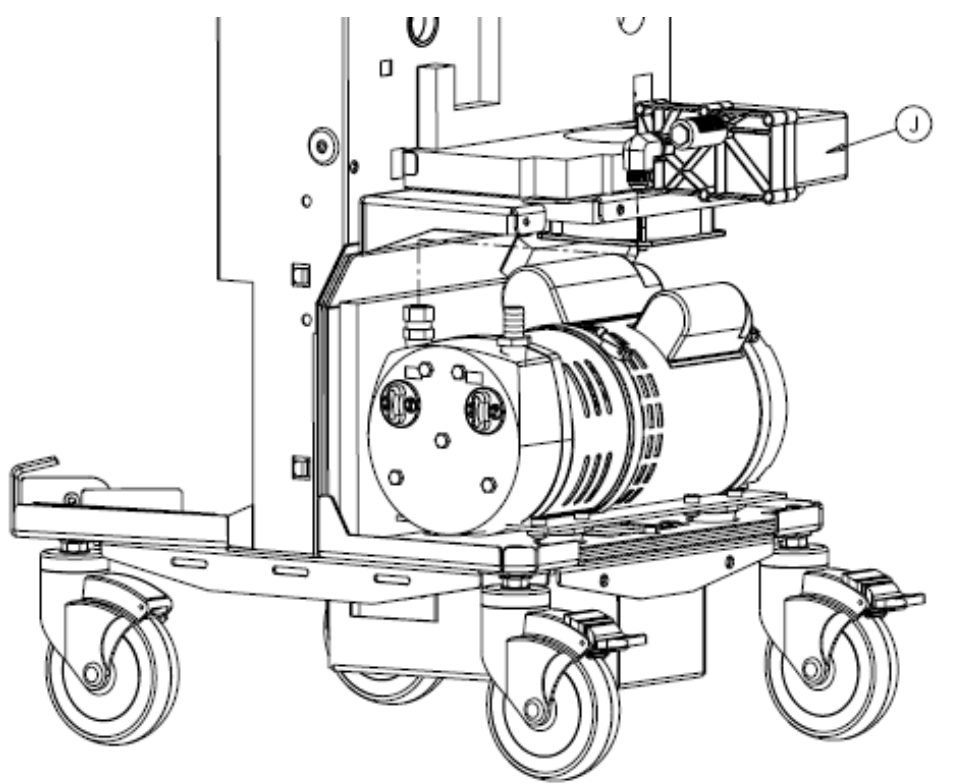

# Caster Assembly P/N 0702-001-012Q; 0702-001-013Q

**Note**: There are 2 styles of casters for Neptune 2, the original <u>plastic covered caster</u> and the <u>new metal caster</u>. If one of the <u>plastic casters</u> needs to be replaced, all should be replaced at the same time to ensure proper movement of the unit. If only replacing one of the <u>metal</u> <u>casters</u>, make sure you are certain which style needs replacement; locking or non locking. The casters in the front are different from those in the back.

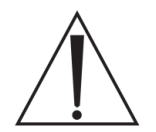

**Caution**: If you are installing two or more casters be sure to replace them one at a time!! To avoid the risk of bodily injury **DO NOT** remove more than one caster at a time!

- 1. Using a <sup>3</sup>/<sub>4</sub>" open ended wrench, remove the Flange Nut (P/N 0015-079-000) (C).
- If replacing Caster Assembly With Brake (P/N 0702-001-013Q) (E), remove the <sup>1</sup>/<sub>2</sub>" Washer (P/N 0011-004-004) (B) and set aside. If caster does not have a brake, proceed to step 3.

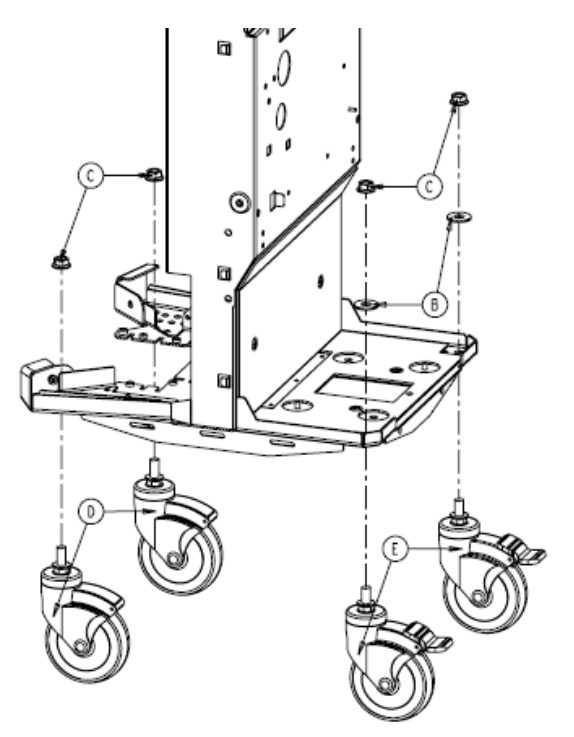

3. Remove either the **Caster Assembly Without Brake** (P/N 0702-001-012Q) (D) or the **Caster Assembly With Brake** (P/N 0702-001-013Q) (E) and set aside.

4. Place the **Steel Caster Spacers (P/N 0702-001-924)** on a FLAT SURFACE as shown in Figure 1 below.

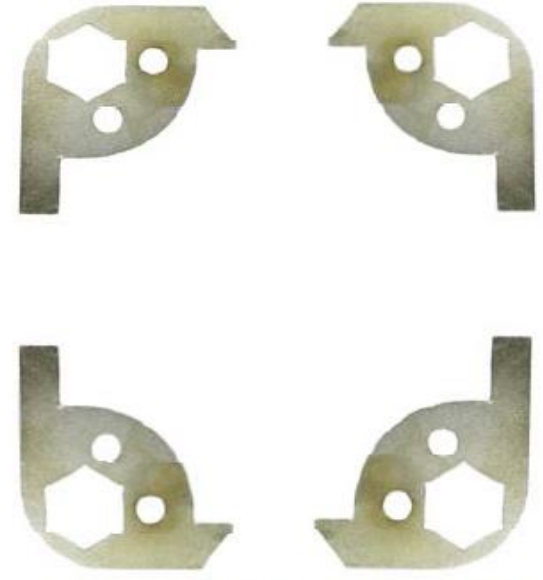

Figure 1. Spacer orientation

Note: The spacers are all identical, but once assembled can only be applied one way.

5. Place the metal spacer onto the stem of the caster lining up the hex on the caster with the hex on the metal spacer. **THE LONG LEG OF THE METAL SPACER GOES ON THE SIDE OF THE ROVER AS SHOWN IN FIGURE 2.** Place the stem of the caster through the hole in the chassis shown in Figure 2. There are 2 holes in the spacer that fit over rivets in the chassis to aid in properly positioning the spacer.

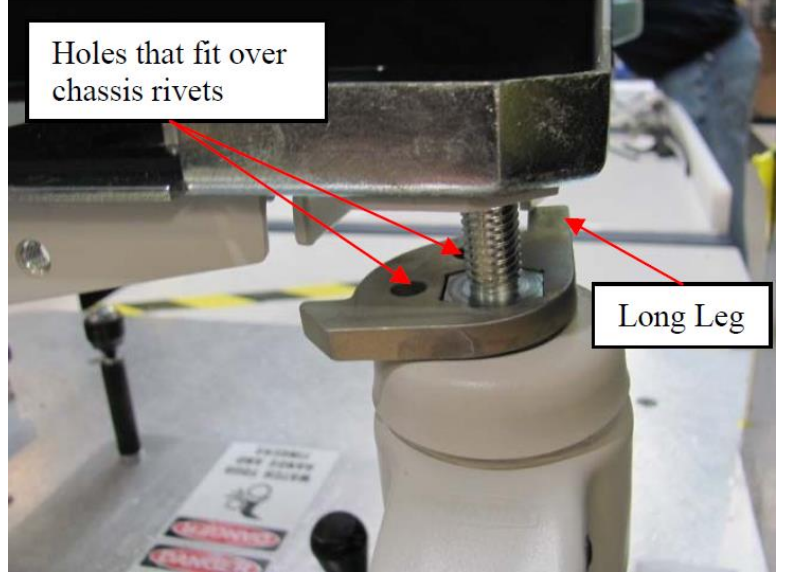

Figure 2. Spacer orientation on Caster

6. Apply the **Belleville Washer (P/N 0011-623-000)** over the Caster Stem so that the beveled side is down, see Figure 3.

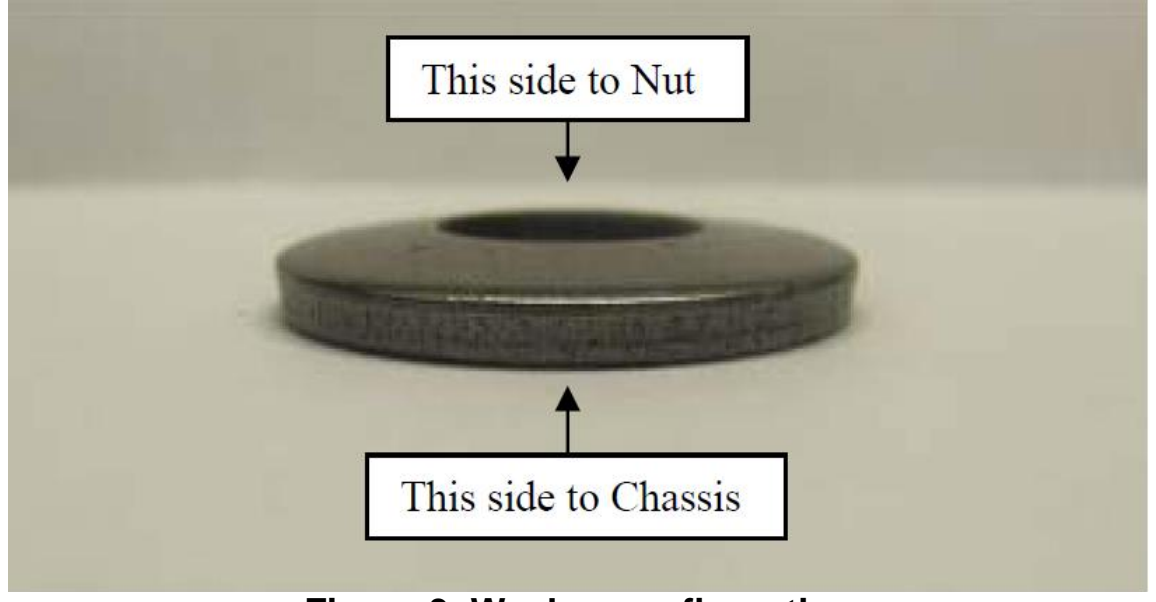

Figure 3. Washer configuration

7. Using the 3/4" Socket, tighten the **Nylon Insert Locknut (P/N 0016-141-000)** on the threaded portion of the caster to approximately what is shown in Figure 4.

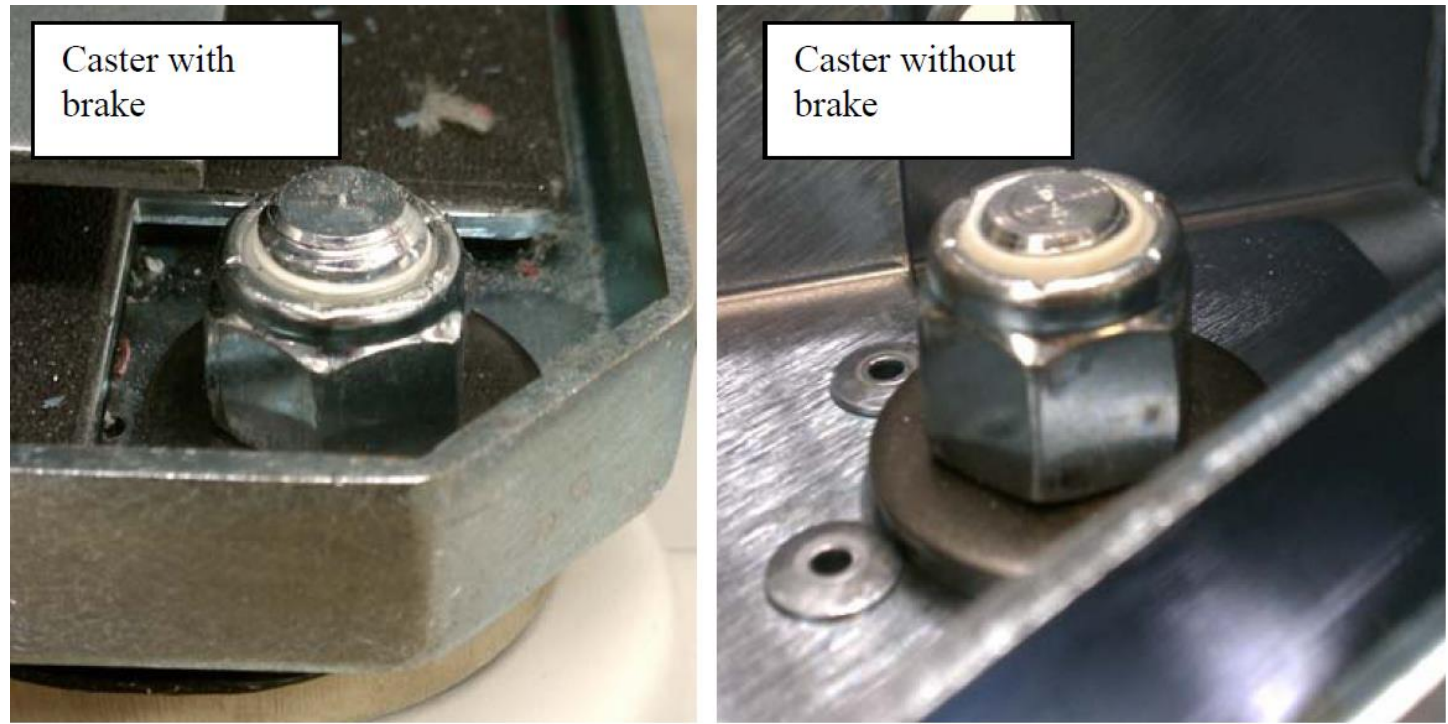

Figure 4. Position of nut on caster stem

# Manifold Receptacle Assembly P/N 0702-001-230Q

1. Using a 7/64 Allen Wrench, remove the three **Socket Head Cap Screws** (0004-529-000) (N).

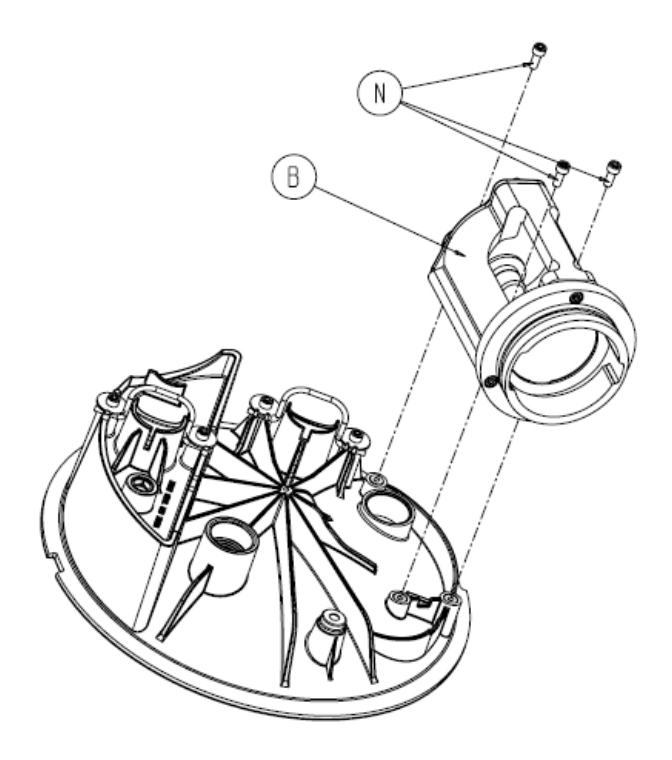

2. Remove the Manifold Receptacle Assembly (P/N 0702-001-230Q) (B) and set aside.

# Rover Power Coupler Circuit Board Assembly P/N 0702-001-806Q

**Note:** There are two cables labeled **Power Coupler PCBA** that connect to the circuit board assembly. One is grey with a black connector; the other cable has one red and one black wire going to a white connector. The two connectors are of different size and can only be connected one way. Take note of the cable orientation when removing the circuit board assembly.

 Using a 3/16" Allen Wrench, remove the two Socket Head Cap Screws (P/N 0004-645-000) (BT) that hold the IR Board Bracket (P/N 0702-001-326) (AY) to the Rover chassis.

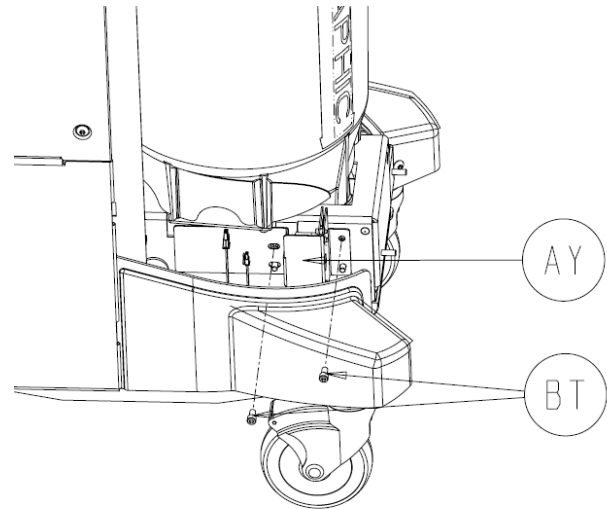

- 2. Disconnect the two cables labeled **Power Coupler PCBA** going to the **Rover Power Coupler PCBA** (P/N 0702-001-806Q) (BA).
- 3. Using a 7/64" Allen Wrench, remove the two **Socket Head Cap Screws** (P/N 0004-529-000) (C) that hold the **Rover Power Coupler PCBA** (P/N 0702-001-806Q) (BA) to the **IR Board Bracket** (P/N 0702-001-326) (AY).

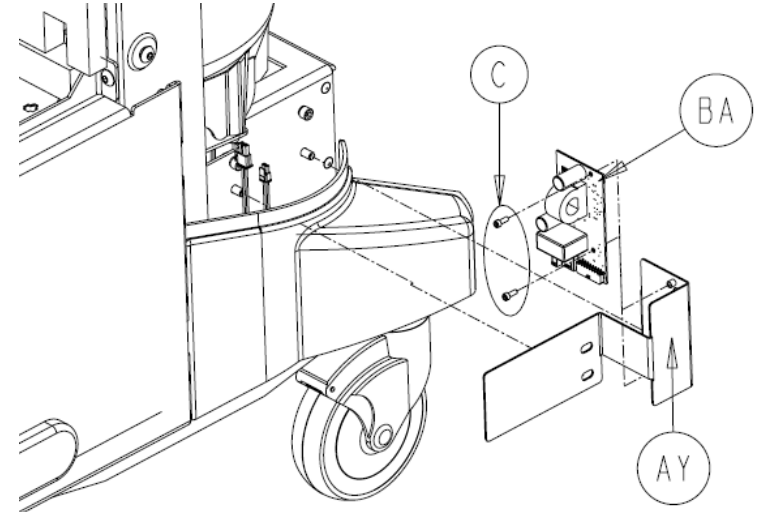

4. Remove the circuit board and set aside.

#### Power Entry Module P/N 0702-001-862

1. Using a 7/64" Allen Wrench, remove the two **Socket Head Cap Screws** (P/N 0004-529-000) (C).

**Note:** The wires connected to the power module have limited slack. Be careful not to pull the power entry module out too far. Doing so may place excess stress on the wiring and connectors.

2. Pull the **Power Entry Module** (P/N 0702-001-862) (C) out about two inches from the Rover and disconnect the green, blue, and brown wires from the back.

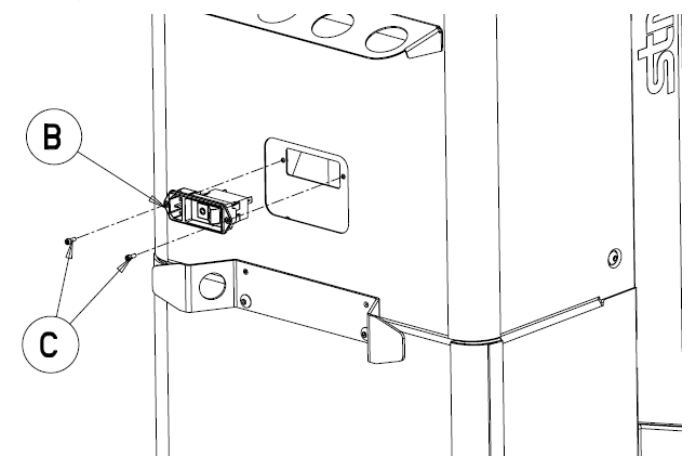

**Note**: When removing the wires on the back of the power entry module, pay attention to the proper configuration. Extra prongs may exist that are not used for this application. The wires should be connected as depicted below. The diagram represents removing the power entry module and rotating it down 90°.

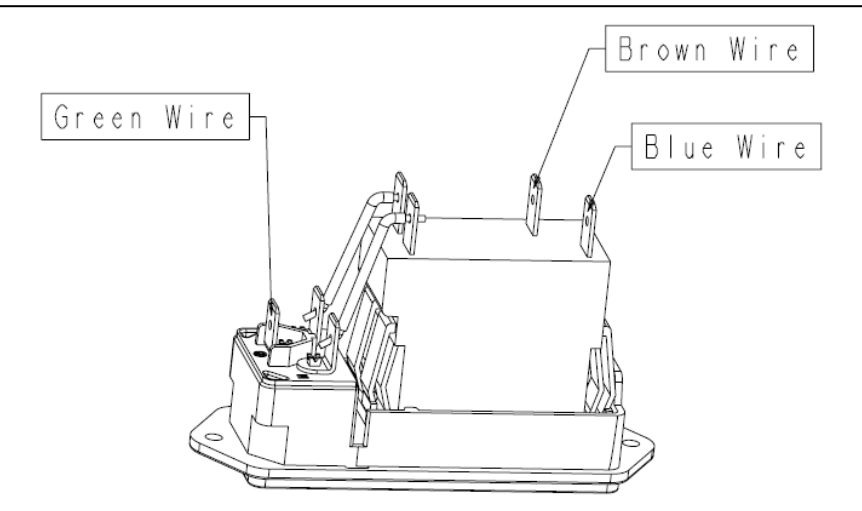

3. Remove the **Power Entry Module** (P/N 0702-001-862) (C) and set aside.

# Power Distribution PCBA P/N 0702-001-035Q

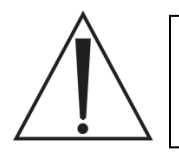

**Caution:** Make sure proper Electro Static Discharge (ESD) measures are observed when removing and replacing circuit boards. Failing to properly handle sensitive components can cause damage to the circuits.

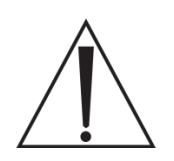

**Warning:** Make sure the rover is powered off before removing any circuit boards! Failure to do so may cause serious personal injury and may severely damage the equipment.

1. Using a 3/16" Allen Wrench, remove the two **Socket Head Cap Screws** (P/N 0004-645-000) (BT) that secure the **Board Block** (P/N 0702-001-812) (BE) to the Rover chassis.

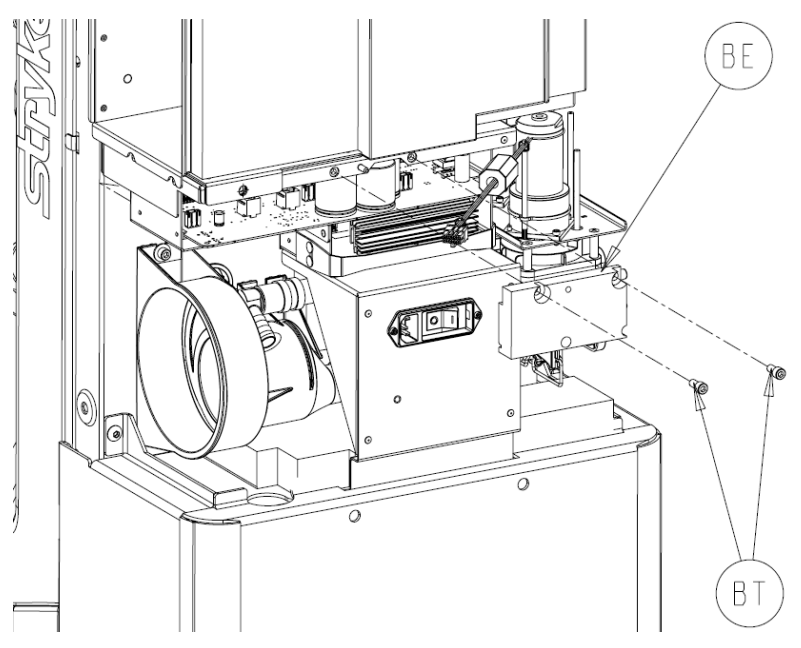

- 2. Remove the Board Block (P/N 0702-001-812) (BE) and set aside.
- 3. Disconnect the four Neoprene Vacuum Sensor lines (two black and two white) going from the Vacuum Manifold Assembly going to the power distribution board.

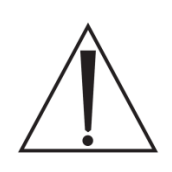

**Caution:** The Power Distribution Circuit Board and the AC Power Circuit Board interface with the subsystems of the Rover by mating connectors on the board with a series of backplane connectors on the Rover chassis. When removing these components, be sure to grasp the board at both ends to ensure even distribution of pressure. **Ensure** <u>ALL</u> **connectors are lined up correctly before reinserting circuit boards!!** <u>DO NOT</u> force the circuit board into place when reinstalling.

4. Remove the **Power Distribution PCBA** (P/N 0702-001-035Q) (J) by grasping at each end and pulling the board out.

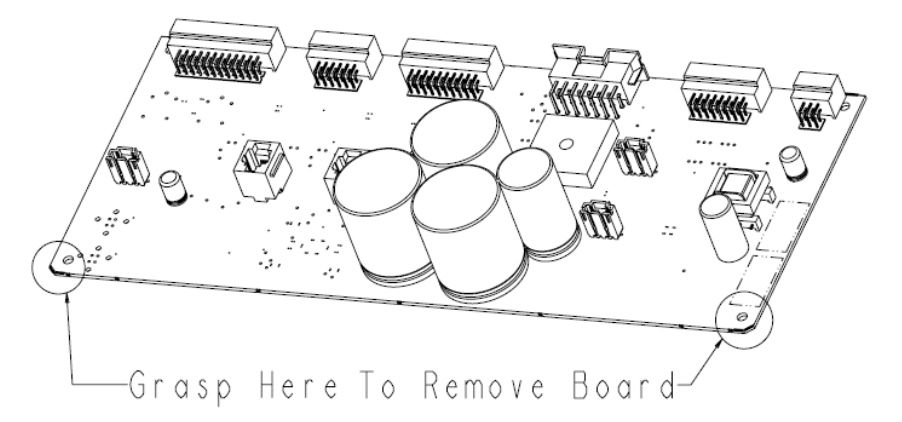

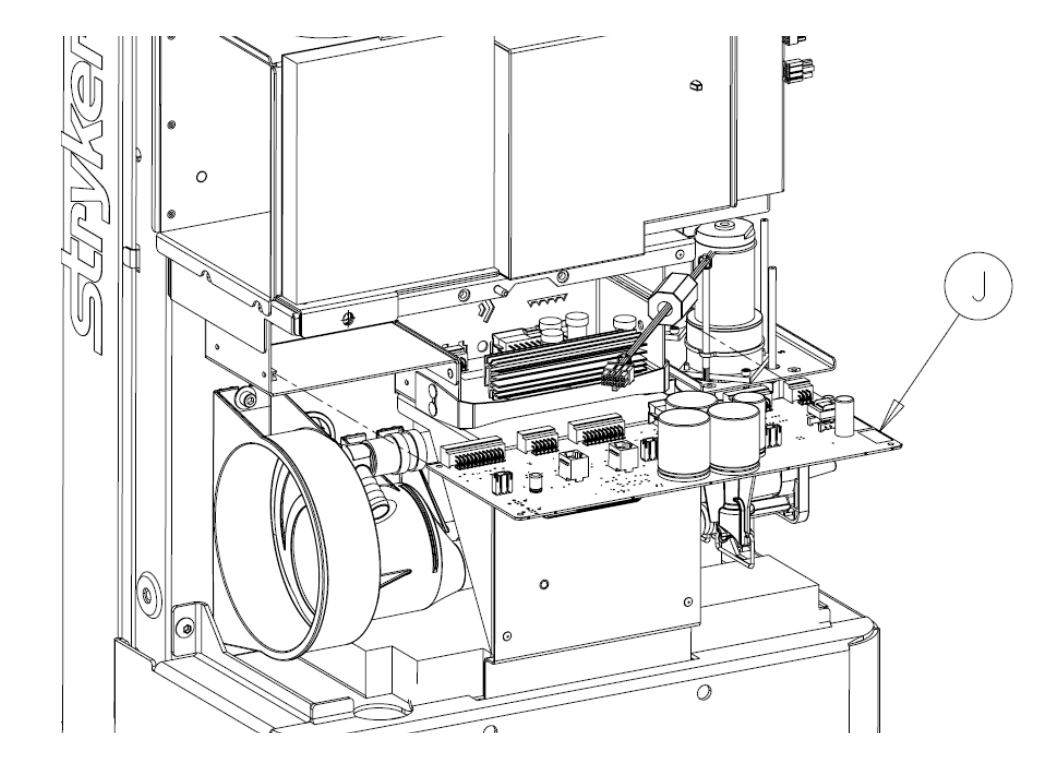

- 5. Place the circuit board aside.
- 6. Make sure to follow procedure for *Reprogramming Rover Software* after replacing the circuit board.

# AC Power PCBA P/N 0702-001-802Q

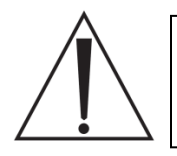

**Caution:** Make sure proper Electro Static Discharge (ESD) measures are observed when removing and replacing circuit boards. Failing to properly handle sensitive components can cause damage to the circuits.

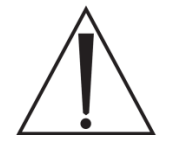

**Warning:** Make sure the Rover is powered off before removing any circuit boards! Failure to do so may cause serious personal injury and may severely damage the equipment.

1. Unstrap the AC Power Board Retainer (P/N 0702-001-804) (M) on one side.

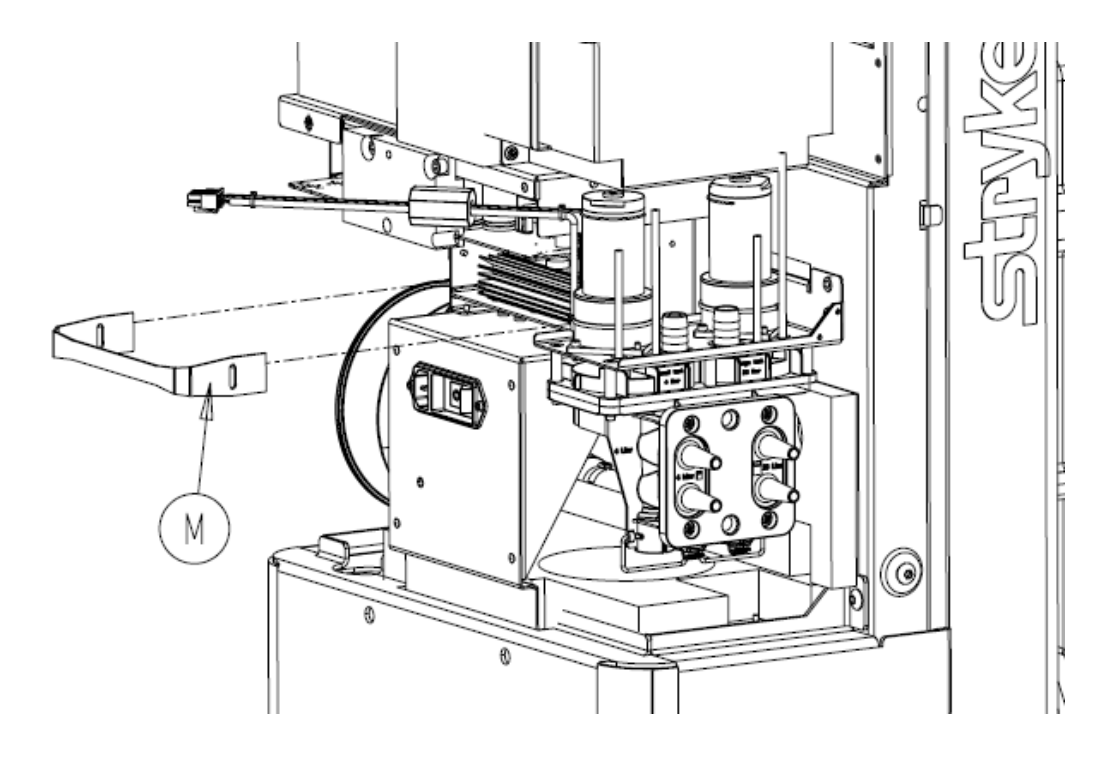

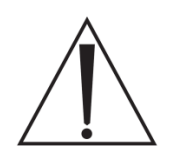

**Caution:** The Power Distribution Circuit Board and the AC Power Circuit Board interface with the subsystems of the rover by mating connectors on the board with a series of backplane connectors on the rover chassis. When removing these components, be sure to grasp the board at both ends to ensure even distribution of pressure. **Ensure <u>ALL</u> connectors are lined up correctly before reinserting circuit boards!!** <u>DO NOT</u> force the circuit board into place when reinstalling.

2. Remove the **AC power PCBA** (P/N 0702-001-802Q) (L) by grasping at each end and pulling the board out.

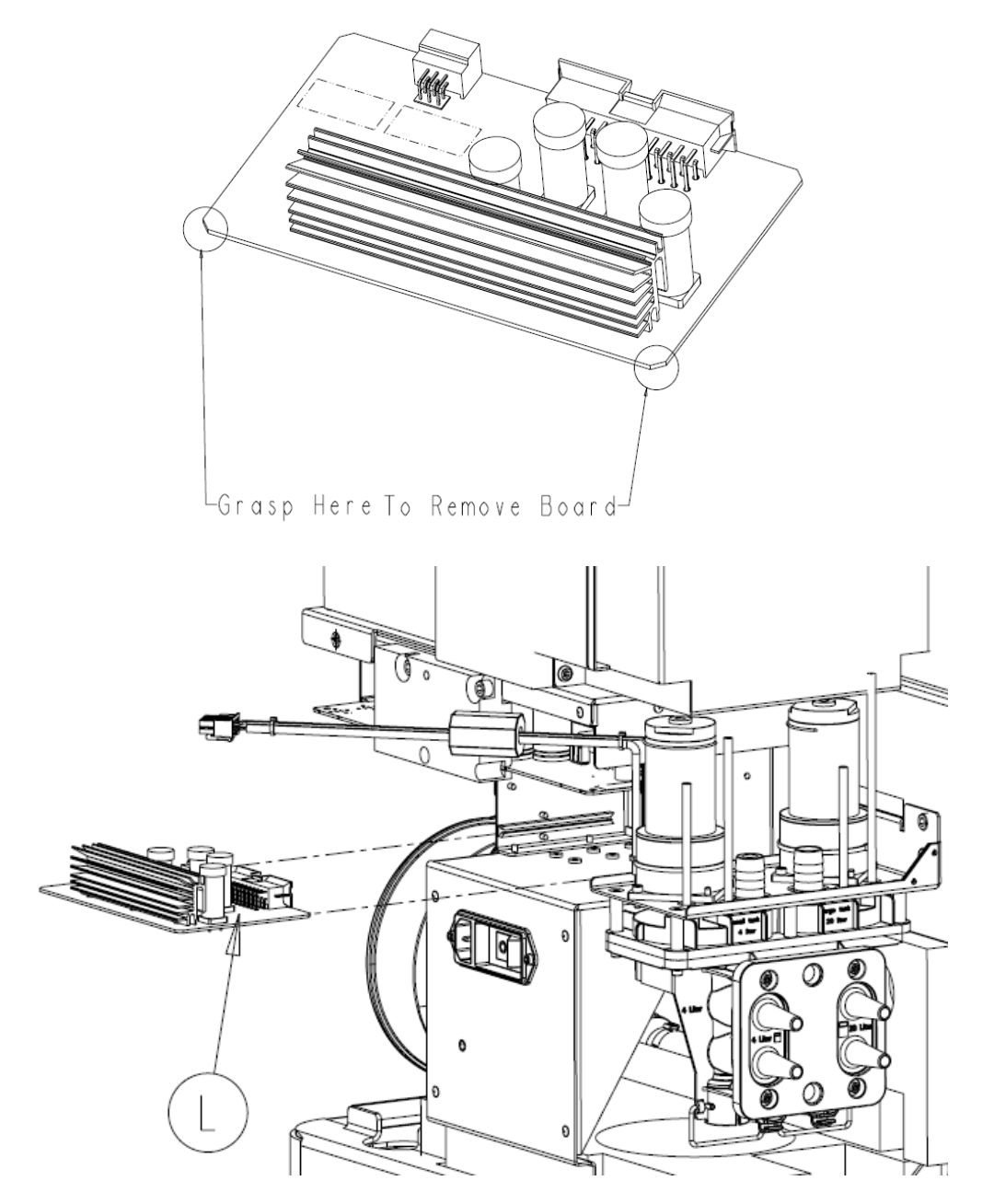

3. Place the circuit board aside.

Chapter 3 – Docker Disassembly

#### Chassis Top Cover Removal P/N 0702-014-011

1. Using a 3/16" Allen Wrench, remove four **Socket Head Cap Screws** (P/N 0004-638-000). Make sure to remove the **Electronic Ports Cover** (P/N 0702-014-027) (BH) before removing top cover in the next step,

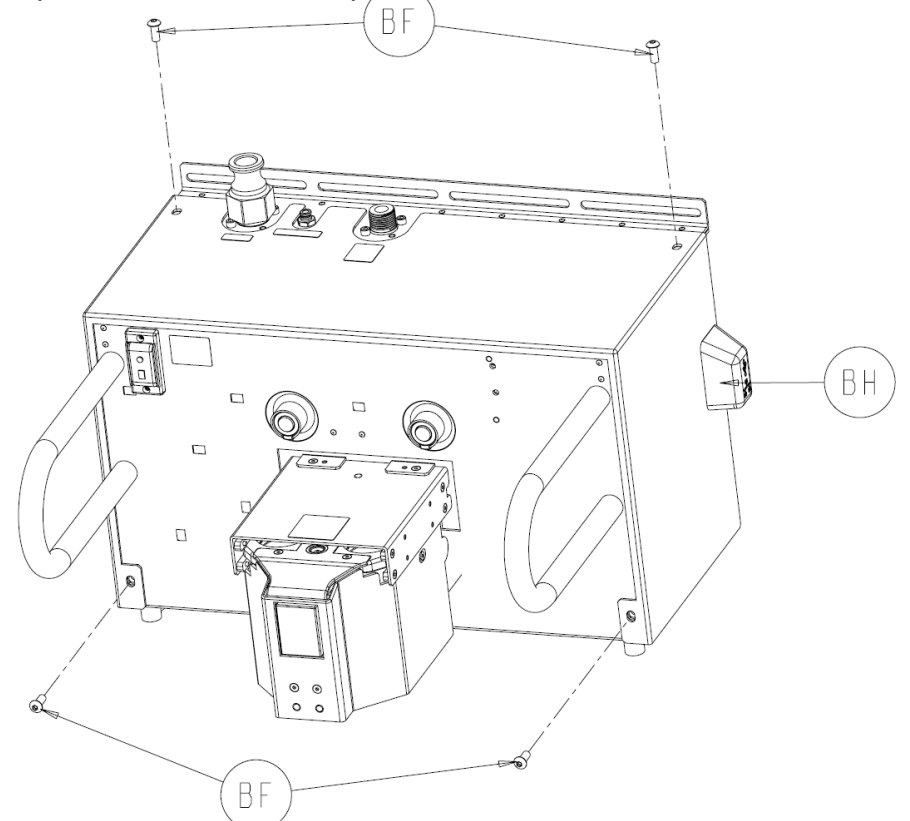

2. Slide **Chassis Top Cover** (P/N 0702-014-011) (BE) forward and remove from chassis assembly.

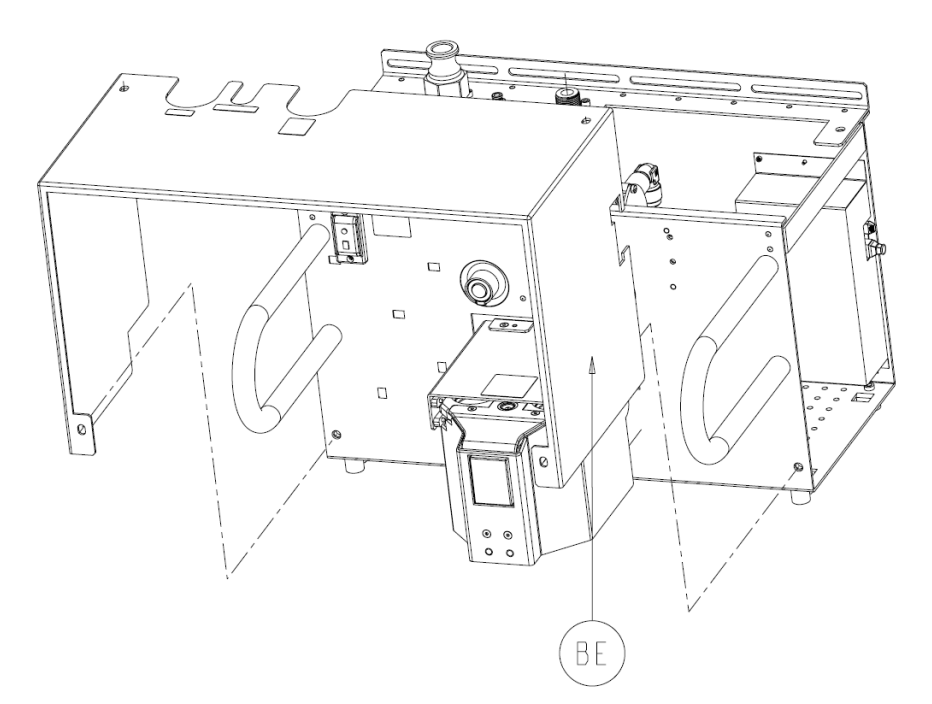

#### Actuator Assembly P/N 0702-014-100Q

1. Using a 1/8" Allen Wrench, remove four **Socket Flat Countersunk Head Cap Screws** (P/N 0004-346-000) (J) from the **Actuator Strike Skirt** (P/N 0702-014-117) (E).

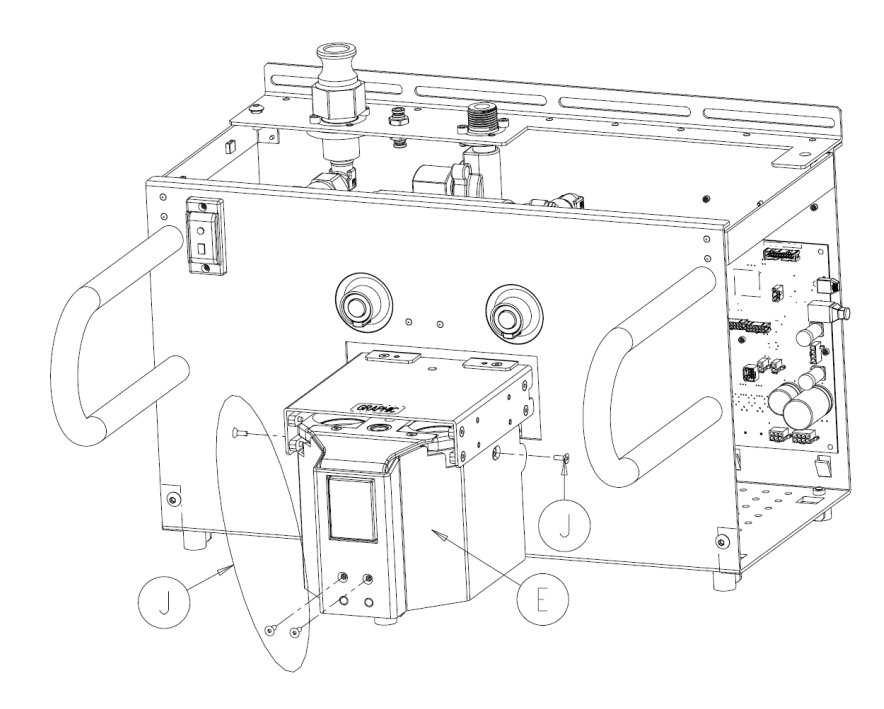

2. Remove the Actuator Strike Skirt (P/N 0702-014-117) (E) and set aside.

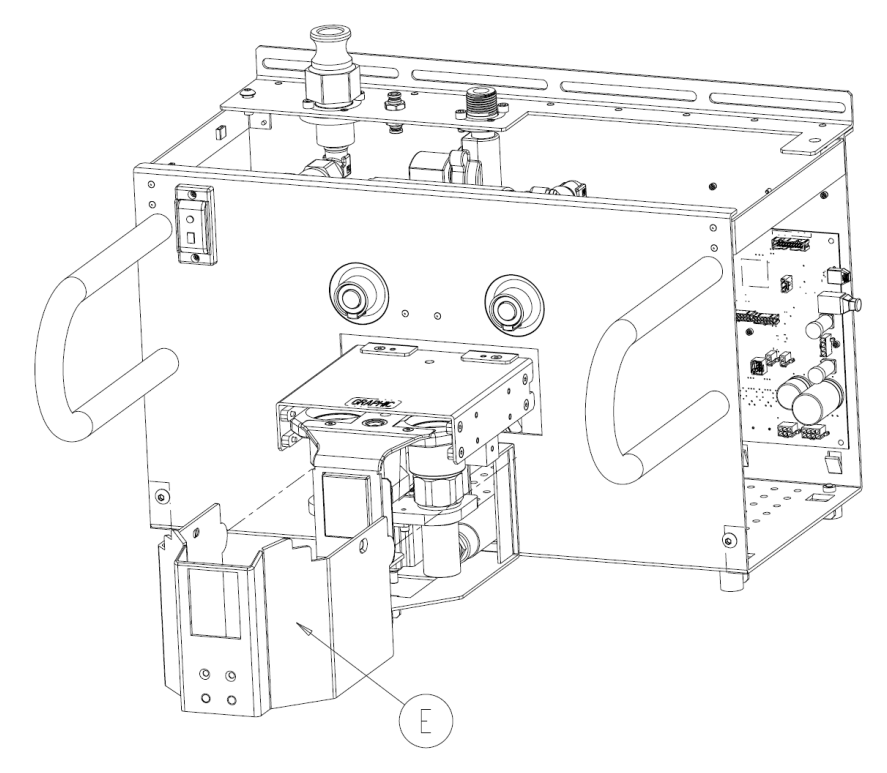
3. The Extension Springs (P/N 0038-586-000) (H) are normally connected to the Actuator Cover Back (P/N 0702-014-014) (R) and serve to keep the actuator cover closed. Remove the looped end of the Extension Springs (P/N 0038-586-000) (H) and place them on the Actuator Cover Spring Tab (P/N 0702-014-101) (C).

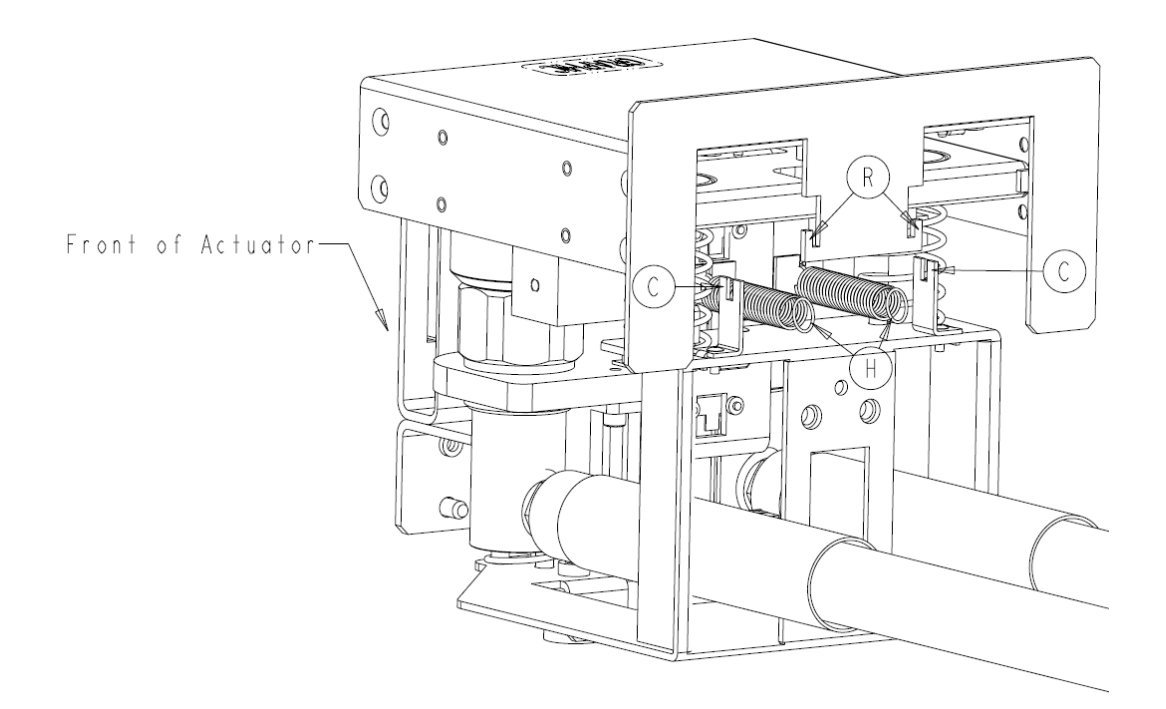

4. Using a 1/8" Allen Wrench, remove two **Socket Flat Countersunk Head Cap Screws** (P/N 0004-346-000) (J) from the **Actuator Cover** (P/N 0702-014-012) (L).

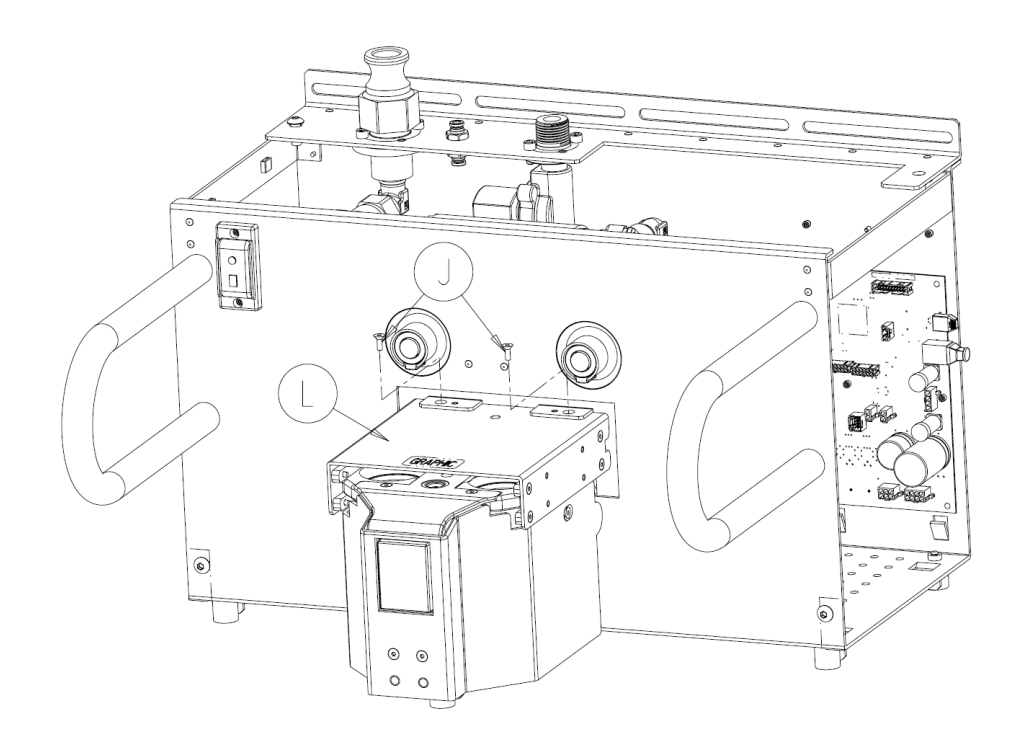

 Push Actuator Cover (P/N 0702-014-012) (L) inside chassis enough to remove Actuator Cover Back (P/N 0702-014-014) (R). Continue to push Actuator Cover (P/N 0702-014-012) (L) back to remove.

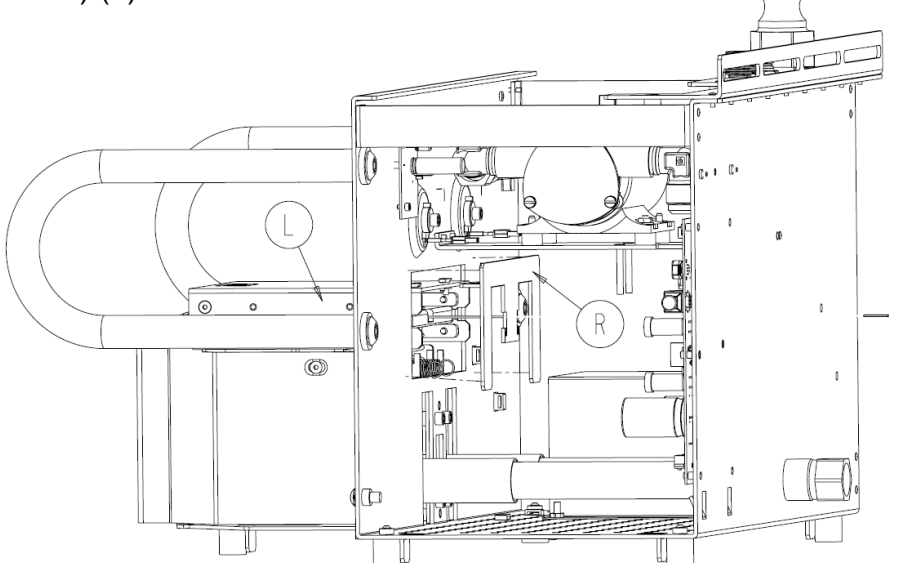

- Unplug the connector from Docker Power Coupler Assembly (P/N 0702-014-114) at J1 of the Docker Power Coupler PCBA (P/N 0702-014-510) (H). <u>Carefully</u> cut all wire ties used to secure this cable.
- 7. Unplug the connector from **Stepper Motor Assembly** (P/N 0702-014-123) at the point where it connects to the **Docker Main Wire Harness** (P/N 0702-014-021).
- 8. Disconnect three connectors from **Hall Sensor Wire Harness** (P/N 0702-014-021F). Each connector is different to prevent from reinstalling incorrectly.
- Using an adjustable wrench, disconnect Coupling Offload Hose (P/N 0702-014-129) (D) at the connection to the Offload Pump (P/N 0702-014-201). Next, remove the Coupling Inlet Hose (P/N 0702-014-128) (C) at the connection to the Water Inlet Assembly (P/N 0702-014-400) (AF)

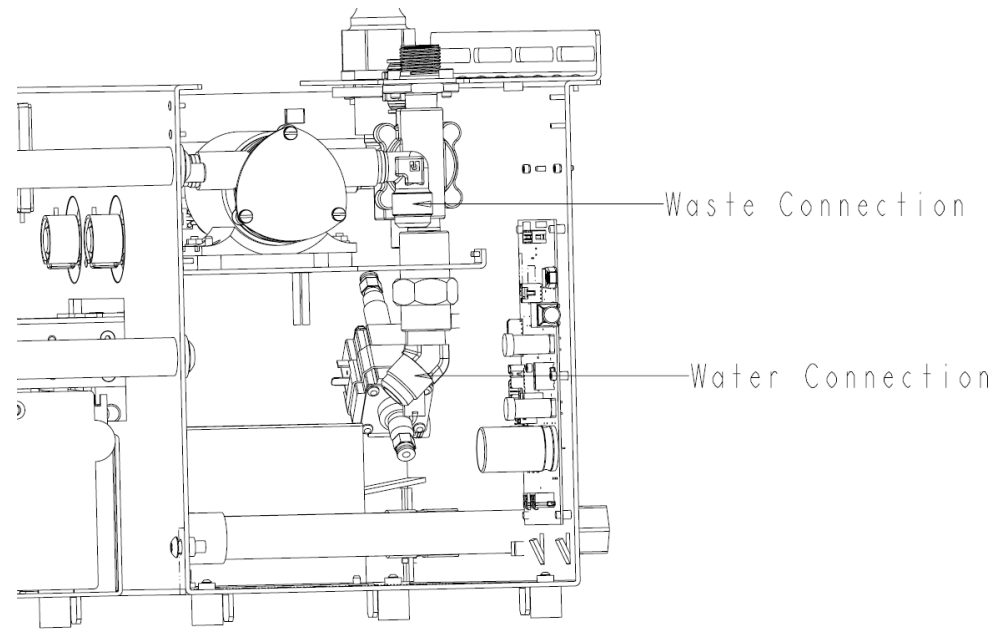

10. Using a 3/16" allen wrench, remove the four Socket Head Cap Screws (P/N 0004-518-000) (C) from inside chassis assembly from the Actuator Assembly (P/N 0702-014-100) (K). Remove the Actuator Assembly (P/N 0702-014-100) (K) and carefully guide the wiring harnesses through the opening in the chassis. Ensure the connectors do not get caught on the Docker chassis on the way out.

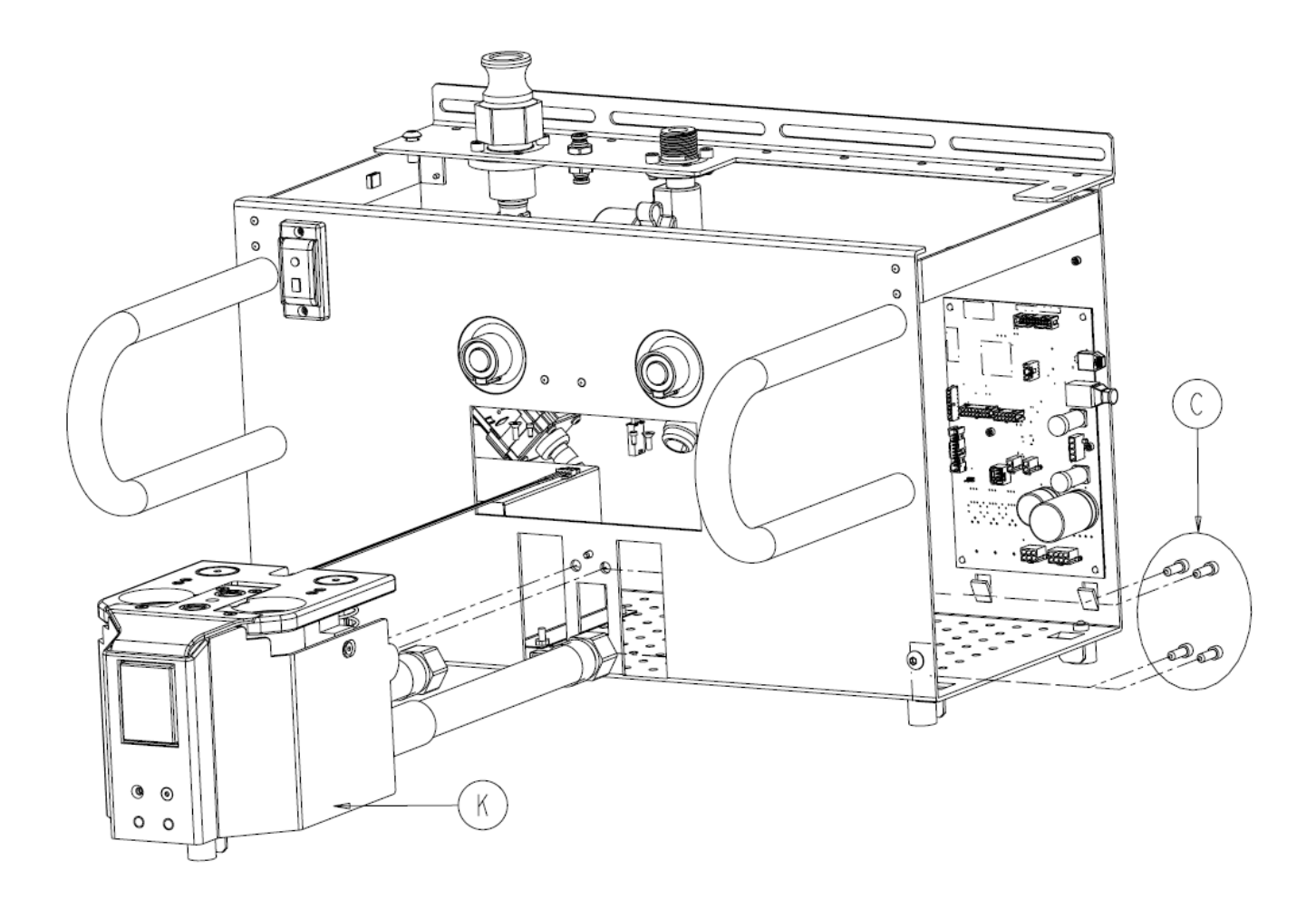

#### Docker Power Coupler Assembly P/N 0702-014-114

- 1. The wire harness attached to the **Docker Power Coupler Assembly** (P/N 0702-014-
  - 114) (F) is secured by two cable ties to the Actuator Base Frame (P/N 0702-014-101)
  - (D). Carefully cut the cable ties to remove the wire harness.

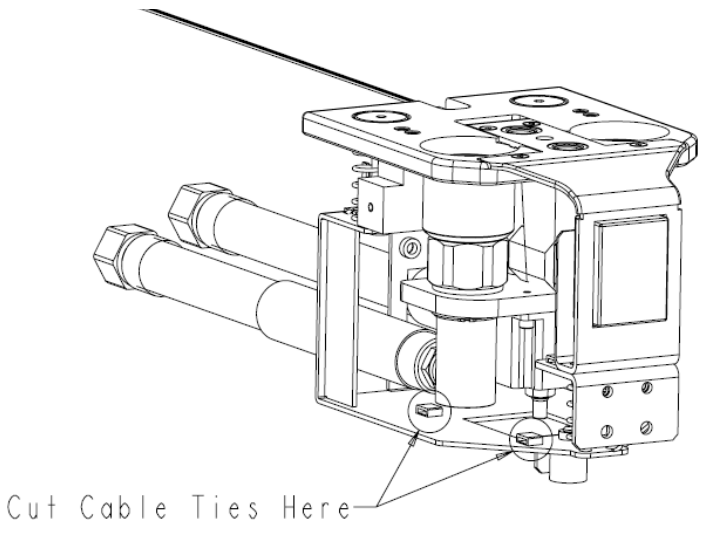

2. Using a 3/16" Allen Wrench, remove two **Actuator Alignment Rods** (P/N 0702-014-104) (A) from **Actuator Interface** (P/N 0702-014-110) (B).

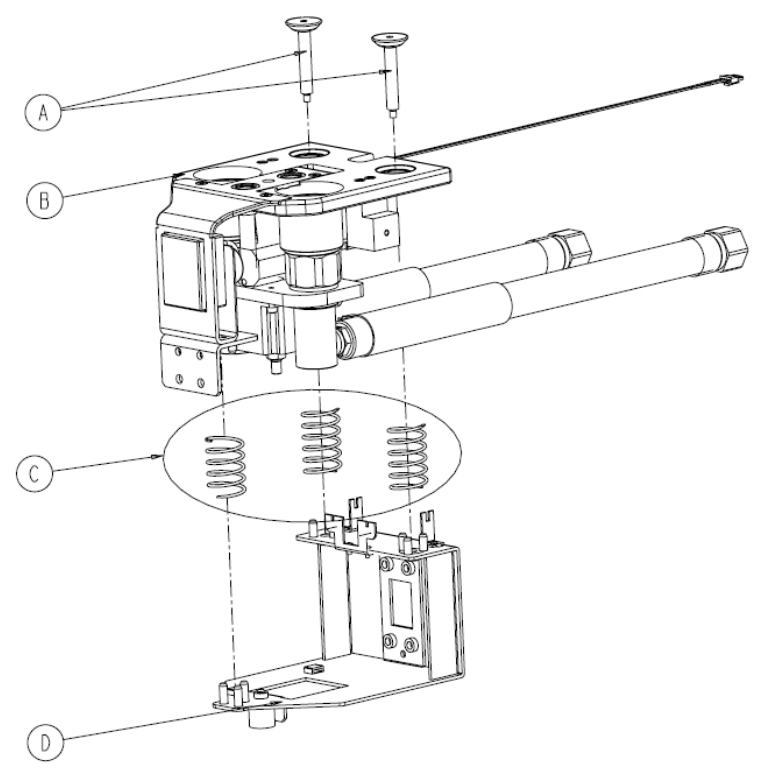

3. Separate the Actuator Interface (P/N 0702-014-110) (B) from the Actuator Base Frame (P/N 0702-014-101) (D) and set aside the three Compression Springs (P/N 0038-585-000) (C).

3-6

 Using a 1/8" Allen Wrench remove four Socket Flat Countersunk Head Cap Screws (P/N 0004-346-000) (L) and separate the Actuator Strike Plate (P/N 0702-014-111) (B) by lifting it upwards.

**Note:** the **Extended Hall Sensor** (P/N 0702-014-119) (H), the **Rover Hall Sensor** (P/N 0702-014-106) (E), the **Hall Sensor** (P/N 0702-014-906) (J), and the **Docker Power Coupler Assembly** (P/N 0702-014-114) (F) are all mounted to the strike plate. Each component has a wiring harness attached to it. Be careful not to get the connectors caught on anything when the removing the **Actuator Strike Plate** (P/N 0702-014-111) (B).

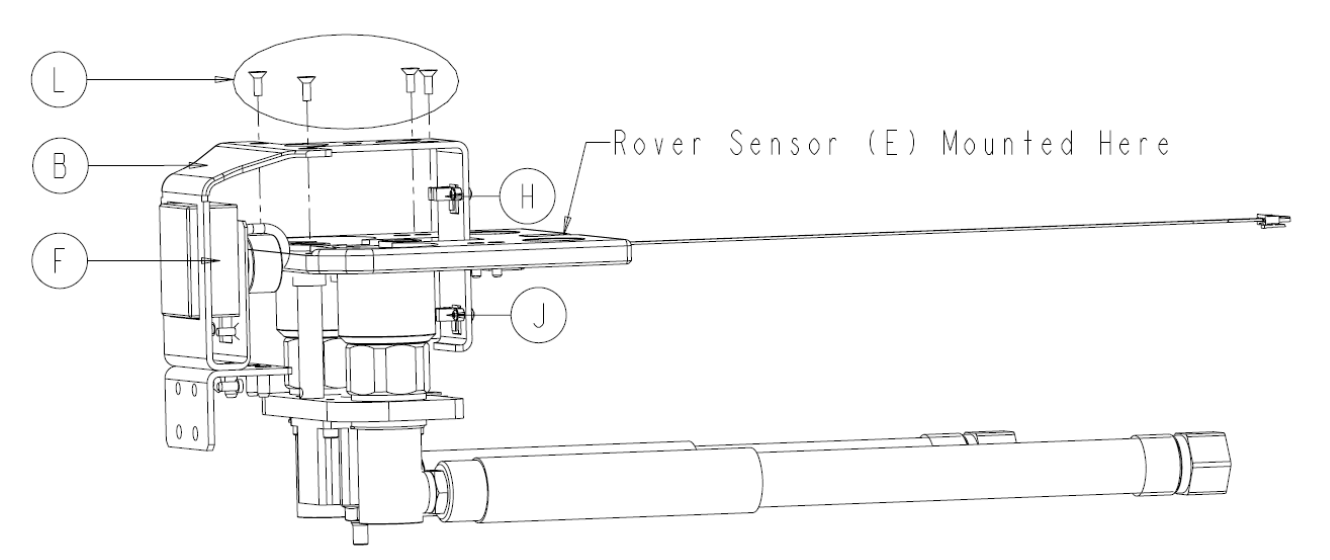

- 5. Using a 1/8" Allen Wrench, remove two **Socket Flat Countersunk Head Cap Screws** (P/N 0004-346-000) (L).
- 6. Remove the **Docker Power Coupler Assembly** (P/N 0702-014-114) (F) and set aside.

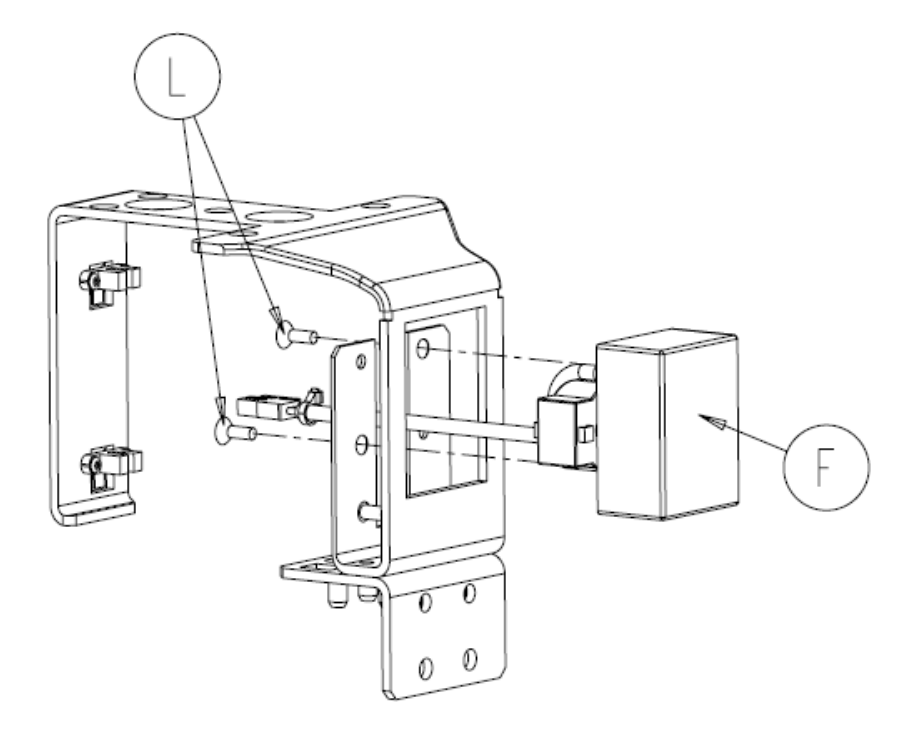

## Extend Hall Sensor P/N 0702-014-119 (Retract) Hall Sensor P/N 0702-014-906

 The wire harness attached to the Docker Power Coupler Assembly (P/N 0702-014-114) (F) is secured by two cable ties to the Actuator Base Frame (P/N 0702-014-101) (D). Carefully cut the cable ties to remove the wire harness.

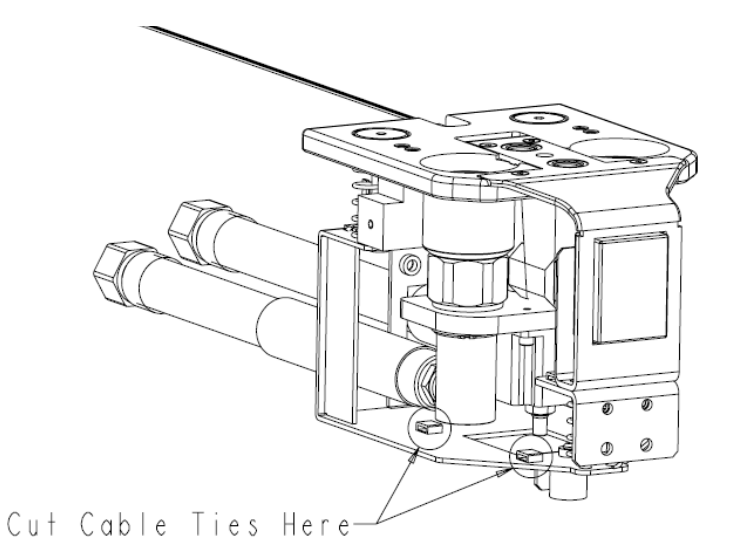

Using a 3/16" Allen Wrench, remove two actuator alignment rods (P/N 0702-014-104) (A) from actuator interface (P/N 0702-014-110) (B).

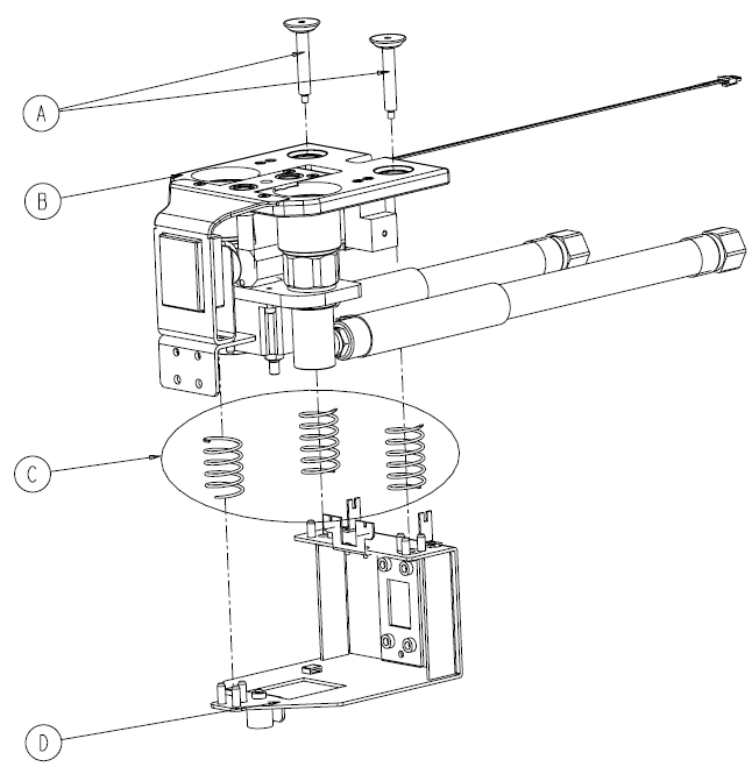

3. Separate the Actuator Interface (P/N 0702-014-110) (B) from the Actuator Base Frame (P/N 0702-014-101) (D) and set aside the three Compression Springs (P/N 0038-585-000) (C).

3-8

 Using a 1/8" Allen Wrench remove four Socket Flat Countersunk Head Cap Screws (P/N 0004-346-000) (L) and separate the Actuator Strike Plate (P/N 0702-014-111) (B) by lifting it upwards.

**Note::** the **Extended Hall Sensor** (P/N 0702-014-119) (H), the **Rover Hall Sensor** (P/N 0702-014-106) (E), the **Hall Sensor** (P/N 0702-014-906) (J), and the **Docker Power Coupler Assembly** (P/N 0702-014-114) (F) are all mounted to the strike plate. Each component has a wiring harness attached to it. Be careful not to get the connectors caught on anything when the removing the **Actuator Strike Plate** (P/N 0702-014-111) (B).

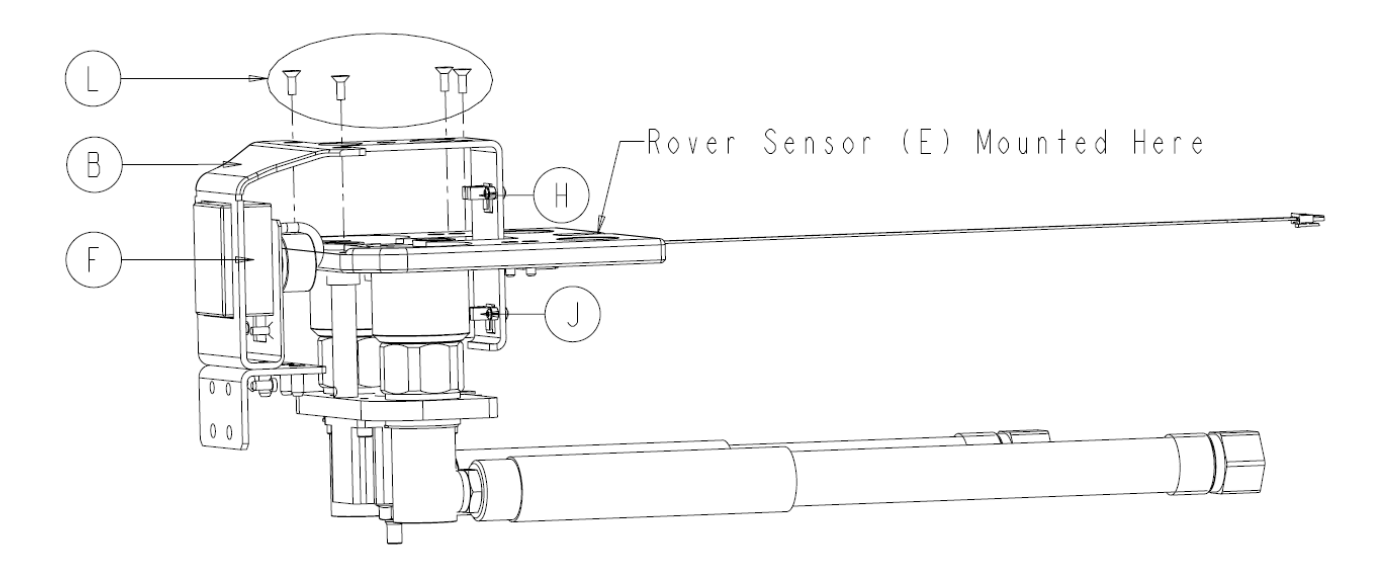

Using a T8 Torx bit, remove two Button Head Socket Cap Screws (P/N 0004-639-000) (K) for either the Extended Hall Sensor (P/N 0702-014-119) (H) or the [Retracted] Hall Sensor (P/N 0702-014-906) (J). Remove sensor and set aside.

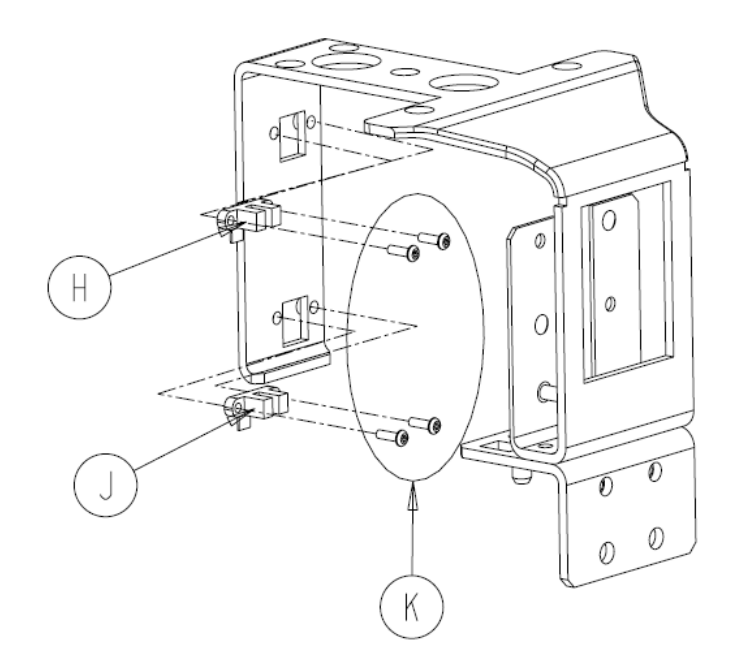

#### Stepper Motor P/N 0702-014-123Q

- 1. The wire harness attached to the **Docker Power Coupler Assembly** (P/N 0702-014-
  - 114) (F) is secured by two cable ties to the Actuator Base Frame (P/N 0702-014-101)
  - (D). Carefully cut the cable ties to remove the wire harness.

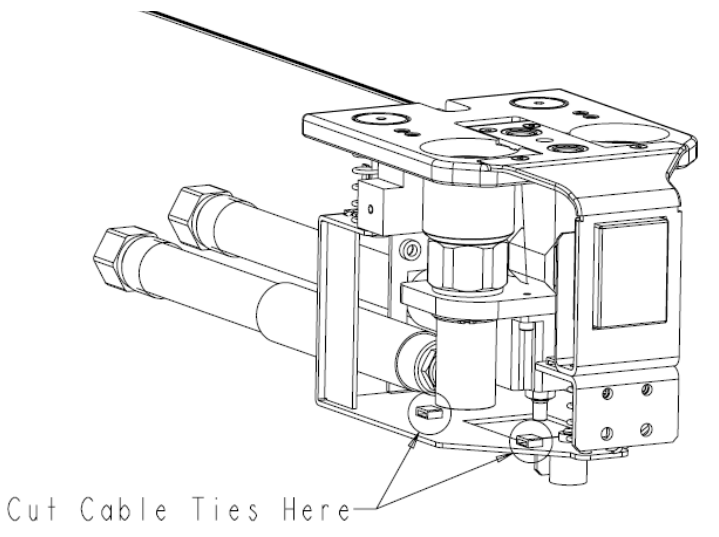

2. Using a 3/16" Allen Wrench, remove two **Actuator Alignment Rods** (P/N 0702-014-104) (A) from **Actuator Interface** (P/N 0702-014-110) (B).

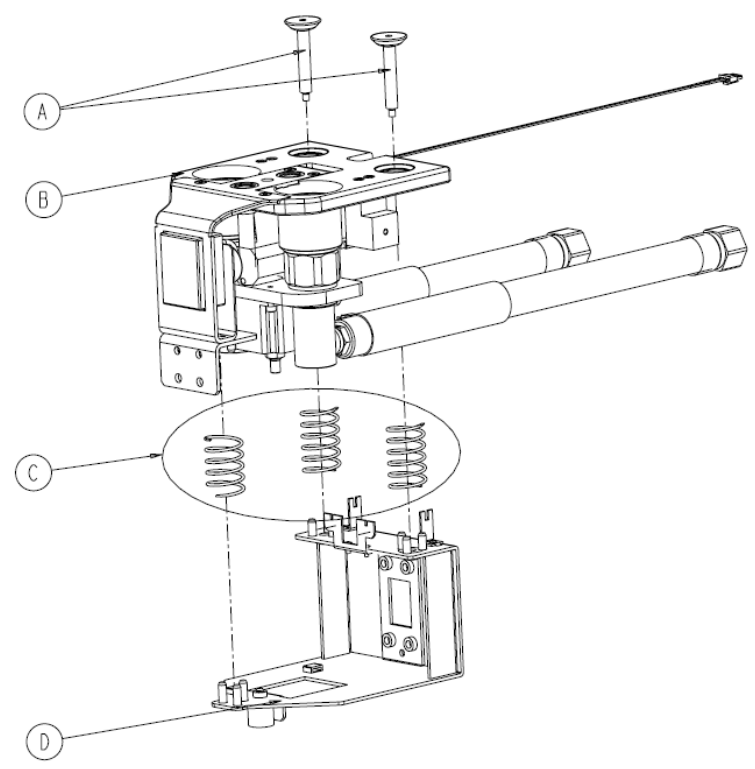

3. Separate the Actuator Interface (P/N 0702-014-110) (B) from the Actuator Base Frame (P/N 0702-014-101) (D) and set aside the three Compression Springs (P/N 0038-585-000) (C).

 Using a 1/8" allen wrench remove four Socket Flat Countersunk Head Cap Screws (P/N 0004-346-000) (L) and separate the Actuator Strike Plate (P/N 0702-014-111) (B) by lifting it upwards.

**Note:** the **Extended Hall Sensor** (P/N 0702-014-119) (H), the **Rover Hall Sensor** (P/N 0702-014-106) (E), the **Hall Sensor** (P/N 0702-014-906) (J), and the **Docker Power Coupler Assembly** (P/N 0702-014-114) (F) are all mounted to the strike plate. Each component has a wiring harness attached to it. Be careful not to get the connectors caught on anything when the removing the **Actuator Strike Plate** (P/N 0702-014-111) (B).

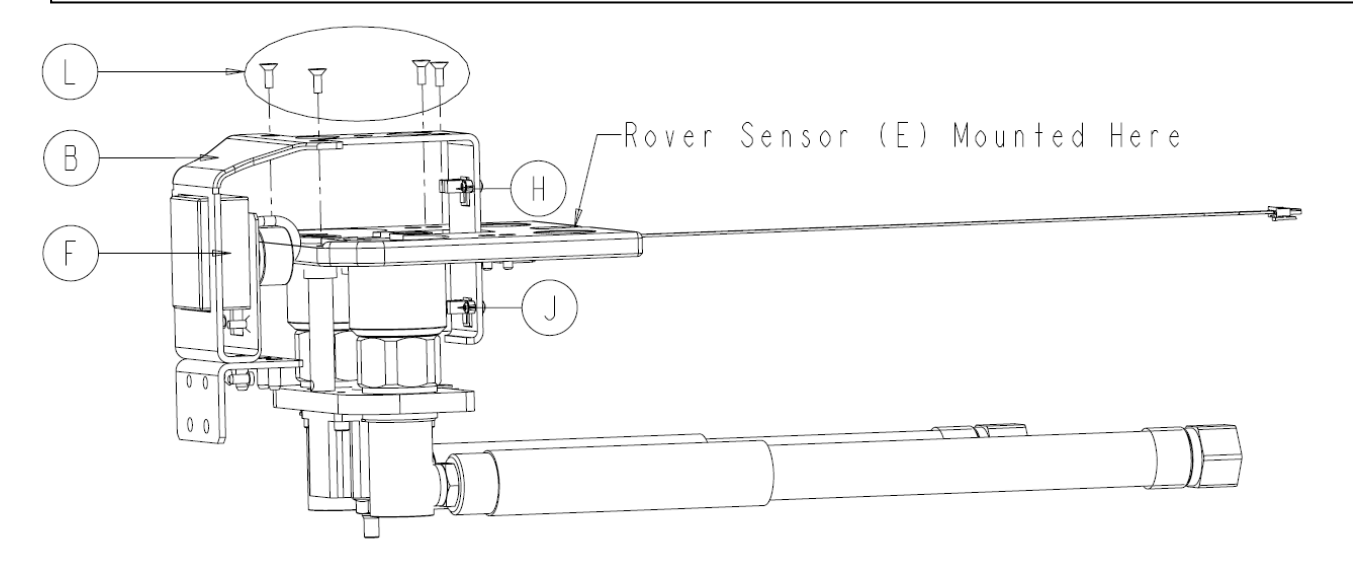

 Using a <sup>1</sup>/<sub>2</sub>" socket, unthread and remove the Flange Nut (P/N 0015-007-000) (F) on the Stepper Motor (P/N 0702-014-123) (B). Remove four Socket Head Cap Screws (P/N 0004-526-000) (C) to separate the Stepper Motor (P/N 0702-014-123Q) (B) from the Coupling Assembly (P/N 0702-014-120) (N).

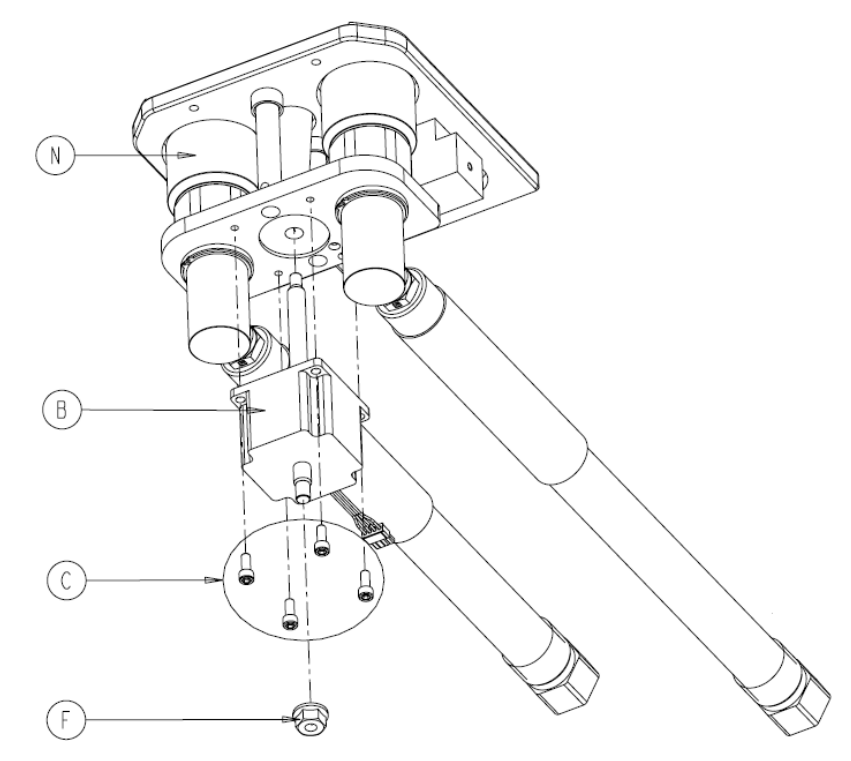

#### Offload Pump P/N 0702-014-201

1. Unplug the power connector to **Offload Pump** (P/N 0702-014-201) (AP).

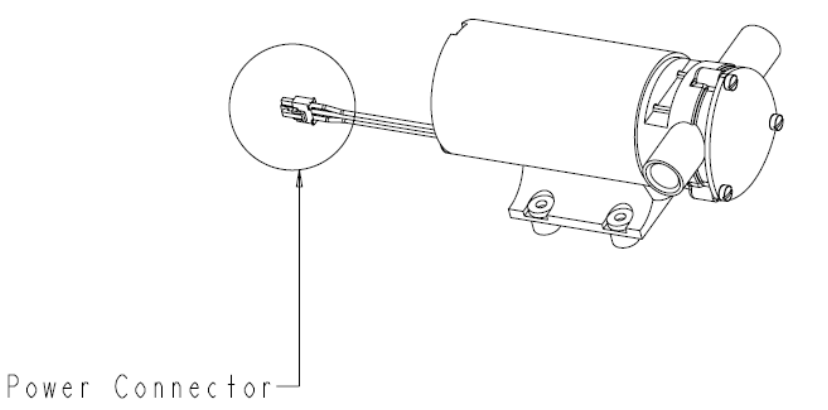

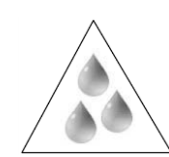

Caution: Be aware that fluids may be present when removing the Waste Offload Hose!

 Using an adjustable wrench, loosen and remove the fittings for the Waste Offload Hose (P/N 0702-014-015) (BJ) from <sup>1</sup>/<sub>2</sub>" Npt X <sup>3</sup>/<sub>4</sub>" Swivel Elbow (P/N 0048-325-000) (AT).

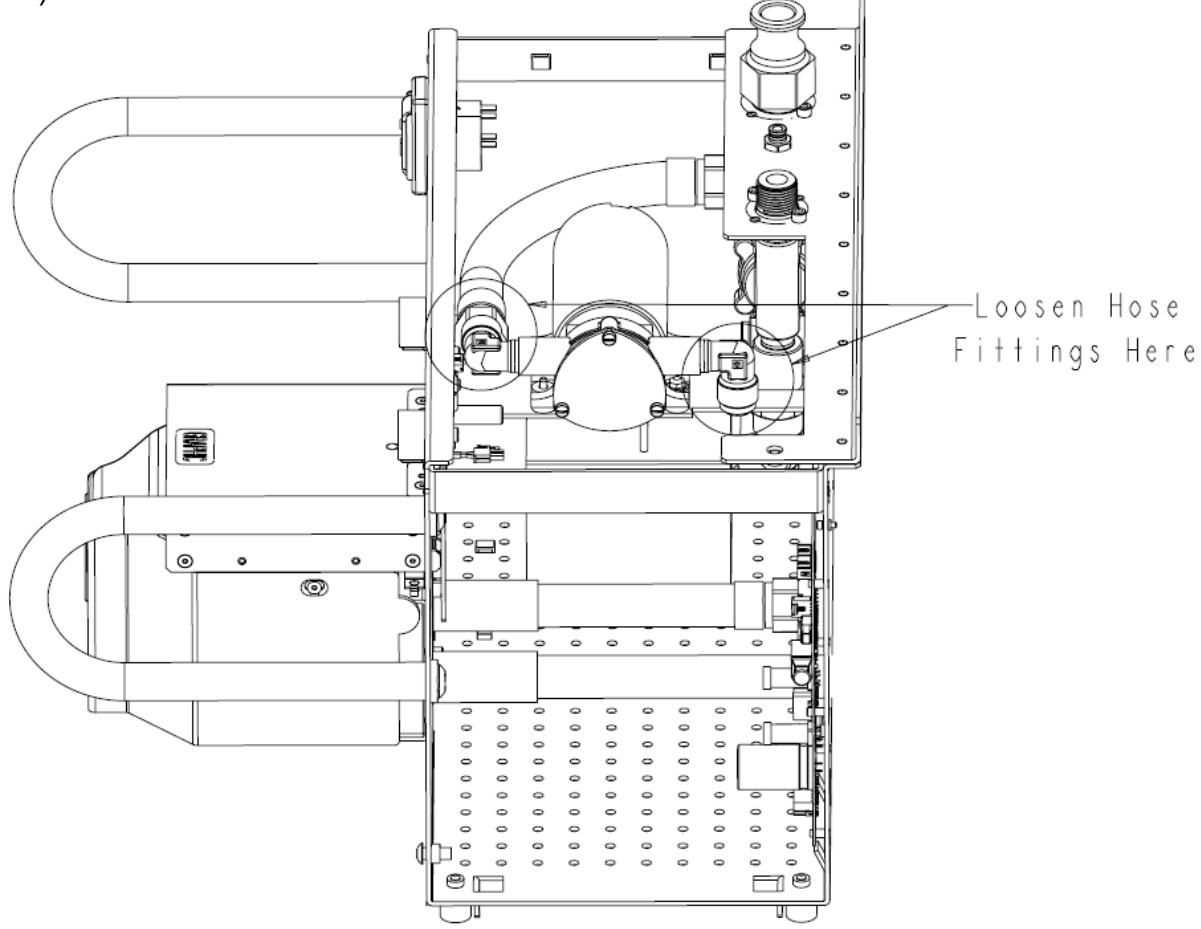

- 3. Remove two **Hex Nuts** (P/N 0015-004-000) (AL) and two **Flat Washers** (P/N 0011-512-000) (AK).
- 4. Remove **Offload Pump** (P/N 0702-014-201) (AP) and set aside.

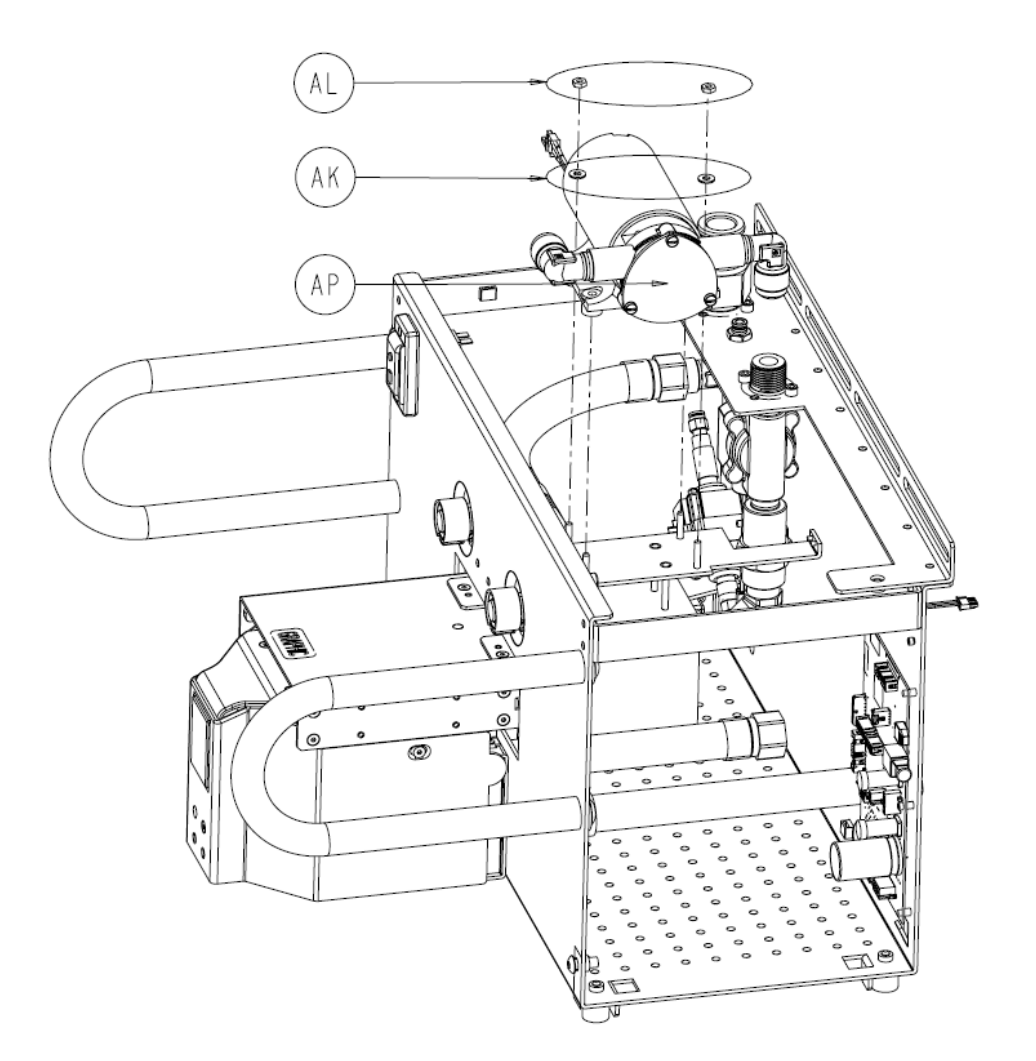

## Electromagnet P/N 0702-014-920

- 1. Unplug the two power connectors from the **Electromagnets** (P/N 0702-014-920) (AA).
- 2. Using a 3/16" Allen Wrench, remove the two **Socket Head Cap Screws** (P/N 0004-529-000) (E) from the back of the **Electromagnets** (P/N 0702-014-920) (AA).
- 3. Remove the Electromagnets (P/N 0702-014-920) (AA) and set aside.

**Note:** It is important to keep the hardware in the same configuration when reinstalling the magnets. The technician should be familiar with how the magnets are installed in the diagram below. The following components must be installed in the same order:

- 1. electromagnets (P/N 0702-014-920) (AA)
- 2. electromagnet bushing (P/N 0702-014-922) (W)
- 3. electromagnet spacer (P/N 0702-014-921) (Y)
- 4. electromagnet bushing (P/N 0702-014-922) (W)
- 5. flat washer (P/N 0011-188-000) (AB)
- 6. socket head cap screw, 1/4-20 x .750 (P/N 0004-518-000) (E)

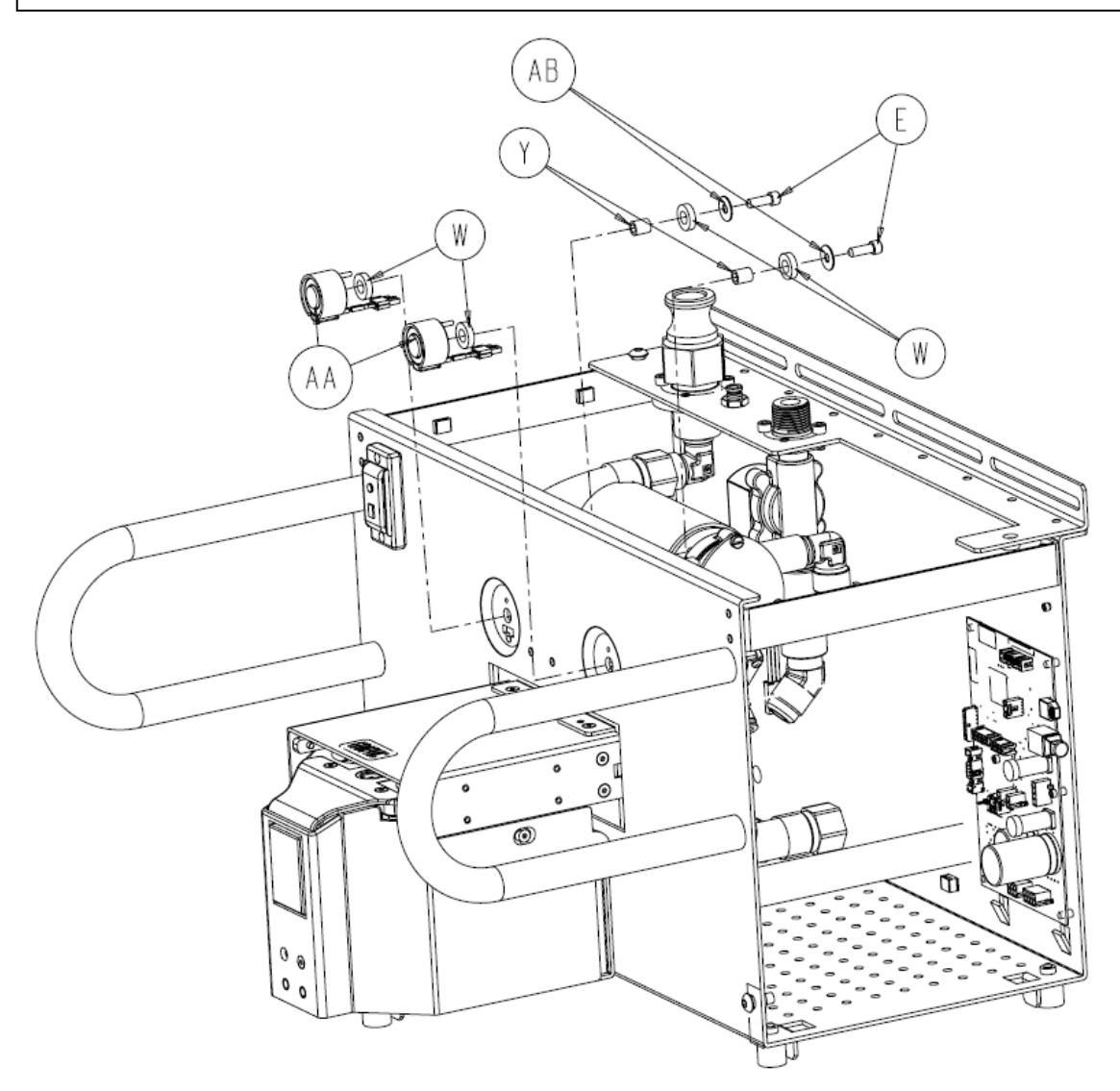

#### Injector Pump Assembly P/N 0702-001-380

- 1. Remove two Hex Nuts (P/N 0015-004-000) (AL).
- 2. Remove Transformer Cover (P/N 0702-014-025) (AN) and set aside.

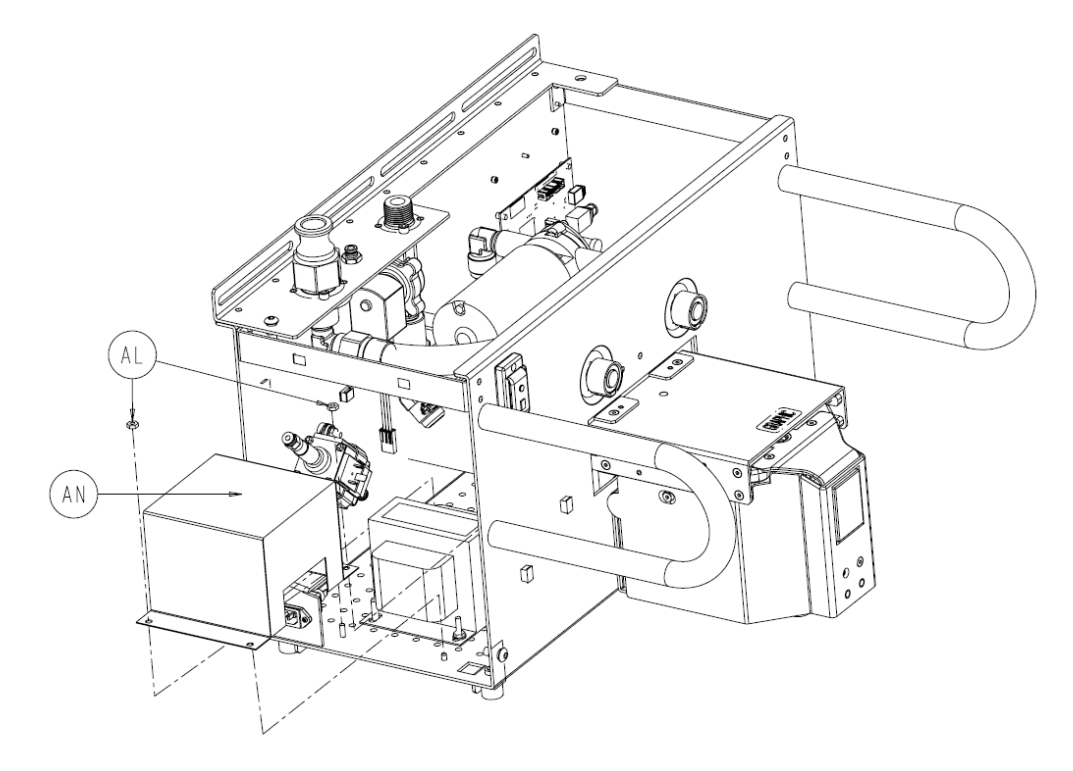

3. Using a #2 Phillips Screwdriver, unscrew the fastener holding the power connector to the **Injector Pump Assembly** (P/N 0702-001-380) (AJ) and pull connector off.

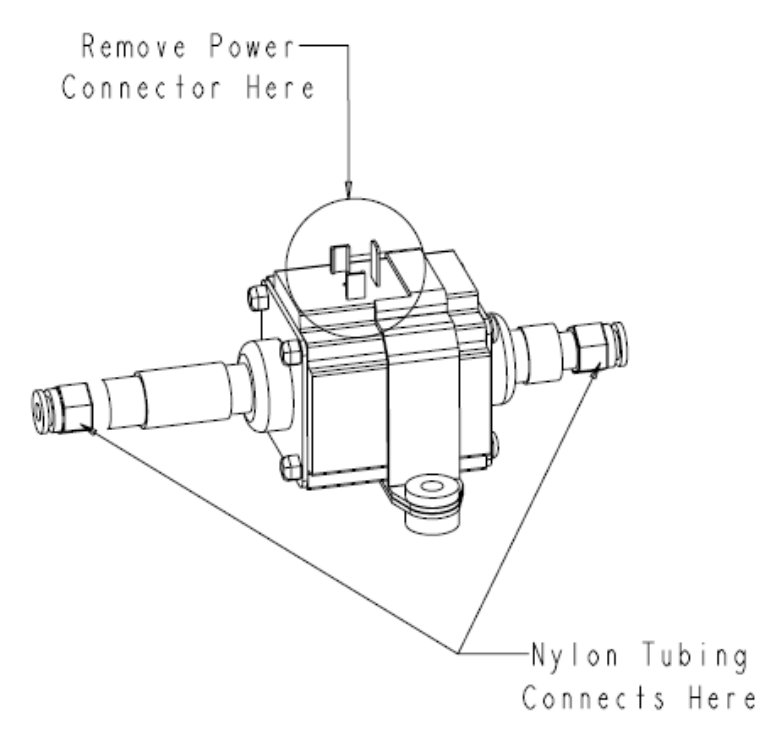

Print Date: Dec 16, 2014 04:03:57 PM 0000026959, Rev. C Effective Date: Dec 16, 2014 3:43:21 PM

- 4. Disconnect nylon tubing from both ends of **Injector Pump Assembly** (P/N 0702-001-380) (AJ).
- 5. Using a 3/8" socket, loosen and remove the two **Hex Nuts** (P/N 0015-004-000) (AL) and two **Flat Washers** (P/N 0011-512-000) (AK).
- 6. Remove the **Injector Pump Assembly** (P/N 0702-001-380) (AJ) from the **Oscillating Piston Pump Mount** (P/N 0702-001-382) (B) and set aside.

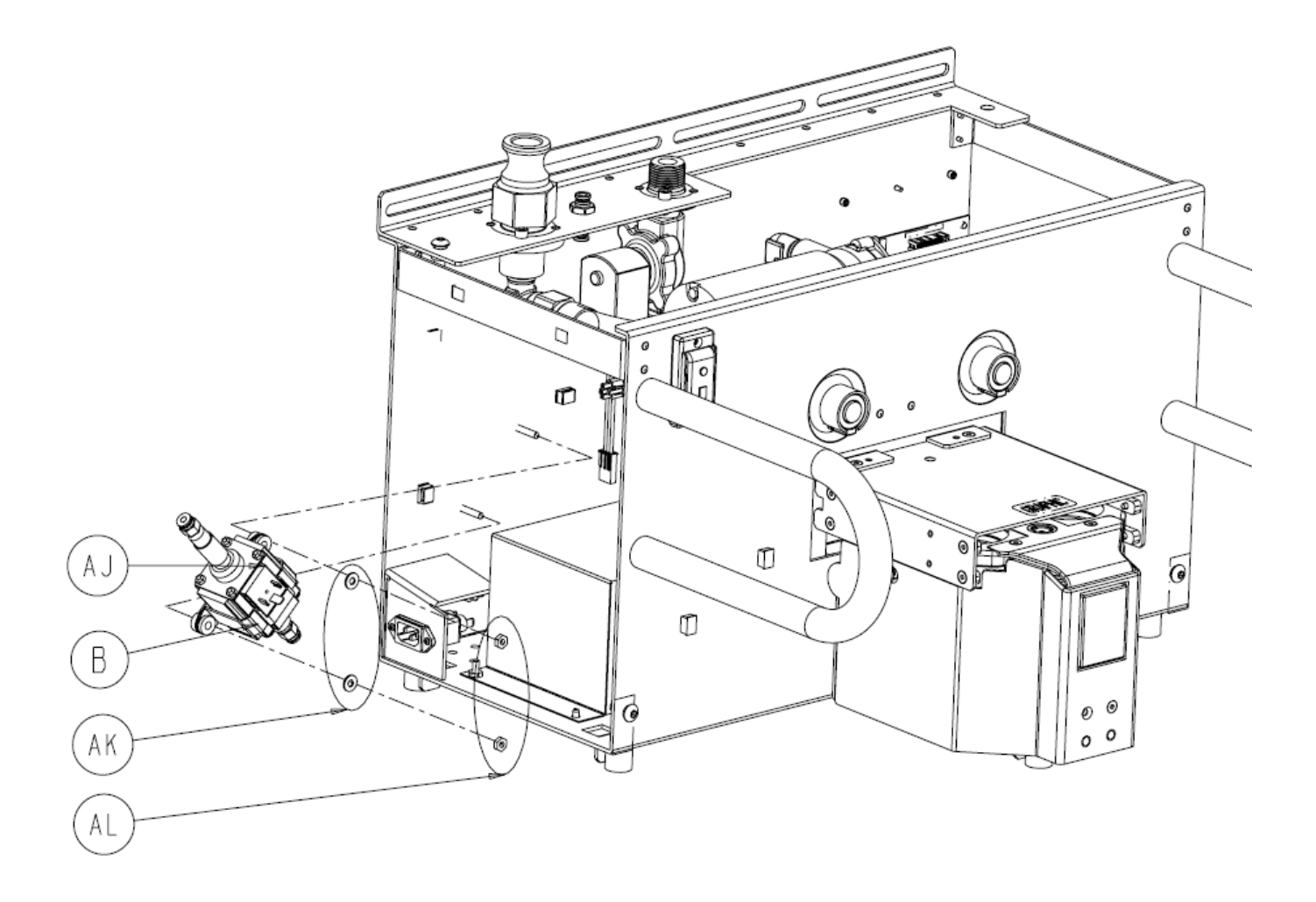

#### Docker Isolation Transformer P/N 0702-014-520Q

- 7. Remove two Hex Nuts (P/N 0015-004-000) (AL).
- 8. Remove Transformer Cover (P/N 0702-014-025) (AN) and set aside.

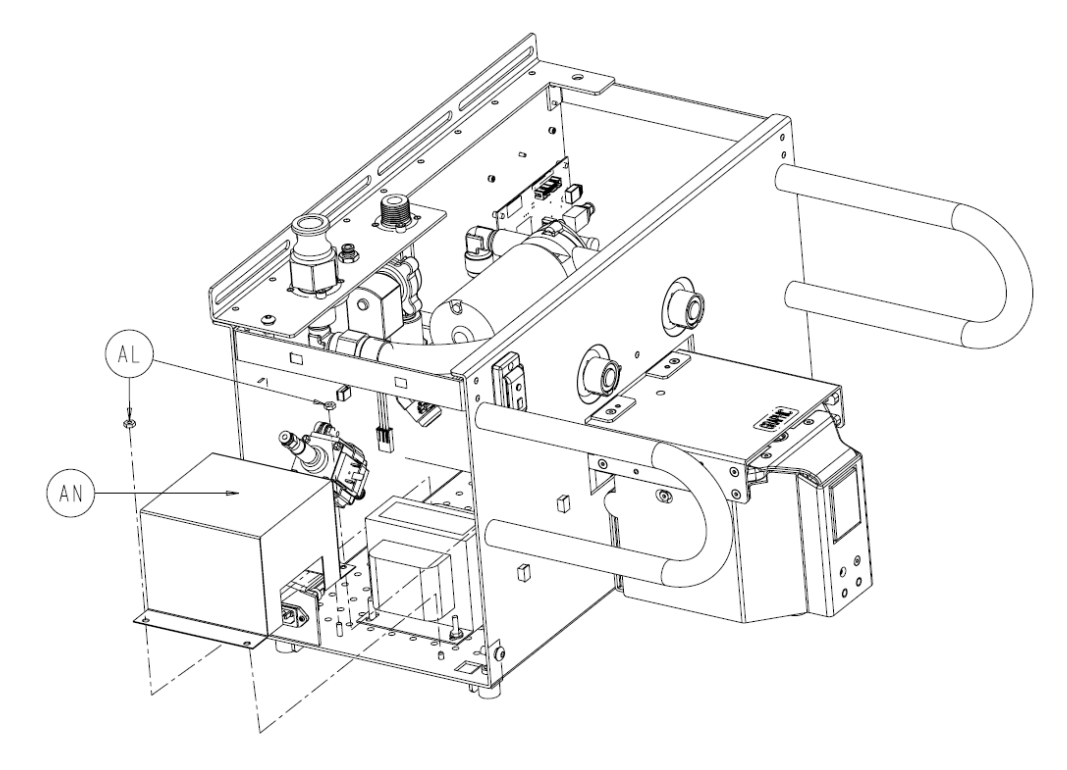

 Unplug the connector labeled transformer from isolated AC from transformer wire harness (P/N 0702-014-021C). This wiring harness has an 8-pin connector with multicolored wires. Next unplug the power entry module to power switch wire harness (0702-014-021H). This connector has a 4-pin connector with two brown and two blue wires.(It is connected to the power switch.)

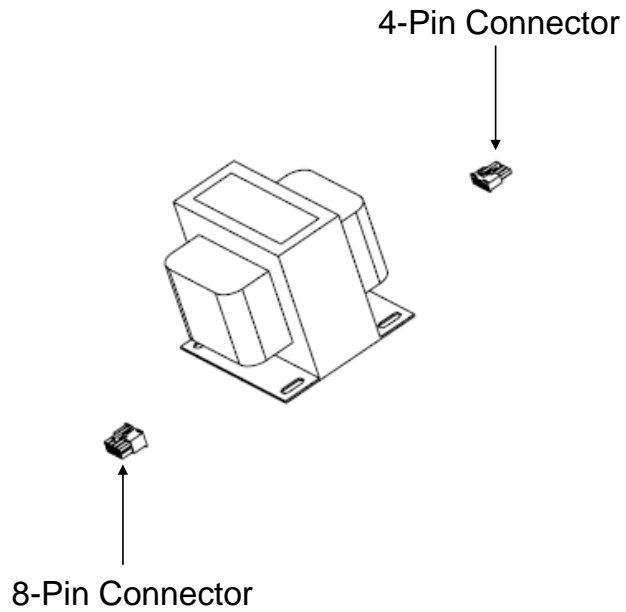

- 10. Using a 3/8" socket, remove both **Hex Nuts** (P/N 0015-004-000) (AL) and both **Flat Washers** (P/N 0011-512-000) (AK).
- 11. Remove the Docker Isolation Transformer (P/N 0702-014-520) (AM) and set aside.

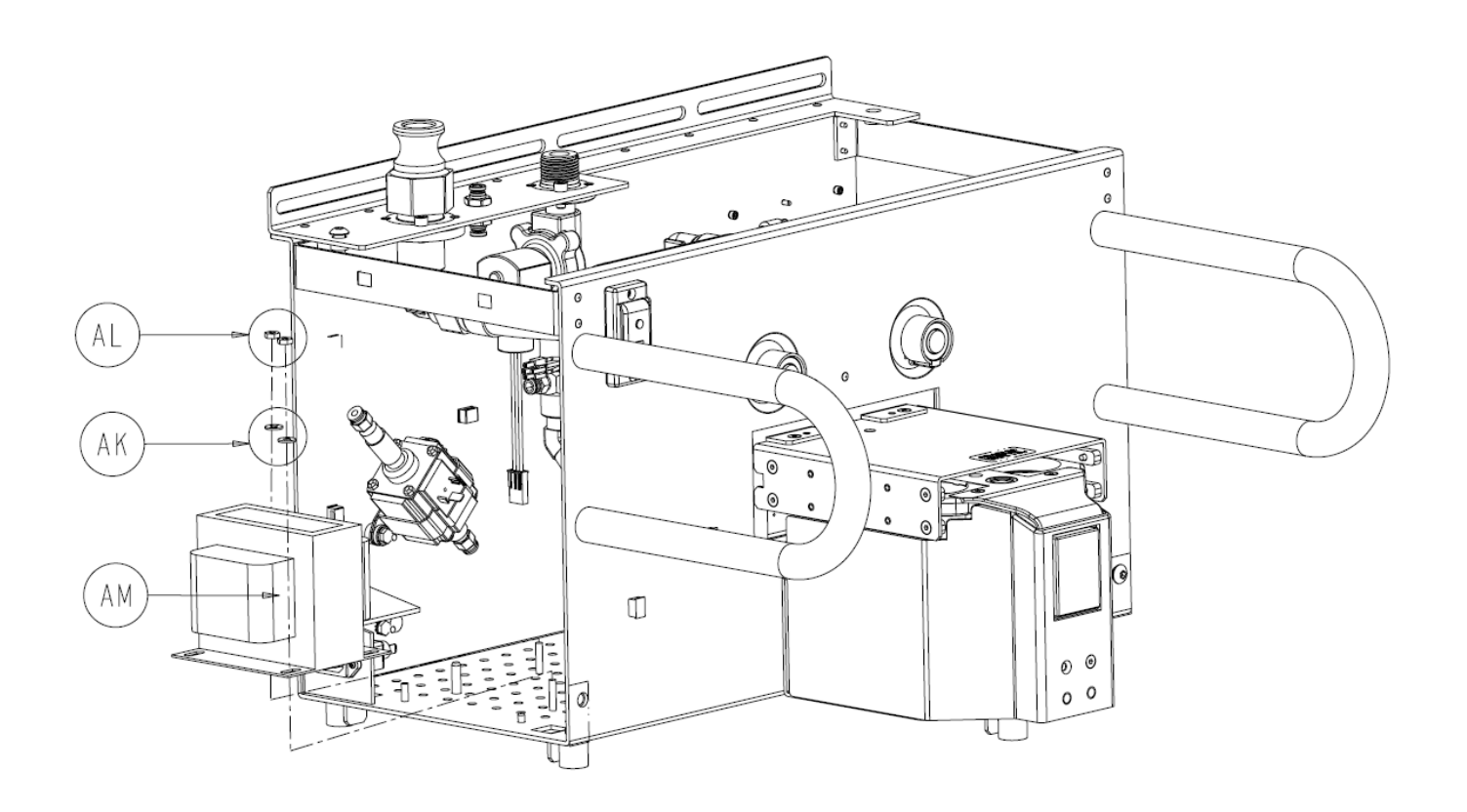

**Note:** Once the **Docker Isolation Transformer** (P/N 0702-014-520) (AM), is reinstalled, the proper electrical safety tests must be performed before placing docking station back in service. Follow procedure for **Docker Testing** to make sure the proper testing requirements are met.

## Water Inlet Assembly P/N 0702-014-400Q

- 1. Unplug the power connector labeled **Water Inlet**, from **Water Valve/ Offload Pump/ Soap Pump Wire Harness** (P/N 0702-014-021E).
- 2. Using an adjustable wrench, remove the fresh water hose connected to the **Water Inlet Assembly** (P/N 0702-014-400) (AF) from the bottom of the assembly.
- 3. Using a 3/16" Allen Wrench, remove the two **Socket Head Cap Screws** (P/N 004-645-000) (AH) and remove the **Water Inlet Assembly** (P/N 0702-014-400Q) (AF).

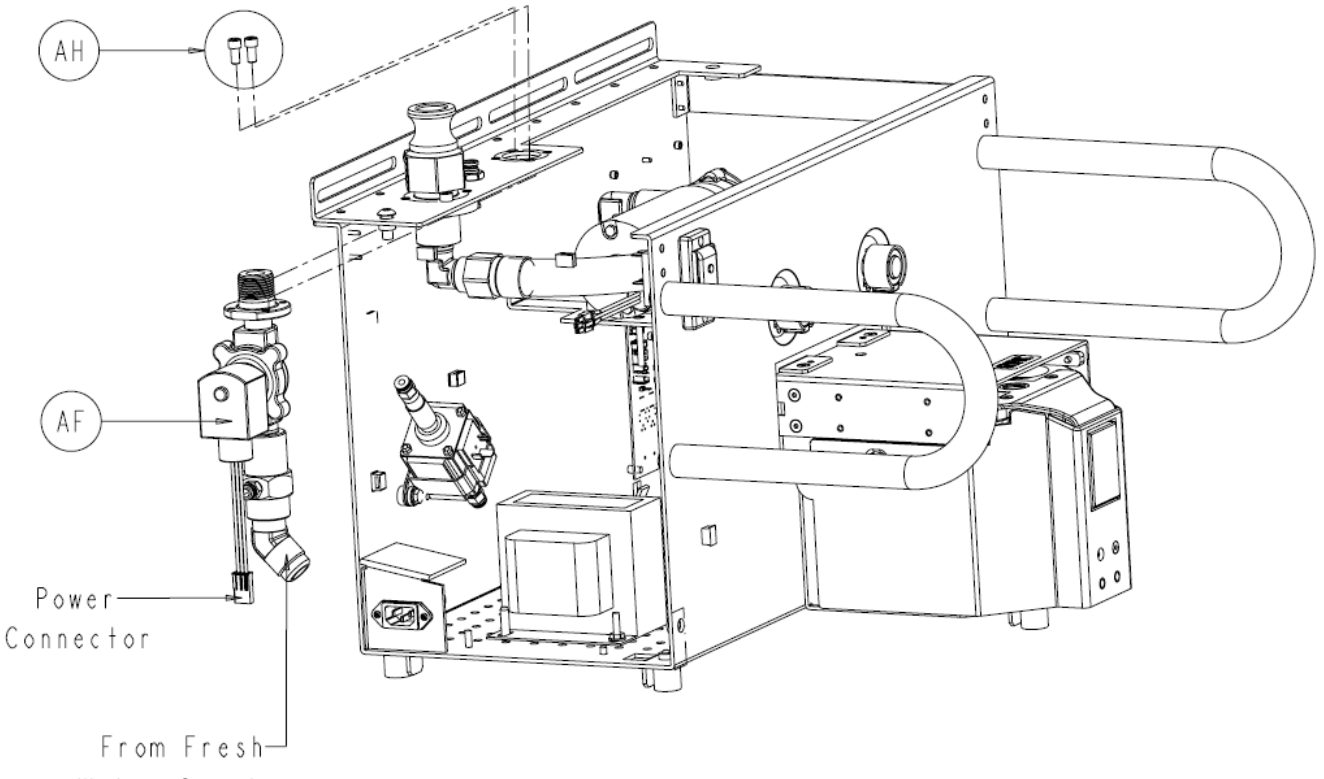

Water Coupler

#### Docker Power Coupler PCBA P/N 0702-014-510Q

- 1. Disconnect connector labeled **IR Board** from **Power Coupler Wire Harness** (P/N 0702-014-021B) at J3 on **Docker Power Coupler PCBA** (P/N 0702-014-510) (H).
- 2. Disconnect connector labeled **Coupling Motor Wire Harness** (P/N 0702-014-021A) at J1 on **Docker Power Coupler PCBA** (P/N 0702-014-510) (H).
- 3. Using a 7/64" Allen Wrench, remove both **Socket Head Cap Screws** (P/N 004-022-000) (J).
- 4. Remove **Docker Power Coupler PCBA** (P/N 0702-014-510Q) (H) and set aside.

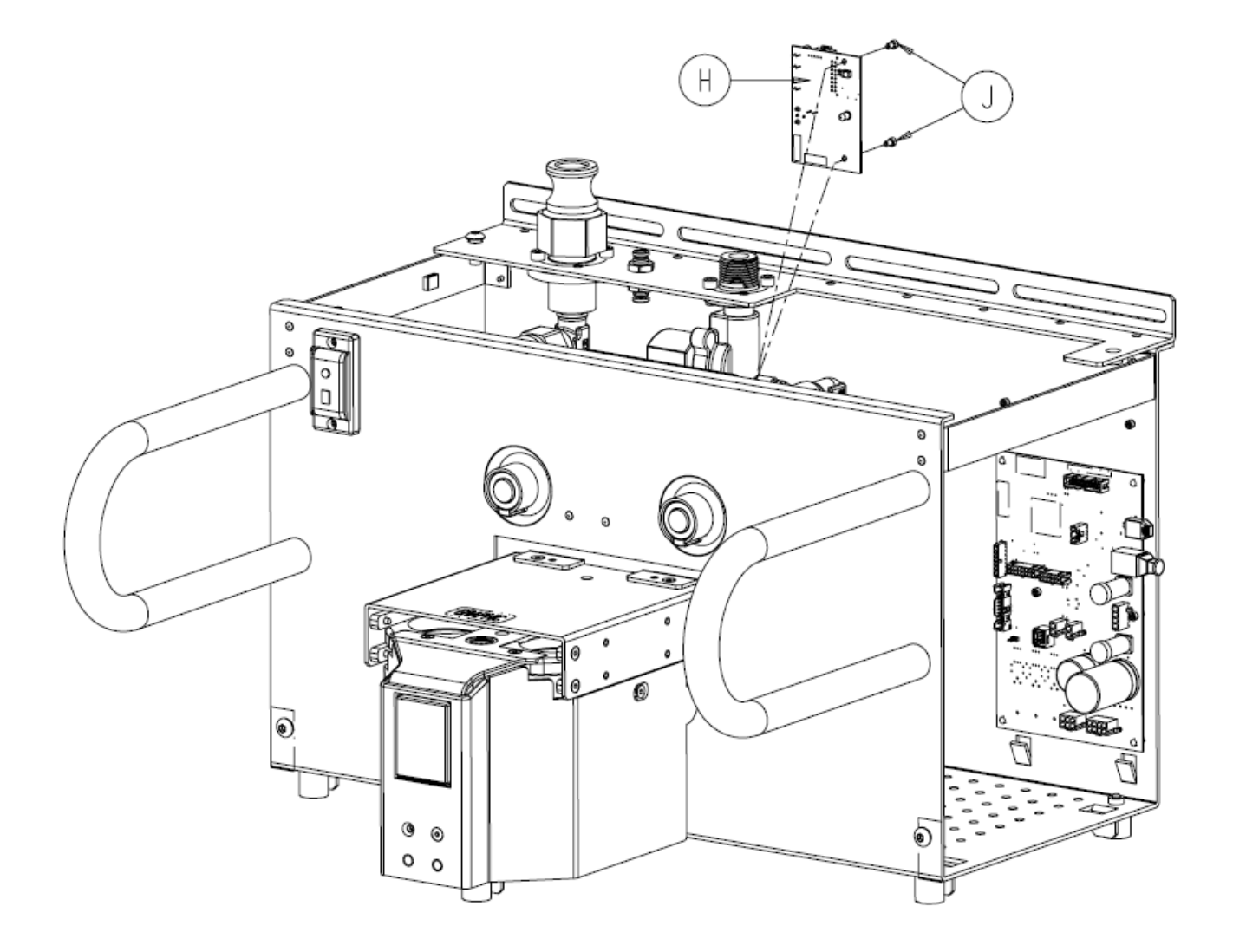

## Docker Main Controller PCBA P/N 0702-014-500Q

1. Remove two **Socket Head Cap Screws** (P/N 0004-529-000) (E) using a 7/64" Allen Wrench.

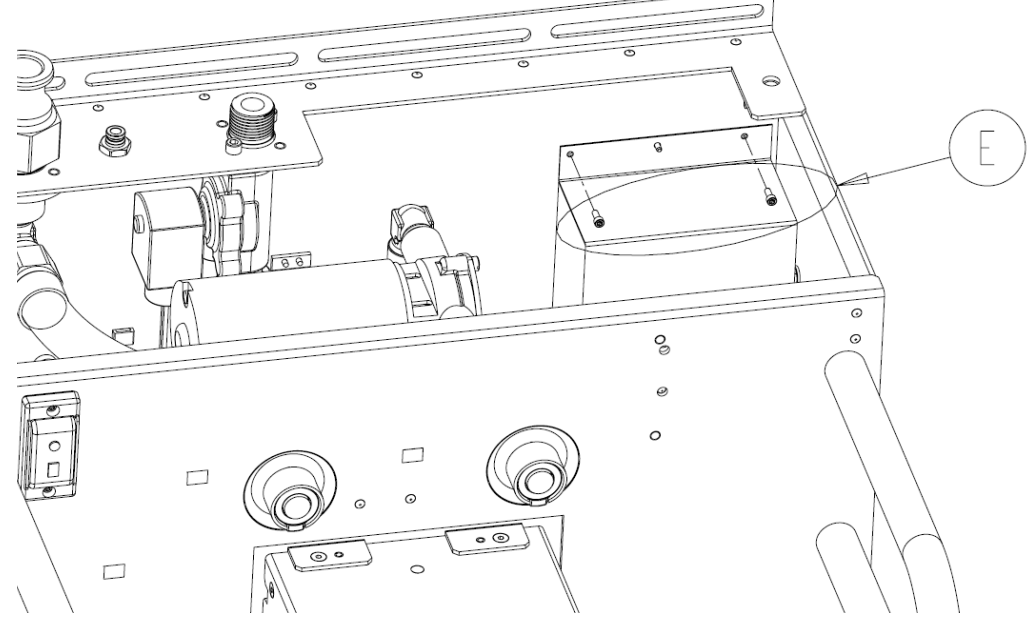

2. Remove Electronics Shield (P/N 0702-014-016) (F) to gain access to the Docker Main Controller PCBA (P/N 0702-0104-500Q) (D)

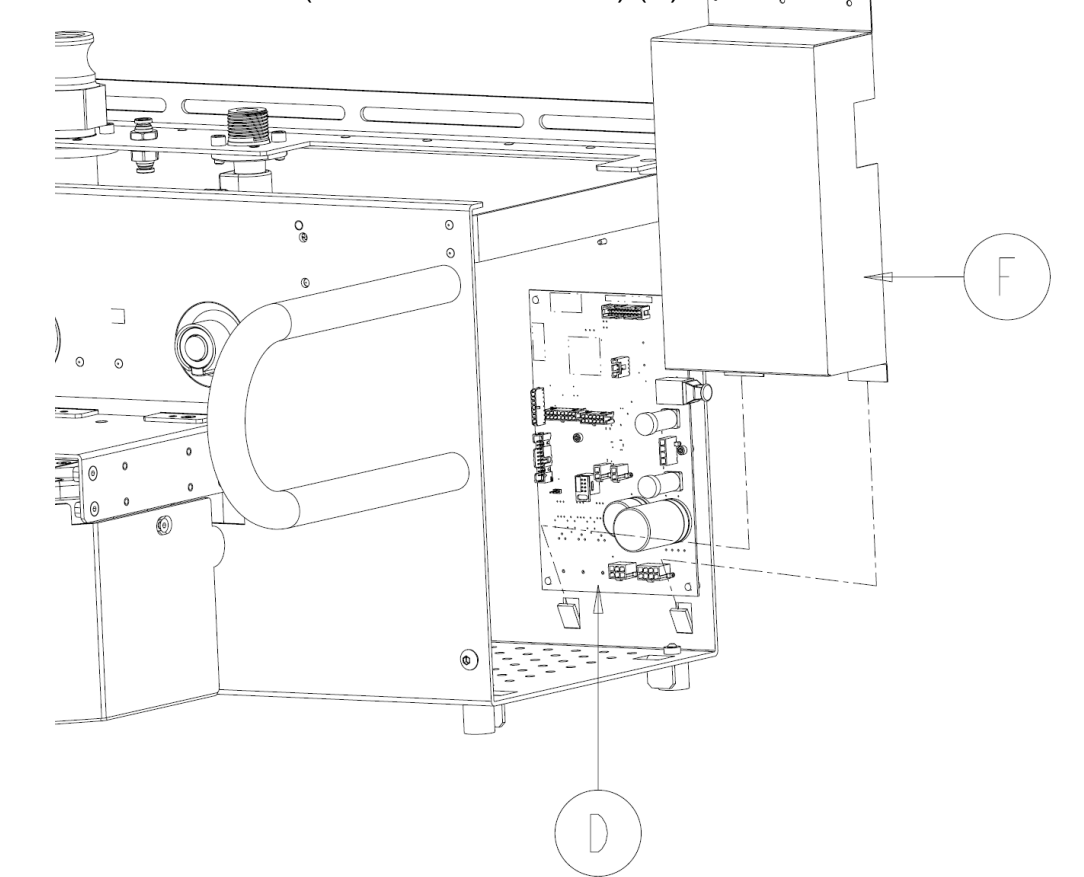

3. Disconnect connections from **J3**, **J4**, **J7**, **J8**, **J9**, **J10**, **& J12** shown below from the **Docker Main Controller PCBA** (P/N 0702-014-500Q).

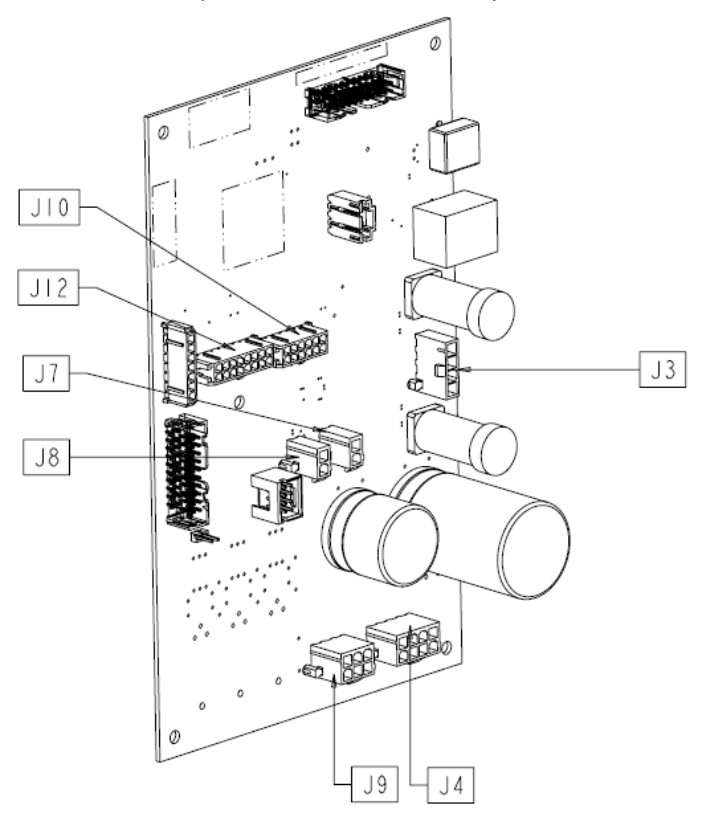

 Remove two Socket Head Cap Screws (P/N 0004-529-000) (E) using 7/64" Allen Wrench and remove Docker Main Controller PCBA (P/N 0702-014-500Q) (D) from Docker chassis.

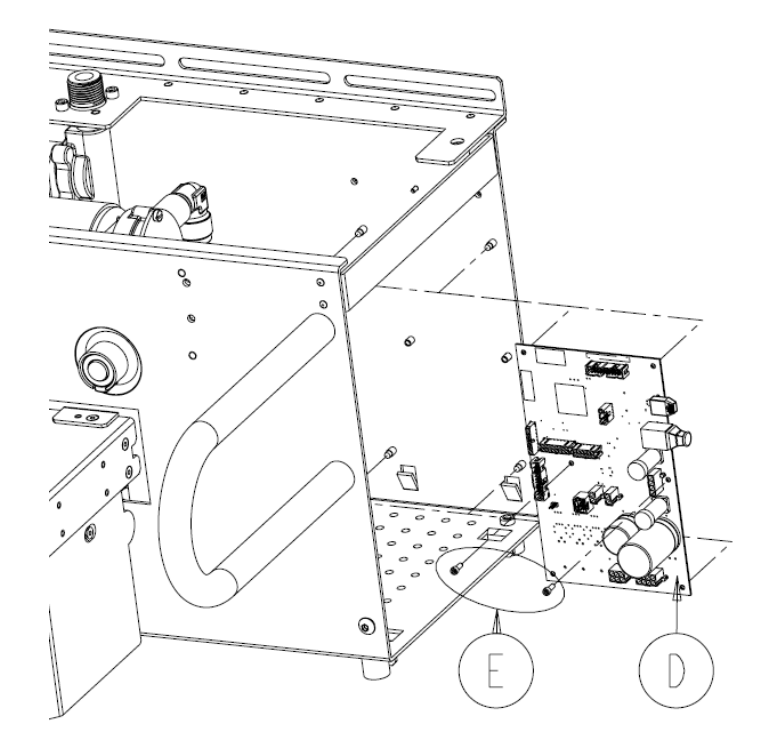

#### Power Switch P/N 0700-001-412

**Note**: Ensure that connections to the power switch are connected in the manner below as improper connection can cause damage to equipment as well as harm to technician.

 Unplug the connections at each of the four prongs on the back of the **Power Switch** (P/N 0700-001-412) (AC). The prongs on the top have two wires in each connector; while the prongs on the bottom only have one wire in each. The diagram below shows a rear view of how the wiring is connected with the **Power Switch** (P/N 0700-001-412) installed in the chassis.

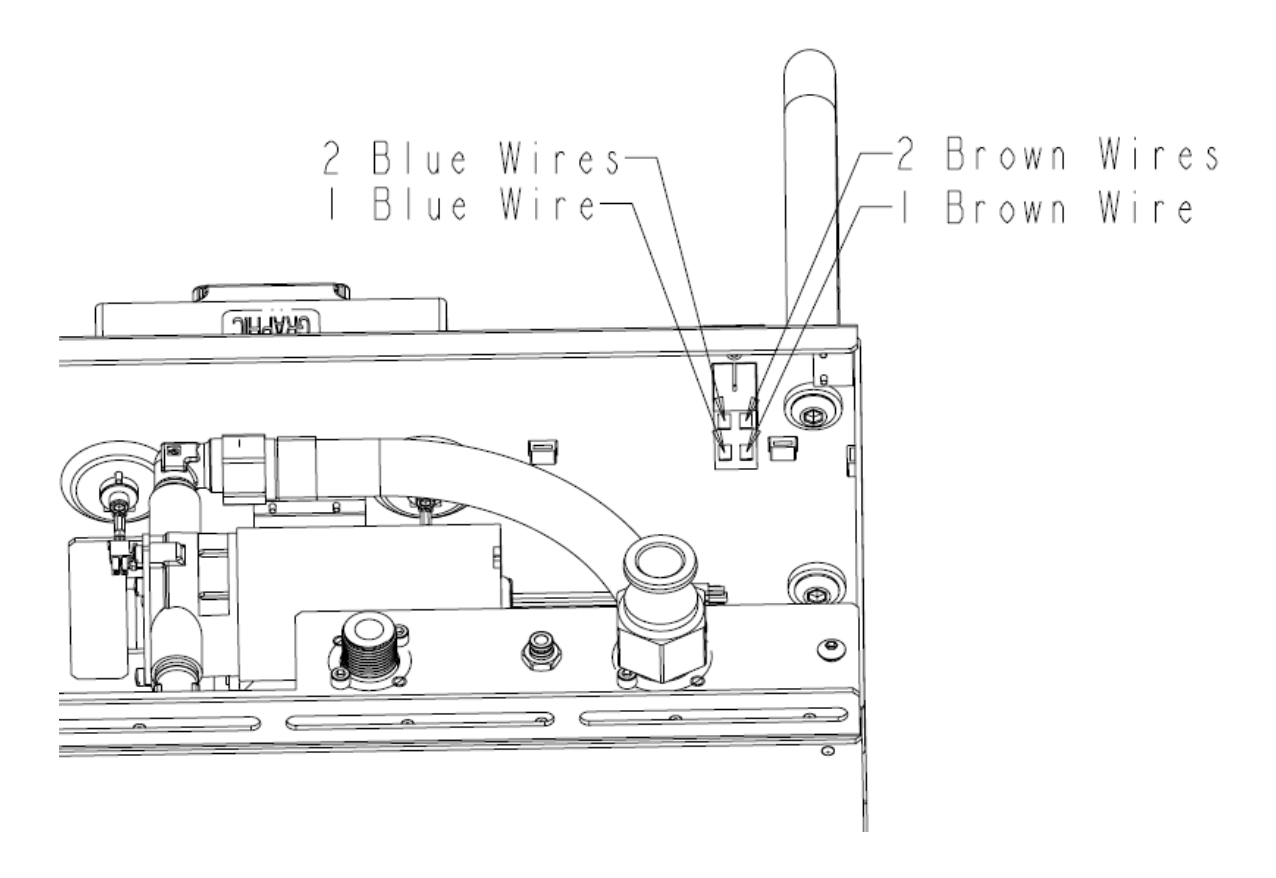

**Note**: If the **Power Switch** (P/N 0700-001-412) (AC) is replaced, the proper electrical safety tests must be performed before placing docking station back in service. Follow procedure for **Docker Testing** to make sure the proper testing requirements are met.

- 2. Using a 7/64" Allen Wrench, remove both **Socket Head Cap Screws** (P/N 0004-529-000) (E).
- 3. Remove the Power Switch Splash Cover (P/N 0700-001-409) (AD) and set aside.
- 4. Remove **Power Switch** (P/N 0700-001-412) (AC) by depressing tabs on the rear top and bottom and push forward.

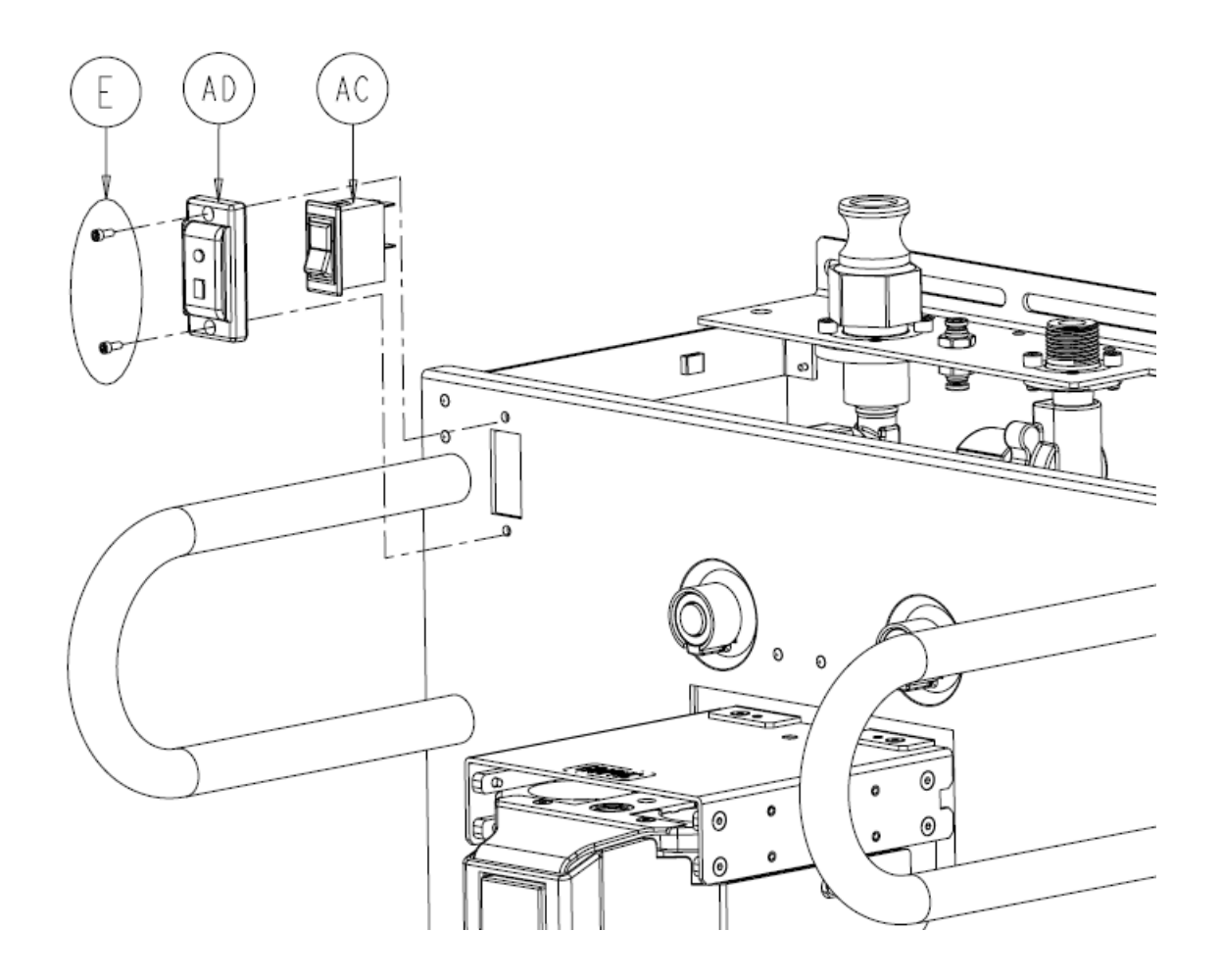

#### Power Plug Module P/N 0702-014-019

 Unplug the electrical connections from the **Power Plug Module** (P/N 0702-014-019) (T). The diagram below shows a rear view of how the wiring is connected with the **Power Plug Module** (P/N 0702-014-019) (T) removed from the chassis.

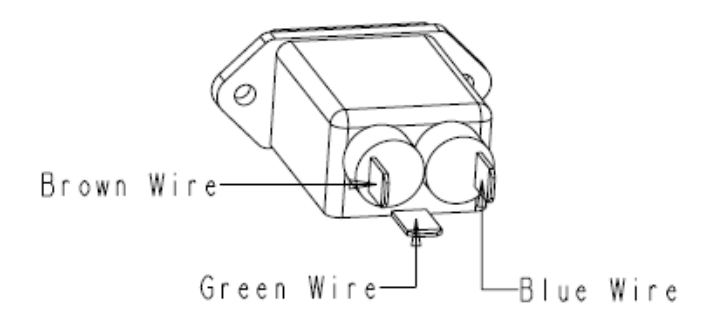

- 2. Using a T9 torx wrench, remove both **Button Head Socket Cap Screws** (P/N 004-639-000) (T).
- 3. Remove the **Power Plug Module** (P/N 0702-014-019) (S) and set aside.

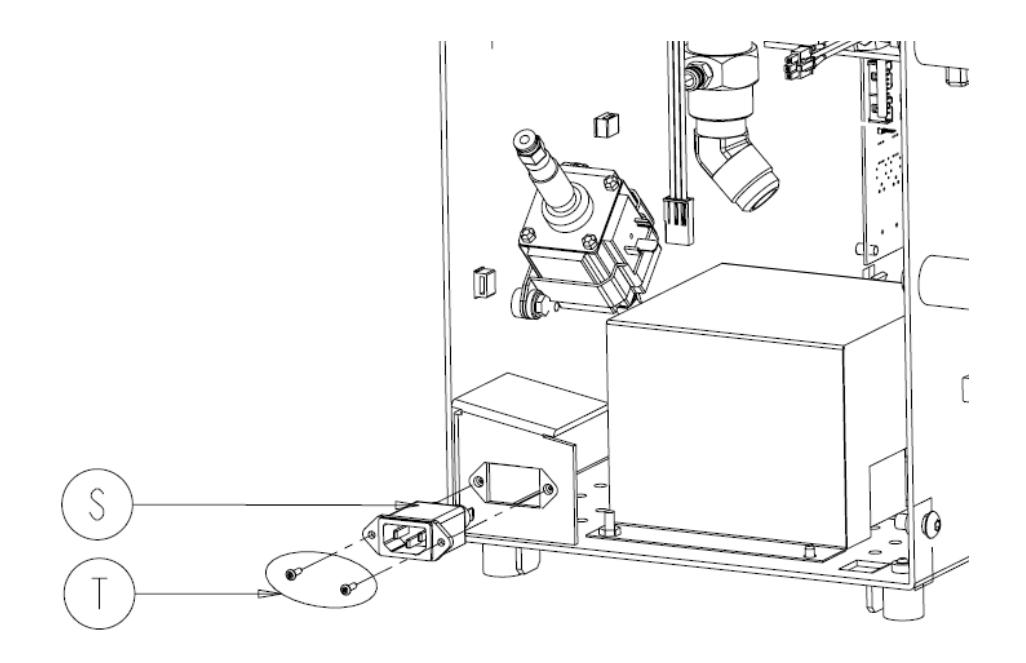

**Note**: If the **Power Plug Module** (P/N 0702-014-019) (S) is reinstalled, the proper electrical safety tests must be performed before placing docking station back in service. Follow procedure for **Docker Testing** to make sure the proper testing requirements are met.

**Chapter 4 – Troubleshooting** 

### **Troubleshooting Overview**

Troubleshooting the Neptune Ultra system is accomplished by using the half split method. The half split or half split bracketing method of troubleshooting divides the suspected faulty circuitry in half, and begins the diagnosis in the center. If the input is good and the output is bad, then the device is considered faulty and should be replaced. Note that if the device is an end item (such as an IV pole) the output may be an operation. As a troubleshooting aid, we will walk through an example of a faulty IV Pole. The illustrations and troubleshooting steps to follow serve as a guideline for the technician on how logical troubleshooting checks should be made based on the information in this chapter. The technician should use a combination of the block diagrams and the troubleshooting chart immediately following the troubleshooting example to determine failures in each subsystem.

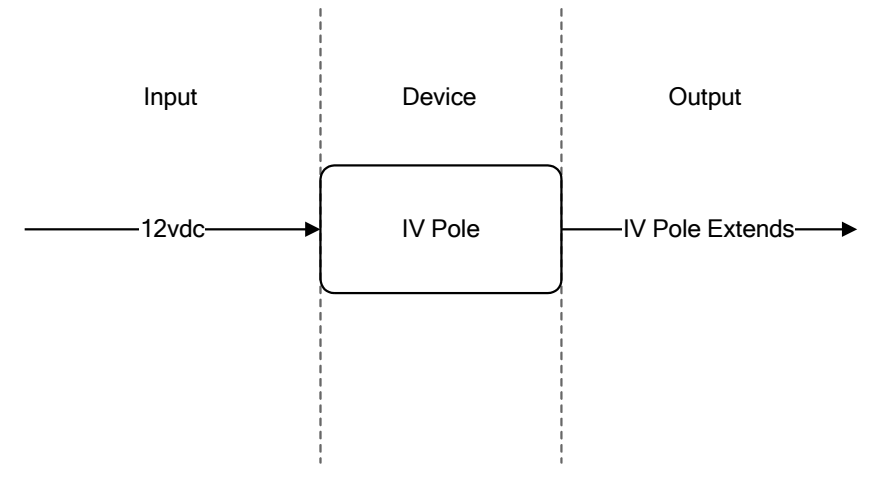

Figure 1: IV Pole Normal Operation

In the case of the IV Pole, the input is 12VDC and the output, or desired operation, is to extend the belt driven pole via the motor. Figure 1 illustrates this example. If the pole does not extend there are several possible causes. As stated earlier, the 12 volt input is required in order for the pole to extend. If the input is present and the IV Pole still does not work, then the IV pole assembly will be replaced. In some cases only the motor will be replaced but most of the time when replacing parts, the technician will <u>not</u> replace items on a component level. Instead, entire modules or circuit boards will be replaced. This is intended to facilitate troubleshooting and increase the reliability of the system.

However, if the technician finds that the 12 volt input is *not* present, then they should follow the path of troubleshooting towards the <u>source</u>. Most often, schematics or block diagrams show a circuit flow drawn from left to right. For this reason, the half split method usually uses the "good right, bad left" terminology to direct the technician back to the source.

The point in the circuitry that was found faulty now becomes the right portion of the half split. Figure 2 shows how the bracket is moved left (towards the source) for our next troubleshooting check.

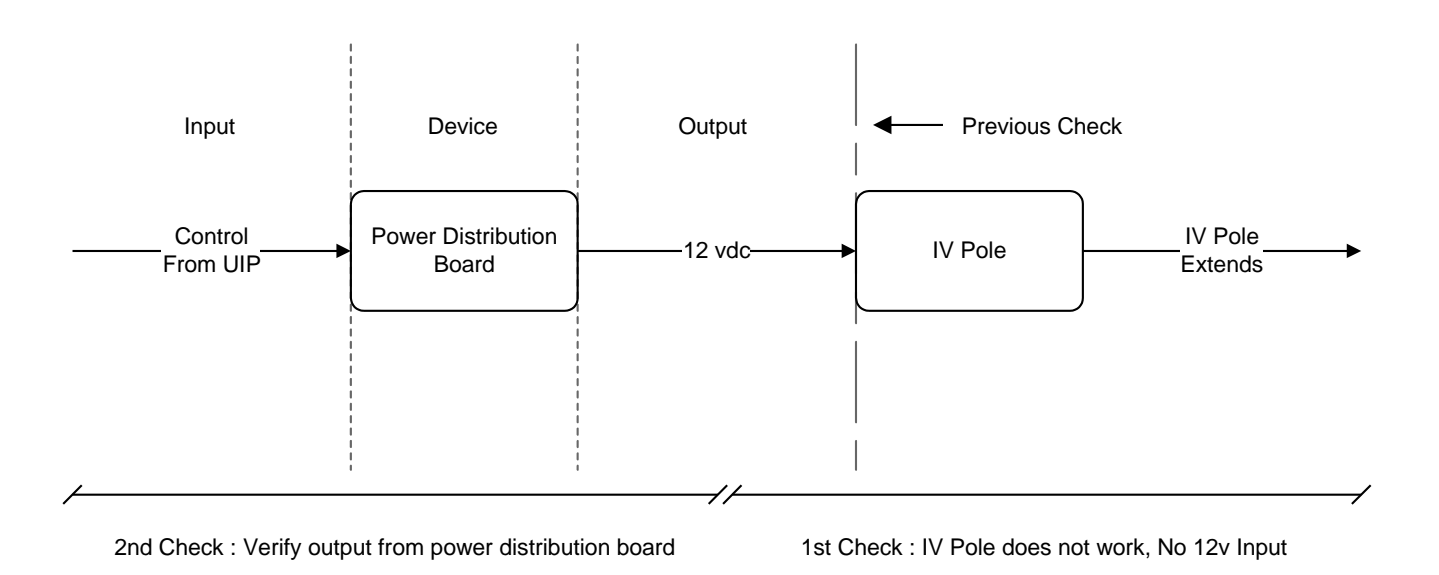

Figure 2: Bracket Moves Left Towards the Signal's Source

In the first check we determined that the motor did not run because of the missing 12 volt input. Moving *towards* the source, our bracket now encompasses the control input from the user interface panel, the power distribution board, and the 12 volt output to the IV pole motor.

The inputs and outputs to the power distribution board are difficult to check due to the physical orientation of the board. The circuit board plugs into a backplane with several connectors. For this reason, the technician will not be able to check the output of the power distribution board while it is plugged in. The 12 volt input was not present at the IV pole connector, which leaves the power distribution board via J13, pins 13 and 14. However, we cannot assume that the power distribution board is bad without making a few more checks.

Although we can not check the output of the power distribution board directly, we can check the interface between the board and the IV pole connector – the wire harness. This is accomplished by turning off the Rover, removing the power distribution board, and ohming the pins on the backplane connector to the pins on the IV pole connector. This check will determine if the interface is intact. If any of the pins are open, then the problem has been discovered and the repair can be completed on the faulty connector. If all of the pins on the connector ohm correctly then we can assume the interface is good and proceed to the left (towards the source) for the next check.

4-2

The input to the power distribution board is the control signal from the main control board (in the UIP). Again, the technician will not be able to verify these inputs at the backplane of this assembly. Instead we can proceed directly to the main control board to verify the inputs from the membrane switch and the control signal output to the power distribution board. Figure 3 illustrates how the bracket moves again to encompass the membrane switch input, main control board, and the control signal output.

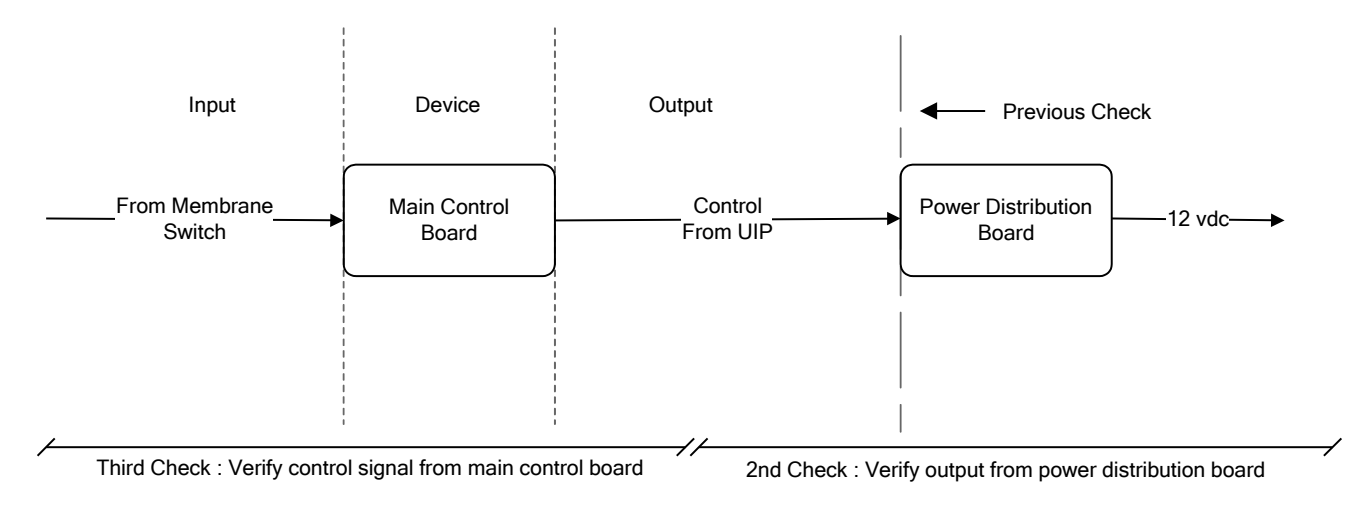

Figure 3: Verify Input From Membrane Switch

Thus far we have determined that the 12 volt output was not present at the IV pole connector, and that the interface from the power control board to the IV pole is intact. Since we can not check for 12vdc leaving the power distribution board, we have no way of knowing if it is operating properly. For now, we will go further towards the source of the signal to determine where the failure is occurring.

Keep in mind that the signal source <u>is</u> the membrane switch. When the user presses the IV pole up button, the motor turns on and the pole extends. Our next step is to determine if the control signal is coming from the membrane switch. This is accomplished by measuring the resistance at the ribbon cable between pins 1 and 6. If the resistance starts open and ohms closed when the button is pressed, then the input to the main control board is considered good. If the two points do not ohm check good, then the membrane switch should be replaced.

Assuming the membrane switch is good, the only possible solutions that remain are a faulty main control board, or the interface between the main control board and the power distribution board. The most logical check at this point would be to ohm the wire harness from the main control board to the power distribution board. This would verify that the interface is intact. If the harness does not ohm correctly then it should be repaired or replaced and the checks made again.

If the harness check ok, then there is only one step remaining before troubleshooting is complete. A good input to both the main control board (the membrane switch) and the power distribution board (wire harness) means that either the main control board is

faulty and not sending the signal to the power distribution board, or the power distribution board is faulty and it is not generating the required 12 volts to engage the IV pole motor. In either case the faulty circuit board should be replaced. (good input, no output) To determine which circuit board has failed, the technician should remove the output connector on the main control board and check the output while pressing the IV pole up button. A good output from the main control board and a known good interface suggest that the power control board is faulty. However, if the output of the main control board is bad, then the main control board should be replaced. Figures 4a and 4b illustrate the last check.

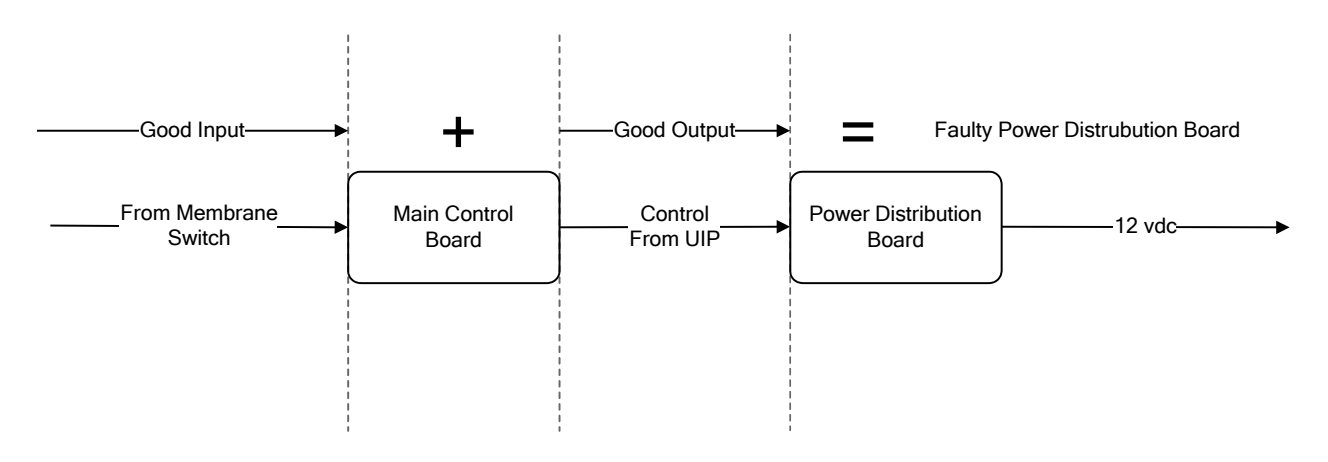

Figure 4a : Main Control Board Operating Correctly; Power Distribution Board is Faulty

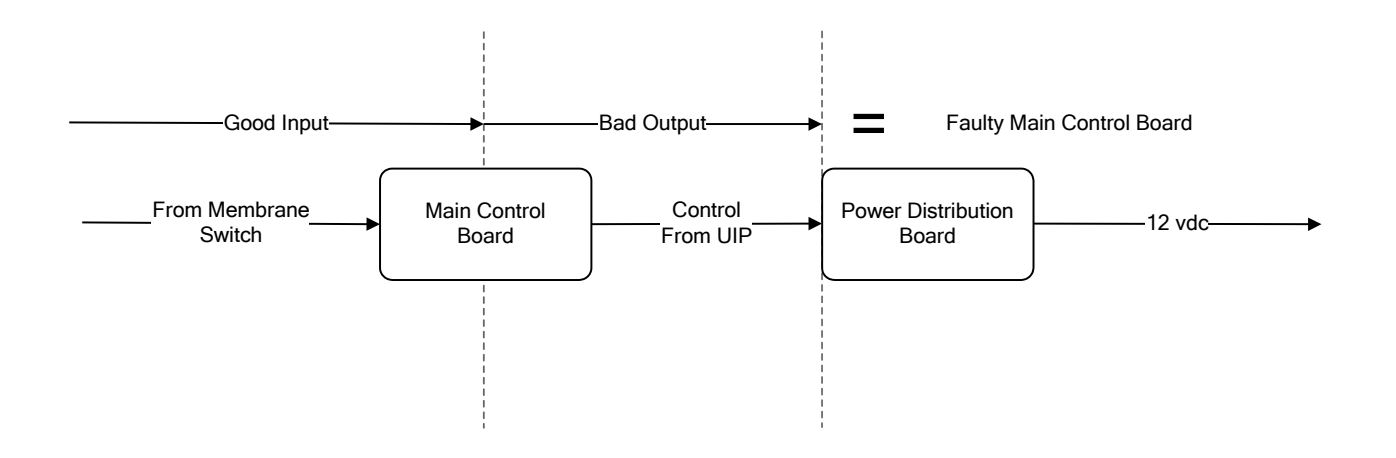

Figure 4b : Main Control Board Not Operating Correctly; Main Control Board is Faulty

### Rover System Block Diagrams – Ultra Rover

#### Vacuum System

Although the Vacuum Pump is the source, it is *drawing* air in rather than exhausting. Just as in the troubleshooting example, a bad check at any point still requires a move *towards* the source. The technician should not confuse troubleshooting the Vacuum Pump with standard troubleshooting simply because it does not have an output. Checks are made the same way as with the rest of the system. The vacuum system block diagram is drawn with arrows pointing towards the Vacuum Pump to illustrate the air flow in the system, while the arrows going to the power control board represent a sample of the suction level going to the board. If suction is not present at a half-split point, the technician should check a point closer to the Vacuum Pump to determine where the failure lies.

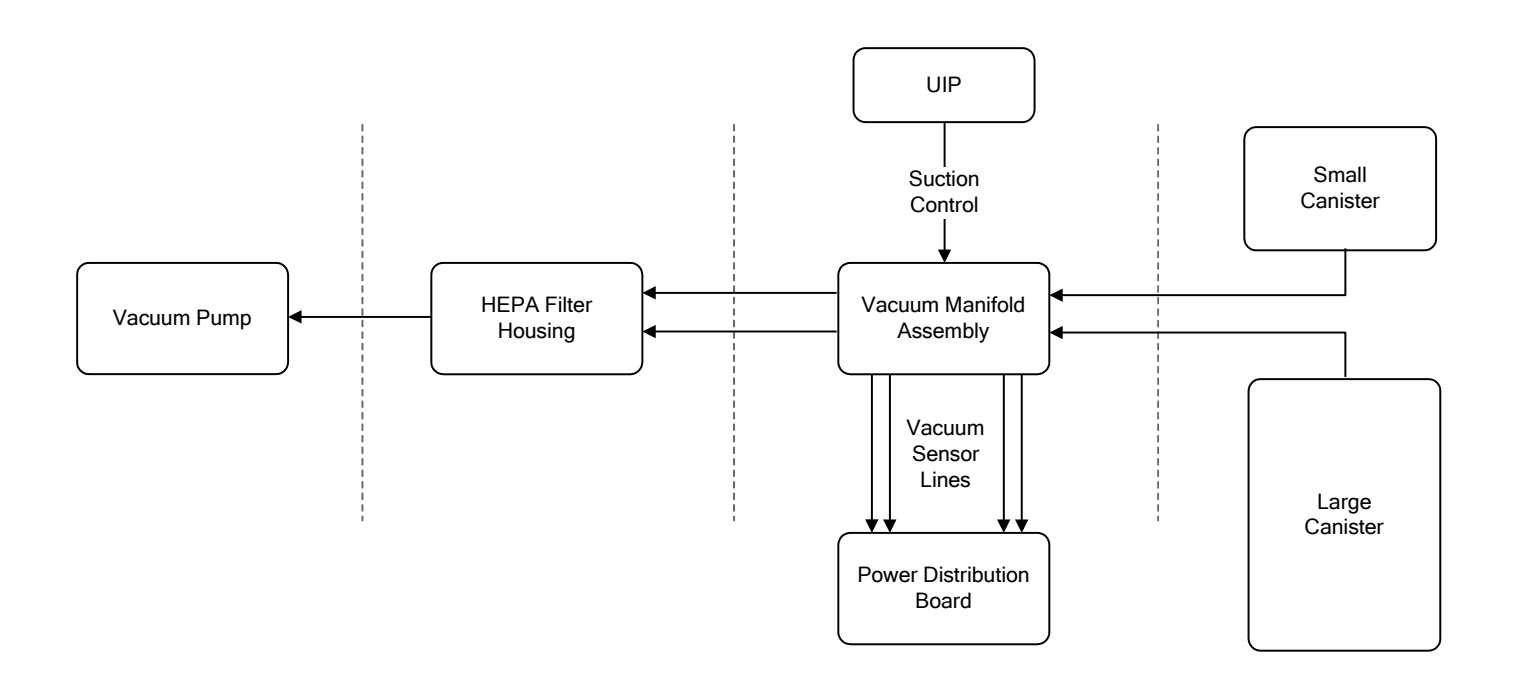

#### **Fresh Water System**

The fresh water system is used at two different times. During operation, the small tank can be emptied into the large tank after it is full. This would leave the Small Canister completely empty and unable to be used again. To prepare the Small Canister for use, we restore the prefill amount to the Small Canister. The prefill pump injects the prefill (taken from the prefill tank) back into the Small Canister. The prefill tank holds enough fluid for 3 prefills and once empty will require a docking cycle to refill the tank.

During the docking sequence, the fresh water system uses two solenoids to direct the water flow to either the small or Large Canister. The fresh water tubing for the Large Canister runs directly to the Large Canister cap. When the Small Canister is selected, water enters the Small Canister via the prefill tank. The water fills the prefill tank first to ensure that it is full, and then overflows from the top of the tank through another hose that is connected to the Small Canister cap. Because a 120 VAC input is required, the prefill pump will not run unless the Rover is plugged in.

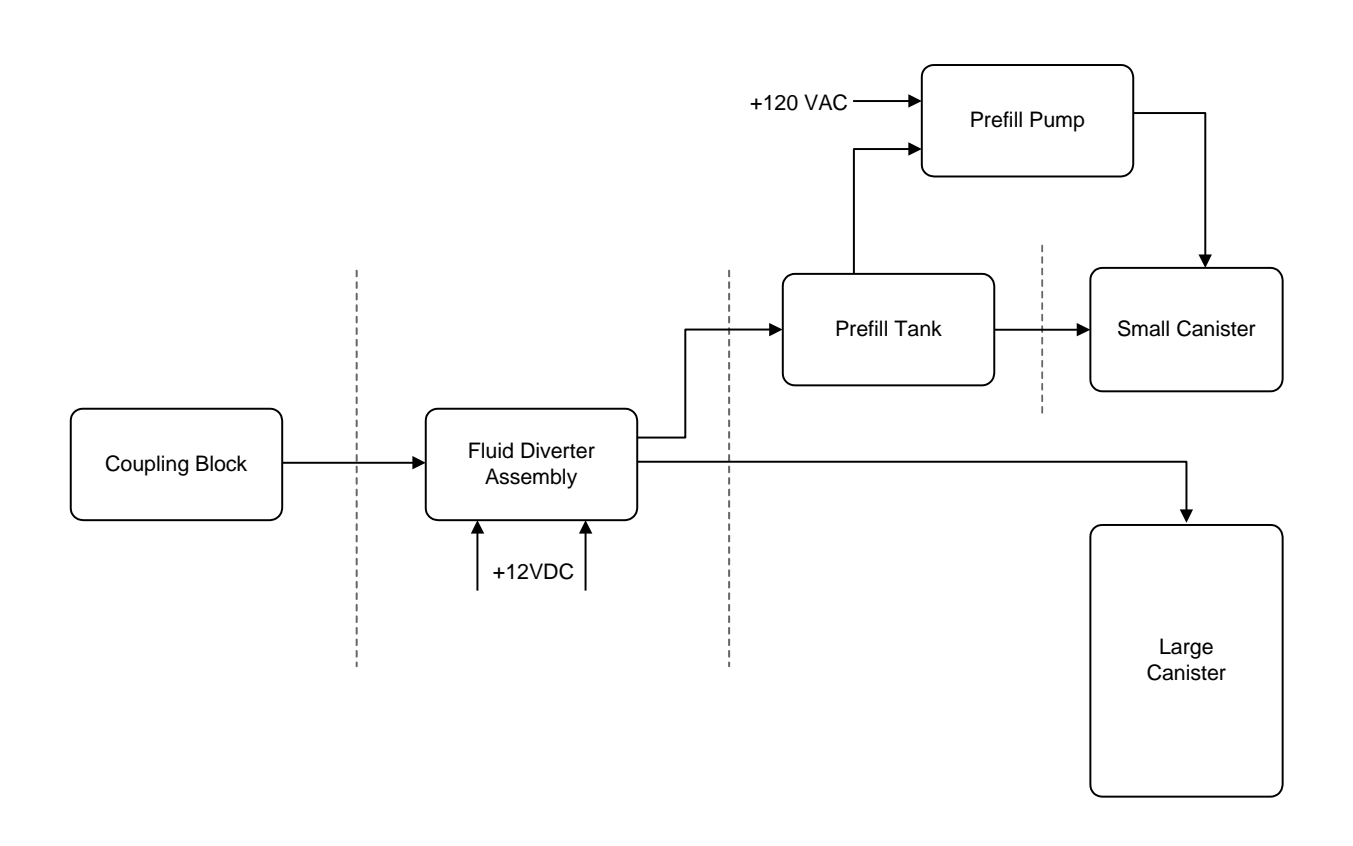

4-6

#### Waste System

The waste system is vertically aligned. Surgical fluid enters both canisters through either a single-port or four-port manifold. Fluid from the Small Canister empties into the Large Canister via a quarter turn drain valve. The Large Canister is tapered at the bottom to allow connection directly to the waste coupler without any tubing needed. Fluid leaves the Coupling Block and exits through the docking station's external waste hose.

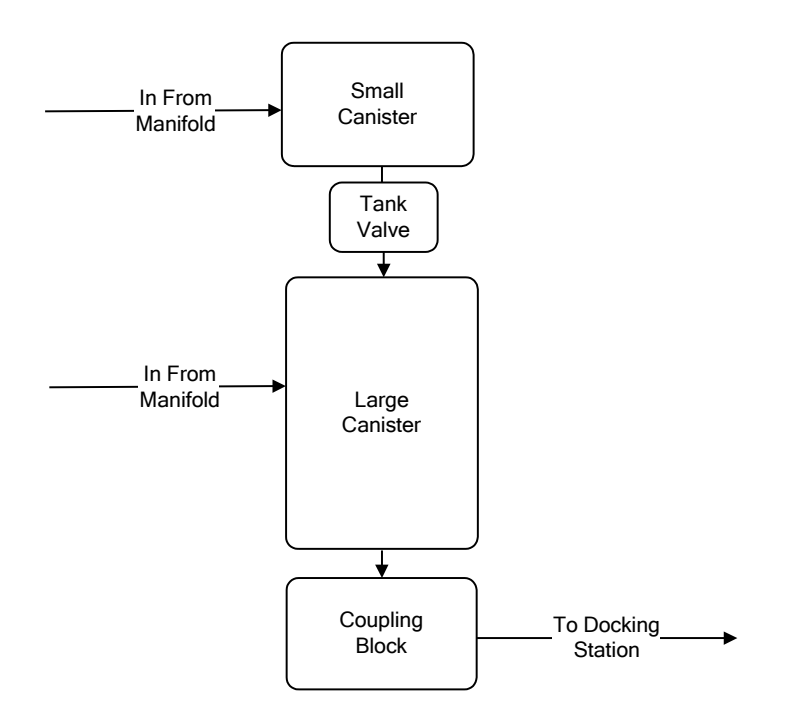

## **Docking Station Block Diagram**

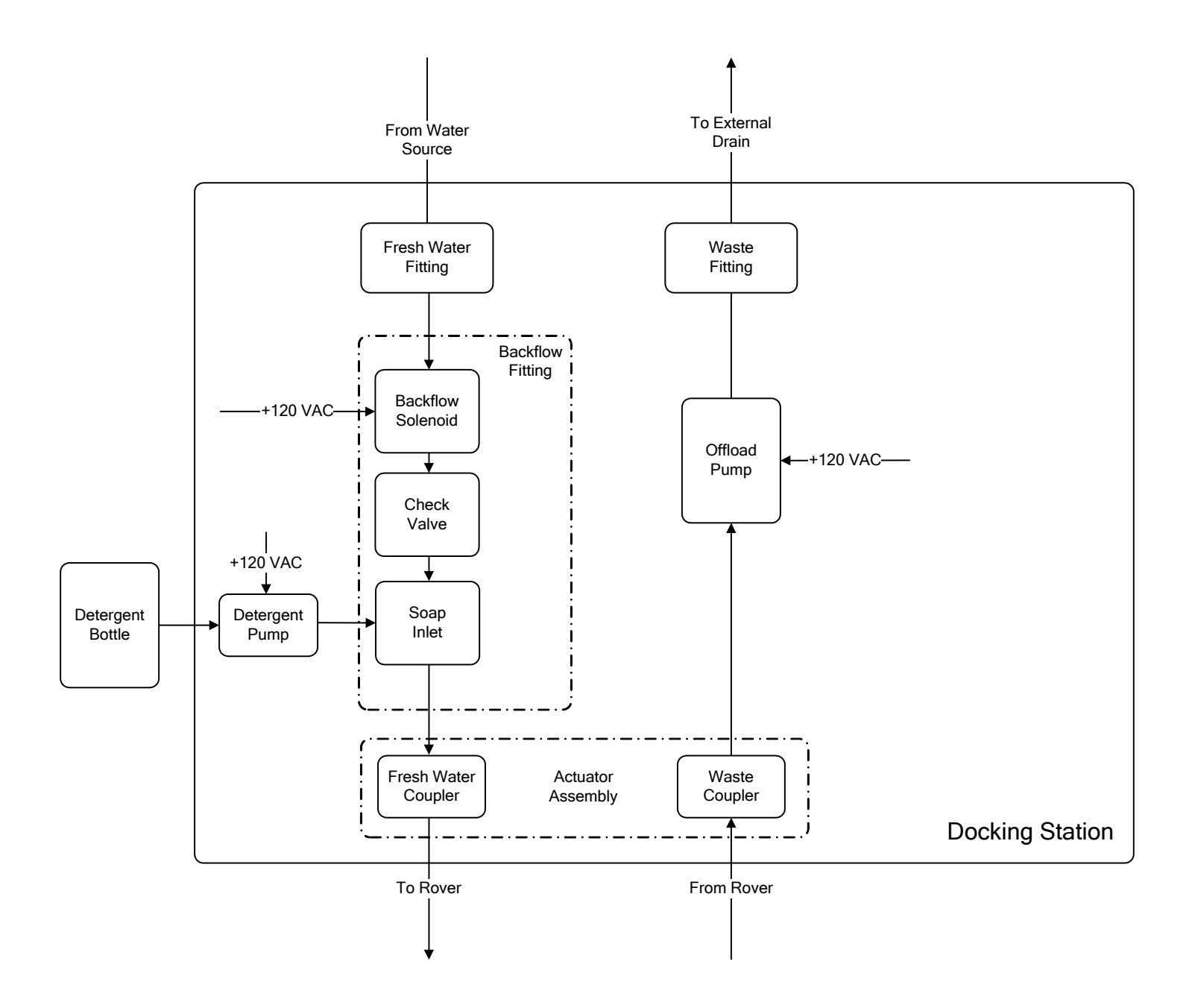

4-8

Print Date: Dec 16, 2014 04:03:57 PM 0000026959, Rev. C Effective Date: Dec 16, 2014 3:43:21 PM

# System Troubleshooting Chart

#### **Main Control Board**

| Component          | Measurement<br>Location | Black<br>Lead | Red<br>Lead | Reading | Unit of<br>Measure | State                       |
|--------------------|-------------------------|---------------|-------------|---------|--------------------|-----------------------------|
| Main Control Board | J7 on Board             | Pin 7         | Pin 1       | 20      | VDC                | Rover power on, system idle |
|                    |                         |               | Pin 2       | 5       | VDC                | Rover power on, system idle |
|                    |                         |               | Pin 3       | 3.3     | VDC                | Rover power on, system idle |
|                    | J8 on Board             | Pin 1         | Pin 2       | 3.3     | VDC                | Rover power on, system idle |
|                    |                         |               | Pin 3       | 3.3     | VDC                | Rover power on, system idle |
|                    |                         |               | Pin 4       | 3.3     | VDC                | Rover power on, system idle |
|                    |                         |               | Pin 5       | 3.3     | VDC                | Rover power on, system idle |
|                    |                         |               | Pin 6       | 3.3     | VDC                | Rover power on, system idle |
|                    |                         |               | Pin 7       | 3.3     | VDC                | Rover power on, system idle |
|                    |                         |               | Pin 8       | 3.3     | VDC                | Rover power on, system idle |
|                    |                         |               | Pin 9       | 3.3     | VDC                | Rover power on, system idle |
|                    |                         |               | Pin 10      | 3.3     | VDC                | Rover power on, system idle |
|                    |                         |               | Pin 11      | 3.3     | VDC                | Rover power on, system idle |
|                    |                         |               | Pin 12      | n/a     | n/a                | n/a                         |
|                    |                         |               | Pin 13      | n/a     | n/a                | n/a                         |
|                    |                         |               | Pin 14      | 5       | VDC                | Rover power on, system idle |

## **Main Control Board**

| Component          | Measurement<br>Location | Black<br>Lead | Red<br>Lead | Reading | Unit of<br>Measure | State                                              |
|--------------------|-------------------------|---------------|-------------|---------|--------------------|----------------------------------------------------|
| Main Control Board | J8 on Connector         | Pin 1         | Pin 2       | 0       | Ohm                | Connector removed, while<br>pressing button A      |
|                    |                         |               | Pin 3       | 0       | Ohm                | Connector removed, while<br>pressing button B      |
|                    |                         |               | Pin 4       | 0       | Ohm                | Connector removed, while<br>pressing button C      |
|                    |                         |               | Pin 5       | 0       | Ohm                | Connector removed, while<br>pressing button D      |
|                    |                         |               | Pin 6       | 0       | Ohm                | Connector removed, while<br>pressing pole up       |
|                    |                         |               | Pin 7       | 0       | Ohm                | Connector removed, while<br>pressing pole down     |
|                    |                         |               | Pin 8       | 0       | Ohm                | Connector removed, while<br>pressing volume reset  |
|                    |                         |               | Pin 9       | 0       | Ohm                | Connector removed, while<br>pressing rank dump     |
|                    |                         |               | Pin<br>10   | 0       | Ohm                | Connector removed, while<br>pressing vacuum system |
|                    |                         |               | Pin<br>11   | 0       | Ohm                | Connector removed, while pressing smoke evacuator  |
|                    |                         |               | Pin<br>12   | n/a     | n/a                | n/a                                                |
|                    |                         |               | Pin<br>13   | n/a     | n/a                | n/a                                                |
|                    |                         |               | Pin<br>14   | n/a     | n/a                | n/a                                                |

4-10
# AC Power Board, Volume Display Board, & Tank Valve Motor

| Component            | Measurement<br>Location   | Black<br>Lead   | Red<br>Lead      | Reading    | Unit of<br>Measure | State                                                        |
|----------------------|---------------------------|-----------------|------------------|------------|--------------------|--------------------------------------------------------------|
|                      | J2 on Backplane           | Pin 12          | Pin 1            | 120        | VAC                | AC power board removed, Rover power on, system idle          |
| AC Power Poard       | F3 on Board               | Fuse<br>end     | Fuse<br>end      | 0          | Ohm                | Fuse removed, Rover power off                                |
| AC Fower board       | F4 on Board               | Fuse<br>end     | Fuse<br>end      | 0          | Ohm                | Fuse removed, Rover power off                                |
|                      | LED D2                    | n/a             | n/a              | n/a        | n/a                | LED lights when vacuum system<br>button is pressed (on)      |
| Volume Display Board | J1 on Board               | Pin 6           | TP3              | 3.3        | VDC                | Rover power on, system idle                                  |
|                      |                           | Pin 6           | Pin 1            | 5          | VDC                | Rover power on, system idle                                  |
|                      |                           | Pin 5,<br>Brown | Pin 3,<br>Yellow | 5          | VDC                | Rover power on, system idle                                  |
| Tank Valve Motor     | J1 - Motor Side           | Pin 5,<br>Brown | Pin 4,<br>Blue   | 1.1        | VDC                | Rover power on, system idle                                  |
|                      |                           |                 |                  | 1.1 - 2.0  | VDC                | Changing tank valve position, power on (Auto)                |
|                      |                           |                 |                  | 1.1 - 2.0  | VDC                | Magnet at varying distances, power on (Manual)               |
|                      | J1 - Wire Harness<br>Side | Pin 1,<br>Black | Pin 2,<br>Red    | 1.0 - 12.0 | VDC                | Harness disconnected, changing tank valve position, power on |

# IV Pole, Fluid Diverter, Power Coupler, Prefill Pump, & Canister Calibration Board

| Component                    | Measurement<br>Location            | Black<br>Lead   | Red<br>Lead      | Reading | Unit of<br>Measure | State                                                                                            |
|------------------------------|------------------------------------|-----------------|------------------|---------|--------------------|--------------------------------------------------------------------------------------------------|
| IV Pole                      | J1 - Motor Side<br>(IV Pole Motor) | Pin 1,<br>Red   | Pin 2,<br>Black  | 12      | VDC                | While pressing IV pole up, power<br>on (0v when pole stops at top)                               |
|                              | J2 - Motor Side<br>(IV Pole Brake) | Pin 1,<br>Red   | Pin 2,<br>Black  | 18      | VDC                | Rover power on, system idle (0v<br>when pressing up or down)                                     |
|                              |                                    | Pin 2,<br>Grey  | Pin 1,<br>Grey   | 12      | VDC                | Diverter set to "Large" in dock<br>control menu, harness connected                               |
|                              |                                    | Pin 3,<br>White | Pin 4,<br>White  | 12      | VDC                | Diverter set to "Small" in dock<br>control menu, harness connected                               |
| Eluid Divortor               | J1 - Wire Harness<br>Side          | Pin 2,<br>Grey  | Pin 1,<br>Grey   | 35      | VDC                | Diverter set to "Large" in dock<br>control menu, harness<br>disconnected                         |
| Fluid Diverter               |                                    | Pin 3,<br>White | Pin 4,<br>White  | 35      | VDC                | Diverter set to "Small" in dock<br>control menu, harness<br>disconnected                         |
|                              | J1 - Fluid Diverter<br>Side        | Pin 2,<br>Grey  | Pin 1,<br>Grey   | 40      | ~13 Ohm            | With the harness disconnected<br>each solenoid should have<br>approximately the same resistance. |
|                              |                                    | Pin 3,<br>White | Pin 4,<br>White  | ~15     |                    |                                                                                                  |
|                              | J1                                 | Pin 8,<br>Black | Pin 2,<br>Red    | 5       | VDC                | Rover power on, system idle                                                                      |
| Power Coupler                |                                    | Pin 8,<br>Black | Pin 3,<br>Orange | 3.3     | VDC                | Rover power on, system idle                                                                      |
|                              | J3                                 | Pin 1,<br>Black | Pin 3,<br>Red    | 18 - 20 | VDC                | When Rover is docked                                                                             |
|                              |                                    | Pin 1           | Pin 3            | ~107    | VAC                | Connecter removed                                                                                |
| Prefill Pump                 | J1                                 | Pin 1           | Pin 3            | ~120    | VAC                | Prefill set to "On" in dock control menu, connecter removed                                      |
|                              |                                    |                 | Pin 2,<br>White  | 0       | VDC                |                                                                                                  |
| Canister Calibration<br>PCBA | J1 - Wire Harness                  | Pin 1,          | Pin 3,<br>Green  | 3.3     | VDC                | Povor powor op ovetem idle                                                                       |
|                              | Side                               | Black           | Pin 4,<br>Brown  | 3.3     | VDC                | Rover power on, system idle                                                                      |
|                              |                                    |                 | Pin 5,<br>Red    | 3.3     | VDC                |                                                                                                  |

# System Settings Menu Overview

The system settings menu allows the operator (the O.R. staff) to adjust the settings and indicators for the Neptune 2. The options in this menu *only* adjust operational settings such as fluid and suction units of measure, display brightness, and display contrast. While the operator will make most of these adjustments, the technician can certainly adjust these values if requested. The system settings menu also serves as a platform for which to enter the technician menu, which is discussed in the next section.

### **Adjusting System Settings**

- 1. Verify the power cord is connected and the power switch is in the ON position.
- 2. Depress and hold the bottom right soft key next to the control panel display until the screen displays system setup.

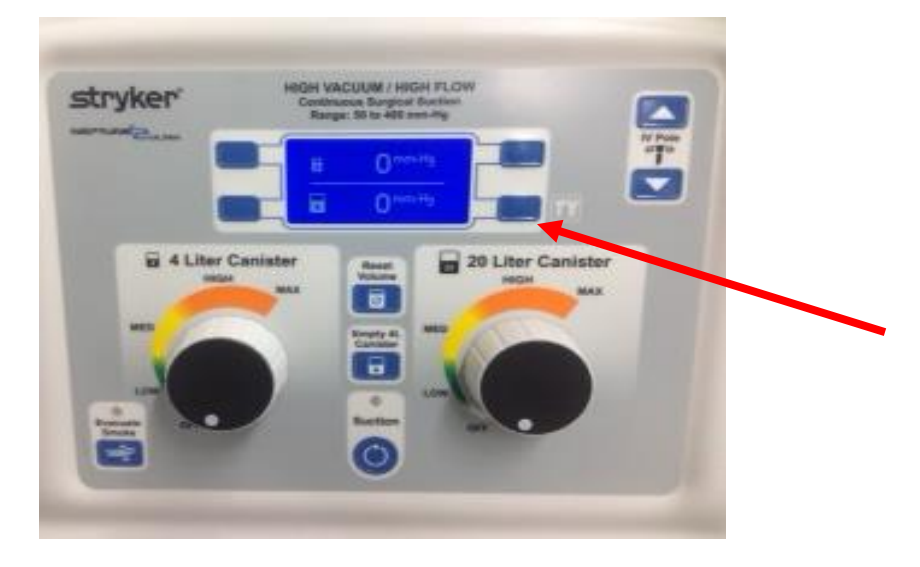

3. From the system setup screen, push the buttons next to the arrow icons (on the left side) to highlight the appropriate system setting.

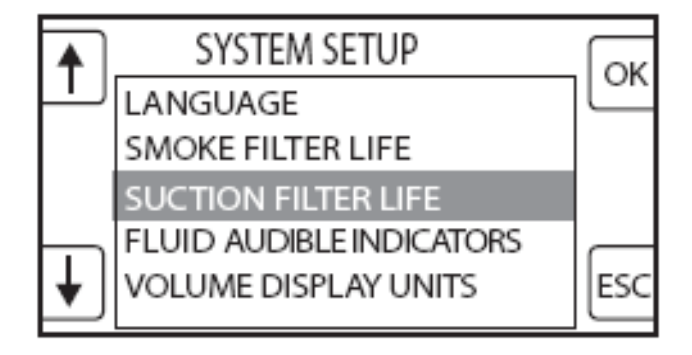

4. From the system setting screen, push the buttons next to the arrow icons to highlight or adjust the appropriate setting option. See the *System Setting Options* in the table below for available settings.

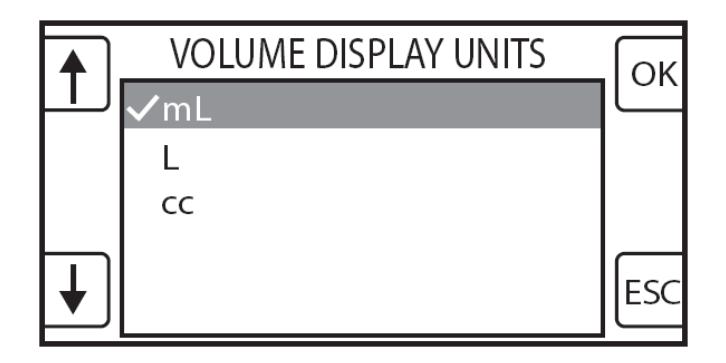

5. Push the button next to the OK icon to select the appropriate system setting option. Push the button next to the ESC icon to cancel the selection and exit the screen.

**Note**: To reset the Smoke filter timer or HEPA filter timer, see the instructions for use supplied with the filter for more information.

# System Setting Options

| SETTINGS                 | OPTIONS                        | FACTORY DEFAULT              |
|--------------------------|--------------------------------|------------------------------|
| Volume Display Units     | mL [milliliter]                | mL                           |
|                          | L [liter]                      |                              |
|                          | cc [cubic centimeters]         |                              |
| Volume Display Bright    | 0 - 100%                       | 50%                          |
| Fluid Audible Indicators | 4-liter canister               | 600 mL (remaining capacity)  |
|                          | 20-liter canister              | 2000 mL (remaining capacity) |
| Vacuum Display Units     | in-Hg [inches of mercury]      | in-Hg                        |
|                          | mm-Hg [millimeters of mercury] |                              |
|                          | kPa [kilopascals]              |                              |
| Vacuum Display Bright    | 0 - 100%                       | 50%                          |
| Vacuum Display Contrast  | 0 - 100%                       | 50%                          |
| Smoke Filter Life        | RESET TIMER TO ACCEPT          | 80 hours                     |
| Suction Filter Life      | RESET TIMER TO ACCEPT          | 500 hours                    |
| Language                 | English                        | English (only)               |
|                          | Spanish [Espanol]              | (future availability)        |
|                          | French [Francais]              | (future availability)        |
|                          | German [Deutsch]               | (future availability)        |
|                          | Italian [Italiano]             | (future availability)        |
|                          | Polish [Polski]                | (future availability)        |
|                          | Chinese                        | (future availability)        |
|                          | Japanese                       | (future availability)        |

### **Technician Menu Overview**

The technician menu is used to assist the technician with diagnostics and troubleshooting for the Neptune 2. The options in this menu allow for much more extensive control than the system settings menu. Here a technician can manually dock and offload a Rover, analyze the performance of the volume sensing components, as well as verify the proper vacuum response. This menu is *only* accessible by the technician and <u>should not</u> be shared with anyone who has not been authorized by Stryker. Also note that the Technician Menu can be accessed at the Docker as well as away from the Docker. Each option is illustrated below.

**Note:** The safeguards for all control features are bypassed when in Technician Mode! When docking manually, make sure to note how much fluid is in each canister *prior* to turning on the water. The Neptune 2 software *will not* disengage the fluid diverter if the canisters are at full capacity when in manual mode.

### To Access the Technician Menu (Away from the Docker)

- 1. Follow the instructions to access the system settings menu.
- 2. To access the technician menu <u>from the system settings menu</u>, hold down the Vacuum System power button, then press and release the IV Pole UP button, and finally press and release the IV Pole DOWN button.

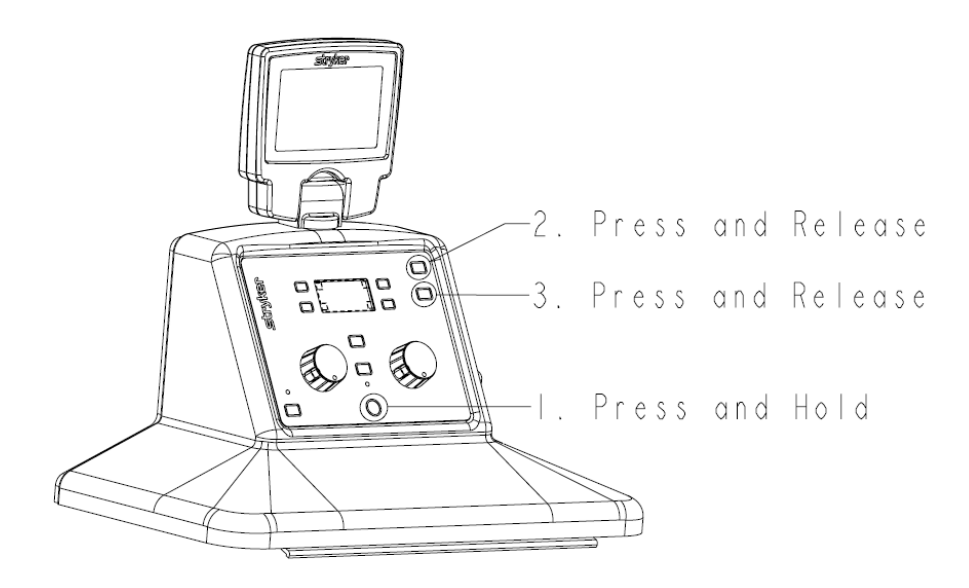

3. From the Technician Menu, push the buttons next to the arrow icons (on the left side) to highlight the appropriate menu setting.

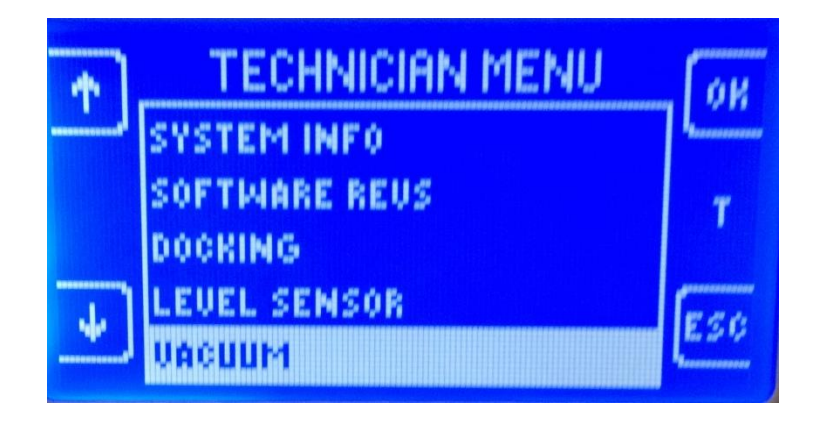

- Push the button next to the OK icon to select the appropriate technician menu option. Push the button next to the Esc icon to return to the system settings menu.
- Once the desired selection has been made the technician can access the various sub-menus within the technician menu. Refer to *Technician Menu Options* for a list of available menus and diagnostic functions.

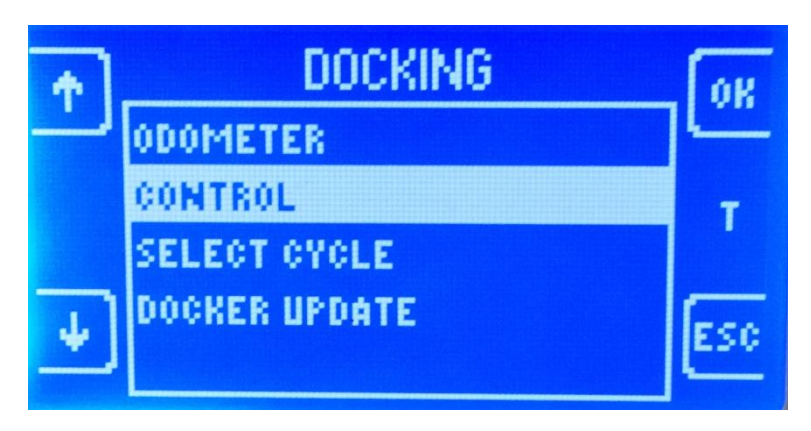

# To Access the Technician Menu (At the Docker)

To enter "Tech Mode" (AT THE DOCKER):

1. Push the Rover up to the Docker as if to start a Docking Cycle. Allow the system to boot completely.

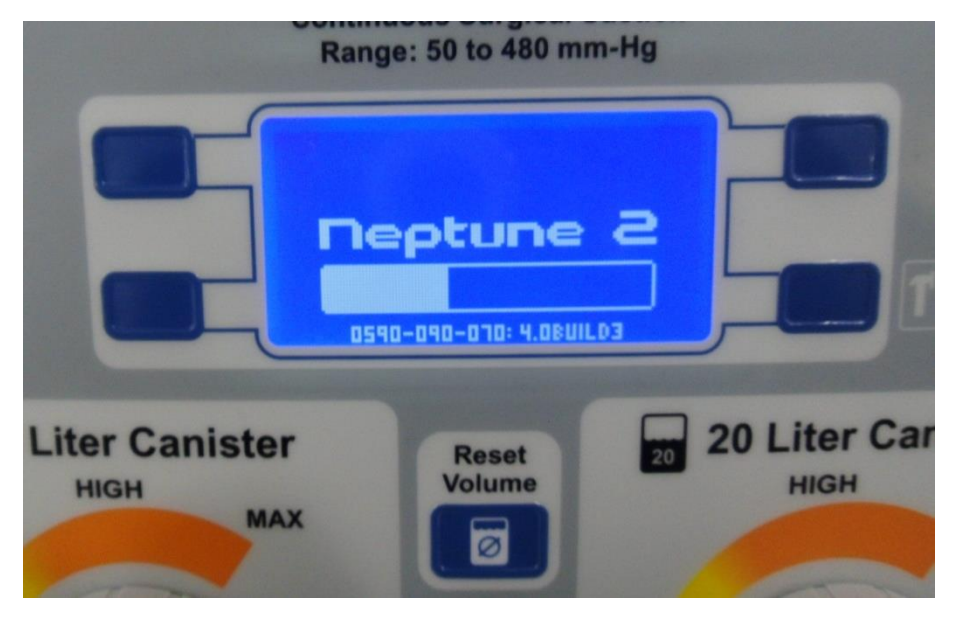

After the system is ready, you will hear the Couplings extending. Once the screen below appears, select **ESC** icon to end the Docking process.

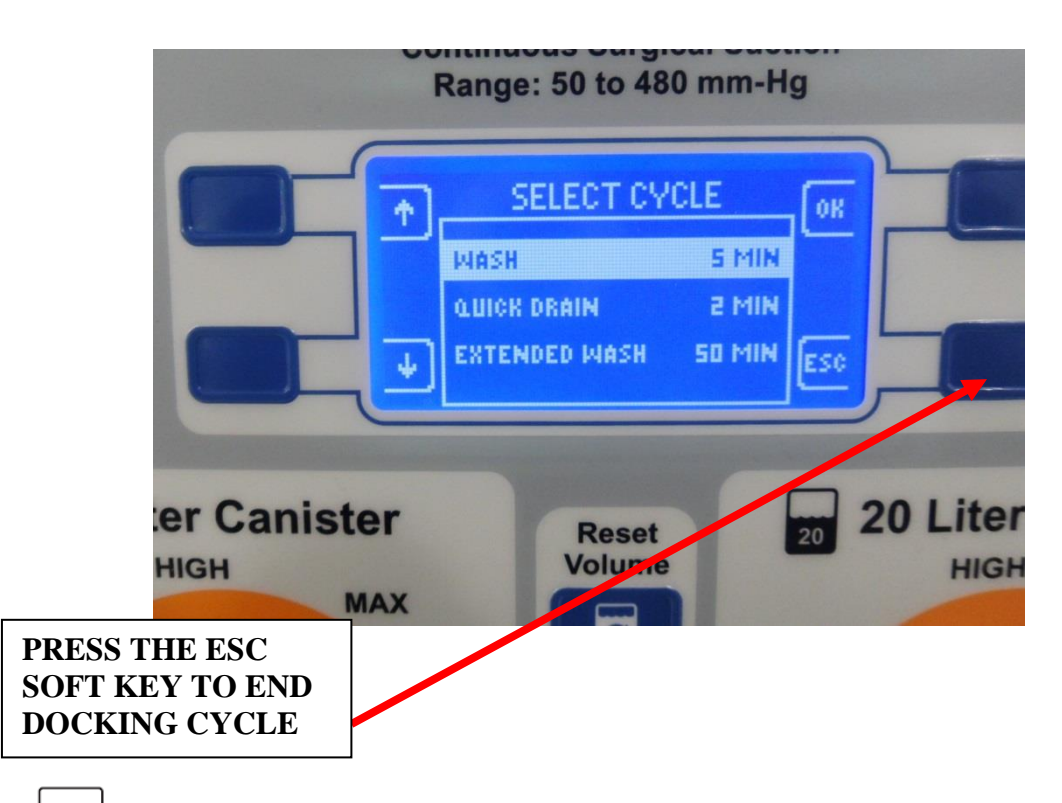

3. After the **ESC** soft key has been pressed, you should hear the couplings retracting. After the couplings have retracted, you should see the screen below. From this screen, complete the following to enter "*Tech Mode*":

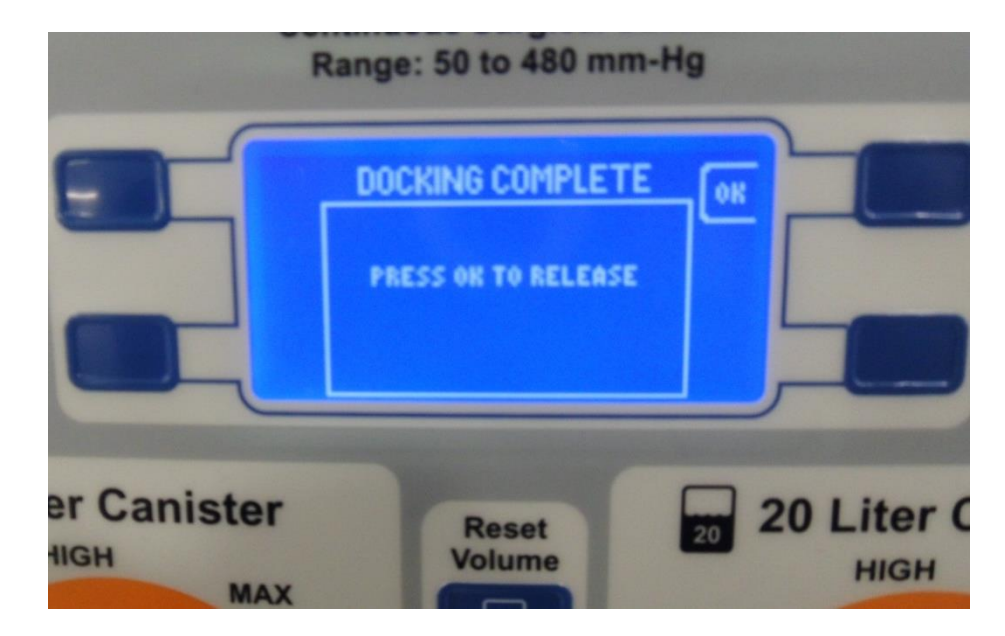

4. Press and Hold Vacuum System soft key and press "Up" arrow and "Down" arrow to enter "*Tech Mode*"

5. Once in "*Tech Mode*" all options below will be available.

### **Technician Mode Options:**

Technician Menu Main Screen – Top of Menu

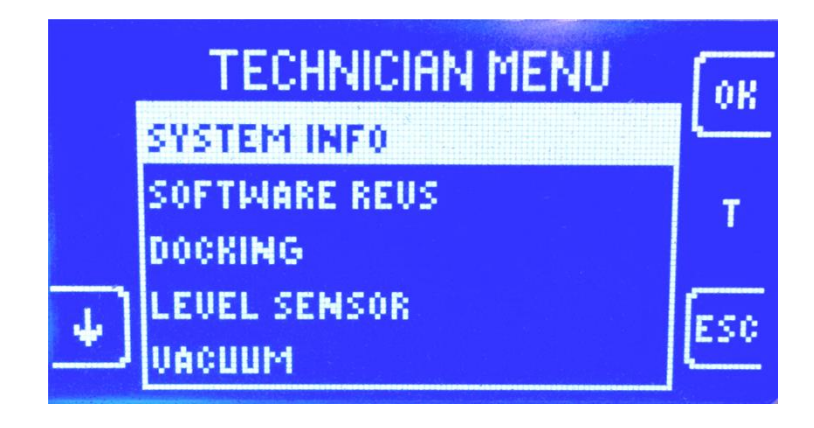

Technician Menu Main Screen – Bottom of Menu

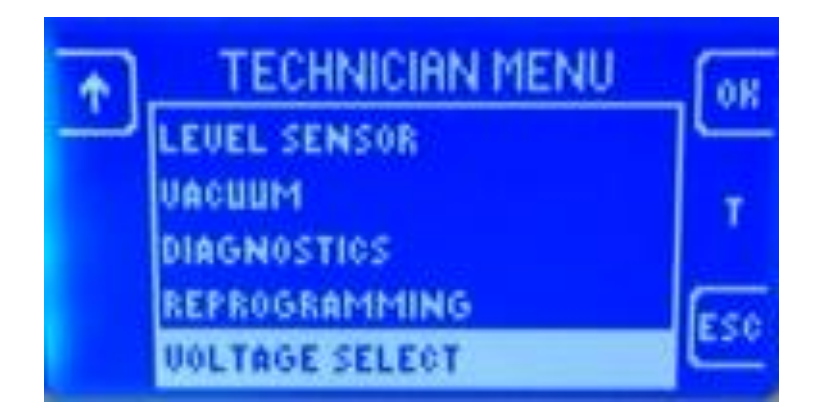

Technician Menu System Info Screen

PN: 0102-001-000 SN: 1421106303 0590-090-010: 4.1.5 DOCKER HM: T DOCKER SM: DOCKER PC: ROVER HM: H ESC Technician Menu Software Revision Screen

| AF ACCOM     | 4.8 BL 1.0     |
|--------------|----------------|
| 20L VACUUM   | 4.8 BL 1.0     |
| VALUE        | 2.14 BL 1.2    |
| SMORE        | 2.12 BL 1.2    |
| CANISTER     | 2.7 BL 1.2     |
| POLE         | 3.5 BL 1.2 T   |
| LEVEL        | 2.3            |
| EDMS         | 3.9            |
| UOL DISPLAY  | 2.9 BL 1.2 pcc |
| MAIN CONTROL | 8.9 BL 2.6 LOG |
|              |                |

Technician Menu Docking Menu Screen

|    | DOCKING       | OR          |
|----|---------------|-------------|
|    | ODOMETER      | L           |
|    | CONTROL       | т           |
|    | SELECT CYCLE  |             |
| ¥) | DOCKER UPDATE | ESC         |
|    |               | Terrestance |

Technician Menu Docking Odometer Screen

| DOCKING ODOME | TER |      |
|---------------|-----|------|
| QUICK DRAIN   | 0   |      |
| MASH          | 1   | т    |
| EXTENDED WASH | 0   |      |
| MIN mL SEC    | 365 | 650  |
| MAX mL SEC    | 365 | (ESC |

Technician Menu Docking Control Screen – Top of Menu

|   | OR.         |           |          |
|---|-------------|-----------|----------|
|   | MAGNET      | OFF       | <u> </u> |
|   | COUPLINGS   | RETRACTED | T        |
|   | OFFLOAD     | OFF       |          |
| 4 | DRAIN VALUE | CLOSED    | E.c.     |
| ÷ | DIVERTER    | CLOSED    | E-20     |

Technician Menu Docking Control Screen – Bottom of Menu

| • | DOCKING     | CONTROL | L OK     |
|---|-------------|---------|----------|
| ÷ | DRAIN VALUE | CLOSED  | <u> </u> |
|   | DIVERTER    | CLOSED  | -        |
|   | WATER       | OFF     |          |
| 1 | PREFILL     | OFF     | Inco.    |
| Ľ | SOAP        | OFF     | 230      |

Technician Menu Level Sensor Screen

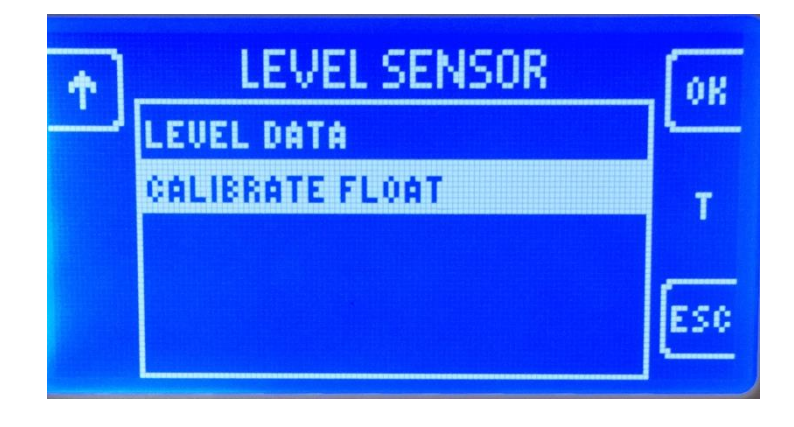

Technician Menu Level Sensor Data Screen

| LEVEL                                 | SENSO                            | R DATA                           | APP      |
|---------------------------------------|----------------------------------|----------------------------------|----------|
| FLOAT<br><u>REF</u><br>DIFF<br>Volume | 147EF<br>19F87<br>05798<br>00000 | 3911F<br>3EFD8<br>05E89<br>00439 | T<br>ESC |

# Technician Menu Float Calibration Screen

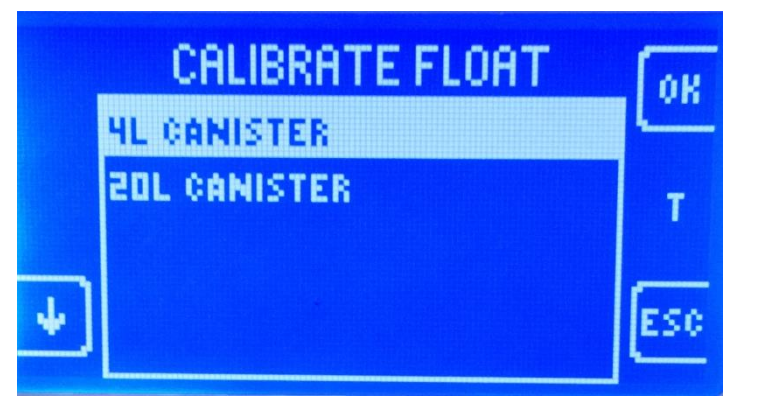

Technician Menu Vacuum Screen

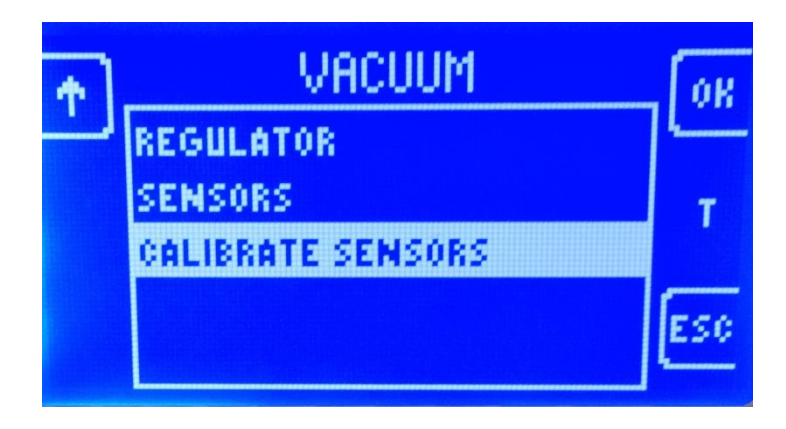

Technician Menu Vacuum Regulator Screen

| VACUUM REGULATOR |        |        |     |  |  |
|------------------|--------|--------|-----|--|--|
| ENC SPAN         | 111.67 | 111.62 |     |  |  |
| POS              | -44.1  | -44.2  | Т   |  |  |
| PSUOLT           | 37.099 | 37.084 | _   |  |  |
| MOUR             | 0.000  | 0.001  | ESC |  |  |

#### Technician Menu Vacuum Sensor Screen

| VACUUM SENSOR                        |                              |                                |          |  |  |
|--------------------------------------|------------------------------|--------------------------------|----------|--|--|
|                                      | 4 L                          | 50 L                           |          |  |  |
| PRI<br>PRI DRIFT<br>SEC<br>SEC DRIFT | 0.00<br>51.0<br>0.00<br>90.0 | 0.00<br>0.14<br>- 0.01<br>0.11 | T<br>ESC |  |  |

# Technician Menu Diagnostics Screen

| VACUUM SENSOR    |              |                |     |  |  |
|------------------|--------------|----------------|-----|--|--|
|                  | 4 L          | 20 L           |     |  |  |
| PRI<br>PRI DRIFT | 0.00         | 0.00<br>0.14   | т   |  |  |
| SEC<br>SEC DRIFT | 0.00<br>0.09 | - 0.01<br>0.11 | ESC |  |  |

## **Neptune 2 Error Messages**

If a problem exists with the Neptune® Ultra Waste Management System, the user will be given an error code that corresponds to an identifiable issue. Each error code will be displayed via the User Interface Panel (UIP).

The Error Codes in the Neptune Ultra Waste Management System are categorized into 17 different groups starting from group "0". (See erroe code table below) Each category relates to a specific system in either the Rover or the Docker. Messages are displayed on the Suction Display LCD on the Rover User Interface Panel and can be identified by a specific number.

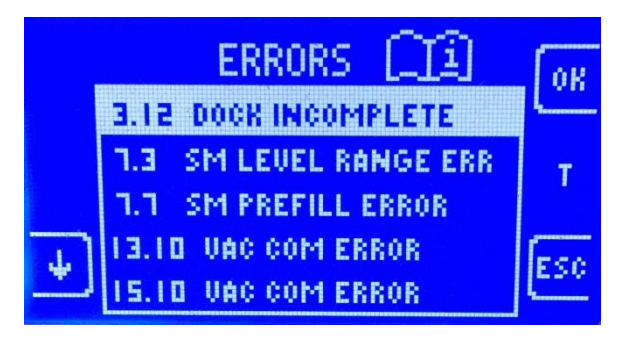

This should aid the technician in narrowing the search for a faulty component or assembly. In some cases, a fault can generate multiple Error Codes. For instance, if the Wire Harness fails, it may prevent a Circuit Board from communicating with several subassemblies. This would result in multiple communication errors. The table below describes what each fault means, what components could generate that fault, and in some cases what the initial troubleshooting steps should be.

#### How to Use Error Message Table:

| System        | Number | LOG | Error                                        | Conditions                                                                                                    | Prevent<br>Rover<br>Use | Stop<br>Current<br>Docking<br>Cycle | Display<br>to User |
|---------------|--------|-----|----------------------------------------------|----------------------------------------------------------------------------------------------------|-------------------------|-------------------------------------|--------------------|
| LEVEL         | 7.0    | Y   | Gradient<br>fetch<br>error                   | Gradient fetch error reported from<br>level sensor FPGA, or timeout<br>trying get good response to read<br>gradient packet from level sensor<br>FPGA | YES                     | YES                                 | YES                |
| LEVEL         | 7.7    | Y   | Under<br>prefill<br>error -<br>small<br>tank | If volume in small tank < (prefill<br>volume-100)                                                                                                    | YES                     | NO                                  | YES                |
| LEVEL         | 7.8    | Y   | Under<br>prefill<br>error -<br>large<br>tank | If volume in large tank < (prefill<br>volume-200)                                                                                                    | YES                     | NO                                  | YES                |
|               |        |     |                                              |                                                                                                    |                         |                                     |                    |
| LEVEL<br>SCAN | 8.0    | Y   | Missing<br>all<br>magnets<br>100%            | All magnets missing 100% of the time reported from level sensor FPGA                                                                                 | YES                     | YES                                 | YES                |
| LEVEL<br>SCAN | 8.1    | Y   | Missing<br>all<br>magnets<br>5-128           | All magnets missing 5-128 out of<br>128 reported from level sensor<br>FPGA                                                                           | YES                     | NO                                  | YES                |

System: denotes which system is affected

Number: denotes the error code being displayed on the User Interface Panel

Log: denotes if the particular error code is stored in the error log

**Error**: description of the error displayed

**Conditions**: denotes the conditions that trigger the error code and/or what to do to correct error

**Prevent Rover Use**: if the error code prevents Rover use <u>only</u>, problem is confined to specific Rover

**Stop Current Docking Cycle**: if the error code stops the Docking Cycle <u>only</u>, it could be the result of an error in either the Docker or Rover

Display to User: code will display to user

**Note:** When multiple error codes are displayed, use the table to determine which of the codes are major or minor codes by asking these 3 questions: **DOES THE ERROR PREVENT ROVER USE, STOP CURRENT DOCKING CYCLE AND DISPLAY TO THE USER**. If all 3 answers are "Yes," the code would be considered major and likely caused the others. In this instance you would troubleshoot the major code. Once repaired the minor codes will go away.

| System | Number | LOG | Error                                             | Conditions                                                                                                    | Prevent Rover Use | Stop Current<br>Docking Cycle | Display to User |
|--------|--------|-----|---------------------------------------------------|----------------------------------------------------------------------------------------------------|-------------------|-------------------------------|-----------------|
| SYSTEM | 0.0    | Y   | Power Distribution reset switch                   | Reset line switch not activated on power distribution board. Determined by holding reset line low and attempting to communicate with a micro on the board. Should not get a response. | YES               | YES                           | YES             |
| SYSTEM | 0.1    | Y   | Volume display reset switch                       | Reset line switch not activated on volume display board. Determined by holding reset line low and attempting to communicate with the volume display micro. Should not get a response. | NO                | NO                            | YES             |
| SYSTEM | 0.2    | Y   | System not programmed                             | Rover has not been programmed on final programmer yet. Application was programmed on test fixture.                                                                                    | YES               | YES                           | YES             |
| SYSTEM | 0.3    | Y   | Main Control Rev Mismatch                         | Main Control software does not match rev of stored SUBA file                                                                                                    | YES               | YES                           | YES             |
| SYSTEM | 0.4    | Y   | Power Dist / Volume Display<br>Micro Rev Mismatch | At least one PD or Vol Display micro does not match rev of stored SUBA file                                                                                                    | YES               | YES                           | YES             |

| SYSTEM | 0.5    | Y   | EDMS Mini Stamp Rev<br>Mismatch      | Mini Stamp software does not match rev of stored SUBA file                                                                          | YES               | YES                           | YES             |
|--------|--------|-----|--------------------------------------|----------------------------------------------------------------------------------------------------|-------------------|-------------------------------|-----------------|
| SYSTEM | 0.6    | Y   | Small Potentiometer out of range     | Voltage reading from small potentiometer out of expected range                                                                      | YES               | NO                            | YES             |
| SYSTEM | 0.7    | Y   | Large Potentiometer out of range     | Voltage reading from large potentiometer out of expected range                                                                      | YES               | NO                            | YES             |
|        | -      |     |                                      |                                                                                                    |                   |                               |                 |
| EEPROM | 1.0    | Y   | RMC EEPROM checksum error            | Calculated checksum did not match read checksum when reading the Rover Controller board EEPROM.                                     | YES               | YES                           | YES             |
| EEPROM | 1.1    | Y   | RMC EEPROM error                     | Main Controller EEPROM Not Initialized                                                                                              | YES               | YES                           | YES             |
| EEPROM | 1.2    | Y   | RMC EEPROM checksum<br>error         | Verify failed after writing to the Rover Controller board EEPROM on all pages.                                                      | YES               | YES                           | YES             |
| EEPROM | 1.3    | Y   | Small tank calibration board error   | Checksum failed when reading small tank calibration EEPROM.                                                                         | YES               | YES                           | YES             |
| EEPROM | 1.4    | Y   | Large tank calibration board error   | Checksum failed when reading large tank calibration EEPROM.                                                                         | YES               | YES                           | YES             |
| EEPROM | 1.5    | Y   | Power Distribution EEPROM read error | Checksum failed when reading Power Distribution board EEPROM.                                                                       | YES               | YES                           | YES             |
| EEPROM | 1.6    | Y   | Small tank float calibration error   | Checksum in small tank calibration board does not match stored checksum. Either tank was changed or float calibration was not done. | YES               | YES                           | YES             |
| EEPROM | 1.7    | Y   | Large tank float calibration error   | Checksum in large tank calibration board does not match stored checksum. Either tank was changed or float calibration was not done. | YES               | YES                           | YES             |
| System | Number | LOG | Error                                | Conditions                                                                                                    | Prevent Rover Use | Stop Current<br>Docking Cycle | Display to User |
| EEPROM | 1.8    | N   | PNSN EEPROM error                    | Calculated checksum did not match read checksum when reading the PNSN EEPROM.                                                       | NO                | NO                            | NO              |
|        |        |     |                                      |                                                                                                    |                   |                               |                 |
| СОММ   | 2.0    | N   | UART checksum error                  | Checksum failed on UART packet from power distribution board.                                                                       | NO                | NO                            | NO              |

| СОММ    | 2.1    | N   | UART timeout error         | NO response from UART communication within variable timeout period from power distribution board.  | NO                | NO                            | NO              |
|---------|--------|-----|----------------------------|----------------------------------------------------------------------------------------------------|-------------------|-------------------------------|-----------------|
| СОММ    | 2.2    | Y   | TWI port expander error    | Failed read of port expander                                                                       | YES               | YES                           | YES             |
| СОММ    | 2.3    | Y   | TWI MAIN eeprom error      | NACK or Timeout communicating with Rover control board EEPROM                                      | NO                | NO                            | NO              |
| СОММ    | 2.4    | Ν   | TWI timeout                | Timeout during TWI write or read                                                                   | NO                | NO                            | NO              |
| СОММ    | 2.5    | Z   | TWI PNSN eeprom error      | NACK or Timeout communicating with PNSN EEPROM                                                     | NO                | NO                            | NO              |
| СОММ    | 2.6    | Ν   | Radio BL Rev Error         | Radio BL Rev does not match                                                                        | NO                | NO                            | NO              |
| СОММ    | 2.7    | Y   | EDMS Registration TO       | Timeout attempting to register with EDMS                                                           | NO                | NO                            | NO              |
| СОММ    | 2.8    | Y   | EDMS UART TO               | Timeout attempting to communicate with EDMS                                                        | NO                | NO                            | NO              |
|         |        |     |                            |                                                                                                    |                   |                               |                 |
| DOCKING | 3.0    | Y   | Docker communication error | Checksum error or timeout error over docker UART after retries                                     | N/A               | YES                           | YES             |
| DOCKING | 3.1    | Y   | Coupling Extend Timeout    | Coupling timeout during extend command                                                             | N/A               | YES                           | YES             |
| DOCKING | 3.2    | Y   | Coupling Retract Timeout   | Coupling timeout during retract command                                                            | N/A               | YES                           | YES             |
| DOCKING | 3.3    | Y   | Offload error - small tank | Offload timeout (2min) in small tank                                                               | N/A               | YES                           | YES             |
| DOCKING | 3.4    | Y   | Offload error - large tank | Offload timeout in large tank                                                                      | N/A               | YES                           | YES             |
| System  | Number | LOG | Error                      | Conditions                                                                                         | Prevent Rover Use | Stop Current<br>Docking Cycle | Display to User |
| DOCKING | 3.5    | Y   | Prefill error - small tank | Prefill level in small tank not reached after retries, fill prefill tank timed out, (float check?) | N/A               | YES                           | YES             |

| DOCKING    | 3.6  | Y | Prefill error - large tank                 | Prefill level in large tank not reached after retries, (float check?)                                               | N/A | YES | YES |
|------------|------|---|--------------------------------------------|----------------------------------------------------------------------------------------------------|-----|-----|-----|
| DOCKING    | 3.7  | Y | Extend / Retract Sensor<br>Error           | Both Extend and retract sensors are triggered simultaneously                                                        | N/A | YES | YES |
| DOCKING    | 3.8  | Y | Coupling Door Sensor Error                 | Coupling Door sensor not triggered when Coupling Extend sensor is triggered                                         | N/A | NO  | NO  |
| DOCKING    | 3.9  | Y | Stepper Motor - Open<br>Winding            | Stepper motor will not accept current from control hardware                                                         | N/A | YES | YES |
| DOCKING    | 3.10 | N | Stepper Motor - Current<br>Control Timeout | Requested stepper motor current level could not be reached.                                                         | N/A | NO  | NO  |
| DOCKING    | 3.11 | Ν | Invalid or No S/N                          | No valid docker serial number can be read                                                                           | N/A | NO  | NO  |
| DOCKING    | 3.12 | Y | Docking cycle not completed                | Docking cycle did not complete correctly                                                                            | NO  | NO  | YES |
| DOCKING    | 3.13 | Y | Docker not ready                           | Docker did not respond on initial communication attempts                                                            | N/A | YES | YES |
| DOCKING    | 3.14 | Y | Dock coupling switch error                 | Docker door coupling switch not activated when docking was attempted (or roving Rover is communicating with Docker) | N/A | NO  | NO  |
| DOCKING    | 3.15 | Y | Docker HW Revision error                   | Docker HW revision not compatible with rover                                                                        | N/A | YES | YES |
|            |      |   |                                            |                                                                                                    |     |     |     |
| EMPTY TANK | 4.0  | Y | High volume error                          | Small tank volume won't fit in large tank, or Large tank became full during dump                                    | NO  | N/A | YES |
| EMPTY TANK | 4.1  | Y | High vacuum error                          | Timeout (10s) trying to drop vacuum in small tank                                                                   | YES | N/A | YES |
| EMPTY TANK | 4.2  | Y | Valve error                                | Valve error during tank dump                                                                                        | YES | N/A | YES |
| EMPTY TANK | 4.3  | Y | Empty timeout                              | Timeout (2 min) emptying small into large                                                                           | NO  | N/A | YES |

| System     | Number | LOG | Error                                       | Conditions                                                                                                    | Prevent Rover Use | Stop Current<br>Docking Cycle | Display to User |
|------------|--------|-----|---------------------------------------------|----------------------------------------------------------------------------------------------------|-------------------|-------------------------------|-----------------|
| EMPTY TANK | 4.4    | Y   | Prefill timeout                             | Timeout (1 min) prefilling during tank dump                                                                                              | YES               | N/A                           | YES             |
| EMPTY TANK | 4.5    | Y   | Prefill Empty                               | 4th tank dump attempted before dock                                                                                                    | NO                | N/A                           | YES             |
| FILTER     | 5.0    | Y   | HEPA Filter Life                            | HEPA Filter life reached                                                                                                    | NO                | NO                            | YES             |
| FILTER     | 5.1    | Y   | Smoke Filter Life                           | Smoke Filter life reached                                                                                                    | NO                | NO                            | YES             |
| VALVE      | 6.0    | Y   | Drain valve timeout                         | Drain valve timeout reported from valve micro                                                                                            | YES               | YES                           | YES             |
| VALVE      | 6.1    | Y   | Valve comm error                            | UART comm errror with valve micro (3 sequential miscommunications)                                                                       | YES               | YES                           | YES             |
| LEVEL      | 7.0    | Y   | Gradient fetch error                        | Gradient fetch error reported from level sensor FPGA, or timeout trying get good response to read gradient packet from level sensor FPGA | YES               | YES                           | YES             |
| LEVEL      | 7.1    | Y   | Level sensor initialize error               | Error while filling level sensor FPGA FIR                                                                                                | YES               | YES                           | YES             |
| LEVEL      | 7.2    | Y   | Level sensor comm error                     | UART comm error with level sensor FPGA                                                                                                   | YES               | YES                           | YES             |
| LEVEL      | 7.3    | Ν   | Small magnet delta outside cal table - low  | (Reference - Float) in small tank outside of calibration table - low                                                                     | NO                | NO                            | NO              |
| LEVEL      | 7.4    | Ν   | Small magnet delta outside cal table - high | (Reference - Float) in small tank outside of calibration table - high                                                                    | NO                | NO                            | NO              |
| LEVEL      | 7.5    | N   | Large magnet delta outside cal table - low  | (Reference - Float) in large tank outside of calibration table - low                                                                     | NO                | NO                            | NO              |
| LEVEL      | 7.6    | N   | Large magnet delta outside cal table - high | (Reference - Float) in large tank outside of calibration table - high                                                                    | NO                | NO                            | NO              |
| LEVEL      | 7.7    | Y   | Under prefill error - small tank            | If volume in small tank < (prefill volume-100)                                                                                           | YES               | NO                            | YES             |
| LEVEL      | 7.8    | Y   | Under prefill error - large<br>tank         | If volume in large tank < (prefill volume-200)                                                                                           | YES               | NO                            | YES             |

| LEVEL SCAN | 8.0    | Y   | Missing all magnets 100%  | All magnets missing 100% of the time reported from level sensor FPGA | YES               | YES                           | YES             |
|------------|--------|-----|---------------------------|----------------------------------------------------------------------|-------------------|-------------------------------|-----------------|
| LEVEL SCAN | 8.1    | Y   | Missing all magnets 5-128 | All magnets missing 5-128 out of 128 reported from level sensor FPGA | YES               | NO                            | YES             |
| System     | Number | LOG | Error                     | Conditions                                                           | Prevent Rover Use | Stop Current<br>Docking Cycle | Display to User |
| LEVEL SCAN | 8.2    | Y   | Missing all magnets 1-5   | All magnets missing 1-5 out of 128 reported from level sensor FPGA   | NO                | NO                            | NO              |
| LEVEL SCAN | 8.3    | Y   | Extra magnet 100%         | Extra magnet 100% of the time reported from level sensor FPGA        | YES               | YES                           | YES             |
| LEVEL SCAN | 8.4    | Y   | Extra magnet 5-128        | Extra magnet 5-128 out of 128 reported from level sensor FPGA        | YES               | NO                            | YES             |
| LEVEL SCAN | 8.5    | Y   | Extra magnet 1-5          | Extra magnet 1-5 out of 128 reported from level sensor FPGA          | NO                | NO                            | NO              |
| LEVEL SCAN | 8.6    | Y   | Missing magnet 100%       | Missing magnet 100% of the time reported from level sensor FPGA      | YES               | YES                           | YES             |
| LEVEL SCAN | 8.7    | Y   | Missing magnet 5-128      | Missing magnet 5-128 out of 128 reported from level sensor FPGA      | YES               | NO                            | YES             |
| LEVEL SCAN | 8.8    | Y   | Missing magnet 1-5        | Missing magnet 1-5 out of 128 reported from level sensor FPGA        | NO                | NO                            | NO              |
| POLE       | 9.0    | Y   | Pole comm error           | UART comm errror with pole micro (3 sequential miscommunications)    | NO                | NO                            | YES             |
| POLE       | 9.1    | Y   | Pole timeout              | No stop detected after running for 15 seconds                        | NO                | NO                            | YES             |
| POLE       | 9.2    | Y   | Pole motor resistance     | Pole motor resistance > 4 ohms                                       | NO                | NO                            | YES             |
| SMOKE      | 10.0   | Y   | Smoke comm error          | UART Timeout                                                         | NO                | NO                            | YES             |

| SMOKE       | 10.1   | Y   | Smoke Controller 50/60 Hz<br>Detection Error | moke Controller 50/60 Hz<br>etection ErrorCannot determine whether AC mains is 50 or 60 Hz - will be set when on power<br>couplerNONO |                   | NO                            | YES             |
|-------------|--------|-----|----------------------------------------------|----------------------------------------------------------------------------------------------------|-------------------|-------------------------------|-----------------|
| SMOKE       | 10.2   | Y   | No smoke sensor detected                     | No smoke sensor detected Set this error if running with no sensor present.                                                            |                   | NO                            | YES             |
| VOL DISPLAY | 11.0   | Y   | Volume display comm error                    | Comm timeout with retries                                                                                                    | NO                | NO                            | YES             |
| System      | Number | LOG | Error                                        | Conditions                                                                                                    | Prevent Rover Use | Stop Current<br>Docking Cycle | Display to User |
| VOL DISPLAY | 11.1   | Y   | Volume display I2C Error                     | I2C Nack error                                                                                                    | NO                | NO                            | YES             |
| VOL DISPLAY | 11.2   | Y   | Volume display HW error                      | Can't determine HW type                                                                                                    | NO                | NO                            | YES             |
| CANISTER    | 12.0   | Y   | Canister reader comm error                   | Comm timeout with retries                                                                                                    | YES               | YES                           | YES             |
| CANISTER    | 12.1   | Y   | FPGA load error                              | Cant load FPGA image                                                                                                    | YES               | YES                           | YES             |
| CANISTER    | 12.2   | Y   | FPGA flash error                             | Cant read FPGA image from SPI Flash                                                                                                   | YES               | YES                           | YES             |
| CANISTER    | 12.3   | N   | Ambient temp sensor error                    | Cant read ambient sensor                                                                                                    | NO                | NO                            | NO              |
| CANISTER    | 12.4   | Y   | Small tank temp sensor error                 | Cant read tank sensor                                                                                                    | NO                | NO                            | YES             |
| CANISTER    | 12.5   | Y   | Large tank temp sensor error                 | Cant read tank sensor                                                                                                    | NO                | NO                            | YES             |
| CANISTER    | 12.6   | Y   | Small tank eeprom error                      | Canister reader cannot read calibration board                                                                                         | YES               | YES                           | YES             |
| CANISTER    | 12.7   | Y   | Large tank eeprom error                      | Canister reader cannot read calibration board                                                                                         | YES               | YES                           | YES             |

4-34

| VACUUM - LARGE -<br>VAC | 13.0   | Y   | UART Error                                | Vacuum controller communication lost                                                          | YES               | YES                           | YES             |
|-------------------------|--------|-----|-------------------------------------------|-----------------------------------------------------------------------------------------------|-------------------|-------------------------------|-----------------|
| VACUUM - LARGE -<br>VAC | 13.1   | Y   | Primary Vac Sensor out of range low       | A/D output is 0                                                                               | YES               | NO                            | YES             |
| VACUUM - LARGE -<br>VAC | 13.2   | Y   | Primary Vac Sensor out of<br>range high   | A/D output is FFFF                                                                            | YES               | NO                            | YES             |
| VACUUM - LARGE -<br>VAC | 13.3   | Y   | Secondary Vac Sensor out of range low     | A/D output is 0                                                                               | YES               | NO                            | YES             |
| VACUUM - LARGE -<br>VAC | 13.4   | Y   | Secondary Vac Sensor out<br>of range high | A/D output is FFFF                                                                            | YES               | NO                            | YES             |
| VACUUM - LARGE -<br>VAC | 13.5   | Y   | Vacuum Vent Error                         | Vacuum cannot be vented                                                                       | YES               | YES                           | YES             |
| System                  | Number | LOG | Error                                     | Conditions                                                                                    | Prevent Rover Use | Stop Current<br>Docking Cycle | Display to User |
| VACUUM - LARGE -<br>VAC | 13.6   | Y   | Positive Pressure                         | Positive pressure detected in canister                                                        | NO                | NO                            | YES             |
| VACUUM - LARGE -<br>VAC | 13.7   | Y   | Overshoot                                 | Vacuum more than 1 in-Hg above setpoint for more than .2 seconds                              | YES               | NO                            | YES             |
| VACUUM - LARGE -<br>VAC | 13.8   | Y   | Vacuum Sensor mismatch                    | Primary and Secondary Vacuum sensor readings differ by > 2.0 in Hg for more than 2.5 seconds. | YES               | NO                            | YES             |
| VACUUM - LARGE -<br>VAC | 13.9   | Ν   | SPI Comm Error                            | SPI Comm Error                                                                                | NO                | NO                            | NO              |
| VACUUM - LARGE -<br>VAC | 13.10  | Y   | Vacuum Controller Comm<br>Timeout         | No comm from RMC to Vac Controller                                                            | YES               | YES                           | YES             |
| VACUUM - LARGE -<br>VAC | 13.11  | Y   | Vacuum Sensor Offset Error                | Can't calibrate offset, would shift range too high                                            | NO                | NO                            | YES             |
| VACUUM - LARGE -<br>MOT | 14.0   | Y   | Regulator Init span high                  | Too many encoder ticks between hard stops. Hard stop is broken or loose regulator disk        | YES               | YES                           | YES             |

| VACUUM - LARGE -<br>MOT | 14.1   | Y         | Regulator Init span low Too few encoder ticks between hard stops. Hard stops were identified improperly |                                                      | YES               | YES                           | YES             |
|-------------------------|--------|-----------|----------------------------------------------------------------------------------------------------|------------------------------------------------------|-------------------|-------------------------------|-----------------|
| VACUUM - LARGE -<br>MOT | 14.2   | Y         | Open motor control circuit Motor cannot be powered                                                      |                                                      | YES               | YES                           | YES             |
| VACUUM - LARGE -<br>MOT | 14.3   | Y         | Stalled regulator motor                                                                                 | Stalled regulator motor                              | YES               | YES                           | YES             |
| VACUUM - LARGE -<br>MOT | 14.4   | Y         | Open on Encoder Circuit                                                                                 | Open on encoder circuit                              | YES               | YES                           | YES             |
| VACUUM - LARGE -<br>MOT | 14.5   | Y         | Shorted motor control circuit                                                                           | Motor powered continuously                           | YES               | YES                           | YES             |
| VACUUM - LARGE -<br>MOT | 14.6   | Y         | Motor Voltage Rail Low                                                                                  | Motor voltage rail lower than expected (<20VDC)      | NO                | NO                            | NO              |
| VACUUM - LARGE -<br>MOT | 14.7   | Y         | Motor Voltage Rail High                                                                                 | Motor voltage rail higher than expected (> 42 VDC)   | NO                | NO                            | NO              |
| VACUUM - LARGE -<br>MOT | 14.8   | Y         | PS Current Offset Error                                                                                 | Power supply current offset is out of expected range | YES               | YES                           | YES             |
| VACUUM - LARGE -<br>MOT | 14.9   | Y         | Motor Current 1 Offset Error                                                                            | Motor current offset is out of expeced range         | YES               | YES                           | YES             |
| System                  | Number | LOG       | Error                                                                                                   | Conditions                                           | Prevent Rover Use | Stop Current<br>Docking Cycle | Display to User |
| VACUUM - LARGE -<br>MOT | 14.10  | Y         | Motor Current 2 Offset Error                                                                            | Motor current offset is out of expeced range         | YES               | YES                           | YES             |
| VACUUM - LARGE -<br>MOT | 14.11  | Y         | Power Good Error                                                                                        | 5 V power rail is low                                | NO                | NO                            | YES             |
| VACUUM - SMALL -<br>VAC | 15.X   | See Above | See Large Vacuum Errors<br>(13.x)                                                                       |                                                      |                   |                               |                 |
| VACUUM - SMALL -<br>MOT | 16.X   | See Above | See Large Vacuum Errors<br>(14.x)                                                                       |                                                      |                   |                               |                 |
|                         |        |           |                                                                                                    |                                                      |                   |                               |                 |
| POWER COUPLER           | 17.0   | Y         | Power Coupler<br>Communication Timeout                                                                  | Timeout during communcation with power coupler       | N/A               | NO                            | NO              |

| POWER COUPLER | 17.2 | Ν | Power Coupler - Locked Out | Power coupler has shut down due to excessive I Limit | N/A | NO | NO |
|---------------|------|---|----------------------------|------------------------------------------------------|-----|----|----|
| POWER COUPLER | 17.3 | Ν | Power Coupler - I Limit    | Power coupler limited the current                    | N/A | NO | NO |

**Chapter 5 – Technical Procedures** 

# **Technical Procedures Overview**

The technical procedures section guides the technician by using a step-by-step process. This section details the procedures necessary to perform specific maintenance for the system, such as priming the Docker detergent pump and reprogramming software. Check the table of contents for a complete list of procedures.

### Procedure 5.0 – Running with Errors

The Neptune Ultra System is designed to shut down when there are errors for User and Patient safety. Certain errors will completely disable the unit for use. This can present an issue with Technician troubleshooting. Due to the design, the unit has the ability to be put into a state to "*Run With Errors*". THIS IS FOR TECHNICIAN ACCESS ONLY. Follow the procedure below to begin using the unit after errors occur for troubleshooting purposes.

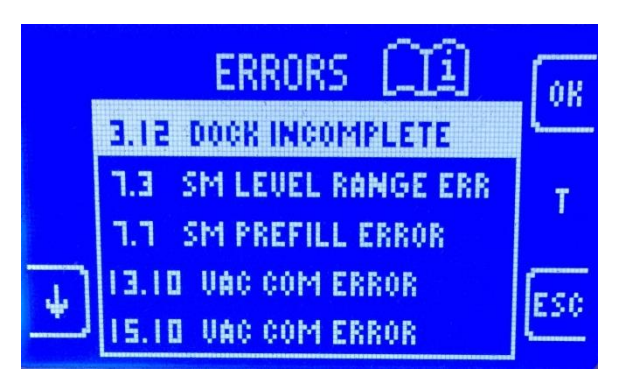

- Technician Mode can be accessed from any error screen, or any screen that when the Vacuum System On/Off button is depressed won't turn on the Pump. From this screen, press and <u>hold</u> Vacuum System soft key and press "Up" arrow, "Down" arrow to enter "*Tech Mode*"
- 2. Press the soft key next to the **ESC** icon to return back to the **System Settings Menu**.

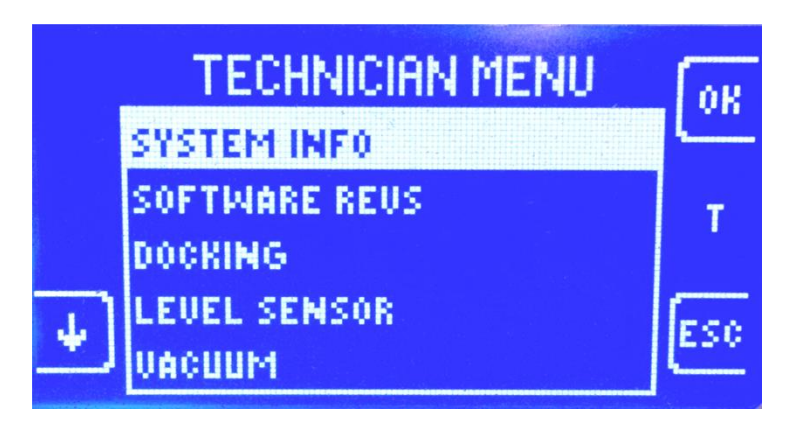

3. Press the soft key next to the **ESC** icon to return to the **User Screen**.

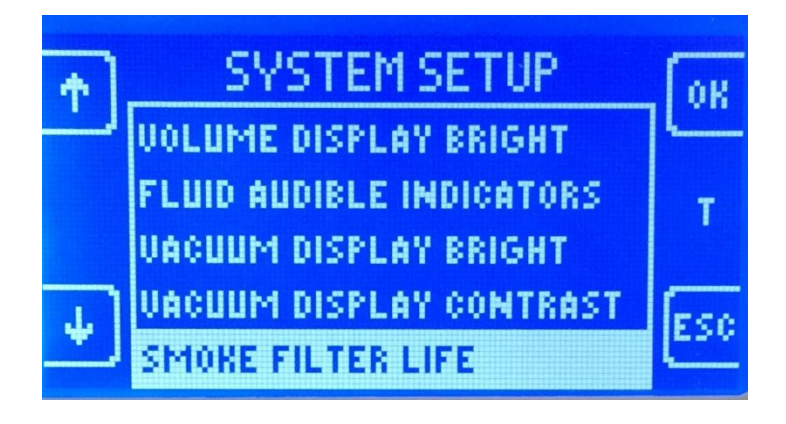

4. Press the soft key next to the error log | | icon to display the error log.

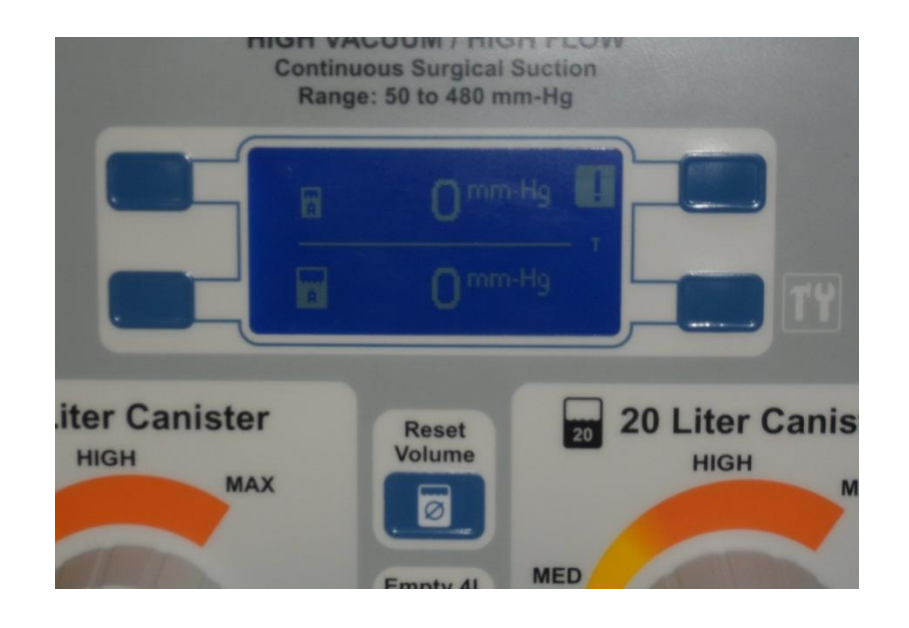

5. Press and hold the volume reset soft key for at least 3 seconds to clear the error log.

> Kei **4 Liter Canister**

All the errors may not clear and that's ok.

6. Press the soft key next to the ESC icon to return to the "User Screen".

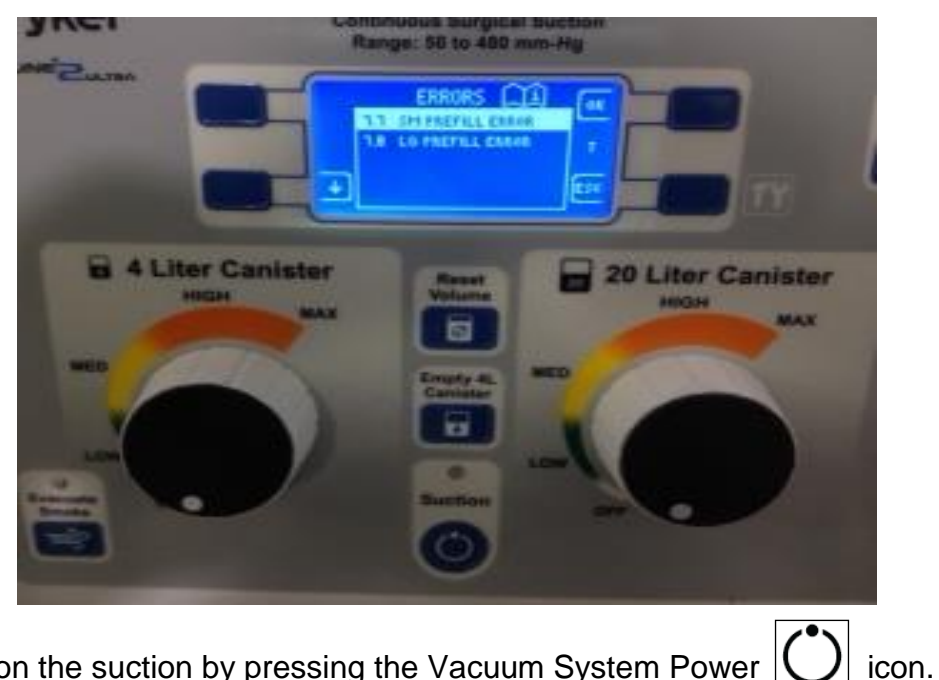

- 7. Turn on the suction by pressing the Vacuum System Power
- 8. At this point, you can run all systems as if there were no errors. This will allow you to test Subsystems, individual components, check voltages, etc.

### **Procedure 5.1 – Priming the Detergent Pump**

This procedure is to be used when installing a new detergent pump (P/N 0702-014-380) during a repair, or when an existing detergent pump is not functioning properly. It is important to note that the Rover will be powered off when docking the unit. In order to perform the following procedure the technician will be required to access the technician menu while docked. Once the Rover has been powered by the docking station, proceed through the menu as normal. The only difference in accessing the menu while docked is that the Docker is used to power the Rover instead of the AC outlet.

a. To access the Technician Mode Menu while docked, push the Rover up to the Docker as if to start a Docking Cycle. Allow the system to boot completely.

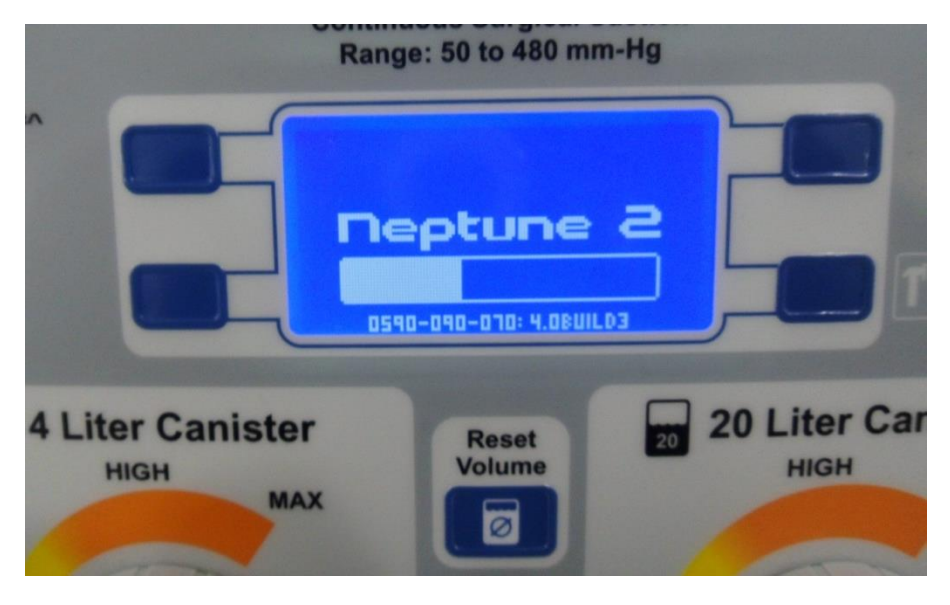

b. After the system is ready, you will hear the Couplings extending. Once the

screen below appears, select [ESC] icon to end the Docking process.

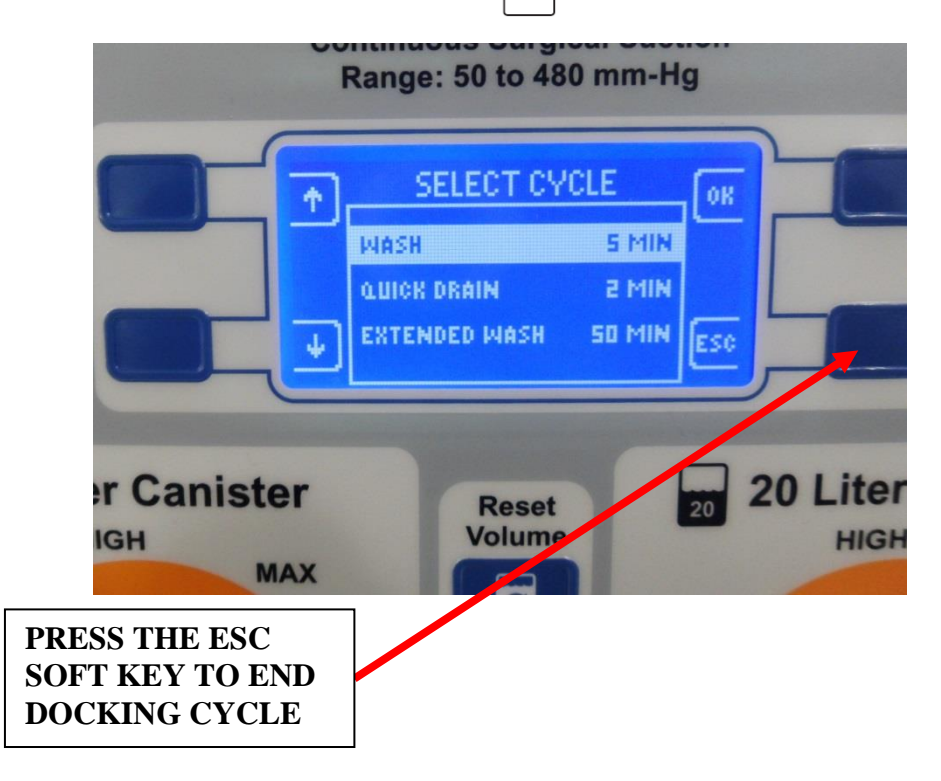

c. After the Esc soft key has been pressed, you should hear the couplings retracting. After the couplings have retracted, you should see the screen below. From this screen, complete the following to enter "*Tech Mode*":

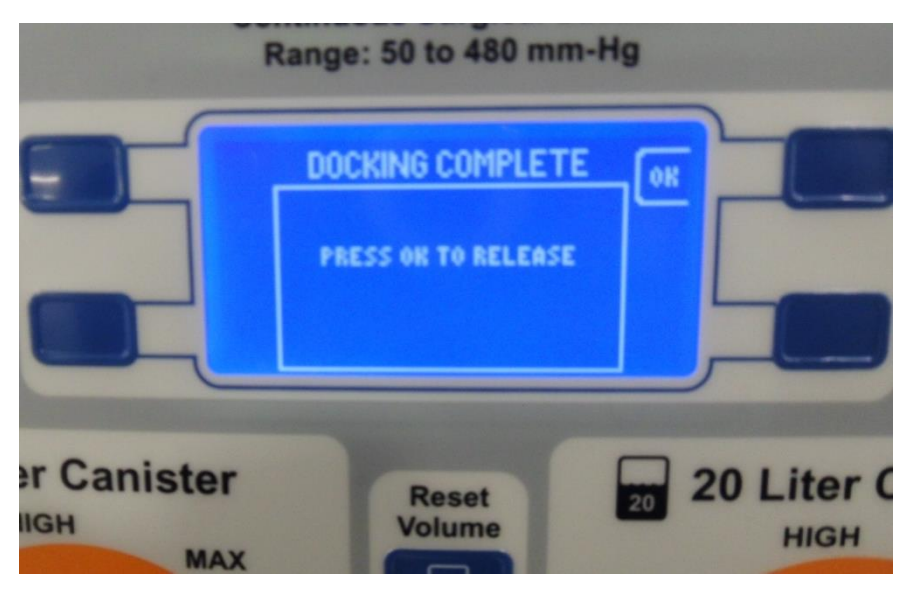

d. Press and Hold Vacuum System soft key and press "Up" arrow and "Down" arrow to enter "*Tech Mode*"

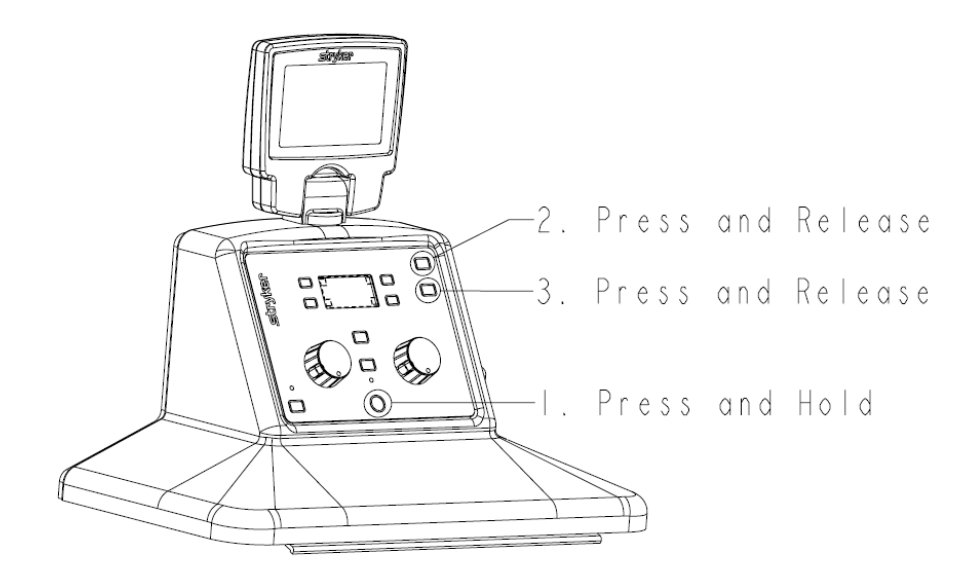

e. Once the technician menu is displayed, push the button next to the arrow icon (on the left side) to highlight the DOCKING option. Then press the button next to the OK icon to select the docking menu.

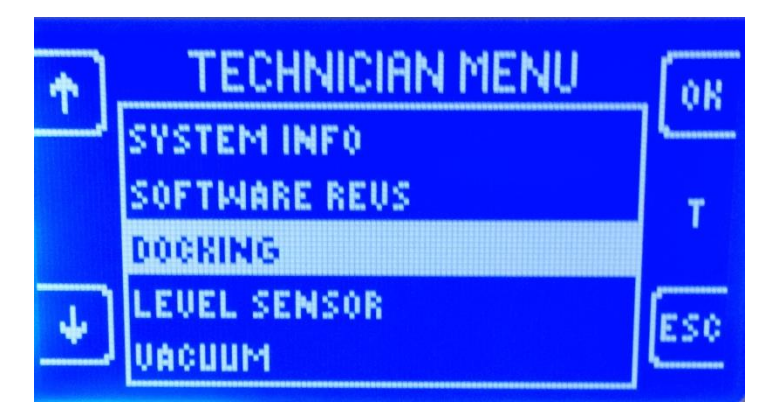

f. Next, push the button next to the arrow icon (on the left side) to highlight the CONTROL option. Then press the button next to the OK icon to select the docking menu.

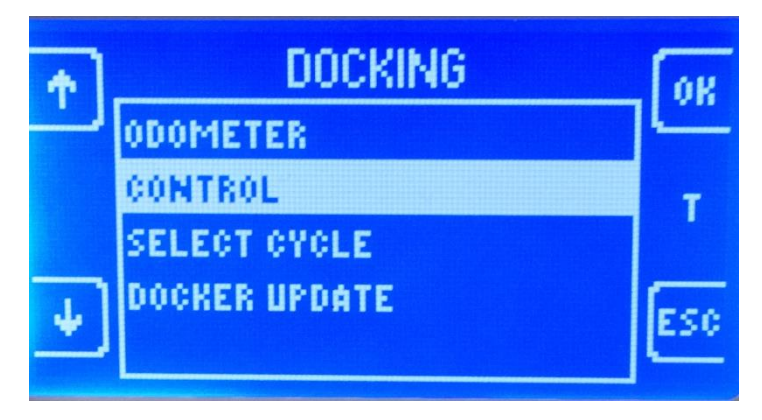

g. In the DOCKING CONTROL menu, the OK button is used to cycle through the different options.\* For instance, when OFFLOAD is highlighted, pressing OK will cycle between on and off. Continue to use the arrow buttons to highlight each option below in the table to prime the Detergent Pump starting with Step 1.

| Step | Select Option<br>(Use Arrow Keys) | Change To<br>(Use OK Key) | Comments                                                                                                    |
|------|-----------------------------------|---------------------------|----------------------------------------------------------------------------------------------------|
| 1    | Diverter                          | Large                     | 20L Diverter                                                                                                    |
| 2    | Couplings                         | Extending                 | Wait until couplings read "EXTENDED" before proceeding.                                                                     |
| 3    | Water                             | On                        | <b>Note:</b> Must hold soft key for water to run.<br>Hold OK for 3 seconds. Verify water enters Large Canister.             |
| 4    | Diverter                          | Closed                    | Closed                                                                                                    |
| 5    | Soap                              | On                        | Leave soap on (pump running) for step 6.                                                                                    |
| 6    | Diverter                          | Large                     | Verify soap enters Large Canister. (You will see bubbles)**                                                                 |
| 7    | Water                             | On                        | <b>Note:</b> Must hold soft key for water to run.<br>Hold OK for 3 seconds. Verify water and soap enters Large<br>Canister. |
| 8    | Soap                              | Off                       | Verify injector pump stops, soap stops entering canister.                                                                   |
| 9    | Diverter                          | Large                     | 20L Diverter                                                                                                    |
| 10   | Couplings                         | Retracting                | Wait until couplings read "RETRACTED" before proceeding.                                                                    |
| 11   | Magnet                            | Off                       | Rover should release from Docker.                                                                                           |

\* If the soap does not enter the Large Canister at this point (no visual bubbles), use the arrow keys to select Water, and then press and hold ok for two seconds and then release. Soap bubbles should now be visible in the Large Canister. It may be necessary to leave the soap injector pump running and cycle the diverter between Large and Closed. This will build up pressure in the injector pump and should aid in priming. Next, press and hold OK to turn the water on again for two seconds. If the preceding steps do not produce bubbles in the Large Canister, follow procedure **5.2** - *Manually Filling the Detergent Tube*.

### **Procedure 5.2 – Manually Filling the Detergent Tube**

This procedure is only used when procedure 5.1 failed to properly prime the detergent pump. It is possible that the pump may not draw detergent from the bottle, but <u>will</u> prime correctly if the inlet tube is manually filled with detergent. The technician should obtain a syringe from the facility to properly complete this procedure.

Normally, this procedure is started after the technician has <u>already</u> tried to automatically prime the pump with no results. The instructions that follow assume that the Rover is still connected to the docking station, the couplers are extended, and the SOAP option is set to off. Ensure that the Rover and Docker are currently in that condition before proceeding.

| Step | Select Option<br>(Use Arrow Keys)                                                                              | Change To<br>(Use OK Key) | Comments                                                                                                    |
|------|----------------------------------------------------------------------------------------------------|---------------------------|----------------------------------------------------------------------------------------------------|
| 1    | Diverter                                                                                                    | Closed                    | Closed                                                                                                    |
| 2    | Disconnect the detergent tubing on the top of the Injector Pump Assembly in the docking station.               |                           |                                                                                                    |
| 3    | Attach syringe to the tubing and manually draw detergent from the bottle until it reaches the end of the tube. |                           |                                                                                                    |
| 4    | Reconnect the detergent tubing to the injector pump                                                            |                           |                                                                                                    |
| 5    | Soap                                                                                                    | On                        | Leave soap on (pump running) for step 6.                                                                                    |
| 6    | Diverter                                                                                                    | Large                     | Verify soap enters Large Canister. (You will see bubbles)                                                                   |
| 7    | Soap                                                                                                    | Off                       | Verify injector pump stops, soap stops entering canister.                                                                   |
| 8    | Water                                                                                                    | On                        | <b>Note:</b> Must hold soft key for water to run.<br>Hold OK for 3 seconds. Verify water and soap enters Large<br>Canister. |
| 9    | Couplings                                                                                                    | Retracting                | Wait until couplings read "RETRACTED" before proceeding.                                                                    |
| 10   | Diverter                                                                                                    | Closed                    | Diverter may already be closed, if not close it.                                                                            |
| 11   | Magnet                                                                                                    | Off                       | Rover should release from Docker.                                                                                           |
# **Procedure 5.3 – Reprogramming Rover Software**

There are **two** options to choose from within the REPROGRAM menu. **ALTHOUGH REPROGRAMMING THE MAIN BOARD IS AN OPTION, IT IS NOT USABLE IN THE FIELD**. The technician can select EEPROM to reset all of the stored values or PD to reprogram the power distribution board. It is important to realize that if the EEPROM is reset, the Rover will no longer be properly calibrated. Follow procedure for **Performing the Canister Calibration** for instructions on how to properly calibrate the volume measurement.

To begin reprogramming the Rover software the technician must follow the same preliminary steps to gain access to the REPROGRAM menu. The technician must select the desired reprogram option in order to proceed. This procedure outlines the steps necessary to enter the technician menu, followed by the steps required for both reprogram menu options. To determine when each option should be used, refer to table below.

| Reprogram Option | For Item Replaced                                                                                                    |  |  |  |
|------------------|----------------------------------------------------------------------------------------------------|--|--|--|
| Reset EEPROM     | 1. Main Control Board - P/N 0702-001-800Q<br>2. Top Cover Assembly - P/N 0702-001-090                                                                                                    |  |  |  |
| Reprogram PD     | <ol> <li>Main Control Board - P/N 0702-001-800Q</li> <li>Power Distribution Board - P/N 0702-001-035Q</li> <li>Volume Display Assembly - P/N 0702-001-840Q</li> <li>Top Cover Assembly - P/N 0702-001-090Q</li> <li>Resetting of EEPROM</li> </ol> |  |  |  |
| Reprogram Main   | THIS OPTION IS RESERVED FOR USE AT THE MANUFACTURER<br>ONLY. DO NOT ATTEMPT TO DO THIS IN THE FIELD!                                                                                                    |  |  |  |

- 1. Follow the instructions to access the system settings menu.
- 2. To access the Technician Menu from the System Settings Menu, hold down the Vacuum System power button, then press and release the IV Pole UP button, and finally press and release the IV Pole DOWN button.

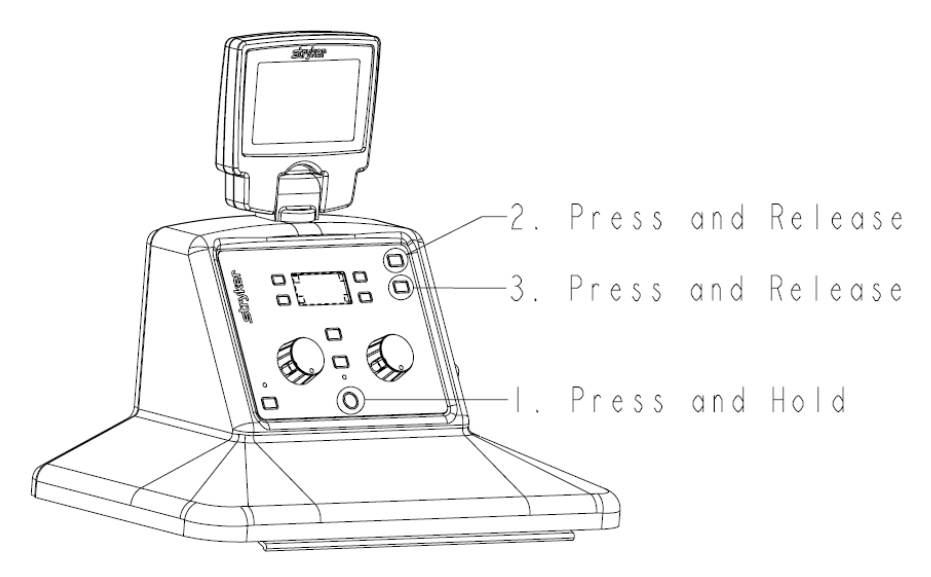

3. From the technician menu, push the buttons next to the arrow icons (on the left side) to highlight the REPROGRAMMING menu.

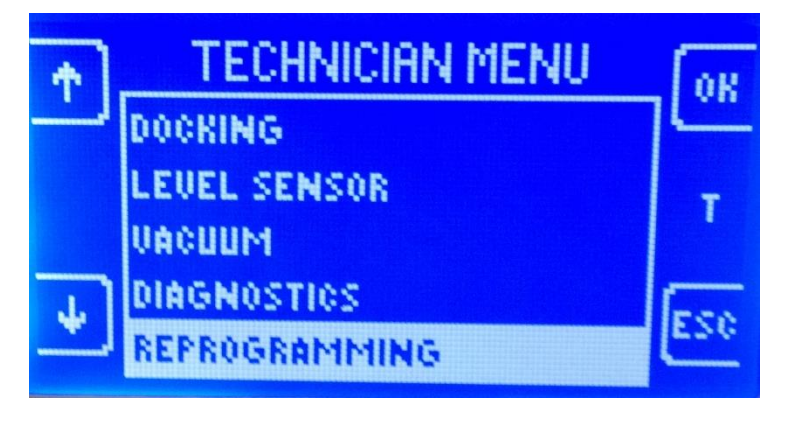

4. Push the button next to the OK icon to select the desired REPROGRAMMING menu option. Push the button next to the ESC icon to return to the previous menu.

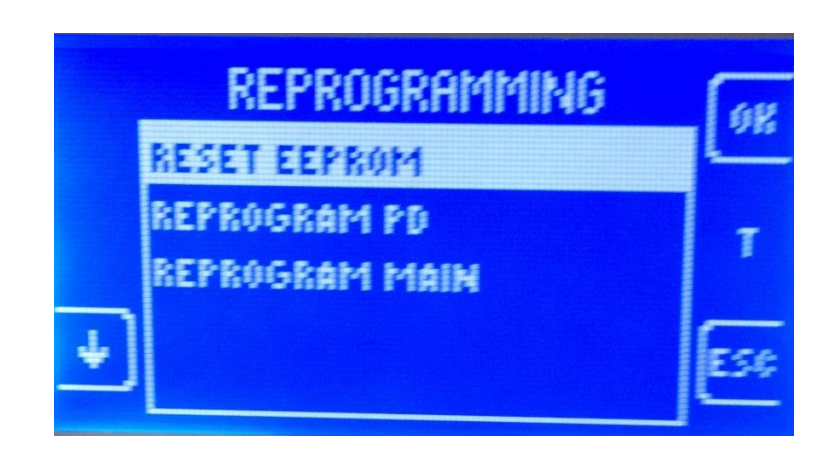

#### 5a. RESET EEPROM

Choosing this option will reset all of the values that are stored on the EEPROM. After selecting RESET EEPROM, the system will display a warning to indicate that the options will be erased. The values that will be restored to system defaults are:

- 1. Minimum and maximum water flow
- 2. Docking odometer
- 3. Display and brightness settings changed by the user
- 4. Fluid level sensor calibration\*

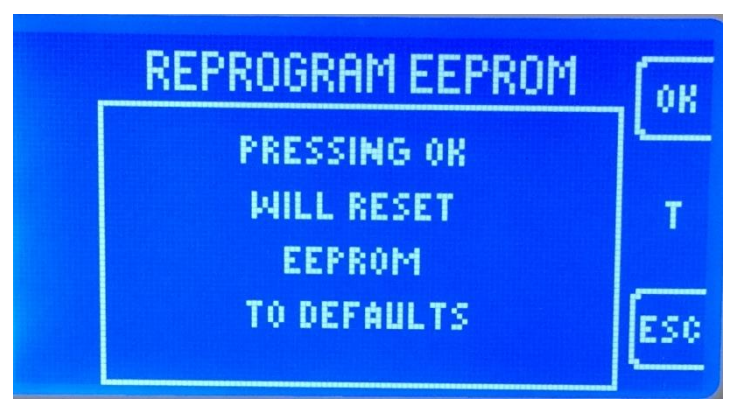

### 5b. REPROGRAM PD

Choosing this option will update the software for the power distribution board. This option updates software for the power distribution board, which contains the operational program for the large and small vacuum regulators, tank dump valve, IV pole, smoke evacuator, and canister calibration boards. After selecting REPROGRAM PD, the system will display a message indicating which software version is currently being updated. After selecting REPROGRAM PD, the system will reset and initialize in approximately 30 seconds.

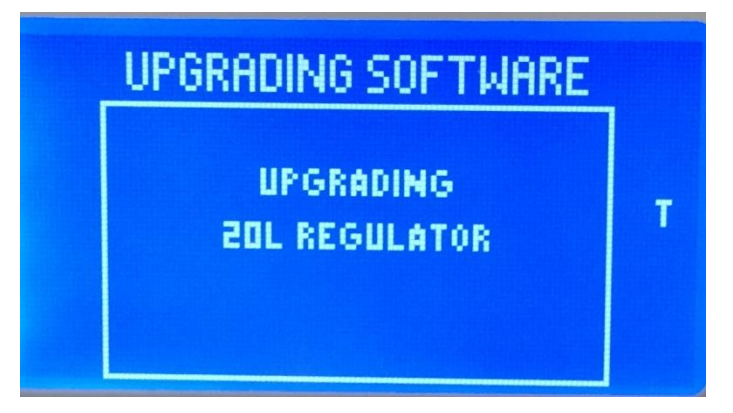

## 5c. REPROGRAM MAIN

This option is currently unavailable in the field.

# **Procedure 5.4 – Performing the Canister Calibration**

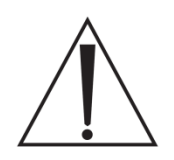

**Note:** Due to a software change, the screens below will be displayed to remind user to ensure the unit is used properly for patient safety!

Differences you will see with the new Main Control Board during reprogramming:

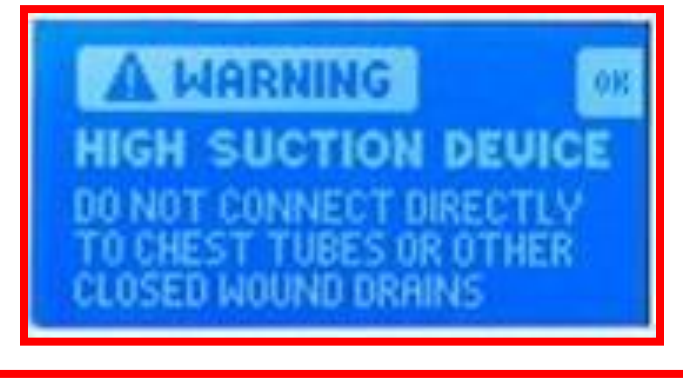

At boot up the warning screen above will appear.

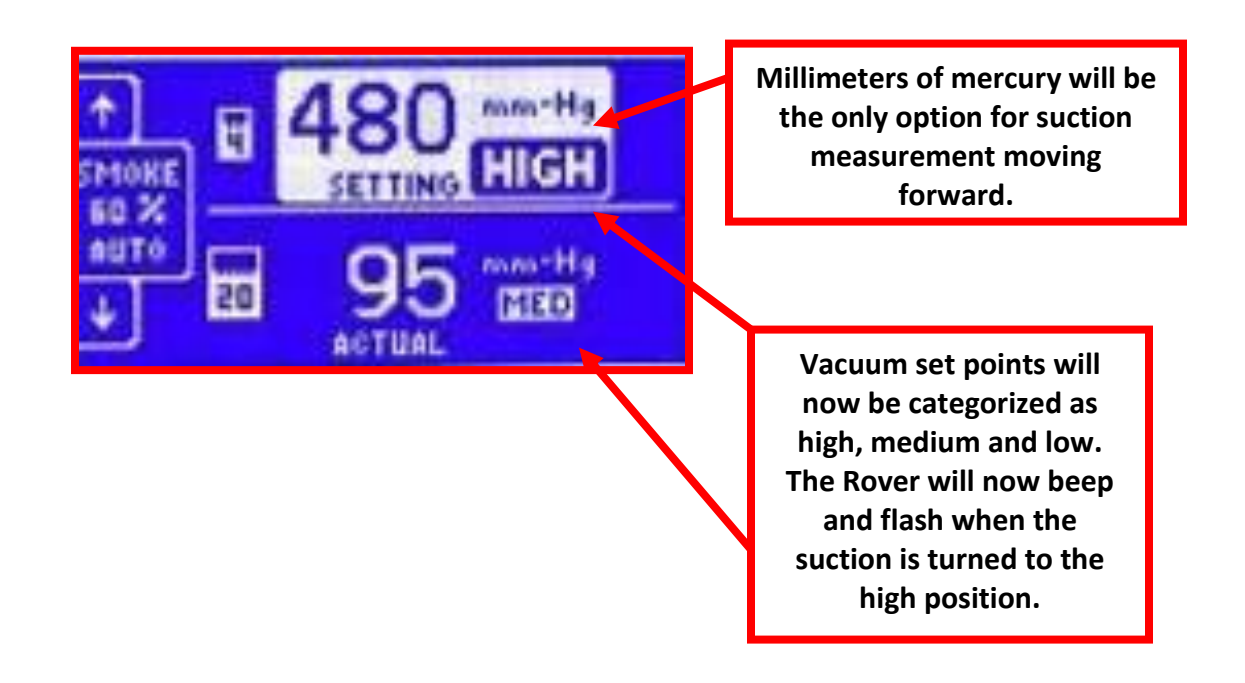

5-12

The canister calibration must be performed when certain volume sensing components are replaced. These components include the Main Controller Circuit Board (P/N 0702-001-800Q) and Float Sensors (P/N 0700-001-155). The technician will need an <u>accurate</u> device capable of measuring 1 liter of fluid. A suitable beaker is listed in **Appendicies: List of Materials**.

1. First, both Canisters must be completely empty before starting this procedure. The Canisters can be emptied by following the steps below:

To Access the Technician Menu (At the Docker)

2. Push the Rover up to the Docker as if to start a Docking Cycle. Allow the system to boot completely.

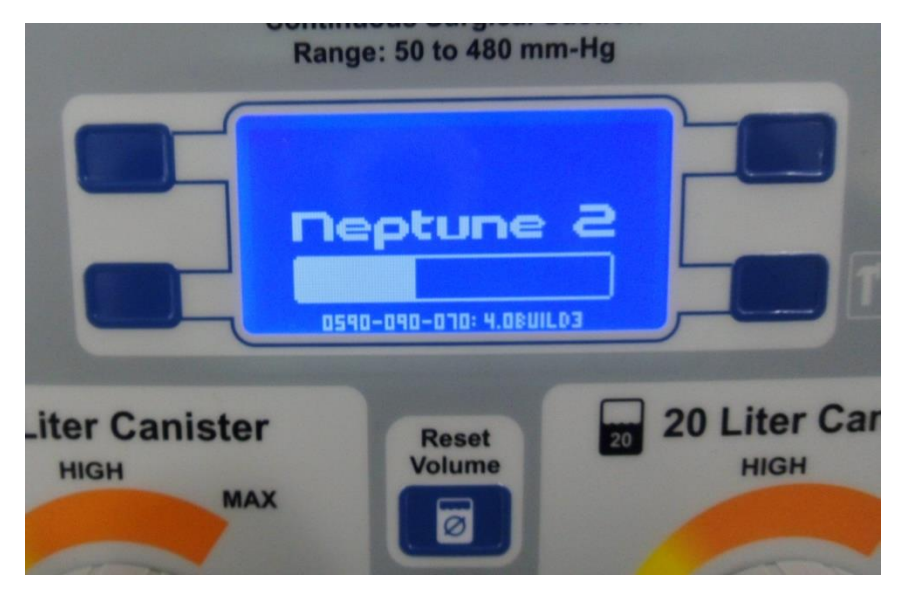

3. After the system is ready, you will hear the Couplings extending. Once the screen below appears, select **Esc** icon to end the Docking process.

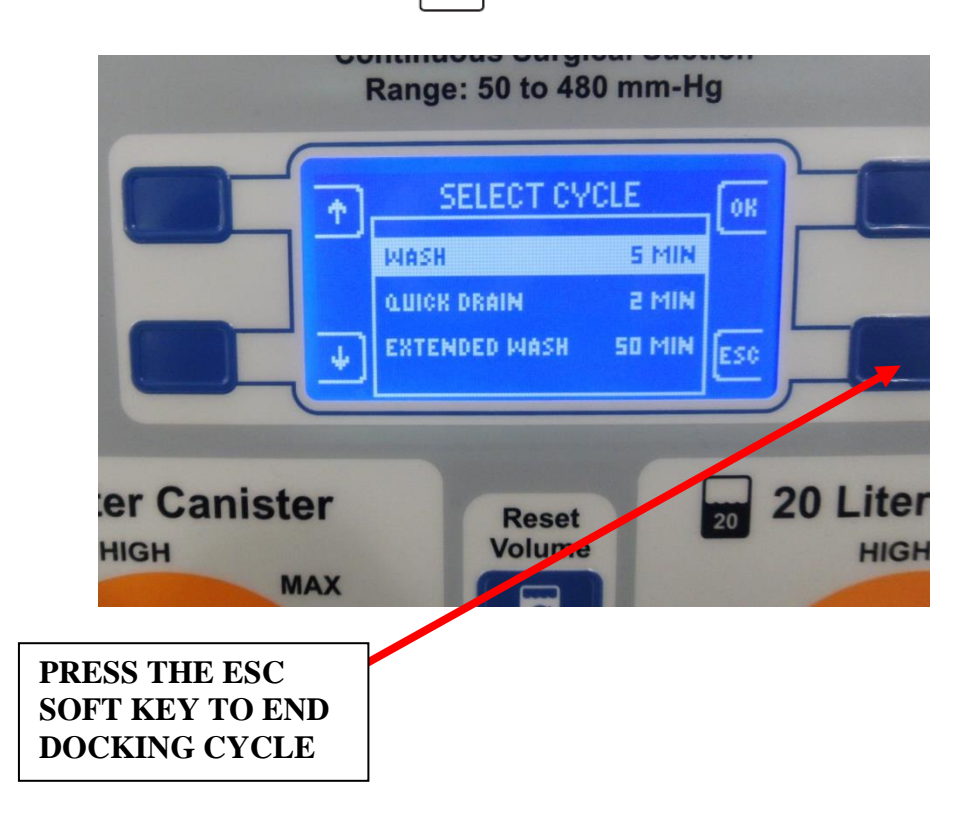

4. After the **ESC** soft key has been pressed, you should hear the couplings retracting. After the couplings have retracted, you should see the screen below. From this screen, complete the following to enter "*Tech Mode*":

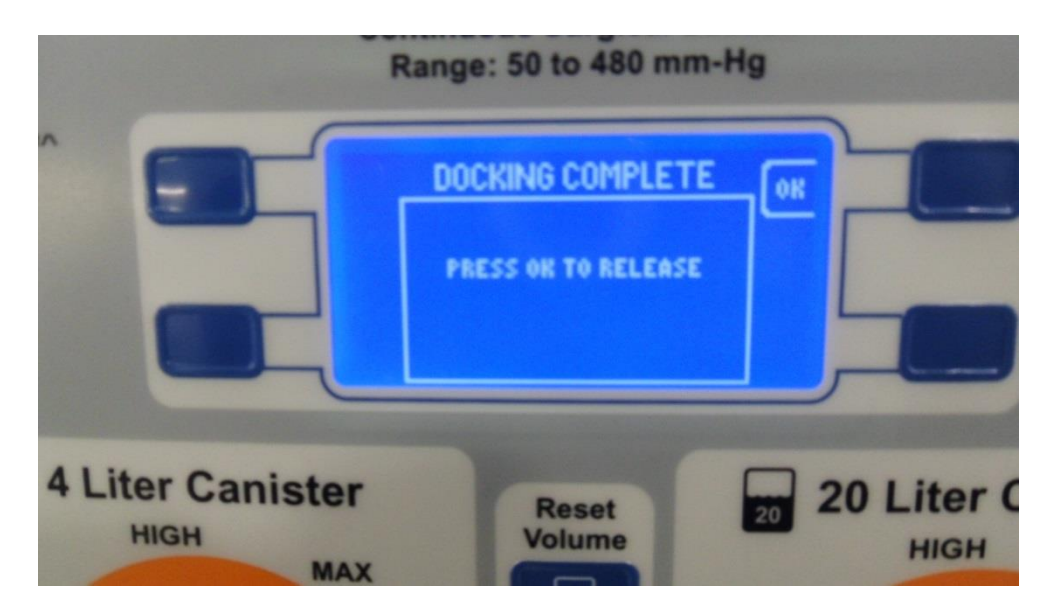

5. Press and Hold Vacuum System soft key and press "Up" arrow and "Down" arrow to enter "*Tech Mode*"

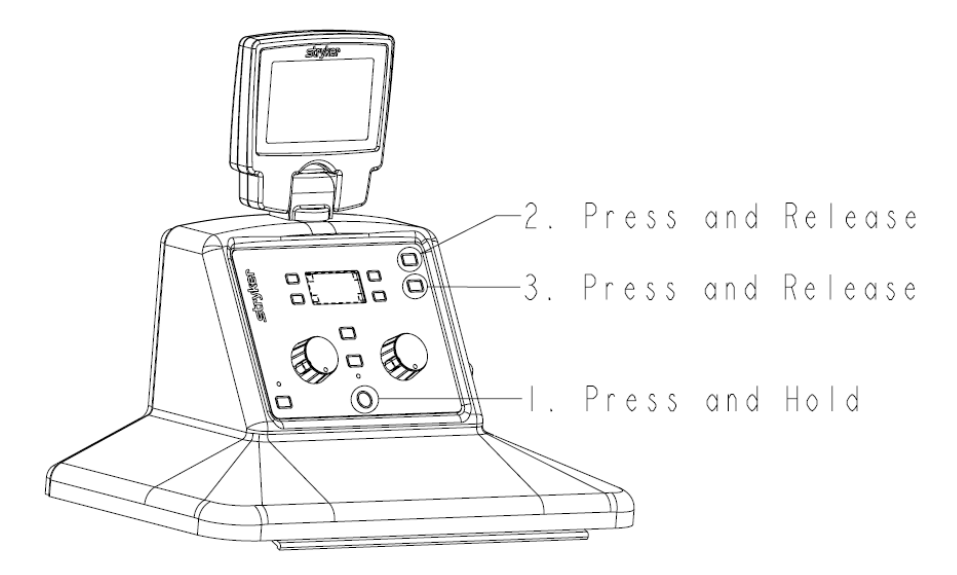

6. Once the technician menu is displayed, push the button next to the arrow icon (on the left side) to highlight the DOCKING option. Then press the button next to the OK icon to select the docking menu.

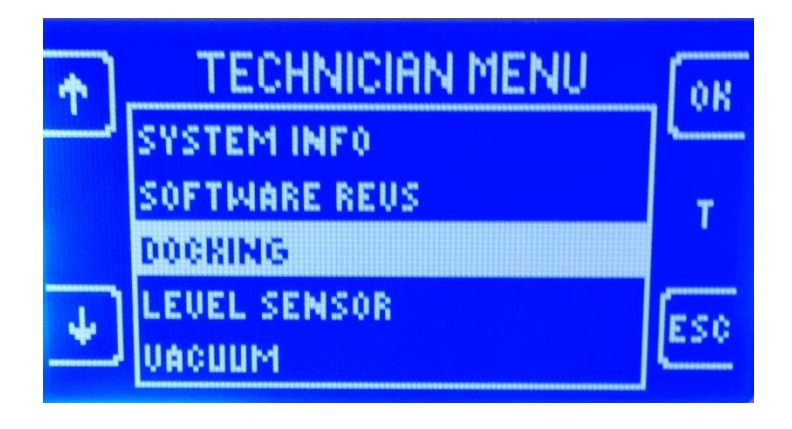

7. Next, push the button next to the arrow icon (on the left side) to highlight the CONTROL option. Then press the button next to the OK icon to select the docking menu.

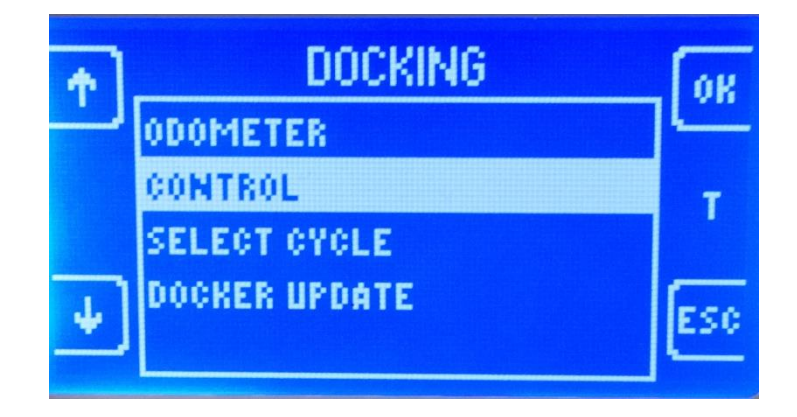

8. In the DOCKING CONTROL menu, the OK button is used to cycle through the different options.\* For instance, when OFFLOAD is highlighted, pressing OK will cycle between on and off.\* Continue to use the arrow buttons to highlight the options below, and the ok button to select in order to complete the required steps in table below, then proceed to step 9.

| Step | Select Option<br>(Use Arrow Keys) | Change To<br>(Use OK Key) | Comments                                                 |  |  |
|------|-----------------------------------|---------------------------|----------------------------------------------------------|--|--|
| 1    | Magnet                            | On                        | Magnet may already be on.                                |  |  |
| 2    | Diverter                          | Large                     | Open 20L Diverter                                        |  |  |
| 3    | Couplings                         | Extending                 | Wait until couplings read "EXTENDED" before proceeding.  |  |  |
| 4    | Diverter                          | Closed                    | Close the Diverter                                       |  |  |
| 5    | Drain Valve                       | Open                      | Verify fluid in Small Canister dumps into Large Canister |  |  |
| 6    | Offload                           | On                        | Let offload pump run until the water is completely gone. |  |  |
| 7    | Offload                           | Off                       | Verify offload pump stops.                               |  |  |
| 8    | Drain Valve                       | Closed                    | Verify you hear the valve close                          |  |  |
| 9    | Diverter                          | Large                     | Open 20L Diverter                                        |  |  |
| 10   | Couplings                         | Retracting                | Wait until couplings read "RETRACTED" before proceeding. |  |  |
| 11   | Magnet                            | Off                       | Rover should release from the docking station.           |  |  |

9. Remove the Rover from the Docking Station and plug into an AC wall outlet.

**Note:** It is normal for the system to have the errors below at this time, as there is no prefill.

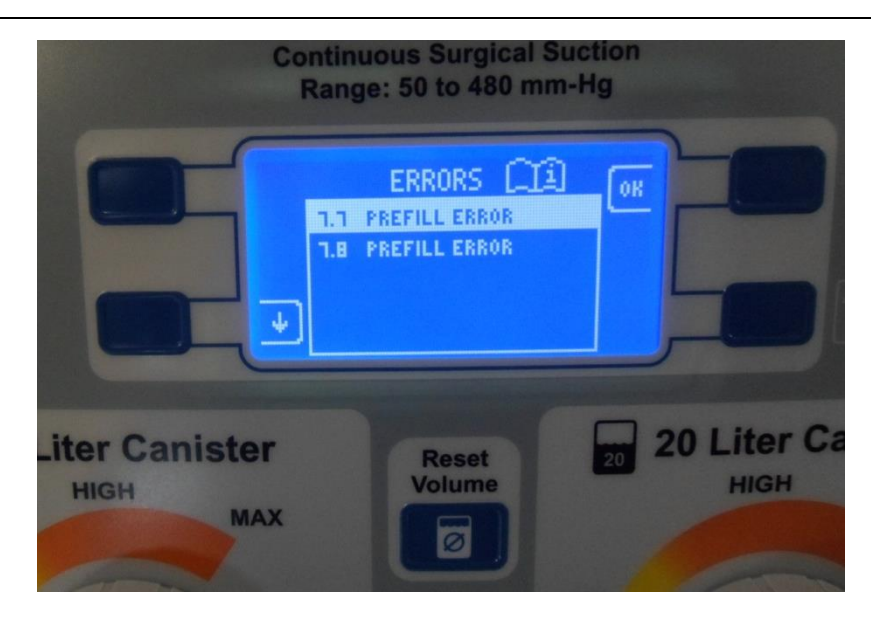

10. To access the Technician Menu from the <u>ERROR</u> screen above, hold down the Vacuum System Power Button, 
 then press and release the IV Pole Up Button, and finally press and release the IV Pole Down Button.

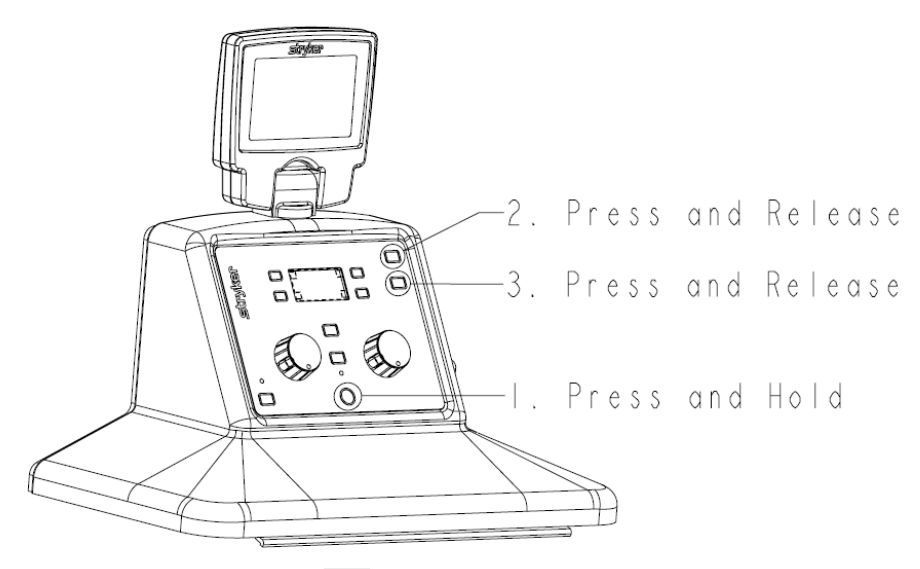

- 11. Push the button next to the Esc icon to return back to the System Settings Menu.
- 12. Push the button next to the Esc icon to return to the User Screen.

- 13.Next, push the button next to the  $\Box$  icon to display the Error Log.
- 14. Depress the Volume Reset Button to clear the error log screen long enough to allow the Vacuum Pump to turn on. This should take no longer than 3-4 seconds.
- 15. Press the button next to the Esc icon which should take you back to the Main Screen.
- 16. Turn on the suction by pressing the Vacuum System power O icon and adjust the suction to 400 mm/hg in both canisters.
- 17. If only calibrating the Large Canister, proceed to step 20. Fill a 1 liter beaker with warm water and record the fluid amount. In most cases the volume will not be <u>exactly</u> 1 liter. Make sure to record the exact value within 1ml. (For example, 1002 ml) This will be used later on in step 27.
- 18. With a manifold inserted into the Small Canister manifold receptacle, measure and suction 1 liter of water into Small Canister. Make sure as much fluid as possible is inside the canister and that as little as possible remains in the suction tubing and manifold. In order for the calibration to be accurate it is important that the majority of the measured fluid is inside the tank. **If only calibrating the Small Canister, proceed to step 22.**
- Fill a 1 liter beaker with warm water and record the fluid amount. In most cases the volume will not be <u>exactly</u> 1 liter. Make sure to record the exact value within 1ml. (For example, 1002 ml). This will be used later on in step 27.
- 20. With a manifold inserted into the Large Canister manifold receptacle, measure and suction 1 liter of water into Large Canister. Make sure as much fluid as possible is inside the canister and that as little as possible remains in the suction tubing and manifold. In order for the calibration to be accurate it is important that the majority of the measured fluid is inside the tank.
- 21. Turn off the suction by pressing the vacuum system power icon and allow the fluid to stabilize in the canister(s) for one minute.

22. Press the soft key next to the error log

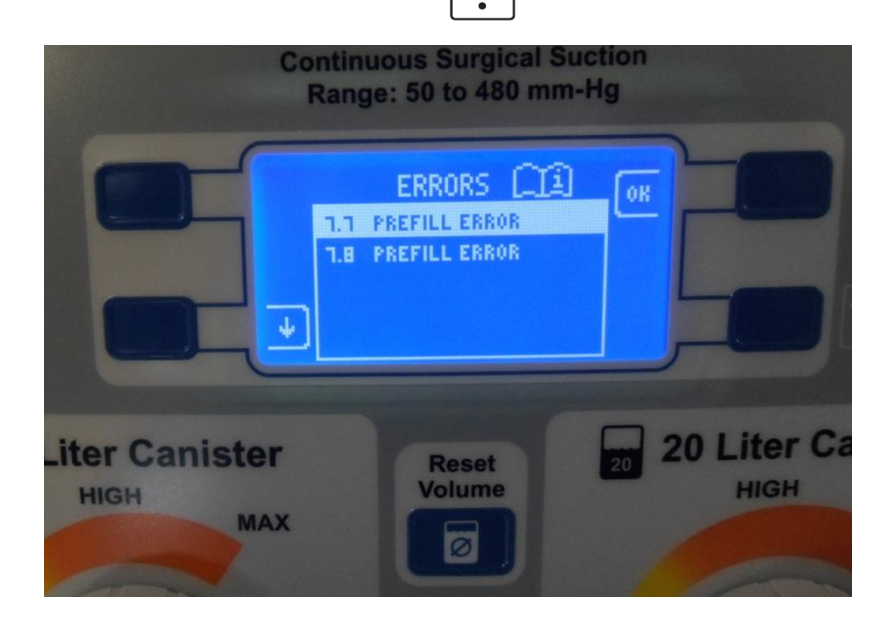

23. To access the technician menu from the <u>ERROR</u> screen above, hold down the vacuum system power button,  $\bigcirc$  then press and release the IV pole up button, and finally press and release the IV pole down button.

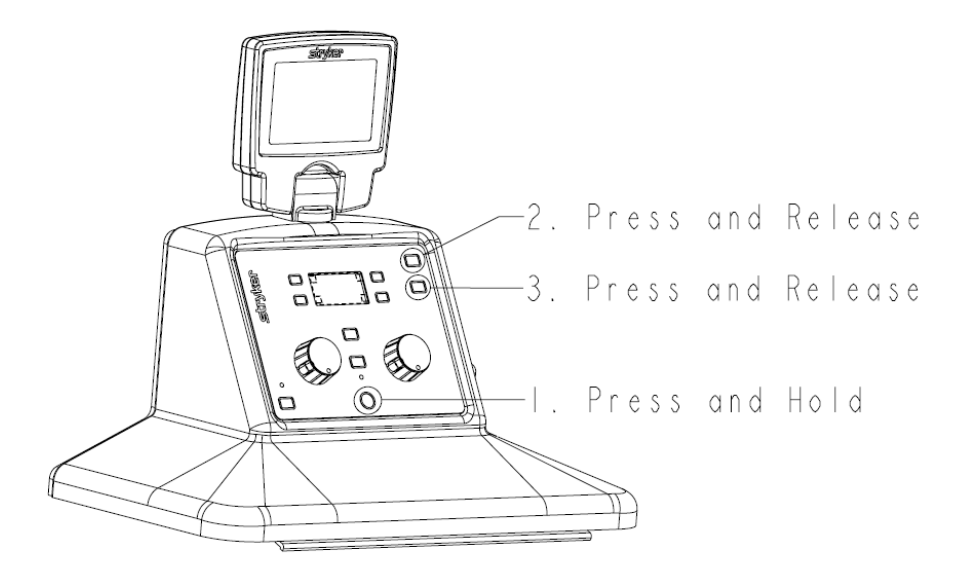

24. Once the technician menu is displayed, push the button next to the arrow icon (on the left side) to highlight the LEVEL SENSOR option. Then press the button next to the OK icon to select the docking menu.

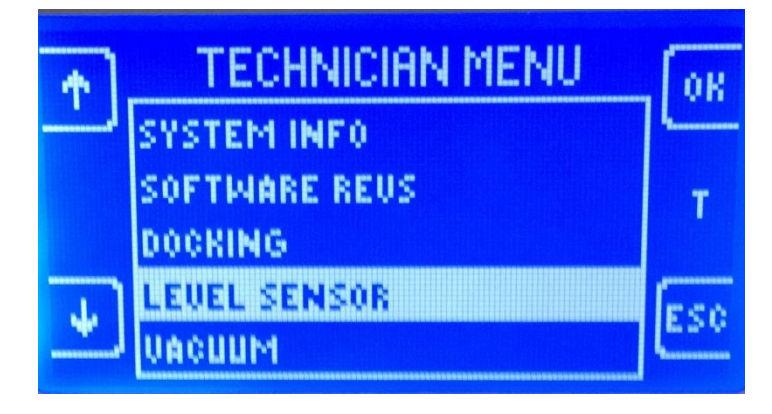

- 25. Next, select the CALIBRATE FLOAT option from the calibration menu.
- 26. If only one canister was calibrated, the technician only needs to complete the remainder of this procedure for that canister. Select either the 4L CANISTER or the 20L CANISTER option from the calibrate float menu.

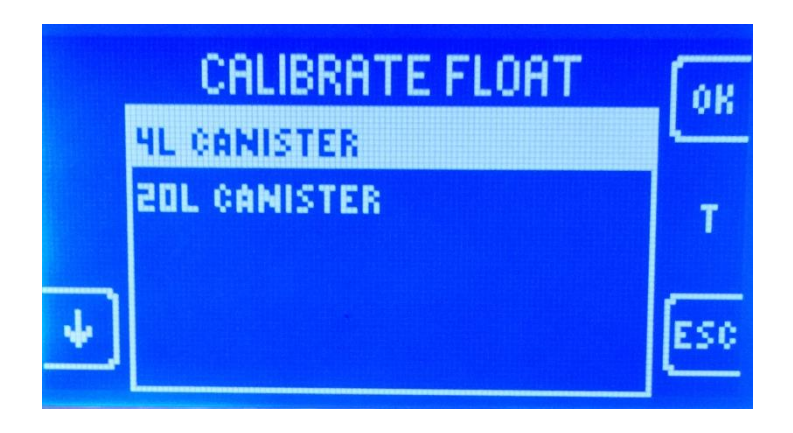

27. Using the buttons next to the arrow icons on the left, enter the recorded value from step 16 or 18 that was suctioned in to the canister.

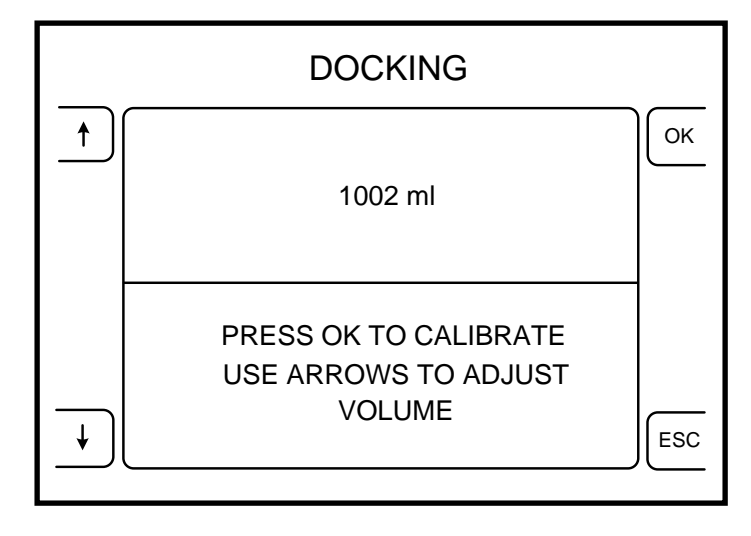

- 28. Press the button next to the OK icon. The audible alarm on the user interface panel should beep to indicate that the calibration has been accepted.
- 29. If both canisters are being calibrated, repeat steps 27 29 for the other canister. If only one canister was calibrated, proceed to step 31.
- 30. The Rover will have errors following the calibration procedure. Turn the Rover off at the main power switch and complete one docking cycle to clear the errors.

# **Procedure 5.5 – Testing**

The testing listed in this section is *performed after every service call*, whether the maintenance action is a repair or scheduled preventive maintenance. The testing includes both electrical testing as well as a functional check. The Rover and Docker testing is completed in two stages. They are first tested with the covers removed, and then the tests are completed once the covers have been reinstalled. The test equipment used in the following procedures is listed in Appendix A. The list is *only* a reference designed to aid the technician in choosing suitable test equipment. The exact model *is not* required, but a suitable equivalent must be used when performing safety testing.

For example, the safety analyzer must be able to check earth leakage current in reversed polarity, but it does not have to be the Dale Technologies model listed in Appendix A. In either case, the technician must ensure that the test equipment used is within the calibration period, or "In Calibration", and that *any* test equipment used has not exceeded the calibration due date listed. Similarly, if a piece of test equipment does not have a calibration sticker; it cannot be assumed that it is working properly. The technician should attempt to find an alternate means of testing the Neptune Waste Management System.

### Neptune Rover Testing Requirements (P/N 0702-001-000)

### Wire Integrity Test (Covers Removed)

- 1. Ensure mains wiring (blue and brown wires) inside the chassis are secure and not touching any components on the circuit boards.
- 2. Verify wires are secured in a manner to prevent chafing.

## Amp Draw Test (Covers Removed)

- 1. Plug the Rover into the safety analyzer.
- 2. Turn on the **Smoke Evacuator** and set to 100%. Turn on the Vacuum pump and set the **Vacuum Control (for the Small and Large Canister)** and set both to 0%.
- 3. Turn the analyzer dial to the INSTRUMENT CURRENT position.
- 4. Measure and record the amp draw. It must not exceed 11.8 amps.

# Earth Leakage Current Test (Covers Removed)

- 1. Plug the Rover into the safety analyzer.
- 2. Turn on the **Smoke Evacuator** and set to100%. Turn on the Vacuum pump and set the **Vacuum Control (for the Small and Large Canister)** and set both to 0%.

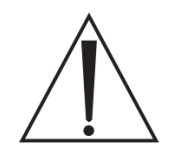

**NOTE:** To ensure that the measurement is taken with all functions at maximum, the technician will need to measure and record the values in step 5 - while performing step 4.

- 3. Turn the analyzer dial to the LEAKAGE CURRENT position. The LEAKAGE switch must be depressed toward the EARTH label to record the values in step 5.
- 4. Extend the IV pole by pressing the IV pole up button. (Hold through step 5)
- 5. Measure and record the earth leakage in all combinations listed in the table below.

| Analyzer     | Settings | Leakage Current Limit |  |  |
|--------------|----------|-----------------------|--|--|
| Polarity     | Neutral  |                       |  |  |
| Normal       | Closed   | 20 uA < X < 300 uA    |  |  |
| Reverse      | Closed   | 20 uA < X < 300 uA    |  |  |
| Normal       | Open     | 20 uA < X < 1000 uA   |  |  |
| Reverse Open |          | 20 uA < X < 1000 uA   |  |  |

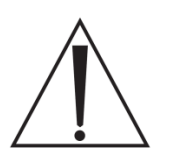

**NOTE:** it is normal for the rover to turn off momentarily when the neutral switch is in the open position. The rover functions may turn off with changes between each setting below. Verify that required functions are running before recording the maximum value for each combination requiring the neutral switch being placed in the closed position.

# Patient Leakage (Covers Removed)

- 1. Plug the Rover into the safety analyzer.
- 2. Attach the test lead to the Fluid Level Transducer just above the plastic where it attaches to the Small Canister cap.
- 3. Turn on both the **Smoke Evacuator** and **Vacuum Control (for the small and Large Canister)** and set both to maximum. (Canister suction and smoke evacuator to 100%)

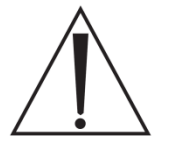

**NOTE:** To ensure that the measurement is taken with all functions at maximum, the technician will need to measure and record the values in step 6 - while performing step 5.

- 4. Configure the safety analyzer to measure PATIENT LEAKAGE.
- 5. Extend the IV pole by pressing the IV pole up button. (Hold through step 6)

6. Measure and record the patient leakage in all combinations listed in the table below.

| Analyzer | Settings | Leakage Current Limit |  |  |
|----------|----------|-----------------------|--|--|
| Polarity | Neutral  |                       |  |  |
| Normal   | Closed   | < 10 uA               |  |  |
| Reverse  | Closed   | < 10 uA               |  |  |
| Normal   | Open     | < 50 uA               |  |  |
| Reverse  | Open     | < 50 uA               |  |  |

## **Hi-Pot Test (Covers Installed)**

The technician will change three functions of the hi-pot tester to set up for the test: voltage, trip current, and dwell time. To configure the hi-pot tester, press the SET button to select either VOLTAGE, CURRENT, or DWELL. (When the correct setting is selected, the corresponding LED will blink on the face of the hi-pot tester.) Use the up and down arrows to adjust for the proper value. See table below for the values for the Rover hi-pot test.

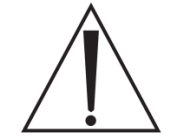

**WARNING:** <u>DO NOT</u> touch the rover while performing the Hi-Pot test! Serious harm may result in touching any portion of the rover while testing.

| Hi-Pot Setting | Set To | Actual Value |
|----------------|--------|--------------|
| Voltage        | 1.8    | 1800 v       |
| Current        | 10.00  | 10 mA        |
| Dwell          | 1.0    | 1 second     |

- 1. Verify that the hi-pot tester is configured properly for Rover testing. (See table above)
- 2. Ensure the Rover power cord is plugged into the Rover. <u>**DO NOT**</u> plug the other end of the power cord into the AC wall outlet!
- 3. The technician must test the hi-pot tester before proceeding. To do this, short the leads together and press the TEST button. The reset button must illuminate and be followed by a continuous beep. If this does not happen, do <u>NOT</u> continue the test. Press reset to continue.
- 4. Attach metal clamp to the live and neutral terminals of the power cord.

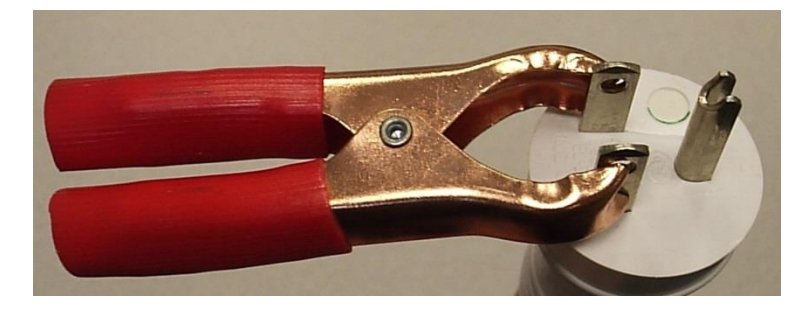

5. Attach the ground lead (small black clamp) to the ground pin on the power cord.

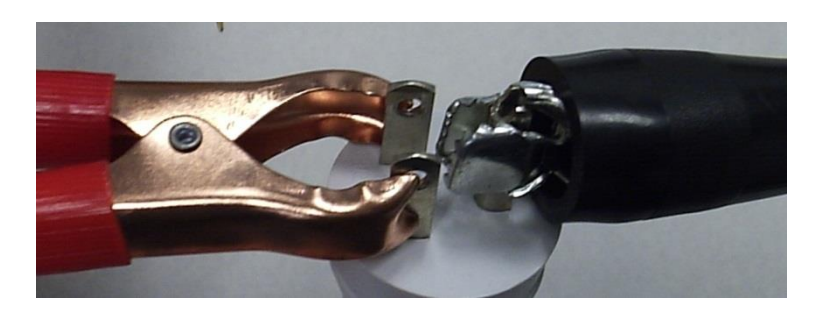

6. Touch the high voltage lead (red, pen-like attachment) to the shorted live and neutral terminals, **ensuring** *not* **to touch the ground pin.** 

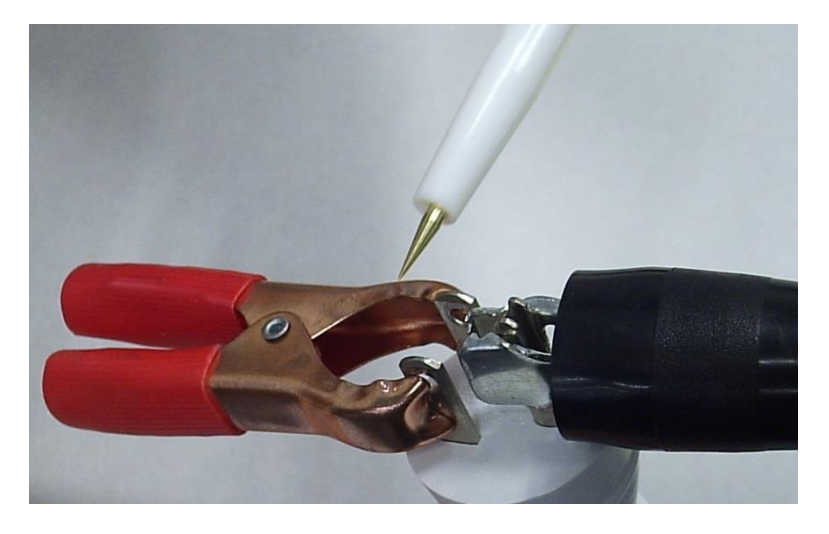

7. Press the TEST button. The test is passed when a single short beep is heard. If pressing the test button yields the same results as in step 3 (continuous beep and audible alarm) the Rover has failed.

# Ground (Earth) Resistance Test (Covers Installed)

- 1. Turn Rover power switch off.
- 2. Plug Rover power cord into safety analyzer.
- 3. Attach the test lead to one of the strike plates or strike plate mounting PEMs.
- 4. Set the analyzer to normal polarity and neutral open.
- 5. Measure earth (ground) resistance by placing the analyzer dial to the chassis resistance position.
- 6. Resistance must be less than .12 ohms.

## **Rover Functional Test**

### Vacuum Function

- 1. Ensure the Rover is plugged in and turned on.
- 2. Insert a Manifold (with all ports closed) into the Large Canister Manifold Receptacle.
- 3. Turn on the Vacuum Pump (Vacuum Subsystem ON button)
- 4. Turn the Large Canister Control Knob to 100% and ensure the set point reads 480mm/Hg.
- 5. The Large Canister actual vacuum level should reach a minimum of 400mm/Hg within 10 seconds.
- 6. Ensure the vacuum level does not fluctuate greater than +/- 4.0 mm/Hg from the set point. Observe vacuum level for 30 seconds and verify actual level is maintained.
- 7. Turn the Large Canister control knob to 20%.
- 8. Ensure the vacuum level does not fluctuate greater than +/- 4.0 mm/Hg from the set point. Observe vacuum level for 30 seconds and verify actual level is maintained.
- 9. Turn the Large Canister control knob to 0%.
- 10. Verify that both the set point and the actual suction level read 000 mm/Hg.
- 11. Repeat steps 2 through 10 for the Small Canister.

# Smoke Evacuator Function

NOTE: If the smoke ULPA filter is not present, it is possible that the customer is not using the smoke evacuator function of the rover. In this case, it is not necessary to test the smoke evacuator function.

- 1. Ensure smoke ULPA Filter is fully seated. (The edge of the filter remains about <sup>1</sup>/<sub>4</sub>" away from the chassis when fully seated)
- 2. Ensure the Rover is plugged in and turned on.
- 3. Press Smoke Evacuator Button and adjust level to 100% using buttons on the left of the display.
- 4. Press Smoke Evacuator Button again and verify it goes into Auto Mode.
- 5. Press Smoke Evacuator Button again to power off Smoke Evacuator.

# IV Pole

- 1. Ensure the Rover is plugged in and turned on.
- 2. Depress and hold the IV Pole Up arrow button. Ensure the pole moves up smoothly until it reaches the top of its range of motion.
- 3. Depress and hold the IV Pole Down arrow button. Ensure the pole moves down smoothly until it reaches the bottom of its range of motion.
- 4. Depress and hold the IV Pole Up arrow button again to fully extend the IV Pole.
- 5. Turn off the Rover Power Switch and verify that the pole descends within 9.5 seconds.
- 6. Note any unusual vibrations or noise while pole is ascending or descending.

#### **Rover Label/ Software Visual Inspection**

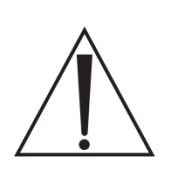

**WARNING**: To ensure patient safety is implemented by the user, there are several labels that must be applied to the Rover and a Software upgrade must be performed. Ensure that each and every label shown below is applied to the unit. Also, ensure the software screens below appear on the unit before returning to service. If any of the labels are missing, or the software screens below don't appear on the unit, <u>do not</u> return the unit to service. Please call the Contact Center and obtain the appropriate labels and install before returning to service. The software and labels are as follows:

#### Software Changes:

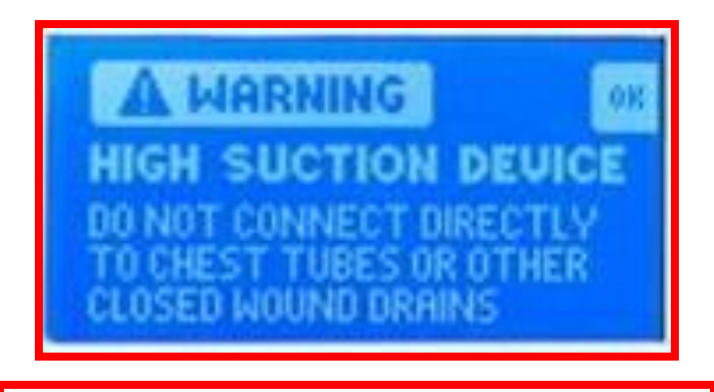

At boot up the warning screen above will appear.

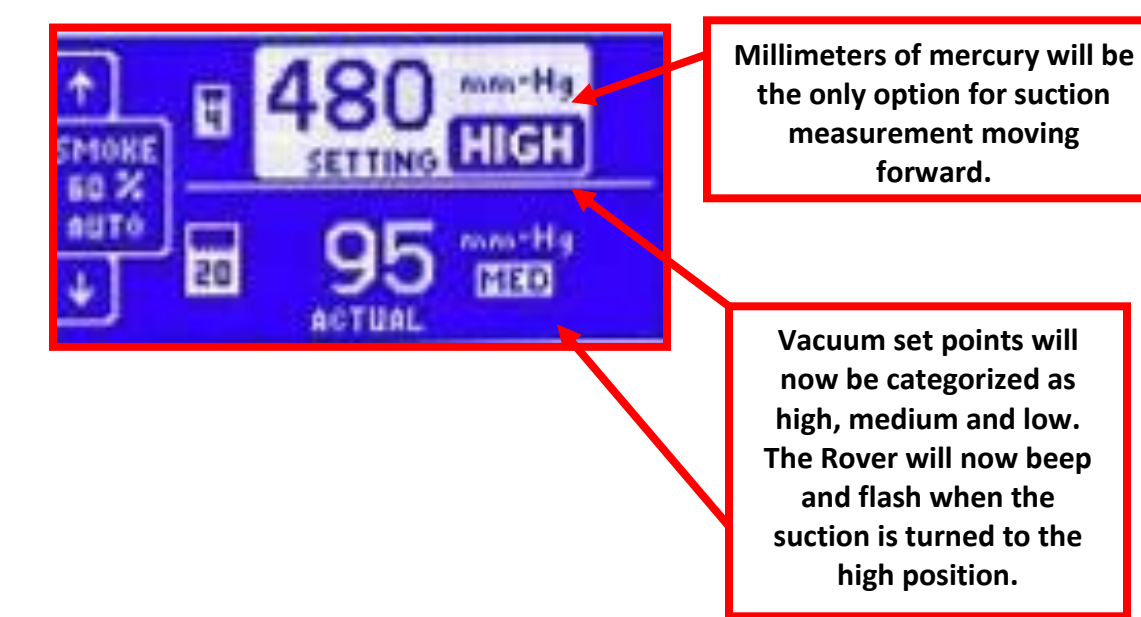

5-28

# Label Changes:

Neptune Warning Flag (P/N 0702-001-762)

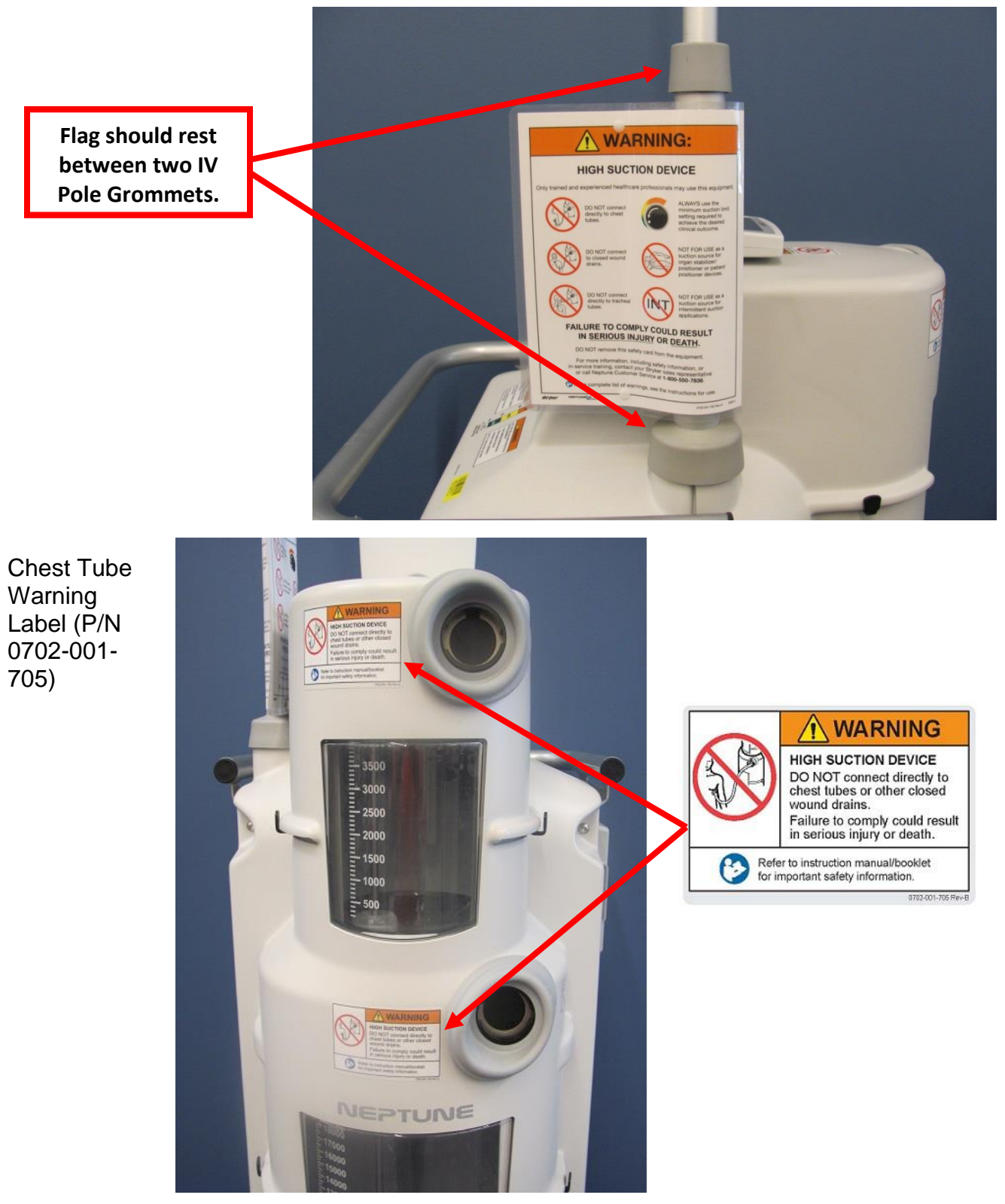

ENGLISH (EN) 0702-002-777 Rev-

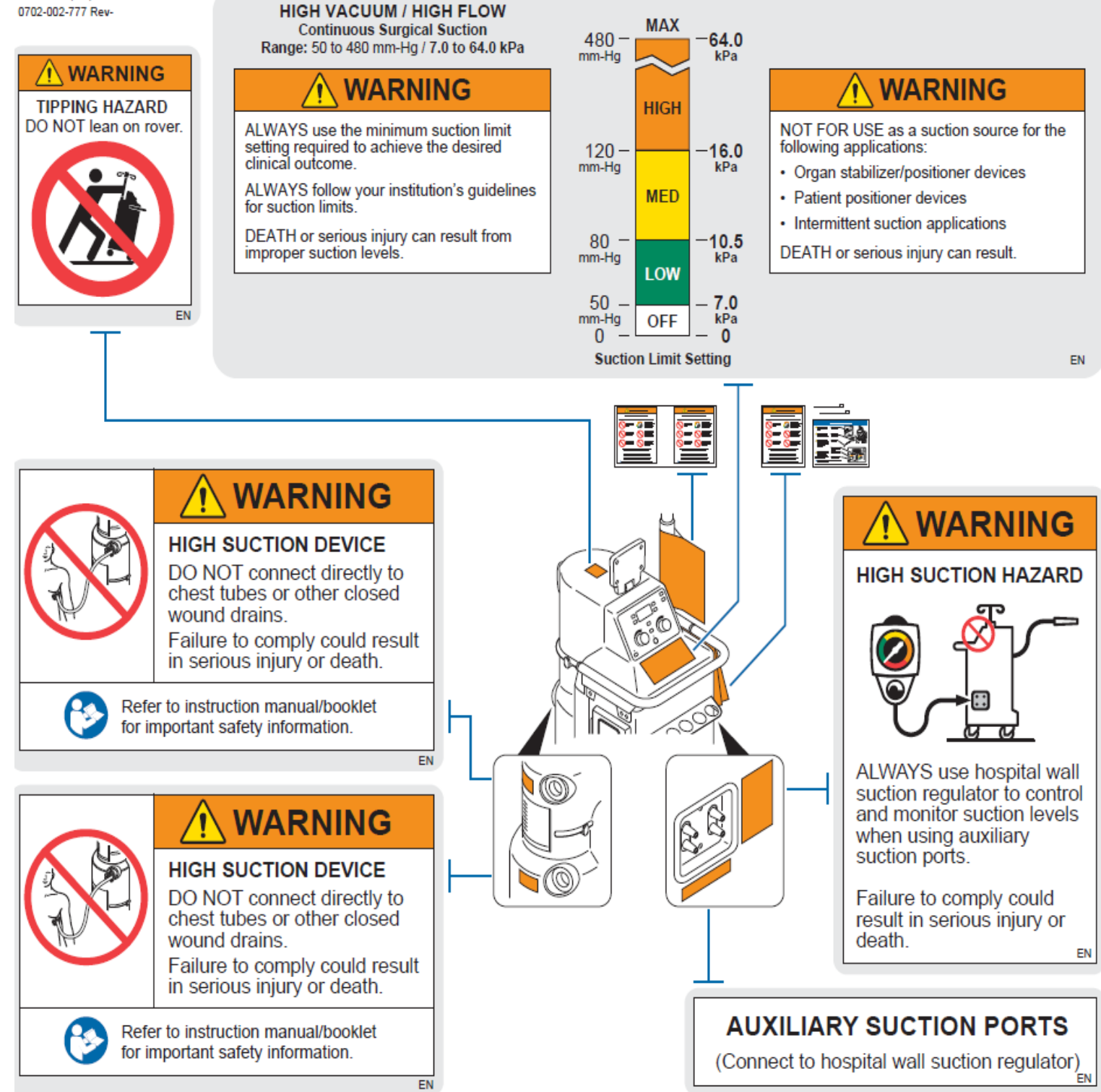

5-30

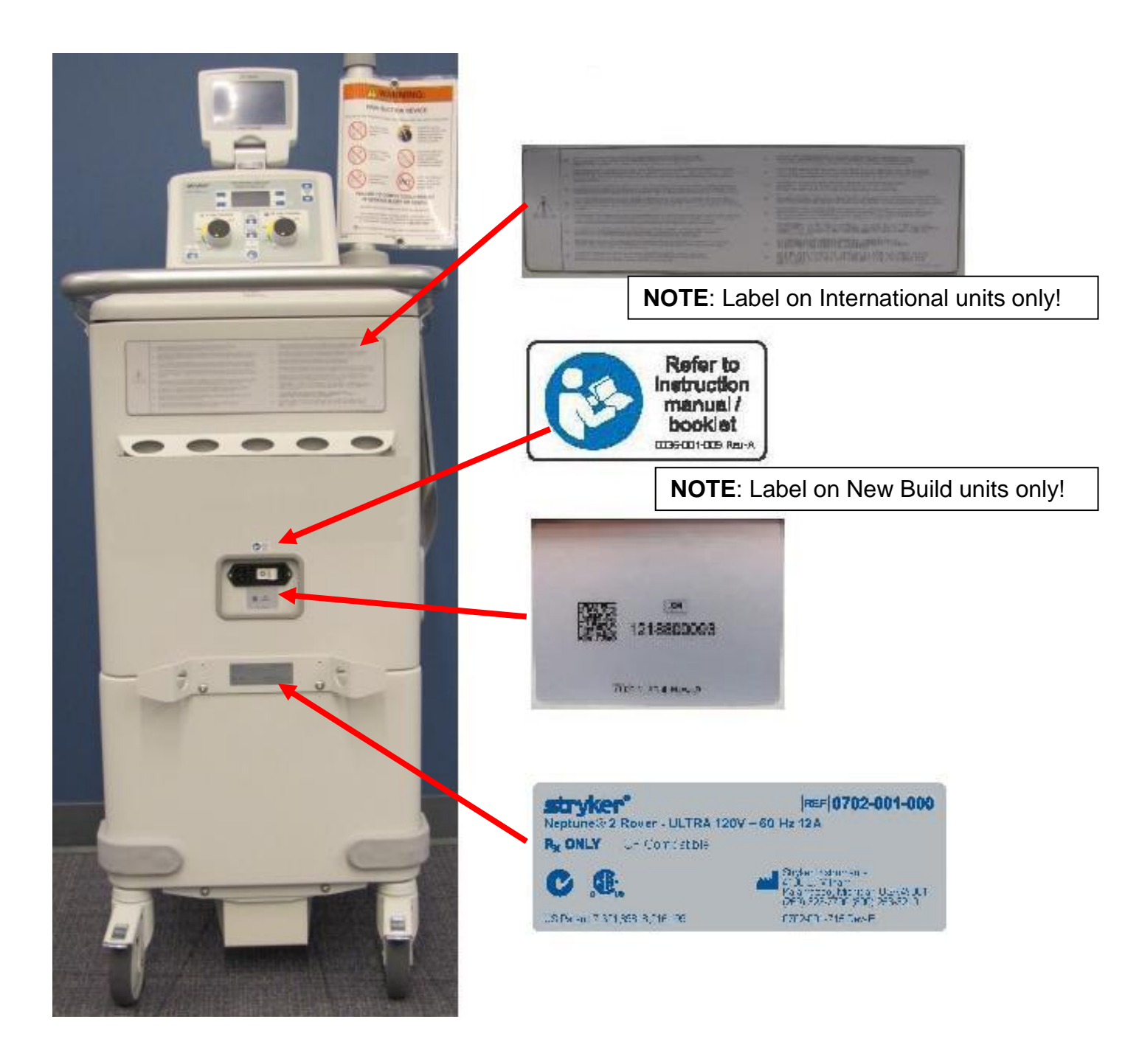

## Neptune Docker Testing Requirements (P/N 0702-014-000)

### Wire Integrity Test (Covers Removed)

- 1. Ensure Mains Wiring (blue and brown wires) inside the chassis are secure and not touching any components on the circuit boards.
- 2. Verify wires are secured in a manner to prevent chafing.

### Functional Test / Amp Draw Test (Covers Removed)

- 1. Plug the Docker into the Safety Analyzer.
- 2. Turn on the Main Power Switch on the Docker and verify the Power Switch illuminates.

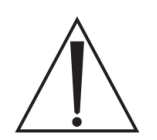

**NOTE:** Be sure to wait two minutes after turning the Docking Station on. This will allow sufficient time for the Docking Station to initialize.

- 3. Fill a Rover with approximately 5 liters of clean fresh water. Ensure the Detergent Inlet Tube is connected to the Inlet Port on the Docker. Place the other end of the tube into the Neptune Detergent Container.
- 4. Push the Rover up to the Docker. Ensure that the Electromagnets hold the Rover in place.
- 5. Confirm that the Power Coupler provides power to the Rover.
- 6. Select WASH from the cleaning cycle options.
- 7. Turn the Analyzer Dial to the INSTRUMENT CURRENT position.
- 8. Measure and record the amp draw while the Offload Pump is running. It must not exceed 1.8 amps AC.
- 9. Observe the peak current draw during the remainder of the offload cycle. Docker current draw must not exceed 3 amps AC.
- 10. Observe that the Detergent Injector is pumping detergent out of the container. This should be evident by Blue Detergent in the detergent tubing as well as soap suds in the Rover canisters.
- 11. Rover will complete the Docking Cycle, retract the Couplings, and release from the Docker. Note any unusual noises during this time.
- 12. Check the hoses and fittings for signs of leaks inside the Docker at the end of the Docking Cycle.
- 13. Check Waste and Water Couplings for signs of leaks. Anything more than 1 or 2 drops of fluid on the top of each coupler is considered excessive.

5-32

## Hi-Pot Test (Covers Installed)

The technician will change three functions of the hi-pot tester to set up for the test: voltage, trip current, and dwell time. To configure the hi-pot tester, press the SET button to select either VOLTAGE, CURRENT, or DWELL. (When the correct setting is selected, the corresponding LED will blink on the face of the hi-pot tester.) Use the up and down arrows to adjust for the proper value. See table below for the values for the Docker hi-pot test.

**WARNING:** <u>DO NOT</u> touch the docker while performing the Hi-Pot test!! Serious harm may result in touching any portion of the rover while testing.

| Hi-Pot Setting | Set To | Actual Value |  |  |
|----------------|--------|--------------|--|--|
| Voltage        | 1.2    | 1200 v       |  |  |
| Current        | 10.00  | 10 mA        |  |  |
| Dwell          | 1.0    | 1 second     |  |  |

- 1. Verify that the hi-pot tester is configured properly for Docker testing. (See table above)
- 2. Ensure the Docker power cord is plugged into the Docker. <u>DO NOT</u> plug the other end of the power cord into the AC wall outlet!
- 3. The technician must test the hi-pot tester before proceeding. To do this, short the leads together and press the TEST button. The reset button must illuminate and be followed by a continuous beep. If this does not happen, do <u>NOT</u> continue the test. Press reset to continue.
- 4. Attach metal clamp to the live and neutral terminals of the power cord.

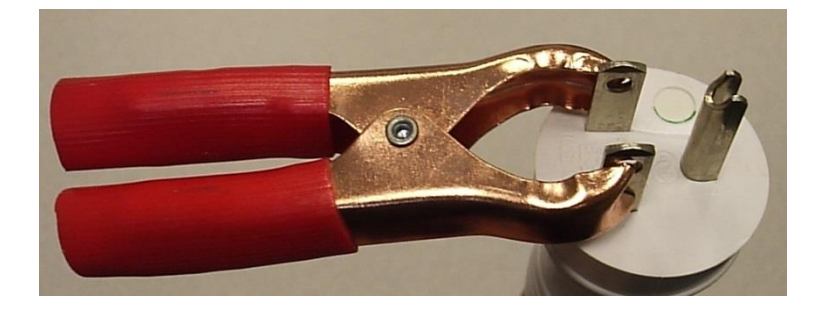

5. Attach the ground lead (small black clamp) to the ground pin on the power cord.

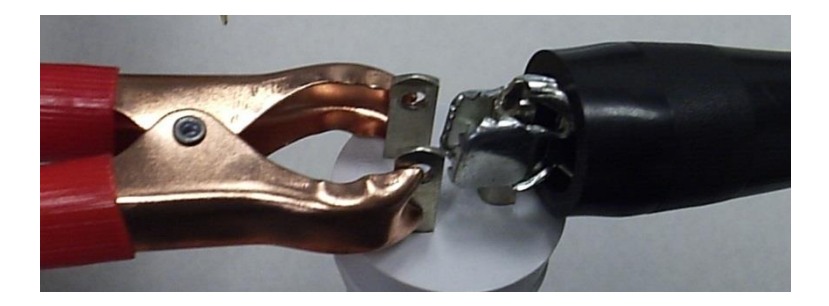

6. Touch the high voltage lead (red, pen-like attachment) to the shorted live and neutral terminals, **ensuring** *not* **to touch the ground pin.** 

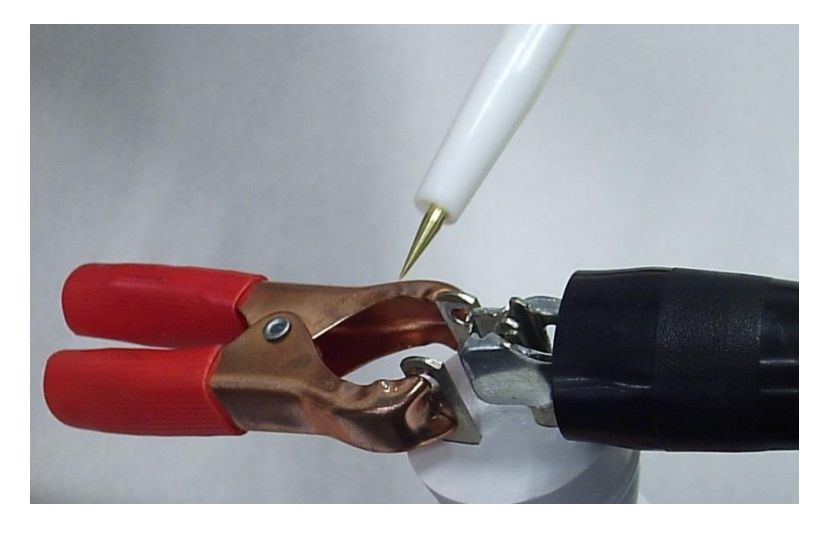

7. Press the TEST button. The test is passed when a single short beep is heard. If pressing the test button yields the same results as in step 3 (continuous beep and audible alarm) the Docker has failed.

# Ground (Earth) Resistance Test (Covers Installed)

- 1. Turn Docker power switch off.
- 2. Plug Docker power cord into safety analyzer.
- 3. Attach the test lead to the water inlet fitting on the top of the Docker chassis.
- 4. Set the analyzer to normal polarity and neutral open.
- 5. Measure earth (ground) resistance by placing the analyzer dial to the chassis resistance position.
- 6. Resistance must be less than .09 ohms.

# Earth Leakage Current Test (Covers Installed)

- 1. Plug the Docker into the safety analyzer.
- 2. Turn on the Docker.
- 3. Turn the analyzer dial to the LEAKAGE CURRENT position. The LEAKAGE switch must be depressed toward the EARTH label to record the values in step 4.
- 4. Measure and record the earth leakage in all combinations listed in table below.

| Analyzer | Settings | Leakage Current Limit |  |  |
|----------|----------|-----------------------|--|--|
| Polarity | Neutral  |                       |  |  |
| Normal   | Closed   | 20 < X < 300 uA       |  |  |
| Reverse  | Closed   | 20 < X < 300 uA       |  |  |
| Normal   | Open     | 30 < X < 1000 uA      |  |  |
| Reverse  | Open     | 30 < X < 1000 uA      |  |  |

# **Procedure 5.6 – Clearing a Clog in the Small Canister**

It is unlikely that the bottom canister will experience an offload error, as the waste couplers for the Neptune 2 are considerably larger. However, the drain valve between the Small Canister and the Large Canister is smaller than the waste coupler. If fluid is allowed to remain in the Small Canister for extended periods of time, it is possible for coagulation to begin and may result in an offload error. The following procedure details how to remove the fluid from the Small Canister.

**NOTE:** An offload error can occur once a physical obstruction is created in the small canister. If this situation occurs, there will be an error generated during the Docking cycle which will end at that point. Once the unit is plugged in and turned on, an error screen should be displayed. The instructions below begin from the error screen:

 To access the Technician Menu <u>from an error screen</u>, hold down the Vacuum System power button, then press and release the IV Pole UP button, and then press and release the IV Pole DOWN button..

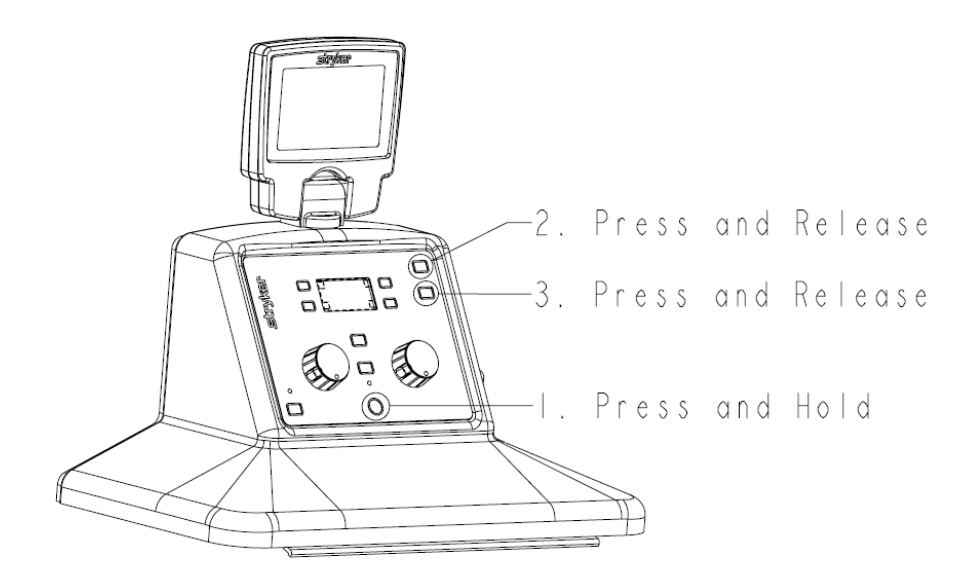

2. Once the technician menu is displayed, push the button next to the arrow icon (on the left side) to highlight the DOCKING option. Then press the button next to the OK icon to select the docking menu.

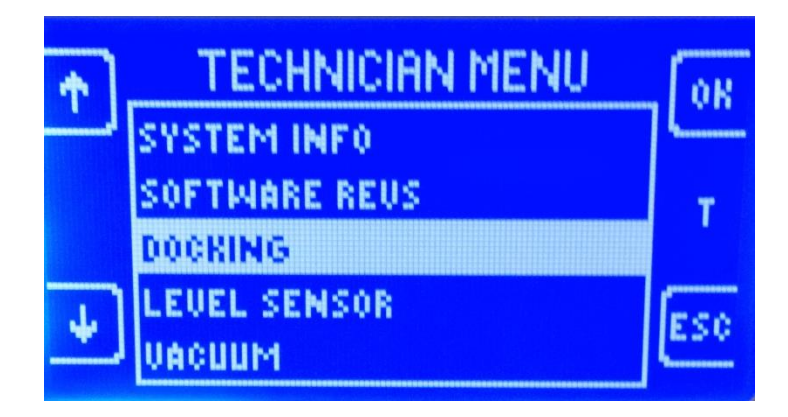

3. Next, push the button next to the arrow icon (on the left side) to highlight the CONTROL option. Then press the button next to the OK icon to select the control menu.

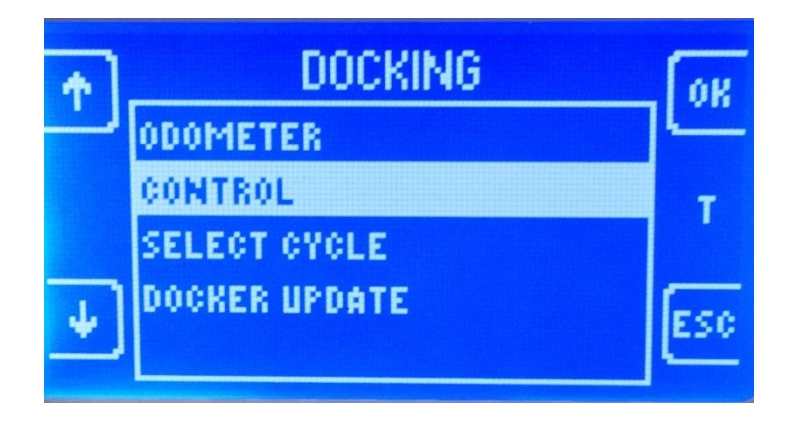

4. In the DOCKING CONTROL menu, the OK button is used to cycle through the different options.\* For instance, when OFFLOAD is highlighted, pressing OK will cycle between on and off.\* Continue to use the arrow buttons to highlight the options below, and the ok button to select in order to complete the required steps in table below:

| Step | Select Option<br>(Use Arrow Keys) | Change To<br>(Use OK Key) | Comments                                                 |  |  |
|------|-----------------------------------|---------------------------|----------------------------------------------------------|--|--|
| 5.1  | Magnet                            | On                        | Magnet may already be on.                                |  |  |
| 5.2  | Diverter                          | Large                     | 20L Diverter                                             |  |  |
| 5.3  | Couplings                         | Extending                 | Wait until couplings read "EXTENDED" before proceeding.  |  |  |
| 5.4  | Water                             | On                        | Press and Hold OK to fill large canister to 2 liters.    |  |  |
| 5.5  | Diverter                          | Large                     | 20L Diverter                                             |  |  |
| 5.6  | Couplings                         | Retracting                | Wait until couplings read "RETRACTED" before proceeding. |  |  |
| 5.7  | Magnet                            | Off                       | Rover should release from the docking station.           |  |  |

5. Plug the Rover in to AC wall outlet and turn on main power switch.

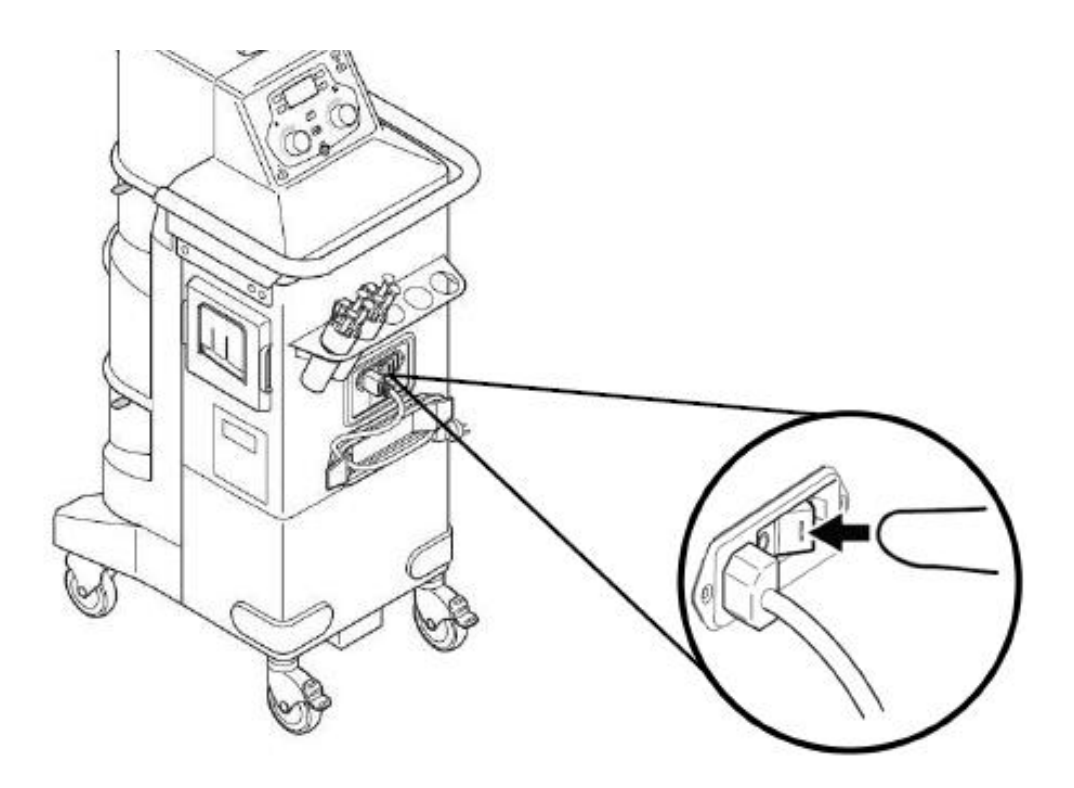

- On the user interface panel, adjust the suction in both canisters to 100% and press the vacuum system power 
  icon. The suction display should be approximately 480 mm/Hg.
- 7. Press the empty tank button on the user interface panel to empty the contents of the Small Canister into the Large Canister.
- 8. The screen will then display a caution message informing the user that suction will be lost. Press OK to continue.

- 9. At this point, the drain valve will open and the fluid from the Small Canister should empty into the Large Canister. Verify that the fluid in the Small Canister is now empty.
- 10. Turn off the Rover power switch and dock the Rover. Verify that the clog is no longer present and there are no errors remaining in the system.

# Procedure 5.7 – Finding a Missing Magnet

#### **Overview**

The volume sensing system in the Rover is comprised of a single transducer rod used for both canisters, and a float magnet and reference magnet for each canister. The reference magnets are fixed at the bottom of both the Large and Small Canisters, and the float sensors indicate the present fluid level. The difference between the two readings indicates the fluid volume for each canister. This information is displayed in the technician menu in the level sensor data screen.

To determine the position of each magnet, the sensor transmits a signal starting at the top of the transducer rod (A). The signal is sent at a known speed, so the distance to the magnet can be determined by timing the response from each magnet. (Using the formula distance = rate x time). (See Figure 1)

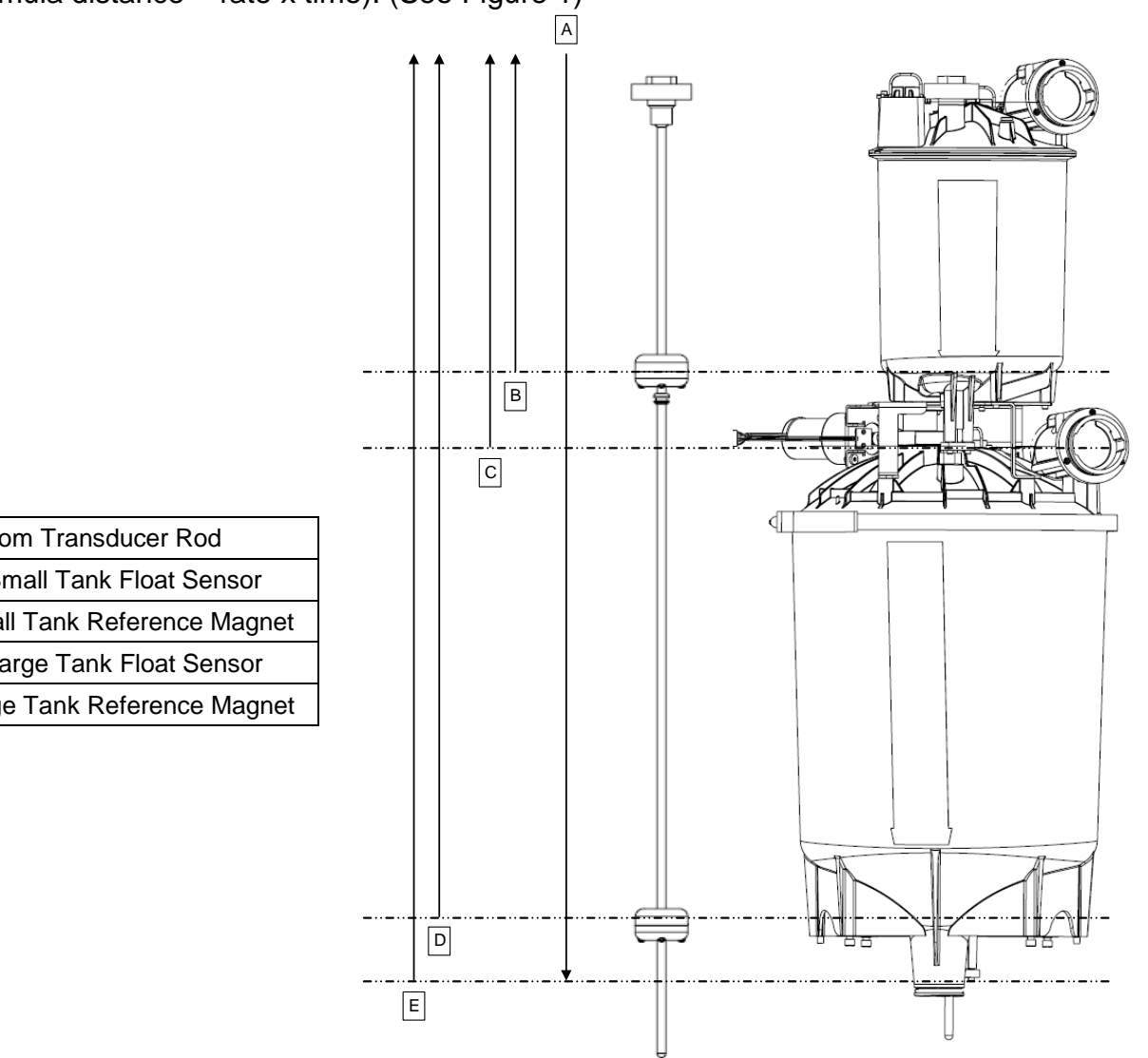

| Figure 1 | Transducer | Rod and | Magnets |
|----------|------------|---------|---------|
|----------|------------|---------|---------|

Signal Sent From Transducer Rod A В **Response From Small Tank Float Sensor** С **Response From Small Tank Reference Magnet** D Response From Large Tank Float Sensor Е Response From Large Tank Reference Magnet Once a response comes back, that value is displayed in the level sensor data screen. The value will be a hexadecimal figure representing the physical location of each magnet. (See Figure 2) The first value will be received from the small tank's float sensor, since it is the closest to the top of the transducer rod. Next the signal from the Small Canister reference magnet will be received, followed by the signal from the Large Canister's float sensor. Finally, the signal from the large tank's reference magnet will be received. Under normal operation the values will be placed as shown in figure 2.

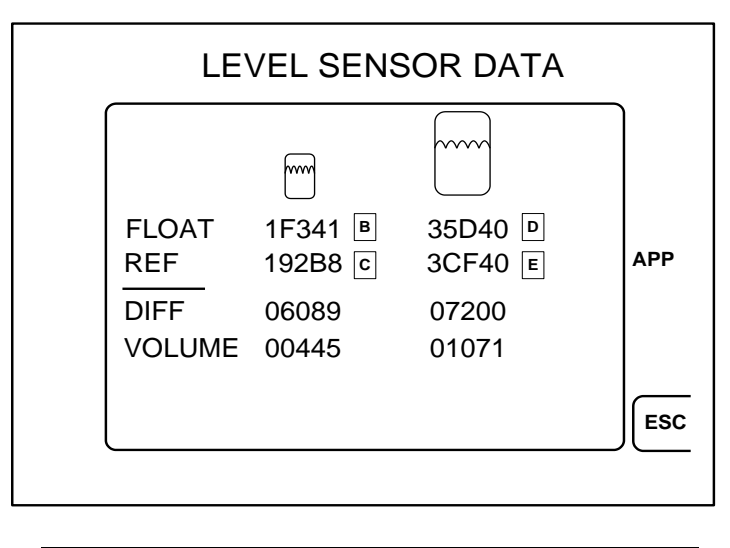

| В | Response From Small Tank Float Sensor     |
|---|-------------------------------------------|
| С | Response From Small Tank Reference Magnet |
| D | Response From Large Tank Float Sensor     |
| Е | Response From Large Tank Reference Magnet |

#### Figure 2. Response Time Values For Level Sensor

Each magnet has a number range that it should fall between. (Especially the reference magnets since they do not move) The software does not compare the actual returned values to make sure they are within an expected returned value range. It simply takes the first response and *assumes* the value is the response for the Small Canister's float sensor [B]. Likewise, the second response is automatically assumed to be the response for the Small Canister's reference magnet [C]. Therefore, if only one magnet has failed, the remaining three responses will be entered as if they were the *expected* first three. The data for the fourth response will be missing. (It was placed in the 3<sup>rd</sup> slot) Consequently, the large tank's reference magnet's slot will display all zeros. Figure 3 illustrates the expected value range for all four magnets, while Figure 4 is an example of what the level sensor data screen will display when a magnet has failed.

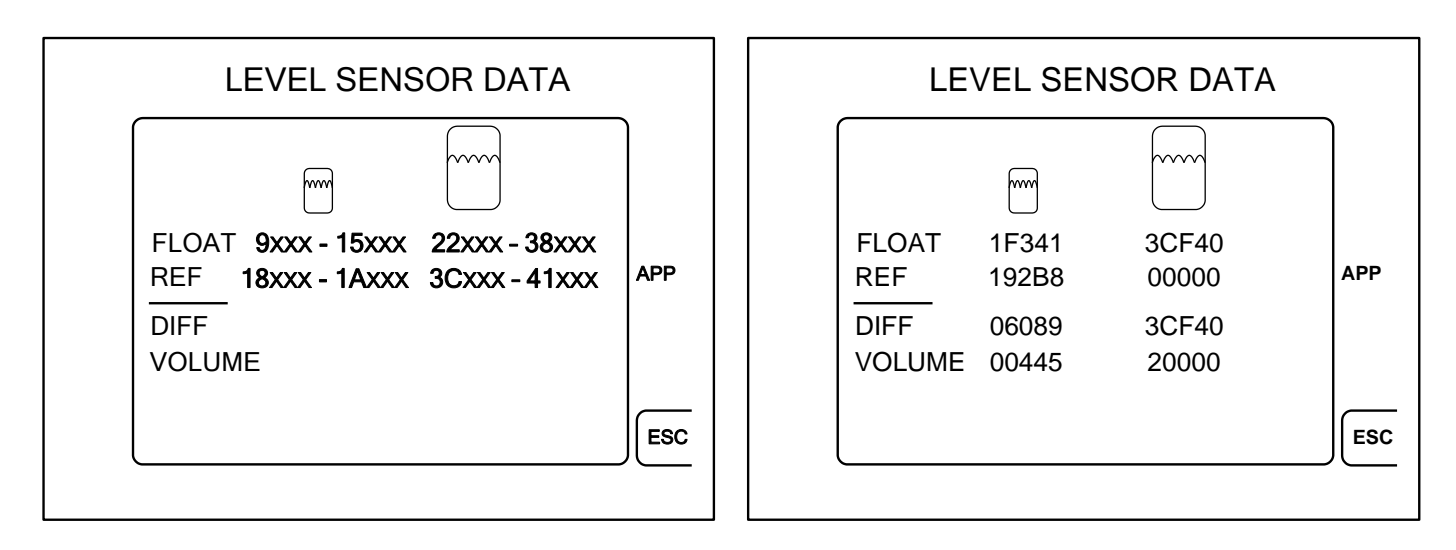

#### Figure 3. Expected Value Range for Magnets

Figure 5 shows the decimal equivalents for hexadecimal values. The technician only needs to verify that the magnet is <u>within range</u> of the expected value. For instance, the Small Canister reference magnet should be between 18xxx and 1Axxx. Hexadecimal is simply a base 16 number system ranging from 0 - F. By looking at figure 5 we can see that "A" is bigger than "8". Our actual returned value from figure 4 for the reference magnet was **192B8 (see figure 4)**. The last 3 figures can be ignored since we only need to verify the range. We can see that 19xxx can be considered a good response, as it falls within the expected range of 18xxx and 1Axxx.

| DEC | HEX | DEC | HEX | DEC  | HEX |
|-----|-----|-----|-----|------|-----|
| 1   | 1   | 11  | В   | 30   | 1E  |
| 2   | 2   | 12  | С   | 40   | 28  |
| 3   | 3   | 13  | D   | 50   | 32  |
| 4   | 4   | 14  | Ш   | 60   | 3C  |
| 5   | 5   | 15  | F   | 70   | 46  |
| 6   | 6   | 16  | 10  | 80   | 50  |
| 7   | 7   | 17  | 11  | 90   | 5A  |
| 8   | 8   | 18  | 12  | 100  | 64  |
| 9   | 9   | 19  | 13  | 500  | 1F4 |
| 10  | А   | 20  | 14  | 1000 | 3E8 |

Figure 5. Hexadecimal to Decimal Conversion

It is important to note that while the Large Canister reference magnet displays all zeros, we cannot automatically assume that it failed. From our previous explanation, we know that this result means *one* of the magnets did not respond. The software simply places the three responses in order. When the fourth response does not come back, it assumes the fourth magnet is missing. In the case of figure 4, we should look at the values that were returned to determine which magnet is actually missing.

Figure 4. Magnet Failed

By looking at figure 6 we see that the original value for the Large Canister's reference magnet is **3CF40**. (This is also reference [E])

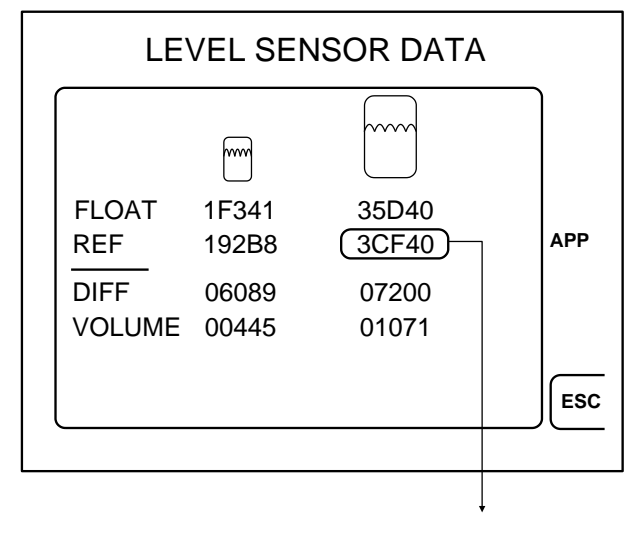

Original Value For The Large Tank Reference Magnet

If the float sensor in the large tank malfunctions, it will not send a response to the transducer rod. Consequently, the software will mistake the response from the large tank's reference magnet (the fourth magnet) for the large tank's float sensor (the third magnet). This is easily recognizable because the large tank's float sensor now displays a value that is <u>in the range</u> of the large tank's reference magnet. View illustration below to see how the response is placed on the screen.

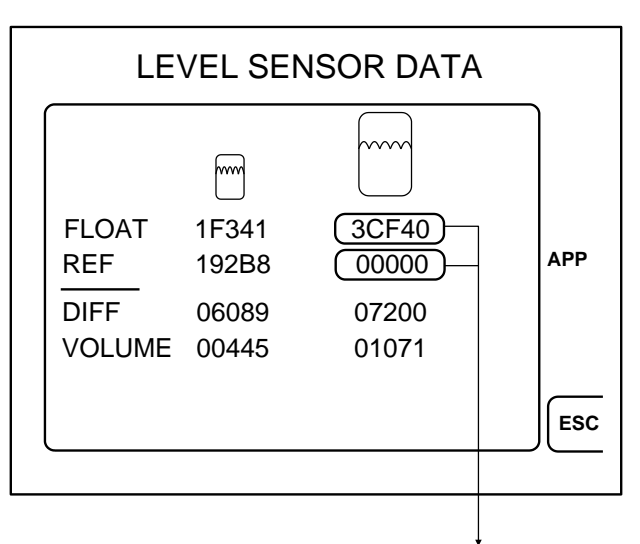

The Large Tank Reference Magnet Value Is Now Displayed In The Large Tank Float Sensor's Position. The Last Reading Is All Zeros Because It Was Missing. In this case, the missing magnet is the large tank's float sensor because **that position** is displaying a value that is out of range. The technician should replace the large tank's float sensor and verify that the readings are correct. In the event that more than one magnet has failed, the technician would find the first position that is out of range and replace it before proceeding. Follow the procedure below to enter the technician menu and determine which magnet is malfunctioning.

5-44
#### Procedure

- 1. Follow the instructions to access the system settings menu.
- 2. To access the technician menu from the system settings menu, hold down the Vacuum System power button, then press and release the IV Pole UP button, and finally press and release the IV Pole DOWN button.

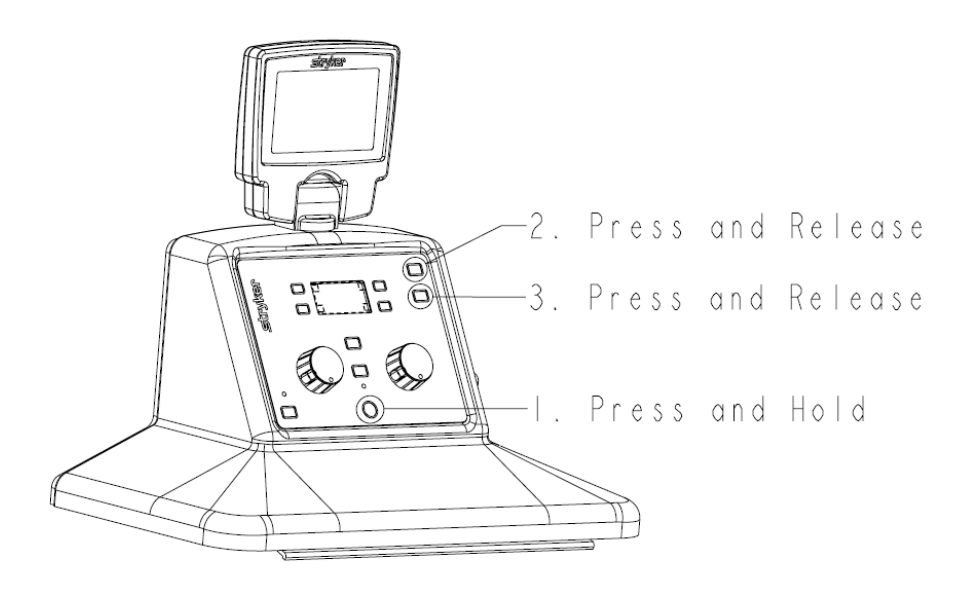

3. From the technician menu, push the buttons next to the arrow icons (on the left side) to highlight the LEVEL SENSOR menu and press OK to select the level sensor menu.

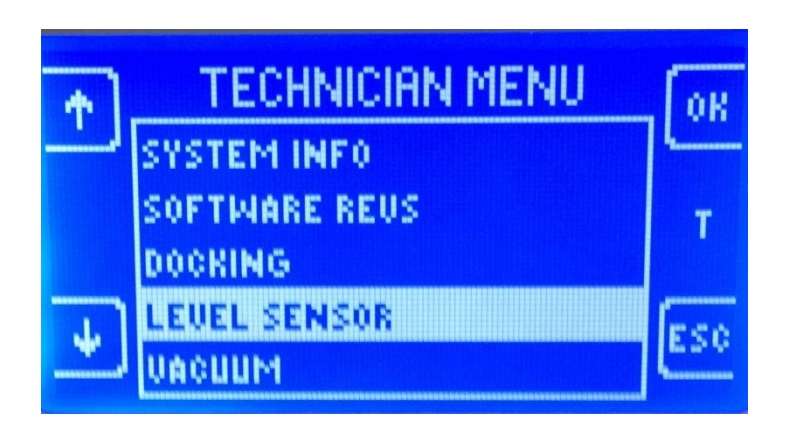

4. Next, push the buttons next to the arrow icons (on the left side) to highlight the LEVEL DATA menu and press OK to display the level data screen.

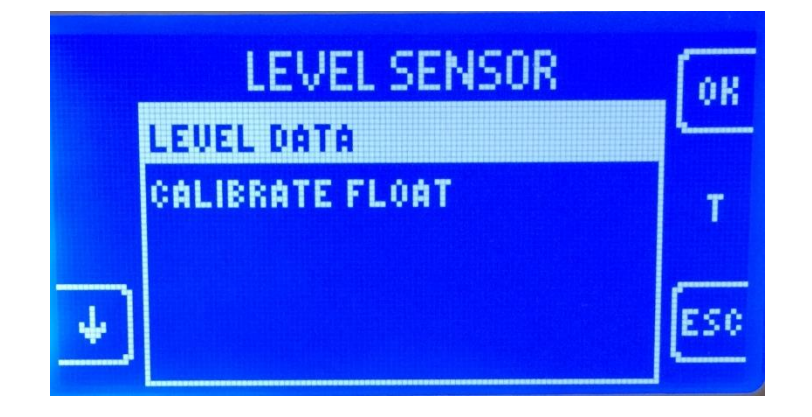

5. The level sensor data screen will display "APP" centered on the far right hand portion of the screen. Press and hold the button at the upper right hand corner until the screen displays DIAG.

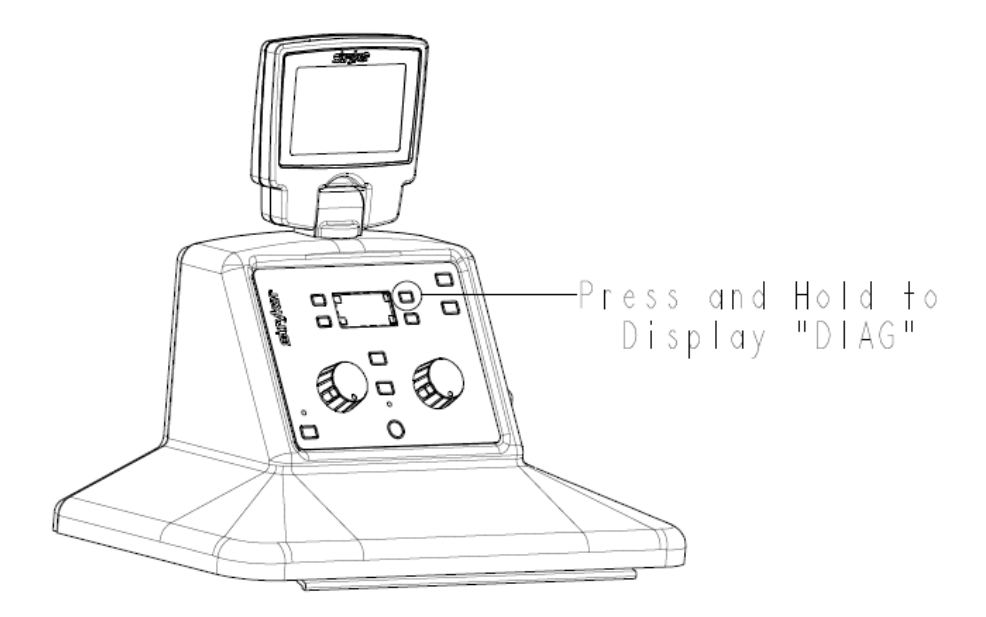

6. Initially the values displayed on the screen will be rapidly changing. Once the screen displays DIAG, the values displayed for each magnet will slowly stop changing and eventually settle at one number.

- 7. Determine which value is not in the correct range as discussed in the overview.
- 8. Turn off power switch, unplug the Rover and replace the faulty component.

## Procedure 5.8 – Manually Raising & Lowering Docker Couplers

 Using a 3/16" Allen Wrench, remove four Socket Head Cap Screws (P/N 0004-638-000). Make sure to remove the Electronic Ports Cover (P/N 0702-014-027) (BH) before removing top cover in the next step.

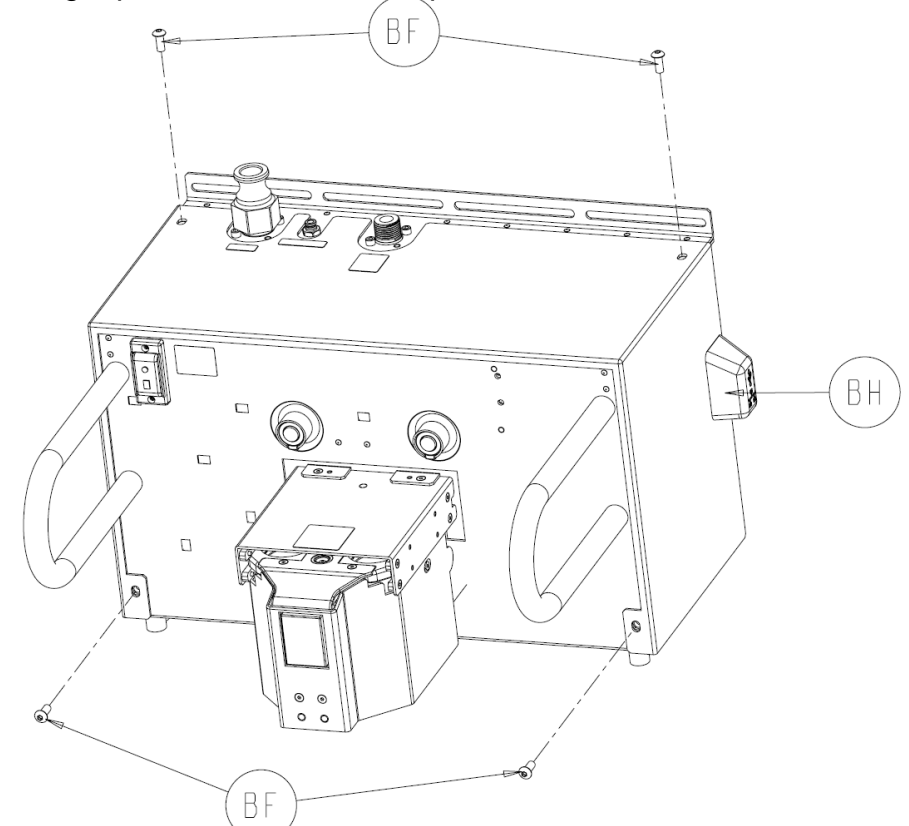

2. Slide **Chassis Top Cover** (0702-014-011) (BE) forward and remove from chassis assembly.

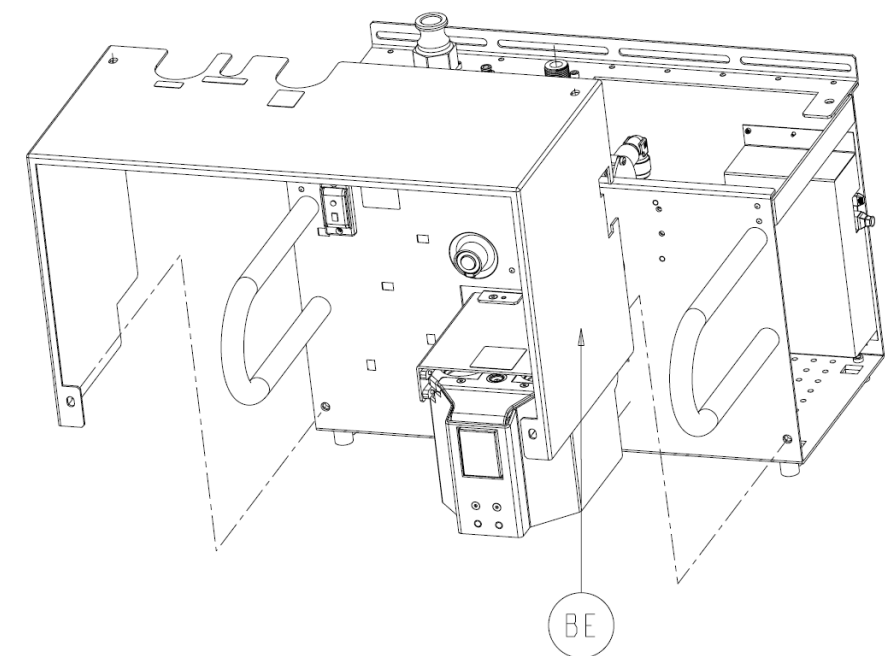

3. Remove two **Socket Head Cap Screws** (P/N 0004-529-000) (E) using a ¼" Allen Wrench.

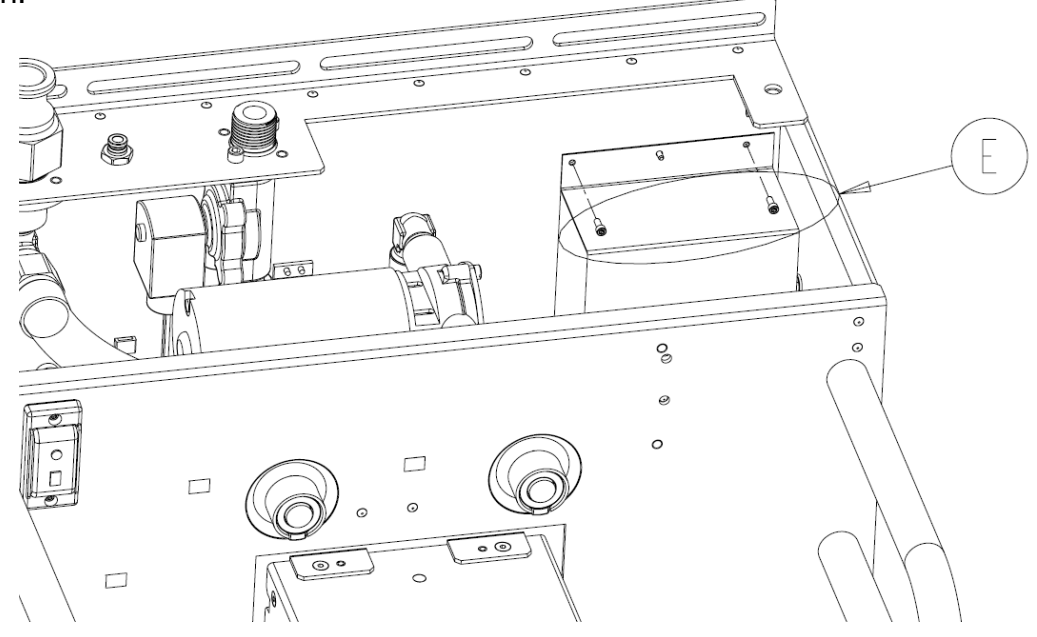

4. Remove Electronics Shield (P/N 0702-014-016) (F) to gain access to the Docker Main Controller PCBA (P/N 0702-0104-500) (D)

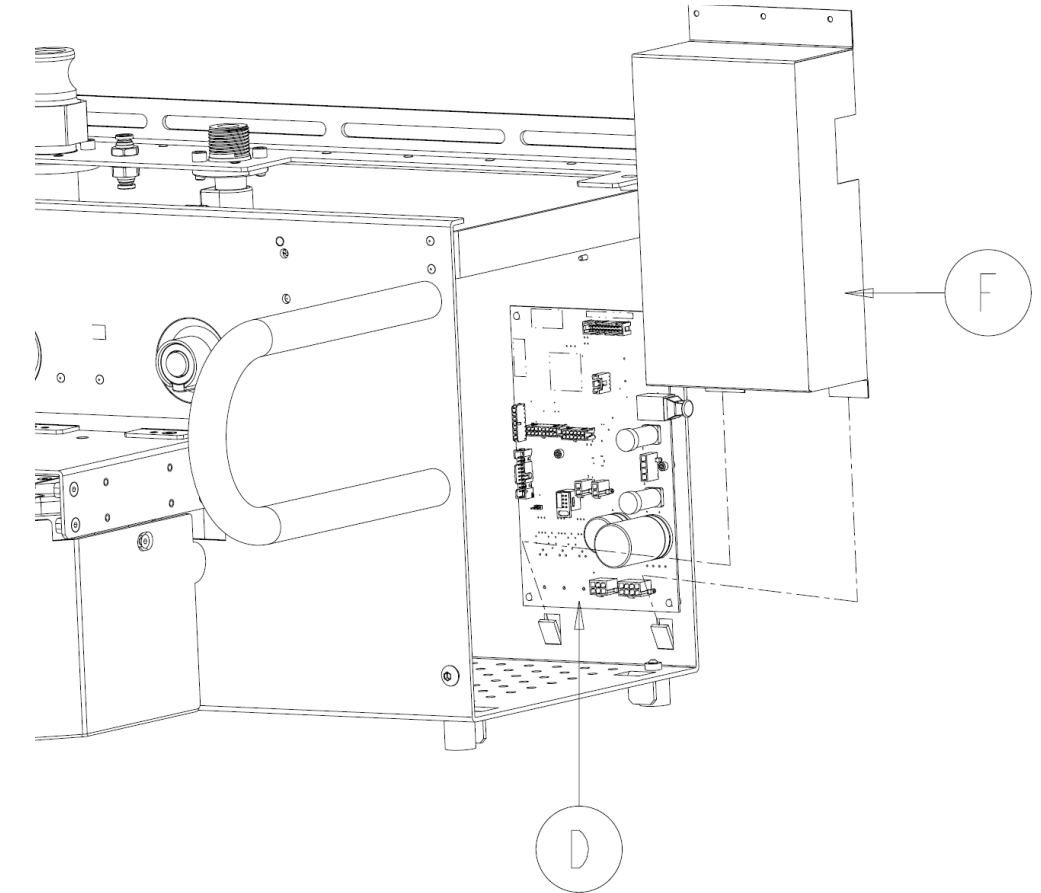

5. Hold the **Actuator Cover** in the open position. Make sure it is fully opened to allow sufficient clearance for the couplers to extend without hitting the top of the cover.

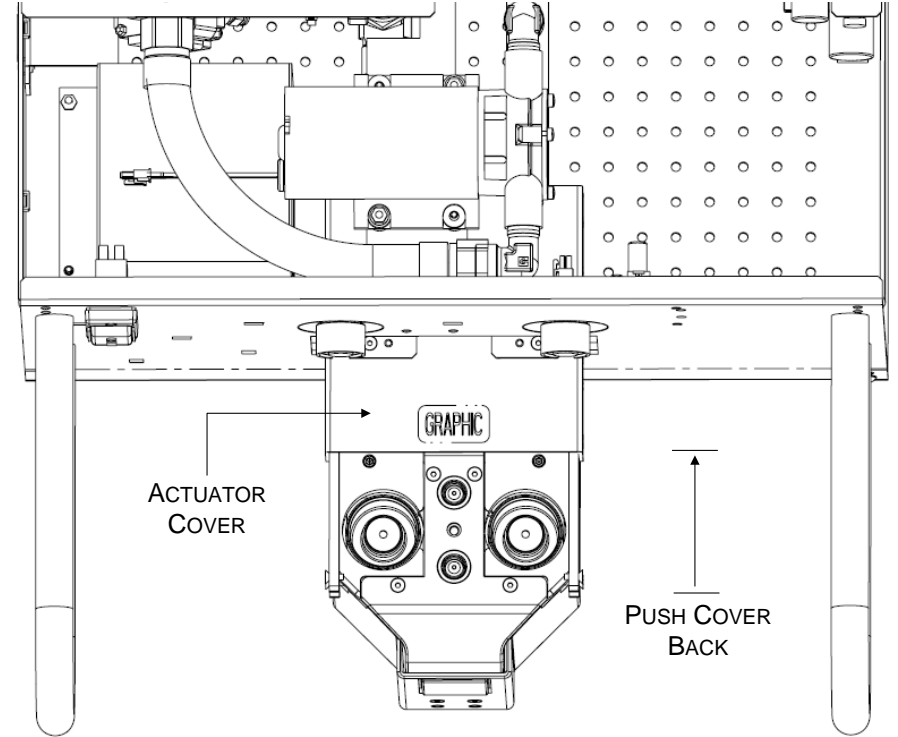

6. Switches S4 and S5 are located in the upper left hand corner of the circuit board. Press and hold S4 (on the right) to extend the couplers. Press and hold S5 (on the left) to retract the couplers. The LED's work differently depending on the revision of the Docker control board. In either revision, if the LED's do not illuminate as described below, the corresponding hall sensor is faulty and should be replaced immediately.

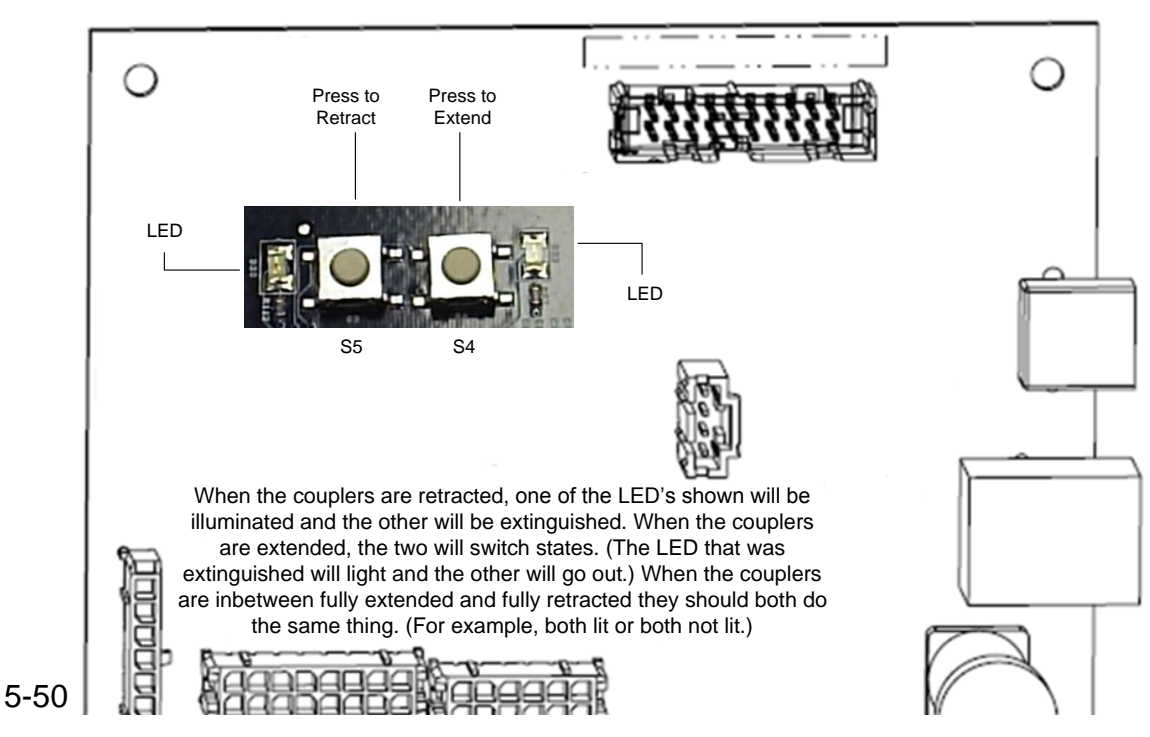

7. Release the extend switch S4 when the couplers have fully extended and the **Extended Led** is illuminated.

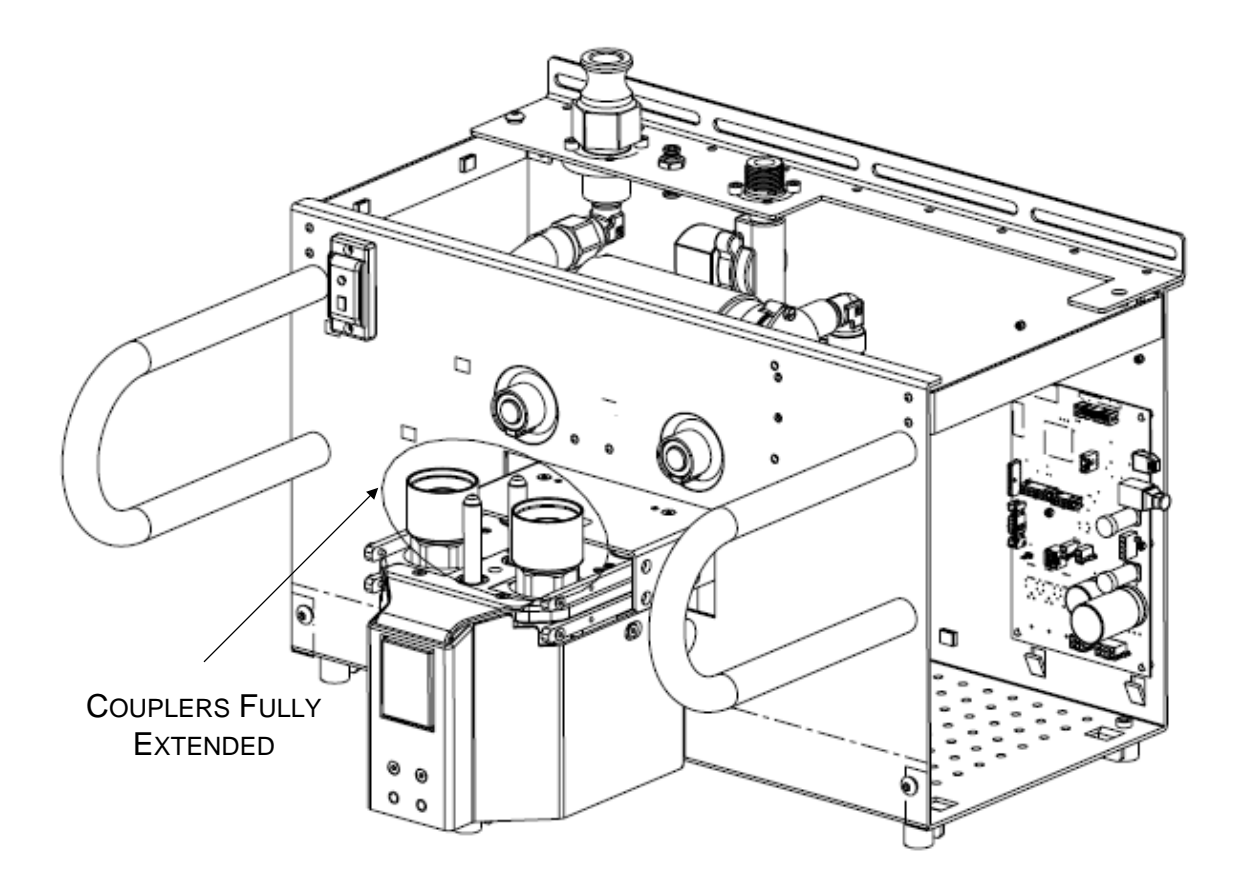

## **Procedure 5.9 – Preventive Maintenance**

The preventive maintenance for the Neptune 2 Waste Management System includes electrical safety testing and functional testing performed in procedure 5.5 *Testing*, as well as additional checks and cleaning.

1. First, both Canisters must be completely empty before starting this procedure. The Canisters can be emptied by following the steps below:

#### To Access the Technician Menu (at the Docker)

2. Push the Rover up to the Docker as if to start a Docking Cycle. Allow the system to boot completely.

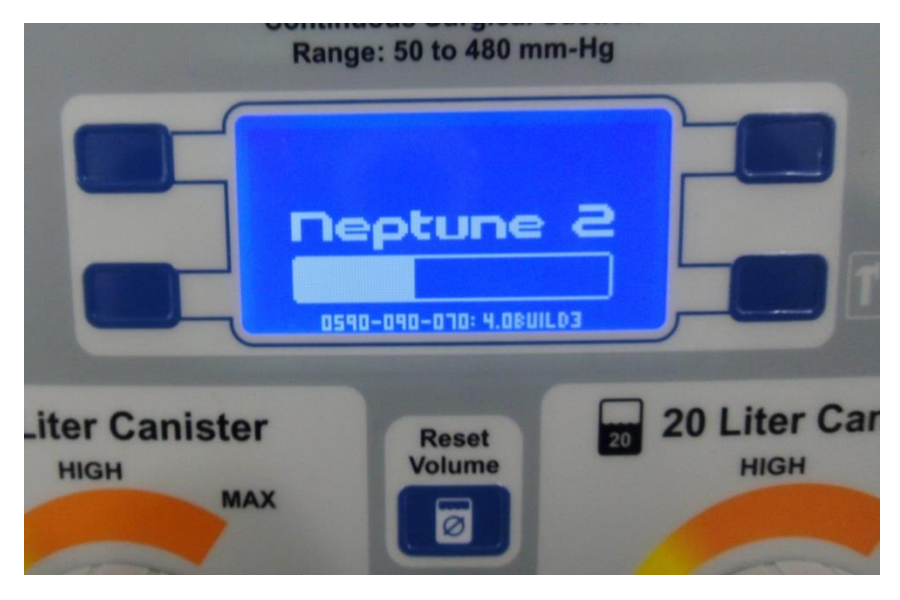

3. After the system is ready, you will hear the Couplings extending. Once the screen below appears, select **ESC** icon to end the Docking process.

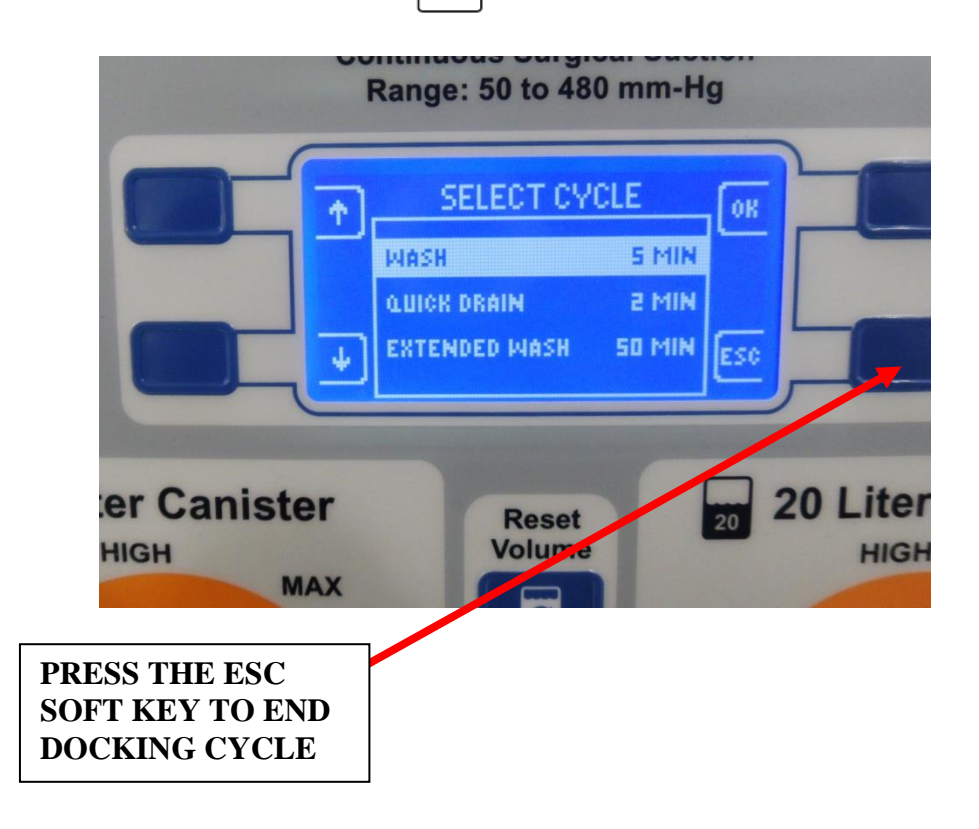

4. After the **ESC** soft key has been pressed, you should hear the couplings retracting. After the couplings have retracted, you should see the screen below. From this screen, complete the following to enter "*Tech Mode*":

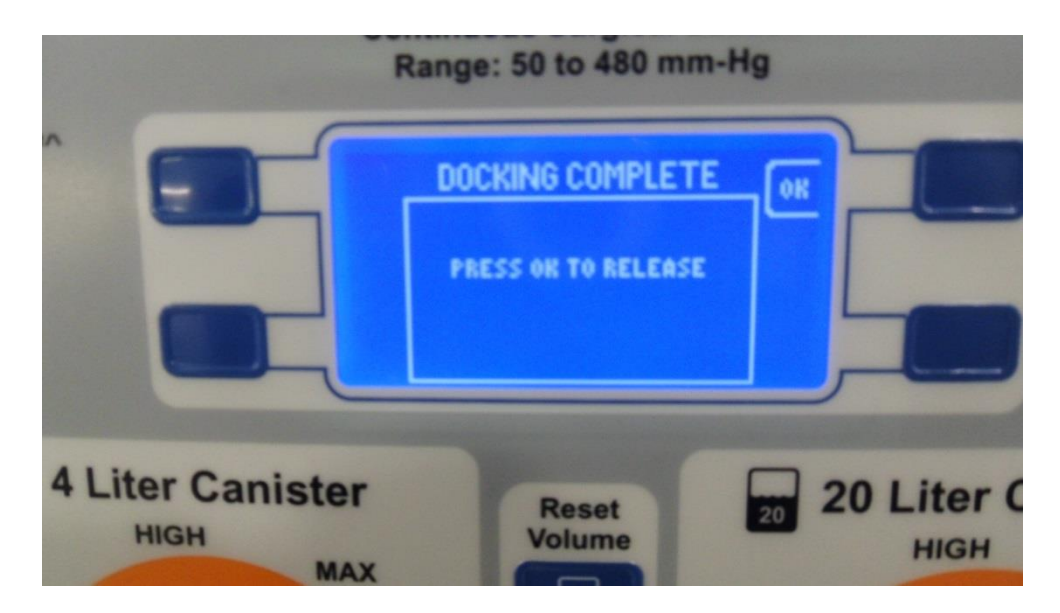

5. Press and Hold Vacuum System soft key and press "Up" arrow and "Down" arrow to enter "*Tech Mode*"

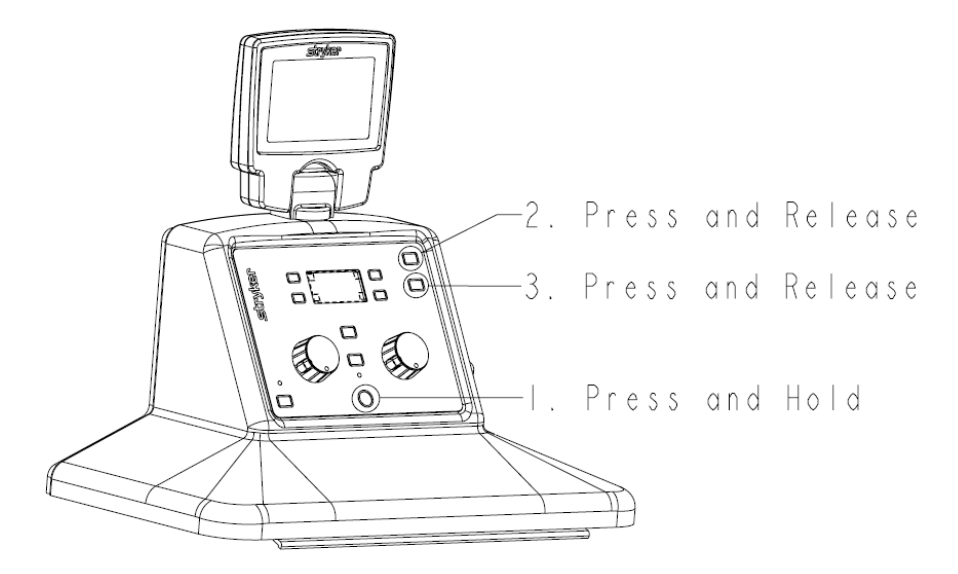

6. Once the technician menu is displayed, push the button next to the arrow icon (on the left side) to highlight the DOCKING option. Then press the button next to the OK icon to select the docking menu.

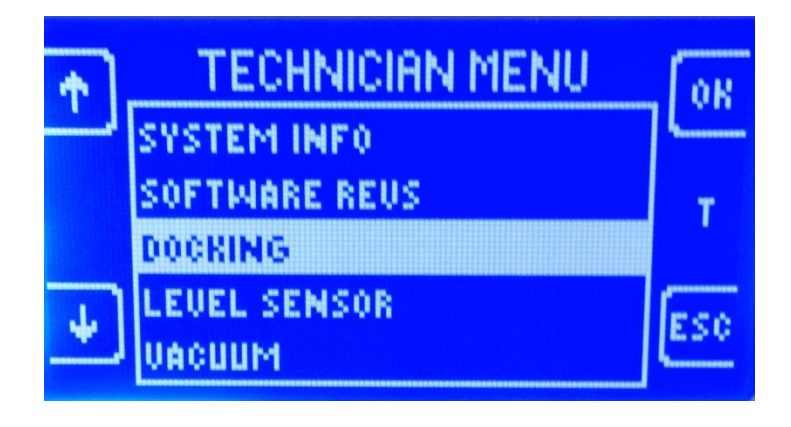

7. Next, push the button next to the arrow icon (on the left side) to highlight the CONTROL option. Then press the button next to the OK icon to select the docking menu.

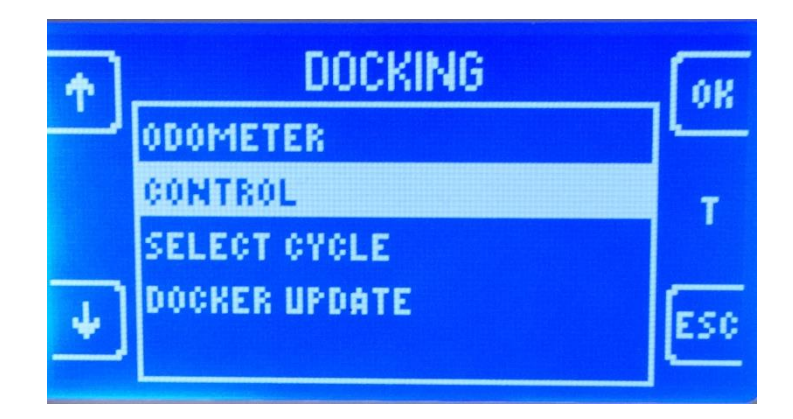

8. In the DOCKING CONTROL menu, the OK button is used to cycle through the different options.\* For instance, when OFFLOAD is highlighted, pressing OK will cycle between on and off. Continue to use the arrow buttons to highlight, and the ok button to select in order to complete the required steps in table below, then proceed to step 9.

| Step | Select Option<br>(Use Arrow Keys) | Change To<br>(Use OK Key) | Comments                                                 |
|------|-----------------------------------|---------------------------|----------------------------------------------------------|
| 1    | Magnet                            | On                        | Magnet may already be on.                                |
| 2    | Diverter                          | Large                     | Open 20L Diverter                                        |
| 3    | Couplings                         | Extending                 | Wait until couplings read "EXTENDED" before proceeding.  |
| 4    | Diverter                          | Closed                    | Close the Diverter                                       |
| 5    | Drain Valve                       | Open                      | Verify fluid in Small Canister dumps into Large Canister |
| 6    | Offload                           | On                        | Let offload pump run until the water is completely gone. |
| 7    | Offload                           | Off                       | Verify offload pump stops.                               |
| 8    | Drain Valve                       | Closed                    | Verify you hear the valve close                          |
| 9    | Diverter                          | Large                     | Open 20L Diverter                                        |
| 10   | Couplings                         | Retracting                | Wait until couplings read "RETRACTED" before proceeding. |
| 11   | Magnet                            | Off                       | Rover should release from the docking station.           |

9. Remove the Rover from the docking station.

#### Neptune Rover PM (P/N 0702-001-000)

- 1. Plug in unit and turn on Main Power Switch. Note any errors present in the system and then clear them.
- 2. To remove the Front Cover, slide IV Pole Grommet (P/N 0702-001-536) (P) up on IV Pole enough to clear both panels in preparation for removal.
- 2. Remove the two Strikeplates (P/N 0702-001-323) (BN) on the bottom of the FRONT COVER ASSEMBLY using 3/16" Allen Wrench or equivalent.
- 3. Remove two Button Head Cap Screws (P/N 0004-651-000) (CE) on the upper corners of the FRONT COVER ASSEMBLY using 3/16" allen wrench.

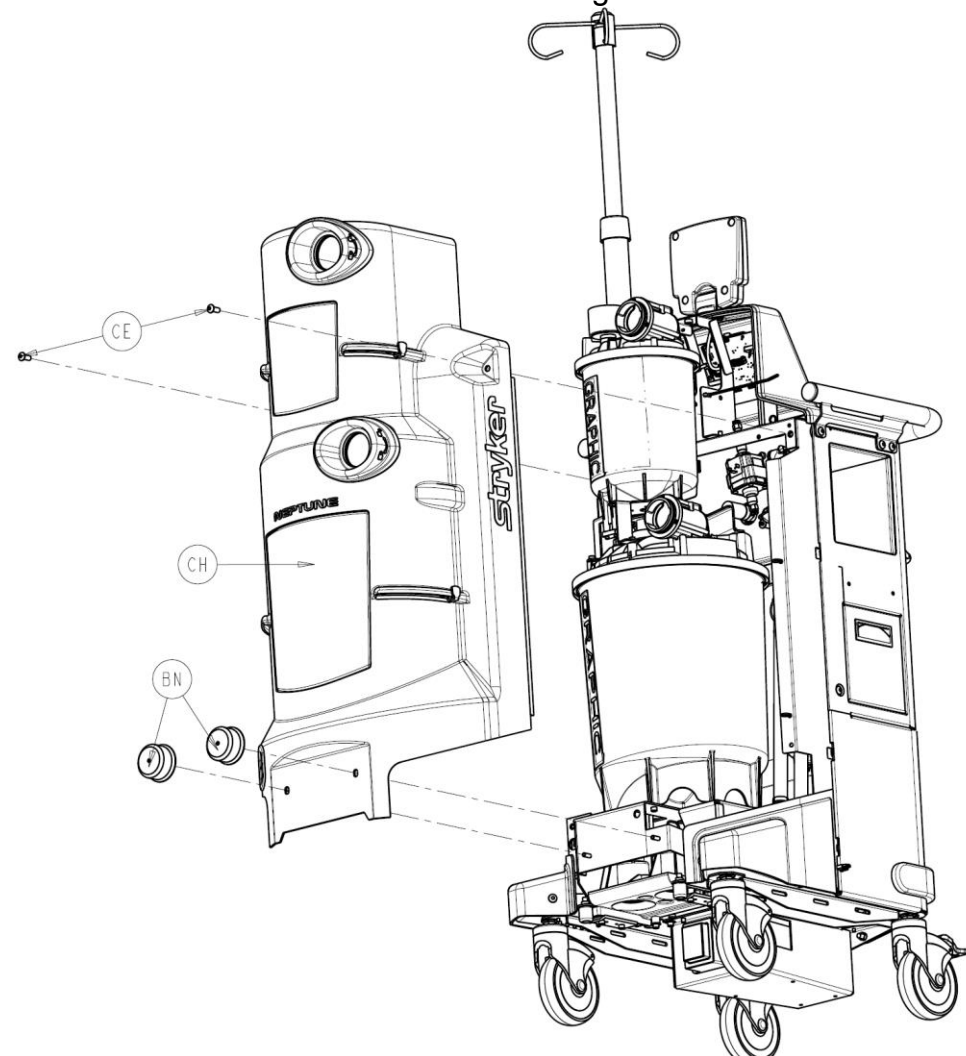

5-56

4. Remove Front Cover Assembly (P/N 0702-001-070) (CH) and place aside.

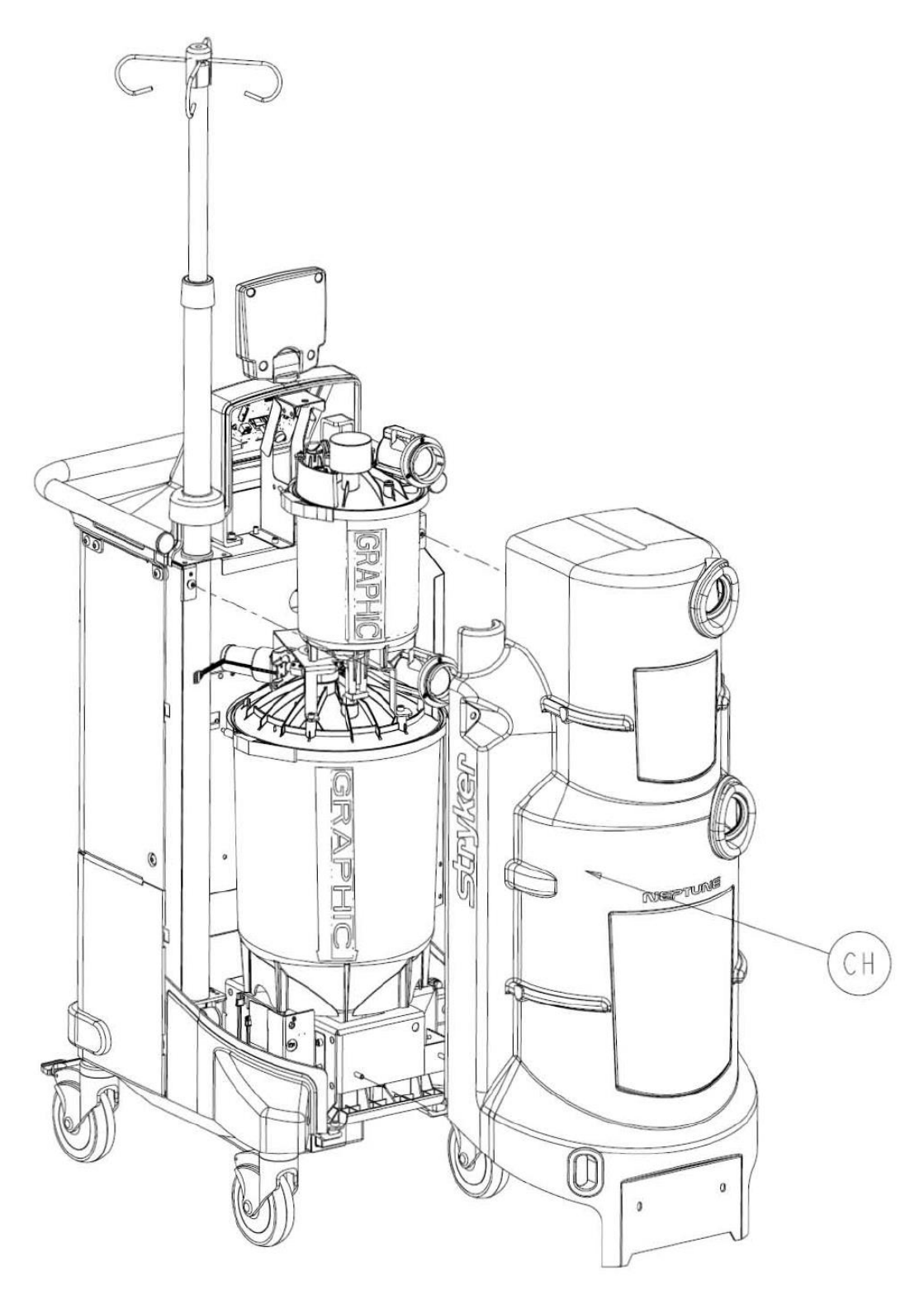

**Note:** When reinstalling the FRONT COVER ASSEMBLY, make sure that the manifold receptacle opening is lined up properly. Failure to do so may cause the GREY MANIFOLD BOOT to come loose.

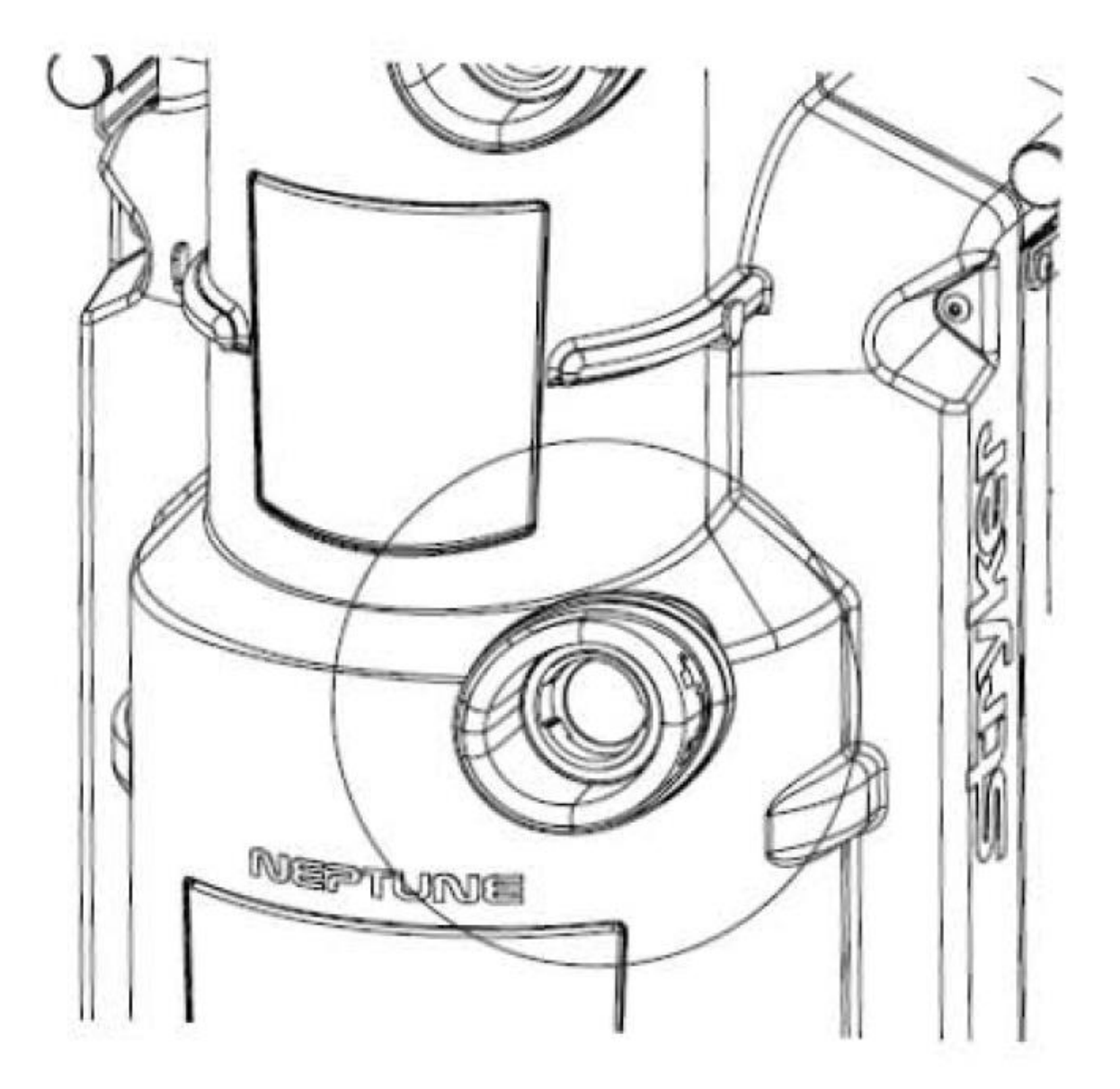

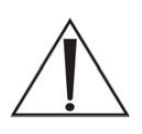

**Note**: Before removing the REAR PANEL ASSEMBLY, remove the Hepa Filter Door Assembly (P/N 0702-001-050) (BL) by pulling out. Remove the Fluid Suction Hepa Filter (P/N 0702-034-000) (BJ) and discard per the hospital's Biomedical Waste disposal procedures. Also, if installed, remove the Smoke Evacuator ULPA Filter (P/N 0702-040-000).

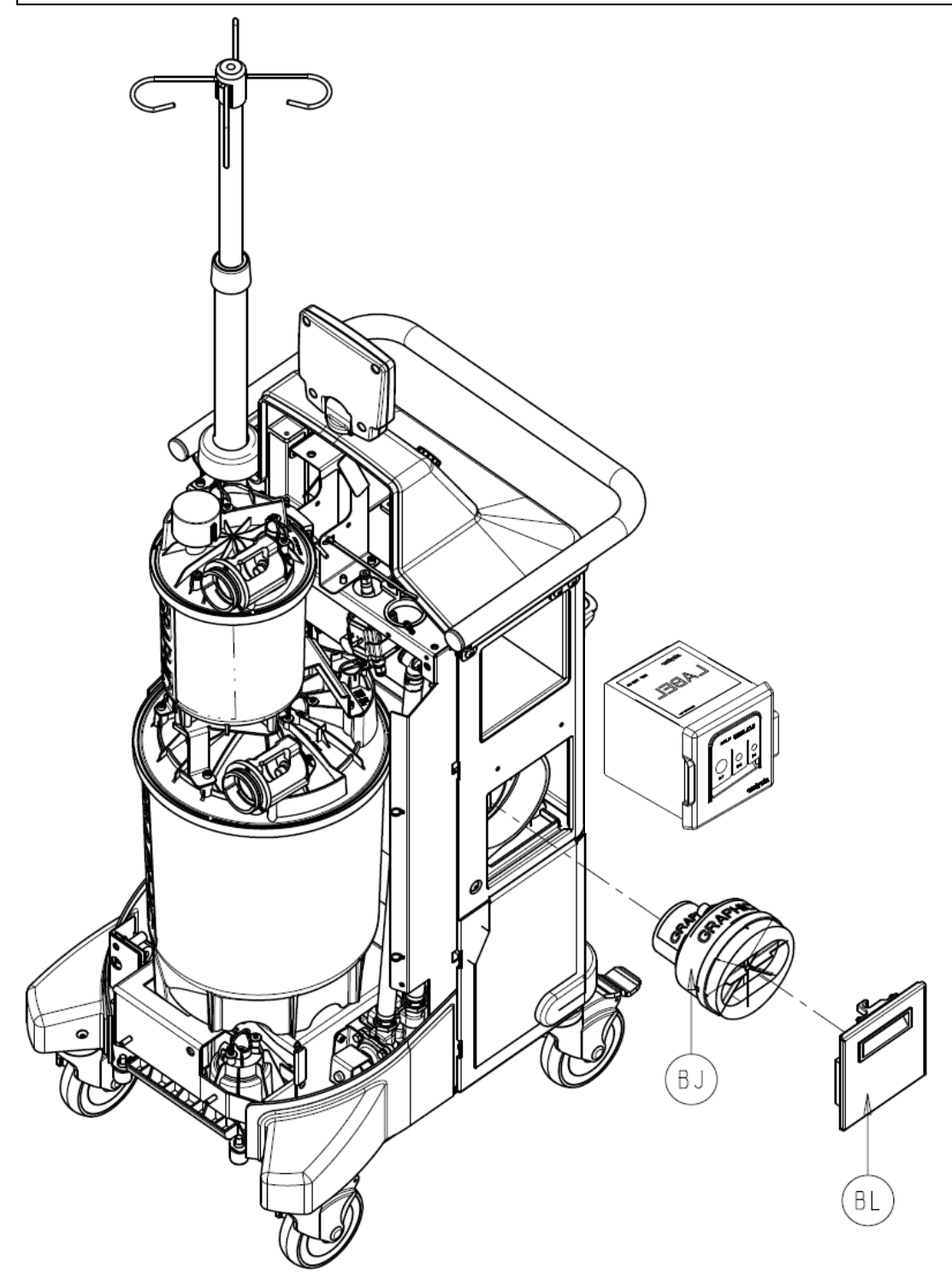

**Note**: Before removing the REAR PANEL ASSEMBLY, if present, remove the House Suction Port Boot (P/N 0702-001-024) (CL) by removing the two Button Head Cap Screws (P/N 0004-651-000) (CE) using 3/16" Allen Wrench or equivalent.

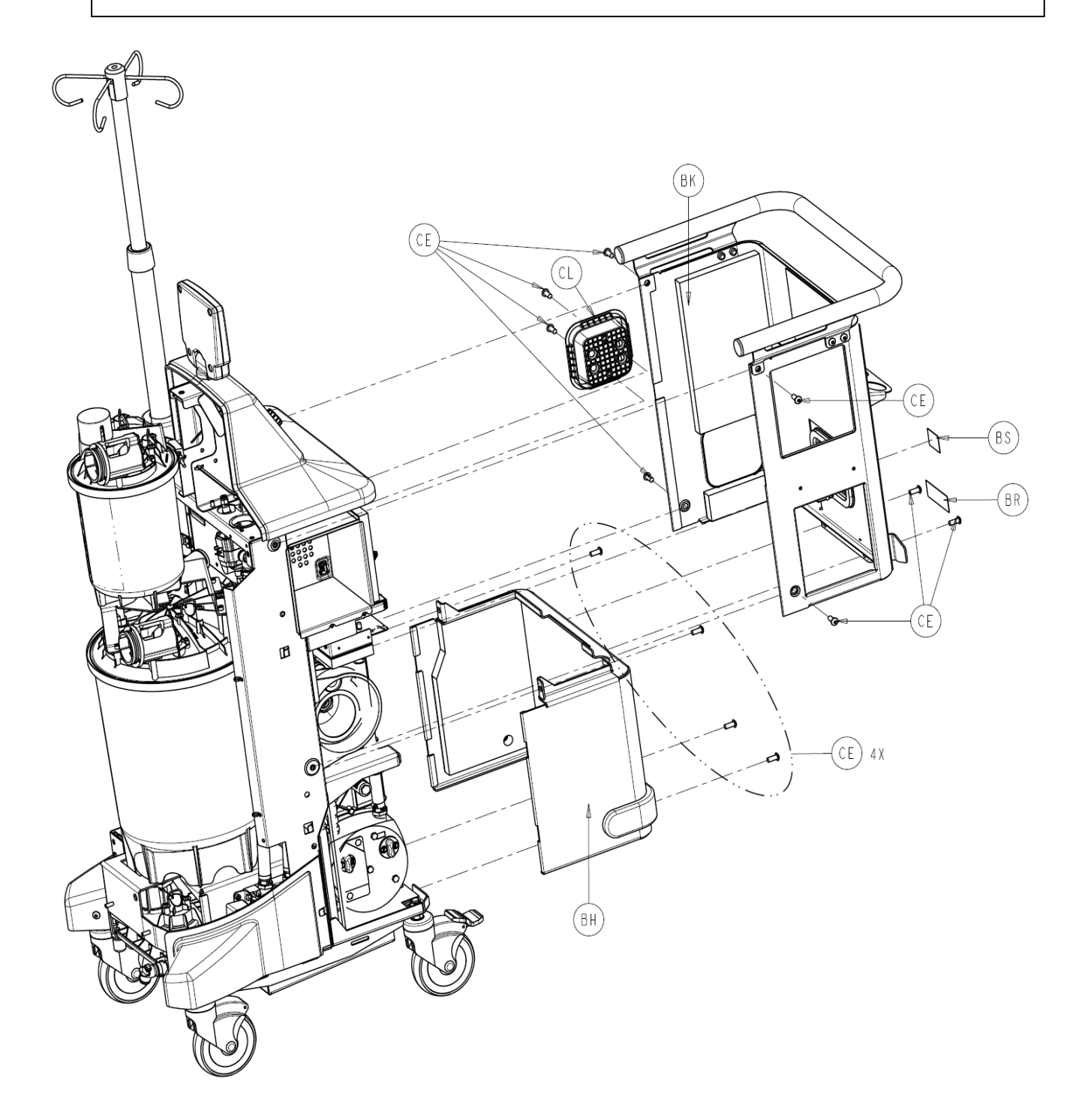

6. Using a 3/16" Allen Wrench or equivalent, remove six Button Head Cap Screws (P/N 0004-651-000) (CE) from the Rear Panel Assembly (P/N 0702-001-060) (Bk).

7. Remove Rear Panel Assembly (P/N 0702-001-060) (BK) and place aside.

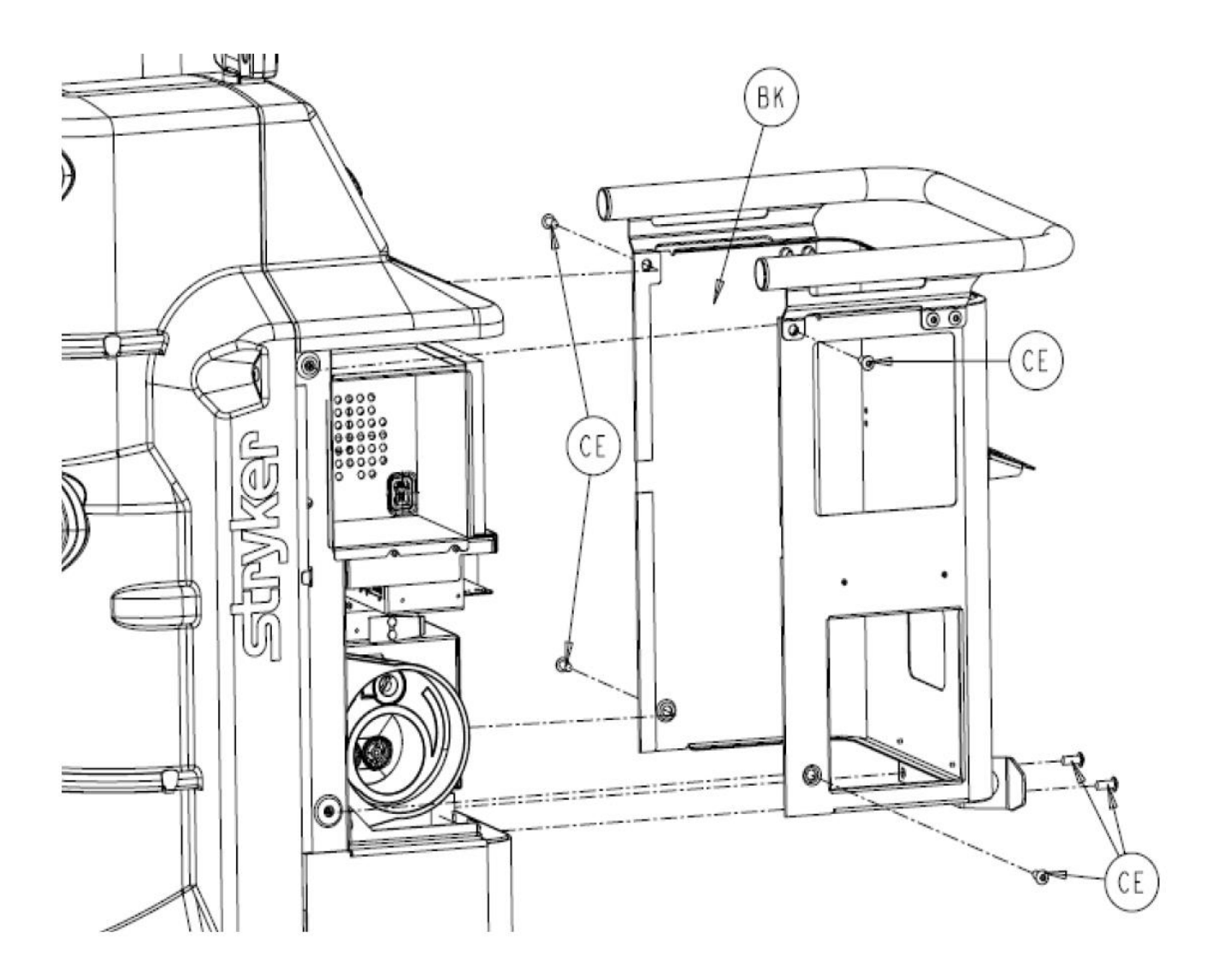

**Note:** The REAR PANEL ASSEMBLY must be removed before the Lower Panel Assembly (P/N 0702-001-030) can be removed.

8. Remove the 4 Button Head Cap Screws (P/N 0004-651-000) (CE) from Lower Panel Assembly (P/N 0702-001-030) (BH).

9. Remove Lower Panel Assembly (P/N 0702-001-030) (BH) and place aside.

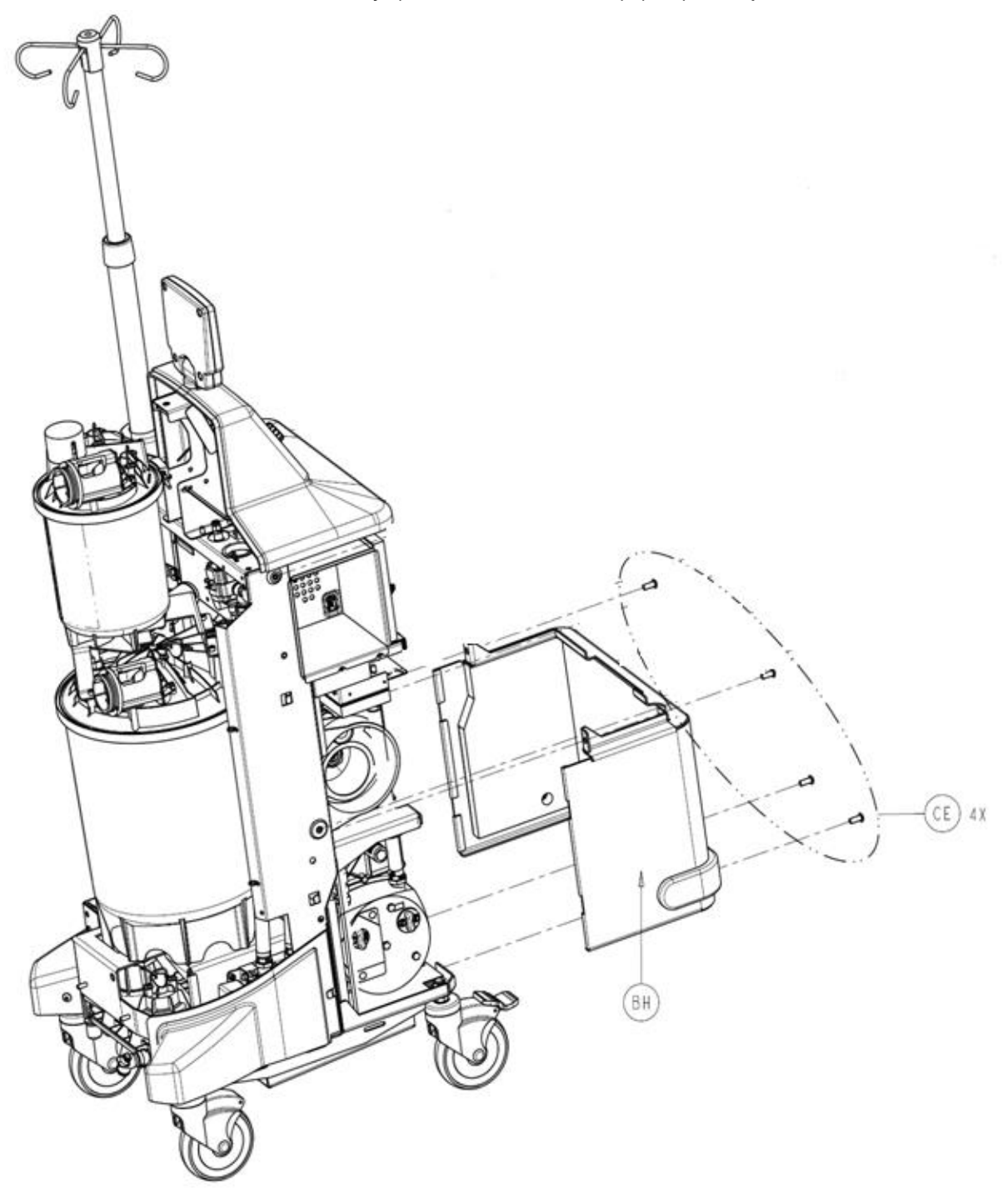

**Note:** The FRONT COVER ASSEMBLY should be removed before the Left Bumper Assembly (P/N 0702-001-940) or Right Bumper Assembly (P/N 0702-001-950) is removed.

10. Remove the Button Head Cap Screws (P/N 0004-651-000) (CE) from the Left Bumper Assembly (P/N 0702-001-940) (BC) and Right Bumper Assembly (0702-001-950) (BD).

11. Remove the LEFT BUMPER and RIGHT BUMPER by pulling directly towards the front of the Rover and place aside.

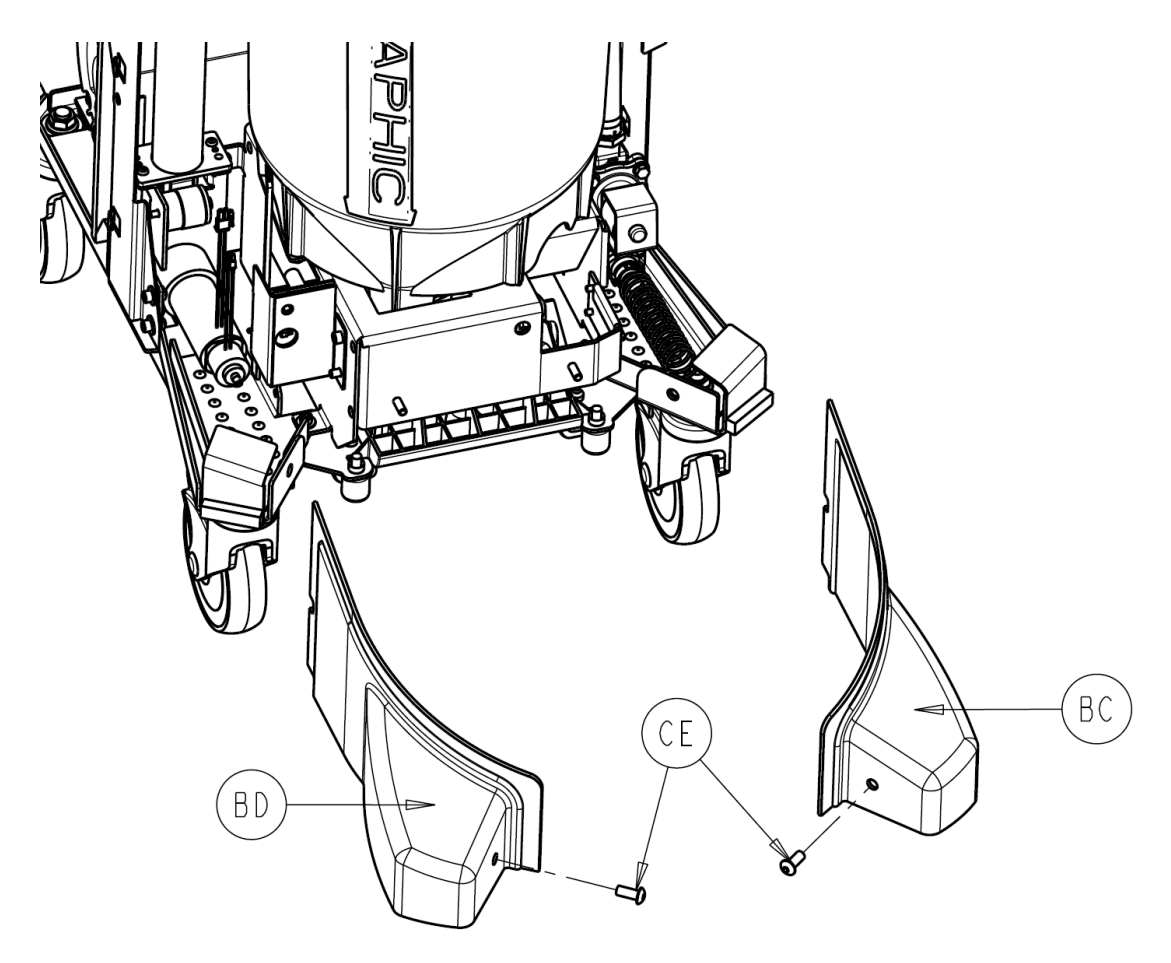

- 12. Inspect the Large and Small Canisters for cracks, or leaks. Remove the fresh water and suction fittings on both canister caps and replace the o-rings for each fitting.
- 13. Verify the elbow fittings are intact, and that the Coupling Clips properly lock over each elbow fitting when reinstalled.
- 14. Verify the area inside both manifold receptacles is free of debris and clean as necessary.

- 15. Check the alignment of the v-clamps on the large and Small Canister. Ensure that the clamp is secured properly and that it is turned to the 10 o'clock position. (when looking down on the canister cap, the IV pole would be considered 9 o'clock)
- 16. Inspect the Neoprene tubing that connects the vacuum sensor to the Vacuum Manifold Assembly. Ensure there are no cracks, pinched sections, cuts, or signs of degradation.
- Using an Adjustable Wrench or equivalent, loosen the Transducer Seal Nut (P/N 0702-001-225) (B) on the Large Canister Cap Assembly (P/N 0702-001-220). This provides the tension relief required to remove the Fluid Level Transducer (P/N 0702-001-880).

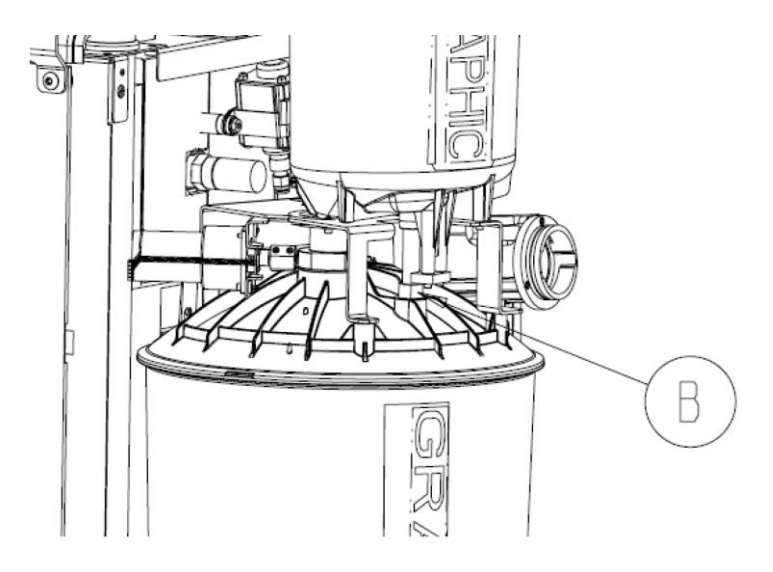

18. Remove Level Sensor Cover (P/N 702-1-882) (CA) from Fluid Level Transducer (P/N 702-1-880) and place aside.

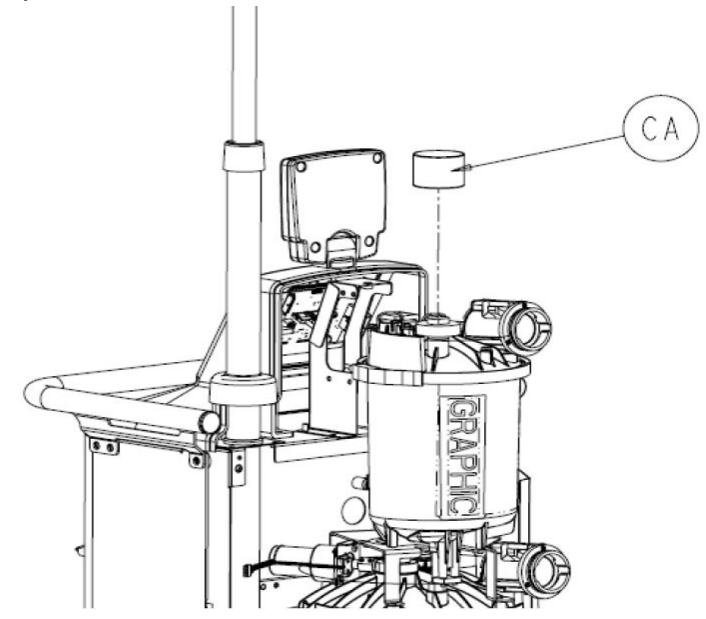

19. Disconnect the grey cable labeled LEVEL SENSOR from the Fluid Level Transducer (P/N 0702-001-880).

20. Disengage the two Coupling Clips (P/N 0702-001-204) (J) on Small Canister Cap Assembly (P/N 0702-001-200) and remove ELBOW from ports marked VACUUM PORT and SPRINKLER PORT from the SMALL CANISTER CAP ASSEMBLY.

21. Remove the NYLON TUBING going to the green PRESS-TO-LOCK FITTING coming from the Pre-Fill Pump Assembly (P/N 0702-001-380) on the SMALL CANISTER CAP ASSEMBLY.

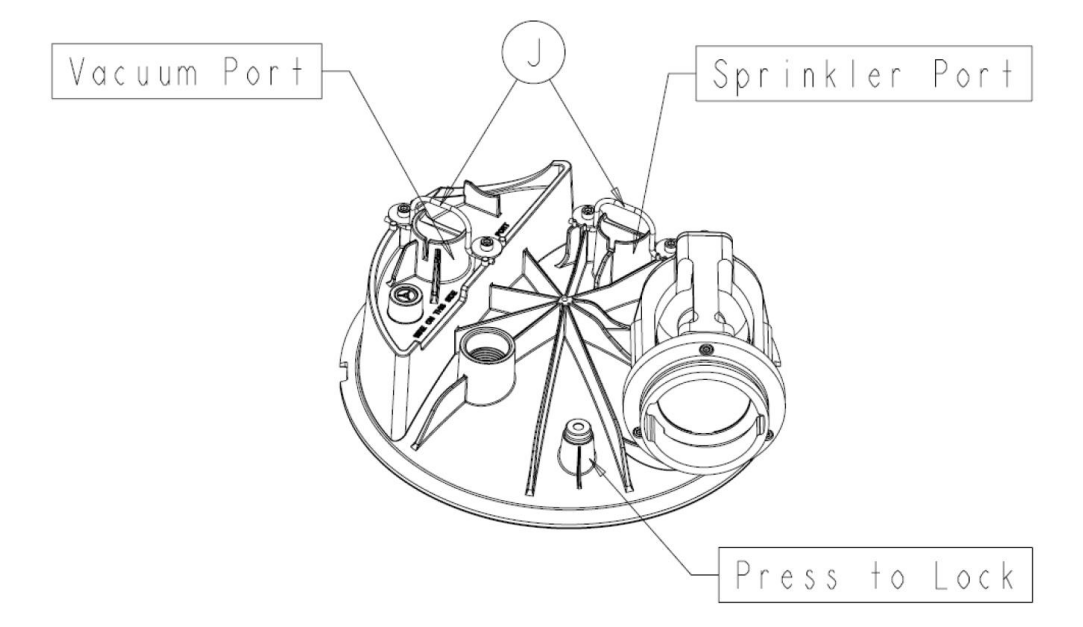

22. Disconnect the connector going from the cable labeled DRAIN VALVE to the Drain Valve Assembly (P/N 0702-001-360).

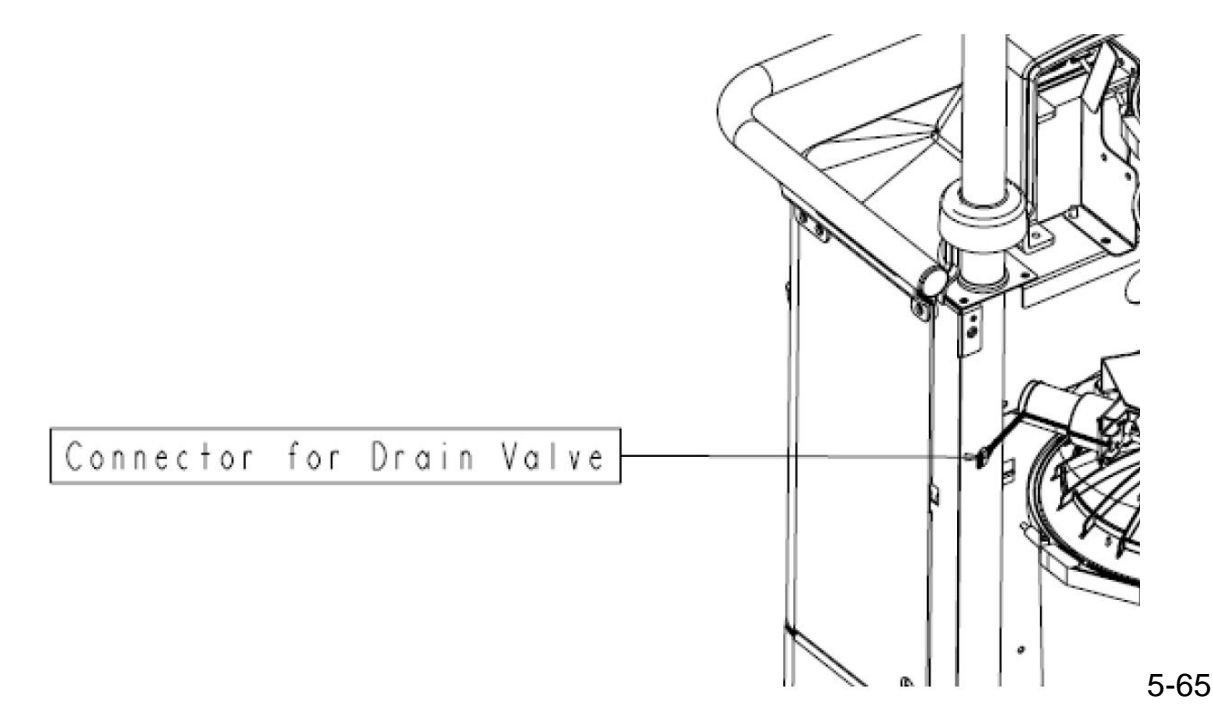

23. Remove the grey cable labeled SMALL CANISTER PCBA from the connector on the Canister Calibration PCBA (P/N 0702-001-803) behind Canister.

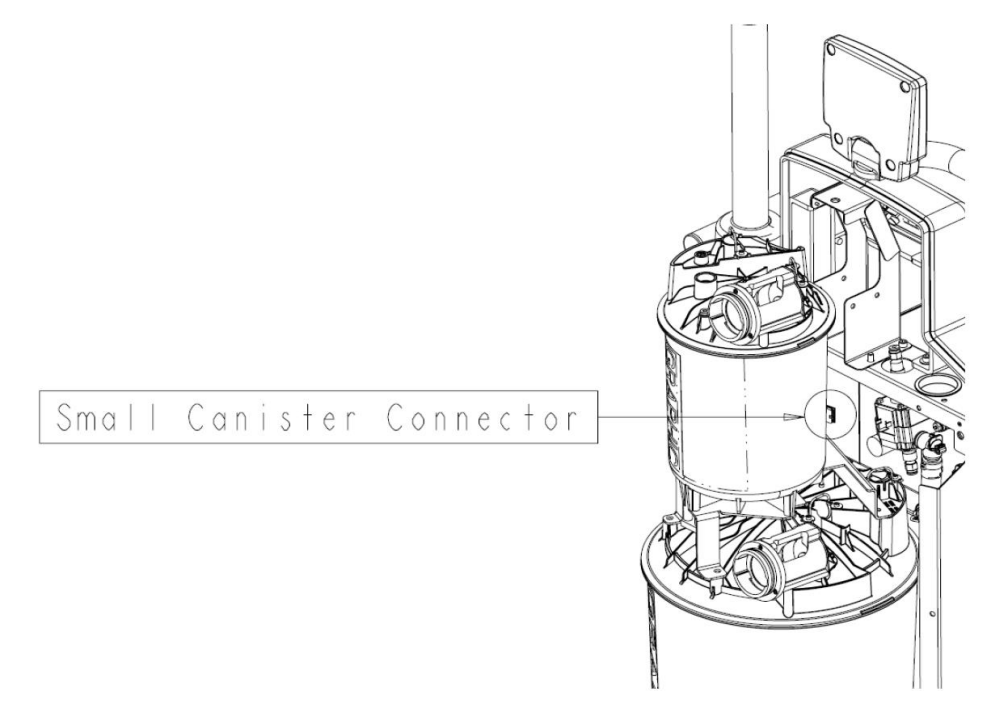

24. Carefully unthread and remove the Fluid Level Transducer (P/N 0702-001-880)(AN) from the Small Canister Cap Assembly (P/N 702-1-200).

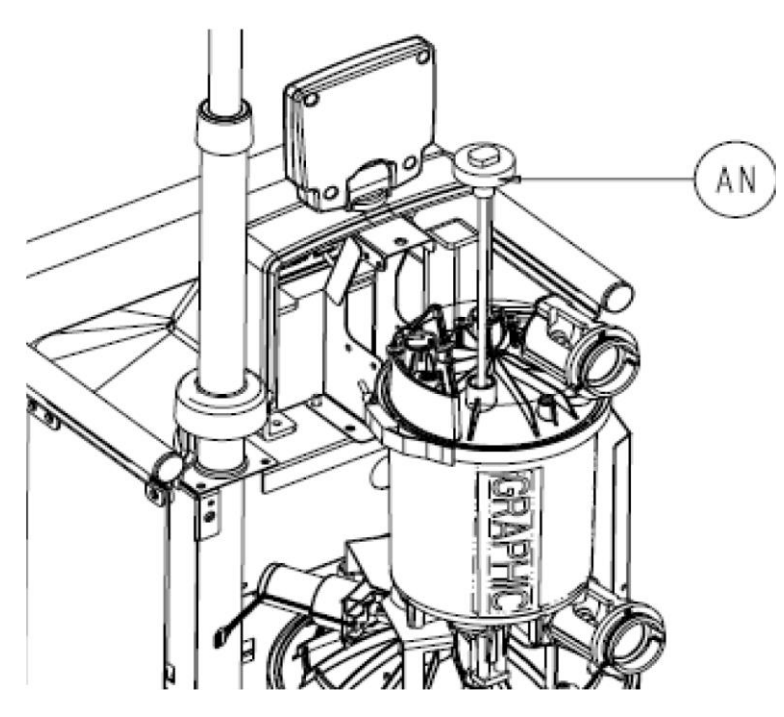

**Note**: Be especially careful when reinstalling the FLUID LEVEL TRANSDUCER. There are two compartmented sides at the opening in the bottom of the LARGE CANISTER ASSEMBLY. The TRANSDUCER must be routed through the small opening. The REFERENCE MAGNET for the volume sensing subsystem is adjacent to the small opening. If the TRANSDUCER ROD is not routed correctly, the Rover will not read fluid volume in the LARGE CANISTER ASSEMBLY.

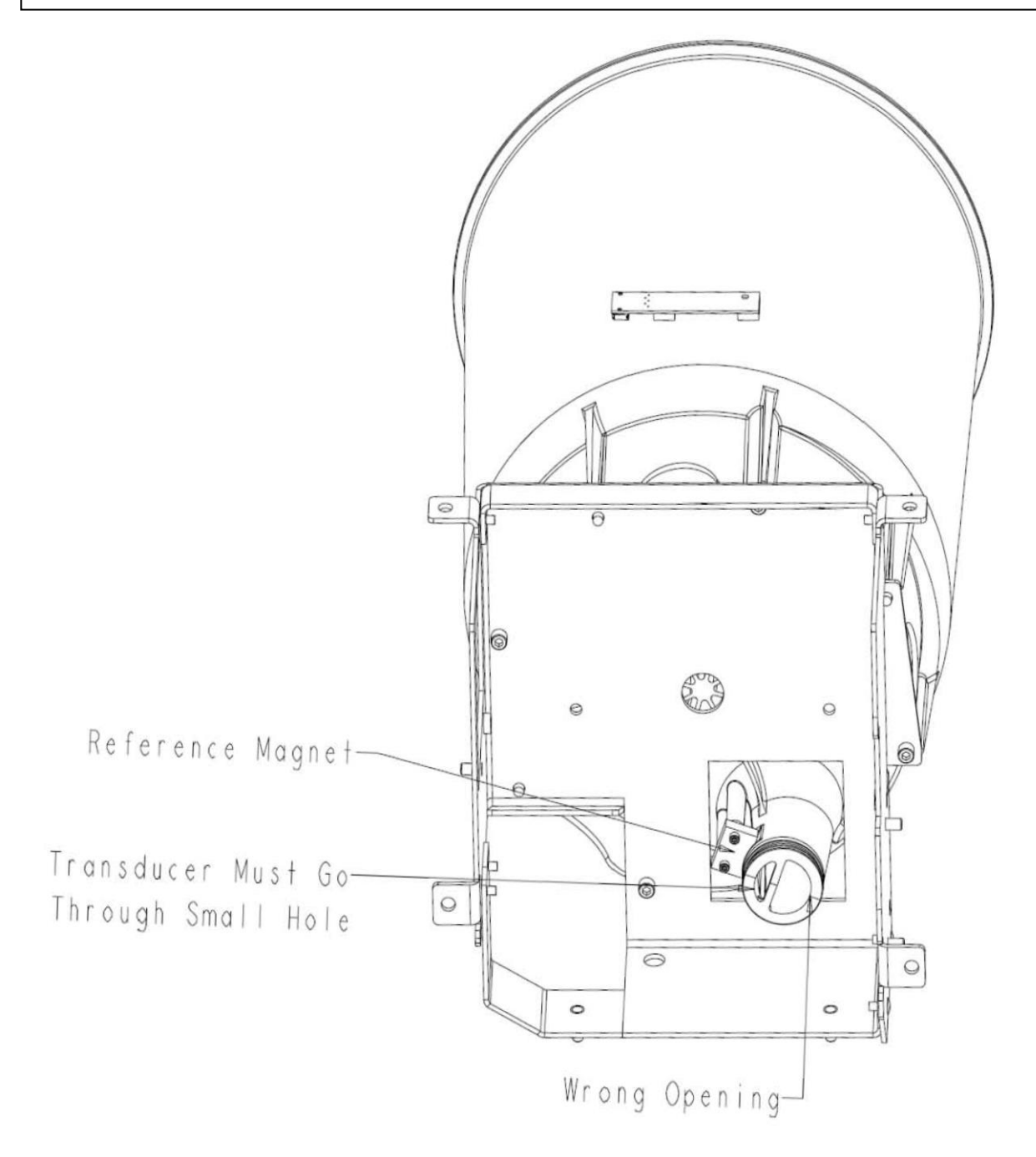

25. Remove the Small V-Clamp (P/N 702-001-304) (AR) that holds the Small Canister Cap Assembly (P/N 702-1-200) (AM) to the Small Canister Assembly (P/N 702-001-300) (AK) and set the V-Clamp aside.

26. Remove the SMALL CANISTER CAP ASSEMBLY from the SMALL CANISTER ASSEMBLY and set aside.

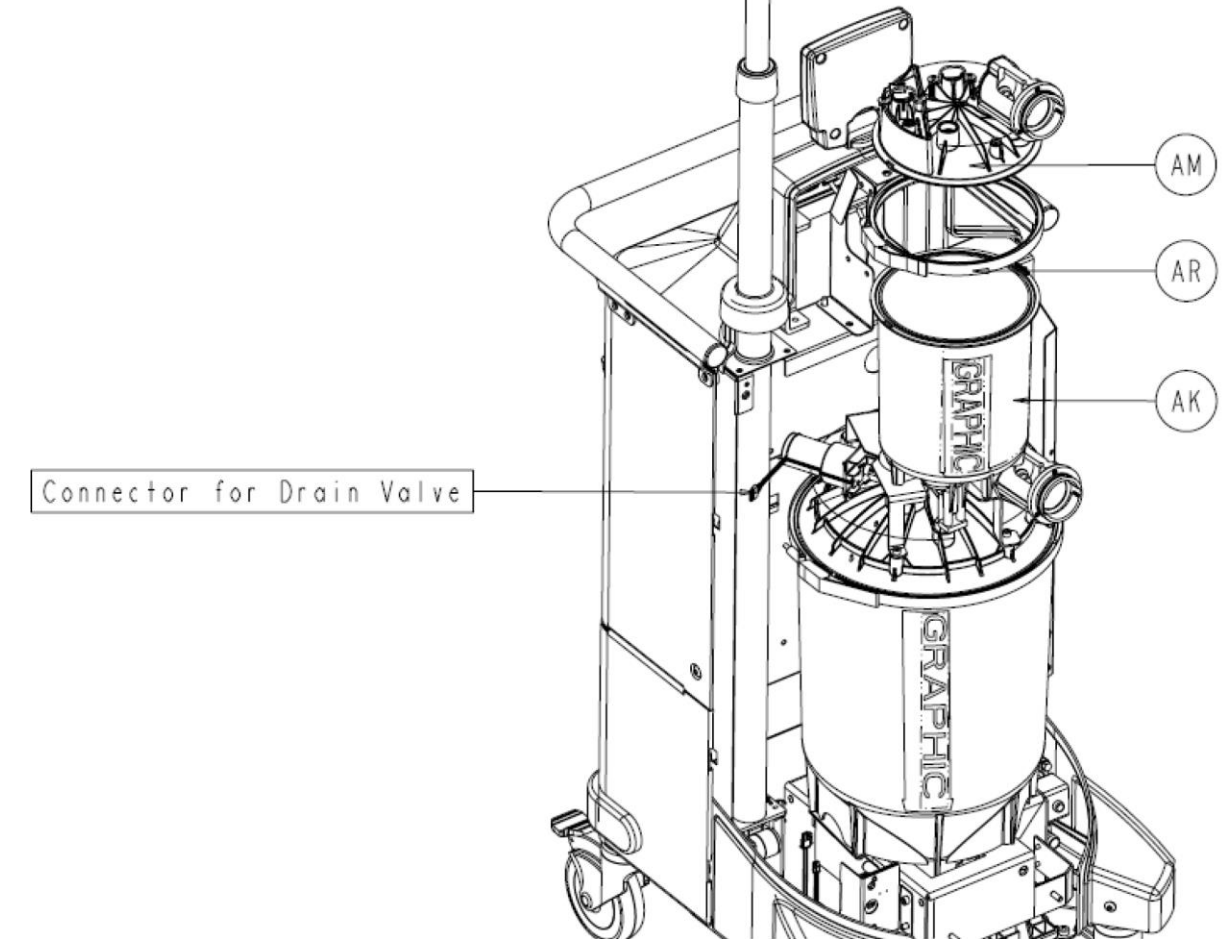

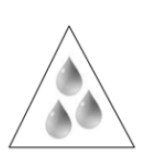

**Caution**: There is a small amount of water that remains in the DRAIN VALVE ASSEMBLY after the PREFILL has been emptied. After all the bolts have been removed, make sure to lift the SMALL CANISTER ASSEMBLY *slowly* to allow the fluid to drain into the LARGE CANISTER ASSEMBLY. 27. Remove the four Socket Head Cap Screws (P/N 0004-645-000) (BT) that secure the SMALL CANISTER ASSEMBLY to the LARGE CANISTER CAP ASSEMBLY using a 3/16" Allen Wrench or equivalent.

28. Carefully lift the Small Canister Assembly (P/N 702-1-300) (AK) out of the LARGE CANISTER CAP ASSEMBLY and set aside.

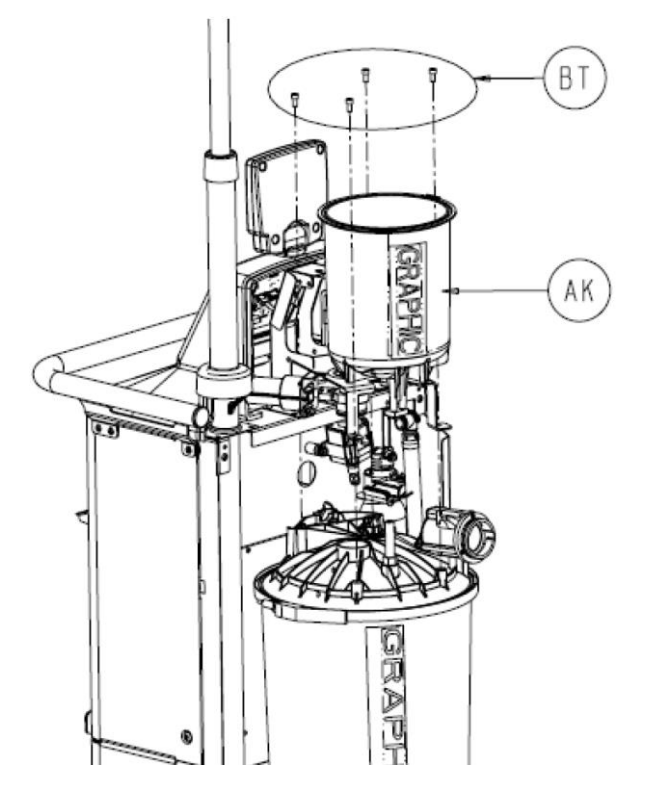

29. The LARGE CANISTER ASSEMBLY can be accessed by removing the Large V-Clamp (P/N 0702-001-324) (AJ) and removing the Large Canister Cap Assembly (P/N 0702-001-220) (AH) from the Large Canister Assembly (P/N 0702-001-320) (AD).

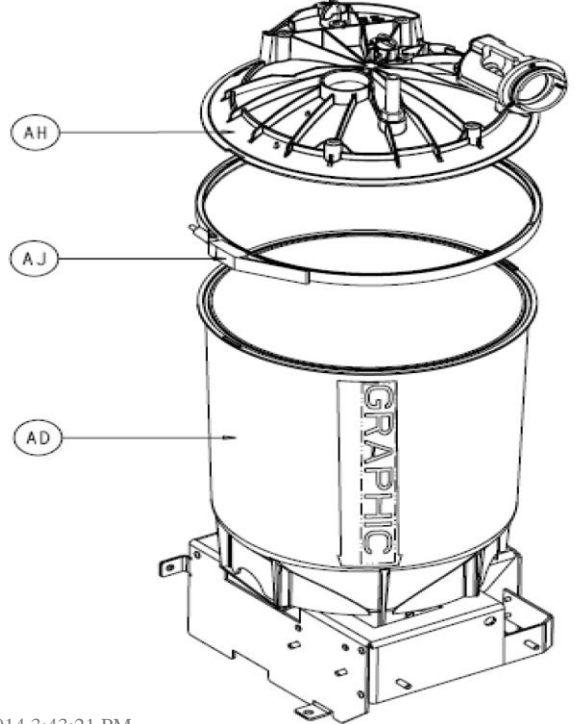

30. Clean out the Small Canister being careful not to damage the Float Sensor inside. Clean out the Large Canister while it is still attached to the Rover Chassis being careful not to damage the Float Sensor inside.

31. Remove the fresh water and suction fittings on both canister caps and replace the orings for each fitting.

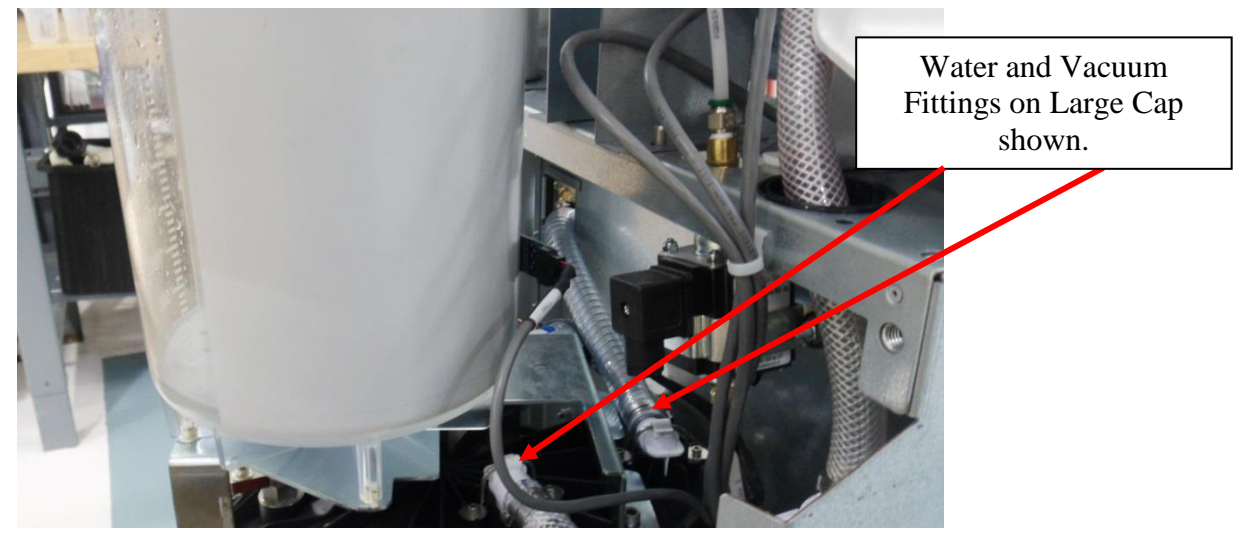

32. Replace grey exhaust filter on the silencer manifold.

33. Using a 7/16in socket or equivalent, remove the pressure plate covering the out (exhaust port) of the Pump. Replace both the in and out carbon filters on the Vacuum Pump. (Including the end cap and o-rings). Ensure that the Pressure plate is reinstalled after replacing the End Caps, O-Rings and Filters.

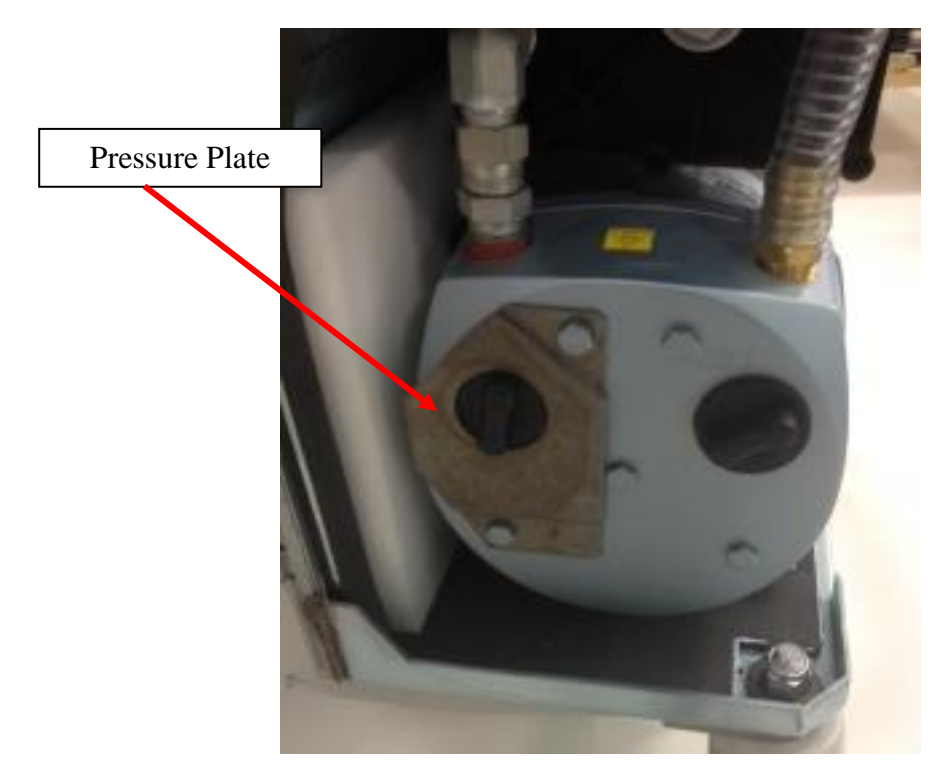

- 34. Reassemble the unit.
- 35. Complete the Rover testing requirements in procedure 5.5 *Testing*. (Final testing will require the technician to reinstall the Front Cover, Rear Panel, and Lower Panel.)
- 36. Observe and record the offload rate for the Rover. This is accomplished by filling the unit with 8 liters of water in dock control and recording the amount of time (in seconds) required to empty the fluid. Time should not exceed 1 minute for 8 liters of fluid.
- 37. Replace fluid suction HEPA filter and reset the time counter in the system settings menu. While in the system settings menu, proceed to the technician menu and record the voltage for the power supply voltages.
- 38. Wipe the exterior of the Rover. Pay special attention to the IR window on the Rover front cover.
- 39. Return the Rover to service.

#### Neptune Docking Station (P/N 0702-014-000)

- 1. Replace the Offload Pump Impeller.
- 2. Replace the Fresh Water Filter.

3. Perform procedure 5.8 *Manually Raising & Lowering Docker Couplers* and verify that hall sensors operate properly, and that the stepper motor extends and retracts the couplers without interruption. Leave the Docker top cover off after verifying hall sensor operation.

4. Complete the Docker testing requirements in procedure 5.5 *Testing*.

# **Procedure 5.10 – Cleaning the Fluid Collection Canisters**

The cleaning should be performed as close to the Docking Station as possible. The technician will be required to manually dock the Rover using technician mode to drain fluid from the Rover during the cleaning procedure.

1. First, both Canisters must be completely empty before starting this procedure. The Canisters can be emptied by following the steps below:

#### To Access Technician Menu (at the Docker)

2. Push the Rover up to the Docker as if to start a Docking Cycle. Allow the system to boot completely.

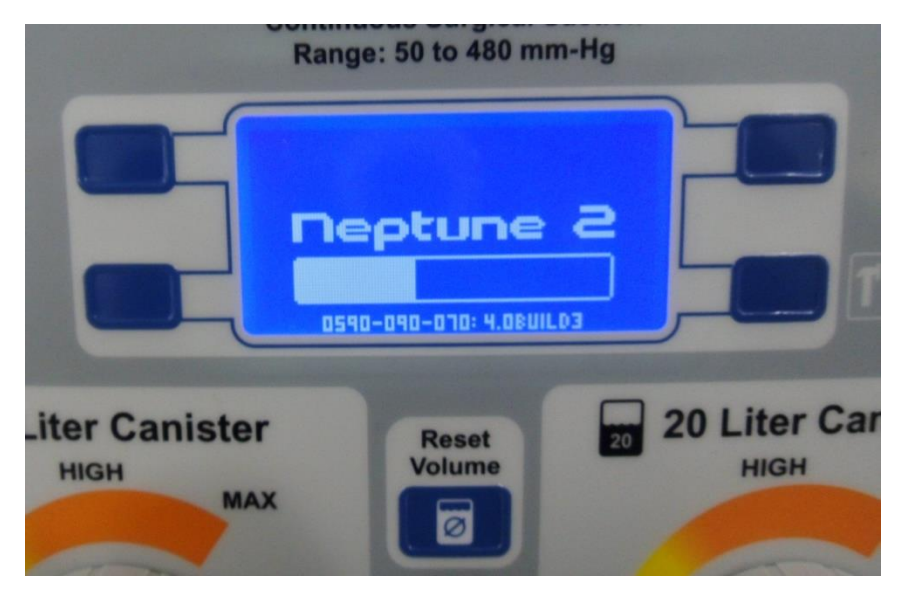

3. After the system is ready, you will hear the Couplings extending. Once the screen below appears, select [ESC] icon to end the Docking process.

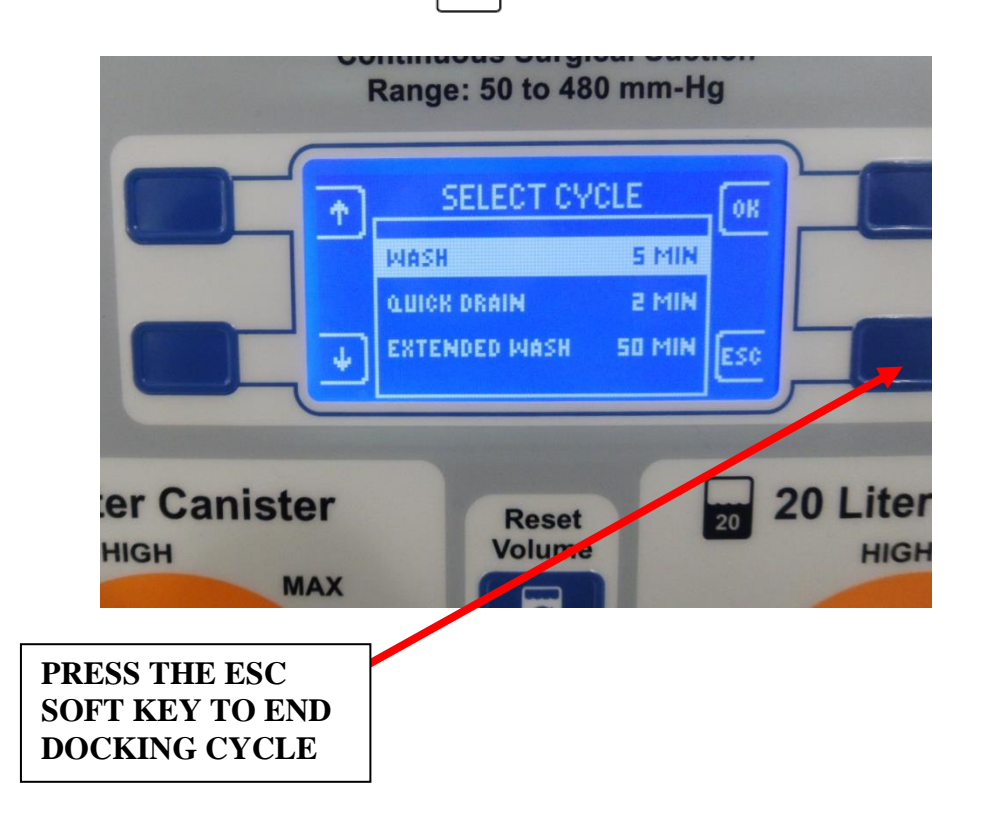

4. After the **ESC** soft key has been pressed, you should hear the couplings retracting. After the couplings have retracted, you should see the screen below. From this screen, complete the following to enter "*Tech Mode*":

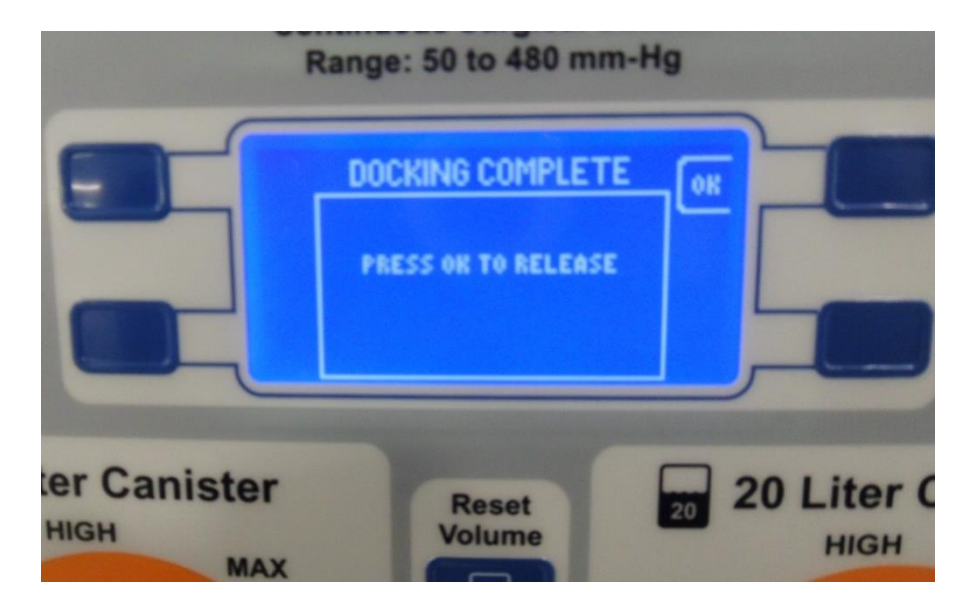

5. Press and Hold Vacuum System soft key and press "Up" arrow and "Down" arrow to enter "*Tech Mode*"

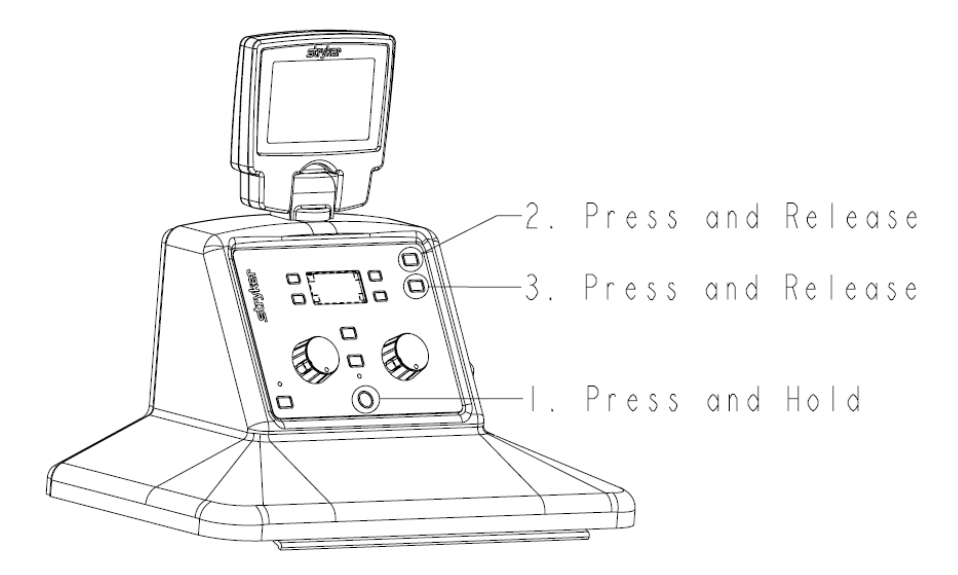

10. Once the technician menu is displayed, push the button next to the arrow icon (on the left side) to highlight the DOCKING option. Then press the button next to the OK icon to select the docking menu.

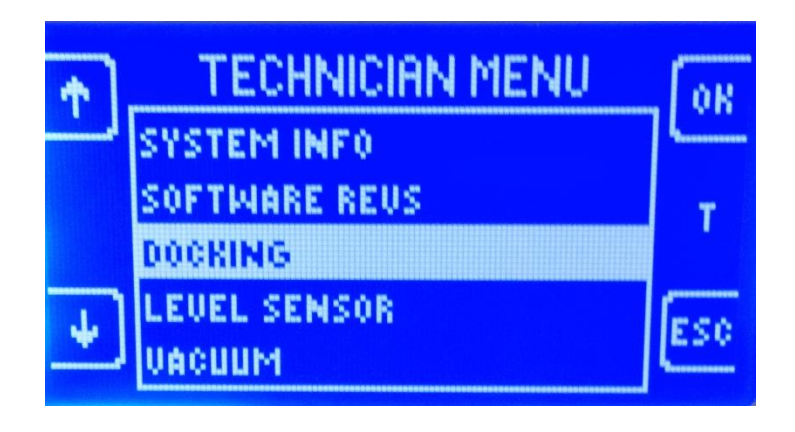

11. Next, push the button next to the arrow icon (on the left side) to highlight the CONTROL option. Then press the button next to the OK icon to select the docking menu.

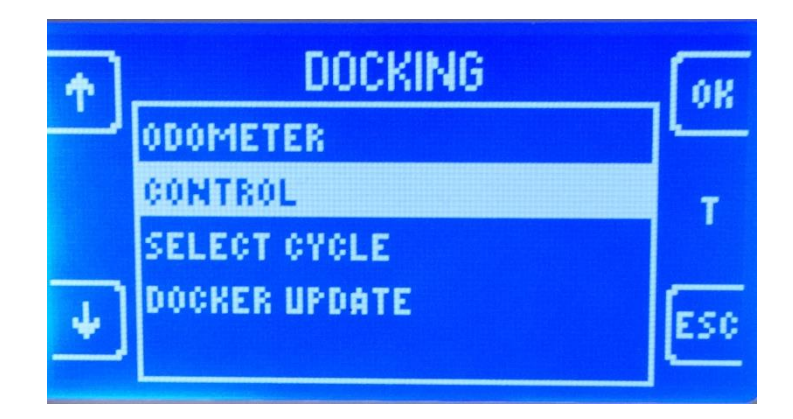

12. In the DOCKING CONTROL menu, the OK button is used to cycle through the different options.\* For instance, when OFFLOAD is highlighted, pressing OK will cycle between on and off. Continue to use the arrow buttons to highlight, and the ok button to select in order to complete the required steps in table below, then proceed to the next step.

| Step | Select Option<br>(Use Arrow Keys) | Change To<br>(Use OK Key) | Comments                                                 |
|------|-----------------------------------|---------------------------|----------------------------------------------------------|
| 1    | Magnet                            | On                        | Magnet may already be on.                                |
| 2    | Diverter                          | Large                     | Open 20L Diverter                                        |
| 3    | Couplings                         | Extending                 | Wait until couplings read "EXTENDED" before proceeding.  |
| 4    | Diverter                          | Closed                    | Close the Diverter                                       |
| 5    | Drain Valve                       | Open                      | Verify fluid in Small Canister dumps into Large Canister |
| 6    | Offload                           | On                        | Let offload pump run until the water is completely gone. |
| 7    | Offload                           | Off                       | Verify offload pump stops.                               |
| 8    | Drain Valve                       | Closed                    | Verify you hear the valve close                          |
| 9    | Diverter                          | Large                     | Open 20L Diverter                                        |
| 10   | Couplings                         | Retracting                | Wait until couplings read "RETRACTED" before proceeding. |
| 11   | Magnet                            | Off                       | Rover should release from the docking station.           |

13. Remove the Rover from the Docking Station.

### Neptune Rover Cleaning (P/N 0702-001-000)

- 1. To remove the Front Cover, slide IV Pole Grommet (P/N 0702-001-536) (P) up on IV Pole enough to clear both panels in preparation for removal.
- 2. Remove the two Strikeplates (P/N 0702-001-323) (BN) on the bottom of the FRONT COVER ASSEMBLY using 3/16" Allen Wrench or equivalent.
- 3. Remove two Button Head Cap Screws (P/N 0004-651-000) (CE) on the upper corners of the FRONT COVER ASSEMBLY using 3/16" allen wrench.

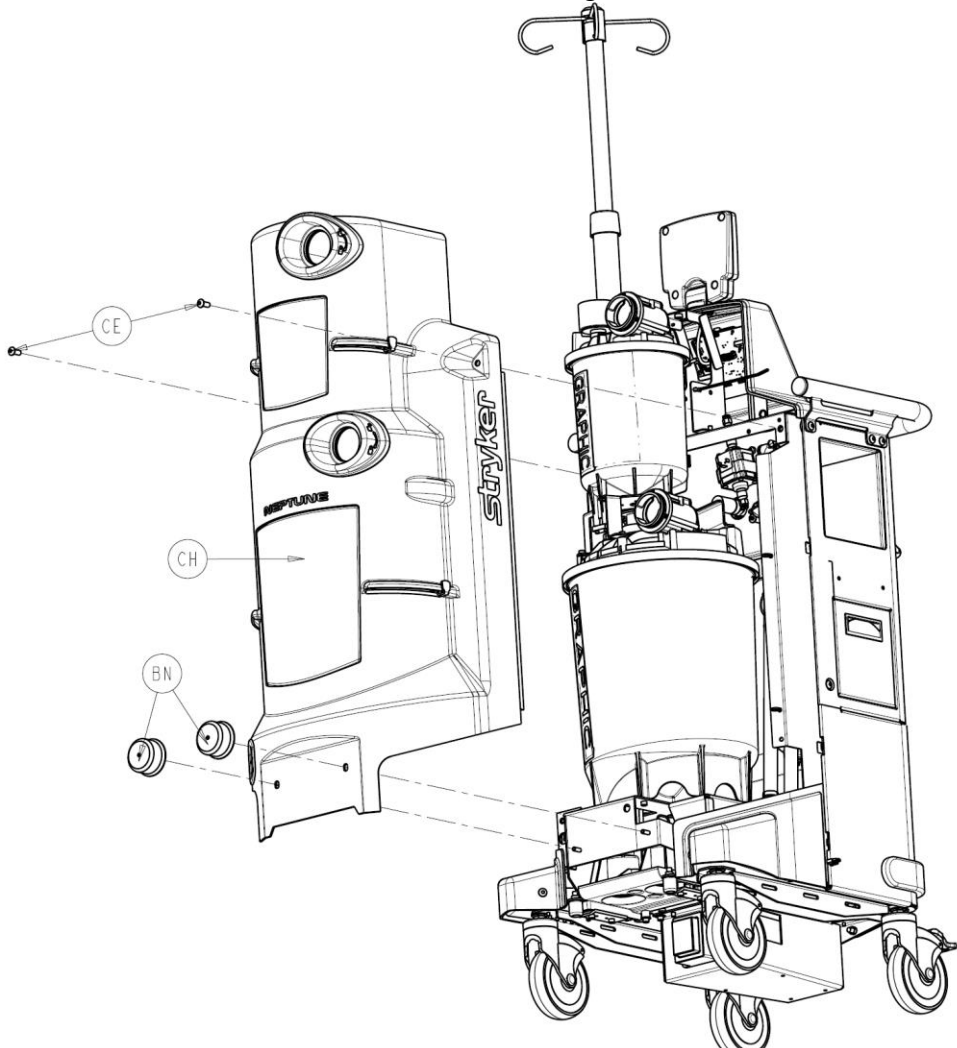

4. Remove Front Cover Assembly (P/N 0702-001-070) (CH) and place aside.

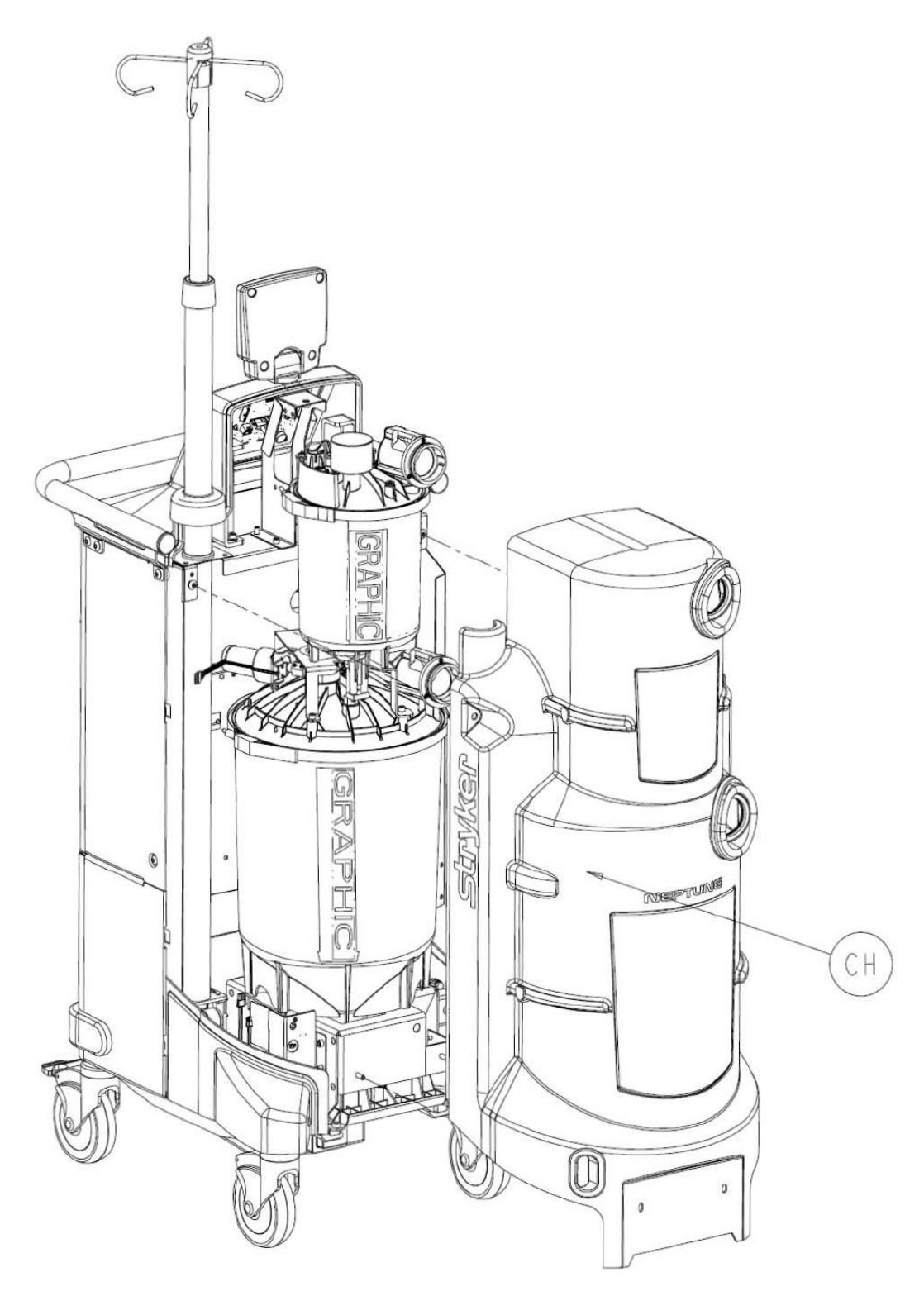

**Note:** When reinstalling the FRONT COVER ASSEMBLY, make sure that the manifold receptacle opening is lined up properly. Failure to do so may cause the GREY MANIFOLD BOOT to come loose.

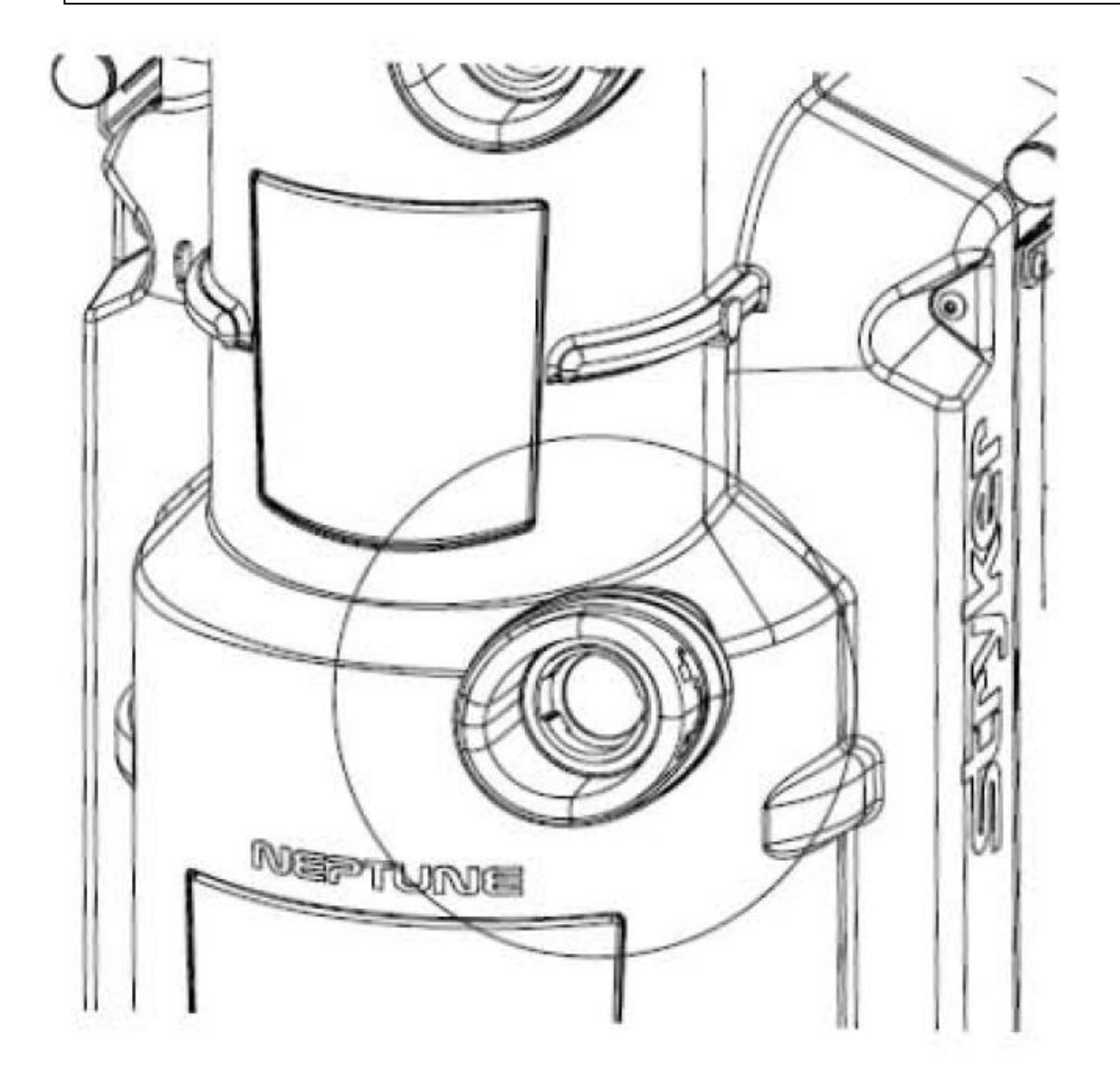

**Note**: Before removing the REAR PANEL ASSEMBLY, remove the Hepa Filter Door Assembly (P/N 0702-001-050) (BL) by pulling out. Remove the Fluid Suction Hepa Filter (P/N 0702-034-000) (BJ). Also, if installed, remove the Smoke Evacuator ULPA Filter (P/N 0702-040-000).

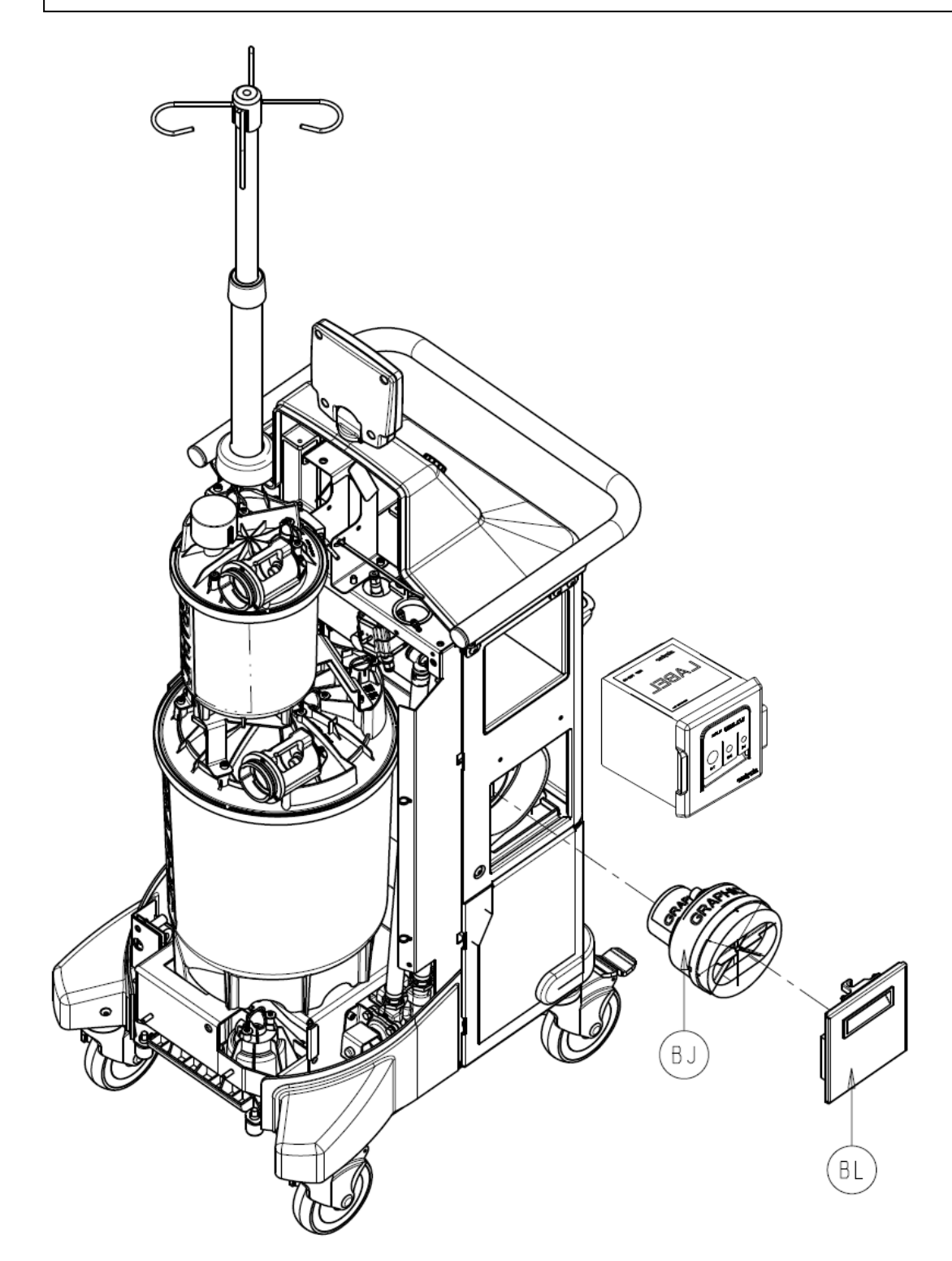

**Note**: Before removing the REAR PANEL ASSEMBLY, if present, remove the House Suction Port Boot (P/N 0702-001-024) (CL) by removing the two Button Head Cap Screws (P/N 0004-651-000) (CE) using 3/16" Allen Wrench or equivalent.

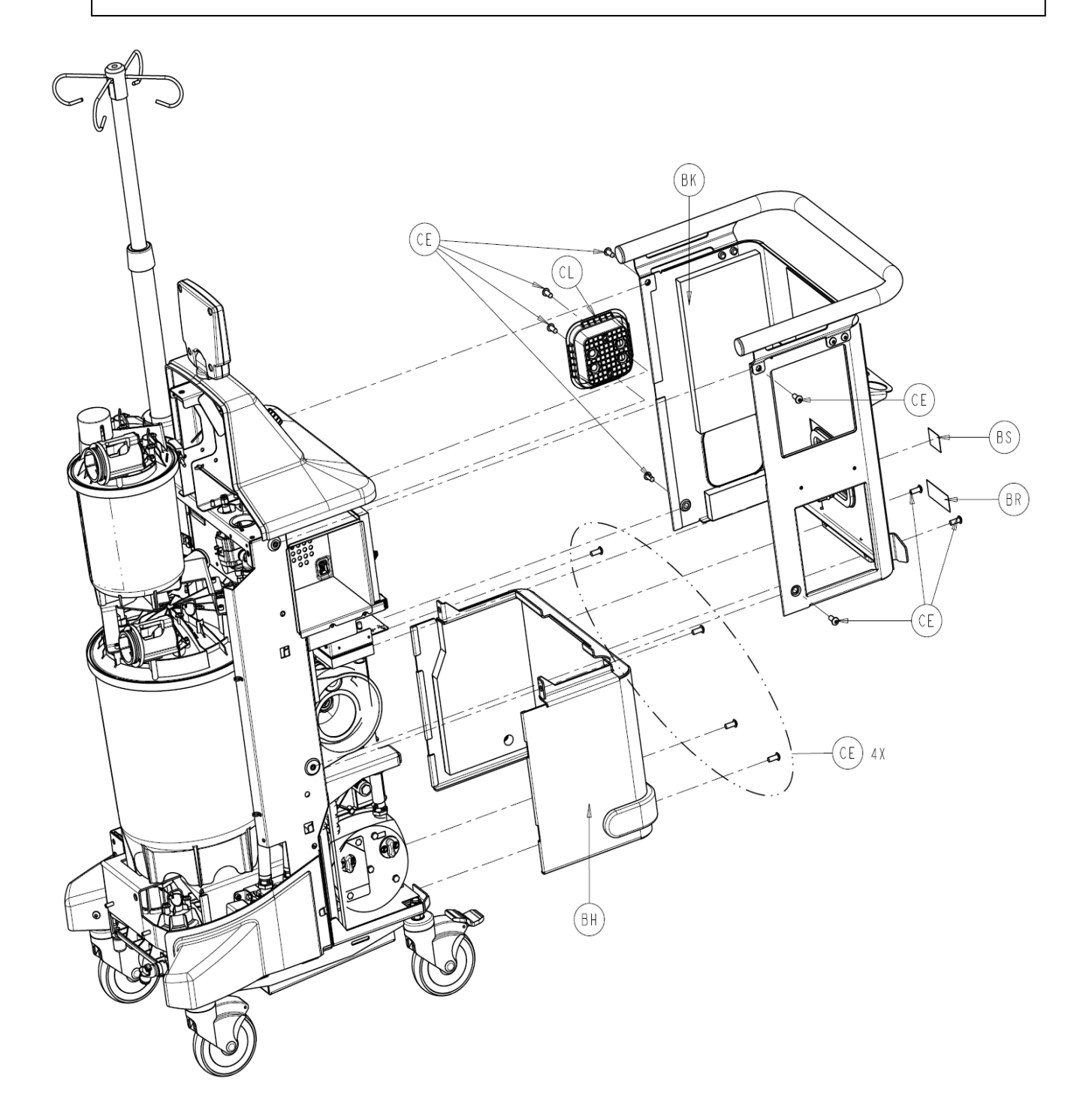
6. Using a 3/16" Allen Wrench or equivalent, remove six Button Head Cap Screws (P/N 0004-651-000) (CE) from the Rear Panel Assembly (P/N 0702-001-060) (Bk).

7. Remove Rear Panel Assembly (P/N 0702-001-060) (BK) and place aside.

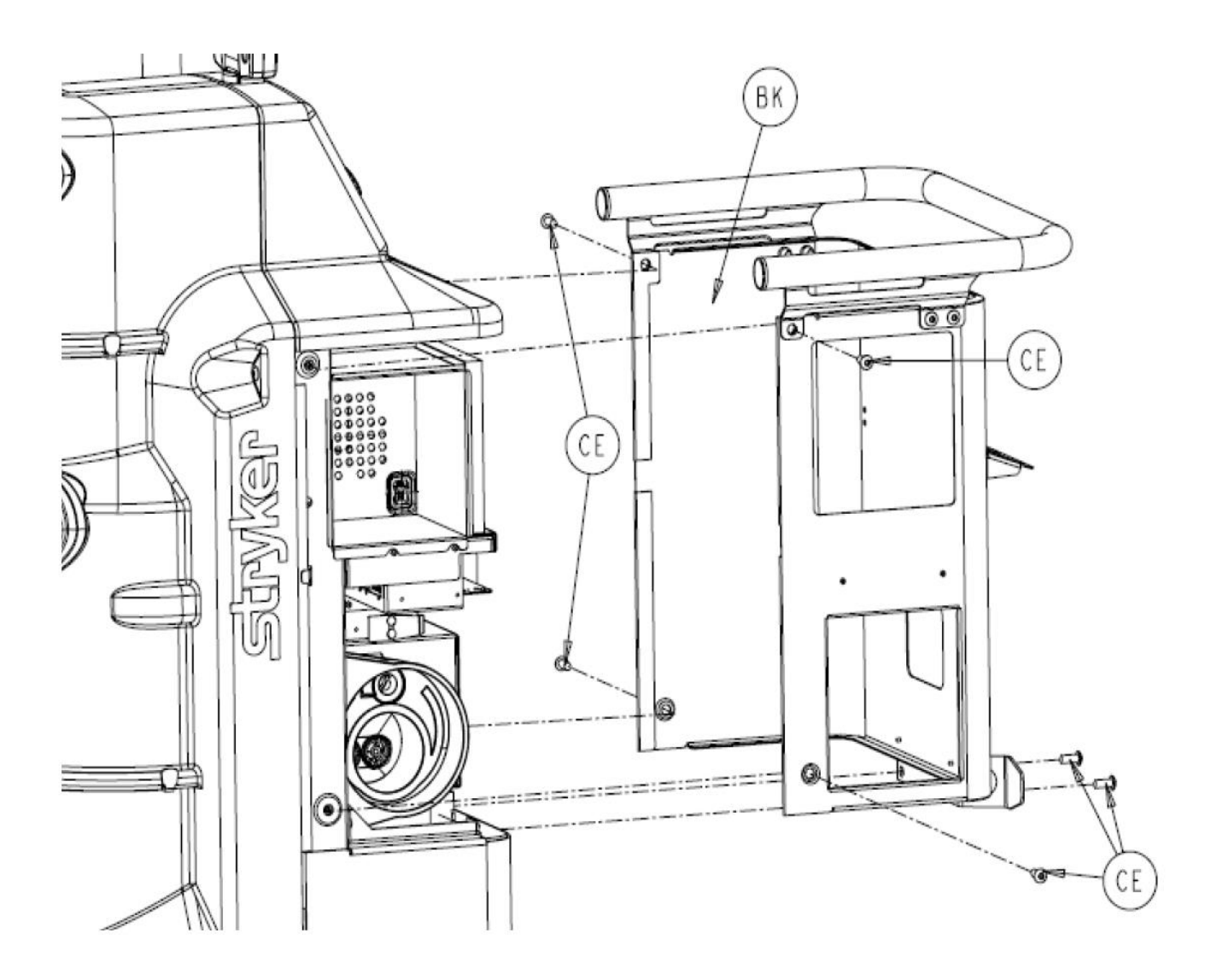

**Note:** The REAR PANEL ASSEMBLY must be removed before the Lower Panel Assembly (P/N 0702-001-030) can be removed.

8. Remove the 4 Button Head Cap Screws (P/N 0004-651-000) (CE) from Lower Panel Assembly (P/N 0702-001-030) (BH).

9. Remove Lower Panel Assembly (P/N 0702-001-030) (BH) and place aside.

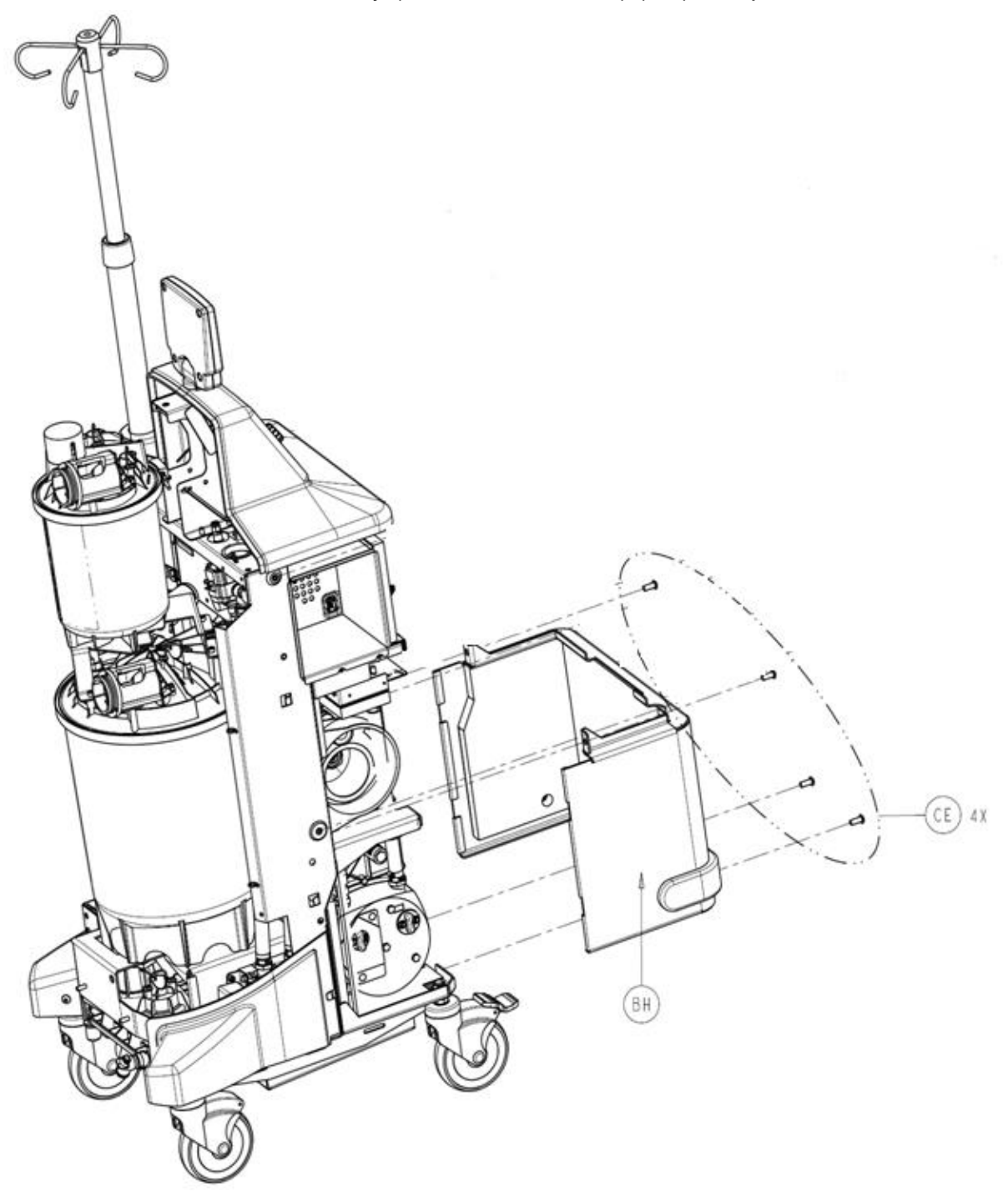

**Note:** The FRONT COVER ASSEMBLY should be removed before the Left Bumper Assembly (P/N 0702-001-940) or Right Bumper Assembly (P/N 0702-001-950) is removed.

10. Remove the Button Head Cap Screws (P/N 0004-651-000) (CE) from the Left Bumper Assembly (P/N 0702-001-940) (BC) and Right Bumper Assembly (0702-001-950) (BD).

11. Remove the LEFT BUMPER and RIGHT BUMPER by pulling directly towards the front of the Rover and place aside.

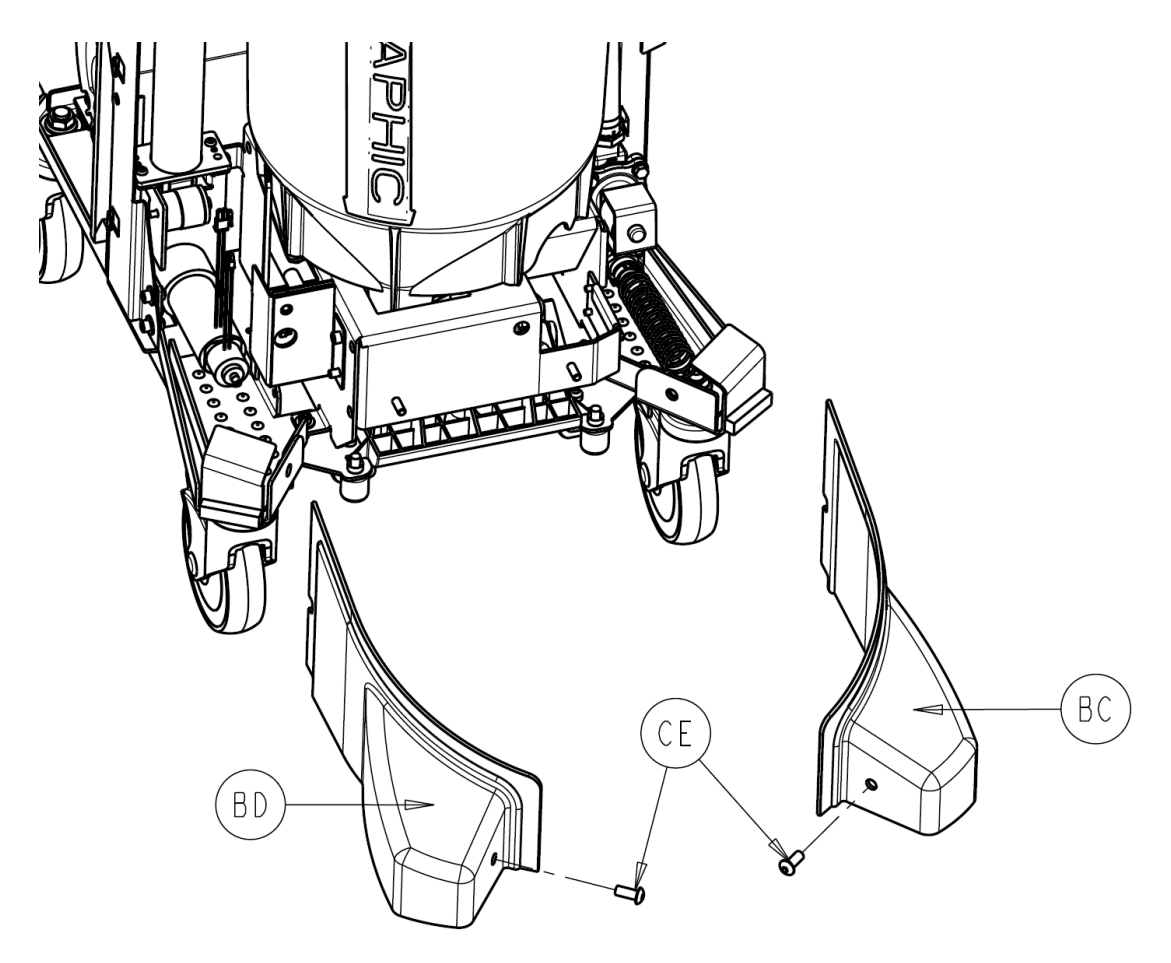

- 18. Inspect the Large and Small Canisters for cracks, or leaks. Remove the fresh water and suction fittings on both canister caps and replace the o-rings for each fitting.
- 19. Verify the elbow fittings are intact, and that the Coupling Clips properly lock over each elbow fitting when reinstalled.
- 20. Verify the area inside both manifold receptacles is free of debris and clean as necessary.

- 21. Check the alignment of the v-clamps on the large and Small Canister. Ensure that the clamp is secured properly and that it is turned to the 10 o'clock position. (when looking down on the canister cap, the IV pole would be considered 9 o'clock)
- 22. Using an Adjustable Wrench or equivalent, loosen the Transducer Seal Nut (P/N 0702-001-225) (B) on the Large Canister Cap Assembly (P/N 0702-001-220). This provides the tension relief required to remove the Fluid Level Transducer (P/N 0702-001-880).

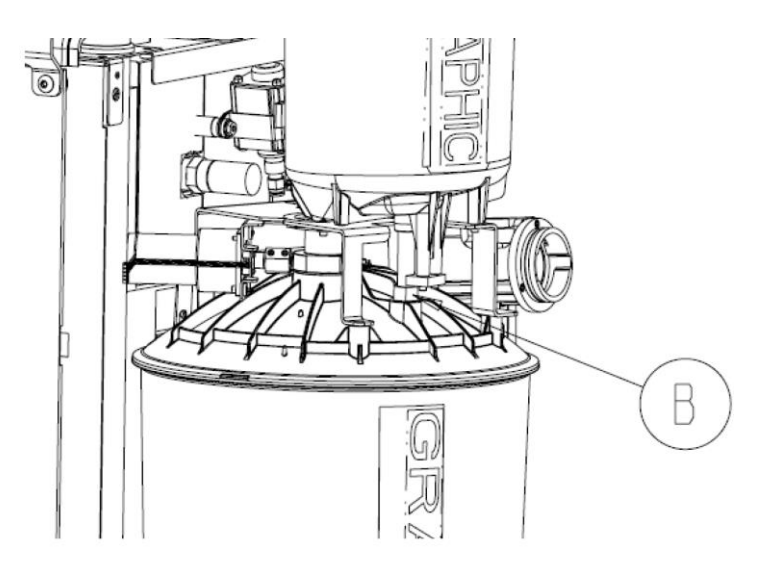

23. Remove Level Sensor Cover (P/N 702-1-882) (CA) from Fluid Level Transducer (P/N 702-1-880) and place aside.

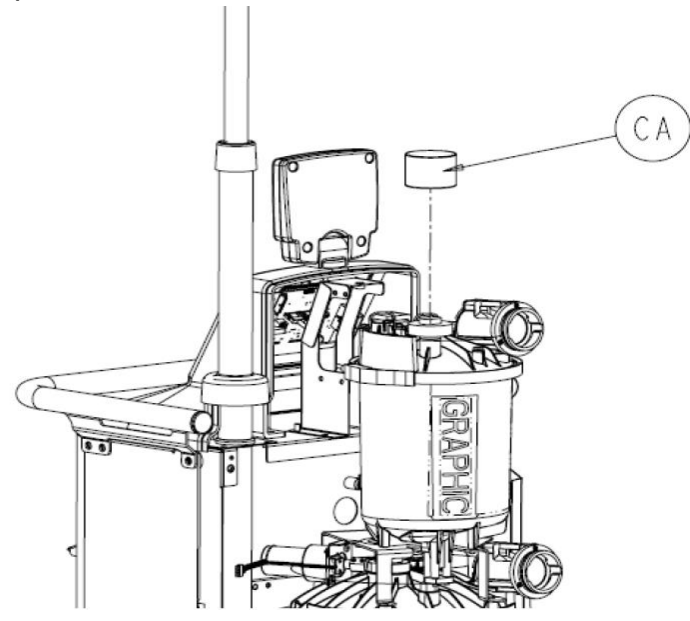

24. Disconnect the grey cable labeled LEVEL SENSOR from the Fluid Level Transducer (P/N 0702-001-880).

25. Disengage the two Coupling Clips (P/N 0702-001-204) (J) on Small Canister Cap Assembly (P/N 0702-001-200) and remove ELBOW from ports marked VACUUM PORT and SPRINKLER PORT from the SMALL CANISTER CAP ASSEMBLY.

26. Remove the NYLON TUBING going to the green PRESS-TO-LOCK FITTING coming from the Pre-Fill Pump Assembly (P/N 0702-001-380) on the SMALL CANISTER CAP ASSEMBLY.

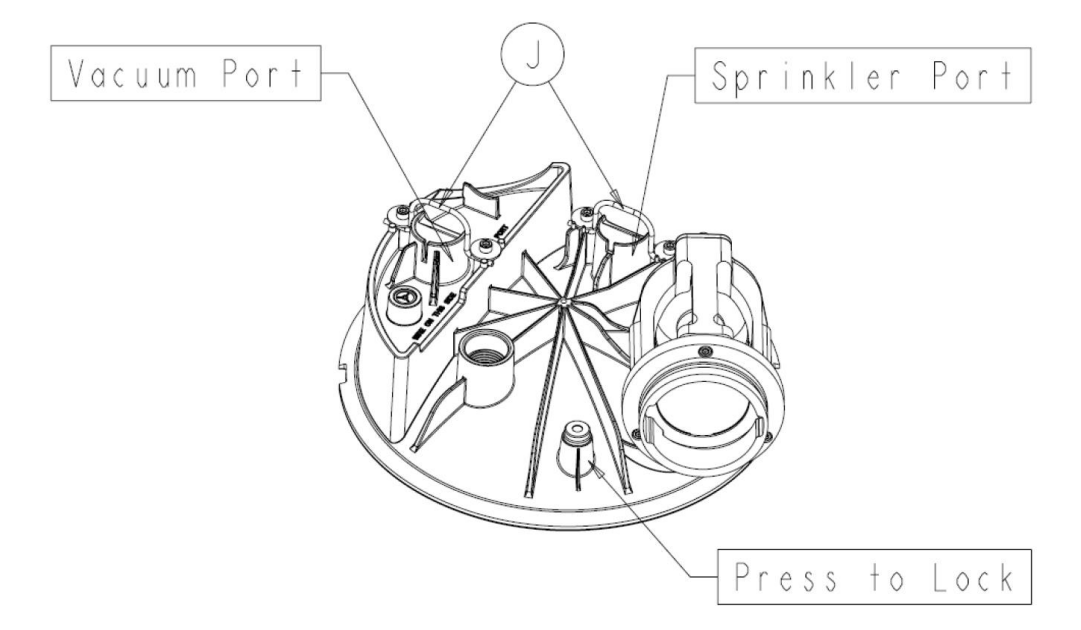

27. Disconnect the connector going from the cable labeled DRAIN VALVE to the Drain Valve Assembly (P/N 0702-001-360).

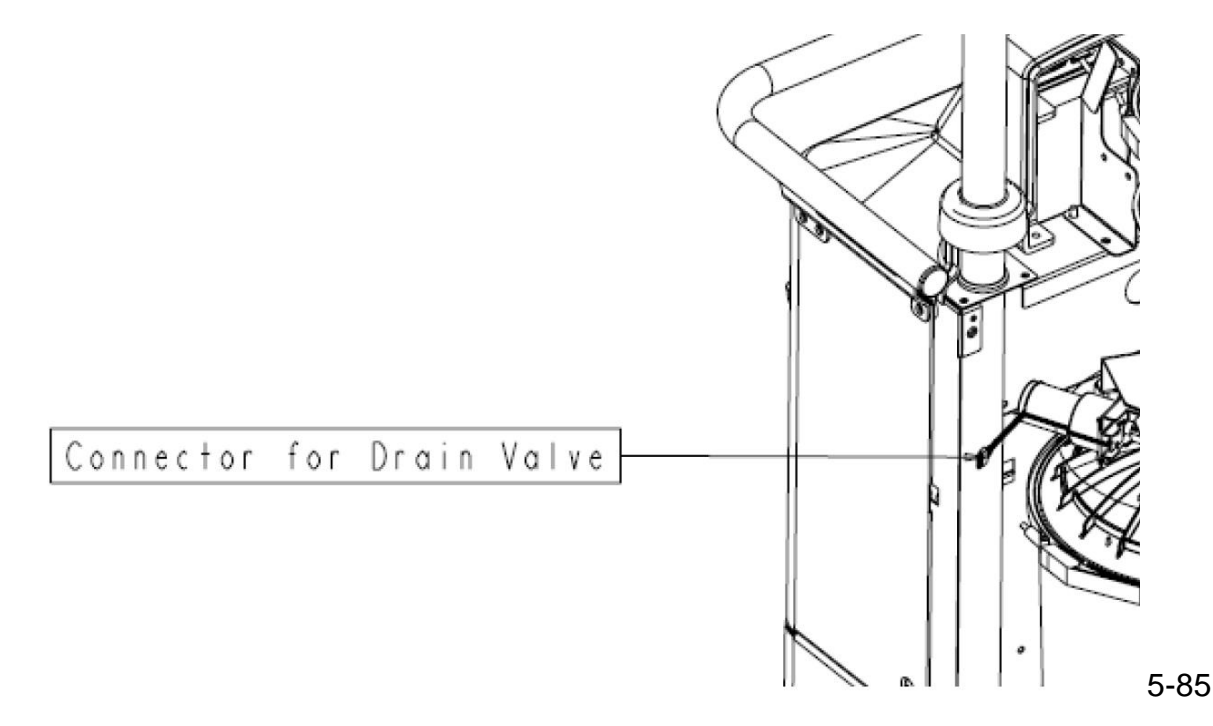

28. Remove the grey cable labeled SMALL CANISTER PCBA from the connector on the Canister Calibration PCBA (P/N 0702-001-803) behind Canister.

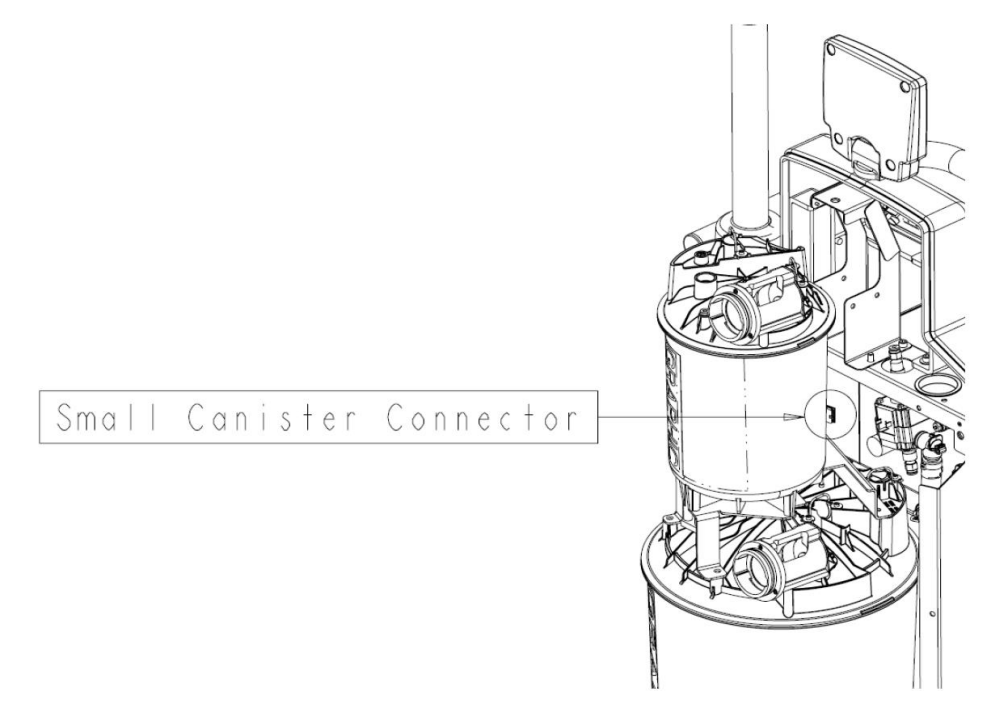

29. Carefully unthread and remove the Fluid Level Transducer (P/N 0702-001-880)(AN) from the Small Canister Cap Assembly (P/N 702-1-200).

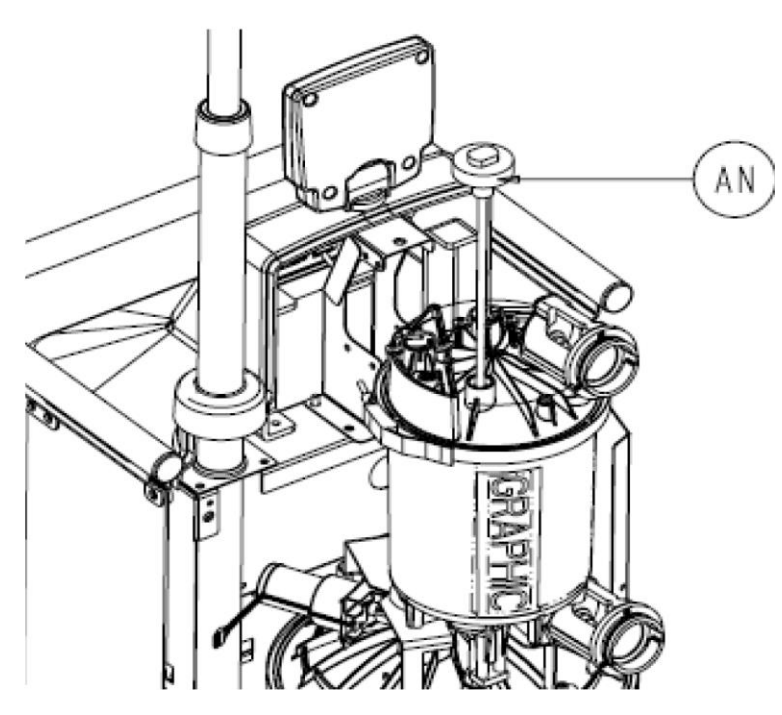

**Note**: Be especially careful when reinstalling the FLUID LEVEL TRANSDUCER. There are two compartmented sides at the opening in the bottom of the LARGE CANISTER ASSEMBLY. The TRANSDUCER must be routed through the small opening. The REFERENCE MAGNET for the volume sensing subsystem is adjacent to the small opening. If the TRANSDUCER ROD is not routed correctly, the Rover will not read fluid volume in the LARGE CANISTER ASSEMBLY.

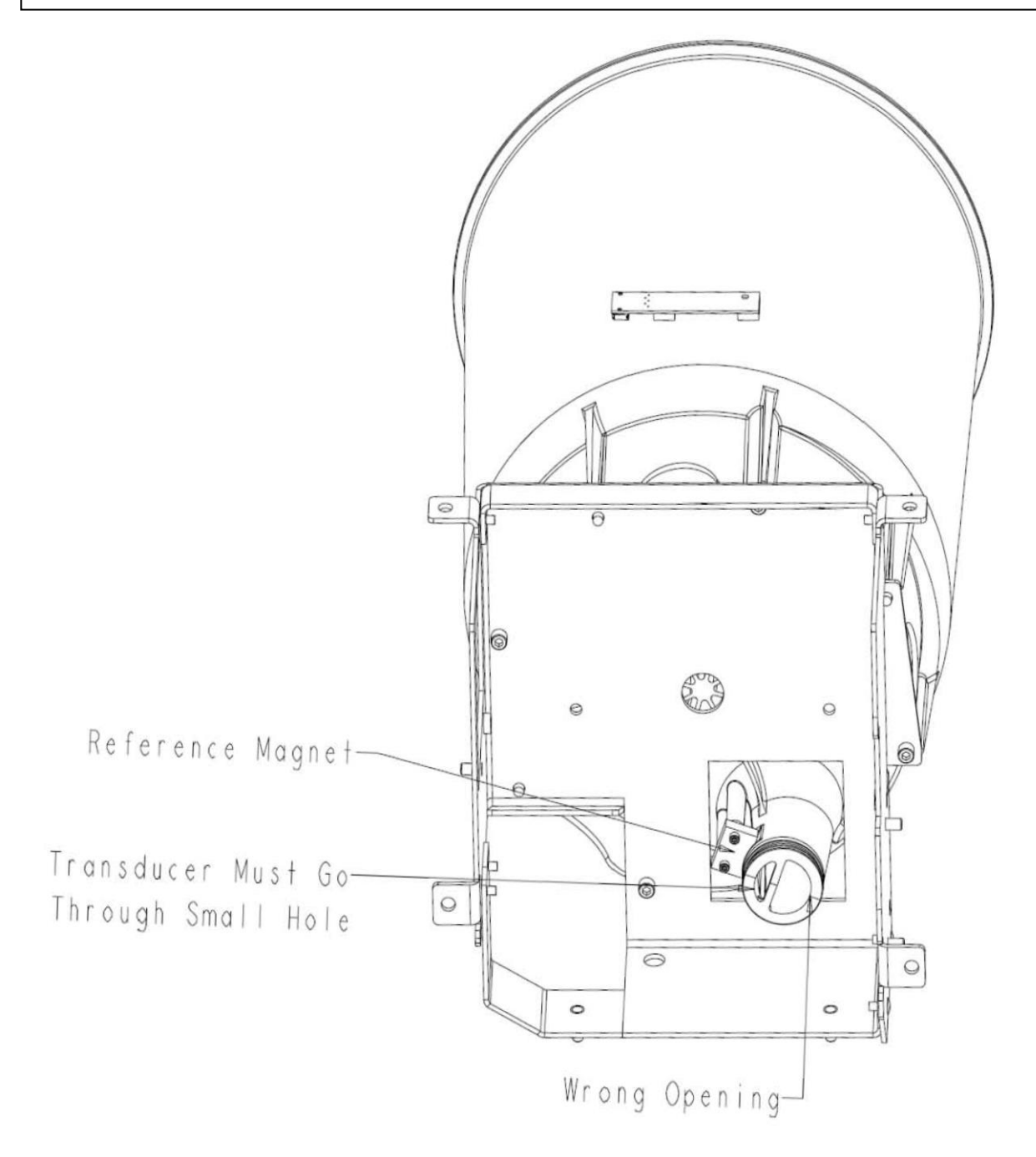

30. Remove the Small V-Clamp (P/N 702-001-304) (AR) that holds the Small Canister Cap Assembly (P/N 702-1-200) (AM) to the Small Canister Assembly (P/N 702-001-300) (AK) and set the V-Clamp aside.

31. Remove the SMALL CANISTER CAP ASSEMBLY from the SMALL CANISTER ASSEMBLY and set aside.

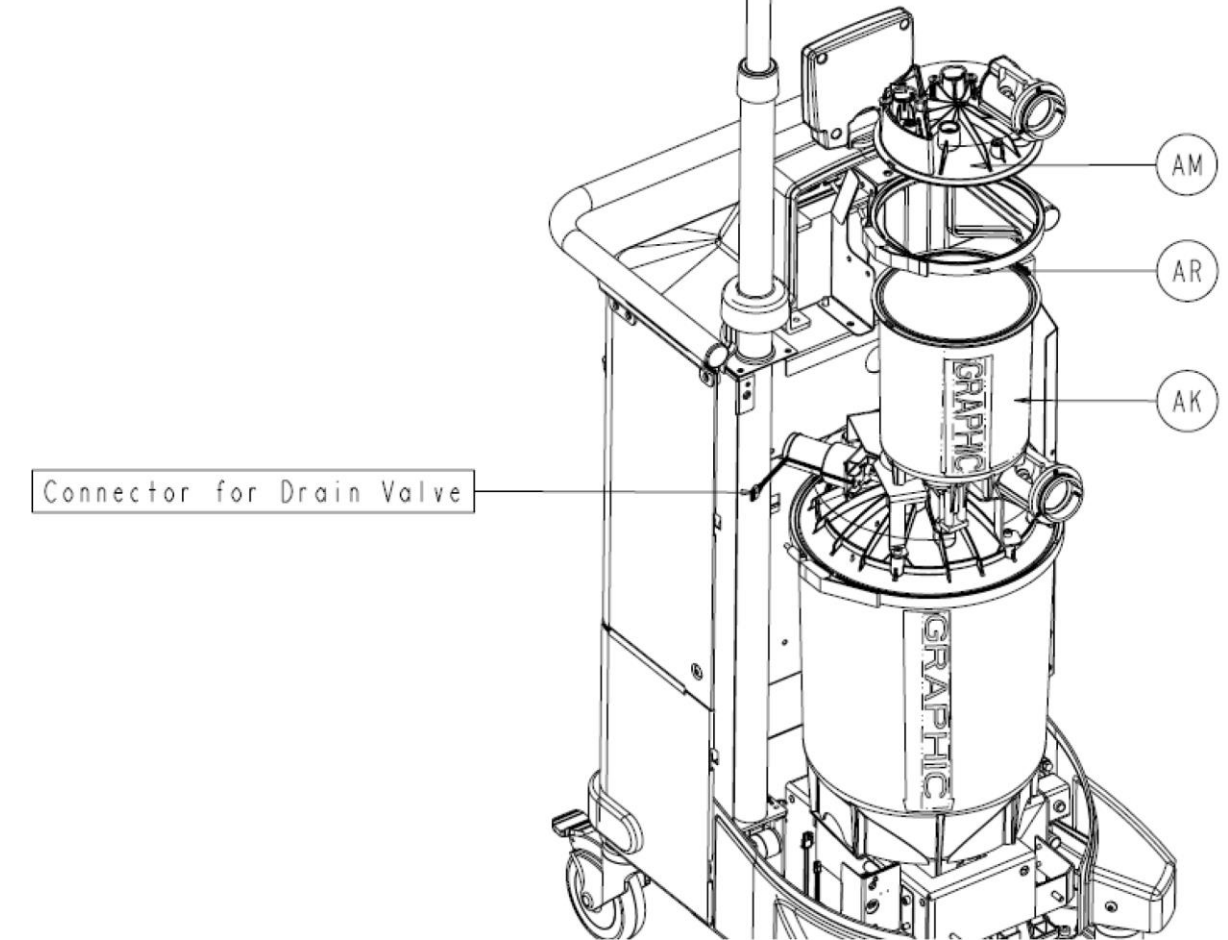

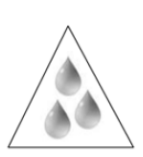

**Caution**: There is a small amount of water that remains in the DRAIN VALVE ASSEMBLY after the PREFILL has been emptied. After all the bolts have been removed, make sure to lift the SMALL CANISTER ASSEMBLY *slowly* to allow the fluid to drain into the LARGE CANISTER ASSEMBLY. 32. Remove the four Socket Head Cap Screws (P/N 0004-645-000) (BT) that secure the SMALL CANISTER ASSEMBLY to the LARGE CANISTER CAP ASSEMBLY using a 3/16" Allen Wrench or equivalent.

33. Carefully lift the Small Canister Assembly (P/N 702-1-300) (AK) out of the LARGE CANISTER CAP ASSEMBLY and set aside.

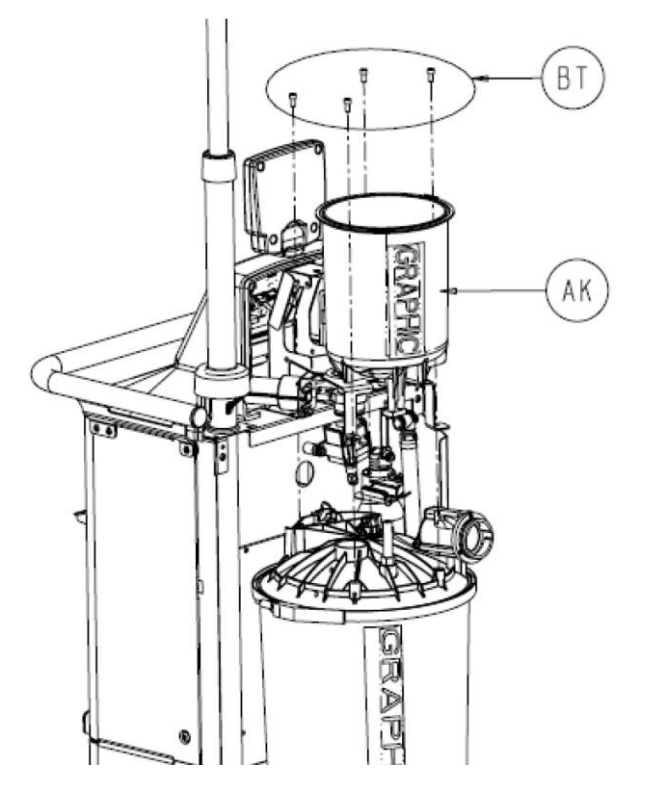

34. The LARGE CANISTER ASSEMBLY can be accessed by removing the Large V-Clamp (P/N 0702-001-324) (AJ) and removing the Large Canister Cap Assembly (P/N 0702-001-220) (AH) from the Large Canister Assembly (P/N 0702-001-320) (AD).

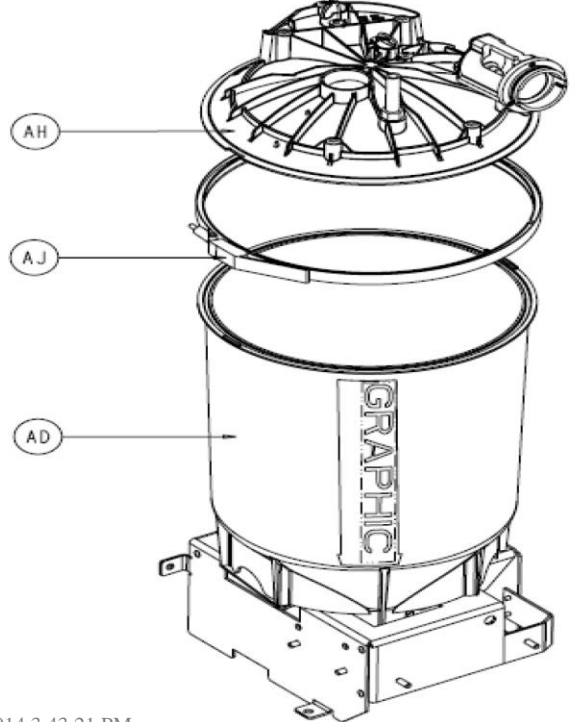

35. Clean out the Small Canister being careful not to damage the Float Sensor inside. Clean out the Large Canister while it is still attached to the Rover Chassis being careful not to damage the Float Sensor inside.

36. Reassemble unit and perform procedure 5.5 Testing.

Chapter 6 – Installation

### **Important Information**

The words WARNING, CAUTION and NOTE have special meaning and should be reviewed.

- WARNING: Disregarding WARNING information may compromise the safety of the patient and/or health care staff and may result in injury.
- CAUTION: Disregarding CAUTION information may compromise product reliability and may result in damage.

NOTE: NOTE information supplements and/or clarifies procedural information.

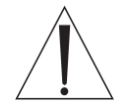

A triangle with an exclamation point alerts the health care professional to read and understand the accompanying instructions, especially the operating, maintenance, and safety information.

### For Use With

The Stryker Docking Station (docker) is for use with the Neptune 2 Waste Management System, specifically the Neptune 2 Rover (rover).

## **Indications For Use**

The Neptune 2 Waste Management System is intended to be used in the operating room, pathology, surgical center, and doctor's office to collect and dispose of surgical fluid waste.

## Description

The docker is a wall-mounted component of the Neptune 2 Waste Management System. The rover interfaces with the docker to empty and rinse the rover's canister(s) of fluid waste. A detergent dispenser is connected to the docker to release Stryker-approved detergent into the rover's canister

## **User/Patient Safety\***

#### WARNINGS:

- Only trained and experienced health care professionals should use this equipment. Before using any system component, or any component compatible with this system, read and understand the instructions. Pay special attention to WARNING information. Become familiar with the system components prior to use.
- Upon initial receipt and before each use, operate the equipment and inspect each component for damage. DO NOT use any component if damage is apparent.
- Take special precautions regarding electromagnetic compatibility (EMC) when using electrical equipment like this system. Install and place this system into service according to the EMC information contained in this manual. Portable and mobile RF communications equipment can affect the function of this system.
- DO NOT use this equipment in the presence of a mixture consisting of a flammable anesthetic and air or oxygen or nitrous oxide.
- Only trained and experienced health care professionals should install and maintain this equipment.
- The Bloodborne Pathogens Standard provided by the United States Occupational Safety and Health Association (US OSHA) requires all workers with exposure to "potentially infectious materials" wear the correct personal protection equipment and be

#### **Accessory/Disposable Information\***

**WARNING:** Use only Stryker-approved components and detergent, unless otherwise specified. Using other components may result in increased electromagnetic emissions or decreased electromagnetic immunity of the system. DO NOT modify any component or accessory.

| Description               | KEF          |
|---------------------------|--------------|
| Neptune Docking Detergent | 0700-001-026 |

Neptune Detergent Mounting Kit ......0700-005-026

• .•

\* If you need more information or a complete list of accessory information, contact your Stryker sales representative or call Stryker Neptune customer service at 1-800-550-7836. Outside the US, contact your nearest Stryker subsidiary.

\_ \_ \_ \_

#### Features

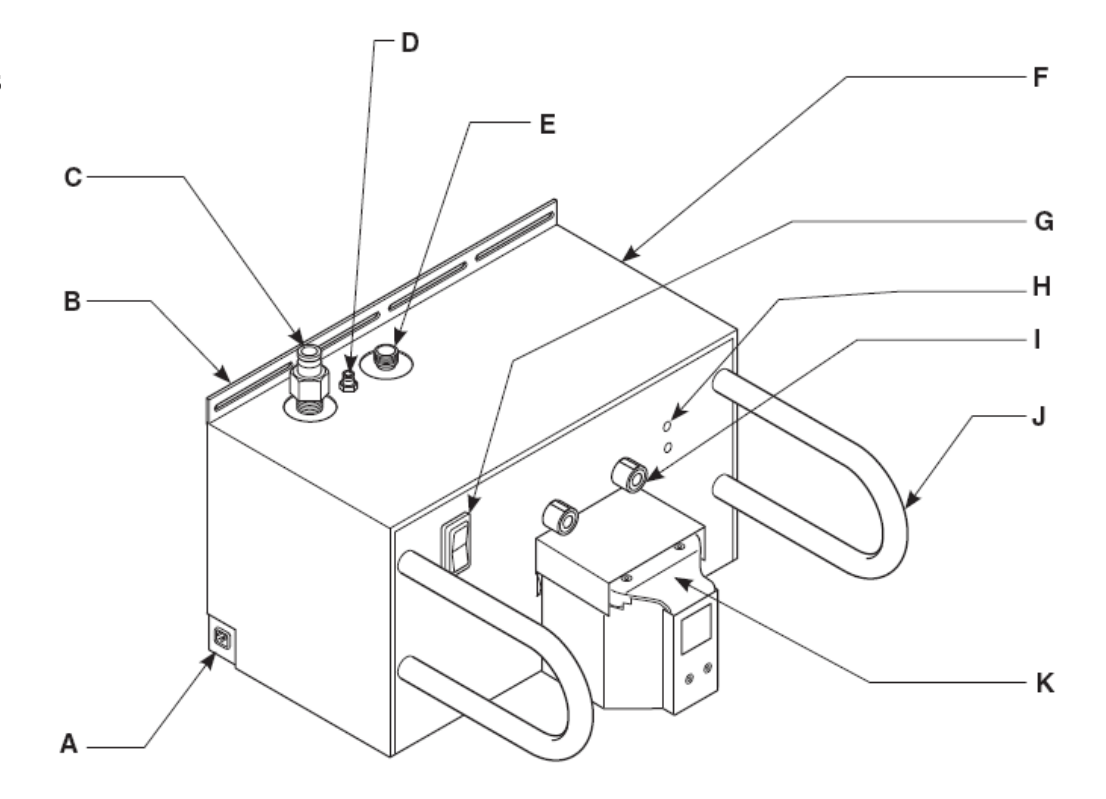

| А | <b>Power Cord Receptacle</b> - Allows for the connection of facility power using the Docker power cord.                                                                                                    |
|---|----------------------------------------------------------------------------------------------------|
| В | <b>Mounting Bracket</b> - Using mounting hardware, the bracket allows for the permanent installation of the Docker to a flat wall surface.                                                                                                    |
| С | Waste Outlet Port - Allows for the disposal of fluid waste from the Rover when the Rover is connected to the Docker.                                                                                                    |
| D | <b>Detergent Inlet Port</b> - Allows detergent to enter the Rover's fluid collection system to facilitate cleaning when the Rover is connected to the Docker.                                                                                                    |
| Е | Water Inlet Port - Allows fresh water to enter the Rover when the Rover is connected to the Docker.                                                                                                    |
| F | <b>Ethernet and USB Ports</b> - These ports are located on the side panel (not visible in illustration) and may be accessed by removing a cover. Allows for Stryker-approved software upgrades and maintenance.                                                                                                    |
| G | <b>Power Switch</b> - The toggle switch allows for the application or removal of facility power.                                                                                                    |
| Н | <b>Infrared Communication Windows (two)</b> - Allows infrared data transfer between the Docker and Rover. Data transfer is necessary during the docking procedure.                                                                                                    |
| I | Magnets (two) - Provides for the automatic physical alignment and connection of the Rover to the Docker.                                                                                                    |
| J | Guides (two) - Facilitates the alignment of the Rover to the Docker.                                                                                                    |
| к | <b>Power and Fluid Connectors</b> - When the Rover is connected to the Docker, the Rover receives power through a power connector from the Docker. Two fluid connectors are also present. One connector allows fresh water to enter the Rover. The other connector provides for the disposal of waste water from the Rover. The fluid connectors are located under a spring-loaded cover. |

**NOTE:** See the *Specifications* section for electrical power, water, and drainage requirements. See figures 1 and 2 to ensure the installation area meets utility and space requirements.

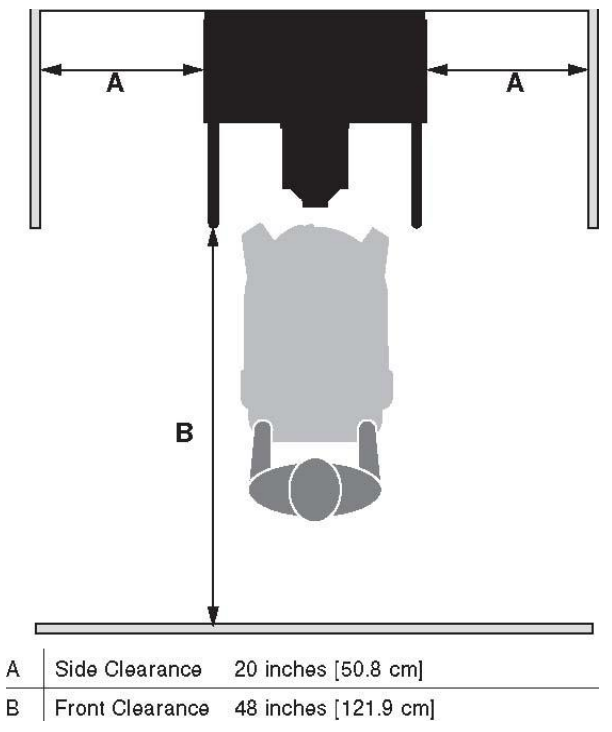

6-2

#### Instructions

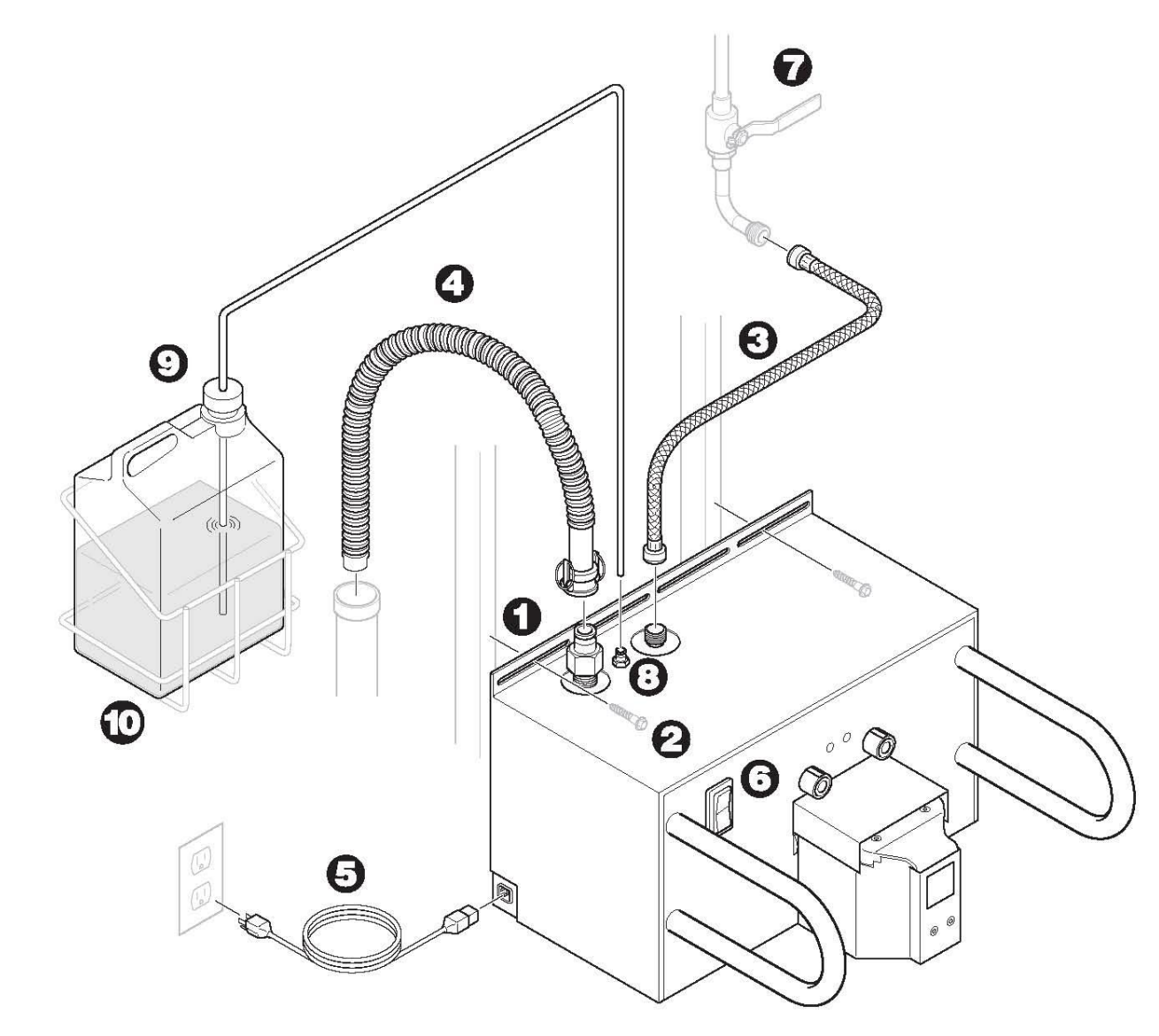

Figure 3 Docking Station Installation

**Symbol Definitions** 

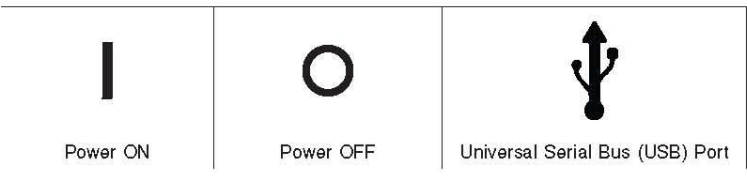

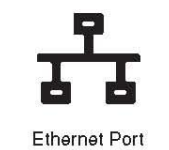

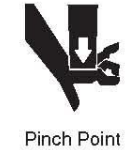

### Instructions

#### To Install the Docker

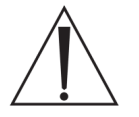

**WARNING:** ALWAYS have more than one person unpack and lift the Docker off the shipping pallet.

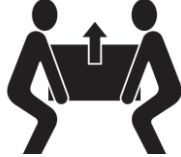

1. Place the docker against a wall with access to electrical power, water, and fluid waste disposal.

**NOTE:** To ensure the docker is mounted securely to the wall, align the mounting hardware with the wall studs.

2. Install the mounting screws through the mounting bracket of the docker and secure the docker to the wall.

#### NOTES:

- The docker is equipped with an internal anti-siphon device. See Specifications section for details. If the docker anti-siphon device does not meet local code requirements, obtain and install an anti-siphon device that will meet the necessary requirements. Install the device near the dedicated water shutoff valve of the facility water supply.
- Ensure the plumbing configuration is NOT susceptible to water hammer conditions.

3. Connect the water inlet hose between the water inlet port of the docker and the facility water supply.

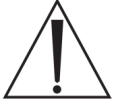

**WARNING:** Follow the current local regulations governing biohazardous waste to safely handle and dispose of surgical fluid waste.

4. Connect the waste outlet hose between the waste outlet port of the docker and the drain emptying into the facility waste disposal system.

**NOTE:** A properly connected waste outlet hose will minimize the escape of noxious fumes and odors (see figure 3).

5. Connect the power cord between the electrical receptacle of the docker and the facility electrical power source.

6. Press the power switch ON. Observe the power switch illuminate.

**NOTE:** Before docking the rover, always allow the docker to warm up for at least 60 seconds after applying initial power to the docker.

7. Open the facility water valve to allow water to flow to the docker. Inspect the water supply connections for any leaks. Repair any plumbing to stop leakage if necessary.

8. Connect the detergent inlet tube to the detergent inlet port of the docking station.

9. To connect the detergent, see the label instructions on the Stryker approved detergent REF 0700-001-026.

#### To Replace the Detergent Bottle

1. Remove the detergent inlet tube from the empty bottle. Follow the current local regulations governing environmental protection to recycle or

dispose of the bottle.

2. To connect the detergent, see the label instructions on the Stryker approved detergent REF 0700-001-026.

### **Cleaning Recommendations**

**CAUTION:** DO NOT use glutaraldehyde or similar chemical cleaners on the docker.

1 Wipe the external surfaces of the docker with a soft cloth dampened with a non-abrasive, hospital disinfectant.

2 Thoroughly wipe the infrared communication windows to ensure the rover and docker can communicate and function properly.

## Storage and Handling

To ensure the longevity, performance, and safety of this equipment, use the original packaging when storing or transporting this equipment.

### **Periodic Maintenance**

#### INTERVAL ACTIVITY

| As Required | Inspect the plumbing connections and hoses for leaks.<br>Repair any plumbing to stop leakage as required.<br>Replace leaking hoses as required. |
|-------------|----------------------------------------------------------------------------------------------------|
| As Required | Check the level of the detergent in the dispensing<br>bottle<br>Replace the bottle of detergent as required.                                    |

# Troubleshooting Guide\*

| Power switch does not illuminate in the ON position. | Power cord is not connected securely. | Connect the power cord securely.                                                                                                    |
|------------------------------------------------------|---------------------------------------|----------------------------------------------------------------------------------------------------|
| Water inlet hose is leaking.                         | Water inlet hose is damaged.          | Contact Stryker.*                                                                                                    |
| Waste outlet hose is leaking.                        | Waste outlet hose is damaged.         | Contact Stryker.*                                                                                                    |
| Sporadic electrical interference is experienced.     | Electrical noise is present.          | Turn off all the electrical equipment in the<br>room. Relocate the electrical equipment to<br>maximize the distance between the<br>equipment. Increase spatial distance. Plug<br>equipment into different outlets. |

#### PROBLEM CAUSE ACTION

\*DO NOT service this equipment. If you require service, contact your Stryker sales representative or call Stryker Neptune customer service at 1-800-550-7836. Outside the US, contact your nearest Stryker subsidiary.

# Specifications\*

| Detergent Inlet Tube              | 0.25 inch [0.635 cm                                                                                                    | al outer diameter 4 fe                 | et [1 2 m] length                                                   |
|-----------------------------------|----------------------------------------------------------------------------------------------------|----------------------------------------|---------------------------------------------------------------------|
| Huste Outer 1105e                 | 6 feet [1 83 m] long                                                                                                    | anth                                   |                                                                     |
| Waste Outlet Hose                 | 1.0 inch [25.4 cm]                                                                                                    | diameter                               |                                                                     |
| water Iniet Hose                  | 6 feet [1 83 m] lend                                                                                                    | anth                                   |                                                                     |
| Water Inlet Hose                  | 0.75 inch [1.9 cm]                                                                                                    | diameter                               |                                                                     |
| Drainage<br>Requirements:         | Floor drain or pern<br>(maximum)                                                                                                    | nanent service conne                   | ction per local plumbing codes; 8 feet [2.44 m] connection distance |
| Usage                             | Potable tap water<br>Nine gallons [34 liters] per rinse cycle at default settings on<br>standard cycle; water usage fluctuates due to selected cycle and facility flow. |                                        |                                                                     |
| Quality                           | and has dedicated                                                                                                    | shutoff valve                          |                                                                     |
| Connection                        | Source accepts garden hose fitting                                                                                                    |                                        |                                                                     |
| Anti-siphon Device<br>Temperature | ANSI/NSF-61<br>40 to 110 F [4.4 to 43.3 C]                                                                                                    |                                        |                                                                     |
| Pressure Range                    | 50 to 120 psi [2,586 to 6,206 mmHg]                                                                                                    |                                        |                                                                     |
| Water Requirements:               |                                                                                                    |                                        |                                                                     |
|                                   | C S S S S S S S S S S S S S S S S S S S                                                                                                    | BS EN 60601-1: 199<br>UL 60601-1: 2003 | 7                                                                   |
| Approval                          |                                                                                                    | CSA International (                    | AN/CSA-C22.2 No. 601.1 M90 <sup>,</sup> 2003                        |
| Protective Earth Ground:          |                                                                                                    |                                        |                                                                     |
|                                   | CLASS 1 LED PRODUCT<br>Invisible Rediction                                                                                                    | ]                                      |                                                                     |
| Infrared Communication Wir        | idows:                                                                                                    |                                        |                                                                     |
| Enclosure Protection:             | IPX0 Ordinary equip                                                                                                    | oment                                  |                                                                     |
| Equipment Type:                   | Class I                                                                                                    |                                        |                                                                     |
| Weight:                           | 95 lbs [ 43 ka]                                                                                                    | leptii                                 |                                                                     |
|                                   | 22 inch [58.4 mm] d                                                                                                    | lanth                                  |                                                                     |
| Size:                             | 23 Inch [58.4 cm] w                                                                                                    | alaht                                  |                                                                     |
| Size                              | 22 inch IES 4 cm] wi                                                                                                    | id+b                                   |                                                                     |
| Requirements:                     | 120 V ~, 00 Hz, 3.0                                                                                                    |                                        |                                                                     |
| Electrical Power                  | 120 V 60 Hz 2.0                                                                                                    | ٨                                      |                                                                     |
| Model:                            | Neptune 2 Docking Station                                                                                                    |                                        |                                                                     |
|                                   |                                                                                                    | <b>e</b>                               |                                                                     |

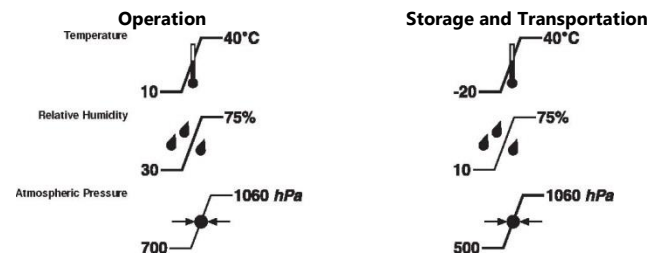

\*Specifications are approximate and may vary from unit to unit or by power supply fluctuations.

Chapter 7 – Appendices

# Appendix A – 230V Ultra Rover/ Docker

The International Neptune Ultra Rover and Docker share the majority of components except for input power and power distribution. This Appendix focuses on the Non-Shared components to include location, product number and removal/replacement activities associated with these components to include troubleshooting. For all other information, please refer to any and all chapters before the Appendix!

# Power Entry Module P/N 0702-002-862

1. Using a 7/64" allen wrench, remove the two **socket head cap screws** (P/N 0004-529-000) (C).

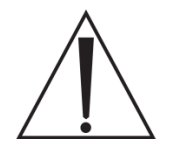

**Warning:** The wires connected to the power module have limited slack. Be careful not to pull the power entry module out too far. Doing so may place excess stress on the wiring and connectors.

2. Pull the **Power Entry Module** (P/N 0702-002-862) (C) out about two inches from the Rover and disconnect the green, blue, and brown wires from the back.

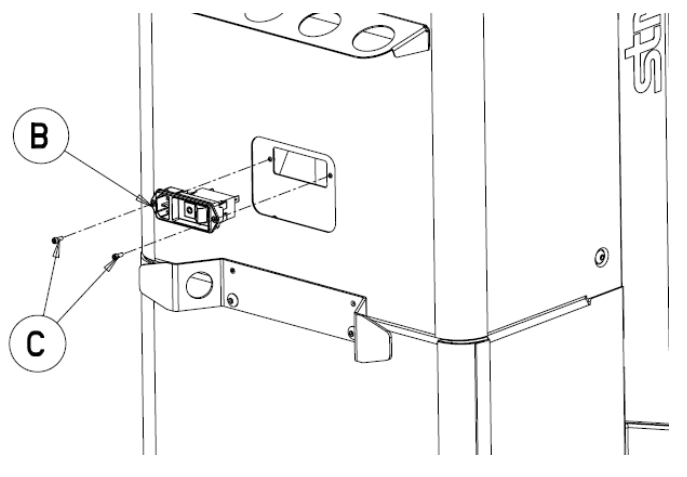

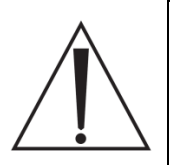

**Note**: When removing the wires on the back of the power entry module, pay attention to the proper configuration. Extra prongs may exist that are not used for this application. The wires should be connected as depicted below. The diagram represents removing the power entry module and rotating it down 90°.

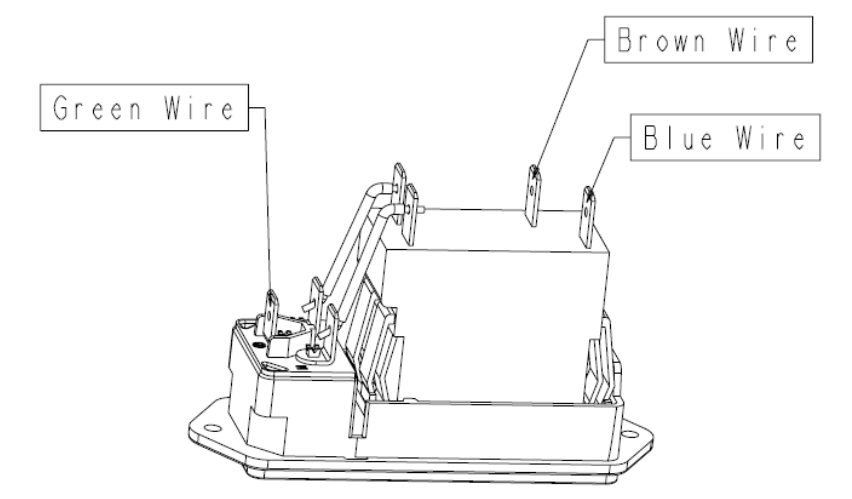

3. Remove the **Power Entry Module** (P/N 0702-002-862) (C) and set aside.

# Must be completed BEFORE upgrade:

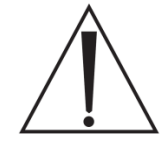

**Caution:** Make sure proper Electro Static Discharge (ESD) measures are observed when removing and replacing circuit boards. Failing to properly handle sensitive components can cause damage to the circuits.

- Call the Sales Rep to schedule simultaneous training/upgrade
  - Do not schedule your visit until you have coordinated with the Rep to conduct user training the same day
- Make sure Rep has informed you if the account requires manifolds
  - $\circ$  If manifolds are needed, you must place an order
  - Add the manifold part number and quantity to your Field Service Call Out Form

Below is a chart of language configurations and the corresponding Top Cover FA Kit part number that should be ordered for the desired language of the upgrade (the language code going forward in this bulletin will be denoted by xx, the English version of the kit has just the base part number with no suffix):

| Part Number     | Language Configuration |
|-----------------|------------------------|
| 0702-002-090Q   | ENGLISH (EN)           |
| 0702-002-090QDE | DEUTSCH (DE, German)   |
| 0702-002-090QFI | SUOMI (FI, Finnish)    |
| 0702-002-090QDA | DANSK (DA, Danish)     |
| 0702-002-090QES | ESPAÑOL (ES, Spanish)  |
| 0702-002-090QIT | ITALIANO (IT, Italian) |

#### **Details:**

Field Action Kit (P/N 0702-002-090Qxx) will include the following components:

| Part Name                    | Part Number      | Quantity |  |
|------------------------------|------------------|----------|--|
| Top Cover Assembly           | N/A              | 1        |  |
| Warning Label Set            | 0702-002-777(xx) | 1        |  |
| Safaty Quick Reference Card  | 0702-002-739(xx) | 1        |  |
| Salety Quick Reference Card  | or 0702-001-739  | 1        |  |
| OP Lies Quick Deference Card | 0702-002-740(xx) | 1        |  |
| OR Use Quick Reference Card  | or 0702-001-740  | 1        |  |
| Nontune Morning Flag         | 0702-002-762(xx) | 1        |  |
| Neptune warning Hag          | or 0702-001-762  | 1        |  |
| Specification Label          | 0702-002-715(xx) | 1        |  |
| Instruct Manual Label        | 0036-001-009     | 1        |  |
|                              | 0702-002-730,    |          |  |
| Instructions For Use         | 0702-002-717,    | 1        |  |
|                              | 0702-002-713, or | L        |  |
|                              | 0702-230-700     |          |  |
| Heat Stabilized Cable Tie    | 0058-104-000     | 1        |  |
| Security Loop                | 0058-147-000     | 4*       |  |
| Nylon Male Half Rivet        | 0025-201-000     | 4*       |  |
| Nylon Female Half Rivet      | 0025-200-000     | 4*       |  |

### Items needed to perform the field action:

3/16" Allen Driver 7/64" Allen Driver Snips Isopropyl Alcohol (can be wipes) Chest Tube Warning Label Aid

\* denotes extra quantities in case of damage or incorrect installation that may occur.

Differences you will see with the new Main Control Board during reprogramming:

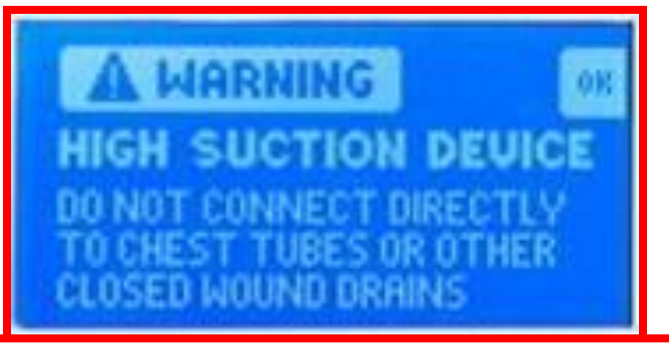

At boot up the warning screen above will appear in English (factory set). User has option to change to 7 different languages.

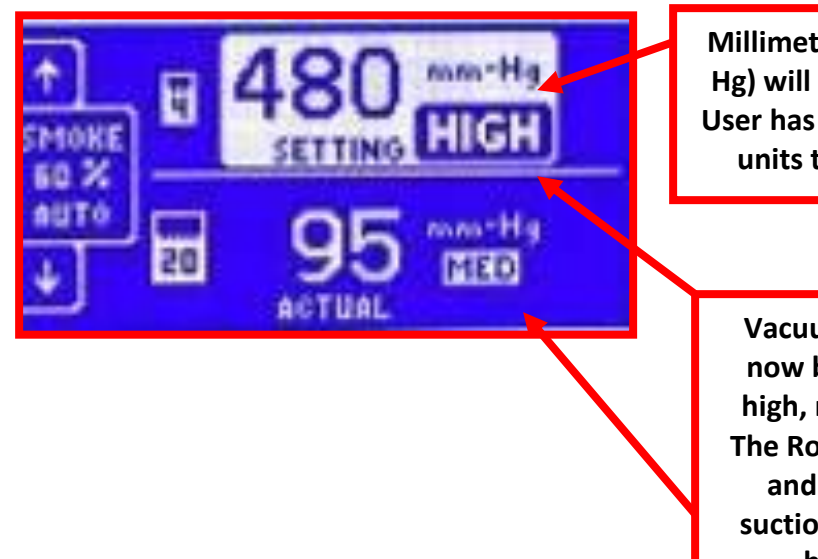

Millimeters of Mercury (mm-Hg) will appear (factory set). User has the option to change units to Kilopascal (kPa).

Vacuum set points will now be categorized as high, medium and low. The Rover will now beep and flash when the suction is turned to the high position.

**NOTE:** The maximum vacuum level is lower than the previous version of software.

### **Disassembly Instructions:**

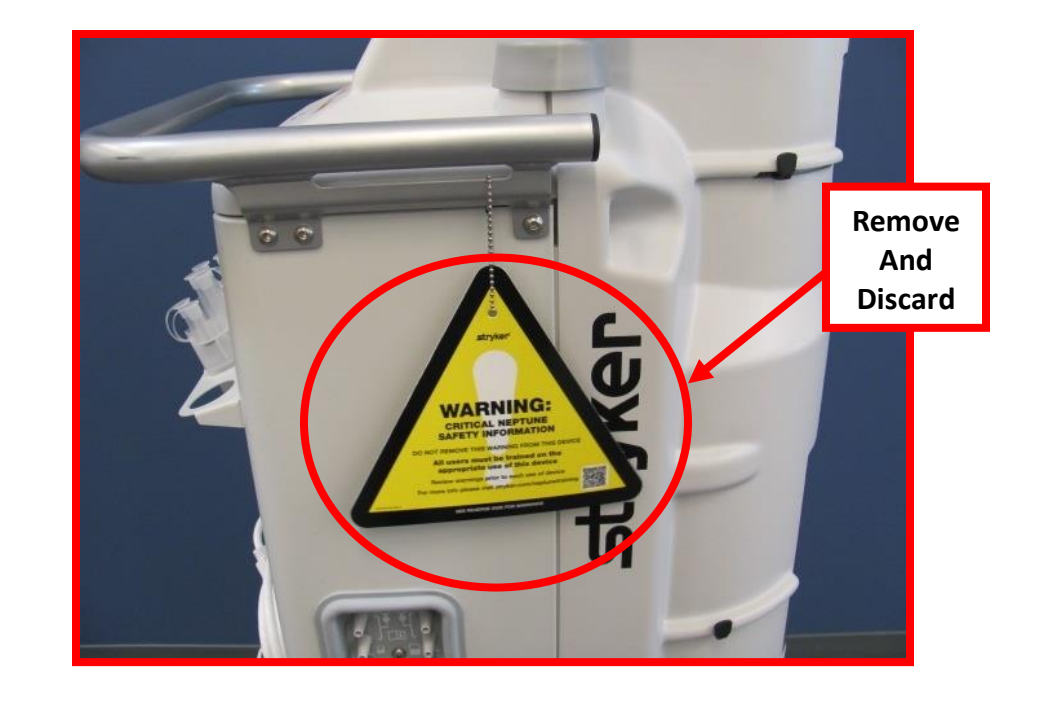

1.) Remove the Neptune Placard (P/N 9100-002-042) from the Rover Handle & discard (if present).

**2.)** Remove eight screws in total (see pictures below). Then remove the HEPA Door, HEPA Filter and House Suction Port Boot. Remove Rear Panel Assembly. (retain all parts)

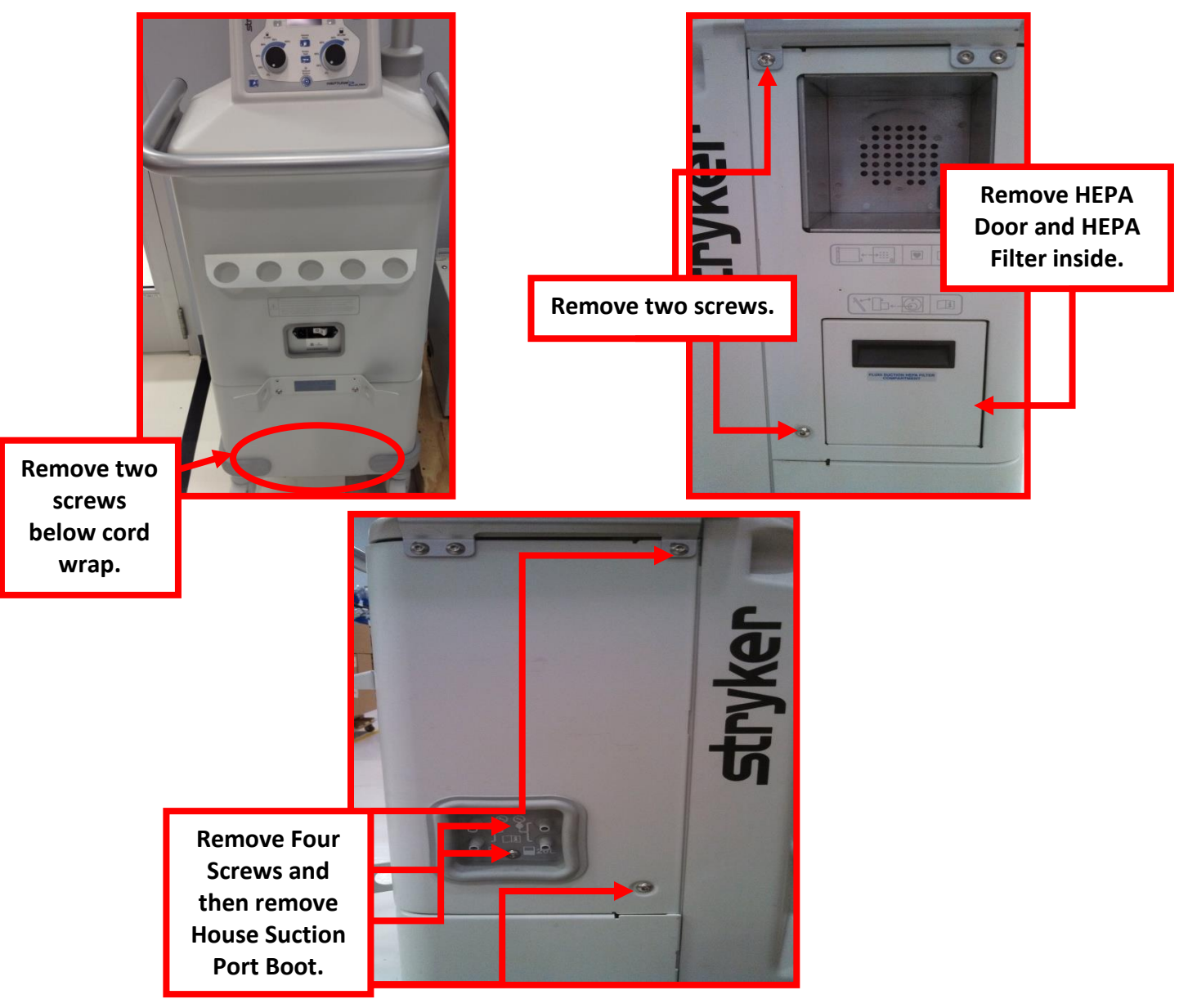

- 3.) Remove the bumper on the IV Pole side (retain the screw).
- **4.)** Remove two screws with washers from the Top Cover (retain the screws and washers).
- **5.)** Disconnect Main Controller Harness, Rover Controller Harness and Serial Number board from the Top Cover's Main Control Board (see images below).

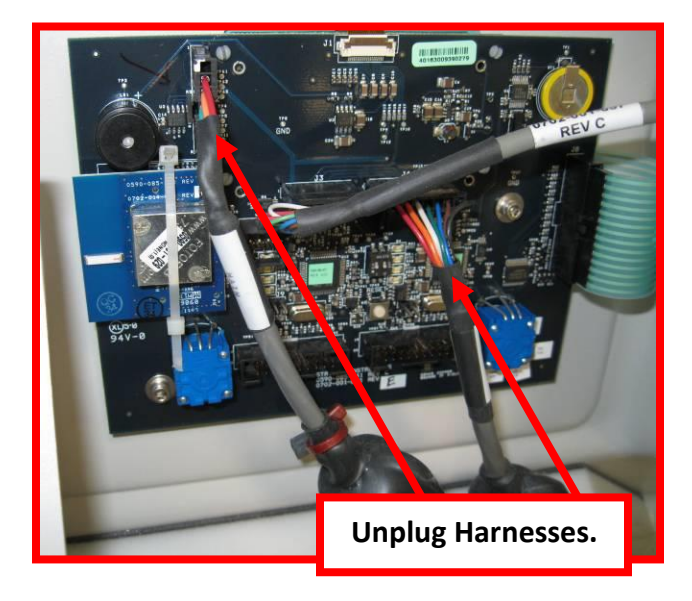

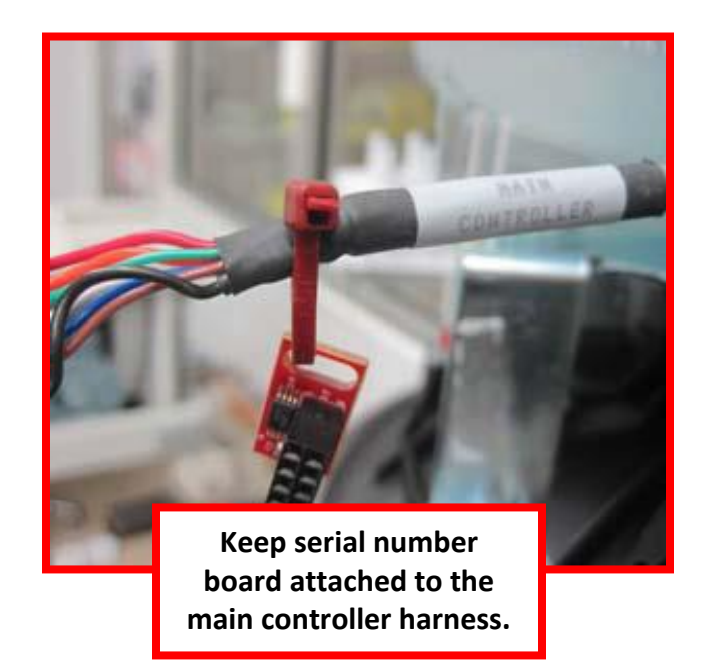

- **6.)** Remove Top Cover and place in a position to easily remove volume display assembly.
- **7.)** Disconnect volume display harness from main controller PCBA, you will have to cut the cable tie (see image below).

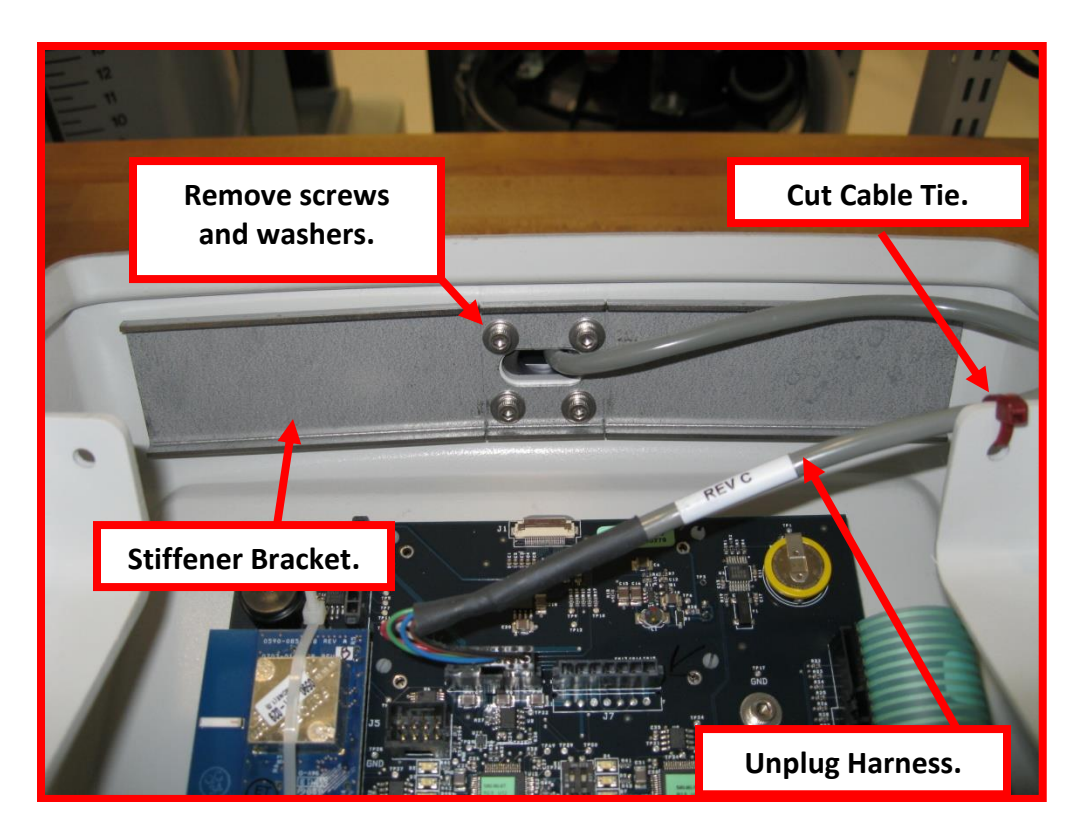

8.) Remove four screws with washers from the Stiffener Bracket and remove the Volume Display from Top Cover. Retain screws, washers, Stiffener Bracket, and Volume Display. See above image.

**<u>NOTE</u>**: Old Top Cover must be destroyed or marked in a manner such that it won't be mistakenly reassembled in a Rover.

#### **Installation Instructions:**

**1.)** Retrieve the Warning Flag (0702-002-762xx), 2 Male Half Rivets (0025-201-000) and 2 Female Half Rivets (0025-200-000).

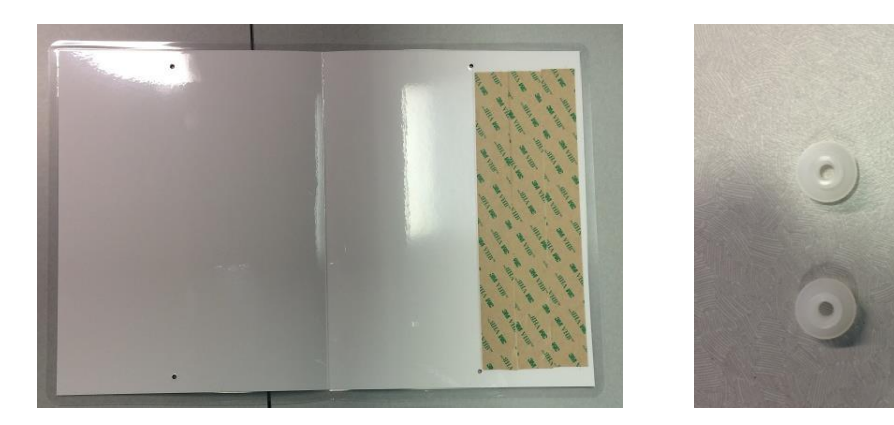

**2.)** Push the Male Half Rivets (0025-201-000) into the holes on the back of the Warning Flag (side 2), both top and bottom.

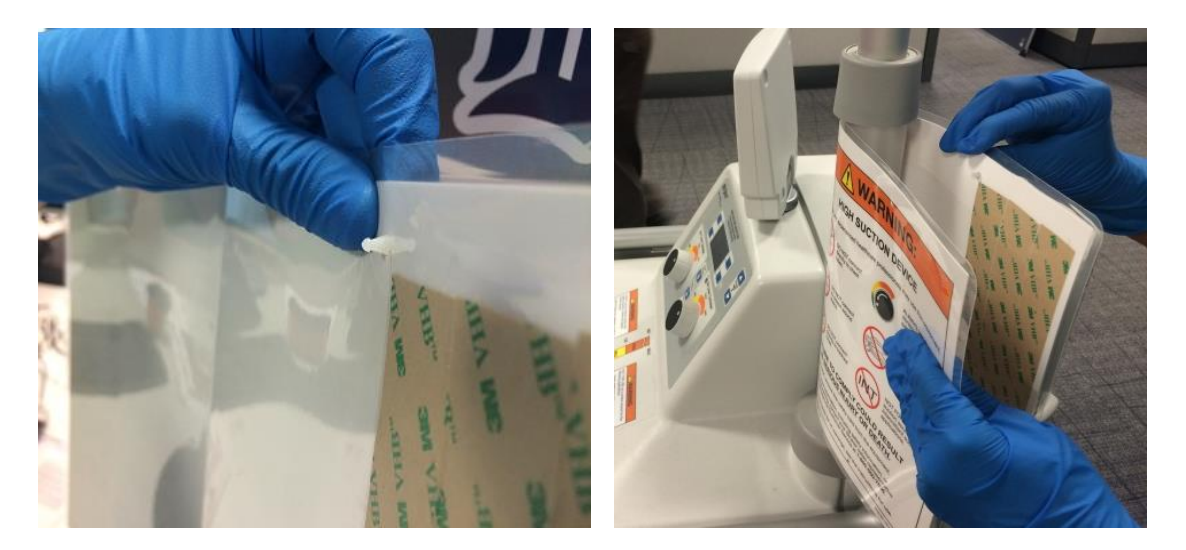

**3.)** Position flag as depicted in the image below.

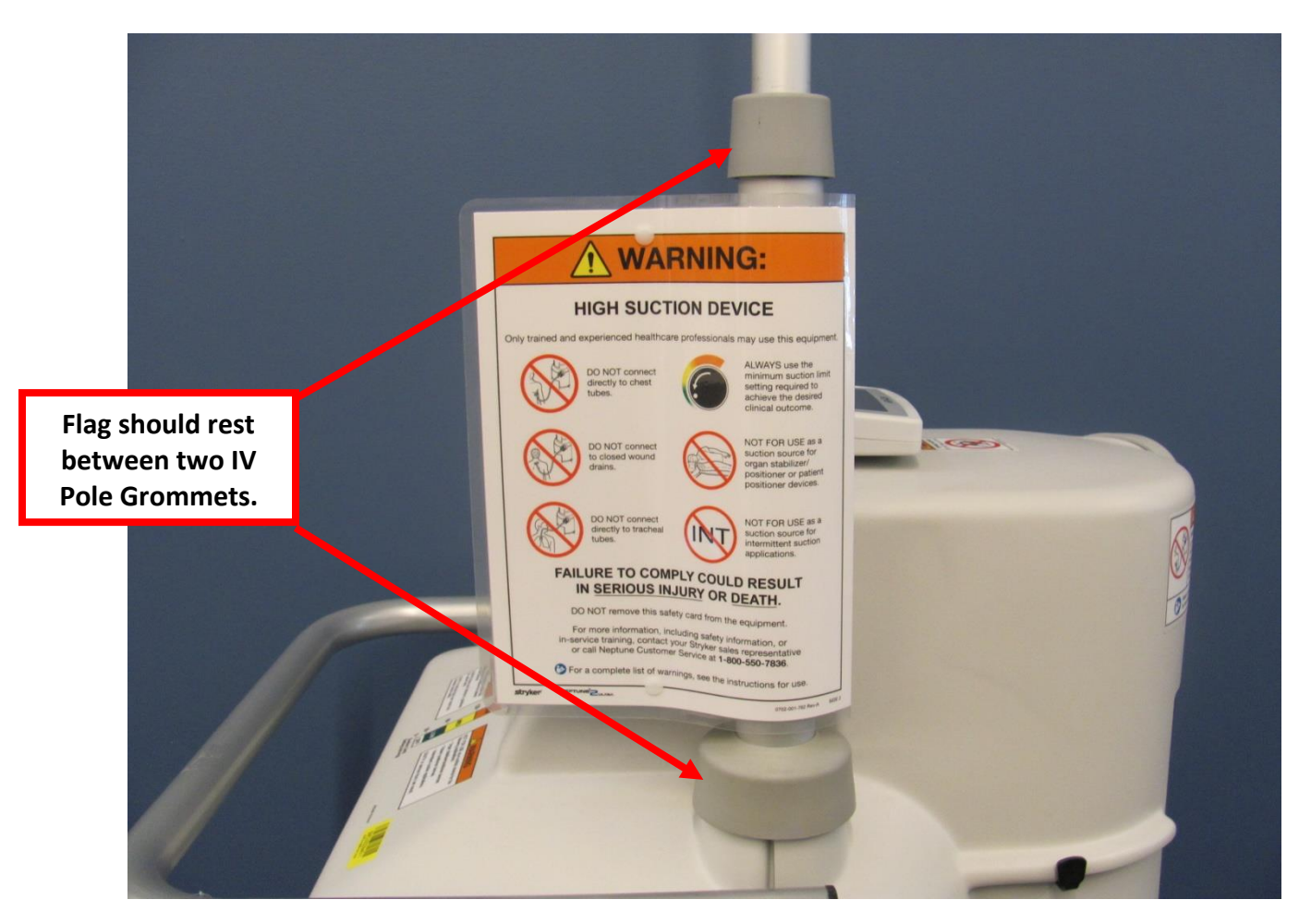

**4.)** Fold the Warning Flag on the crease around the IV Pole and push the Male Half Rivets through the hole on the front side (side 1).

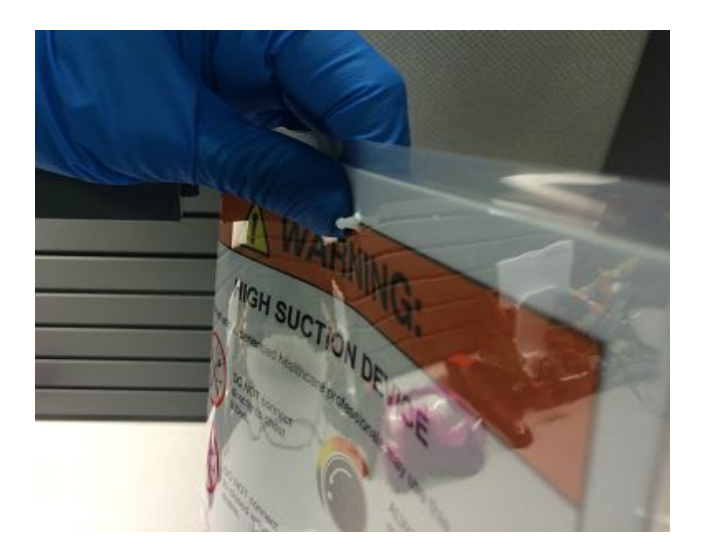

5.) Place the Female Half Rivets over the Male Half Rivets until they click.

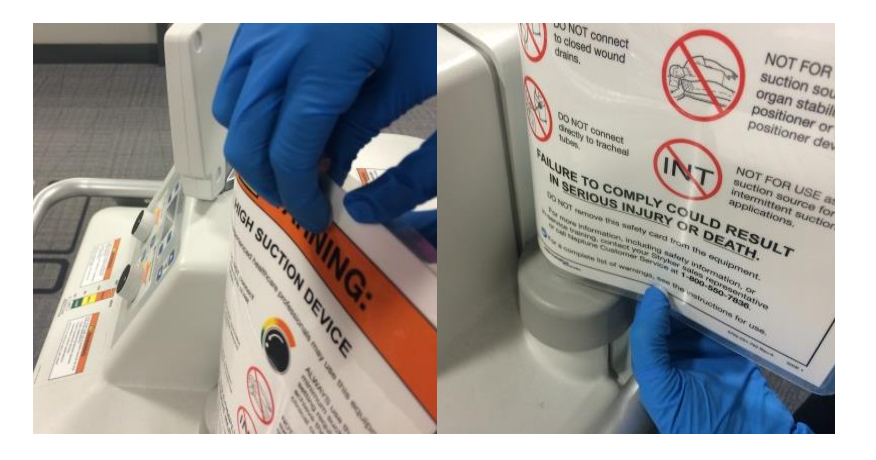

6.) Open the folded flag and pull off the backings (3 in total) on the adhesive strips.

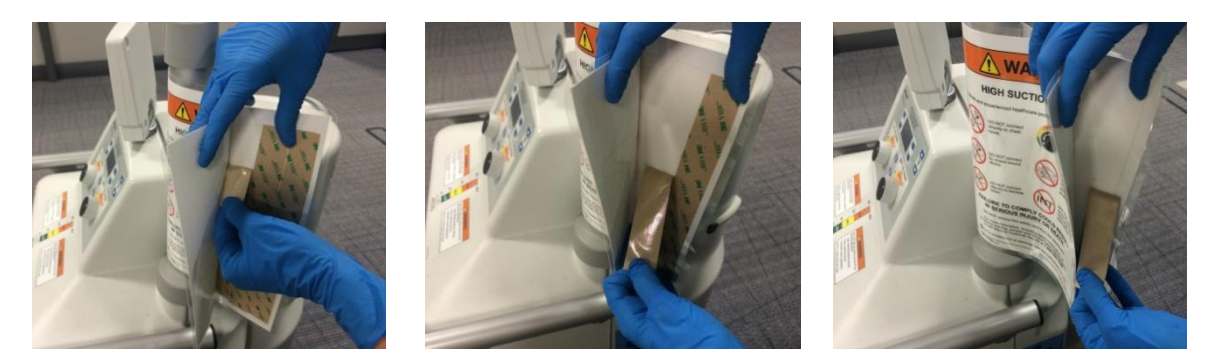

**7.)** Push together the two sides of the warning flag to ensure the adhesive is stuck to the front side of the flag.

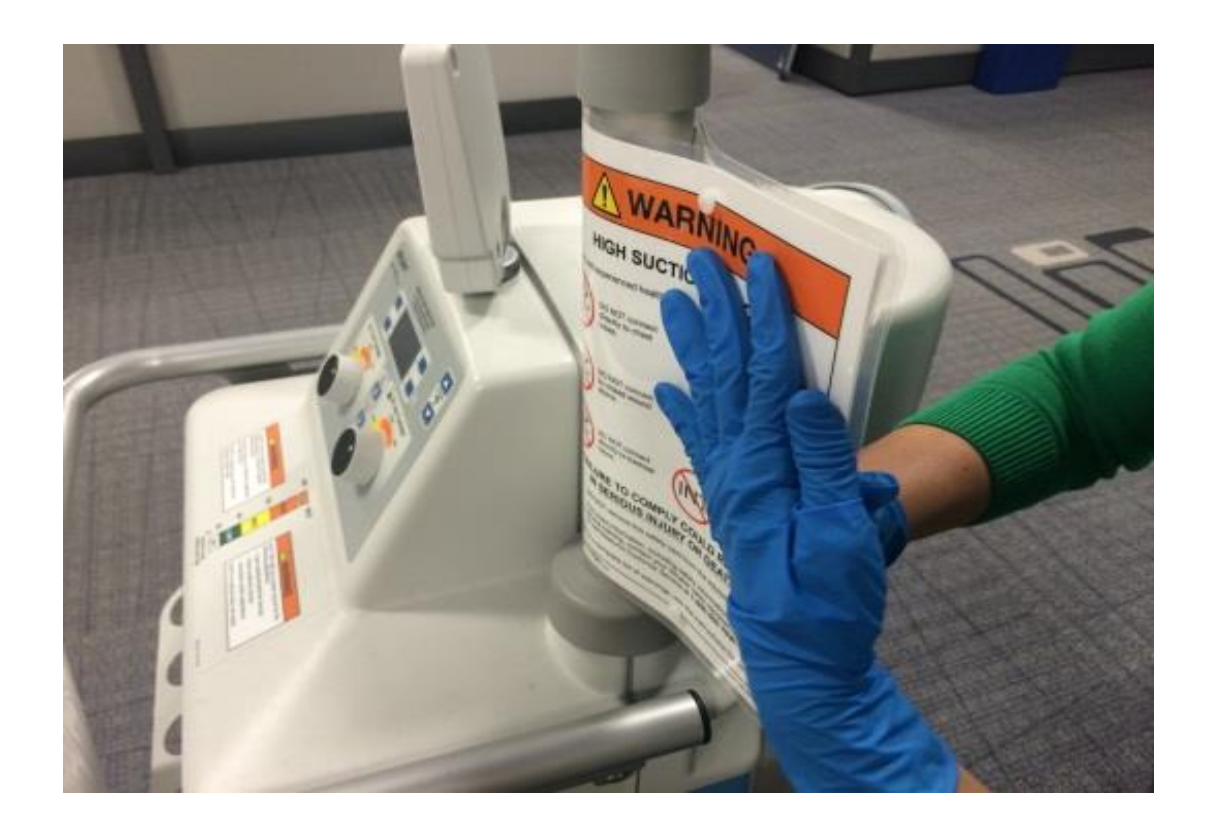

8.) Using Top Cover install Volume Display Assembly with Stiffener Bracket using the 4 screws and washers. <u>Note:</u> there is a one way only orientation for the volume display being mounted to the stiffener bracket.

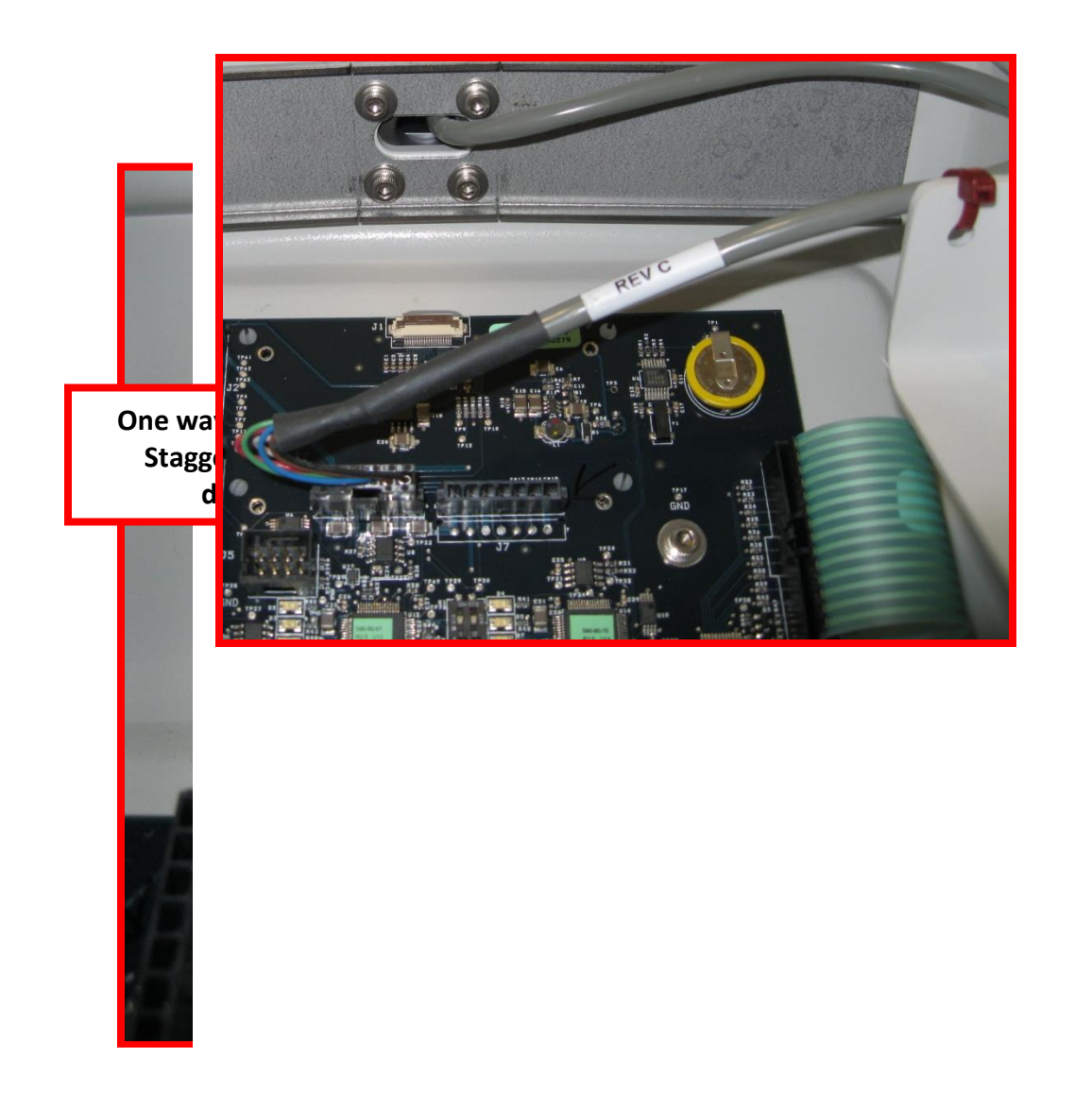

**9.)** Reconnect Display Wiring Harness to Main Controller PCBA and use Heat Stabilized Cable Tie (P/N 0058-104-000) to secure the harness to the Top Cover (see image below).
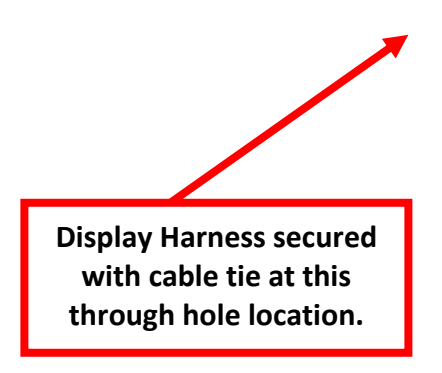

- **10.)** Connect the Main Controller Harness, Rover Controller Harness & Serial Number Board to the Top Cover's Main Control Board.
- **11.)** Fasten top cover assembly to the Rover with two screws and washers.
- **12.)** Reprogram Power Distribution PCBA and perform float calibration per the Neptune 2 Service Manual.
- 13.) Perform Electrical Safety Testing per the Neptune 2 Service Manual, <u>including</u> reinstallation of the Front and Rear Cover Assemblies and completing the <u>docking cycle.</u>

**NOTE:** Below is a sample of the label set to use as a reference. Be aware of the two letters on each label/QRC matches the intended language for the kit (ref. page 3). The TIPPING HAZARD label (top left) does not need to be applied to the Rover. The Suction Chart Label (long label at the top) has already been applied to the top cover.

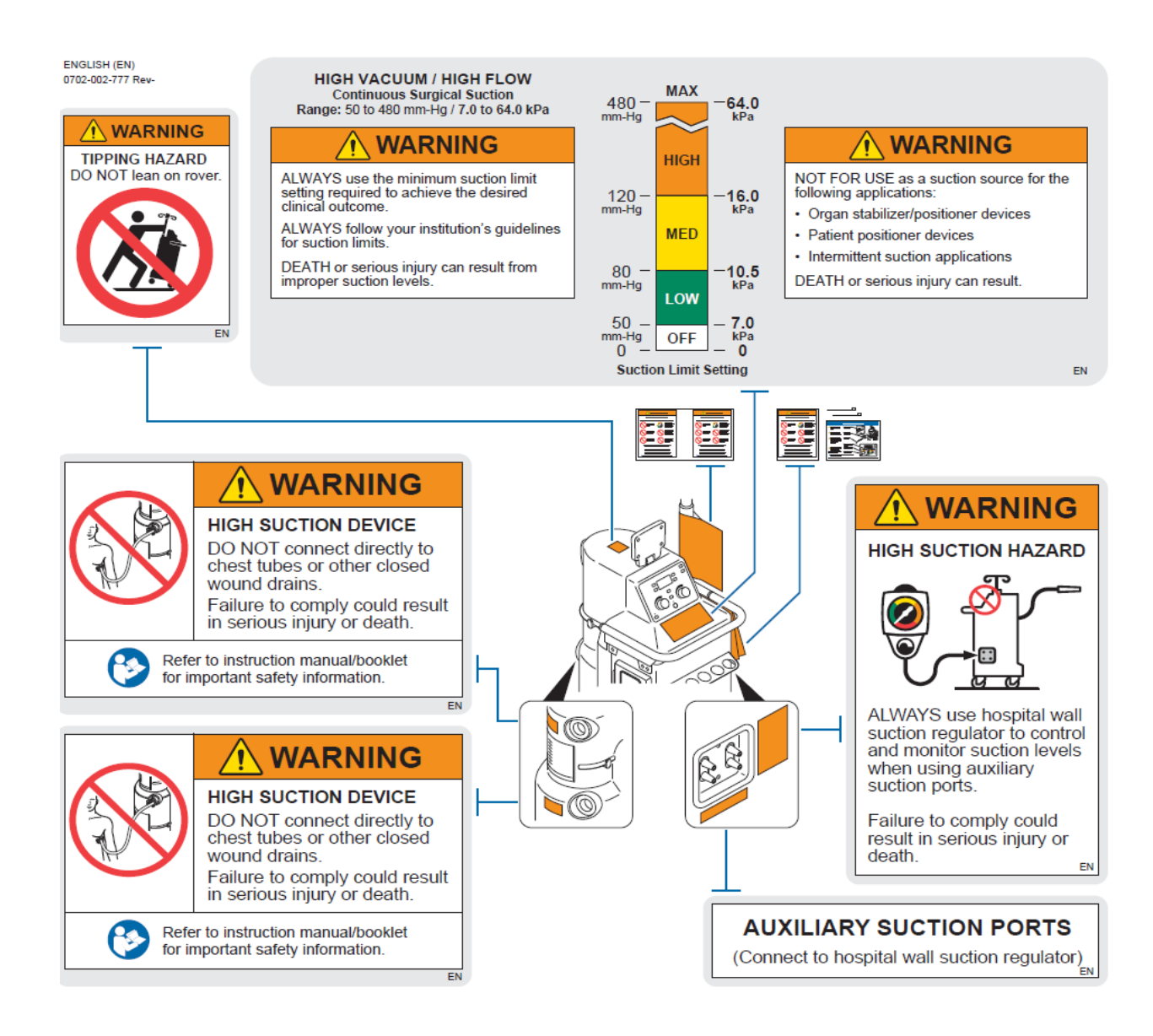

14.) Clean Rover in area where chest tube warning label will be placed with Isopropyl Alcohol and verify area is dry. Using the Label Aid provided in the technician tool kit use the following instructions to place label at both the top and bottom canister manifold areas: **Note:** Backing is only on labels that come in the English (EN) version all other versions the label is removed from the label set before being put on the tabs of the label aid as described below.

• Peel back the chest tube warning label backing from the right side of the label enough to stick it to the three tabs on the aid.

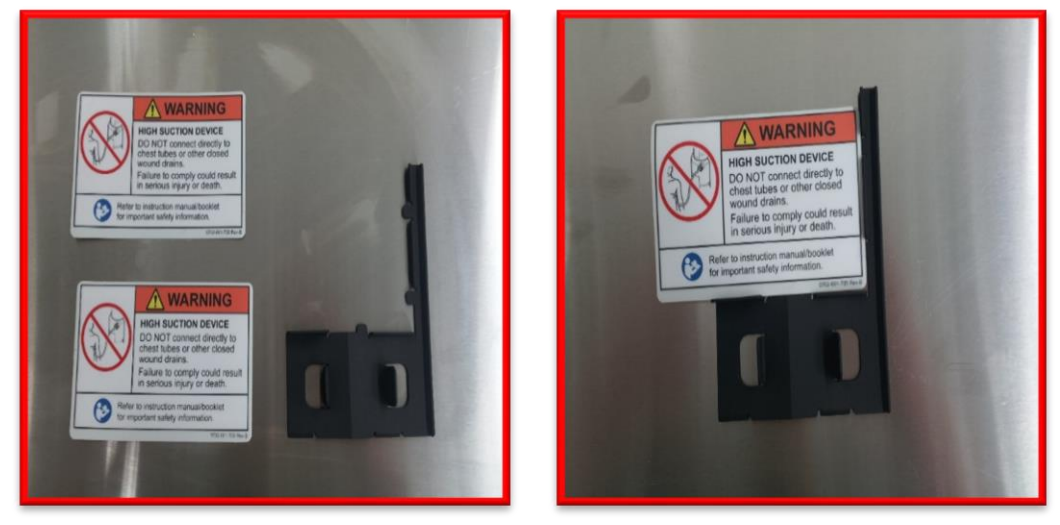

- Remove both backing sheets and then hold the aid with one hand using the two center tabs.
- Place the tool near front cover window such that the lower two tabs on the tool catch the upper edge of the window.

• While keeping the label away from the front cover surface, position the tool to the left side of the manifold boot then slide it to the right until it touches the boot.

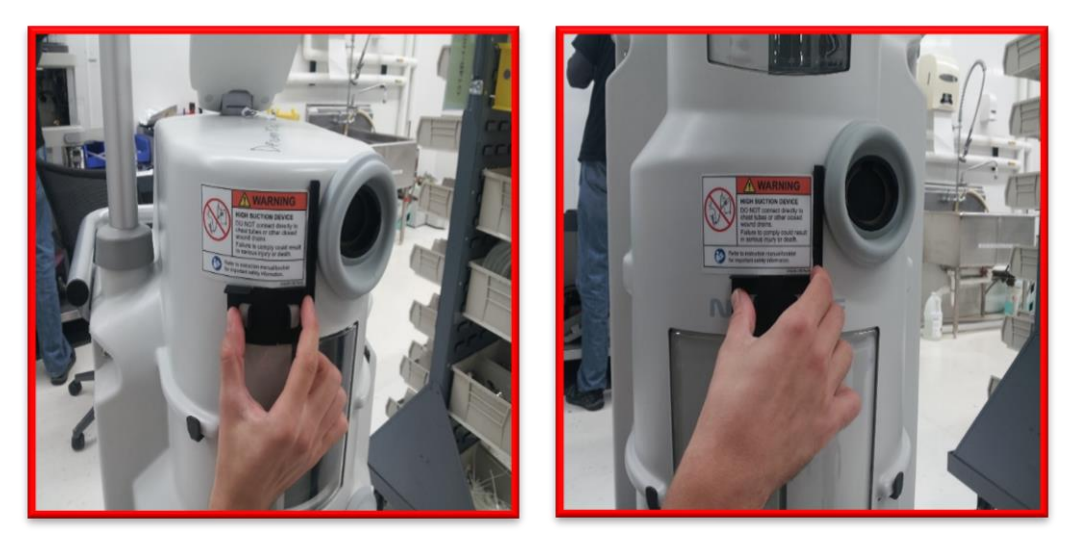

- Using your other hand press down the left end of the label against the front cover.
- Remove the aid from the label.
- Evenly press down the right side of the label to the front cover.

**15.)** Clean Rover in area where label will be placed with Isopropyl Alcohol and verify area is dry. Apply text only label from the Warning Label Set to the area just below the auxiliary suction ports (see image below). Apply picture label portion of

the label set to the area just to the right of the auxiliary suction ports (see image below).

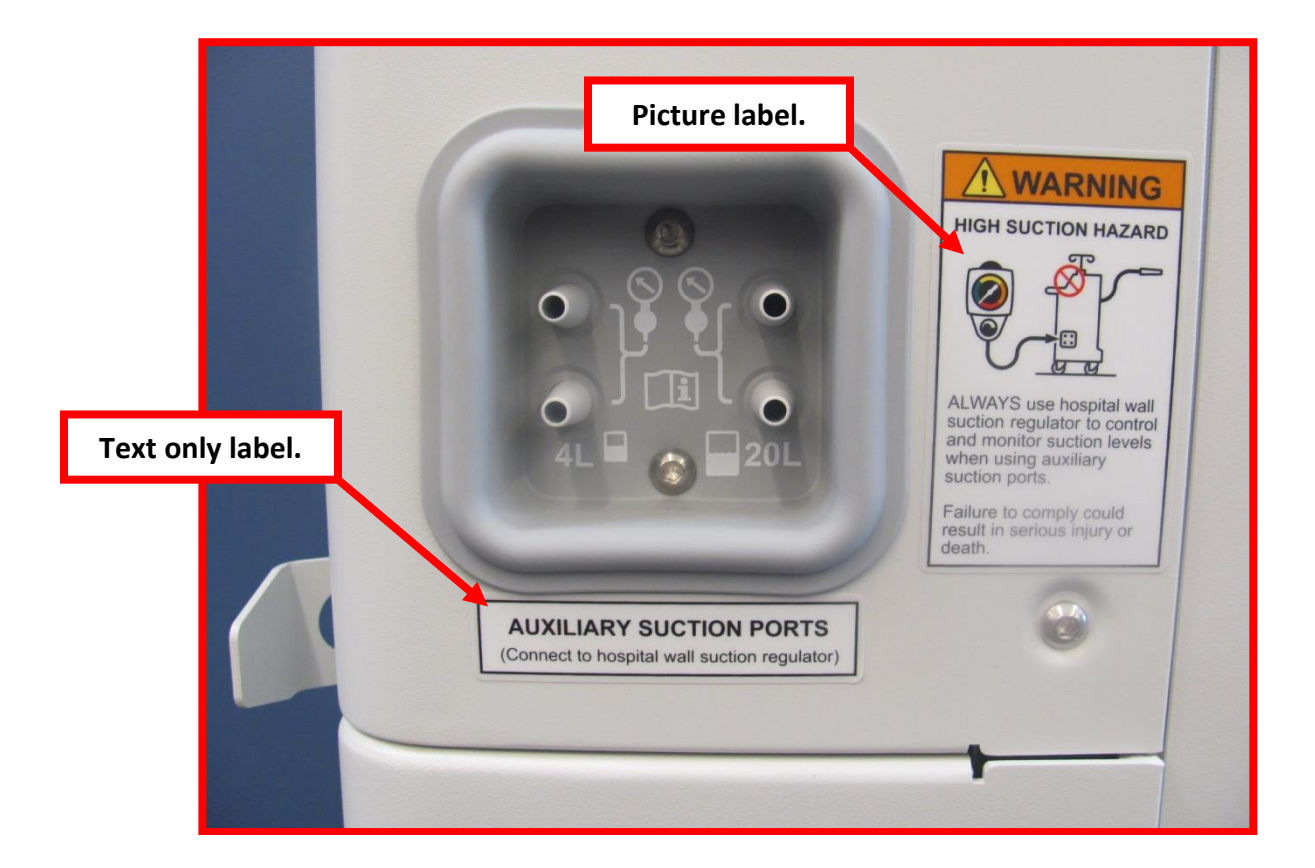

**16.)** Remove old revision of the specification label (located on the power cord bracket) and any adhesive left behind (using your thumb to rub away left behind adhesive works well). Clean Rover in area where existing label was located with

Isopropyl Alcohol and verify area is dry and then apply the new specification label (P/N 0702-002-715xx). See image below.

**17.)** Clean Rover in area where label will be placed with Isopropyl Alcohol and verify area is dry. Apply Instruct Manual Label (P/N 0036-001-009) in location as depicted in the image below.

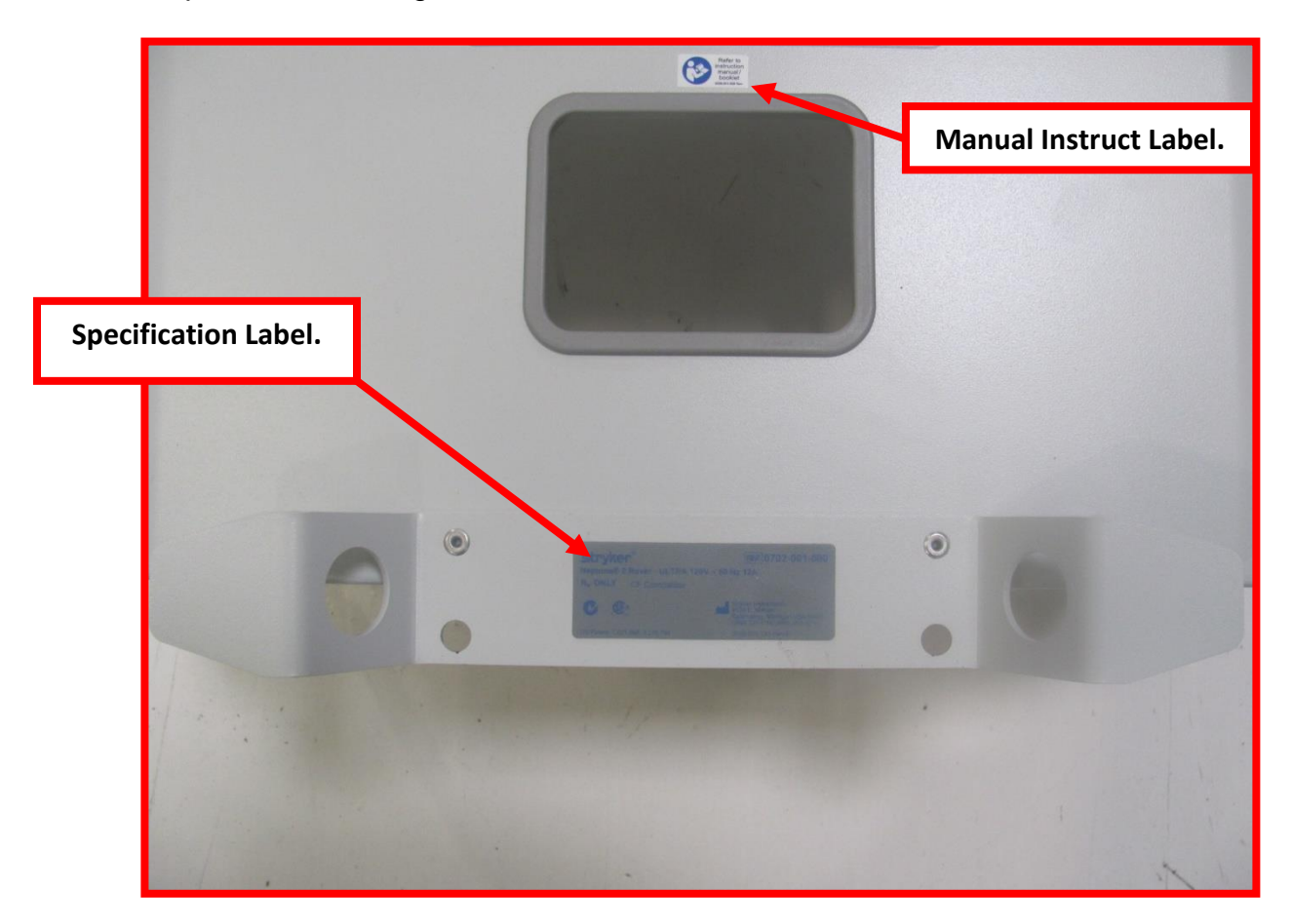

**18.)** Attach Quick Reference Cards (P/N 0702-002-739xx) and (P/N 0702-002-740xx) to the Rover handle with two daisy chained security loops (P/N 0058-147-000). See image below.

NOTE: -739xx side 1 must be in front facing out to customer, behind it - 740xx side 2 facing out as well.

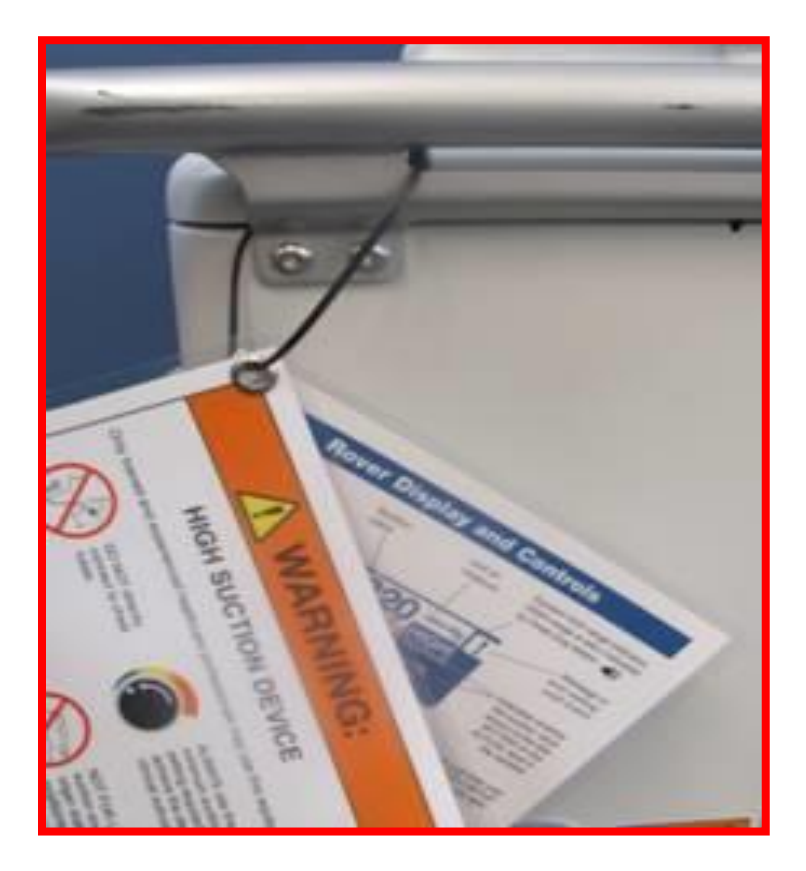

**19.)** Return Rover to service.

# **\*\*END INSTRUCTIONS\*\***

# Appendix B – List of Materials

The list of materials is meant to provide the technician with a reference for the parts used in and with the Neptune 2 system, but that may not be listed elsewhere in the service manual. The technician is not required to have the exact tools listed in the tools section, but they will have to have those items on hand.

| Item Family      | Distributor   | Part Number | Item Name                              |
|------------------|---------------|-------------|----------------------------------------|
| Disposables      | Stryker       | 0044200310  | TWO SIDED FOAM TAPE                    |
|                  |               | 0058099000  | CABLE TIE                              |
|                  |               | 0058104000  | CABLE TIE, HEAT SENSITIVE              |
|                  |               | 0058113010  | CABLE TIE                              |
|                  |               | 0058330000  | CABLE TIE                              |
|                  |               |             |                                        |
|                  |               | 0072002001  | LOCTITE 242                            |
|                  |               | 0072002002  | LOCTITE 271 3/4oz. BOTTLE              |
| Chomicals        | Stryker       | 0072002004  | LOCTITE 680                            |
| Chemicais        |               | 0072002010  | LOCTITE BLK MAX 38050 1OZ              |
|                  |               | 0072002032  | RTV 162 3OZ                            |
|                  |               | 0072005050  | MOBIL-XHP 222 SPECIAL                  |
|                  |               |             |                                        |
|                  | McMaster Carr | 1475T16     | 1 LITER GRADUATED CYLINDER             |
| Colibrated Itama | Techni-Tool   | 987TE5441   | ELECTRICAL SAFETY ANALYZER             |
| & Test Equipment |               |             | (Dale Technologies Model LT544 D Plus) |
|                  | Slaughter     | 1305        | AC HI-POT TESTER                       |
|                  |               | 1305        | (Slaughter Model 1305)                 |
|                  |               |             |                                        |
|                  | McMaster Carr | 5630A1      | NEEDLE-NOSED PLIERS                    |
|                  | McMaster Carr | 5285A84     | SLIP JOINT PLIERS                      |
|                  | Techni-Tool   | 272PL136    | DAIGONAL CUTTERS                       |
| Tools            | Techni-Tool   | 204WR392    | TORX L-KEYS; 7 PIECE                   |
|                  | McMaster Carr | 7813A12     | STANDARD ALLEN KEY SET                 |
|                  | Techni-Tool   | 272WR022    | 12" ADJUSTABLE WRENCH                  |
|                  | Techni-Tool   | 758ST1058   | ESD WRIST STRAP                        |
|                  | Techni-Tool   | 272SC676    | 6" SLOTTED SCREWDRIVER                 |
|                  | Techni-Tool   | 272SC810    | 6" PHILLIPS SCREWDRIVER                |

# Testing (230V ROVER – ULTRA 0700-002-000)

The testing listed in this section is **performed after every service call**, whether the maintenance action is a repair or scheduled preventive maintenance. The testing includes both electrical testing as well as a functional check. The Rover and Docker testing is completed in two stages. They are first tested with the covers removed, and then the tests are completed once the covers have been reinstalled. The test equipment used in the following procedures is listed in Appendix A. The list is *only* a reference designed to aid the technician in choosing suitable test equipment. The exact model *is not* required, but a suitable equivalent must be used when performing safety testing.

For example, the safety analyzer must be able to check earth leakage current in reversed polarity, but it does not have to be the Dale Technologies model listed in Appendix A. In either case, the technician must ensure that the test equipment used is within the calibration period, or "In Calibration", and that *any* test equipment used has not exceeded the calibration due date listed. Similarly, if a piece of test equipment does not have a calibration sticker; it cannot be assumed that it is working properly. The technician should attempt to find an alternate means of testing the Neptune Waste Management System.

## Neptune 230V Rover Testing Requirements (P/N 0702-002-000)

#### Wire Integrity Test (Covers Removed)

- 1. Ensure mains wiring (blue and brown wires) inside the chassis are secure and not touching any components on the circuit boards.
- 2. Verify wires are secured in a manner to prevent chafing.

#### Amp Draw Test (Covers Removed)

- 1. Plug the Rover into the safety analyzer.
- 2. Turn on the **Smoke Evacuator** and set to100%. Turn on the Vacuum pump and set the **Vacuum Control (for the Small and Large Canister)** and set both to 0%.
- 3. Turn the analyzer dial to the INSTRUMENT CURRENT position.
- 4. Measure and record the amp draw. It must not exceed 8.3 amps.

# Earth Leakage Current Test (Covers Removed)

- 1. Plug the Rover into the safety analyzer.
- 2. Turn on the **Smoke Evacuator** and set to100%. Turn on the Vacuum pump and set the **Vacuum Control (for the Small and Large Canister)** and set both to 0%.

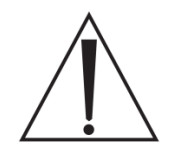

**NOTE:** To ensure that the measurement is taken with all functions at maximum, the technician will need to measure and record the values in step 5 - while performing step 4.

- 3. Turn the analyzer dial to the LEAKAGE CURRENT position. The LEAKAGE switch must be depressed toward the EARTH label to record the values in step 5.
- 4. Extend the IV pole by pressing the IV pole up button. (Hold through step 5)
- 5. Measure and record the earth leakage in all combinations listed in the table below.

| Analyzer | Settings | Lookogo Curront Limit |
|----------|----------|-----------------------|
| Polarity | Neutral  | Leakage Current Linnt |
| Normal   | Closed   | 20 uA < X < 500 uA    |
| Reverse  | Closed   | 20 uA < X < 500 uA    |
| Normal   | Open     | 20 uA < X < 1000 uA   |
| Reverse  | Open     | 20 uA < X < 1000 uA   |

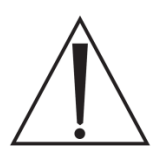

**NOTE:** It is normal for the Rover to turn off momentarily when the Neutral Switch is in the open position. The Rover functions may turn off with changes between each setting below. Verify that required functions are running before recording the maximum value for each combination requiring the Neutral Switch being placed in the closed position.

# Patient Leakage (Covers Removed)

- 1. Plug the Rover into the safety analyzer.
- 2. Attach the test lead to the Fluid Level Transducer just above the plastic where it attaches to the Small Canister cap.
- 3. Turn on both the **Smoke Evacuator** and **Vacuum Control (for the small and Large Canister)** and set both to maximum. (Canister suction and smoke evacuator to 100%)

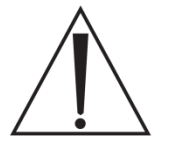

**NOTE:** To ensure that the measurement is taken with all functions at maximum, the technician will need to measure and record the values in step 6 - while performing step 5.

- 4. Configure the safety analyzer to measure PATIENT LEAKAGE.
- 5. Extend the IV pole by pressing the IV pole up button. (Hold through step 6)

6. Measure and record the patient leakage in all combinations listed in the table below.

| Analyzer | Settings | Lookogo Curront Limit |
|----------|----------|-----------------------|
| Polarity | Neutral  | Leakage Current Linnt |
| Normal   | Closed   | < 10 uA               |
| Reverse  | Closed   | < 10 uA               |
| Normal   | Open     | < 50 uA               |
| Reverse  | Open     | < 50 uA               |

#### **Hi-Pot Test (Covers Installed)**

The technician will change three functions of the hi-pot tester to set up for the test: voltage, trip current, and dwell time. To configure the hi-pot tester, press the SET button to select either VOLTAGE, CURRENT, or DWELL. (When the correct setting is selected, the corresponding LED will blink on the face of the hi-pot tester.) Use the up and down arrows to adjust for the proper value. See table below for the values for the Rover hi-pot test.

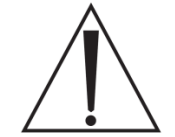

**WARNING:** <u>DO NOT</u> touch the rover while performing the Hi-Pot test! Serious harm may result in touching any portion of the rover while testing.

| Hi-Pot Setting | Set To | Actual Value |
|----------------|--------|--------------|
| Voltage        | 1.8    | 1800 v       |
| Current        | 10.00  | 10 mA        |
| Dwell          | 1.0    | 1 second     |

- 1. Verify that the hi-pot tester is configured properly for Rover testing. (See table above)
- 2. Ensure the Rover power cord is plugged into the Rover. <u>**DO NOT**</u> plug the other end of the power cord into the AC wall outlet!
- 3. The technician must test the hi-pot tester before proceeding. To do this, short the leads together and press the TEST button. The reset button must illuminate and be followed by a continuous beep. If this does not happen, do <u>NOT</u> continue the test. Press reset to continue.
- 4. Attach metal clamp to the live and neutral terminals of the power cord.

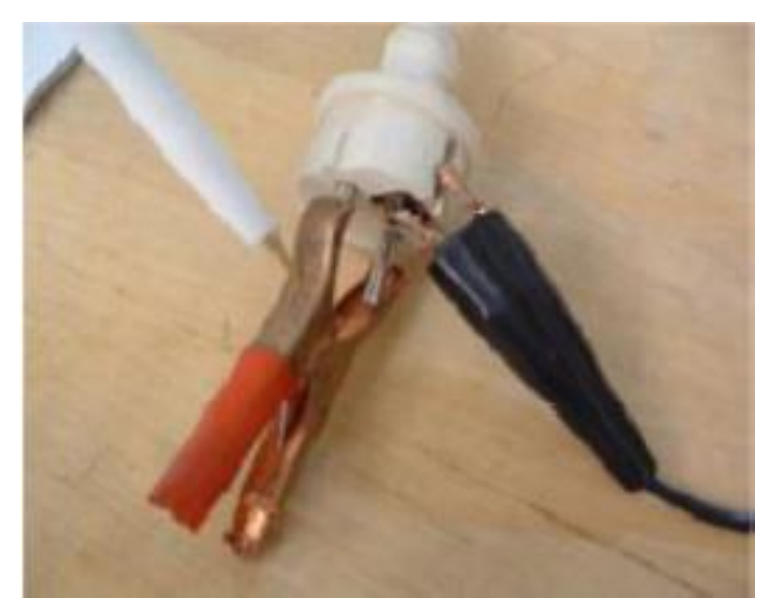

5. Attach the ground lead (small black clamp) to the ground pin on the power cord.

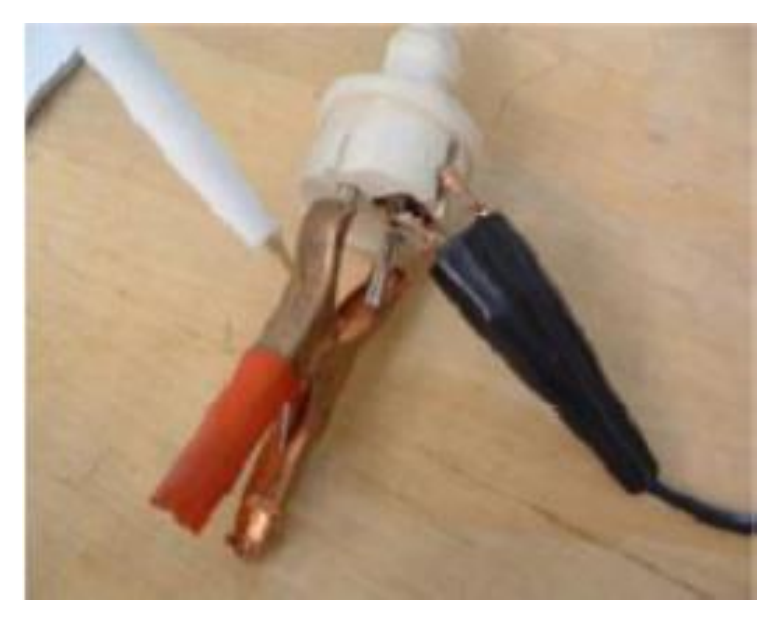

6. Touch the high voltage lead (red, pen-like attachment) to the shorted live and neutral terminals, **ensuring** *not* **to touch the ground pin.** 

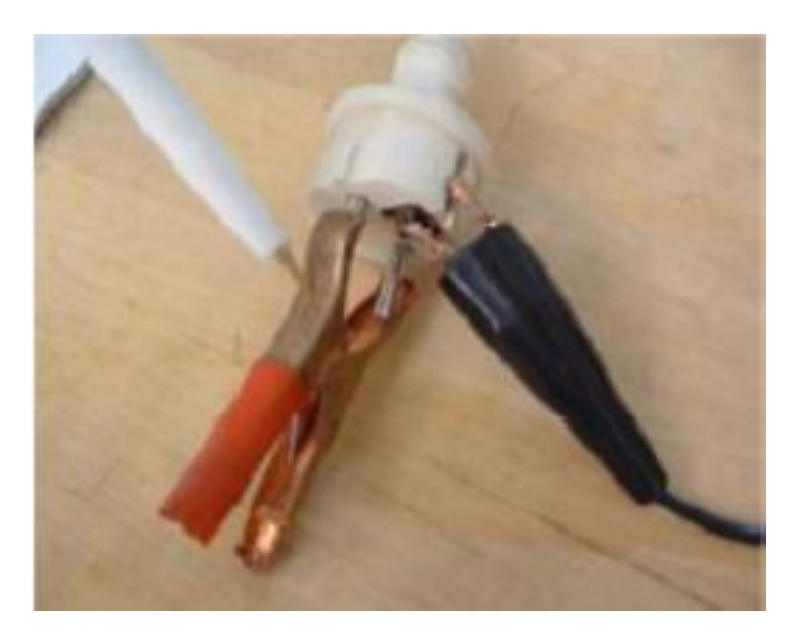

7. Press the TEST button. The test is passed when a single short beep is heard. If pressing the test button yields the same results as in step 3 (continuous beep and audible alarm) the Rover has failed.

# Ground (Earth) Resistance Test (Covers Installed)

- 1. Turn Rover power switch off.
- 2. Plug Rover power cord into safety analyzer.
- 3. Attach the test lead to one of the strike plates or strike plate mounting PEMs.
- 4. Set the analyzer to normal polarity and neutral open.
- 5. Measure earth (ground) resistance by placing the analyzer dial to the chassis resistance position.
- 6. Resistance must be less than .12 ohms.

#### 230V Rover Functional Test

#### Vacuum Function

- 1. Ensure the Rover is plugged in and turned on.
- 2. Insert a manifold (with all ports closed) into the Large Canister manifold receptacle.
- 3. Turn on the Vacuum Pump (Vacuum Subsystem ON button)
- 4. Turn the Large Canister control knob to 100% and ensure the set point reads 480mm/Hg.
- 5. The Large Canister actual vacuum level should reach a minimum of 400mm/Hg within 10 seconds.
- 6. Ensure the vacuum level does not fluctuate greater than +/- 4.0 mm/Hg from the set point. Observe vacuum level for 30 seconds and verify actual level is maintained.
- 7. Turn the Large Canister control knob to 20%.
- 8. Ensure the vacuum level does not fluctuate greater than +/- 4.0 mm/Hg from the set point. Observe vacuum level for 30 seconds and verify actual level is maintained.
- 9. Turn the Large Canister control knob to 0%.
- 10. Verify that both the set point and the actual suction level read 000 mm/Hg.
- 11. Repeat steps 2 through 10 for the Small Canister.

#### **Smoke Evacuator Function**

NOTE: If the smoke ULPA filter is not present, it is possible that the customer is not using the smoke evacuator function of the rover. In this case, it is not necessary to test the smoke evacuator function.

- 1. Ensure smoke ULPA filter is fully seated. (The edge of the filter remains about 1/4" away from the chassis when fully seated)
- 2. Ensure the Rover is plugged in and turned on.
- 3. Press smoke evacuator button and adjust level to 100% using buttons on the left of the display.
- 4. Press smoke evacuator button again and verify it goes into auto mode.
- 5. Press smoke evacuator button again to power off smoke evacuator.

#### IV Pole

- 1. Ensure the Rover is plugged in and turned on.
- 2. Depress and hold the IV Pole up arrow button. Ensure the pole moves up smoothly until it reaches the top of its range of motion.
- 3. Depress and hold the IV Pole down arrow button. Ensure the pole moves down smoothly until it reaches the bottom of its range of motion.
- 4. Depress and hold the IV Pole up arrow button again to fully extend the IV Pole.
- 5. Turn off the Rover power switch and verify that the pole descends within 9.5 seconds.
- 6. Note any unusual vibrations or noise while pole is ascending or descending.

#### Neptune 230V Docker Testing Requirements (P/N 0702-015-000)

#### Wire Integrity Test (Covers Removed)

- 1. Ensure mains wiring (blue and brown wires) inside the chassis are secure and not touching any components on the circuit boards.
- 2. Verify wires are secured in a manner to prevent chafing.

#### Functional Test / Amp Draw Test (Covers Removed)

- 1. Plug the Docker into the safety analyzer.
- 2. Turn on the main power switch on the Docker and verify the power switch illuminates.

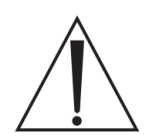

**WARNING:** Be sure to wait two minutes after turning the Docking Station on. This will allow sufficient time for the docking station to initialize.

- 3. Fill a Rover with approximately 5 liters of clean fresh water. Ensure the detergent inlet tube is connected to the inlet port on the Docker. Place the other end of the tube into the Neptune detergent container.
- 4. Push the Rover up to the Docker. Ensure that magnets hold Rover in place.
- 5. Confirm that the power coupler provides power to the Rover.
- 6. Select WASH from the cleaning cycle options.
- 7. Turn the analyzer dial to the INSTRUMENT CURRENT position.
- 8. Measure and record the amp draw while the offload pump is running. It must not exceed 1 amp AC.
- 9. Observe the peak current draw during the remainder of the offload cycle. Docker current draw must not exceed 3 amps AC.
- 10. Observe that the detergent injector is pumping detergent out of the container. This should be evident by decreasing amount of detergent and soap bubbles in the Rover canister.
- 11. Rover will complete the docking cycle, retract the couplings, and release from the Docker. Note any unusual noises during this time.
- 12. Check the hoses and fittings for signs of leaks inside the Docker at the end of the docking cycle.
- 13. Check waste and water couplings for signs of leaks. Anything more than 1 or 2 drops of fluid on the top of each coupler is considered excessive.

#### **Hi-Pot Test (Covers Installed)**

The technician will change three functions of the hi-pot tester to set up for the test: voltage, trip current, and dwell time. To configure the hi-pot tester, press the SET button to select either VOLTAGE, CURRENT, or DWELL. (When the correct setting is selected, the corresponding LED will blink on the face of the hi-pot tester.) Use the up and down arrows to adjust for the proper value. See table below for the values for the Docker hi-pot test.

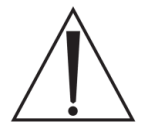

**WARNING:** <u>DO NOT</u> touch the docker while performing the Hi-Pot test!! Serious harm may result in touching any portion of the rover while testing.

| Hi-Pot Setting | Set To | Actual Value |
|----------------|--------|--------------|
| Voltage        | 1.8    | 1800 v       |
| Current        | 10.00  | 10 mA        |
| Dwell          | 1.0    | 1 second     |

- 1. Verify that the hi-pot tester is configured properly for Docker testing. (See table above)
- Ensure the Docker power cord is plugged into the Docker. <u>DO NOT</u> plug the other end of the power cord into the AC wall outlet!
- 3. The technician must test the hi-pot tester before proceeding. To do this, short the leads together and press the TEST button. The reset button must illuminate and be followed by a continuous beep. If this does not happen, do <u>NOT</u> continue the test. Press reset to continue.
- 4. Attach metal clamp to the live and neutral terminals of the power cord.

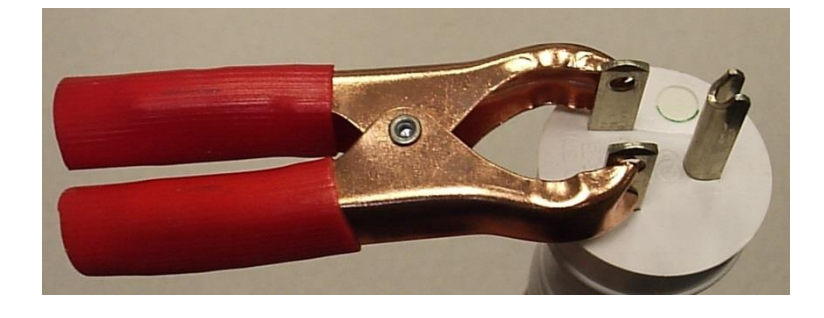

5. Attach the ground lead (small black clamp) to the ground pin on the power cord.

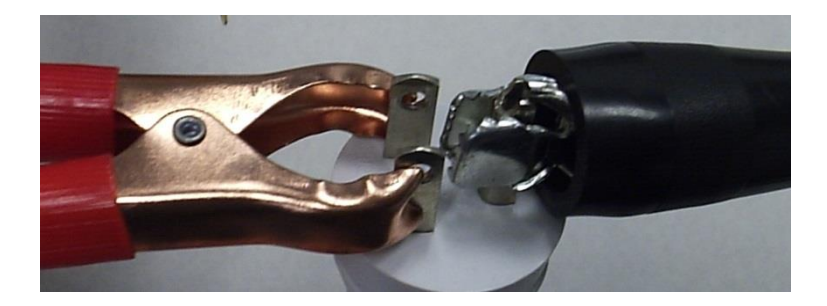

6. Touch the high voltage lead (red, pen-like attachment) to the shorted live and neutral terminals, **ensuring** *not* **to touch the ground pin.** 

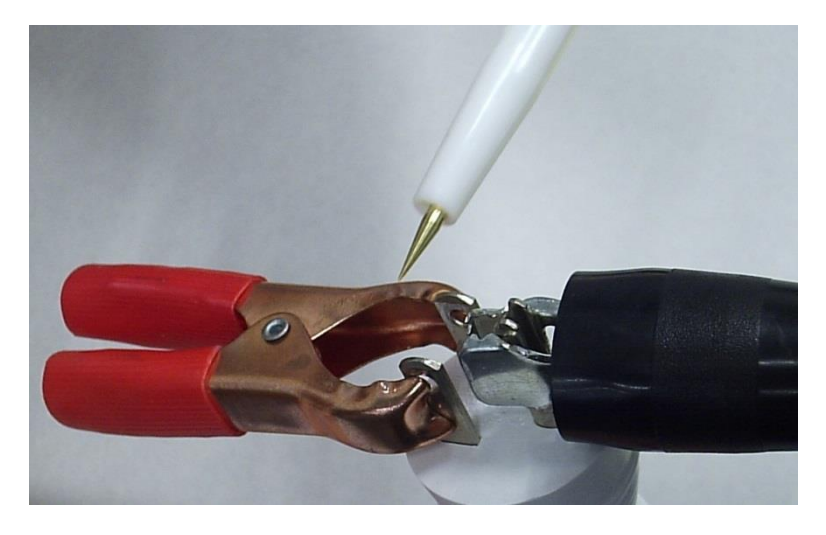

7. Press the TEST button. The test is passed when a single short beep is heard. If pressing the test button yields the same results as in step 3 (continuous beep and audible alarm) the Docker has failed.

## Ground (Earth) Resistance Test (Covers Installed)

- 1. Turn Docker power switch off.
- 2. Plug Docker power cord into safety analyzer.
- 3. Attach the test lead to the water inlet fitting on the top of the Docker chassis.
- 4. Set the analyzer to normal polarity and neutral open.
- 5. Measure earth (ground) resistance by placing the analyzer dial to the chassis resistance position.
- 6. Resistance must be less than .12 ohms.

# Earth Leakage Current Test (Covers Installed)

- 1. Plug the Docker into the safety analyzer.
- 2. Turn on the Docker.
- 3. Turn the analyzer dial to the LEAKAGE CURRENT position. The LEAKAGE switch must be depressed toward the EARTH label to record the values in step 4.
- 4. Measure and record the earth leakage in all combinations listed in table below.

| Analyzer | Settings | Lookogo Curront Limit |
|----------|----------|-----------------------|
| Polarity | Neutral  | Leakage Current Linnt |
| Normal   | Closed   | 20 < X < 500 uA       |
| Reverse  | Closed   | 20 < X < 500 uA       |
| Normal   | Open     | 30 < X < 1000 uA      |
| Reverse  | Open     | 30 < X < 1000 uA      |

7-32

## 2014/12

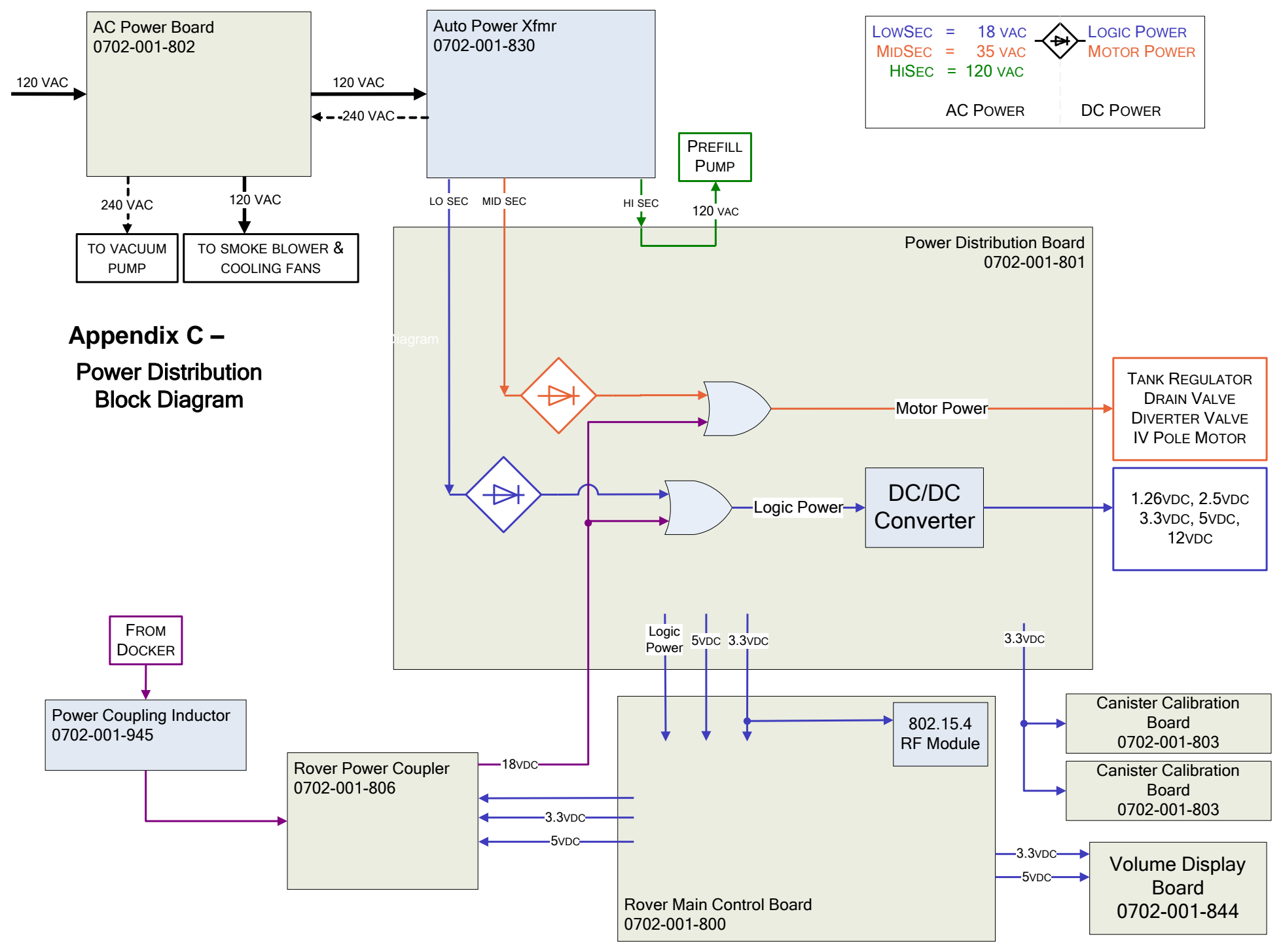

#### 7-34

| Signature History Report |                                                                         |                                      |                         |          |
|--------------------------|-------------------------------------------------------------------------|--------------------------------------|-------------------------|----------|
| Version                  | Signature                                                               | Role                                 | Event Date              | Vote     |
| с                        | Leggitt, Robert                                                         | CA_Owner                             | 2014-09-09 11:26:21 EDT | Continue |
| с                        | Griffin, Mindy                                                          | Editor                               | 2014-09-09 12:50:12 EDT | Rework   |
| с                        | Leggitt, Robert                                                         | CA_Owner                             | 2014-09-16 14:25:18 EDT | Continue |
| с                        | Snell, Tami (Contractor)                                                | Editor                               | 2014-09-16 14:48:15 EDT | Rework   |
| с                        | Leggitt, Robert                                                         | CA_Owner                             | 2014-12-09 11:18:13 EST | Continue |
| с                        | Campbell Desiree                                                        | Editor                               | 2014-12-09 11:34:31 EST | Rework   |
| с                        | Leggitt, Robert                                                         | CA_Owner                             | 2014-12-10 09:55:07 EST | Continue |
| с                        | Campbell Desiree                                                        | Editor                               | 2014-12-11 09:47:54 EST | Rework   |
| с                        | Leggitt, Robert                                                         | CA_Owner                             | 2014-12-11 10:31:53 EST | Continue |
| с                        | Campbell Desiree                                                        | Editor                               | 2014-12-11 11:17:14 EST | Continue |
| с                        | Leggitt, Robert                                                         | CA_Owner                             | 2014-12-11 12:09:05 EST | Continue |
| с                        | Moenke, Toby                                                            | Moenke, Toby                         | 2014-12-11 12:36:43 EST | Approve  |
| с                        | Oberheim, Jason                                                         | CA_Manufacturing<br>Process Engineer | 2014-12-11 12:47:32 EST | Approve  |
| с                        | Leggitt, Robert                                                         | CA_Service                           | 2014-12-11 12:51:00 EST | Approve  |
| с                        | Fagan, Josh                                                             | CA_Quality Engineer                  | 2014-12-11 12:53:37 EST | Approve  |
| с                        | Boyer, Rick                                                             | CA_Product Design<br>Engineer        | 2014-12-11 13:14:28 EST | Approve  |
| с                        | Osborn, Nate                                                            | CA_Product Safety                    | 2014-12-12 14:29:36 EST | Approve  |
| с                        | Snell, Tami (Contractor)                                                | Document Control                     | 2014-12-15 15:43:14 EST | -        |
| с                        | Leggitt, Robert                                                         | CA_Owner                             | 2014-12-15 16:11:23 EST | Approve  |
| NOTE: IF                 | NOTE: IF THIS REPORT IS BLANK, PLEASE SEE WINDCHILL ECN FOR SIGNATURES. |                                      |                         |          |

# **Related Information**

| CR Number                | CR0190489                 |
|--------------------------|---------------------------|
| CR Class                 | DMR-Commercially Released |
| Originating Entity       | INST: Kalamazoo           |
| Origin                   | Product Improvement       |
| Initial CR Approval Date | 08/25/2014 09:55:19       |
| CN Number                | CN73927                   |
| CA Number                | CA79290                   |